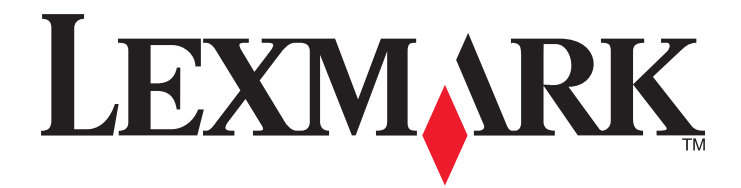

# **X548 Series**

Használati útmutató

2014. október

www.lexmark.com

Géptípus(ok): 7525 Modell(ek): 630, 636

# Tartalom

| Biztonsági információk                                                          | 7  |
|---------------------------------------------------------------------------------|----|
| Információk a nyomtatóról                                                       | 9  |
| -<br>További információk a nyomtatóról                                          | 9  |
| A nyomtató helyének kiválasztása                                                | 10 |
| Nyomtatóbeállítások                                                             | 11 |
| A lapolvasó alapfunkciói                                                        | 11 |
| Az automatikus lapadagoló és a szkennerüveg bemutatása                          | 12 |
| A nyomtató kezelőpaneljének bemutatása                                          | 13 |
| A kezdőképernyő                                                                 | 15 |
| A kezdőképernyő                                                                 | 15 |
| Az érintőképernyő gombjainak használata                                         | 16 |
| A kezdőképernyő-alkalmazások beállítása és használata                           | 19 |
| A nyomtató IP-címének keresése                                                  | 19 |
| A beépített webkiszolgáló megnyitása                                            | 19 |
| A kezdőképernyő-alkalmazások aktiválása                                         | 20 |
| A távoli kezelőpanel beállítása                                                 | 21 |
| Konfiguráció exportálása és importálása a beágyazott webkiszolgáló segítségével | 22 |
| További nyomtatóbeállítások                                                     | 23 |
| Belső kiegészítők telepítése                                                    | 23 |
| Hardverkiegészítők telepítése                                                   | 31 |
| A kábelek csatlakoztatása                                                       | 33 |
| A nyomtatóbeállítás ellenőrzése                                                 | 35 |
| A nyomtatószoftver beállítása                                                   | 35 |
| A nyomtató üzembe helyezésének előkészítése Ethernet hálózaton                  | 36 |
| A nyomtató környezeti hatásainak minimalizálása                                 | 37 |
| Papír- és festéktakarékosság                                                    | 37 |
| Energiatakarékosság                                                             | 38 |
| Újrahasznosítás                                                                 | 40 |

| Papír és speciális adathordozó betöltése                             | 42 |
|----------------------------------------------------------------------|----|
| A papírméret és papírtípus beállítása                                | 42 |
| Az Univerzális papírbeállítások konfigurálása                        | 42 |
| A normál, 250 lapos tálca és az 550 lapos kiegészítő tálca betöltése | 42 |
| A 650 lapos dupla fiók megtöltése                                    | 45 |
| A többfunkciós adagoló betöltése                                     | 46 |
| A kézi adagoló betöltése                                             | 48 |
| Tálcák összekapcsolása és bontása                                    | 50 |
| Útmutató a papírokhoz és speciális adathordozókhoz                   | 52 |
| Útmutató a papírokhoz                                                | 52 |
| A papír tárolása                                                     | 55 |
| Támogatott papírméretek, -típusok és -súlyok                         | 55 |
| Nyomtatás                                                            | 58 |
| Dokumentum nyomtatása                                                | 58 |
| Nyomtatás flash-meghajtóról                                          | 59 |
| Nyomtatás speciális nyomathordozókra                                 | 61 |
| Bizalmas és más típusú függő feladatok nyomtatása                    | 64 |
| Fotók nyomtatása PictBridge-kompatibilis digitális fényképezőgépről  | 66 |
| Információs oldalak nyomtatása                                       | 67 |
| Nyomtatási munka törlése                                             | 67 |
| Másolás                                                              | 68 |
| Másolatok készítése                                                  | 68 |
| Filmképek másolása                                                   | 69 |
| Másolás speciális nyomathordozóra                                    | 69 |
| Másolási beállítások testre szabása                                  | 70 |
| Információk elhelyezése a másolatokon                                | 75 |
| Másolás megszakítása                                                 | 76 |
| Másolási képernyők és beállítások ismertetése                        | 77 |
| E-mail                                                               | 80 |
| Felkészülés az e-mail küldésre                                       | 80 |
| E-mail parancsikon létrehozása                                       | 81 |
| Dokumentum elküldése e-mail üzenetben                                | 82 |
| E-mail beállítások testre szabása                                    | 83 |

| E-mail küldés megszakítása                            | 84   |
|-------------------------------------------------------|------|
| E-mail küldési beállítások ismertetése                | 84   |
| Faxolás                                               | 87   |
| A nyomtató előkészítése faxoláshoz                    | 87   |
| Gyorstárcsázó elem létrehozása                        |      |
| Faxküldés                                             |      |
| A faxbeállítások testre szabása                       |      |
| A faxküldés megszakítása                              | 106  |
| A faxolási lehetőségek bemutatása                     | 106  |
| Faxok tartása és továbbítása                          |      |
| Beolvasás                                             | 110  |
| Gyorstárcsázó elem létrehozása                        | 110  |
| Szkennelés FTP címre                                  |      |
| Beolvasás számítógépre vagy flash-meghajtóra          |      |
| Beolvasási profilok beállításainak ismertetése        | 114  |
| A nyomtató menüinek ismertetése                       | 117  |
| Menülista                                             | 117  |
| Kellékek menü                                         |      |
| Papír menü                                            |      |
| Jelentések menü                                       | 127  |
| Network/Ports (Hálózat/portok)                        |      |
| Biztonság menü                                        | 136  |
| Beállítások menü                                      | 141  |
| Súgó menü                                             |      |
| A nyomtató merevlemezén és más telepített memóriaeszk | özön |
| tárolt adatok biztonsága                              | 190  |
| Törölhetőségi nyilatkozat                             |      |
| Felejtő memória törlése                               | 191  |
| Nem felejtő memória törlése                           |      |
| A nyomtató merevlemezes memóriájának törlése          | 191  |
| Nyomtató merevlemez-titkosításának konfigurálása      | 192  |
| A nyomtató karbantartása                              | 194  |
| A nyomtató külsejének megtisztítása                   | 194  |
|                                                       |      |

| A lapolvasó üvegének tisztítása                                            |     |
|----------------------------------------------------------------------------|-----|
| A kellékanyagok tárolása                                                   | 195 |
| Kellékanyagok állapotának ellenőrzése                                      |     |
| Kellékanyagok rendelése                                                    | 196 |
| Kellékanyagok cseréje                                                      | 197 |
| A nyomtató áthelyezése                                                     | 214 |
| Adminisztratív támogatás                                                   | 216 |
| Tájékozódás speciális hálózati és rendszergazdai feladatokkal kapcsolatban | 216 |
| A beágyazott webkiszolgáló használata                                      | 216 |
| A nyomtató állapotának ellenőrzése                                         | 216 |
| A virtuális kijelző használata                                             | 217 |
| E-mail riasztások beállítása                                               | 217 |
| Jelentések megtekintése                                                    | 217 |
| Gyári alapértelmezett értékek visszaállítása                               | 218 |
|                                                                            | 210 |
|                                                                            |     |
| Papírelakadások elkerülése                                                 |     |
| Ertesítés az elakadások számáról és helyéről                               |     |
| 200 papirelakadas                                                          |     |
| 201 papirelakadas                                                          |     |
| 202 papirelakadas                                                          |     |
| 230 papirelakadás                                                          |     |
| 235 papírelakadás                                                          |     |
| 24x papírelakadás                                                          |     |
| 250 papírelakadás                                                          | 226 |
| 290–294 papírelakadások                                                    | 227 |
| Hibaelhárítás                                                              | 228 |
| Alapvető nyomtatóproblémák megoldása                                       |     |
| A nyomtató üzeneteinek megértése                                           |     |
| Nyomtatási problémák megoldása                                             | 241 |
| Másolással kapcsolatos problémák megoldása                                 | 245 |
| Beolvasással kapcsolatos problémák megoldása                               | 247 |
| Faxolással kapcsolatos problémák megoldása                                 | 249 |
| A kezdőképernyő-alkalmazásokkal kapcsolatos problémák elhárítása           | 253 |
| Kiegészítőkkel kapcsolatos problémák megoldása                             | 254 |
|                                                                            |     |

| Papíradagolási problémák megoldása                    | 256 |
|-------------------------------------------------------|-----|
| Nyomtatási minőséggel kapcsolatos problémák megoldása | 257 |
| A színminőséggel kapcsolatos problémák megoldása      | 267 |
| Az Embedded Web Server nem nyílik meg                 | 269 |
| Kapcsolatba lépés az ügyfélszolgálattal               | 270 |
| Megjegyzések                                          | 271 |
| Termékinformációk                                     | 271 |
| Megjegyzés a kiadáshoz                                | 271 |
| Tápfelvétel                                           | 275 |
| Tárgymutató                                           | 280 |

# Biztonsági információk

Csatlakoztassa a tápkábelt közvetlenül egy megfelelő teljesítményt biztosító, gondosan földelt, a készülék közelében levő és könnyen hozzáférhető csatlakozóaljzathoz.

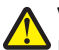

VIGYÁZAT! SÉRÜLÉSVESZÉLY: Ne használjon a készülék csatlakoztatásánál hosszabbító kábelt, elosztót, hosszabbító elosztót, illetve más feszültségkiegyenlítőt vagy szünetmentes tápegységet. Az ilyen készülékek névleges kapacitását könnyen túlterhelheti egy lézernyomtató, aminek következménye lehet a nyomtató hibás működése, anyagi kár, illetve tűzveszély.

Ne tegye a készüléket víz közelébe vagy nedves helyre, illetve ne használja ilyen helyen.

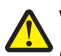

VIGYÁZAT! SÉRÜLÉSVESZÉLY: Ez a termék lézert használ. Az itt közöltektől eltérő vezérlés, beállítás vagy eljárásteljesítmény használata veszélyes sugárzást okozhat.

VIGYÁZAT! SÉRÜLÉSVESZÉLY: A termékben található lítium akkumulátor nem cserélhető. Ha nem megfelelően cserélik ki a lítium akkumulátort, az azzal a veszéllyel jár, hogy felrobban az akkumulátor. A lítium akkumulátort ne töltse újra, ne szedje szét és ne égesse el. A használt lítium akkumulátorokat a gyártó utasításai és a helyi előírások szerint dobja el.

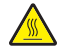

VIGYÁZAT! FORRÓ FELÜLET: A nyomtató belseje forró lehet. Az égési sérülések elkerülése érdekében várja meg, amíg lehűlnek a felületek.

Ez a termék olyan nyomtatási folyamatot használ, amely felmelegíti a nyomathordozót, és a hő a nyomathordozót anyagkibocsátásra késztetheti. A káros anyagok kibocsátásának elkerülése érdekében tanulmányozza át a nyomathordozó kiválasztását leíró szakaszt.

**VIGYÁZAT! SÉRÜLÉSVESZÉLY:** A nyomtató nehezebb, mint 18 kg, ezért biztonságos megemeléséhez legalább két szakember szükséges.

VIGYÁZAT! SÉRÜLÉSVESZÉLY: A személyi sérülések és a nyomtató károsodásának elkerülése érdekében tartsa be az alábbi útmutatásokat a nyomtató mozgatásakor:

- Kapcsolja ki a nyomtatót a tápkapcsolóval, majd húzza ki a tápkábelt a fali aljzatból.
- Húzza ki az összes kábelt és zsinórt a nyomtatóból a mozgatás előtt.
- Emelje le a nyomtatót az opcionális fiókról, és tegye azt félre. Ne próbálja meg egyszerre felemelni a fiókot és a nyomtatót.

Megjegyzés: A nyomtatót a két oldalán található fogantyúk segítségével emelheti le az opcionális fiókról.

Csak a termékhez kapott vagy a gyártó által hitelesített tápkábelt használja.

VIGYÁZAT! SÉRÜLÉSVESZÉLY: Ha a terméket a nyilvános telefonhálózathoz csatlakoztatja, a tűzveszély csökkentése érdekében csak a termékhez mellékelt telekommunikációs (RJ-11) kábelt alkalmazza, illetve használjon UL minősítésű, 26 AWG vagy nagyobb keresztmetszetű cserekábelt.

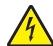

VIGYÁZAT! ÁRAMÜTÉS VESZÉLYE: Ha az alaplappal dolgozik, vagy kiegészítő hardvert vagy memóriát helyez a nyomtatóba a beállítást követően, akkor kapcsolja ki a nyomtatót, és húzza ki a tápkábelt a fali aljzatból. Ha bármilyen más eszköz is csatlakozik a nyomtatóhoz, akkor azt is kapcsolja ki, és húzza ki a nyomtatóval összekötő kábelt.

A készülékben speciális gyártói alkatrészeket használtunk, hogy a készülék megfeleljen a szigorú, globális biztonsági elősírásoknak. Előfordulhat, hogy egyes alkatrészek biztonsági jellemzői nem maguktól értetődőek. A gyártó nem vállal felelősséget a cserealkatrészekért.

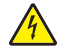

**VIGYÁZAT! ÁRAMÜTÉS VESZÉLYE:** Győződjön meg róla, hogy a külső csatlakozások (például Ethernet- és telefonvonal-csatlakozás) megfelelően csatlakozik a megjelölt aljzatokhoz.

VIGYÁZAT! SÉRÜLÉSVESZÉLY: Ne vágja meg, ne csavarja meg és ne nyomja össze a tápkábelt, és ne helyezzen rá nehéz tárgyakat. Ne tegye ki a tápkábelt dörzsölődésnek és nyomásnak. Ne engedje, hogy a tápkábel becsípődjön tárgyak, például bútorok vagy falak közé. A fentiek bármelyikének előfordulása tüzet vagy áramütést okozhat. Rendszeresen ellenőrizze, hogy vannak-e a tápkábelen ilyen problémákra utaló jelek. A vizsgálat előtt távolítsa el a tápkábelt az elektromos aljzatból.

A használati útmutatóban nem szereplő szervizelési és javítási teendőket bízza szakemberre.

VIGYÁZAT! ÁRAMÜTÉS VESZÉLYE: A nyomtató külsejének tisztítása közben történő elektromos áramütés 'elkerülése érdekében a folytatás előtt húzza ki a tápkábelt a konnektorból, és az összes kábelt a nyomtatóból.

VIGYÁZAT! ÁRAMÜTÉS VESZÉLYE: Ne használja a faxfunkciót zivataros időben. Zivataros időben ne végezze a készülék üzembe helyezését, illetve elektromos vagy kábelezési csatlakozásokat, például a fax, a tápkábel vagy a telefon csatlakoztatását.

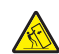

VIGYÁZAT! FELBILLENÉS VESZÉLYE: A padlóra helyezett összeállítások stabilitása érdekében kiegészítő berendezésre van szükség. Többféle bemeneti opció használatakor nyomtatóállvány vagy nyomtatótalapzat használata szükséges. Ha beolvasásra, másolásra és faxolásra is képes, multifunkciós nyomtatót vásárolt, további bútorzatra lehet szükség. További információkért lásd: <u>www.lexmark.com/multifunctionprinters</u>.

VIGYÁZAT! SÉRÜLÉSVESZÉLY: A berendezés stabilitásvesztésének elkerülése érdekében minden egyes papírfiókba, illetve tálcába külön-külön töltse be a papírt. A többi fiókot és tálcát tartsa csukva, amíg szüksége nincs rájuk.

#### ŐRIZZE MEG EZEKET AZ UTASÍTÁSOKAT.

# Információk a nyomtatóról

## További információk a nyomtatóról

| Mit keres?                                                                                                    | Itt található                                                                                                    |
|----------------------------------------------------------------------------------------------------|----------------------------------------------------------------------------------------------------|
| Kezdeti beállítási utasítások:                                                                                                    | Telepítési dokumentáció — A nyomtatóhoz mellékelt telepítési dokumentáció elérhető                                                                                                    |
| <ul> <li>A nyomtató csatlakoztatása</li> </ul>                                                                                                    | a <u>http://support.lexmark.com</u> .                                                                                                    |
| <ul> <li>A nyomtatószoftver telepítése</li> </ul>                                                                                                    |                                                                                                    |
| További beállítások és utasítások a<br>nyomtató használatához                                                                                                    | <i>Felhasználói útmutató</i> és <i>Rövid használati útmutató</i> —Az útmutatók az alábbi helyen találhatók: <u>http://support.lexmark.com</u> .                                                   |
| <ul> <li>Papír és különleges anyagok<br/>kiválasztása és tárolása</li> </ul>                                                                                                    | Megjegyzés: Az útmutatók más nyelven is elérhetőek.                                                                                                    |
| <ul> <li>Papír betöltése</li> </ul>                                                                                                    |                                                                                                    |
| <ul> <li>Nyomtatóbeállítások konfigurálása</li> </ul>                                                                                                    |                                                                                                    |
| <ul> <li>Dokumentumok és fotók megte-<br/>kintése, nyomtatása</li> </ul>                                                                                                    |                                                                                                    |
| <ul> <li>A nyomtatószoftver telepítése és<br/>használata</li> </ul>                                                                                                    |                                                                                                    |
| A nyomtató konfigurálása a hálózaton                                                                                                    |                                                                                                    |
| <ul> <li>A nyomtató ápolása és karbantartása</li> </ul>                                                                                                    |                                                                                                    |
| <ul> <li>Hibaelhárítás és problémamegoldás</li> </ul>                                                                                                    |                                                                                                    |
| A nyomtató kisegítő lehetőségeinek<br>beállítása és konfigurálása                                                                                                    | Lexmark Accessibility Guide — Ez az útmutató a következő címen érhető el:<br>http://support.lexmark.com.                                                                                          |
| Segítség a nyomtatószoftver használa-<br>tához                                                                                                    | Windows vagy Mac Súgó—A nyomtatóprogram vagy alkalmazás elindítása után<br>kattintson a <b>Help (Súgó)</b> lehetőségre.                                                                           |
|                                                                                                    | Környezetérzékeny segítséget a 🕐 ikonra kattintva kaphat.                                                                                                    |
|                                                                                                    | Megjegyzések:                                                                                                    |
|                                                                                                    | <ul> <li>A súgó automatikusan települ a nyomtatószoftverrel.</li> </ul>                                                                                                    |
|                                                                                                    | <ul> <li>A nyomtatószoftver a nyomtató programmappájában vagy az asztalon<br/>található, az operációs rendszertől függően.</li> </ul>                                                             |
| A legújabb támogatási információk, frissí-                                                                                                    | A Lexmark terméktámogatási weboldala—http://support.lexmark.com                                                                                                    |
| <ul> <li>tések és ügyfélszolgálat:</li> <li>Dokumentáció</li> <li>Meghajtóprogramok letöltése</li> <li>Azonnali segítségnyújtás csevegőprogramon</li> <li>Segítségnyújtás e-mailben</li> <li>Telefonos témesetés</li> </ul> | Megjegyzés: A megfelelő támogatási webhely megjelenítéséhez válassza ki az országot vagy régiót, majd a terméket.                                                                                 |
|                                                                                                    | Az adott ország vagy régió terméktámogatási telefonszámait és nyitvatartási idejét a<br>támogatás webhelyen vagy a nyomtatóhoz kapott garancialapon találja.                                      |
|                                                                                                    | A gyorsabb kiszolgálás érdekében jegyezze fel az alábbi adatokat (amelyek a vásárlási<br>nyugtán és a nyomtató hátlapján találhatók), és készítse elő őket, ha az ügyfélszolgá-<br>lathoz fordul: |
|                                                                                                    | Géptípusszám                                                                                                    |
|                                                                                                    | Sorozatszám                                                                                                    |
|                                                                                                    | <ul> <li>Vásárlás időpontja</li> </ul>                                                                                                    |
|                                                                                                    | <ul> <li>Vásárlás helyszíne (üzlet neve)</li> </ul>                                                                                                    |

| Mit keres?       | Itt található                                                                                                    |
|------------------|----------------------------------------------------------------------------------------------------|
| Garanciavállalás | A garanciafeltételek országonként, területenként változhatnak:                                                                                                   |
|                  | <ul> <li>Az Egyesült Államokban—lásd a nyomtatóhoz mellékelt Garancia nyilatkozatot<br/>vagy a következő honlapot: <u>http://support.lexmark.com</u>.</li> </ul> |
|                  | <ul> <li>Más országokban, illetve régiókban—lásd a készülékhez mellékelt nyomtatott<br/>jótállási jegyet.</li> </ul>                                             |

### A nyomtató helyének kiválasztása

A nyomtató helyének kiválasztásakor hagyjon elég helyet a tálcák, fedelek és ajtók kinyitásához. Ha kiegészítőket akar telepíteni, akkor hagyjon ezeknek is elegendő helyet. Fontos:

- Győződjön meg róla, hogy a helyiségben a légmozgás megfelel az ASHRAE 62 vagy CEN Technical Committee 156 szabvány legutolsó változatának.
- A nyomtatót egy sima, szilárd és stabil felületre helyezze.
- A nyomtatót:
  - Tartsa távol a légkondicionálók, fűtőtestek vagy ventillátorok közvetlen légmozgásától.
  - Ne tegye ki közvetlen napfénynek, túlzott nedvességnek vagy hőmérsékletingadozásnak.
  - Tartsa tisztán, szárazon és pormentesen.
- A megfelelő szellőzés érdekében tartsa be a következő javasolt távolságokat:

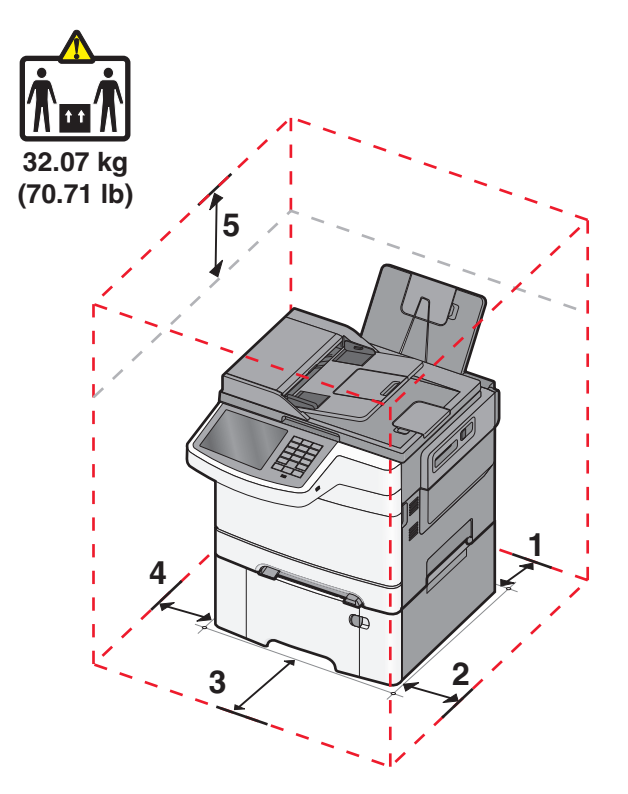

| 1 | 102 mm (4 in.)  |
|---|-----------------|
| 2 | 508 mm (20 in.) |
| 3 | 152 mm (6 in.)  |
| 4 | 76 mm (3 in.)   |

**5** 254 mm (10 in.)

### Nyomtatóbeállítások

#### Alapmodellek

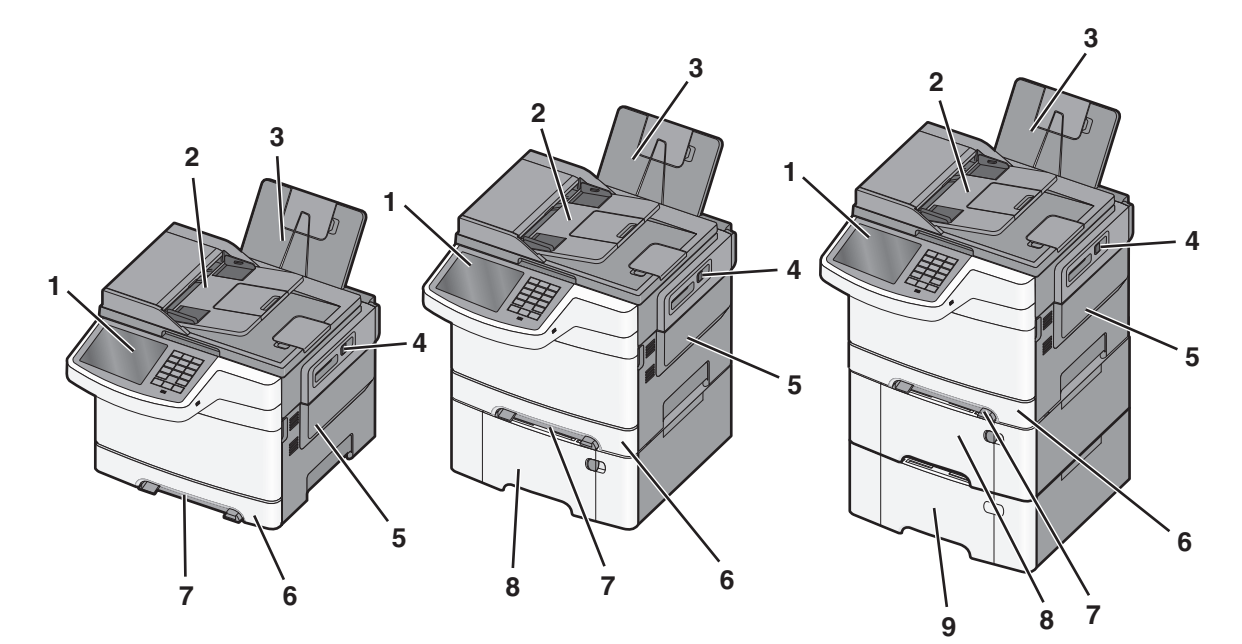

| 1 | A nyomtató vezérlőpanelje                                          |
|---|--------------------------------------------------------------------|
| 2 | Automatikus lapadagoló (Automatic Document Feeder, ADF)            |
| 3 | Normál kimeneti tároló                                             |
| 4 | A felső ajtó rögzítőkarja                                          |
| 5 | Jobb oldali fedél                                                  |
| 6 | 250 lapos normál tálca (1-es tálca)                                |
| 7 | Kézi adagoló                                                       |
| 8 | 650 lapos kettős fiók beépített többfunkciós adagolóval (2. tálca) |
| 9 | 550 lapos kiegészítő tálca (3. tálca)                              |

### A lapolvasó alapfunkciói

A lapolvasó másolási, faxküldési és hálózatra történő beolvasási szolgáltatásokat kínál a munkacsoportok számára. A berendezés a következőket teszi lehetővé:

- Lehetővé teszi a gyors másolatkészítést, illetve adott másolási feladat végrehajtása céljából a beállítások módosítását a vezérlőpanel segítségével.
- Lehetővé teszi a faxküldést a nyomtató vezérlőpaneléről.

- Lehetővé teszi a faxok elküldését egyszerre több címzettnek.
- Szkennelje be a dokumentumokat, és küldje el azokat a számítógépre, e-mail címre, FTP szerverre vagy USB pendrive-ra.

### Az automatikus lapadagoló és a szkennerüveg bemutatása

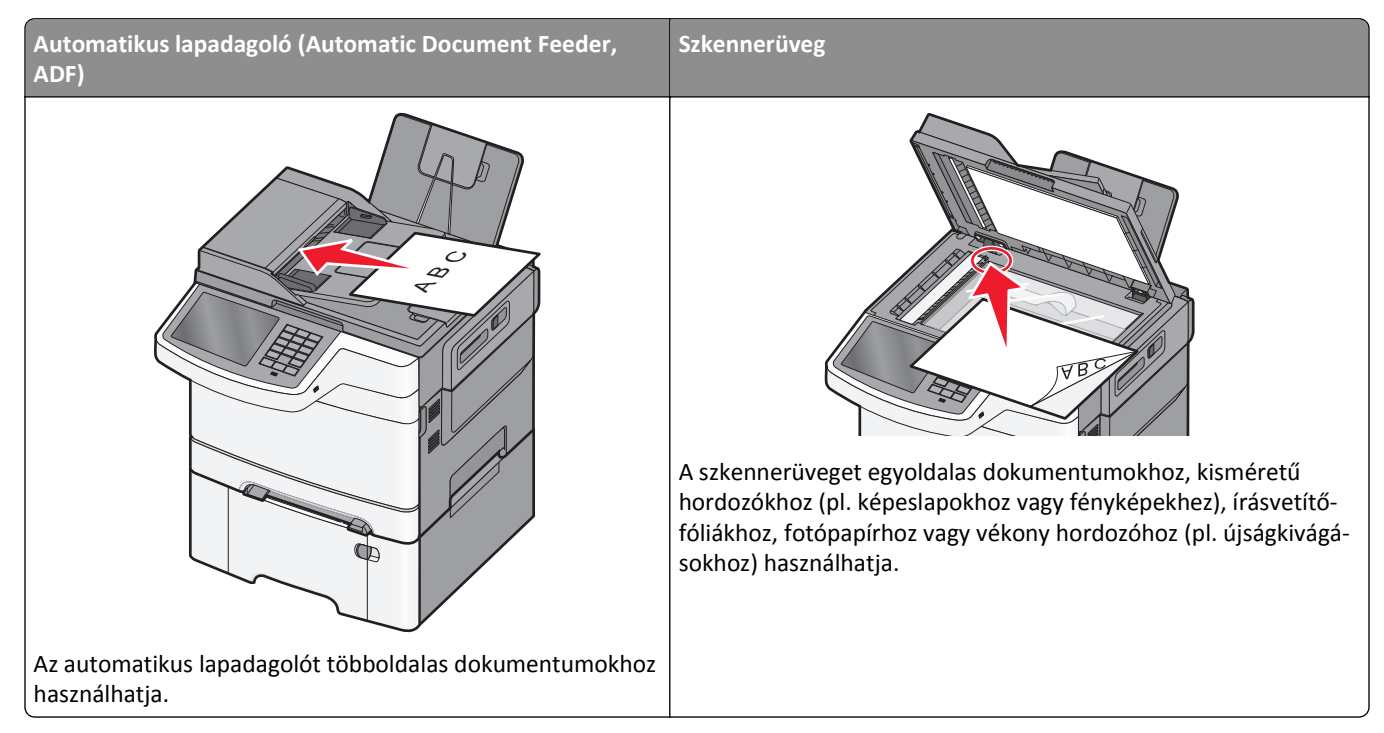

Az automatikus lapadagolót vagy a szkennerüveget dokumentumok szkennelésére használhatja.

#### Az automatikus lapadagoló használata

Az automatikus lapadagolóval többoldalas, többek között duplex (kétoldalas) dokumentumokat is szkennelhet. Az automatikus lapadagoló használata során:

Megjegyzés: A duplex szkennelés bizonyos nyomtatótípusokon nem érhető el.

- A dokumentumot a szkennelendő oldalával felfelé, a rövidebb élével előre töltse az automatikus lapadagolóba.
- Az automatikus lapadagolóba legfeljebb 50 darab sima papírlap tölthető.
- Szkennelhető méretek: 125 x 216 mm (4,9 x 8,5 hüvelyk) széles, illetve 127 x 356 mm (5 x 14 hüvelyk) hosszú dokumentumok.
- A szkennelhető hordozók súlya: 52–120 g/m<sup>2</sup> (14 32 font).
- Ne töltsön képeslapokat, fényképeket, kisméretű hordozókat, írásvetítő-fóliákat, fotópapírt vagy vékony hordozókat (pl. újságkivágásokat) az automatikus lapadagolóba. Helyezze ezeket az elemeket a szkennerüvegre.

#### A szkennerüveg használata

A szkennerüveggel egyoldalas dokumentumokat vagy könyvoldalakat szkennelhet vagy másolhat le. A szkennerüveg használata során:

- A dokumentumot a szkennelendő oldalával lefelé, a zöld nyíllal jelölt sarokba helyezze a szkennerüvegre.
- Szkennelhető, illetve másolható méretek: legfeljebb 215,9 x 355,6 mm (8,5 x 14 hüvelyk).
- A másolható könyvméretek vastagsága: legfeljebb 12,7 mm (0,5 hüvelyk).

### A nyomtató kezelőpaneljének bemutatása

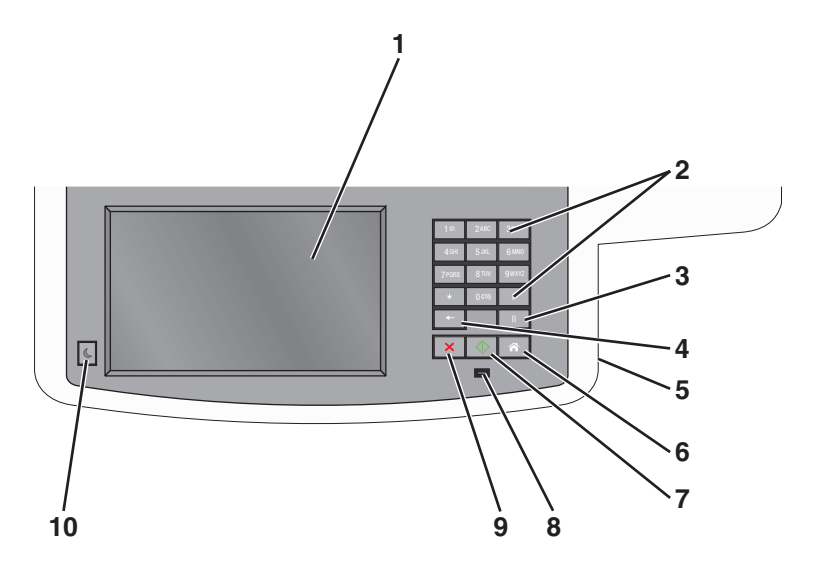

| Elem |              | Leírás                                                                                                    |
|------|--------------|----------------------------------------------------------------------------------------------------|
| 1    | Kijelző      | A szkennelési, faxolási és nyomtatási lehetőségek, valamint az állapot- és hibaüzenetek megtekintése.                                                                                                    |
| 2    | Billentyűzet | Számokat, betűket és szimbólumokat jelenít meg a kijelzőn.                                                                                                    |
| 3    | Szünet       | <ul> <li>Faxszámok két-három másodperces szüneteltetéséhez nyomja meg a(z) gombot. A Fax címzettje mezőben a Szünetet vessző (,) jelöli.</li> <li>Faxszám újrahívásához nyomja meg a(z) gombot a kezdőképernyőn.</li> <li>A gomb csak a Faxolás menüben, illetve a faxolási funkciók során működik. Ha a(z) gombot nem a Faxolás menüben, faxolási funkciók során, illetve a kezdőoldalon nyomja meg, hibára figyelmeztető hangjelzést hall.</li> </ul>                                                                                                    |
| 4    | Vissza       | A Példányszám érték jobbszélső számjegyének törléséhez nyomja meg a(z) gombot a Másolás menüben.<br>Ha a teljes számot törli a(z) gomb többszöri megnyomásával, az alapértelmezett 1 érték jelenik meg.<br>A kézzel megadott szám jobbszélső számjegyének a törléséhez a Faxolási címzettlistán nyomja meg a(z) gombot. Egy teljes hivatkozási bejegyzést is törölhet a(z) gomb megnyomásával. Teljes sor törlése után<br>ha újra megnyomja a(z) gombot, a kurzor egy sorral feljebb lép.<br>A kurzortól balra lévő karakter törléséhez nyomja meg az E-mail címzettlistán a(z) gombot. Ha a karakter<br>egy parancsikonban van, akkor a parancsikon törlődik. |

| Elem |                | Leírás                                                                                                    |
|------|----------------|----------------------------------------------------------------------------------------------------|
| 5    | USB-port       | Helyezzen be egy flash-meghajtót, ha adatot szeretne küldeni a nyomtatóra, vagy egy fájlt szeretne beolvasni<br>a flash-meghajtóra.                                                                                                    |
| 6    | Kezdőlap       | A(z) 🖪 gombot megnyomva visszatérhet a kezdőképernyőhöz.                                                                                                    |
| 7    | Küldés         | <ul> <li>A kijelzőn megjelenített aktuális feladat indításához nyomja meg a(z) gombot.</li> <li>Egy másolási feladat indításához az alapértelmezett beállításokkal nyomja meg a(z) gombot a kezdő-<br/>képernyőn.</li> <li>A gomb megnyomásának nincs hatása, ha a feladat beolvasása alatt nyomja meg.</li> </ul> |
| 8    | Jelzőfény      | <ul> <li>Ki—A nyomtató ki van kapcsolva.</li> <li>Zölden villog – A nyomtató bemelegszik, adatokat dolgoz fel vagy nyomtat.</li> <li>Zölden világít – A nyomtató be van kapcsolva, tétlen.</li> <li>Villogó piros – Felhasználói beavatkozás szükséges.</li> </ul>                                                 |
| 9    | Leállítás<br>X | Az összes nyomtatótevékenység leállításához nyomja meg a(z) 💌 gombot.<br>A <b>Leállítva</b> üzenet megjelenése után a kijelzőn megjelenik a lehetőségek listája.                                                                                                    |
| 10   | Alvó           | Nyomja meg a nyomtató Alvó üzemmódba helyezéséhez, vagy annak megszüntetéséhez.                                                                                                    |

# A kezdőképernyő

## A kezdőképernyő

Amikor a nyomtató be van kapcsolva, a kijelzőn egy alap képernyő, a kezdőképernyő látható. Valamilyen művelet, például másolás, faxolás vagy beolvasás kezdeményezéséhez, a menüképernyő megnyitásához, vagy üzenetek megválaszolásához érintse meg a kezdőképernyő gombjait és ikonjait.

**Megjegyzés:** A kezdőképernyő, az ikonok és a gombok a kezdőképernyő testreszabási beállításaitól, a rendszergazdai beállítástól és az aktív beágyazott megoldásoktól függően változhatnak.

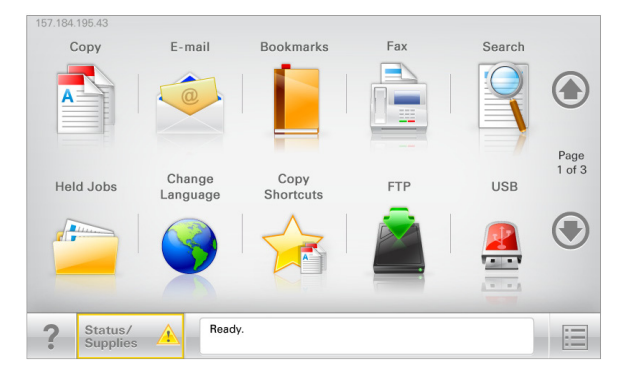

| Gomb                       | Funkció                                                                                                    |
|----------------------------|----------------------------------------------------------------------------------------------------|
| Másolás                    | A Másolás menük elérése és másolatok készítése.                                                                                                    |
| E-mail                     | Az E-mail menük elérése és e-mail üzenetek küldése.                                                                                                    |
| Fax                        | A Fax menük elérése és faxok küldése.                                                                                                    |
|                            | A nyomtató menüinek elérése.                                                                                                    |
|                            | <b>Megjegyzés:</b> Ezek a menük csak akkor érhetők el, ha a nyomtató <b>Kész</b> állapotban van.                                                                 |
| FTP                        | Az FTP (File Transfer Protocol) menük elérése és dokumentumok beolvasása közvetlenül FTP-kiszol-<br>gálóra.                                                      |
| Állapotüzenet sáv          | • Az aktuális nyomtatóállapot, mint például Kész vagy Foglalt megjelenítése.                                                                                     |
|                            | • A nyomtató állapotának, mint például Festék fogy vagy Kazettában kevés a tinta megjelenítése.                                                                  |
|                            | Beavatkozásra vonatkozó üzenetek megjelenítése, hogy a nyomtató folytathassa a feldolgozást.                                                                     |
| Állapot/Kellékek           | <ul> <li>Figyelmeztető vagy hibaüzenet megjelenítése, amikor a feldolgozás folytatásához beavatkozás<br/>szükséges.</li> </ul>                                   |
|                            | <ul> <li>Az üzenetképernyő elérése az üzenetre és annak törlésére vonatkozó további információk megte-<br/>kintéséhez.</li> </ul>                                |
| USB vagy USB<br>thumbdrive | Fényképek és dokumentumok megtekintése, kiválasztása, nyomtatása, beolvasása vagy küldése e-<br>mailben flash meghajtóról.                                       |
|                            | <b>Megjegyzés:</b> Ez a gomb csak akkor látható, ha visszalép a kezdőképernyőre, miközben csatlakoztatva<br>van a nyomtatóhoz memóriakártya vagy flash meghajtó. |
| Könyvjelzők                | Könyvjelzők (URL) létrehozása, rendezése és mentése mappák és fájlhivatkozások fa nézetébe.                                                                      |
|                            | <b>Megjegyzés:</b> A fa nézet csak az ezzel a funkcióval létrehozott könyvjelzőket támogatja, más alkalma-<br>zásokban létrehozottakat nem.                      |

| Gomb            | Funkció                                         |
|-----------------|-------------------------------------------------|
| Függő feladatok | Az összes aktuális függő feladat megjelenítése. |

Az alábbi gombok jelenhetnek még meg a kezdőképernyőn:

| Gomb                        | Funkció                                                                                                    |
|-----------------------------|----------------------------------------------------------------------------------------------------|
| Függő feladatok<br>keresése | <ul> <li>Keresés az alábbi elemek bármelyikére:</li> <li>Függő vagy bizalmas nyomtatási feladatokhoz tartozó felhasználónév</li> <li>Függő feladatok feladatnevei, a bizalmas nyomtatási feladatok kivételével</li> <li>Profilnevek</li> <li>Könyvjelzőket tartalmazó elem vagy nyomtatási feladatok nevei</li> <li>USB-tároló vagy nyomtatási feladatok nevei a támogatott fájltípusok esetében</li> </ul>                                                                                                    |
| Függő fax<br>feloldása      | A függő faxok listájának elérése.<br><b>Megjegyzés:</b> Ez a gomb csak akkor jelenik meg, ha vannak olyan függő faxok, amelyekhez előzetesen be van<br>állítva ütemezett megtartási idő.                                                                                                    |
| Készülék zárolása           | Jelszó megadására szolgáló képernyő megnyitása. Adja meg a megfelelő jelszót a nyomtató vezérlőpultjának<br>zárolásához.<br><b>Megjegyzés:</b> Ez a gomb csak akkor jelenik meg, ha a nyomtató nem zárolt és be van állítva jelszó.                                                                                                    |
| Készülék<br>feloldása       | Jelszó megadására szolgáló képernyő megnyitása. Adja meg a megfelelő jelszót a nyomtató vezérlőpultjának<br>feloldásához.<br><b>Megjegyzés:</b> Ez a gomb csak akkor jelenik meg, ha a nyomtató zárolva van. Amíg ez látható, addig nem lehet<br>használni a nyomtató vezérlőpultján található gombokat és parancsikonokat.                                                                                                    |
| Munkák törlése              | <ul> <li>A Munkák törlése képernyő megnyitása. A Munkák törlése képernyőn az alábbi három cím látható: Nyomtatás, Fax és Hálózat.</li> <li>Az alábbi lehetőségek választhatók a Nyomtatás, Fax és Hálózat címek alatt: <ul> <li>Nyomtatási feladat</li> <li>Másolási feladat</li> <li>Faxprofil</li> <li>FTP</li> <li>E-mail küldése</li> </ul> </li> <li>Minden egyes cím alatt látható egy oszlop, benne feladatok listájával, amelyek közül képernyőnként csak három jelenik meg. Ha egy oszlopban háromnál több feladat van, akkor látható egy nyíl, amely segítségével görgetni lehet a feladatok között.</li> </ul> |
| Nyelv<br>módosítása         | A nyomtató elsődleges nyelvének módosítását lehetővé tevő Nyelv módosítása előugró ablak megnyitása.                                                                                                    |

## Az érintőképernyő gombjainak használata

**Megjegyzés:** A főképernyő, az ikonok és a gombok függnek a főképernyő testreszabási beállításaitól és rendszergazdai beállításaitól.

### Példa az érintőképernyőre

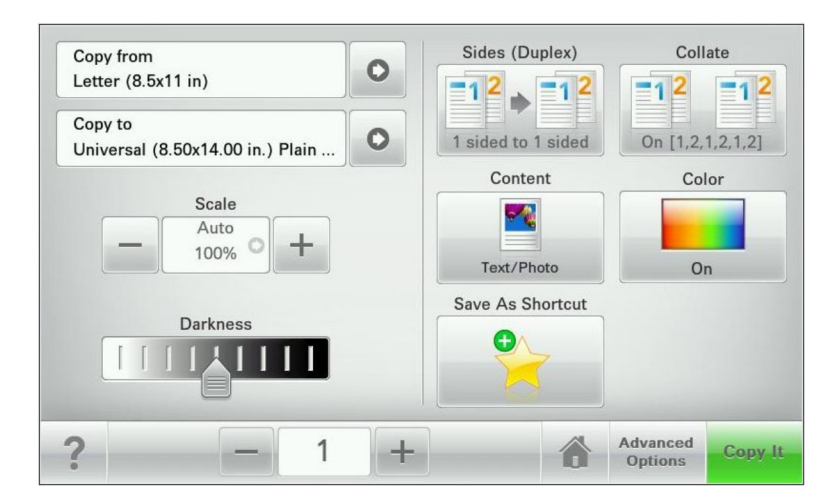

| Gomb             | Funkció                                                |
|------------------|--------------------------------------------------------|
| Küldés           | A nyomtatóbeállításokon végzett módosítások elküldése. |
| Próbamásolat     | Próbamásolat nyomtatása.                               |
| Jobbra nyíl      | Görgetés jobbra.                                       |
| Balra nyíl       | Görgetés balra.                                        |
| Kezdőlap         | Visszatérés a képernyőre.                              |
| Jobbra növelés   | Magasabb érték választása.                             |
| Balra csökkentés | Alacsonyabb érték választása.                          |
| Kilépés          | Kilépés az aktuális képernyőről.                       |

| Gomb   | Funkció                                                           |
|--------|-------------------------------------------------------------------|
| Tippek | Környezetfüggő súgó-párbeszédpanel megnyitása az érintőképernyőn. |
| ?      |                                                                   |

### Az érintőképernyő egyéb gombjai

| Gomb         | Funkció                                                                                                   |
|--------------|----------------------------------------------------------------------------------------------------|
| Elfogadás    | Beállítás mentése.                                                                                        |
| Mégse        | <ul> <li>Művelet vagy kiválasztás megszakítása.</li> </ul>                                                |
| ×            | <ul> <li>Kilép a képernyőről, és visszatér az előző képernyőre a változtatások mentése nélkül.</li> </ul> |
| Alaphelyzet  | Az alapértékek visszaállítása a képernyőn.                                                                |
| Választógomb | Tétel kiválasztása vagy a kiválasztás törlése.                                                            |

### Szolgáltatások

| Szolgáltatás                                                    | Leírás                                                                                                    |
|-----------------------------------------------------------------|----------------------------------------------------------------------------------------------------|
| Menüelérési sor:<br><u>Menük &gt; Beállítások &gt; Másolási</u> | A menüelérés minden menüképernyő tetején található. Ez a szolgáltatás megjeleníti, hogy<br>milyen úton jutott az aktuális menübe.                                                                                                    |
| <u>bealiitasok</u> > Peldanyszam                                | A Példányszám azért nincs aláhúzva, mert ez az aktuális képernyő. Ha megérint egy aláhúzott<br>szót a Példányszám képernyőn, mielőtt beállította és mentette volna a példányszámot, akkor<br>a kiválasztás elvész, és nem az adott elem lesz az alapértelmezett beállítás. |
| Figyelemfelhívó üzenet riasztása                                | Ha egy figyelemfelhívó üzenet érint egy funkciót, akkor ez az ikon megjelenik, és a piros jelzőfény<br>villogni kezd.                                                                                                    |
| Vigyázat!                                                       | Hiba esetén megjelenik ez az ikon.                                                                                                    |

# A kezdőképernyő-alkalmazások beállítása és használata

## A nyomtató IP-címének keresése

Megjegyzés: Győződjön meg róla, hogy a nyomtató csatlakoztatva van hálózathoz vagy nyomtatókiszolgálóhoz.

A nyomtató IP-címének megkeresése:

- A nyomtató főképernyőjén a bal felső sarokban.
- A Hálózat/portok menü TCP/IP szakaszában.
- A hálózatbeállítási oldal vagy a menübeállítási oldal kinyomtatásával (a TCP/IP részen)

Megjegyzés: Az IP-cím számok négyelemű, pontokkal elválasztott halmaza, például 123.123.123.123.

## A beépített webkiszolgáló megnyitása

A Beépített webszerver a nyomtató weboldala, amelyen lehetősége van a nyomtató beállításainak megtekintésére és távoli konfigurálására, akkor is, ha fizikailag távol van a készüléktől.

- 1 Nézze meg a nyomtató IP-címét:
  - A nyomtató kezelőpanelének főképernyőjéről
  - A Network/Ports menü TCP/IP részéből
  - A hálózati beállítási oldalt vagy menübeállítási oldalt kinyomtatva, és megkeresve a TCP/IP részt

Megjegyzés: Az IP-cím számok négyelemű, pontokkal elválasztott halmaza, például 123.123.123.123.

- 2 Nyisson meg egy webböngészőt, és írja be a nyomtató IP-címét a címmezőbe.
- **3** Nyomja le az **Enter** billentyűt.

Megjegyzés: Ha használ proxykiszolgálót, átmenetileg tiltsa le a weboldal megfelelő betöltése érdekében.

### A kezdőképernyő ikonjainak megjelenítése és elrejtése

1 A beágyazott webkiszolgáló alatt kattintson a **Beállítások** > **Általános beállítások** > **Kezdőképernyő testreszabása** lehetőségre.

Megjelenik az alapvető nyomtatási funkciók listája.

- **2** A jelölőnégyzetek bekapcsolásával adható meg, melyik ikon jelenjen meg a nyomtató kezdőképernyőjén. A törölt jelölőnégyzetű elemek rejtettek maradnak.
- 3 Kattintson a Küldés gombra.

## A kezdőképernyő-alkalmazások aktiválása

A nyomtató megvásárláskor előre telepített kezdőképernyő alkalmazásokkal rendelkezik. Az alkalmazások aktiválását és beállítását a beágyazott webkiszolgáló segítségével végezheti el. A beágyazott webkiszolgáló elérésével kapcsolatban lásd: <u>"A beépített webkiszolgáló megnyitása" a(z) 19. oldalon</u>.

A kezdőképernyő-alkalmazások konfigurálásával és használatával kapcsolatos részletes tudnivalókért látogasson el a Lexmark támogatási weblapjára: http://support.lexmark.com.

### Az Űrlapok és Kedvencek beállítása

| Ikon | Leírás                                                                                                    |
|------|----------------------------------------------------------------------------------------------------|
|      | Az alkalmazás úgy segíti a munkafolyamatok leegyszerűsítését és felgyorsítását, hogy a gyakran használatos<br>online űrlapok közvetlenül a kezdőképernyőről, gyorsan kereshetők és nyomtathatók.                                                                                                    |
|      | <b>Megjegyzés:</b> A nyomtatónak engedélyre van szüksége ahhoz, hogy a könyvjelzőt tároló hálózati mappához,<br>FTP helyhez vagy weblaphoz hozzáférjen. A könyvjelzőt tároló számítógépen a megosztási, biztonsági és a<br>tűzfalbeállításokban legalább <i>olvasási</i> szintű hozzáférést kell adni a nyomtatónak. További segítséget az<br>operációs rendszer dokumentációjában találhat. |

1 Nyisson meg egy webböngészőt, és írja be a nyomtató IP-címét a címmezőbe.

**Megjegyzés:** Tekintse meg a nyomtató IP-címét a nyomtató kezelőpaneljének főképernyőjén. Az IP-cím számok négyelemű, pontokkal elválasztott halmaza, például 123.123.123.123.

- 2 Kattintson a Beállítások > Eszközmegoldások > Megoldások (eSF) > Űrlapok és kedvencek.
- 3 Definiálja a könyvjelzőket, majd adja meg az egyéni beállításokat.
- 4 Kattintson az Alkalmaz elemre.

Az alkalmazás használatához érintse meg a nyomtató kezdőképernyőjén az **Űrlapok és Kedvencek** elemet, majd az űrlap-kategóriákon átnavigálhat, illetve az űrlap száma, neve vagy leírása alapján keresést végezhet.

#### A Beolvasás hálózatba funkció beállítása

| Ikon | Leírás                                                                                                    |  |
|------|----------------------------------------------------------------------------------------------------|--|
|      | Az alkalmazás segítségével a papír dokumentumpéldány digitális képe rögzíthető, majd továbbítható egy<br>megosztott hálózati mappába. Definiálható akár 30 különféle célmappa.                                                                                                    |  |
|      | Megjegyzések:                                                                                                    |  |
|      | <ul> <li>A nyomtatónak a célmappában írási jogosultsággal kell rendelkeznie. A célmappát tartalmazó számító-<br/>gépen a megosztási, biztonsági és a tűzfalbeállításokban <i>írási</i> szintű hozzáférést kell adni a nyomta-<br/>tónak. További segítséget az operációs rendszer dokumentációjában találhat.</li> </ul> |  |
|      | • A Beolvasás hálózatba ikon csak akkor jelenik meg, ha egy vagy több célmappa van definiálva.                                                                                                    |  |

1 Nyisson meg egy webböngészőt, és írja be a nyomtató IP-címét a címmezőbe.

**Megjegyzés:** Tekintse meg a nyomtató IP-címét a nyomtató kezelőpaneljének főképernyőjén. Az IP-cím számok négyelemű, pontokkal elválasztott halmaza, például 123.123.123.123.

2 Kattintson a Beállítások > Eszközmegoldások > Megoldások (eSF) > Beolvasás hálózatba elemre.

- 3 Adja meg a célmappákat, majd az egyéni beállításokat.
- 4 Kattintson az Alkalmaz elemre.

Az alkalmazás használatához érintse meg a nyomtató kezdőképernyőjének **Beolvasás hálózatba** elemét, majd kövesse a nyomtató kijelzőjén megjelenő utasításokat.

#### A My MFP beállítása

| Ikon | Leírás                                                                                                    |
|------|----------------------------------------------------------------------------------------------------|
|      | Az alkalmazás lehetővé teszi az érintőképernyő egyéni beállítását, majd a beállítások flash-meghajtóra írását.<br>Ha bármikor másolni, faxolni vagy szkennelni kíván, helyezze be a flash-meghajtót a nyomtató USB-portjába.<br>Ilyenkor minden egyéni beállítás – feladatbeállítás, kezdőképernyő-beállítás és címjegyzék – automatikusan<br>feltöltődik.<br><b>Megjegyzés:</b> Az ikon csak akkor jelenik meg, ha My MFP beállításokat tartalmazó flash meghajtó van csatla-<br>koztatva a nyomtató USB-portjába. |

A My MFP beállításához helyezze be a flash-meghajtót a nyomtató USB-portjába, majd a nyomtató kezdőképernyőjén megjelenő utasításokat követve futtassa a beállítási varázslót.

Ha használni kívánja a My MFP szolgáltatást, akkor a másolás, faxolás vagy szkennelés előtt helyezze be a flashmeghajtót a nyomtató USB-portjába.

#### A WS-Scan technológia bemutatása

| Ikon | Leírás                                                                                                    |
|------|----------------------------------------------------------------------------------------------------|
|      | A Web Services-Scan alkalmazással beolvashat dokumentumokat a hálózati nyomtatóval, majd a beolvasott<br>képeket elküldheti számítógépére. A WS-Scan a Microsoft alkalmazása, amely hasonló a Beolvasás hálózatba<br>alkalmazáshoz, de alkalmas arra, hogy a beolvasott képet egy Windows-alapú alkalmazásba továbbítsa. A WS-<br>Scan további tudnivalói a Microsoft dokumentációjában találhatók meg. |
|      | <b>Megjegyzés:</b> Az ikon csak akkor jelenik meg a nyomtató kezdőképernyőjén, ha van a hálózati nyomtatóval regisztrált számítógép. A számítógépen Windows 8, Windows 7 vagy Windows Vista operációs rendszernek kell lennie.                                                                                                    |

### A távoli kezelőpanel beállítása

Ez az alkalmazás megjeleníti a nyomtató kezelőpaneljét az adott számítógép képernyőjén, így akkor is lehetővé válik a nyomtató kezelőpaneljének használata, amikor a felhasználó fizikailag nincs a hálózati nyomtató közelében. Számítógépének képernyőjéről jelenítheti meg a nyomtató állapotát, oldhatja fel a felfüggesztett feladatokat, hozhat létre könyvjelzőket, és végezhet egyéb olyan nyomtatási feladatokat, amelyekhez normál esetben a hálózati nyomtató mellett kéne állnia.

**1** Nyisson meg egy webböngészőt, és írja be a nyomtató IP-címét a címmezőbe.

**Megjegyzés:** Tekintse meg a nyomtató IP-címét a nyomtató kezelőpaneljének főképernyőjén. Az IP-cím számok négyelemű, pontokkal elválasztott halmaza, például 123.123.123.123.

2 Kattintson a Beállítások > Eszközmegoldások > Megoldások (eSF) > Távoli kezelőpanel elemre.

- 3 Jelölje be a Bekapcsolás négyzetet, majd adja meg az egyéni beállításokat..
- 4 Kattintson az Alkalmaz elemre.

A Távoli kezelőpanel használatához a beágyazott webkiszolgálón kattintson az Alkalmazások > Távoli kezelőpanel > VNC kisalkalmazás indítása elemre.

## Konfiguráció exportálása és importálása a beágyazott webkiszolgáló segítségével

Lehetőség van a konfigurációs beállítások exportálására egy szöveges fájlba, amely később importálható vagy felhasználható a beállítások egy vagy több további nyomtatóra történő alkalmazására.

#### Konfiguráció exportálása

- 1 A beágyazott webkiszolgálón belül kattintson a **Beállítások** vagy **Konfiguráció** elemre.
- 2 Kattintson a Készülékmegoldások > Megoldások (eSF) elemre, vagy kattintson a Beágyazott megoldások elemre.
- 3 A Telepített megoldások alatt kattintson a konfigurálni kívánt megoldás nevére.
- 4 Kattintson a Konfigurálás > Export elemre.
- **5** Kövesse a számítógép képernyőjén megjelenő utasításokat a konfigurációs fájl mentéséhez, majd adjon meg egy egyedi fájlnevet vagy használja az alapértelmezett nevet.

**Megjegyzés:** Ha **JVM memória megtelt** hiba fordul elő, akkor ismételje meg az exportálást, amíg nem történik meg a konfigurációs fájl mentése.

#### Konfiguráció importálása

- 1 A beágyazott webkiszolgálón belül kattintson a **Beállítások** vagy **Konfiguráció** elemre.
- 2 Kattintson a Készülékmegoldások > Megoldások (eSF) elemre, vagy kattintson a Beágyazott megoldások elemre.
- 3 A Telepített megoldások alatt kattintson a konfigurálni kívánt megoldás nevére.
- 4 Kattintson a Konfigurálás > Import elemre.
- 5 Tallózzon az elmentett konfigurációs fájlra, majd töltse be vagy tekintse meg annak az előnézetét.

**Megjegyzés:** Ha időtúllépés történik és üres képernyő jelenik meg, akkor frissítse a böngészőt, majd kattintson az **Alkalmaz** elemre.

# További nyomtatóbeállítások

### Belső kiegészítők telepítése

VIGYÁZAT! ÁRAMÜTÉS VESZÉLYE: Ha az alaplappal dolgozik, vagy kiegészítő hardvert vagy memóriát helyez a nyomtatóba a beállítást követően, akkor kapcsolja ki a nyomtatót, és húzza ki a tápkábelt a fali aljzatból. Ha bármilyen más eszköz is csatlakozik a nyomtatóhoz, akkor azt is kapcsolja ki, és húzza ki a nyomtatóval összekötő kábelt.

Kiegészítő kártyák hozzáadásával testre szabhatja a nyomtató összekapcsolhatóságát és memóriakapacitását. Néhány opció csak bizonyos nyomtatómodellek esetében érhető el.

#### A biztonsági zár funkció használata

A nyomtató biztonsági zár funkcióval van ellátva. Ha a legtöbb laptop számítógéppel kompatibilis zár van beszerelve, a nyomtató zárolva van. Zárolt állapotban a fémlemezt és az alaplapot nem lehet eltávolítani. Szereljen a nyomtatóhoz egy biztonsági zárat a jelzett helyre.

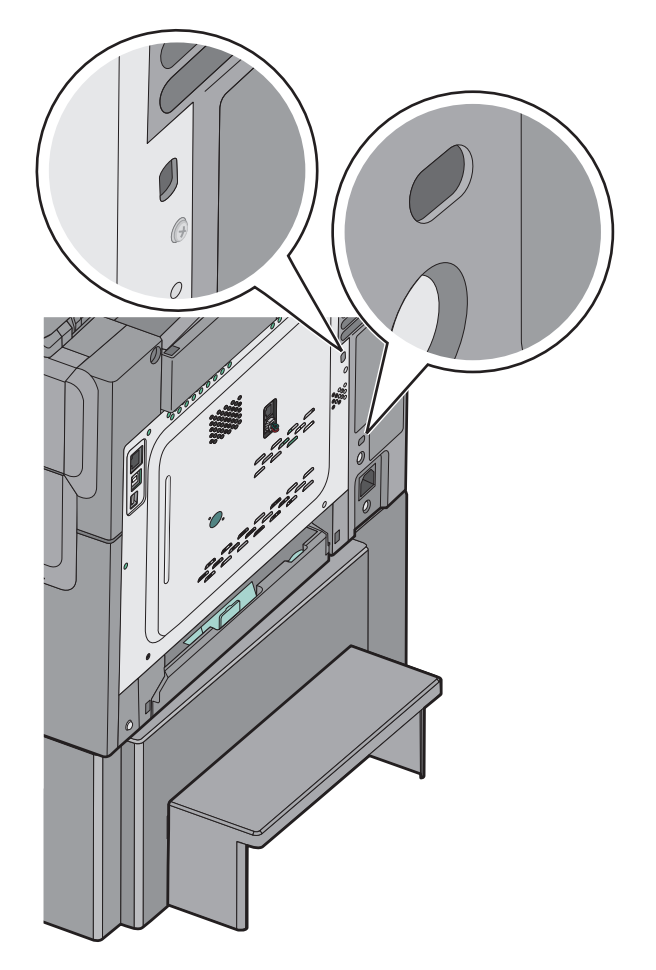

#### Memóriamodul beszerelése

VIGYÁZAT! ÁRAMÜTÉS VESZÉLYE: Ha az alaplappal dolgozik, vagy kiegészítő hardvert vagy memóriát helyez a nyomtatóba a beállítást követően, akkor kapcsolja ki a nyomtatót, és húzza ki a tápkábelt a fali aljzatból. Ha bármilyen más eszköz is csatlakozik a nyomtatóhoz, akkor azt is kapcsolja ki, és húzza ki a nyomtatóval összekötő kábelt.

Megjegyzés: Ehhez a feladathoz lapos fejű csavarhúzó szükséges.

- 1 Keresse meg a rendszeralaplapot a nyomtató hátulján.
  - **a** Forgassa el a csavarokat a fedélen az óramutató járásával ellenkező irányba, majd távolítsa el őket.
  - b Távolítsa el a fedelet.

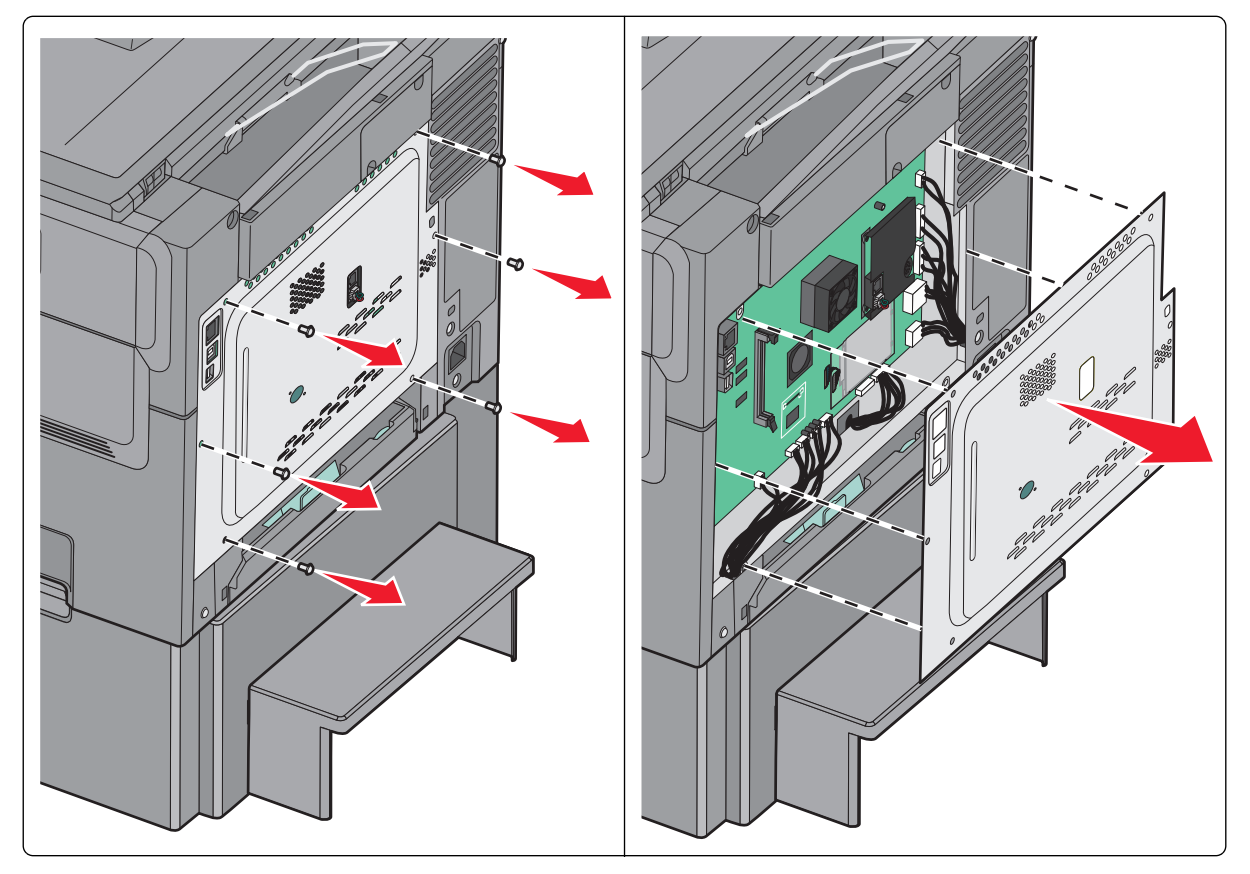

**Vigyázat - sérülésveszély:** Az alaplapon található elektronikus alkatrészekben könnyen kárt tehet a statikus elektromosság. Érintse meg a nyomtató valamelyik fél alkatrészét, mielőtt a rendszeralaplap elektronikus alkatrészeihez vagy csatlakozóihoz nyúlna.

2 Kövesse az alábbi útmutatást a csatlakozó helyének azonosításához.

**Vigyázat - sérülésveszély:** Az alaplapon található elektronikus alkatrészekben könnyen kárt tehet a statikus elektromosság. Érintse meg a nyomtató valamelyik fél alkatrészét, mielőtt a rendszeralaplap elektronikus alkatrészeihez vagy csatlakozóihoz nyúlna.

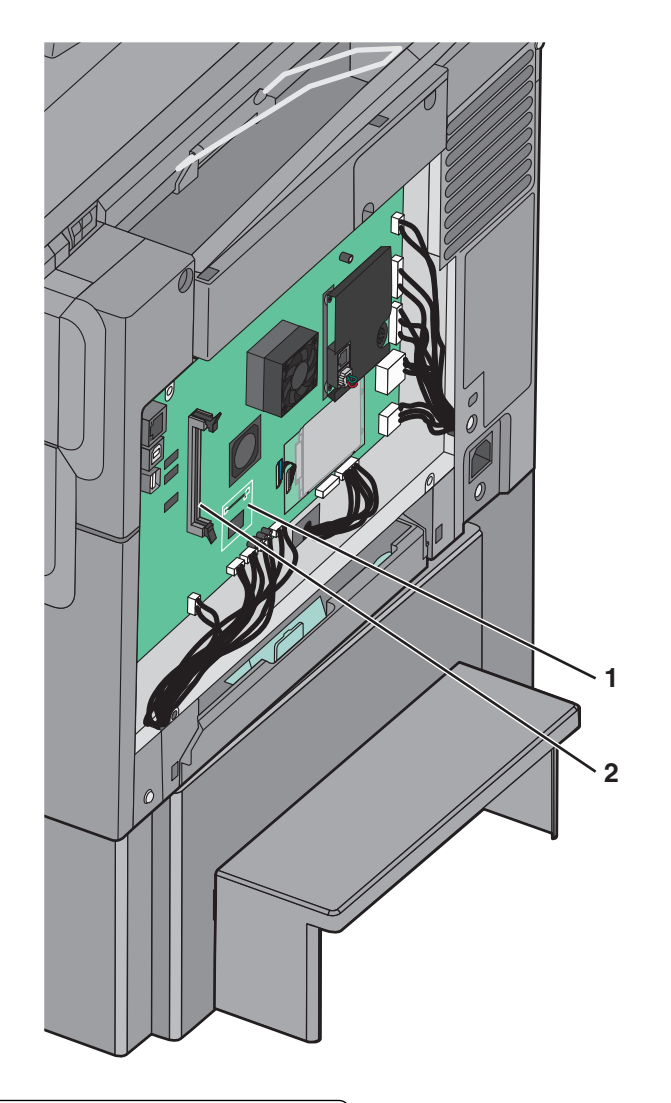

| 1 | Flash-memóriakártya vagy betűtípuskártya csatlakozója |
|---|-------------------------------------------------------|
| 2 | Memóriakártya-csatlakozó                              |

**3** Nyissa ki a memóriakártya-csatlakozó rögzítőkarjait.

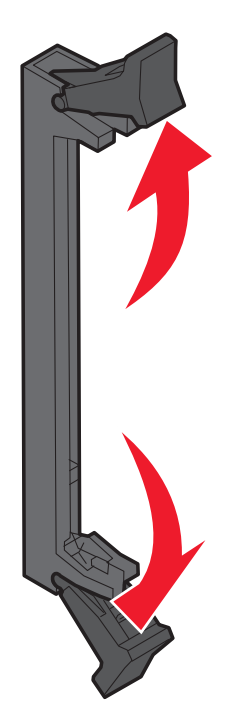

4 Csomagolja ki a memóriamodult.

Megjegyzés: Ne érintse meg a modul élén található csatlakozópontokat.

5 Igazítsa a memóriakártya bevágásait a csatlakozó kiemelkedéseihez.

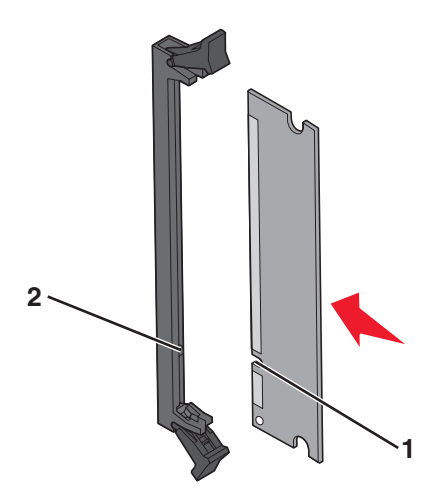

| 1 | Mélyedések    |
|---|---------------|
| 2 | Kiemelkedések |

- 6 Nyomja a memóriakártyát egyenesen a csatlakozóba, amíg a helyére nem kattan.
- 7 Helyezze vissza a rendszeralaplap ajtaját.

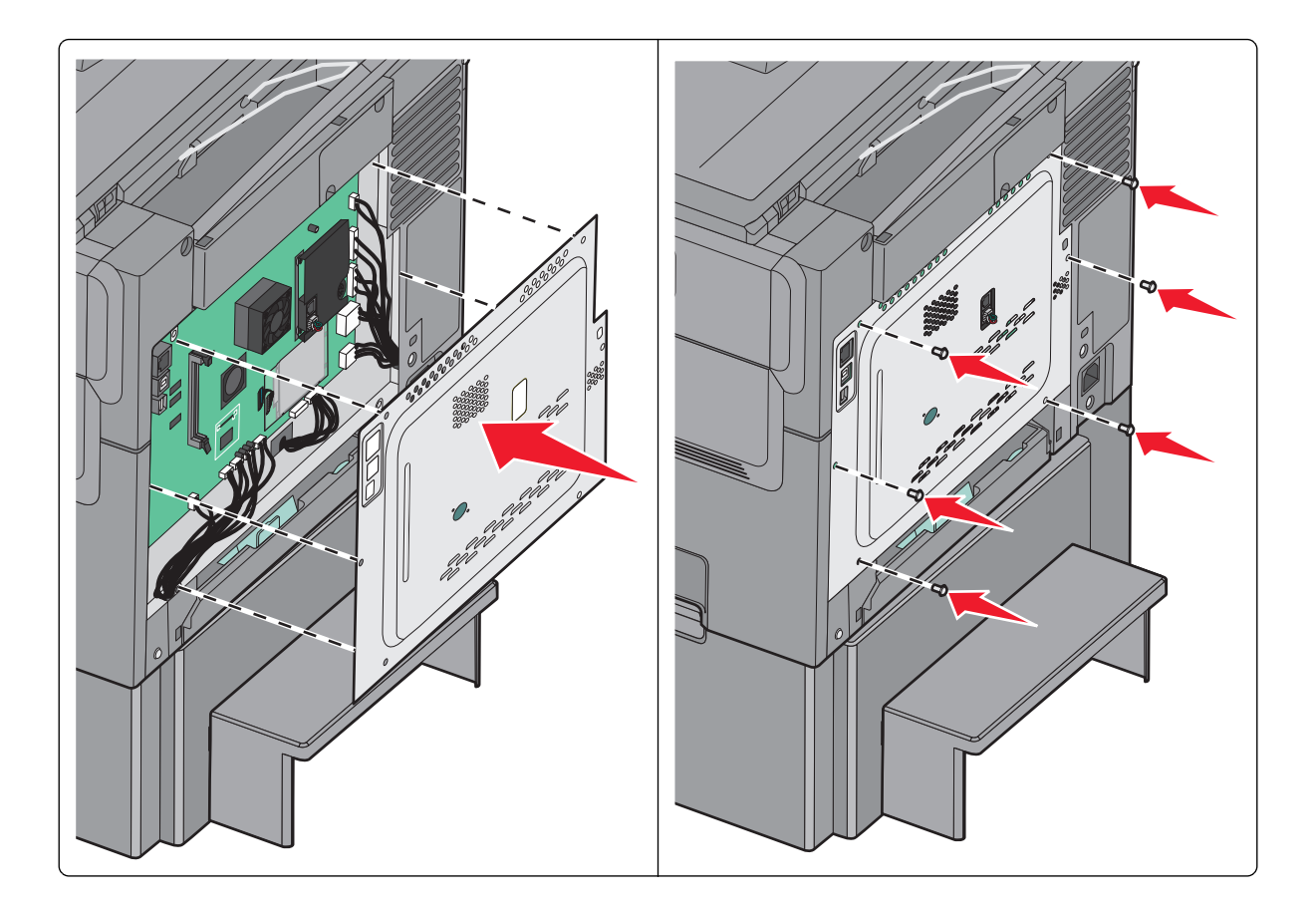

#### Flash-memóriakártya vagy betűtípuskártya telepítése

VIGYÁZAT! ÁRAMÜTÉS VESZÉLYE: Ha az alaplappal dolgozik, vagy kiegészítő hardvert vagy memóriát helyez a nyomtatóba a beállítást követően, akkor kapcsolja ki a nyomtatót, és húzza ki a tápkábelt a fali aljzatból. Ha bármilyen más eszköz is csatlakozik a nyomtatóhoz, akkor azt is kapcsolja ki, és húzza ki a nyomtatóval összekötő kábelt.

Megjegyzés: Ehhez a feladathoz lapos fejű csavarhúzó szükséges.

- 1 Keresse meg a rendszeralaplapot a nyomtató hátulján.
  - a Forgassa el a csavarokat a fedélen az óramutató járásával ellenkezőleg, majd távolítsa el őket.
  - **b** Távolítsa el a fedelet.

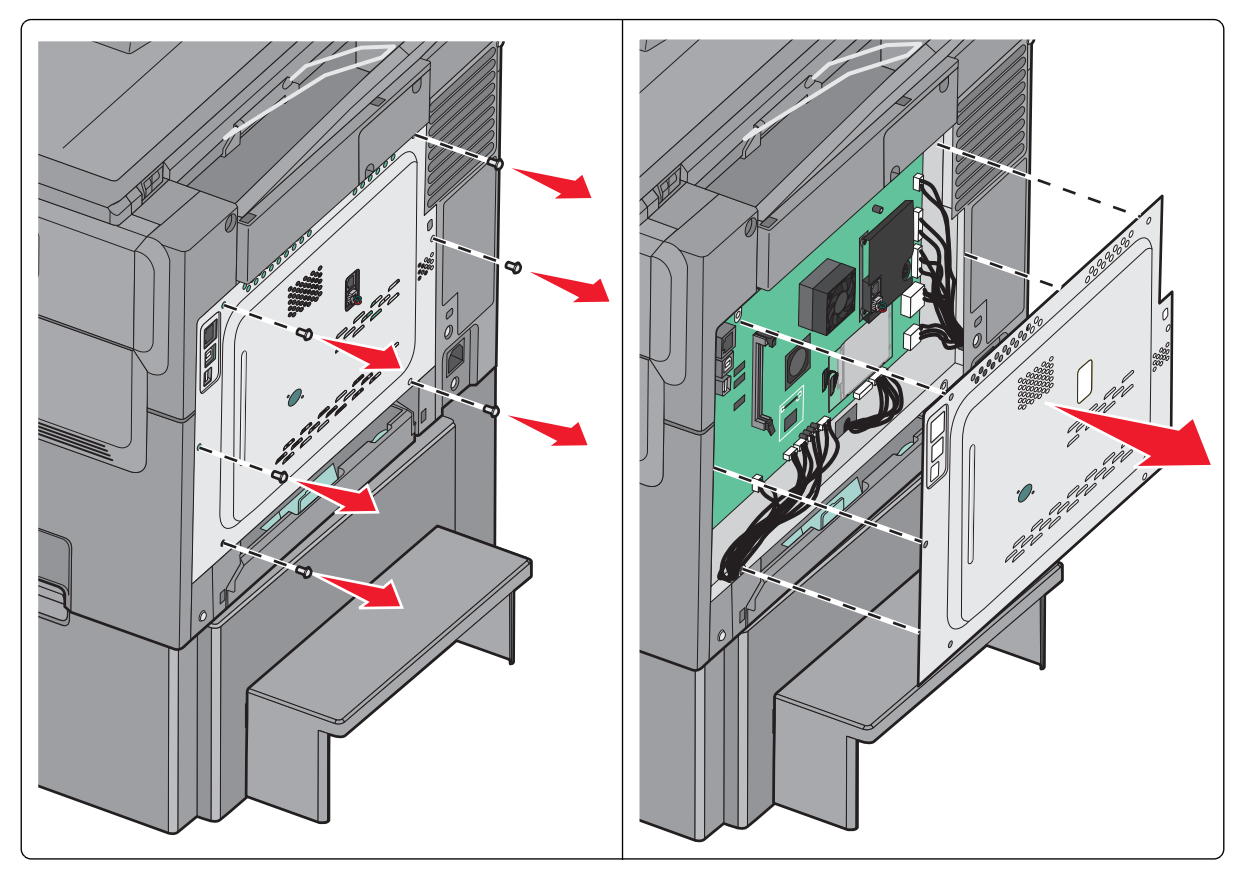

**Vigyázat - sérülésveszély:** Az alaplapon található elektronikus alkatrészekben könnyen kárt tehet a statikus elektromosság. Érintse meg a nyomtató valamelyik fél alkatrészét, mielőtt a rendszeralaplap elektronikus alkatrészeihez vagy csatlakozóihoz nyúlna.

2 Kövesse az alábbi útmutatást a csatlakozó helyének azonosításához.

**Vigyázat - sérülésveszély:** Az alaplapon található elektronikus alkatrészekben könnyen kárt tehet a statikus elektromosság. Érintse meg a nyomtató valamelyik fém alkatrészét, mielőtt a rendszeralaplap elektronikus alkatrészeihez vagy csatlakozóihoz nyúlna.

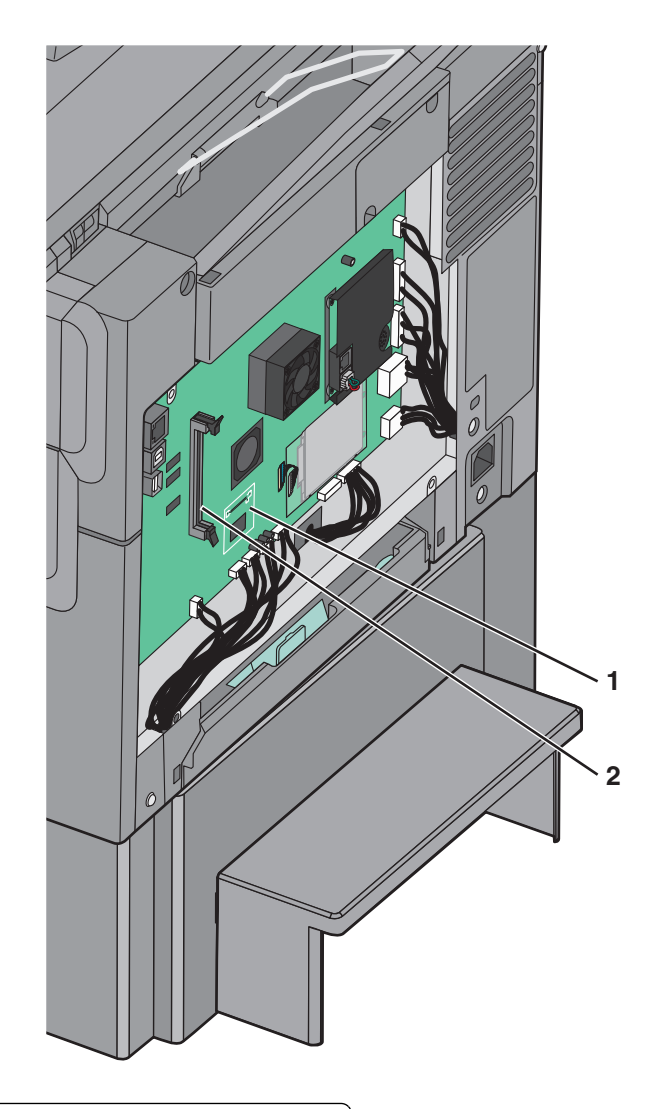

| 1 | Flash-memóriakártya vagy betűtípuskártya csatlakozója |
|---|-------------------------------------------------------|
|   |                                                       |

- 2 Memóriakártya-csatlakozó
- **3** Csomagolja ki a flash-memóriakártyát vagy betűtípuskártyát.

Megjegyzés: Ne érintse meg a modul élén található csatlakozópontokat.

4 A kártyát az oldalánál fogva illessze a kártya műanyag lábait a rendszeralaplap lyukaihoz.

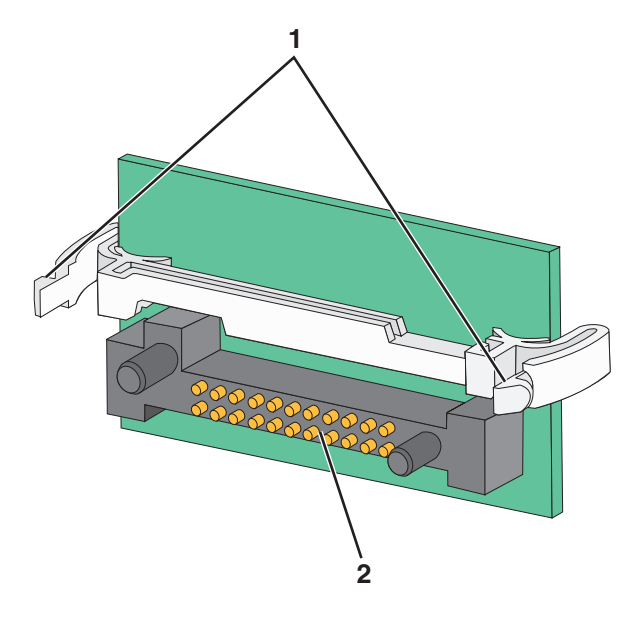

| 1 | Műanyag lábak |
|---|---------------|
| 2 | Fémlábak      |

**5** Nyomja a kártyát határozottan a helyére.

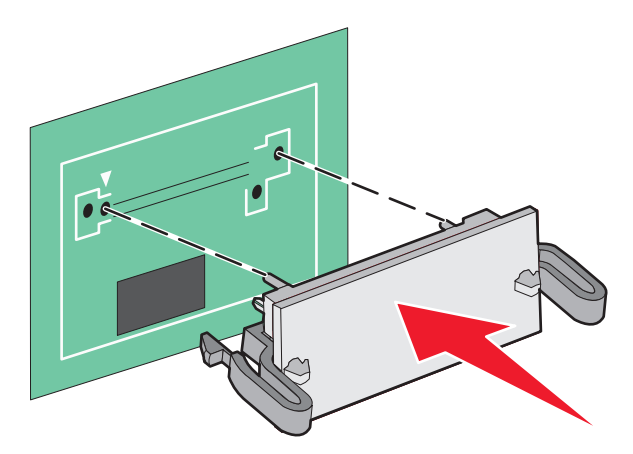

Megjegyzés: A kártya csatlakozójának teljes hosszában fel kell feküdnie a rendszeralaplapra.

6 Helyezze vissza a rendszeralaplap ajtaját.

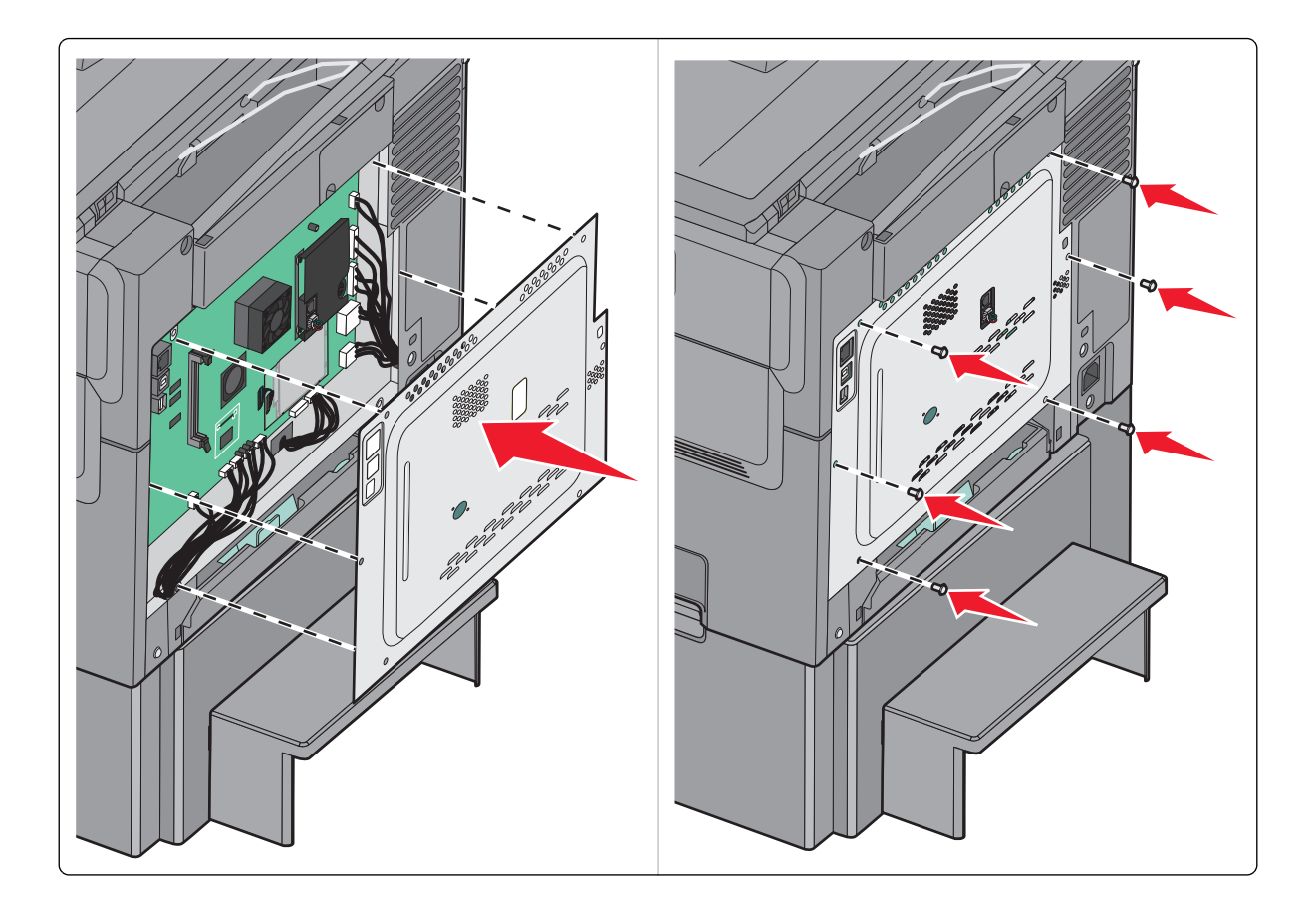

### Hardverkiegészítők telepítése

#### Beszerelési sorrend

VIGYÁZAT! SÉRÜLÉSVESZÉLY: A nyomtató tömege több mint 18 kg, ezért biztonságos megemeléséhez legalább két ember szükséges.

VIGYÁZAT! ÁRAMÜTÉS VESZÉLYE: Ha az alaplappal dolgozik, vagy kiegészítő hardvert vagy memóriát helyez a nyomtatóba a beállítást követően, akkor kapcsolja ki a nyomtatót, és húzza ki a tápkábelt a fali aljzatból. Ha bármilyen más eszköz is csatlakozik a nyomtatóhoz, akkor azt is kapcsolja ki, és húzza ki a nyomtatóval összekötő kábelt.

- 550 lapos kiegészítő tálca (3. tálca)
- 650 lapos kettős fiók (2. tálca)
- Nyomtató

Az 550 lapos kiegészítő tálca beszerelésével kapcsolatos további információt a kiegészítőhöz mellékelt telepítési dokumentációban találhat.

### Kiegészítő tálca vagy fiók beszerelése

A nyomtató két kiegészítő beviteli forrást támogat: egy opcionális 550 lapos tálcát, valamint egy 650 lapos kettős fiókot (2. tálca), beépített többfunkciós adagolóval

Megjegyzés: Az 550 lapos kiegészítő tálca nem mindegyik nyomtatótípus esetén használható.

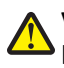

**VIGYÁZAT! SÉRÜLÉSVESZÉLY:** A nyomtató tömege több mint 18 kg, ezért biztonságos megemeléséhez legalább két ember szükséges.

VIGYÁZAT! ÁRAMÜTÉS VESZÉLYE: Ha az alaplappal dolgozik, vagy kiegészítő hardvert vagy memóriát helyez a nyomtatóba a beállítást követően, akkor kapcsolja ki a nyomtatót, és húzza ki a tápkábelt a fali aljzatból. Ha bármilyen más eszköz is csatlakozik a nyomtatóhoz, akkor azt is kapcsolja ki, és húzza ki a nyomtatóval összekötő kábelt.

- 1 Csomagolja ki az opcionális tálcát, majd távolítsa el róla az összes csomagolóanyagot és a porvédőt.
- 2 Helyezze a tálcát a nyomtató közelébe.

**Megjegyzés:** Ha az opcionális tálcát is és a 650 lapos kettős fiókot is fel kívánja szerelni, akkor elsőként az 550 lapos opcionális tálcát kell felszerelnie (alulról felfelé haladva).

**3** Igazítsa a 650 lapos kettős fiókot az 550 lapos kiegészítő tálcához, majd süllyessze a helyére.

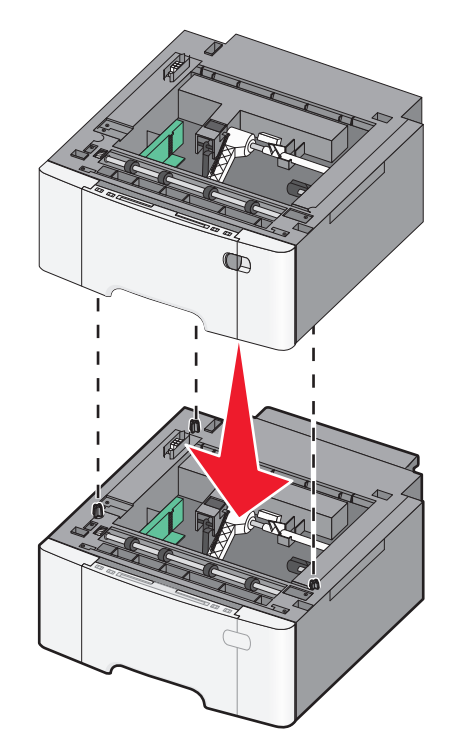

4 Igazítsa egymáshoz a nyomtatót és a 650 lapos kettős fiókot, eressze le a nyomtatót a helyére, majd helyezze fel a porvédő fedeleket.

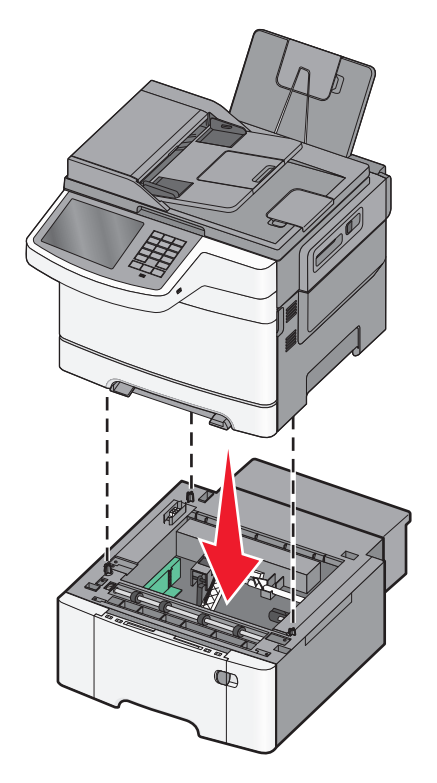

**Megjegyzés:** Miután telepítette a nyomtatószoftvert és a kiegészítőket, szükséges lehet a kiegészítők nyomtatóillesztőprogramban kézzel történő hozzáadása, hogy azok elérhető legyenek a nyomtatási feladatokhoz. További információkért, lásd: <u>"Választható lehetőségek hozzáadása a nyomtató-illesztőprogramban" a(z) 35. oldalon</u>.

### A kábelek csatlakoztatása

VIGYÁZAT! SÉRÜLÉSVESZÉLY: Amikor villámlik, ne használja a faxot. Zivataros időben ne végezze a készülék üzembe helyezését, illetve elektromos vagy kábelezési csatlakozásokat, például a fax, a tápkábel vagy a telefon csatlakoztatását.

Csatlakoztassa a nyomtatót a számítógéphez egy USB- vagy Ethernet-kábel használatával.

Győződjön meg róla, hogy az alábbiak össze vannak-e illesztve:

- A kábelen levő USB-jel és a nyomtató USB-jele
- A megfelelő Ethernet-kábel az Ethernet-porthoz

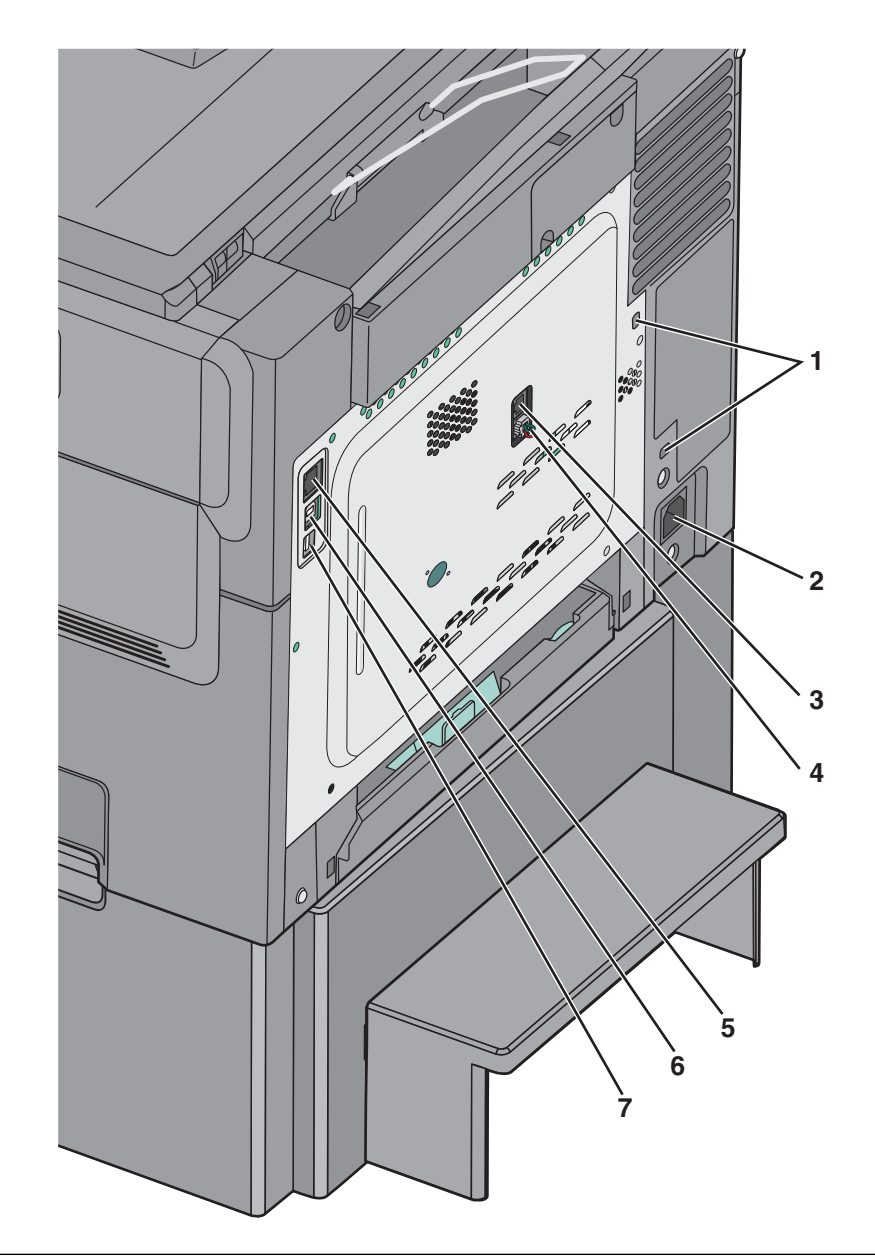

| 1 | Biztonsági zár csatlakozója                                                                                                    |
|---|----------------------------------------------------------------------------------------------------|
| 2 | A nyomtató tápkábelének aljzata                                                                                                    |
| 3 | Nyomtató fax LINE-portja                                                                                                    |
| 4 | Nyomtató fax EXT-portja                                                                                                    |
| 5 | Ethernet-port                                                                                                    |
| 6 | USB-nyomtatóport                                                                                                    |
| 7 | USB-port                                                                                                    |
|   | Vigyázat - sérülésveszély: Nyomtatás közben ne érjen az USB-kábelhez, a hálózati adapterhez vagy a nyomtató ábrán<br>jelzett részéhez. Adatvesztés vagy meghibásodás következhet be. |

## A nyomtatóbeállítás ellenőrzése

Az összes hardver- és szoftverkiegészítő telepítése és a nyomtató bekapcsolása után az alábbiak kinyomtatásával ellenőrizheti, hogy a nyomtatóbeállítás megfelelő-e:

- **Menübeállítások** oldal Az oldal segítségével ellenőrizheti, hogy a nyomtató kiegészítőit megfelelően helyezte-e üzembe. Az oldal alján megjelenik a telepített kiegészítők listája. Ha egy kiegészítő nincs rajta a listán, az adott kiegészítő telepítése nem volt megfelelő. Távolítsa el, majd telepítse újra a kiegészítőt.
- Hálózatbeállítási oldal Ha a nyomtató rendelkezik Ethernet vagy vezeték nélküli funkcióval, és hálózathoz csatlakozik, akkor nyomtasson egy hálózatbeállítási oldalt a hálózati kapcsolat ellenőrzéséhez. Az oldal ezenfelül fontos, a hálózati nyomtatási konfiguráció megoldását segítő információkat is tartalmaz.

### A menübeállítás oldal nyomtatása

Lépjen a főképernyőről a következő elemhez:

> Jelentések > Menübeállítások oldal

#### Hálózatbeállítási oldal nyomtatása

Ha a nyomtató a hálózathoz csatlakozik, nyomtasson ki egy hálózatbeállítási oldalt a hálózati kapcsolat ellenőrzéséhez. Az oldal ezenfelül fontos, a hálózati nyomtatási konfiguráció megoldását segítő információkat is tartalmaz.

1 Lépjen a főképernyőről a következő elemhez:

#### > Jelentések > Hálózatbeállítási oldal

2 Ellenőrizze a hálózatbeállítási oldal első szakaszát, és győződjön meg róla, hogy az állapot értéke a Csatlakoztatva.

Ha az állapot értéke **Nincs csatlakoztatva**, akkor lehet, hogy a hálózati csatlakozó nem aktív, vagy a hálózati kábel hibásan működik. Lépjen kapcsolatba a rendszergazdával a megoldás érdekében, majd nyomtasson ki egy másik hálózatbeállítási oldalt.

### A nyomtatószoftver beállítása

#### A nyomtató telepítése

- 1 Szerezze be a szoftvertelepítő csomag egy példányát.
- 2 Futtassa a telepítőt, majd kövesse a számítógép képernyőjén megjelenő utasításokat.
- **3** Macintosh rendszeren adja hozzá a nyomtatót.

Megjegyzés: Keresse meg a nyomtató IP-címét a Network/Ports (Hálózat/portok) menü TCP/IP részében.

#### Választható lehetőségek hozzáadása a nyomtató-illesztőprogramban

#### Útmutatás Windows-felhasználók számára

1 Nyissa meg a nyomtatók mappáját.

#### Windows 8 rendszeren

Írja be a Keresés panelbe a **run** parancsot, majd lépjen a következő elemhez:

Run > control printers beírása >OK

#### Windows 7 vagy régebbi rendszeren

- **a** Kattintson a(z) 🖑 elemre vagy kattintson a **Start** gombra, majd a **Futtatás** elemre.
- **b** Írja be a **control printers** kifejezést.
- c Nyomja meg az Enter gombot vagy kattintson az OK gombra.
- 2 Válassza ki a frissíteni kívánt nyomtatót, majd tegye az alábbiak egyikét:
  - Windows 7 vagy újabb rendszeren válassza a Nyomtató tulajdonságai elemet.
  - Korábbi verziójú rendszeren válassza a Tulajdonságok elemet.
- 3 Lépjen a Konfiguráció lapra, majd válassza a Frissítés most Nyomtató megkérdezése elemet.
- 4 Alkalmazza a módosításokat.

#### Macintosh-felhasználók számára

- 1 Az Apple menüben a System Preferences (Rendszerbeállítások) lehetőségnél lépjen a nyomtatóhoz, majd válassza az **Options & Supplies** (Kiegészítők és kellékanyagok) lehetőséget.
- **2** Lépjen a hardverkiegészítők listájára, majd adja hozzá a telepített hardverkiegészítőket.
- 3 Alkalmazza a módosításokat.

## A nyomtató üzembe helyezésének előkészítése Ethernet hálózaton

Ha Ethernet hálózathoz szeretné csatlakoztatni nyomtatót, szerezze be a következő adatokat, mielőtt belefogna a beállításba.

Megjegyzés: Ha a hálózat automatikusan osztja ki az IP-címeket a számítógépek és a nyomtatók számára, folytassa a nyomtató telepítését.

- Érvényes, egyedi IP-cím a nyomtató számára a hálózatban
- A hálózati átjáró
- A hálózati maszk
- A nyomtató beceneve (opcionális)

**Megjegyzés:** Ha becenevet rendel a nyomtatóhoz, egyszerűbben azonosíthatja azt a hálózaton. Használhatja a nyomtató alapértelmezett becenevét, de hozzárendelhet egy másik, könnyebben megjegyezhető nevet is.

Ahhoz, hogy a nyomtatót a hálózathoz csatlakoztassa, szükség van egy Ethernet kábelre, valamint egy szabad portra, amelyhez a nyomtató fizikailag csatlakoztatható. Ha mód van rá, használjon új hálózati kábelt, hogy az esetleg sérült régebbi kábel okozta problémákat elkerülje.
# A nyomtató környezeti hatásainak minimalizálása

A Lexmark a környezet fenntarthatóságának elkötelezett híveként folyamatos fejlesztéssel igyekszik csökkenteni nyomtatóinak környezetre kifejtett hatását. A környezetet szem előtt tartva történik a fejlesztés, mérnökeink csökkentik a csomagoláshoz felhasznált anyagmennyiséget, valamint begyűjtő és újrahasznosító programokat működtetünk. További információ:

- Megjegyzések fejezet
- A Lexmark webhelyén a környezeti fenntarthatóságról szóló rész: www.lexmark.com/environment
- A Lexmark újrahasznosítási program a <u>www.lexmark.com/recycle</u> címen érhető el.

A nyomtató bizonyos beállításai vagy feladatai választásával még tovább csökkenthető a nyomtató környezetre gyakorolt hatása. Ez a fejezet a környezet számára legkedvezőbb beállításokat és feladatokat ismerteti.

# Papír- és festéktakarékosság

Tanulmányok azt mutatják, hogy a nyomtatók széndioxid-kibocsátásának legalább 80%-a a papírhasználattal függ össze. Jelentősen csökkenteni lehet a széndioxid kibocsátást, ha újrafelhasznált papírt használunk és követjük az olyan tanácsokat, hogy nyomtassunk a papír mindkét oldalára, vagy egy papírlapra nyomtassunk ki több oldalt is.

A <u>"A gazdaságos mód használata" a(z) 38. oldalon</u> fejezet ismerteti, hogyan tud egy nyomtatóbeállítás használatával papírt és energiát megtakarítani.

# Újrahasznosított papír használata

Környezettudatos vállalatként a Lexmark támogatja a kifejezetten lézernyomtatókhoz készült újrahasznosított irodai papírok használatát. Az újrahasznosított papírokkal kapcsolatos részletes információkat és a nyomtatóval használható papírokkal kapcsolatban lásd "Újrahasznosított és egyéb irodai papírok használata" a(z) 53. oldalon.

## Takarékoskodás a kellékanyagokkal

#### A papír mindkét oldalát használja

Ha a nyomtató támogatja a kétoldalas nyomtatást, akkor megadhatja, hogy a nyomat megjelenjen-e a papír mindkét oldalán.

#### Megjegyzések:

- A kétoldalas nyomtatás az alapértelmezett beállítás a nyomtató-illesztőprogram.
- A támogatott termékek és országok teljes listájáért lásd: <u>http://support.lexmark.com</u>.

#### Több oldal elhelyezése egyetlen egy lapon

A többoldalas dokumentumok 16 egymást követő oldalát is kinyomtathatja egy papíroldalra. Ehhez válassza ki a többoldalas nyomtatási beállítást (N-Fel) a nyomtatáshoz.

#### Ellenőrizze a dokumentum első változatának pontosságát

Mielőtt a dokumentumot kinyomtatná vagy arról több másolatot készítene:

- A nyomtatás előtt az előnézet funkció használatával tekintheti meg, hogyan fog mutatni a kész nyomtatás.
- Nyomtasson egy példányt a dokumentumból és ellenőrizze tartalmának és formátumának helyességét.

#### Előzze meg a papírelakadásokat

A papírelakadás elkerülése érdekében állítsa be a megfelelő papírtípust és -méretet. További információkért, lásd: "Papírelakadások elkerülése" a(z) 219. oldalon.

# Energiatakarékosság

## A gazdaságos mód használata

1 Írja be a nyomtató IP-címét a webböngésző címsorába.

Ha nem ismeri a nyomtató IP címét, akkor a következőket teheti:

- Megtekintheti a nyomtató vezérlőpanelján az IP címet a Hálózatok/Portok menü TCP/IP opciója alatt.
- Kinyomtathatja a hálózati beállítást oldalt vagy a menübeállítás oldalakat, és megkeresheti az IP címet a TCP/IP rész alatt.
- 2 Kattintson a Beállítások > Általános beállítások > Gazdaságos üzemmód > elemre, válasszon ki egy beállítást, majd kattintson a > Küldés elemre.

| Teendő        | Funkció                                                                                                    |
|---------------|----------------------------------------------------------------------------------------------------|
| Ki            | Minden beállításhoz a gazdaságos módhoz társított gyári beállításokat használja. A beállítás támogatja a nyomtató<br>megadott teljesítményadatait.                                      |
| Energia       | Csökkenti az energia felhasználást különösképpen akkor, ha a nyomtatót nem használja.                                                                                                   |
|               | <ul> <li>A nyomtató motorjai addig nem indulnak el, amíg a készülék készen nem áll a nyomtatásra. Az első oldal<br/>kinyomtatása egy rövid várakozási idő után kezdődik meg.</li> </ul> |
|               | <ul> <li>A nyomtató egy perc tétlenség után Alvó üzemmódba vált át.</li> </ul>                                                                                                    |
|               | <ul> <li>Amikor a nyomtató Alvó üzemmódba vált, a nyomtató vezérlőpaneljének a kijelzője, valamint a normál kimeneti<br/>tároló lámpái kialszanak.</li> </ul>                           |
|               | • Ha a beolvasást a rendszer támogatja, a lámpák csak akkor aktiválódnak, ha a beolvasási feladat elindul.                                                                              |
| Energia/papír | Minden beállításhoz az energiatakarékos módhoz és a papír módhoz társított beállításokat használja.                                                                                     |
| Papír         | Engedélyezze az automatikus kétoldalas funkciót.                                                                                                    |
|               | Kikapcsolja a nyomtatási napló funkciókat.                                                                                                    |

## A nyomtatózaj csökkentése

A Csendes üzemmód beállítás kiválasztásához a beágyazott webkiszolgáló segítségével végezze el a következő lépéseket:

1 Írja be a nyomtató IP-címét a webböngésző címsorába.

Ha nem ismeri a nyomtató IP címét, akkor a következőket teheti:

- Megtekintheti a nyomtató vezérlőpanelján az IP címet a Hálózatok/Portok menü TCP/IP opciója alatt.
- Kinyomtathatja a hálózati beállítást oldalt vagy a menübeállítás oldalakat, és megkeresheti az IP címet a TCP/IP rész alatt.
- 2 Kattintson a **Beállítások** > **Általános beállítások** > **Csendes üzemmód** > elemre, válasszon ki egy beállítást, majd kattintson a > Küldés elemre.

| Teendő                                                                                                    | Funkció                                                                                                    |
|----------------------------------------------------------------------------------------------------|----------------------------------------------------------------------------------------------------|
| Ki<br><b>Megjegyzés:</b> A <b>Fénykép</b> lehetőség<br>kiválasztásával az illesztőprog-<br>ramban letilthatja a Csendes<br>üzemmódot, és jobb nyomtatási<br>minőséget, valamint teljes<br>sebességű nyomtatást biztosíthat. | A gyári alapbeállításokat használja. A beállítás támogatja a nyomtató megadott teljesítmé-<br>nyadatait.                                                                                                    |
| On (Bekapcsolva)                                                                                                    | <ul> <li>Nyomtatózaj csökkentése.</li> <li>A nyomtatási feladatok csökkentett sebességgel lesznek végrehajtva.</li> <li>A nyomtató motorjai addig nem indulnak el, amíg a dokumentum nem áll készen a nyomtatásra. Az első oldal kis késéssel lesz kinyomtatva.</li> <li>Ha a pyomtató for funkciókkal is rondolkozik akkor a fay hangok la losznek tiltya yagy.</li> </ul>                       |
|                                                                                                    | <ul> <li>Ha a hyomtato fax funkciokkaris renderkezik, akkor a fax hangok le lesznek titva vagy<br/>halkabbak lesznek, ideértve a fax hangszórója és a csengető egység által kiadott hangokat<br/>is. A fax készenléti módba kerül.</li> <li>A riasztásvezérlés és a kazettariasztás hangja ki van kapcsolva.</li> <li>A nyomtató figyelmen kívül hagyja a Speciális indítás parancsot.</li> </ul> |

#### Az alvó üzemmód beállítása

1 Lépjen a kezdőképernyőről a következő elemhez:

#### >Beállítások >Általános beállítások >Időtúllépések >Alvó üzemmód

- 2 Az Alvó üzemmód mezőben válassza ki, hogy hány percig lehet a nyomtató tétlen, mielőtt alvó üzemmódra vált.
- **3** Alkalmazza a módosításokat.

## A képernyő fényerejének beállítása

Ha energiát kíván megtakarítani vagy nem tudja a kijelzőt leolvasni, beállíthatja a képernyő fényerejét.

Beállítási tartomány: 20–100. A gyári alapértelmezett beállítás a 100.

#### A beágyazott webkiszolgáló használata

1 Írja be a nyomtató IP-címét a webböngésző címsorába.

Ha nem ismeri a nyomtató IP címét, akkor a következőket teheti:

- Megtekintheti a nyomtató vezérlőpanelján az IP címet a Hálózatok/Portok menü TCP/IP opciója alatt.
- Kinyomtathatja a hálózati beállítást oldalt vagy a menübeállítás oldalakat, és megkeresheti az IP címet a TCP/IP rész alatt.
- 2 Kattintson a Settings (Beállítások) > General Settings (Általános beállítások) lehetőségre.

- 3 A Screen Brightness (Képernyő fényereje) mezőben adja meg a képernyő kívánt fényerejének százalékos értékét.
- 4 Kattintson a Submit (Küldés) gombra.

#### A nyomtató kezelőpaneljének használata

1 Lépjen a főképernyőről a következő elemhez:

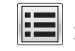

> Settings (Beállítások) > General Settings (Általános beállítások)

- 2 A nyilak megérintésével lépjen a Screen Brightness (Képernyő fényereje) mezőre, majd válassza ki a kívánt beállítást.
- **3** Nyomja meg a **Submit (Elküldés)** gombot.

# Újrahasznosítás

A Lexmark begyűjtő programokat és progresszív szemléletű környezetbarát újrahasznosító programokat működtet. További információ:

- Megjegyzések fejezet
- A Lexmark webhelyén a környezeti fenntarthatóságról szóló rész: www.lexmark.com/environment
- A Lexmark újrahasznosítási program a <u>www.lexmark.com/recycle</u> címen érhető el.

#### Lexmark termékek újrahasznosítása

Ha vissza szeretné küldeni a Lexmark termékeket újrafelhasználás céljából, tegye a következőket:

- 1 Keresse fel a <u>www.lexmark.com/recycle</u> weboldalt.
- 2 Válassza ki a listából az újrahasznosításra szánt terméket és a megfelelő országot vagy régiót.
- 3 Kövesse a számítógép képernyőjén megjelenő utasításokat.

**Megjegyzés:** A Lexmark begyűjtési programban nem szereplő nyomtatókellékek és hardverek újrafelhasználása a helyi újrahasznosítási központon keresztül történhet. A leadható termékekről a helyi újrahasznosítási központtól kérhet tájékoztatást.

#### A Lexmark csomagolás újrahasznosítása

A Lexmark vállalat folyamatosan törekszik a csomagolás minimalizálására. A kevesebb csomagolás segítségével a Lexmark nyomtatókat hatékonyabban és környezetbarátabb módon lehez szállítani és a kibontás után is kevesebb hulladékról kell gondoskodni. Ezek a hatékonyság növelő tényezők kevesebb üvegházhatású gáz kibocsátásával járnak, energiát takarítanak meg és jobban óvják a környezeti erőforrásainkat.

A Lexmark kartonok 100%-ban újrahasznosíthatók a hullámpapír feldolgozó létesítményekkel. Lehet, hogy az Ön közelében nincs ilyen létesítmény.

A Lexmark csomagolásához használt habszivacs a habszivacs újrahasznosításra alkalmas létesítmények segítségével újrahasznosítható. Lehet, hogy az Ön közelében nincs ilyen létesítmény.

Ha a Lexmark vállalatnak küldi vissza a festékkazettát, akkor ahhoz használhatja a festékkazetta eredeti csomagolását. A Lexmark vállalat a dobozt újrahasznosítja.

# A Lexmark festékkazetták visszajuttatása újbóli felhasználásra vagy újrahasznosításra

A Lexmark egyszerű és ingyenes festékkazetta-gyűjtő programja keretében évente több millió Lexmark festékkazettát gyűjt be ismételt használatra vagy újrahasznosításra, így azok nem terhelik a környezetünket a szeméttelepeken. A Lexmarkhoz visszajutatott üres festékkazetták 100%-át ismételten felhasználjuk vagy újrahasznosítjuk. A festékpatronok visszajutattásához használt dobozokat is újrahasznosítjuk.

A Lexmark festékkazetták ismételt használatra vagy újrahasznosításra való visszajuttatásához kövesse a nyomtatóhoz vagy a kazettához tartozó utasításokat, és használja a bérmentesített csomagküldemény címkét. Vagy tegye a következőket:

- 1 Keresse fel a <u>www.lexmark.com/recycle</u> weboldalt.
- 2 A Festékkazetták részen válassza ki az Ön országát a listából.
- 3 Kövesse a számítógép képernyőjén megjelenő utasításokat.

# Papír és speciális adathordozó betöltése

# A papírméret és papírtípus beállítása

A többcélú adagolóra vonatkozó Papírméret beállítást kézzel kell megadni a Papírméret menüben. A Papírméret beállítást kézzel kell megadni minden olyan tálca esetében, amely nem normál papírt tartalmaz.

Lépjen a kezdőképernyőről a következő elemhez:

> Papír menü > Papír méret/típus > válasszon ki egy tálcát > válassza ki a papírméretet vagy -típust > Küldés

# Az Univerzális papírbeállítások konfigurálása

Az Univerzális papírméret egy felhasználó által definiált beállítás, amellyel olyan méretű papírokra nyomtathat, amelyek nem találhatók meg a nyomtató menüjében. Állítsa a kiválasztott tálca Papírméretét Univerzális értékre, ha a kívánt méret nem érhető el a Papírméret menüben. Ezután adja meg a papír következő Univerzális méreteit:

- Units of Measure (Mértékegységek)
- Portrait Width (Álló szélessége)
- Portrait Height (Álló magassága)

**Megjegyzés:** A legkisebb támogatott Univerzális méret: 76 x 127 mm (3 x 5 hüvelyk); a legnagyobb: 216 x 356 mm (8,5 x 14 hüvelyk).

1 Lépjen a főképernyőről a következő elemhez:

> Papír menü > Univerzális beállítása > Mértékegységek > válasszon ki egy mértékegységet

2 Érintse meg az Álló lapszélesség vagy az Álló lapmagasság > elemet, majd válassza ki a szélességet vagy a magasságot > Küldés.

# A normál, 250 lapos tálca és az 550 lapos kiegészítő tálca betöltése

A nyomtató egy 250 lapos normál tálcával rendelkezik, amelyhez egy kézi adagoló csatlakozik (1-es tálca). A 250 lapos, az 550 lapos és a 650 lapos kettős tálca ugyanazokat a papírméreteket és -típusokat támogatja, és ugyanúgy kell megtölteni őket.

Megjegyzés: Az 550 lapos kiegészítő tálca nem mindegyik nyomtatótípus esetén használható.

VIGYÁZAT! SÉRÜLÉSVESZÉLY: A berendezés stabilitásvesztésének elkerülése érdekében minden egyes papírfiókba, illetve tálcába külön-külön töltse be a papírt. A többi fiókot és tálcát tartsa csukva, amíg szüksége nincs rájuk.

1 Húzza ki a tálcát.

**Megjegyzés:** Ne vegye ki a tálcákat, amíg nyomtatás zajlik, vagy amíg a **Foglalt** felirat látszik a képernyőn. Ha így tesz, az elakadást okozhat.

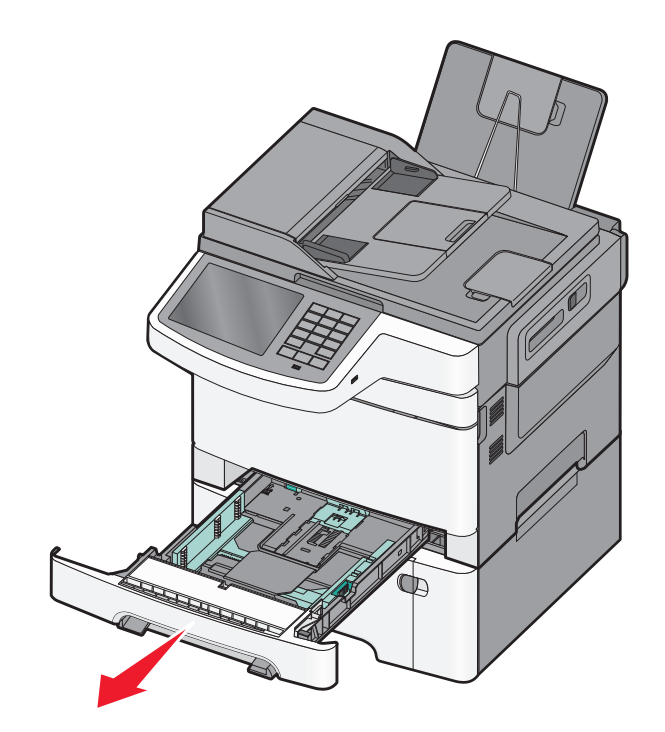

2 Nyomja össze a papírhosszúság-vezetőket, majd csúsztassa azokat a megfelelő pozícióba a betöltött papír méretéhez.

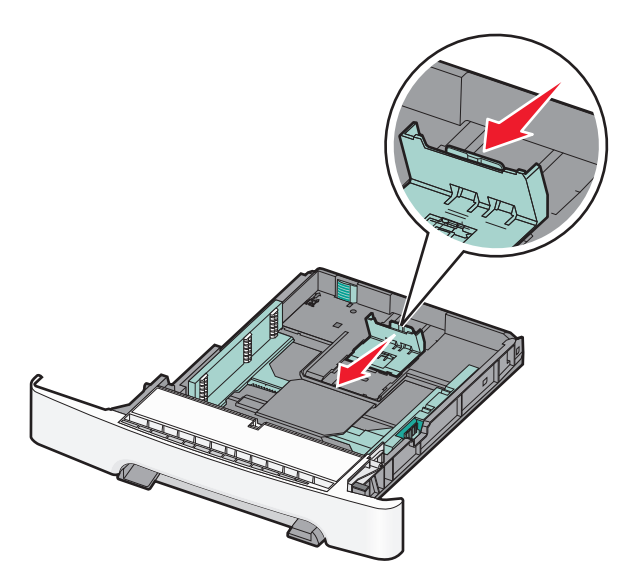

Megjegyzés: Használja a tálca alján lévő méretmutatókat, amelyek a vezető beállítását segítik.

**3** Ha a papír a Letter méretnél hosszabb, akkor nyomja meg a tálca hátsó részén található zöld kart a tálca meghosszabbításához.

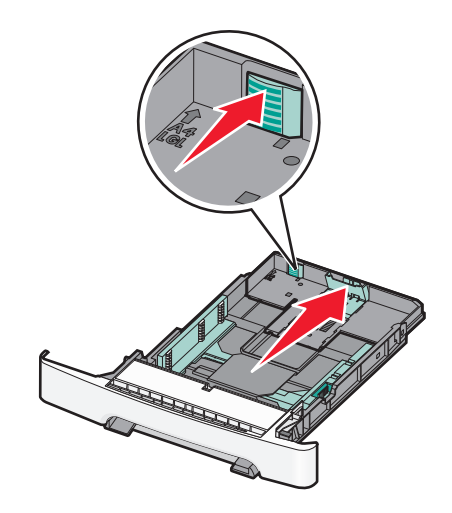

4 Hajlítsa meg párszor a papírköteget, hogy a papírlapok ne tapadjanak össze. Ne hajtsa meg, és ne gyűrje össze a papírt. Egyenesítse ki a köteg szélét egy egyenes felületen.

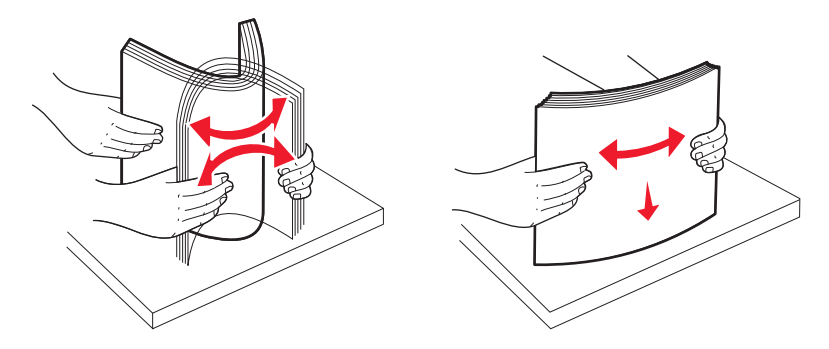

**5** Töltse be a papírköteget a javasolt nyomtatási oldallal felfelé.

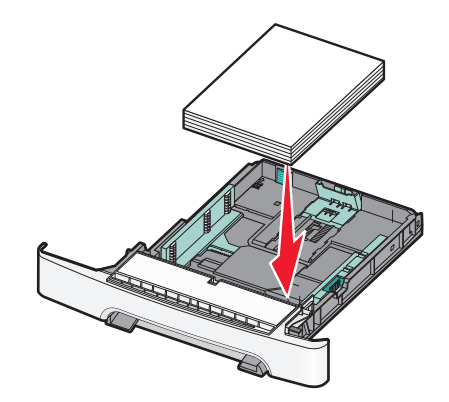

6 Ellenőrizze, hogy a papírvezetők stabilak-e papír széleinél.

**Megjegyzés:** Ellenőrizze, hogy az oldalvezetők szorosan vannak-e a papír széleihez helyezve, hogy a kép megfelelően jelenjen meg az oldalon.

7 Helyezze be a tálcát.

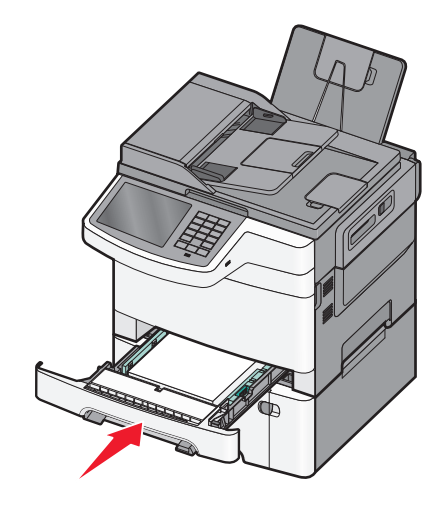

8 Ha a korábban betöltött papír típusától és méretétől eltérő típusút vagy méretűt töltött be a tálcába, változtassa meg a tálca Papírtípus és a Papírméret beállításait a nyomtató vezérlőpaneljén.

Megjegyzés: Papírméretek és -típusok összekeverése egy papírtálcában elakadásokhoz vezethet.

# A 650 lapos dupla fiók megtöltése

A 650 lapos dupla fiók (2. tálca) egy 550 lapos tálcából és egy 100 lapos többfunkciós adagolóból áll. A fiókot ugyanúgy kell megtölteni, mint a 250 lapos és az 550 lapos tálcát, ugyanazokat a papírméreteket és –típusokat tudja kezelni. Az egyetlen különbség a papírvezetők küllemében, illetve a papírméretjelzők elhelyezkedésében van.

VIGYÁZAT! SÉRÜLÉSVESZÉLY: A berendezés stabilitásvesztésének elkerülése érdekében minden egyes papírfiókba, illetve tálcába külön-külön töltse be a papírt. A többi fiókot és tálcát tartsa csukva, amíg szüksége nincs rájuk.

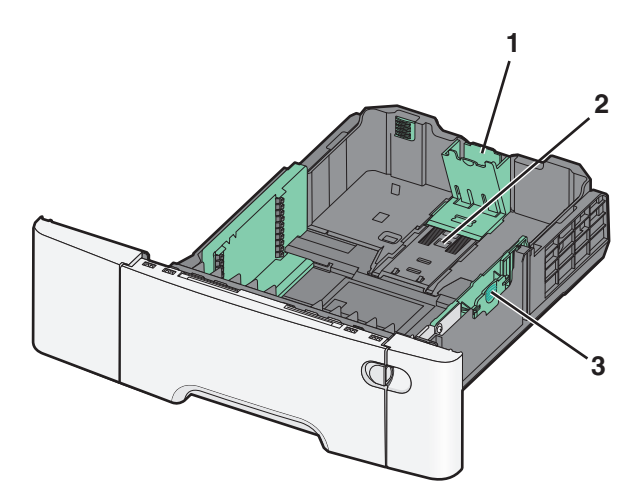

| 1 | Hosszúságvezetők |
|---|------------------|
| 2 | Méretjelzők      |
| 3 | Szélességvezetők |

# A többfunkciós adagoló betöltése

**1** Nyomja balra a többfunkciós adagoló rögzítőjét.

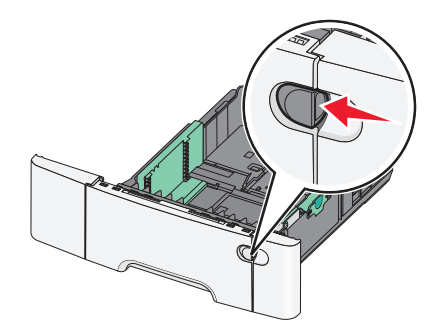

2 Nyissa ki a többfunkciós adagolót.

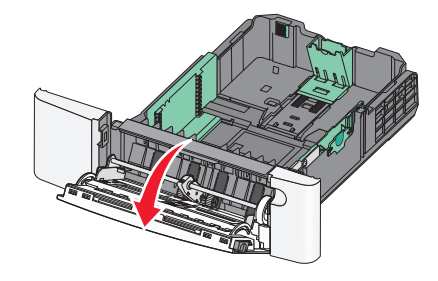

**3** Fogja meg a bővítőt, és húzza ki egyenesen, amíg teljesen nincs kihúzva.

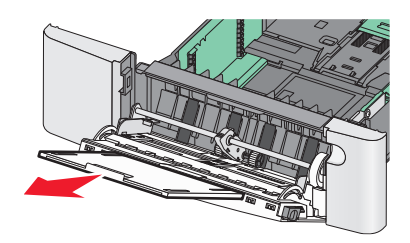

- 4 Készítse elő a papírt a betöltésre.
  - Hajlítsa párszor a papírköteget előre-hátra, hogy fellazítsa. Ne hajtsa meg, és ne gyűrje össze a papírt. Egyenesítse ki a köteg szélét egy egyenes felületen.

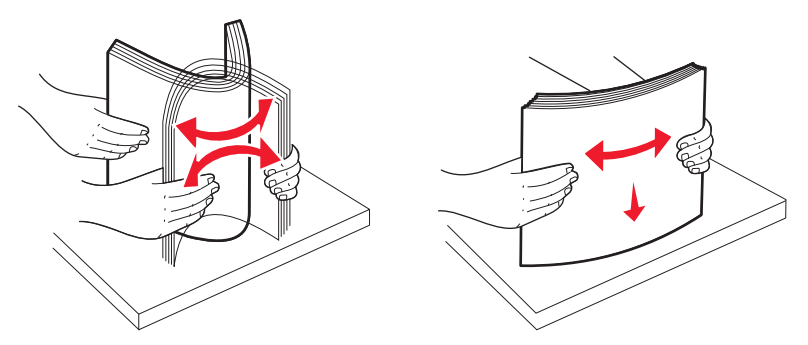

• Az írásvetítő fóliákat az élüknél fogja meg. Egyenesítse ki a köteg szélét egy egyenes felületen.

**Megjegyzés:** Óvakodjon az írásvetítő-fóliák nyomtatási oldalának megérintésétől. Ügyeljen rá, hogy ne karcolja meg őket.

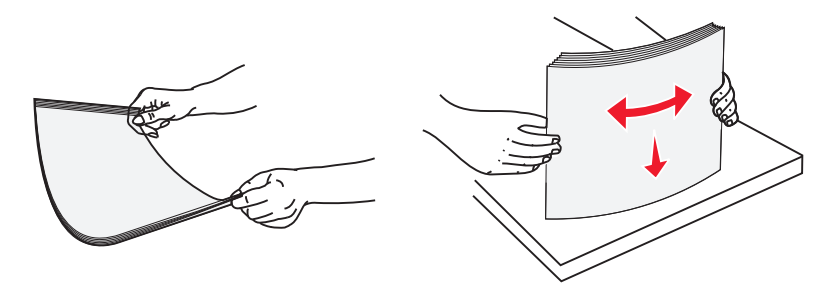

• Hajlítsa párszor előre-hátra a borítékköteget, hogy fellazítsa. Egyenesítse ki a köteg szélét egy egyenes felületen.

**Vigyázat - sérülésveszély:** Soha na használjon borítékokat bélyegekkel, kapcsokkal, tűzőkkel, ablakokkal, bevonatos betéttel vagy öntapadós ragasztóval. Ilyen borítékok kárt tehetnek a nyomtatóban.

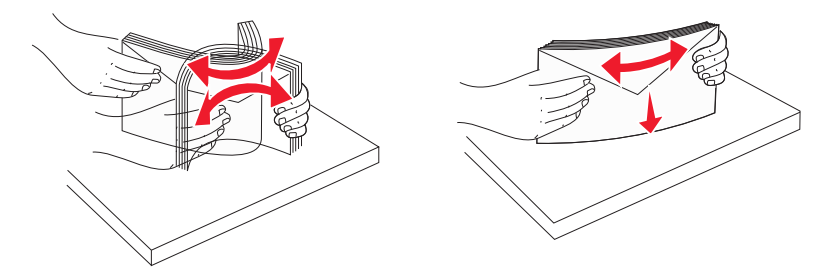

5 Keresse meg a magasságkorlátozót és a fület.

**Megjegyzés:** Ne lépje túl a köteg maximális magasságát azzal, hogy a papírt beerőlteti a papírköteget a magasságkorlátozó alá.

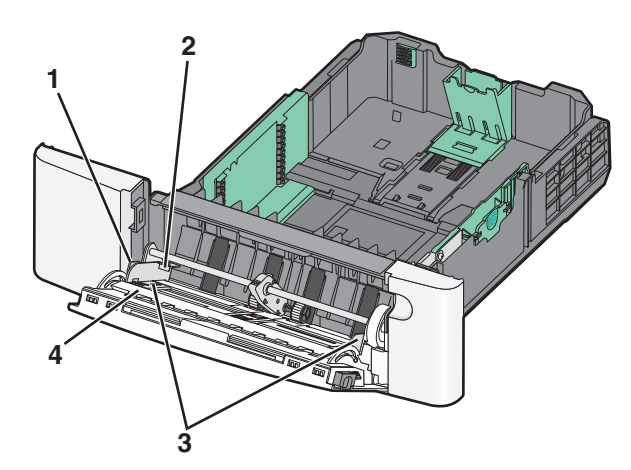

| 1 | Fül                     |
|---|-------------------------|
| 2 | Kötegmagasság-korlátozó |
| 3 | Szélességvezető         |
| 4 | Méretjelzők             |

- 6 Töltse be a papírt, és állítsa be úgy a papírvezetőt, hogy finoman hozzáérjen a papírköteg széléhez.
  - Töltse be a papírt, kártyacsomagot és írásvetítő-fóliákat a javasolt nyomtatási oldallal lefelé, és a felső éllel előre.

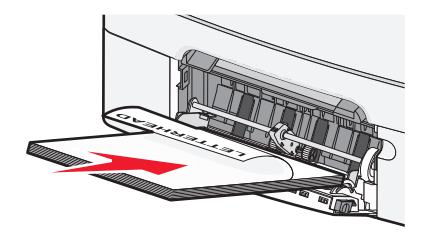

• Töltsön be borítékokat lezáróval felfelé.

#### Megjegyzések:

- Nyomtatás közben ne töltse be és ne zárja le a többfunkciós adagolót.
- Egyszerre csak egy méretű és egy típusú papírt töltsön be.
- 7 Óvatos nyomással győződjön meg róla, hogy a papír olyan mélyen be van tolva a többfunkciós adagolóba, ameddig csak lehetséges. A papírnak simán kell feküdnie a többcélú adagolóban. Győződjön meg róla, hogy a papír lazán belefér a többfunkciós adagolóba, és nem hajlott meg, valamint nem gyűrődött meg.
- 8 Állítsa be a Papírméret és Papírtípus beállítást a nyomtató vezérlőpaneljén.

# A kézi adagoló betöltése

A normál 250 lapos tálca beépített kézi adagolója segítségével a nyomtatáshoz többfajta papírhordozóból lehet egyet kiválasztani.

1 Küldjön egy kézi nyomtatási feladatot.

#### Windows-felhasználók számára

- a Miközben a dokumentum látható, kattintson a Fájl > Nyomtatás parancsra.
- b Kattintson a Properties (Tulajdonságok), Preferences (Nyomtatási beállítások), Options (Beállítások) vagy a Setup (Beállítás) lehetőségre.
- C Lépjen a következő ponthoz:
   Papír lap > Papírtípus > Kézi papír > OK > OK

#### Macintosh-felhasználók számára

- a Nyisson meg egy dokumentumot, és kattintson a File (Fájl) > Print (Nyomtatás) lehetőségre.
- **b** A Másolatok és oldalak vagy az Általános helyi menüben válassza a Manual Paper (Kézi papír) lehetőséget.
- c Kattintson az OK vagy a Nyomtatás gombra.

2 Amikor megjelenik a Helyezze az egy lapos adagolóba: [papírtípus] [papírméret] üzenet, helyezze be a papírt nyomtatási oldallal lefelé a kézi adagolóba. Helyezze a borítékokat az adagoló bal oldalához a hajtókákkal felfelé.

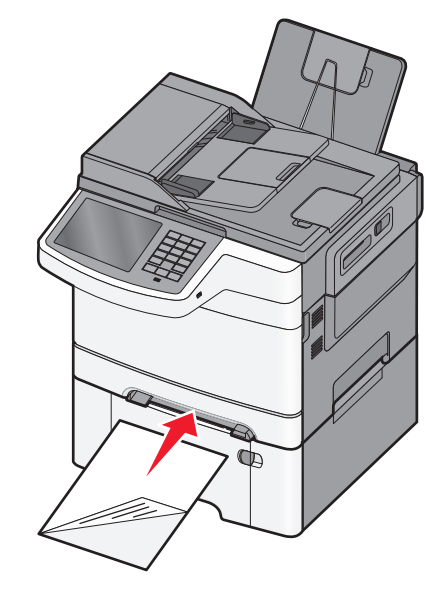

Megjegyzés: Igazítsa a papír hosszú élét úgy, hogy a kézi adagoló jobb oldala mentén fusson.

**3** Állítsa úgy a papírszélesség-vezetőket, hogy finoman érintsék a lapot. Ne nyomja erősen a szélességvezetőket a laphoz. Ha így tesz, megsérülhet a lap.

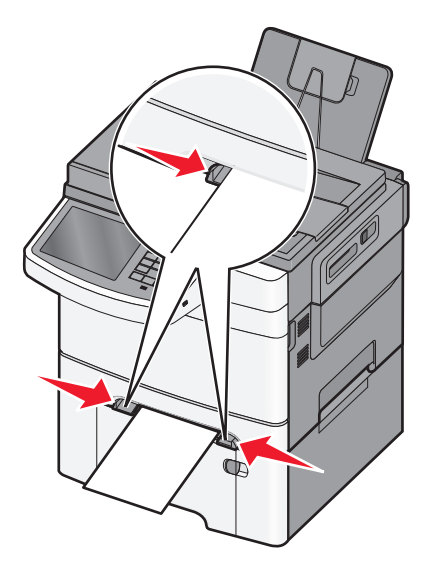

**4** Tolja befelé a papírt, amíg meg nem áll. A nyomtató továbbhúzza befelé.

**Megjegyzés:** A lehető legjobb nyomtatási minőség érdekében használjon jó minőségű, lézernyomtatókhoz készült papírt.

# Tálcák összekapcsolása és bontása

## Tálcák csatolása

A tálcák csatolása rendkívül hasznos lehet nagy nyomtatási munkák vagy több példány nyomtatása esetén. Ha az egyik csatolt tálca kiürül, a nyomtató a következő csatolt tálcából veszi a papírt. Amikor a Papírméret és a Papírtípus beállítás azonos valamelyik tálcákban, akkor azok a tálcák automatikusan össze lesz kapcsolva. A Papírméret beállítást minden tálcánál kézzel kell megadni, a Papírméret menüben. A Papírtípus beállítást minden tálcánál a Papírtípus menüben kell megadni. A Papírtípus menü és a Papírméret menü a Papírméret/-típus menüben érhető el.

#### Tálcacsatolás megszüntetése

Módosítsa a következő tálcabeállítások egyikét:

• Papírtípus

A Papírtípus-nevek a papír jellemzőit írják le. Ha a papírt legjobban leíró név van használatban a csatolt tálcákban, akkor rendeljen hozzá egy másik Papírtípus-nevet a tálcához, például a(z) [x] egyéni típust, vagy adjon meg egy saját nevet.

• Papírméret

A papírméret beállítását kézzel kell megadni a Papírméret menüben.

Megjegyzés: Azok a tálcák, melyek nem ugyanolyan beállításokkal rendelkeznek, mint a többi tálca.

**Vigyázat - sérülésveszély:** Ne adjon meg olyan Papírtípus nevet, amelyik nem egyezik a tálcában található papír típusával. Az égetőhenger hőmérséklete ugyanis a beállított papírtípustól függ. Ha nem a megfelelő Papírtípust állítja be, a nyomtatás minősége nem lesz megfelelő.

## Egyéni név létrehozása papírtípushoz

Ha a nyomtató hálózatba van kötve, akkor a beágyazott webkiszolgáló segítségével lehet megadni a(z) [x] egyéni típustól különböző nevet a nyomtatóba betöltött minden egyéni papírtípushoz.

1 Írja be a nyomtató IP-címét a webböngésző címsorába.

Megjegyzés: Ha nem ismeri a nyomtató IP címét, akkor a következőket teheti:

- Megtekintheti a nyomtató vezérlőpanelján az IP címet a Hálózatok/Portok menü TCP/IP opciója alatt.
- Kinyomtathatja a hálózati beállítási oldalt vagy a menübeállítási oldalakat, és megkeresheti az IP-címet a TCP/IP részben.
- 2 Kattintson a Beállítások > Papír menü > Egyéni név > lehetőségre, írjon be egy nevet >, majd kattintson a Küldés lehetőségre.

**Megjegyzés:** Az Egyéni típusok, a Papírméret és a Típus menükben ez a név fog megjelenni a(z) [x] egyéni típus neve helyett.

**3** Kattintson az **Egyéni típusok** > lehetőségre, válasszon ki egy papírtípust >, majd kattintson a **Küldés** lehetőségre.

## Egyéni papírtípusnév hozzárendelése

Rendeljen egyéni papírtípusnevet a tálcához a tálcák összekapcsolásakor vagy az összekapcsolás bontásakor.

Lépjen a főképernyőről a következő elemhez:

**Figure 1** > Paper Menu (Papír menü) > Paper Size/Type (Papírméret/-típus) > válasszon egyéni papírtípusnevet > válasszon ki egy tálcát > Submit (Elküldés)

#### Egyéni név beállítása

Ha a nyomtató hálózatba van kötve, akkor az Embedded Web Server (beágyazott webkiszolgáló) segítségével lehet megadni a(z) [x] egyéni típus nevét a betöltött papírtípusokhoz.

1 Írja be a nyomtató IP-címét a webböngésző címsorába.

Megjegyzés: Ha nem ismeri a nyomtató IP címét, akkor a következőket teheti:

- Megtekintheti a nyomtató vezérlőpanelján az IP címet a Hálózatok/Portok menü TCP/IP opciója alatt.
- Kinyomtathatja a hálózati beállítást oldalt vagy a menübeállítás oldalakat, és megkeresheti az IP címet a TCP/IP rész alatt.
- 2 Kattintson a Beállítások > Papír menü > Egyéni típusok > elemre, majd válassza ki a beállítandó egyéni nevet > válasszon ki egy papír- vagy speciális hordozótípust > Küldés.

# Útmutató a papírokhoz és speciális adathordozókhoz

#### Megjegyzések:

- Ellenőrizze, hogy helyesen lett-e megadva a papírméret, -típus és -súly a számítógépen vagy a kezelőpanelen.
- A betöltés előtt lazítsa fel, majd igazítsa össze a speciális hordozókat.
- Előfordulhat, hogy a nyomtató a beégető egység károsodásának megelőzése érdekében csökkentett sebességgel nyomtat.
- A kártyákról és címkékről bővebb információt a Card Stock & Label Guide (Útmutató kártyákhoz és címkékhez) dokumentumban talál a Lexmark alábbi támogatási weboldalán: <u>http://support.lexmark.com</u>.

# Útmutató a papírokhoz

## Papírjellemzők

A következő papírjellemzők hatással vannak a nyomtatás minőségére és megbízhatóságára. Vegye figyelembe ezeket a jellemzőket új papírköteg kipróbálásakor.

#### Súly

A nyomtató 60–176 g/m<sup>2</sup> (16–47 fontos másolópapír) súlyig automatikusan tudja adagolni a hosszanti szálirányú papírt. Előfordulhat, hogy a 75 g/m<sup>2</sup>-nél (20 fontnál) könnyebb papírok nem elég merevek, így elakadást okozhatnak. A legjobb teljesítmény érdekében használjon 80 g/m<sup>2</sup>-es (21 fontos) hosszanti szálirányú papírt. A 182 x 257 mm-nél (7,2 x 10,1 hüvelyknél) kisebb papírok esetén javasolt a 90 g/m<sup>2</sup>-es vagy nehezebb papírok használata.

#### Meghajlás

A meghajlás a papír szélein jelentkező elhajlást jelenti. Az intenzív meghajlás problémákat okozhat a papíradagolásban. Meghajlás akkor is történhet, amikor a papír végighalad a nyomtatón, ahol magas hőmérsékletnek van kitéve. Ha a papírt csomagolás nélkül forró, nedves vagy száraz környezetben tárolják, akkor ez még a tálcákban is a papír nyomtatás előtti meghajlásához vezethet, és adagolási problémákat okozhat.

#### Simaság

A papír simasága közvetlen hatással van a nyomtatás minőségére. Ha a papír durva, akkor a festék nem képes megfelelően beégni. Ha a papír túl sima, akkor az papíradagolási vagy nyomatásminőségi problémákhoz vezethet. Mindig 100–300 Sheffield pontszámú papírt használjon; a 150–250 Sheffield pontszámú papír használata eredményezi a legjobb nyomtatási minőséget.

#### Nedvességtartalom

A papír nedvességtartalma hatással van a nyomtatás minőségére és a nyomtató adagolási képességére is. Használat előtt hagyja a papírt az eredeti csomagolásában. Ez megakadályozza, hogy a papír nedvességváltozásnak legyen kitéve, ami csökkentheti a teljesítményét. Nyomtatás előtt 24–48 óráig tárolja a papírt az eredeti csomagolásában a nyomtatóval azonos környezetben, hogy a papír alkalmazkodjon az adott környezethez. Nyújtsa meg az időszakot több nappal, ha a tárolási vagy szállítási környezet jelentősen eltér a nyomtató környezetétől. A vastag papírnak szintén hosszabb időre van szüksége az alkalmazkodáshoz.

#### Szálirány

A szálirány a papírlap rostjainak elrendeződését jelenti. A szálirány lehet *hosszanti*, amely a papír hosszúságával párhuzamosan fut, vagy *szélti*, amely a papír szélességével párhuzamosan fut.

A 60 – 176 g/m<sup>2</sup> (16 – 47 fontos másolópapír) súlyú papírnál használjon hosszanti szálirányt.

#### Rosttartalom

A legtöbb jóminőségű másolópapír 100% kémiailag kezelt farostból áll. Ez a tartalom nagyfokú stabilitást biztosít a papírnak, amely kevesebb papíradagolási problémát és jobb nyomtatási minőséget okoz. A szálakat, például gyapotot tartalmazó papírnak olyan tulajdonságai vannak, amelyek negatívan befolyásolhatják a papírkezelést.

# A papír kiválasztása

A megfelelő papír használata megakadályozza az elakadást, és segít a problémamentes nyomtatásban.

A papírelakadások és a nem megfelelő minőségű nyomtatás elkerülése:

- Mindig új, sértetlen papírt használjon.
- A papír betöltése előtt legyen tisztában vele, melyik a papír javasolt nyomtatási oldala. Ez az információ általában fel van tüntetve a papír csomagolásán.
- Ne használjon vágott vagy kézzel tépett papírt.
- Ne keverje a papírméreteket, -típusokat és -súlyokat ugyanabban a tálcában; a keverés elakadást okozhat.
- Ne használjon bevonatos papírt, hacsak azt nem elektrofotografikus nyomtatáshoz tervezték.

# Újrahasznosított és egyéb irodai papírok használata

Környezettudatos vállalatként a Lexmark támogatja a kifejezetten lézer- (elektrofotografikus) nyomtatókhoz készült, újrahasznosított papír használatát.

Annak ellenére, hogy nem lehet általánosan kijelenteni, hogy az összes újrahasznosított papír jól behúzható, a Lexmark folyamatosan teszteli a világpiacon elérhető, méretre vágott újrahasznosított papírokat. A tudományos tesztelés folyamata szigorú és következetes. Számos tényezőt figyelembe veszünk (külön-külön és együtt is), ideértve a következőket:

- A felhasználás után keletkező hulladék mennyisége (a Lexmark a felhasználás után keletkező hulladék 100%-át teszteli).
- A hőmérsékletre és a páratartalomra vonatkozó adatok (tesztkamráink a világ bármely pontjának klímáját szimulálhatják).
- Nedvességtartalom (az üzleti papíroknak alacsony nedvességtartalommal kell rendelkezniük: 4–5%.)
- Hajlítási ellenállás és megfelelő merevség: a nyomtatóba való optimális behúzás jellemzői.
- Vastagság (a tálcába helyezhető mennyiséget határozza meg)
- Felületi egyenetlenség/durvaság (Sheffield mértékegységben mérve; kihat a nyomtatott anyag élességére és a festékkazetták fixálási képességét a papíron)
- Felületi súrlódás (meghatározza, milyen könnyen válnak szét a lapok)

- Szemcse- és formajellemzők (a papír hajlását befolyásolja, amely kihat a papír mechanikai jellemzőin keresztül a papír viselkedésére, amikor áthalad a nyomtatón)
- Fényesség és anyagmintázat (kinézet és tapintás)

Az újrahasznosított papírok egyre jobb jellemzőkkel rendelkeznek; ennek ellenére a papír újrahasznosított összetevőinek aránya befolyásolja az idegen anyagok kezelhetőségét. Bár az újrahasznosított papírok elősegítik a környezettudatosabb viselkedést, mégsem tekinthetők tökéletesnek. A tinta (festék) eltávolításához, valamint az adalékanyagok (pl. színezőanyagok és "ragasztók") kezeléséhez felhasznált energia gyakran több szénkibocsátással jár, mint az új papír gyártása. Ettől függetlenül az újrahasznosított papír használata hozzájárul a jobb anyaggazdálkodáshoz.

Termékei életciklus-elemzésére alapozva a Lexmark általánosságban törekszik a felelős papírfelhasználásra. A nyomtató környezeti hatásainak jobb megértése érdekében a vállalat több életciklus-kiértékelést végzett (a tervezéstől a termék életciklusának végéig), amelyek során megállapította, hogy az eszközeinek teljes élettartama alatt keletkezett szénkibocsátás jelentős részéért (akár 80%-áért) a papír a felelős. Ennek elsődleges oka a papír gyártásához szükséges, energiaigényes folyamat.

Ezért a Lexmark felvilágosítja ügyfeleit és partnereit, hogyan minimalizálhatják a papír káros környezeti hatásait. Ennek egyik módja az újrahasznosított papír használata. Másik módja a mértéktelen és felesleges papírfelhasználás megszüntetése. A Lexmark megfelelő erőforrásokkal rendelkezik ahhoz, hogy segítse ügyfeleit a nyomtatási és másolási hulladék minimalizálásában. Ezen felül a vállalat támogatja a papírbeszerzést olyan beszállítóktól, akik elkötelezettek a fenntartható erdőgazdálkodás gyakorlata iránt.

A Lexmark nem javasol konkrét gyártókat, bár összehasonlító terméklistákat vezet az egyes alkalmazásokhoz. A következő papírválasztási útmutatók segíthetnek a nyomtatás környezeti hatásainak csökkentésében:

- **1** Minimalizálja a papírfelhasználást.
- 2 Válassza ki, honnan származzanak a farostok. Vásároljon olyan beszállítóktól, akik Forestry Stewardship Council (FSC) vagy The Program for the Endorsement of Forest Certification (PEFC), illetve hasonló tanúsítvánnyal rendelkeznek. Ezek a tanúsítványok azt garantálják, hogy a papírgyártó olyan erdőgazdaságtól származó faipari cellulózt használ, amely környezettudatos és társadalmilag felelős módon gazdálkodik az erdőkkel és végzi rekultivációjukat.
- **3** Válassza a nyomtatási igényeknek leginkább megfelelő papírt: normál 75 vagy 80 g/m<sup>2</sup> tanúsított papír, könnyebb papír vagy újrahasznosított papír.

#### Példák az elfogadhatatlan papírokra

A teszteredmények azt mutatják, hogy a következő papírtípusok lézernyomtatóval való használata kockázatot jelent:

- Kémiailag kezelt papírok, melyek indigó nélkül is képesek másolatkészítésre, más néven indigómentes papírok
- Olyan vegyi anyagokat tartalmazó előnyomott papírok, amelyek szennyeződést okozhatnak a nyomtatóban
- Olyan előnyomott papírok, amelyekre hatással lehet a nyomtató bégető egységének belső hőmérséklete
- Regisztrációt (pontos elhelyezkedés az oldalon) igénylő, előnyomtatott papírok, ahol a szükséges regisztráció nagyobb mint ±2,3 mm (± 0,9 hüvelyk), pl. az optikai karakterfelismeréshez (OCR) készült nyomtatványok. Egyes esetekben a regisztráció szoftveres alkalmazással állítható be, hogy ezekre az űrlapokra is lehessen nyomtatni.
- Bevonatos (törölhető, finom) papírok, szintetikus papírok, hőpapírok
- Durva szélű, durva vagy nehéz felületű papírok vagy hullámos papírok
- Újrahasznosított papírok, amelyek nem felelnek meg az EN12281:2002 (európai bevizsgálás) szabványnak
- 60 g/m<sup>2</sup>-nél (16 fontnál) kisebb súlyú papírok
- Több részből álló űrlapok vagy dokumentumok

Ha többet szeretne tudni a Lexmarkról, látogasson el <u>www.lexmark.com</u> weboldalunkra. A fenntarthatósággal kapcsolatos általános tudnivalókat lásd a környezetvédelmi fenntarthatóság hivatkozásnál.

# Előnyomott űrlapok és fejlécek kiválasztása

- Használjon hosszanti szálirányú papírt 60–90g/m<sup>2</sup> (16–24fontos) nehéz papír esetében.
- Csak offszetnyomtatással vagy mélynyomtatással készült űrlapokat és fejléceket használjon.
- Ne használjon durva vagy érdes felületű papírokat.
- Használjon olyan festéket, amelyet nem befolyásol a festékkazettában található gyanta. Az oxidálódó vagy olaj alapú festékek általában megfelelők; a latex festékek nem feltétlenül.
- A használandó nyomatról nyomtasson mintát az előnyomott űrlapokra és fejléces papírokra, mielőtt nagyobb mennyiséget vásárolna. Ez meghatározza, hogy az előnyomott űrlapokon és fejléces papírokon levő tinta befolyásolja-e a nyomtatás minőségét.
- Ha kétségei vannak, forduljon a papír szállítójához.

# A papír tárolása

A papírelakadás és a nem egyenletes nyomtatási minőség elkerüléséhez kövesse a papírtárolásról szóló útmutató előírásait.

- A legjobb eredmény érdekében a papírt 21 °C (70 °F) hőmérsékleten, 40%-os relatív páratartalom mellett tárolja. A legtöbb címkegyártó 18–24 °C (65–75 °F) közötti hőmérsékleten és 40–60%-os relatív páratartalom mellett ajánlja a nyomtatást.
- A papírt inkább kartonban, raklapon vagy polcon tárolja, és ne a földön.
- Az önálló csomagokat sima felületen tárolja.
- Ne helyezzen semmit az önálló papírcsomagok tetejére.
- A papírt csak akkor vegye ki a kartonból vagy a csomagolásból, amikor a nyomtatóba tölti. A karton és a csomagolás segít, hogy a papír tiszta, száraz és sima maradjon.

# Támogatott papírméretek, -típusok és -súlyok

A következő táblázatok a szabványos és az opcionális papírforrásokat és a támogatott papír méreteit, típusait és súlyait ismertetik.

Megjegyzés: Ha nem találja az adott papírméretet, akkor válassza a következő legnagyobb méretet.

# Támogatott papírméretek

#### Megjegyzések:

- Egyes típusok rendelkeznek 650 lapos kiegészítő dupla fiókkal, amely egy 550 lapos tálca és egy 100 lapos többfunkciós adagoló együttese. A 650 lapos dupla fiók 550 lapos tálcája ugyanazokat a papírméreteket tudja kezelni, mint az 550 lapos kiegészítő tálca. A beépített többfunkciós adagoló különböző méretű, típusú és súlyú papírokat képes kezelni.
- Az 550 lapos kiegészítő tálca nem mindegyik nyomtatótípus esetén használható.

| Papírméret                                                                                                    | Méretek                                                                  | 250 lapos<br>tálca | Kiegészítő 550<br>lapos tálca | Többfunkciós adagoló | Kézi adagoló |
|----------------------------------------------------------------------------------------------------|--------------------------------------------------------------------------|--------------------|-------------------------------|----------------------|--------------|
| A4                                                                                                    | 210 x 297 mm<br>(8,3 x 11,7 hüvelyk)                                     | $\checkmark$       | $\checkmark$                  | ✓                    | $\checkmark$ |
| A5                                                                                                    | 148 x 210 mm<br>(5,83 x 8.3 hüvelyk)                                     | $\checkmark$       | $\checkmark$                  | $\checkmark$         | $\checkmark$ |
| JIS B5                                                                                                    | 182 x 257 mm<br>(7,2 x 10,1 hüvelyk)                                     | $\checkmark$       | $\checkmark$                  | $\checkmark$         | $\checkmark$ |
| A6                                                                                                    | 105 x 148 mm (4,1 x 5,8 hüvelyk)                                         | <x></x>            | <x></x>                       | $\checkmark$         | $\checkmark$ |
| Statement                                                                                                    | 140 x 216 mm (5,5 x 8,5 hüvelyk)                                         | <x></x>            | <x></x>                       | $\checkmark$         | $\checkmark$ |
| Letter                                                                                                    | 216 x 279 mm (8,5 x 11 hüvelyk)                                          | $\checkmark$       | $\checkmark$                  | $\checkmark$         | $\checkmark$ |
| Folio                                                                                                    | 216 x 330 mm (8,5 x 13 hüvelyk)                                          | $\checkmark$       | $\checkmark$                  | $\checkmark$         | $\checkmark$ |
| Oficio (Mexikó)                                                                                                    | 216 x 340 mm (8,5 x 13 hüvelyk)                                          | $\checkmark$       | $\checkmark$                  | $\checkmark$         | $\checkmark$ |
| Legal                                                                                                    | 216 x 356 mm (8,5 x 14 hüvelyk)                                          | $\checkmark$       | $\checkmark$                  | $\checkmark$         | $\checkmark$ |
| Executive                                                                                                    | 184 x 267 mm<br>(7,3 x 10,5 hüvelyk)                                     | $\checkmark$       | $\checkmark$                  | ✓                    | $\checkmark$ |
| Univerzális <sup>*</sup>                                                                                                    | 148 x 210 mm (5,8 x 8,3 hüvelyk)<br>–216 x 356 mm (8,5 x 14 hüvelyk)     | $\checkmark$       | $\checkmark$                  | $\checkmark$         | $\checkmark$ |
|                                                                                                    | 76 x 127 mm (3 x 5 hüvelyk) –<br>216 x 356 mm (8,5 x 14 hüvelyk)         | <x></x>            | <x></x>                       | $\checkmark$         | $\checkmark$ |
| 7 3/4 boríték<br>(Monarch)                                                                                                    | 98 x 191 mm (3,9 x 7,5 hüvelyk)                                          | <x></x>            | <x></x>                       | $\checkmark$         | $\checkmark$ |
| 9 boríték                                                                                                    | 98 x 225 mm (3,9 x 8,9 hüvelyk)                                          | <x></x>            | <x></x>                       | $\checkmark$         | $\checkmark$ |
| 10 boríték                                                                                                    | 105 x 241 mm (4,1 x 9,5 hüvelyk)                                         | <x></x>            | <x></x>                       | $\checkmark$         | $\checkmark$ |
| DL boríték                                                                                                    | 110 x 220 mm (4,3 x 8,7 hüvelyk)                                         | <x></x>            | <x></x>                       | $\checkmark$         | $\checkmark$ |
| B5 boríték                                                                                                    | 176 x 250 mm (6,9 x 9,8 hüvelyk)                                         | <x></x>            | <x></x>                       | $\checkmark$         | $\checkmark$ |
| C5 boríték                                                                                                    | 162 x 229 mm (6,4 x 9 hüvelyk)                                           | <x></x>            | <x></x>                       | $\checkmark$         | $\checkmark$ |
| Monarch                                                                                                    | 105 x 241 mm (4,1 x 9,5 hüvelyk)                                         | <x></x>            | <x></x>                       | $\checkmark$         | $\checkmark$ |
| Egyéb boríték                                                                                                    | 98 x 162 mm (3,9 x 6,3 hüvelyk)<br>– 176 x 250 mm<br>(6,9 x 9,8 hüvelyk) | <x></x>            | <x></x>                       | $\checkmark$         | ✓            |
| * Ha az Univerzális van kiválasztva, az oldal 216 x 356 mm-re (8,5 x 14 hüvelykre) van formázva, hacsak a méret nincs megadva a programban. |                                                                          |                    |                               |                      |              |

## Támogatott papírtípusok és -súlyok

#### Megjegyzések:

- Egyes típusok rendelkeznek 650 lapos kiegészítő dupla fiókkal, amely egy 550 lapos tálca és egy 100 lapos többfunkciós adagoló együttese. A 650 lapos dupla fiók 550 lapos tálcája ugyanazokat a papírméreteket tudja kezelni, mint az 550 lapos kiegészítő tálca. A beépített többfunkciós adagoló különböző méretű, típusú és súlyú papírokat képes kezelni.
- Az 550 lapos kiegészítő tálca nem mindegyik nyomtatótípus esetén használható.

| Papírtípus                                     | Normál 250 lapos<br>tálca | Kiegészítő 550<br>lapos tálca | Többfunkciós adagoló | Kézi adagoló |
|------------------------------------------------|---------------------------|-------------------------------|----------------------|--------------|
| Papír                                          | J                         | J                             | J                    | J            |
| • Sima <sup>1, 2</sup>                         | •                         | •                             | •                    | •            |
| <ul> <li>Másolópapír<sup>1, 2</sup></li> </ul> |                           |                               |                      |              |
| • Fényes                                       |                           |                               |                      |              |
| • Színes                                       |                           |                               |                      |              |
| <ul> <li>[x] egyéni típus</li> </ul>           |                           |                               |                      |              |
| <ul> <li>Fejléces</li> </ul>                   |                           |                               |                      |              |
| <ul> <li>Könnyű<sup>1, 2</sup></li> </ul>      |                           |                               |                      |              |
| • Nehéz <sup>1, 2</sup>                        |                           |                               |                      |              |
| <ul> <li>Előnyomott</li> </ul>                 |                           |                               |                      |              |
| <ul> <li>Durva/Karton<sup>1,2</sup></li> </ul> |                           |                               |                      |              |
| Újrahasznosított                               |                           |                               |                      |              |
| Kártya <sup>1, 2, 3</sup>                      | $\checkmark$              | $\checkmark$                  | $\checkmark$         | $\checkmark$ |
| Írásvetítő-fóliák                              | $\checkmark$              | <x></x>                       | $\checkmark$         | $\checkmark$ |
| Címkék <sup>2, 4, 5</sup>                      | 1                         | 1                             | 1                    | J            |
| • Papír                                        | · ·                       |                               |                      |              |
| Borítékok <sup>2, 6, 7</sup>                   | <x></x>                   | <x></x>                       | $\checkmark$         | $\checkmark$ |

<sup>1</sup> A papírtípusokat a támogatott papírsúlyoknak megfelelően kell beállítani.

<sup>2</sup> A kétoldalas egység a 60-105 g/m<sup>2</sup>-es (16–28 font) hosszanti szálirányú másolópapírt támogatja. A kétoldalas egység nem támogatja kártyacsomagok, írásvetítő-fóliák, borítékok és címkék használatát.

<sup>3</sup> A 60–176 g/m<sup>2</sup>-es (16–47 font) másolópapírhoz javasolt a hosszanti szálirány.

<sup>4</sup> A nyomásérzékeny területnek kell először a nyomtatóba belépnie.

<sup>5</sup> A lézernyomtatóhoz tervezett egyoldalas papírcímkék csak alkalmanként használhatók. A papírcímkék használata max. 20 oldal lehet havonta. A gyakoribb használat csökkentheti a beégető élettartamát. A nyomtató nem támogatja a vinilalapú, az orvosi és a kétoldalas címkéket. Bővebb információkat olvashat a *Card Stock & Label Guide (Útmutató kártyákhoz és címkékhez)* dokumentumban a Lexmark webhelyén: <u>http://support.lexmark.com</u>.

<sup>6</sup> A 100%-os pamuttartalmú borítékok maximális súlya 90 g/m<sup>2</sup>-es (24 font) másolópapír.

<sup>7</sup> A 105 g/m<sup>2</sup>-es (28 font) másolópapír-borítékok maximálisan 25% pamutot tartalmazhatnak.

# Nyomtatás

A papír és speciális adathordozók kiválasztása és kezelése hatással lehet a dokumentumok nyomtatásának megbízhatóságára. További információkért lásd: <u>"Papírelakadások elkerülése" a(z) 219. oldalon</u> és <u>"A papír tárolása"</u> <u>a(z) 55. oldalon</u>.

# Dokumentum nyomtatása

## Dokumentum nyomtatása

- 1 Ellenőrizze, hogy a nyomtató vezérlőpaneljének Papír menüjében megadott Papírtípus és Papírméret beállítás megegyezik-e a tálcába töltött papírral.
- 2 Nyomtatási munka elküldése a nyomtatóra:

#### Windows-felhasználók számára

- a Miközben a dokumentum látható, kattintson a Fájl > Nyomtatás parancsra.
- b Kattintson a Properties (Tulajdonságok), Preferences (Nyomtatási beállítások), Options (Beállítások) vagy a Setup (Beállítás) lehetőségre.
- **c** Végezze el a szükséges beállításokat.
- **d** Kattintson az **OK** > **Nyomtatás** lehetőségre.

#### Macintosh-felhasználók számára

- **a** Igény szerint módosítsa a beállításokat a Page Setup párbeszédpanelen:
  - 1 Nyisson meg egy dokumentumot, és válassza a File > Page Setup lehetőséget.
  - 2 Válassza ki a papírméretet, vagy hozzon létre egy egyéni méretet a betöltött papírnak megfelelően.
  - **3** Kattintson az **OK** elemre.
- **b** Igény szerint módosítsa a beállításokat a Print párbeszédpanelen:
  - Nyisson meg egy dokumentumot, és kattintson a File (Fájl) > Print (Nyomtatás) lehetőségre. Ha szükséges, kattintson a bővítésháromszögre, hogy több lehetőséget lásson.
  - **2** A Nyomtatás párbeszédpanelen és helyi menükben módosítsa a beállításokat.

**Megjegyzés:** Egy adott típusú papírra történő nyomtatáshoz módosítsa a papírméret beállítását a betöltött papírnak megfelelően, vagy válassza ki a megfelelő tálcát vagy adagolót.

3 Kattintson a Print (Nyomtatás) lehetőségre.

## A festék sötétségének beállítása

1 Írja be a nyomtató IP-címét a webböngésző címsorába.

Ha nem ismeri a nyomtató IP címét, akkor a következőket teheti:

- Megtekintheti a nyomtató vezérlőpanelján az IP címet a Hálózatok/Portok menü TCP/IP opciója alatt.
- Kinyomtathatja a hálózati beállítást oldalt vagy a menübeállítás oldalakat, és megkeresheti az IP címet a TCP/IP rész alatt.

- 2 Kattintson a Settings (Beállítások) > Print Settings (Nyomtatási beállítások) > Quality Menu (Minőség menü) > Toner Darkness (Festék sötétsége) lehetőségre.
- 3 Módosítsa a festék mennyiségbeállítását.
- 4 Kattintson a Submit (Küldés) gombra.

#### Nyomtatás mobileszközről

A támogatott mobileszközök listájának megtekintéséhez, és a kompatibilis mobil nyomtatási alkalmazások letöltéséhez látogasson el a http://lexmark.com/mobile oldalra.

Megjegyzés: A mobil nyomtatási alkalmazások rendelkezésre állhatnak az Ön mobileszközének gyártójánál is.

# Nyomtatás flash-meghajtóról

#### Nyomtatás flash-meghajtóról

#### Megjegyzések:

- A titkosított PDF-fájlok nyomtatása előtt meg kell adni a fájl jelszavát a nyomtató kezelőpaneljén.
- Nem nyomtathat olyan fájlokat, amelyekhez nem rendelkezik nyomtatási jogosultsággal.
- 1 Helyezzen be egy flash-meghajtót az USB-portba.

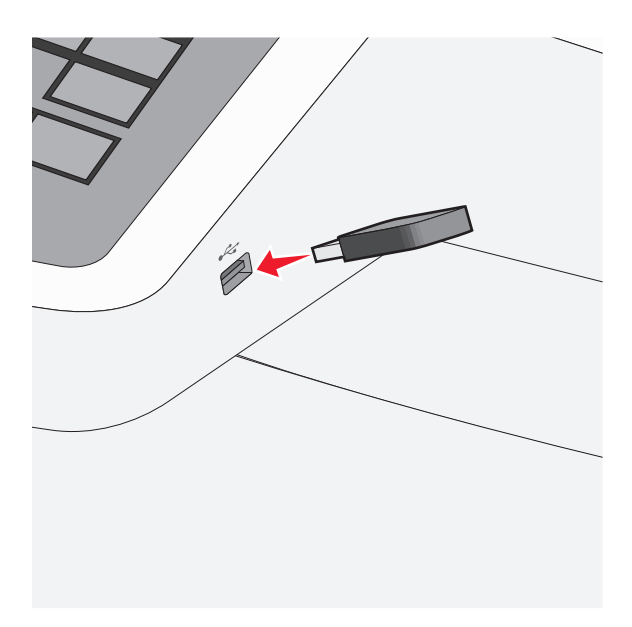

#### Megjegyzések:

- Ha a flash-meghajtót olyankor helyezi be, amikor a nyomtató felhasználói beavatkozást igényel, például elakadás történt, a nyomtató nem veszi figyelembe a flash-meghajtót.
- Ha a flash-meghajtót olyankor helyezi be, amikor a nyomtató más nyomtatási feladatokat dolgoz fel, a **Foglalt** üzenet jelenik meg. A nyomtatási feladatok feldolgozása után lehetséges, hogy meg kell tekintenie a felfüggesztett feladatokat, hogy dokumentumokat tudjon nyomtatni a flash-meghajtóról.

**Vigyázat - sérülésveszély:** Memóriaeszközről való nyomtatás, olvasás vagy írás közben ne érjen hozzá az USBkábelhez, a hálózati adapterhez, semmilyen csatlakozóhoz, a memóriaeszközhöz és a nyomtató ábrán jelzett részeihez. Ellenkező esetben adatvesztés történhet.

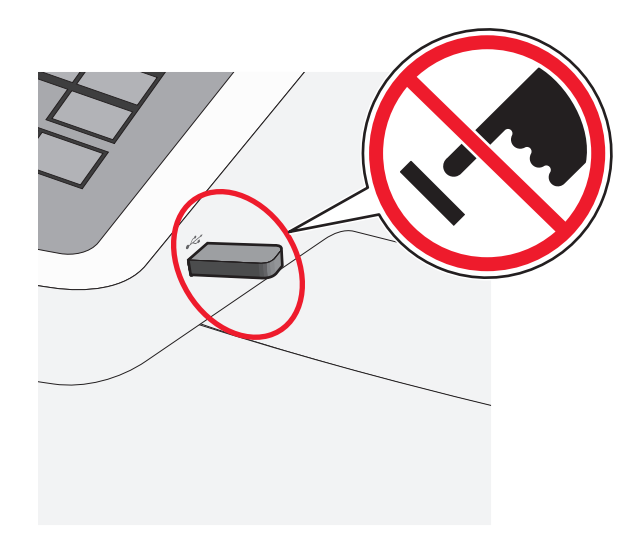

- **2** A nyomtató kezelőpaneljén érintse meg a kinyomtatni kívánt dokumentumot.
- **3** Érintse meg a nyilakat a nyomtatandó másolatok példányszámának növeléséhez, majd érintse meg a **Nyomtatás** lehetőséget.

#### Megjegyzések:

- Ne távolítsa el a flash-meghajtót az USB-portból, amíg a dokumentum nyomtatása nem fejeződik be.
- Ha a kezdeti USB-menü képernyőből történő kilépés után a nyomtatóban hagyja a flash-meghajtót, a rajta lévő fájlokat függő feladatokként kinyomtathatja.

## Támogatott flash-meghajtók és fájltípusok

| Flash-meghajtó                                                                                                    | Fájltípus     |
|----------------------------------------------------------------------------------------------------|---------------|
| <ul> <li>Lexar JumpDrive 2.0 Pro (256 MB, 512 MB, vagy 1 GB méretben)</li> </ul>                                         | Dokumentumok: |
| <ul> <li>SanDisk Cruzer Mini (256 MB, 512 MB vagy 1 GB méretben)</li> </ul>                                              | • .pdf        |
| Megjegyzések:                                                                                                    | • .xps        |
| <ul> <li>A pagy sobossógű LISP flash moghaitóknak tómogatniuk kell a teljes sobossógű szabyányt. A csak a kis</li> </ul> | Képek:        |
| sebességű USB funkcionalitást támogató eszközök nem támogatottak.                                                        | • .dcx        |
| <ul> <li>Az USB flash-meghajtóknak támogatniuk kell a FAT (File Allocation Tables) rendszert. Az NTFS (New</li> </ul>    | • .gif        |
| Technology File System) vagy más fájlrendszerrel formázott eszközök nem támogatottak.                                    | • .JPEG       |
|                                                                                                    | • .jpg        |
|                                                                                                    | • .bmp        |
|                                                                                                    | • .pcx        |
|                                                                                                    | • .TIFF       |
|                                                                                                    | • .tif        |
|                                                                                                    | • .png        |

# Nyomtatás speciális nyomathordozókra

#### Tippek kártyák használatával kapcsolatban

A kártya nehéz anyagú, egyrétegű nyomathordozó. Számos tulajdonsága, mint a nedvességtartalma, a vastagsága, a textúrája, jelentősen befolyásolhatják a nyomtatás minőségét. A használandó nyomatról nyomtasson mintát a kártyára, mielőtt nagyobb mennyiséget vásárolna.

Kártyára való nyomtatáskor:

- A MarkVision Professional programból, a nyomtatószoftverből vagy a nyomtató vezérlőpaneljéről:
  - 1 Állítsa a Papírtípus beállítást Kártya értékre.
  - 2 Állítsa a Papírsúly beállítást Kártyasúly értékre.
  - 3 Állítsa a Kártyasúly beállítást Normál vagy Nehéz értékre.
- Vegye figyelembe, hogy az előnyomtatás, a perforáció és a ráncok jelentősen befolyásolhatják a nyomtatás minőségét, és papírelakadást vagy papírkezelési problémákat okozhatnak.
- Ellenőrizze a gyártónál vagy a kereskedőnél, hogy a kártya ellenáll-e a 200 °C (392 °F) hőmérsékletnek károsanyagkibocsátás nélkül.
- Ne használjon olyan előnyomtatott kártyát, amely olyan vegyi anyagokat tartalmazhat, amelyek károsítják a nyomtatót. Az előnyomtatás miatt félfolyékony és illékony anyag kerülhet a nyomtatóba.
- Amikor csak lehet, használjon szemcsézett kártyát.

## Tippek borítékok használatával kapcsolatban

A használandó nyomatról nyomtasson mintát a borítékra, mielőtt nagyobb mennyiséget vásárolna.

Borítékra való nyomtatáskor:

- A borítékokat a kézi adagolóból vagy a többfunkciós adagolóból töltse be.
- Állítsa a Papírtípus beállítást Boríték értékre, és válassza ki a boríték méretét.
- Csak kifejezetten lézernyomtatókhoz készített borítékot használjon. Ellenőrizze a gyártónál vagy a kereskedőnél, hogy a boríték ellenáll-e a 200 °C (392 °F) hőmérsékletnek összetapadás, gyűrődés, maradandó elhajlás vagy károsanyag-kibocsátás nélkül.
- A legjobb eredmény érdekében használjon 60 g/m<sup>2</sup> (16 font) súlyú papírt. Használhat 105 g/m<sup>2</sup> (28 font) súlyú papírt is, amíg annak gyapottartalma nem haladja meg a 25%-ot. A teljesen gyapotból készült borítékok súlya nem haladhatja meg a 90 g/m<sup>2</sup>-t (24 fontot).
- Csak új borítékot használjon.
- A legjobb teljesítményhez és a papírelakadások elkerüléséhez ne használjon olyan borítékot, amely:
  - túlzottan meg van görbülve vagy csavarodva;
  - össze van tapadva vagy más módon sérült;
  - ablakos, lyukas, perforált, kivágott vagy dombornyomott;
  - fémkapcsos, zsinóros vagy hajtólemezes;
  - egymásba illeszkedő kialakítású;
  - bélyeget tartalmaz;
  - látható ragasztócsíkkal rendelkezik, amikor a fül lezárt helyzetben van;

- sarka elhajlott;
- durva, recés vagy tükörsima felületű.
- Állítsa be a szélességvezetőket úgy, hogy a borítékhoz illeszkedjenek.

**Megjegyzés:** A magas páratartalom (60% feletti) és a magas nyomtatási hőmérséklet gyűrődést vagy összetapadást okozhat.

## Tippek a levélfejléc használatához

Az oldaltájolás fontos fejléc betöltésekor. A következő táblázatból megtudhatja, milyen irányba töltse be a fejlécet:

| Forrás vagy folyamat                                                                                                    | Nyomtatási oldal és papírtájolás                                                              |
|----------------------------------------------------------------------------------------------------|-----------------------------------------------------------------------------------------------|
| <ul> <li>Normál 250 lapos tálca</li> <li>Kiegészítő 550 lapos tálca</li> <li>Egyoldalas nyomtatás a<br/>tálcákból</li> </ul> | A nyomtatott fejléc felfelé néz. Az oldal emblémával ellátott teteje a tálca eleje felé esik. |
| Duplex (kétoldalas) nyomtatás<br>a tálcákból                                                                                 | A nyomtatott fejléc lefelé néz. Az oldal emblémával ellátott teteje a tálca háta felé esik.   |
| <b>Megjegyzés:</b> Kérdezze meg a g                                                                                          | yártótól vagy kereskedőtől, hogy az előnyomtott fejléc alkalmas-e lézernyomtatókban való      |

| Forrás vagy folyamat                                           | Nyomtatási oldal és papírtájolás                                                                                         |
|----------------------------------------------------------------|----------------------------------------------------------------------------------------------------|
| Kézi adagoló (egyoldalas<br>nyomtatás)<br>Többfunkciós adagoló | Az előnyomtatott fejléc lefelé néz. Az oldal emblémával ellátott tetejének kell először bekerülnie<br>a kézi adagolóba.  |
| Kézi adagoló (kétoldalas<br>nyomtatás)<br>Többfunkciós adagoló | Az előnyomtatott fejléc felfelé néz. Az oldal emblémával ellátott tetejének kell a végén bekerülnie<br>a kézi adagolóba. |

használatra.

## Tippek címkék használatával kapcsolatban

Megjegyzés: Papírcímkék csak alkalmanként használhatók. A nyomtató nem támogatja a vinilalapú, az orvosi és a kétoldalas címkéket.

A címkenyomtatással, -tulajdonságokkal és -kialakítással kapcsolatban bővebb információkat olvashat a *Card Stock & Label Guide (Útmutató kártyákhoz és címkékhez)* oldalon, amely a Lexmark webhelyén érhető el a következő címen: <u>http://support.lexmark.com</u>.

Címkékre való nyomtatáskor:

- Csak kifejezetten lézer-/LED-es nyomtatókhoz készített címkéket használjon. Ellenőrizze a gyártónál vagy a kereskedőnél:
  - Hogy a címkék ellenállnak-e a 210 °C (410 °F) hőmérsékletnek összetapadás, nagy mértékű elhajlás, gyűrődés vagy károsanyag-kibocsátás nélkül.

**Megjegyzés:** A címkékre akár 220 °C (428 °F) hőmérsékleten is nyomtathat, ha a Címke súlya beállítás értéke Nehéz. Ezt a beállítást a Beágyazott webkiszolgálón keresztül vagy a nyomtató vezérlőpaneljén a Papír menüben választhatja ki.

- A címkeragasztók, az előoldal (nyomtatható rész) és a felső bevonat kiállja a 25 psi (172 kPa) nyomást szétcsúszás, élek menti elfolyás vagy károsanyag-kibocsátás nélkül.
- Ne használjon olyan címkét, amelynek teljesen sima a hátoldala.
- Csak teljes címkeívet használjon. Az ívdarabokról a címke lejöhet nyomtatás közben, és ezzel papírelakadást okozhat. Ezenkívül az ívdarabok ragasztóval szennyezik a nyomtatót és a festékkazettát, és ezzel elvész a nyomtatóra és a festékkazettára vonatkozó jótállás.
- Ne használjon olyan címkét, amelynek ragasztós felület nyitott.
- Ne nyomtasson a címke élétől vagy a perforációtól 1 mm (0,04 hüvelyk) távolságon belül, illetve az elővágott címkék közé.
- Győződjön meg arról, hogy a ragasztós hátoldal nem ér az ív széléig. Ajánlott a címke élétől 1 mm-es (0,04 hüvelyk) távolságban lefedni a ragasztós részt. A ragasztóanyag szennyezi a nyomtató, és így elveszhet a jótállás.
- Ha a ragasztófelület lefedése nem lehetséges, távolítson el egy 1,6 mm-es (0,06 hüvelykes) csíkot a vezető élről, és használjon nem elfolyó ragasztót.
- Az álló tájolás a legalkalmasabb, különösen vonalkódok nyomtatásakor.

## Tippek írásvetítő-fólia használatával kapcsolatban

Nyomtasson tesztoldalt a használni kívánt írásvetítő-fóliára, mielőtt nagyobb mennyiséget vásárolna.

Írásvetítő-fóliára való nyomtatáskor:

- Az írásvetítő-fóliákat a 250 lapos normál tálcából, a kézi adagolóból vagy a többfunkciós adagolóból töltse be.
- Csak kifejezetten lézernyomtatókhoz készített írásvetítő-fóliát használjon. Ellenőrizze a gyártónál vagy a kereskedőnél, hogy az írásvetítő-fólia ellenáll-e a 200 °C (392 °F) hőmérsékletnek olvadás, színváltozás, elhajlás vagy károsanyag-kibocsátás nélkül.
- A nyomtatási problémák elkerüléséhez ügyeljen arra, hogy ne kerüljön ujjlenyomat a fóliára.

# Bizalmas és más típusú függő feladatok nyomtatása

## Nyomtatási feladatok tárolása a nyomtatóban

Beállíthatja, hogy a nyomtató a memóriájában tárolja a nyomtatási feladatokat mindaddig, amíg a nyomtató vezérlőpaneljéről el nem indítja a nyomtatási feladatot.

Az összes nyomtatási feladatot, amelyet a felhasználó kezdeményez a nyomtatón, így hívják: függő feladatok.

**Megjegyzés:** A Bizalmas, Ellenőrzés, Megőrzés, illetve Ismétlés típusú nyomtatási feladatok törölhetők, ha a nyomtatónak kiegészítő memóriára van szüksége további függő feladatok feldolgozásához.

| A nyomtatási<br>feladat típusa | Leírás                                                                                                    |
|--------------------------------|----------------------------------------------------------------------------------------------------|
| Bizalmas                       | A Bizalmas típus lehetővé teszi a nyomtatási feladatok visszatartását a számítógépen mindaddig, amíg a vezér-<br>lőpulton meg nem adja a PIN-kódot.                                                                                                    |
|                                | Megjegyzés: A PIN-kódot a számítógépen lehet beállítani. Négyjegyű számnak kell lennie, a következő számok használatával: 0–9.                                                                                                    |
| Ellenőrzés                     | Az Ellenőrzés típus lehetővé teszi, hogy egy nyomtatási feladat egy példányát kinyomtassa, miközben a<br>nyomtató visszatartja a fennmaradó példányokat. Lehetővé teszi, hogy ellenőrizze, hogy megfelelő-e az első<br>példány. Az összes példány kinyomtatása után a nyomtatási feladat automatikusan törlődik a nyomtató<br>memóriájából. |
| Megőrzés                       | A Megőrzés típus lehetővé teszi, hogy a nyomtató tárolja a nyomtatási feladatokat egy későbbi időpontban<br>történő kinyomtatásukhoz. A nyomtatási feladatokat a nyomtató mindaddig tartja, amíg ki nem törli őket a<br>Függő feladatok menüből.                                                                                            |
| Ismétlés                       | Az Ismétlés típus kinyomtatja <i>és</i> eltárolja a nyomtatási feladatokat a nyomtató memóriájában az újranyomta-<br>tásukhoz.                                                                                                    |

## Bizalmas és más típusú függő feladatok nyomtatása

**Megjegyzés:** A Bizalmas és Ellenőrzés típusú nyomtatási feladatok nyomtatás után automatikusan törlődnek a memóriából. Az Ismétlés és Megőrzés típusú feladatokat a nyomtató mindaddig tartja, amíg ki nem választja őket törlésre.

#### Windows-felhasználók számára

- 1 Miközben a dokumentum látható, kattintson a Fájl > Nyomtatás parancsra.
- 2 Kattintson a Properties (Tulajdonságok), Preferences (Nyomtatási beállítások), Options (Beállítások) vagy a Setup (Beállítás) lehetőségre.
- 3 Kattintson a Nyomtatás és tartás lehetőségre.
- 4 Válassza ki a nyomtatási feladat típusát (Bizalmas, Ismétlés, Megőrzés vagy Ellenőrzés), majd rendeljen hozzá egy felhasználónevet. A bizalmas nyomtatási feladathoz adjon meg egy négyszámjegyű PIN-kódot is.
- 5 Kattintson az OK vagy a Nyomtatás gombra.
- 6 A nyomtató kezdőképernyőjén szüntesse meg a nyomtatási feladat visszatartását.
  - Bizalmas nyomtatási feladat esetében lépjen a következő elemekre:
     Függő feladatok > az Ön felhasználóneve > Bizalmas feladatok > PIN-kód megadása > nyomtatási feladat kiválasztása > példányszám megadása > Nyomtatás
  - Egyéb nyomtatási feladatok esetében lépjen a következő elemekre:
     Függő feladatok > az Ön felhasználóneve > nyomtatási feladat kiválasztása > példányszám megadása > Nyomtatás

#### Macintosh-felhasználók számára

1 Nyisson meg egy dokumentumot, és kattintson a File (Fájl) > Print (Nyomtatás) lehetőségre.

Ha szükséges, kattintson a bővítésháromszögre, hogy több lehetőséget lásson.

2 A nyomtatóbeállítások közül vagy a Példányok és oldalak helyi menüben válassza a Feladat útválasztása lehetőséget.

- **3** Válassza ki a nyomtatási feladat típusát (Bizalmas, Ismétlés, Megőrzés vagy Ellenőrzés), majd rendeljen hozzá egy felhasználónevet. A bizalmas nyomtatási feladathoz adjon meg egy négyszámjegyű PIN-kódot is.
- 4 Kattintson az OK vagy a Nyomtatás gombra.
- 5 A nyomtató kezdőképernyőjén szüntesse meg a nyomtatási feladat visszatartását.
  - Bizalmas nyomtatási feladat esetében lépjen a következő elemekre:
     Függő feladatok > az Ön felhasználóneve > Bizalmas feladatok > PIN-kód megadása > nyomtatási feladat kiválasztása > példányszám megadása > Nyomtatás
  - Egyéb nyomtatási feladatok esetében lépjen a következő elemekre:
     Függő feladatok > az Ön felhasználóneve > nyomtatási feladat kiválasztása > példányszám megadása > Nyomtatás

# Fotók nyomtatása PictBridge-kompatibilis digitális fényképezőgépről

Csatlakoztathat PictBridge-kompatibilis digitális fényképezőgépet a nyomtatóhoz, továbbá használhatja a fényképezőgép gombjait a fotók kiválasztásához és nyomtatásához.

1 Csatlakoztassa az USB-kábel egyik végét a fényképezőgéphez.

Megjegyzés: Csak a fényképezőgéphez való USB-kábelt használja.

2 Catlakoztassa az USB-kábel másik végét a nyomtató elején található USB-porthoz.

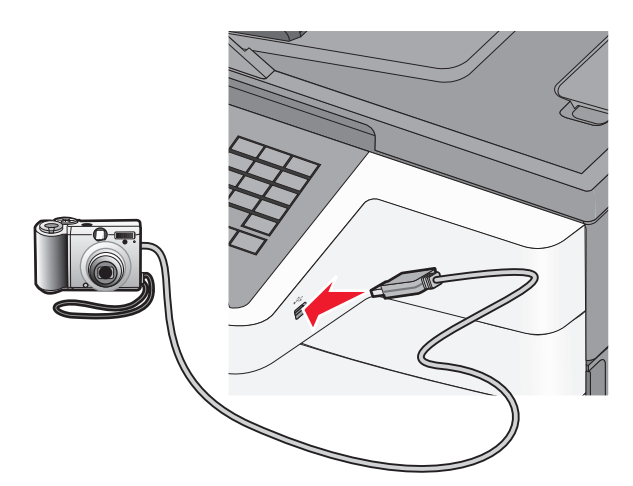

#### Megjegyzések:

- Győződjön meg róla, hogy a PictBridge-kompatibilis digitális fényképezőgép az USB módra van-e állítva. További információkért tekintse át a fényképezőgép dokumentációját.
- Ha a PictBridge-csatlakozás sikeres, akkor egy megerősítést kérő üzenet jelenik meg a nyomtató kijelzőjén.

**3** A fényképek kiválasztásához és nyomtatásához kövesse a fényképezőgép utasításait.

Megjegyzés: Ha a nyomtatót kikapcsolja, miközben a fényképezőgép csatlakoztatva van, akkor ki kell húznia, majd újra kell csatlakoztatnia a fényképezőgépet.

# Információs oldalak nyomtatása

## Betűtípusminták listájának nyomtatása

1 Lépjen a főképernyőről a következő elemhez:

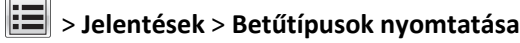

2 Érintse meg a PCL betűtípusok vagy a PostScript betűtípusok elemet.

## Könyvtárlista nyomtatása

A könyvtárlista megjeleníti a flash-memóriában vagy a nyomtató merevlemezén tárolt erőforrásokat.

Lépjen a főképernyőről a következő elemhez:

> Jelentések > Könyvtár nyomtatása

# Nyomtatási munka törlése

#### Nyomtatási feladat megszakítása a nyomtató kezelőpaneljéről

- 1 Érintse meg a nyomtató kezelőpaneljén a Feladat törlése elemet vagy nyomja meg a billentyűzeten a 💌 gombot.
- 2 Válassza ki a megszakítandó nyomtatási feladatot, majd nyomja meg a Kijelölt feladatok törlése gombot.
   Megjegyzés: Ha megnyomja a gombot, akkor a Folytatás gombbal térhet vissza a kezdőképernyőhöz.

# Nyomtatási feladat törlése a számítógépről

#### Útmutatás Windows-felhasználók számára

- 1 Nyissa meg a nyomtatók mappát, majd válassza ki a nyomtatót.
- 2 Válassza ki a nyomtatási sorból azt a feladatot, amelyet le szeretne állítani, majd törölje.

#### Macintosh-felhasználók számára

- 1 Az Apple menü Rendszerbeállítások eleménél keresse meg a nyomtatóját.
- 2 Válassza ki a nyomtatási sorból azt a feladatot, amelyet le szeretne állítani, majd törölje.

# Másolás

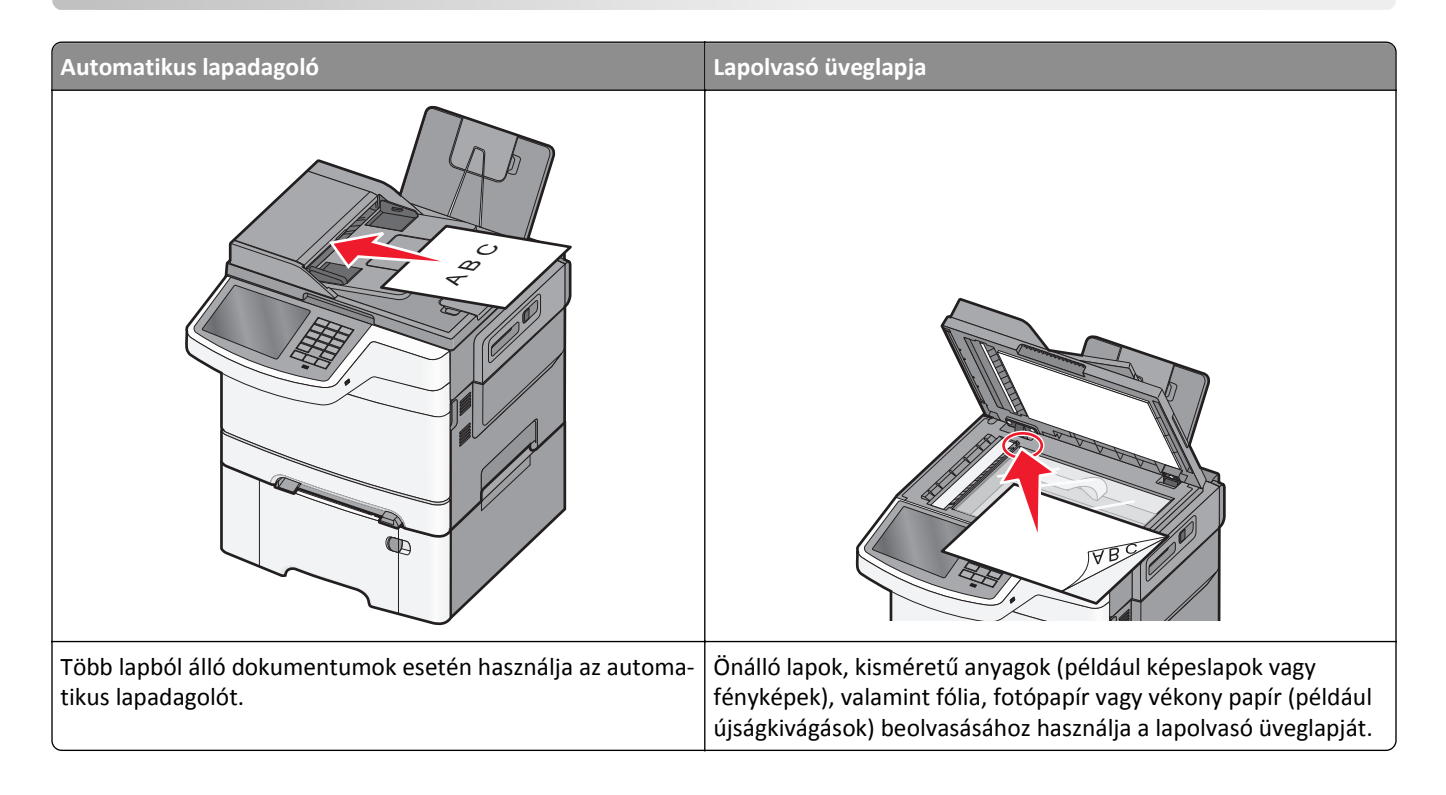

# Másolatok készítése

# Gyorsmásolat készítése

1 Az eredeti dokumentumot a másolandó oldalával felfelé, a rövidebb élével előre töltse az automatikus lapadagolóba, vagy helyezze a másolandó oldalával lefelé a szkennerüvegre.

**Megjegyzés:** Az automatikus lapadagolóba ne tegyen képeslapot, fényképet, kisméretű képet, fóliát, fotópapírt vagy vékony papírt (pl. újságkivágást). Ezeket az elemeket helyezze a lapolvasó üvegére

- 2 Ha az automatikus lapadagolót használja, a papírvezetőket igazítsa a dokumentumhoz.
- **3** A nyomtató kezelőpaneljén érintse meg a **Másolás** elemet.

## Másolás az automatikus lapadagoló használatával

1 Az eredeti dokumentumot a másolandó oldalával felfelé, a rövidebb élével előre töltse az automatikus lapadagolóba.

**Megjegyzés:** Az automatikus lapadagolóba ne tegyen képeslapot, fényképet, kisméretű képet, fóliát, fotópapírt vagy vékony papírt (pl. újságkivágást). Ezeket az elemeket helyezze a lapolvasó üvegére

- 2 Állítsa be a papírvezetőket.
- **3** Lépjen a főképernyőről a következő elemhez:

Másolás > módosítsa a másolási beállításokat > Másolás

#### Másolás a szkennerüveg használatával

- 1 Az eredeti dokumentumot a másolandó oldalával lefelé, a bal felső sarokba helyezze a szkennerüvegre.
- 2 Lépjen a főképernyőről a következő elemhez:

Másolás > módosítsa a másolási beállításokat > Másolása

- **3** Ha további lapokat kíván beolvasni, helyezze a következő dokumentumot a beolvasó üveglapjára, majd érintse meg a Következő oldal beolvasása elemet.
- 4 A kezdőképernyőhöz való visszatéréshez érintse meg a Feladat befejezése elemet.

# Filmképek másolása

- 1 Helyezze a fényképet a beolvasó üveglapjára színével lefelé, és igazítsa a bal felső sarokhoz.
- 2 Lépjen a főképernyőről a következő elemhez:

```
Másolás > Tartalom > Fénykép > 🗹 > Fénykép/film > 🗹 > Másolás > Következő oldal beolvasása vagy Feladat befejezése
```

# Másolás speciális nyomathordozóra

#### Másolás írásvetítő fóliára

1 Az eredeti dokumentumot a másolandó oldalával felfelé, a rövidebb élével előre töltse az automatikus lapadagolóba, vagy helyezze a másolandó oldalával lefelé a szkennerüvegre.

**Megjegyzés:** Az automatikus lapadagolóba ne tegyen képeslapot, fényképet, kisméretű képet, fóliát, fotópapírt vagy vékony papírt (pl. újságkivágást). Ezeket az elemeket helyezze a lapolvasó üvegére

- 2 Ha az automatikus lapadagolót használja, a papírvezetőket igazítsa a dokumentumhoz.
- 3 Lépjen a főképernyőről a következő elemhez:

Másolás > Másolás erről: > az eredeti dokumentum mérete > 🗹

- 4 Érintse meg a Másolás erre: elemet, majd válassza ki a fóliákat tartalmazó tálcát, vagy érintse meg a Kézi adagoló mérete elemet.
- 5 Töltse be a fóliákat a többfunkciós lapadagolóba.
- 6 Lépjen a főképernyőről a következő elemhez:

> válassza ki a fóliák kívánt méretét > Kézi adagoló típusa >

## Másolás fejléces papírra

1 Az eredeti dokumentumot a másolandó oldalával felfelé, a rövidebb élével előre töltse az automatikus lapadagolóba, vagy helyezze a másolandó oldalával lefelé a szkennerüvegre.

**Megjegyzés:** Az automatikus lapadagolóba ne tegyen képeslapot, fényképet, kisméretű képet, fóliát, fotópapírt vagy vékony papírt (pl. újságkivágást). Ezeket az elemeket helyezze a lapolvasó üvegére

- **2** Ha az automatikus lapadagolót használja, a papírvezetőket igazítsa a dokumentumhoz.
- 3 Lépjen a főképernyőről a következő elemhez:

Másolás > Másolás erről: > az eredeti dokumentum mérete > Másolás erre: > Kézi adagoló

- 4 A fejléces papírt a másolandó oldalával felfelé, a felső élével előre helyezze be a többfunkciós adagolóba.
- 5 Válassza ki a fejléc méretét.
- 6 Lépjen a következő ponthoz:

Folytatás > Fejléc > Folytatás > Másolás

# Másolási beállítások testre szabása

#### Másolás fekete-fehérben

1 Az eredeti dokumentumot a másolandó oldalával felfelé, a rövidebb élével előre töltse az automatikus lapadagolóba, vagy helyezze a másolandó oldalával lefelé a szkennerüvegre.

**Megjegyzés:** Az automatikus lapadagolóba ne tegyen képeslapot, fényképet, kisméretű képet, fóliát, fotópapírt vagy vékony papírt (pl. újságkivágást). Ezeket az elemeket helyezze a lapolvasó üvegére

- 2 Ha az automatikus lapadagolót használja, a papírvezetőket igazítsa a dokumentumhoz.
- 3 Lépjen a főképernyőről a következő elemhez:

Másolás > Színes másolatok engedélyezése > Kikapcsolva > 🛩 > Küldés

#### Különböző méretű másolatok készítése

1 Az eredeti dokumentumot a másolandó oldalával felfelé, a rövidebb élével előre töltse az automatikus lapadagolóba, vagy helyezze a másolandó oldalával lefelé a szkennerüvegre.

**Megjegyzés:** Az automatikus lapadagolóba ne tegyen képeslapot, fényképet, kisméretű képet, fóliát, fotópapírt vagy vékony papírt (pl. újságkivágást). Ezeket az elemeket helyezze a lapolvasó üvegére

- 2 Ha az automatikus lapadagolót használja, a papírvezetőket igazítsa a dokumentumhoz.
- 3 A kezdőképernyőn érintse meg a Másolás elemet.
- 4 Érintse meg a Másolás innen: > elemet, majd válassza ki az eredeti dokumentum méretét > 🗹.
- 5 Érintse meg a Másolás ide: > elemet, majd válassza ki a másolat méretét > 🗹.
- 6 Érintse meg a Másolás elemet.

## Másolatok készítése a kiválasztott tálcában lévő papírokra

**1** Az eredeti dokumentumot a másolandó oldalával felfelé, a rövidebb élével előre töltse az automatikus lapadagolóba, vagy helyezze a másolandó oldalával lefelé a szkennerüvegre.

**Megjegyzés:** Az automatikus lapadagolóba ne tegyen képeslapot, fényképet, kisméretű képet, fóliát, fotópapírt vagy vékony papírt (pl. újságkivágást). Ezeket az elemeket helyezze a lapolvasó üvegére

- 2 Ha az automatikus lapadagolót használja, a papírvezetőket igazítsa a dokumentumhoz.
- **3** Lépjen a főképernyőről a következő elemhez:

Másolás > Másolás erről: > az eredeti dokumentum mérete > Másolás erre:

4 Érintse meg a Kézi adagoló elemet, vagy válassza ki azt a tálcát, amelyik a használni kívánt papírtípust tartalmazza.

Megjegyzés: Ha a Kézi adagolót választja, akkor ki kell választania a papírméretet és -típust is.

5 Érintse meg a Másolása elemet.

## Különböző papírméretű oldalak másolása

Az automatikus lapadagoló segítségével másolhat különböző papírméretű oldalakból álló eredeti dokumentumokat. A betöltött papírméretektől, valamint a "Másolás ide:" és "Másolás innen:" beállítások értékétől függően, az egyes másolatok vagy vegyes méretű papírokra (1. példa), vagy egyetlen méretre igazított papírokra (2. példa) lesznek kinyomtatva.

#### 1. példa: Másolás vegyes méretű papírokra

1 Az eredeti dokumentumot a másolandó oldalával felfelé, a rövidebb élével előre töltse az automatikus lapadagolóba, vagy helyezze a másolandó oldalával lefelé a szkennerüvegre.

**Megjegyzés:** Az automatikus lapadagolóba ne tegyen képeslapot, fényképet, kisméretű képet, fóliát, fotópapírt vagy vékony papírt (pl. újságkivágást). Ezeket az elemeket helyezze a lapolvasó üvegére

- **2** Ha az automatikus lapadagolót használja, a papírvezetőket igazítsa a dokumentumhoz.
- 3 Lépjen a főképernyőről a következő elemhez:

Másolás > Másolás innen: > Vegyes méretek > 🖋 > Másolás ide: > Automatikus méretigazítás > 🖋 > Másolás

A lapolvasó a beolvasás közben érzékeli a különböző papírméreteket. A másolatok az eredeti dokumentum papírméreteinek megfelelő vegyes papírméretekre lesznek kinyomtatva.

#### 2. példa: Másolás ugyanolyan méretű papírokra

1 Az eredeti dokumentumot a másolandó oldalával felfelé, a rövidebb élével előre töltse az automatikus lapadagolóba, vagy helyezze a másolandó oldalával lefelé a szkennerüvegre.

**Megjegyzés:** Az automatikus lapadagolóba ne tegyen képeslapot, fényképet, kisméretű képet, fóliát, fotópapírt vagy vékony papírt (pl. újságkivágást). Ezeket az elemeket helyezze a lapolvasó üvegére

**2** Ha az automatikus lapadagolót használja, a papírvezetőket igazítsa a dokumentumhoz.

3 Lépjen a főképernyőről a következő elemhez:

Másolás > Másolás innen: > Vegyes méretek > 🗹 > Másolás ide: > Letter > 🗹 > Másolása

A lapolvasó a beolvasás közben érzékeli a különböző papírméreteket, és hozzáigazítja a vegyes papírméreteket a kiválasztott papírmérethez.

## Másolás a papír mindkét oldalára

1 Az eredeti dokumentumot a másolandó oldalával felfelé, a rövidebb élével előre töltse az automatikus lapadagolóba, vagy helyezze a másolandó oldalával lefelé a szkennerüvegre.

**Megjegyzés:** Az automatikus lapadagolóba ne tegyen képeslapot, fényképet, kisméretű képet, fóliát, fotópapírt vagy vékony papírt (pl. újságkivágást). Ezeket az elemeket helyezze a lapolvasó üvegére

- 2 Ha az automatikus lapadagolót használja, a papírvezetőket igazítsa a dokumentumhoz.
- 3 A kezdőképernyőn érintse meg a Másolás elemet.
- 4 Az Oldalak (kétoldalas) területen érintse meg a kívánt kétoldalas másolási mód gombját.

Az első számjegy az eredeti dokumentum, míg a második a másolat oldalszámát mutatja. Például akkor válassza az Egyoldalasból kétoldalas lehetőséget, ha az eredeti dokumentumok egyoldalasak, de Ön kétoldalas másolatot szeretne készíteni róluk.

5 Érintse meg az 🗹, majd a Másolás elemet.

#### A másolatok kicsinyítése és nagyítása

A másolatok az eredeti dokumentum méretének ¼-ére kicsinyíthetők, illetve négyszeresére nagyíthatók. A méretezés gyári alapértelmezett értéke az Automatikus. Ha a Méretezés értéke Automatikus marad, az eredeti dokumentum tartalmát a készülék a benne lévő papír méretéhez igazítja.

A másolatok kicsinyítéséhez vagy nagyításához:

1 Az eredeti dokumentumot a másolandó oldalával felfelé, a rövidebb élével előre töltse az automatikus lapadagolóba, vagy helyezze a másolandó oldalával lefelé a szkennerüvegre.

**Megjegyzés:** Az automatikus lapadagolóba ne tegyen képeslapot, fényképet, kisméretű képet, fóliát, fotópapírt vagy vékony papírt (pl. újságkivágást). Ezeket az elemeket helyezze a lapolvasó üvegére

- 2 Ha az automatikus lapadagolót használja, a papírvezetőket igazítsa a dokumentumhoz.
- 3 Érintse meg a kezdőképernyőn a Másolás parancsot.
- **4** A másolatok nagyításához vagy kicsinyítéséhez érintse meg a nyilakat a Méretezés területen.

A Méretezés kézi beállítása után a "Másolás erről:" vagy a "Másolás erre:" lehetőségre kattintva a méretezés visszaáll Automatikus értékre.

5 Érintse meg a Másolás elemet.
### A másolat minőségének beállítása

1 Az eredeti dokumentumot a másolandó oldalával felfelé, a rövidebb élével előre töltse az automatikus lapadagolóba, vagy helyezze a másolandó oldalával lefelé a szkennerüvegre.

**Megjegyzés:** Az automatikus lapadagolóba ne tegyen képeslapot, fényképet, kisméretű képet, fóliát, fotópapírt vagy vékony papírt (pl. újságkivágást). Ezeket az elemeket helyezze a lapolvasó üvegére

- 2 Ha az automatikus lapadagolót használja, a papírvezetőket igazítsa a dokumentumhoz.
- **3** Lépjen a főképernyőről a következő elemhez:

#### Másolás > Tartalom

- 4 Érintse meg azt a gombot, amelyik leginkább megfelel a másolni kívánt dokumentum tartalmának:
  - Szöveg—Akkor használja, ha az eredeti dokumentum többnyire szöveget vagy vonalas rajzot tartalmaz.
  - **Grafika**—Akkor használja, ha az eredeti dokumentum többnyire üzleti jellegű grafikákat tartalmaz, mint például kördiagramok, oszlopdiagramok és animációk.
  - Szöveg/fénykép—Akkor használja, ha az eredeti dokumentum vegyesen tartalmaz szöveget, grafikákat és fényképeket.
  - Fénykép—Akkor használja, ha az eredeti dokumentum többnyire egy fényképet vagy egy képet tartalmaz.
- 5 Érintse meg a 🗸 ikont.
- 6 Érintse meg azt a gombot, amelyik leginkább megfelel a másolni kívánt dokumentum forrásának:
  - Színes lézer—Akkor használja, ha az eredeti dokumentum színes lézernyomtatóval lett kinyomtatva.
  - Monokróm lézer—Akkor használja, ha az eredeti dokumentum monokróm lézernyomtatóval lett kinyomtatva.
  - Tintasugaras—Akkor használja, ha az eredeti dokumentum tintasugaras nyomtatóval lett kinyomtatva.
  - Fénykép/film—Akkor használja, ha az eredeti dokumentum egy filmből készült fénykép.
  - Magazin—Akkor használja, ha az eredeti dokumentum egy magazinból készült.
  - Újság—Akkor használja, ha az eredeti dokumentum egy újságból készült.
  - Nyomda—Akkor használja, ha az eredeti dokumentum nyomdagéppel készült.
  - Egyéb—Akkor használja, ha az eredeti dokumentum egy alternatív vagy ismeretlen nyomtatóval készült.
- 7 Érintse meg a 🖌 > Másolás elemet.

123123

#### Példányok leválogatása

Ha egy dokumentumot több példányban nyomtat, megadhatja, hogy az egyes példányokat egy készletként (leválogatva), vagy oldalcsoportonként (nem leválogatva) kívánja kinyomtatni.

#### Leválogatva

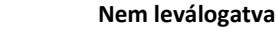

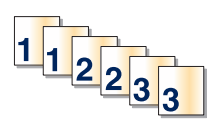

A Válogatás lehetőség alapértelmezés szerint be van kapcsolva. Ha a másolatokat nem kívánja leválogatni, válassza a Kikapcsolva beállítást.

1 Az eredeti dokumentumot a másolandó oldalával felfelé, a rövidebb élével előre töltse az automatikus lapadagolóba, vagy helyezze a másolandó oldalával lefelé a szkennerüvegre.

**Megjegyzés:** Az automatikus lapadagolóba ne tegyen képeslapot, fényképet, kisméretű képet, fóliát, fotópapírt vagy vékony papírt (pl. újságkivágást). Ezeket az elemeket helyezze a lapolvasó üvegére

- **2** Ha az automatikus lapadagolót használja, a papírvezetőket igazítsa a dokumentumhoz.
- 3 Lépjen a főképernyőről a következő elemhez:

Másolás > adja meg a példányszámot > Leválogatás > Kikapcsolva > 🛩 > Másolás

#### Elválasztólapok másolatok közé helyezése

1 Az eredeti dokumentumot a másolandó oldalával felfelé, a rövidebb élével előre töltse az automatikus lapadagolóba, vagy helyezze a másolandó oldalával lefelé a szkennerüvegre.

**Megjegyzés:** Az automatikus lapadagolóba ne tegyen képeslapot, fényképet, kisméretű képet, fóliát, fotópapírt vagy vékony papírt (pl. újságkivágást). Ezeket az elemeket helyezze a lapolvasó üvegére

- 2 Ha az automatikus lapadagolót használja, a papírvezetőket igazítsa a dokumentumhoz.
- 3 Lépjen a főképernyőről a következő elemhez:

#### Másolás > Speciális beállítások > Elválasztólapok

**Megjegyzés:** Az elválasztólapok másolatok közé helyezéséhez a Leválogatás funkciónak bekapcsolva kell lennie. Ha a Leválogatás funkció ki van kapcsolva, az elválasztólapok a nyomtatási feladat végén jelennek meg.

- 4 Válasszon egyet az alábbiak közül:
  - Between Copies (Példányok közé)
  - Between Jobs (Feladatok közé)
  - Between Pages (Oldalak közé)
  - Ki
- 5 Érintse meg a 🗹 > Másolás elemet.

#### Több oldal másolása egyetlen lapra

Papírtakarékossági okokból egy többoldalas dokumentum két vagy akár négy oldalát is egyetlen lapra nyomtathatja.

#### Megjegyzések:

- A beállított papírméret az alábbiak valamelyike lehet: letter, legal, A4 vagy JIS B5.
- A másolási méret értékének 100%-on kell lennie.
- 1 Az eredeti dokumentumot a másolandó oldalával felfelé, a rövidebb élével előre töltse az automatikus lapadagolóba, vagy helyezze a másolandó oldalával lefelé a szkennerüvegre.

**Megjegyzés:** Az automatikus lapadagolóba ne tegyen képeslapot, fényképet, kisméretű képet, fóliát, fotópapírt vagy vékony papírt (pl. újságkivágást). Ezeket az elemeket helyezze a lapolvasó üvegére

2 Ha az automatikus lapadagolót használja, a papírvezetőket igazítsa a dokumentumhoz.

3 Lépjen a főképernyőről a következő elemhez:

Másolás > Speciális beállítások > Papírtakarékos mód > válassza ki a kívánt kimenetet > 🛩 > Másolása

#### Egyéni másolási feladat létrehozása (feladatkészítés)

Az egyéni másolási feladat vagy feladatkészítés segítségével egy vagy több eredeti dokumentumkészletet egyesíthet egyetlen másolási feladatba. Az egyes készleteket különböző feladatparaméterek segítségével lehet beolvasni. Egy másolási feladat elküldésekor és az Egyéni feladat engedélyezésekor a lapolvasó a kapott paraméterek segítségével beolvassa az első eredeti dokumentumkészletet, majd ugyanazokkal, vagy más paraméterekkel beolvassa a következő készletet.

Egy készlet meghatározása a beolvasás forrásától függ:

- Ha egy dokumentumot a lapolvasó üveglapján keresztül olvasunk be, a készlet egy lapból áll.
- Ha több oldalt olvasunk be automatikus lapadagoló (ADF) segítségével, akkor a készlet az ADF kiürüléséig beolvasott összes lapból áll.
- Ha egy lapot olvasunk be az ADF segítségével, akkor a készlet egy lapból áll.

Például:

1 Az eredeti dokumentumot a másolandó oldalával felfelé, a rövidebb élével előre töltse az automatikus lapadagolóba, vagy helyezze a másolandó oldalával lefelé a lapolvasó üveglapjára.

**Megjegyzés:** Az automatikus lapadagolóba ne tegyen képeslapot, fényképet, kisméretű képet, fóliát, fotópapírt vagy vékony papírt (pl. újságkivágást). Ezeket az elemeket helyezze a lapolvasó üvegére

- **2** Ha az automatikus lapadagolót használja, a papírvezetőket igazítsa a dokumentumhoz.
- 3 Lépjen a főképernyőről a következő elemhez:

#### Másolás > Beállítások > Egyéni feladat > Bekapcsolva > Kész > Másolás

Ha a készlet elfogyott, megjelenik a beolvasási képernyő.

4 A következő dokumentumot a másolandó oldalával felfelé, a rövidebb élével előre töltse az automatikus lapadagolóba, vagy helyezze a másolandó oldalával lefelé a lapolvasó üveglapjára, majd érintse meg a Beolvasás az automatikus lapadagolóról (ADF) vagy a Beolvasás a síkágyas lapolvasóról gombot.

Megjegyzés: Ha szükséges, módosítsa a feladat beállításait.

5 Ha további dokumentumot szeretne beolvasni, ismételje meg az előző lépést. Ellenkező esetben érintse meg a Feladat befejezése gombot.

# Információk elhelyezése a másolatokon

#### Dátum és idő elhelyezése minden oldal tetején

1 Az eredeti dokumentumot a másolandó oldalával felfelé, a rövidebb élével előre töltse az automatikus lapadagolóba, vagy helyezze a másolandó oldalával lefelé a szkennerüvegre.

**Megjegyzés:** Az automatikus lapadagolóba ne tegyen képeslapot, fényképet, kisméretű képet, fóliát, fotópapírt vagy vékony papírt (pl. újságkivágást). Ezeket az elemeket helyezze a lapolvasó üvegére

2 Ha az automatikus lapadagolót használja, a papírvezetőket igazítsa a dokumentumhoz.

3 Lépjen a főképernyőről a következő elemhez:

#### Másolás > Speciális beállítások > Fejléc/lábléc

- 4 Jelölje ki az oldalon azt a területet, ahová a dátumot és az időt kívánja elhelyezni.
- 5 Érintse meg az Igen vagy a Nem > 🗹 > Másolás elemeket.

#### Fedvényüzenet elhelyezése minden oldalon

Minden oldalon fedvényüzenetet lehet elhelyezni. Az üzenetek a következők lehetnek: Sürgős, Bizalmas, Másolat, Egyéni vagy Vázlat. Az üzenetek elhelyezéséhez a másolatokon tegye a következőket:

1 Az eredeti dokumentumot a másolandó oldalával felfelé, a rövidebb élével előre töltse az automatikus lapadagolóba, vagy helyezze a másolandó oldalával lefelé a szkennerüvegre.

**Megjegyzés:** Az automatikus lapadagolóba ne tegyen képeslapot, fényképet, kisméretű képet, fóliát, fotópapírt vagy vékony papírt (pl. újságkivágást). Ezeket az elemeket helyezze a lapolvasó üvegére

- 2 Ha az automatikus lapadagolót használja, a papírvezetőket igazítsa a dokumentumhoz.
- 3 Lépjen a főképernyőről a következő elemhez:

Másolás > Speciális beállítások > Fedvény > válasszon egy fedvényüzenetet > 🧹 .

4 Érintse meg a Másolás elemet.

# Másolás megszakítása

#### A másolási feladat megszakítása, amíg a dokumentum az automatikus lapadagolóban van

Amikor az automatikus lapadagoló elkezdi a dokumentum feldolgozását, megjelenik a beolvasási képernyő. A másolási feladat megszakításához az érintőképernyőn nyomja meg a **Cancel Job (Feladat visszavonása)** gombot.

Megjelenik a "Canceling scan job" (Beolvasási feladat megszakítása) képernyő. A készülék kiüríti az automatikus lapadagolót és megszakítja a feladatot.

# A másolási feladat megszakítása, amíg a készülék a lapolvasó üveglapja használatával másolja az oldalakat

Érintse meg az érintőképernyőn a Cancel Job (Feladat visszavonása) gombot.

Megjelenik a "Canceling scan job" (Beolvasási feladat megszakítása) képernyő. A feladat megszakítása után a másolás képernyő jelenik meg.

#### A másolási feladat megszakítása oldalak nyomtatása közben

- 1 Érintse meg a nyomtató kezelőpaneljén a Feladat törlése elemet vagy nyomja meg a billentyűzeten a 💌 gombot.
- 2 Válassza ki a megszakítandó nyomtatási feladatot, majd nyomja meg a Kijelölt feladatok törlése gombot.

Megjegyzés: Ha megnyomja a 🐹 gombot, akkor a Folytatás gombbal térhet vissza a kezdőképernyőhöz.

# Másolási képernyők és beállítások ismertetése

#### Másolás innen:

Ez a beállítás megnyit egy képernyőt, ahol megadhatja az eredeti dokumentum papírméretét.

- Érintse meg az eredeti dokumentumnak megfelelő papírtípust.
- Amikor a "Másolás innen:" értéke Vegyes méretekre van beállítva, a lapolvasó a beolvasás közben érzékeli a különböző papírméreteket. A másolatok az eredeti dokumentum papírméreteinek megfelelő vegyes papírméretekre lesznek kinyomtatva.

## Másolás ide:

Ez a beállítás megnyit egy képernyőt, ahol megadhatja a papír méretét és típusát, melyre a másolatokat a nyomtató kinyomtatja.

- Érintse meg a betöltött papírnak megfelelő papírméretet és -típust.
- Ha a "Másolás innen:" és a "Másolás ide:" beállításoknál különböző parpírméret lett megadva, a nyomtató automatikusan átállítja a Nagyítás mértékét a különbség kiküszöbölése érdekében.

#### Másolatok

Ez a beállítás lehetővé teszi a nyomtatandó példányszámok beállítását.

#### Arány

Ez a beállítás egy 25%-400%-ban arányosan átméretezett képet készít a másolatról. Az átméretezés arányát automatikusan is beállíthatja.

- Ha egyik papírméretről egy másikra szeretne másolni, például legal méretűről letter méretűre, akkor a "Másolás erről:" és a "Másolás erre:" papírméretek beállításával automatikusan módosítja az átméretezés arányát is, hogy az eredeti dokumentumon lévő összes információ megjelenjen a másolaton is.
- Az érték 1%-kal történő csökkentéséhez érintse meg a balra mutató nyilat; az érték 1%-kal történő növeléséhez pedig érintse meg a jobbra mutató nyilat.
- A folyamatos növeléshez vagy csökkentéshez tartsa az ujját a nyílon.
- A sebesség felgyorsításához tartsa az ujját a nyílon 2 másodpercig.

#### Sötétség

A beállítás segítségével megadható, hogy az eredeti dokumentumhoz képest mennyire legyenek világosak vagy sötétek a másolatok.

## Oldalak (kétoldalas)

Ezzel a beállítással kétoldalas (duplex) nyomtatást választhat. A másolatokat kinyomtathatja egy vagy két oldalra, készíthet kétoldalas (duplex) másolatokat kétoldalas eredeti dokumentumokból, kétoldalas másolatokat egyoldalas eredeti dokumentumokból, vagy egyoldalas (simplex) másolatokat kétoldalas eredeti dokumentumokból.

## Leválogatás

A beállítás segítségével egy dokumentum több példányának nyomtatásakor sorban egymásra helyezheti a nyomtatási feladat oldalait. A gyári alapértelmezett beállítás szerint a Leválogatás be van kapcsolva, vagyis a kimeneti példányok oldalai sorban követik egymást: (1,2,3) (1,2,3) (1,2,3). Ha azt szeretné, hogy minden egyes oldal összes példánya együtt maradjon, kapcsolja ki a Leválogatás funkciót, és a példányok oldalainak sorrendje a következő lesz: (1,1,1) (2,2,2) (3,3,3).

## Tartalom

Ezzel a beállítással beállíthatja az eredeti dokumentum típusát és forrását.

Válassza ki a dokumentum típusát a következő lehetőségek közül: Szöveg, Szöveg/fénykép, Fénykép vagy Grafikák.

- Szöveg—Akkor használja, ha az eredeti dokumentum többnyire szöveget vagy vonalas rajzot tartalmaz.
- **Grafikák**—Akkor használja, ha az eredeti dokumentum többnyire üzleti jellegű grafikákat tartalmaz, mint például kördiagramok, oszlopdiagramok és animációk.
- Szöveg/fénykép—Akkor használja, ha az eredeti dokumentum vegyesen tartalmaz szöveget, grafikákat és fényképeket.
- Fénykép—Akkor használja, ha az eredeti dokumentum többnyire egy fényképet vagy egy képet tartalmaz.

Válassza ki a tartalom forrását a következő beállítások közül: Színes lézer, Monokróm lézer, Tintasugaras, Fénykép/film, Magazin, Újság, Nyomda vagy Egyéb.

- Színes lézer—Akkor használja, ha az eredeti dokumentum színes lézernyomtatóval lett kinyomtatva.
- Monokróm lézer—Akkor használja, ha az eredeti dokumentum monokróm lézernyomtatóval lett kinyomtatva.
- Tintasugaras—Akkor használja, ha az eredeti dokumentum tintasugaras nyomtatóval lett kinyomtatva.
- Fénykép/film—Akkor használja, ha az eredeti dokumentum egy filmből készült fénykép.
- Magazin—Akkor használja, ha az eredeti dokumentum egy magazinból készült.
- Újság—Akkor használja, ha az eredeti dokumentum egy újságból készült.
- Nyomda—Akkor használja, ha az eredeti dokumentum nyomdagéppel készült.
- Egyéb—Akkor használja, ha az eredeti dokumentum egy alternatív vagy ismeretlen nyomtatóval készült.

#### Színes

Ez a beállítás engedélyezi vagy letiltja a képek színes beolvasását.

#### Mentés parancsikonként

Ez a beállítás lehetővé tesz az aktuális beállítások mentését parancsikonként, egy szám hozzárendelésével.

# Speciális beállítások használata

Ezek az opciók többek között lehetővé teszik, hogy testreszabja a speciális képalkotás beállításait, összevonjon több munkát és megtisztítsa a dokumentum széleit.

# E-mail

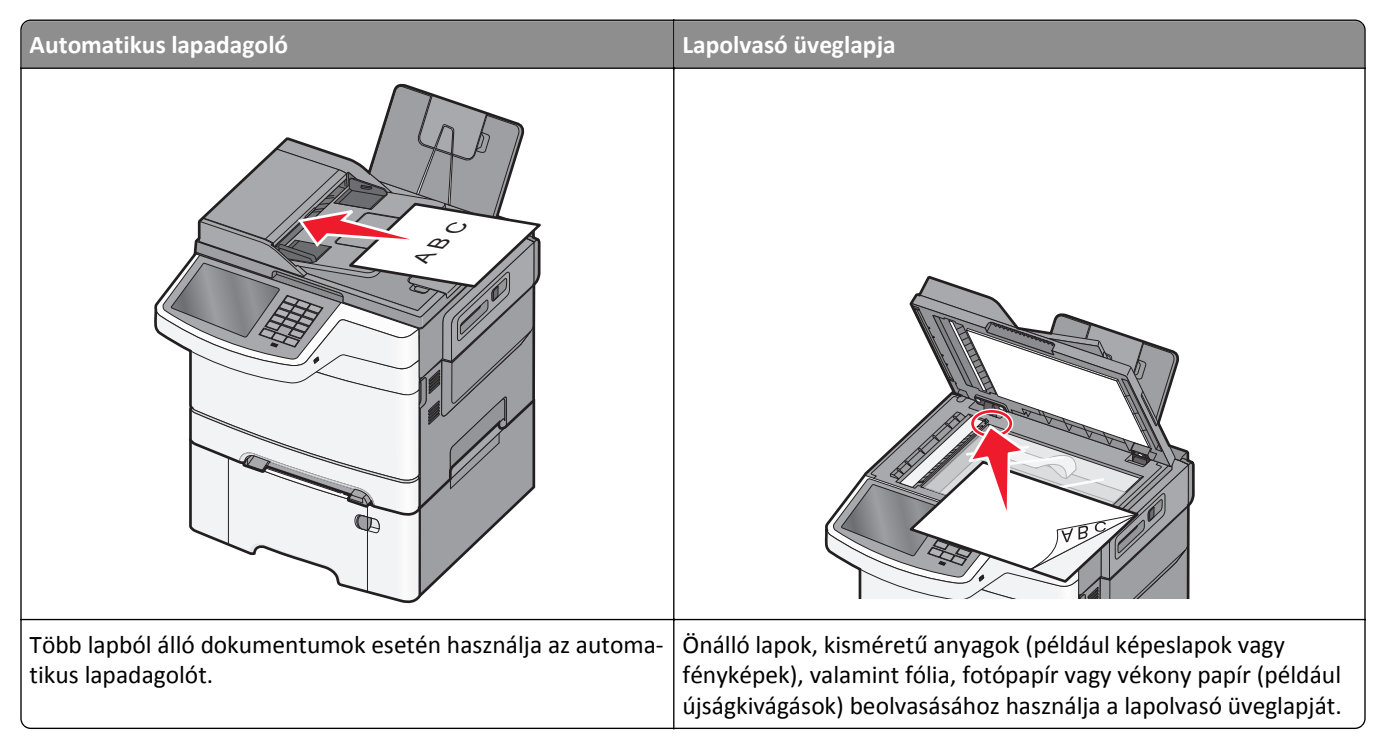

A nyomtató segítségével a beolvasott dokumentumok e-mail üzenetben akár több címzettnek is elküldhetők. A nyomtató segítségével háromféle módon lehet e-mailt küldeni. beírhatja az e-mail címet, használhatja az egyik gyorstárcsázó számot, illetve választhat e-mail címet a címjegyzékből.

# Felkészülés az e-mail küldésre

## Az e-mail funkció beállítása

1 Írja be a nyomtató IP-címét a webböngésző címsorába.

Ha nem ismeri a nyomtató IP címét, akkor a következőket teheti:

- Megtekintheti a nyomtató vezérlőpanelján az IP címet a Hálózatok/Portok menü TCP/IP opciója alatt.
- Kinyomtathatja a hálózati beállítást oldalt vagy a menübeállítás oldalakat, és megkeresheti az IP címet a TCP/IP rész alatt.
- 2 Kattintson a Beállítások lehetőségre.
- 3 Az Alapértelmezett beállítások alatt kattintson az E-mail/FTP-beállítások elemre.
- 4 Kattintson az E-mail beállítások > E-mail kiszolgáló beállítása elemre.
- 5 Adja meg a megfelelő adatokat a mezőkben.
- 6 Kattintson a Submit (Küldés) gombra.

#### E-mail beállítások konfigurálása

- 1 Írja be a nyomtató IP-címét a webböngésző címsorába.
  - Ha nem ismeri a nyomtató IP címét, akkor a következőket teheti:
  - Megtekintheti a nyomtató vezérlőpanelján az IP címet a Hálózatok/Portok menü TCP/IP opciója alatt.
  - Kinyomtathatja a hálózati beállítást oldalt vagy a menübeállítás oldalakat, és megkeresheti az IP címet a TCP/IP rész alatt.
- 2 Kattintson a Beállítások > E-mail/FTP beállítások > E-mail beállítások lehetőségre.
- 3 Adja meg a megfelelő adatokat a mezőkben.
- 4 Kattintson a Submit (Küldés) gombra.

# E-mail parancsikon létrehozása

#### E-mail hivatkozás létrehozása a beágyazott webkiszolgáló használatával

- 1 Írja be a nyomtató IP-címét a webböngésző címsorába.
  - Ha nem ismeri a nyomtató IP címét, akkor a következőket teheti:
  - Megtekintheti a nyomtató vezérlőpanelján az IP címet a Hálózatok/Portok menü TCP/IP opciója alatt.
  - Kinyomtathatja a hálózati beállítást oldalt vagy a menübeállítás oldalakat, és megkeresheti az IP címet a TCP/IP rész alatt.
- 2 Kattintson a Beállítások lehetőségre.
- 3 Az Egyéb beállítások menüben kattintson a Parancsikonok kezelése > E-mail parancsikon beállítása lehetőségre.
- 4 Gépeljen be egy egyedi nevet a címzettnek, majd írja be az e-mail címet.

Megjegyzés: Ha több címet kíván megadni, elválasztásukhoz használjon vesszőt (,).

- 5 Válassza ki a szkennelési beállításokat (formátum, tartalom, szín és felbontás).
- 6 Írjon be egy hivatkozásszámot, majd kattintson az Add (Hozzáadás) elemre.
  Ha a megadott szám már foglalt, akkor másik szám választására fogja kérni a rendszer.

#### E-mail parancsikon létrehozása az érintőképernyő segítségével

- 1 Lépjen a főképernyőről a következő elemhez:
  - E-mail > Címzett > írjon be egy e-mail címet

Címzettek csoportjának létrehozásához érintse meg a Következő cím gombot, majd írja be a következő címzett email címét.

- 2 Érintse meg a 隆 ikont.
- 3 Írjon be egy egyedi parancsikonnevet, majd érintse meg a Kész gombot.
- 4 Ellenőrizze, hogy a parancsikon neve és száma helyes-e, majd érintse meg az OK gombot.
  Ha a név vagy a szám hibás, érintse meg a Mégse gombot, majd írja be újra az adatokat.

# Dokumentum elküldése e-mail üzenetben

#### E-mail küldése az érintőképernyő segítségével

**1** Az eredeti dokumentumot a másolandó oldalával felfelé, a rövidebb élével előre töltse az automatikus lapadagolóba, vagy helyezze a másolandó oldalával lefelé a szkennerüvegre.

**Megjegyzés:** Az automatikus lapadagolóba ne tegyen képeslapot, fényképet, kisméretű képet, fóliát, fotópapírt vagy vékony papírt (pl. újságkivágást). Ezeket az elemeket helyezze a lapolvasó üvegére

2 Ha az automatikus lapadagolót használja, a papírvezetőket igazítsa a dokumentumhoz.

**Megjegyzés:** Ellenőrizze, hogy az eredeti dokumentum és a másolat ugyanolyan papírméretű-e. A nem megfelelő méret beállítása a kép levágásához vezethet.

3 Lépjen a főképernyőről a következő elemhez:

E-mail > Címzett

**4** Adja meg az e-mail címet, vagy nyomja meg a(z) *#* gombot, majd adja meg a parancsikon-számot.

További címzettek megadásához érintse meg a **Következő cím** elemet, majd írja be a hozzáadni kívánt címet vagy parancsikon-számot.

Megjegyzés: A címjegyzék segítségével is megadhat e-mail címeket.

5 Érintse meg a Kész > Elküldés elemet.

#### E-mail küldése hivatkozásszám használatával

1 Az eredeti dokumentumot a másolandó oldalával felfelé, a rövidebb élével előre töltse az automatikus lapadagolóba, vagy helyezze a másolandó oldalával lefelé a szkennerüvegre.

**Megjegyzés:** Az automatikus lapadagolóba ne tegyen képeslapot, fényképet, kisméretű képet, fóliát, fotópapírt vagy vékony papírt (pl. újságkivágást). Ezeket az elemeket helyezze a lapolvasó üvegére

- **2** Ha az automatikus lapadagolót használja, a papírvezetőket igazítsa a dokumentumhoz.
- 3 Nyomja meg a(z) # gombot, majd a billentyűzeten adja meg a parancsikon-számot, és érintse meg a(z) elemet.

További címzettek megadásához érintse meg a **Következő cím** elemet, majd írja be a hozzáadni kívánt címet vagy parancsikon-számot.

4 Érintse meg a Küldése gombot.

#### E-mail küldése a címjegyzék használatával

**1** Töltse az eredeti dokumentumot a nyomtatott oldalával felfelé, a rövidebb élével előre az automatikus lapadagolóba, vagy helyezze a nyomtatott oldalával lefelé az üveglapra.

**Megjegyzés:** Az automatikus lapadagolóba ne tegyen képeslapot, fényképet, kisméretű képet, fóliát, fotópapírt vagy vékony papírt (pl. újságkivágást). Az ilyen dolgokat az üveglapról olvassa be.

2 Ha az automatikus lapadagolót használja, igazítsa a papírvezetőket a dokumentumhoz.

3 Lépjen a főképernyőről a következő elemhez:

E-mail >Címzett(ek) > 🚨 > adja meg a címzett nevét > Gyorselérések böngészése

4 Érintse meg a címzettek nevét.

Ha további címzetteket szeretne megadni, válassza a **Következő cím** lehetőséget, majd adja meg a felvenni kívánt gyorselérési számot, vagy keresse ki a kívánt bejegyzést a címjegyzékből.

5 Válassza a Kész lehetőséget.

# E-mail beállítások testre szabása

#### E-mail tárgy és üzenetinformációk megadása

1 Az eredeti dokumentumot a másolandó oldalával felfelé, a rövidebb élével előre töltse az automatikus lapadagolóba, vagy helyezze a másolandó oldalával lefelé a szkennerüvegre.

**Megjegyzés:** Az automatikus lapadagolóba ne tegyen képeslapot, fényképet, kisméretű képet, fóliát, fotópapírt vagy vékony papírt (pl. újságkivágást). Ezeket az elemeket helyezze a lapolvasó üvegére

- **2** Ha az automatikus lapadagolót használja, a papírvezetőket igazítsa a dokumentumhoz.
- 3 A kezdőképernyőn nyomja meg az E-mail gombot.
- 4 Írja be az e-mail címet.
- 5 Érintse meg az Options (Beállítások) > Subject (Tárgy) lehetőséget.
- 6 Adja meg az e-mail tárgyát.
- 7 Érintse meg a Done (Kész) > Message (Üzenet) lehetőséget.
- 8 Írja meg az e-mail üzenetet.
- 9 Érintse meg a Done (Kész) > E-mail It (Küldés e-mailben) lehetőséget.

#### A kimeneti fájl típusának módosítása

- 1 Tegye az eredeti dokumentumot az automatikus lapadagoló tálcájába vagy a lapolvasó üveglapjára.
- 2 Lépjen a kezdőképernyőről a következő elemhez:

E-mail >Címzett(ek) > írja be az e-mail címet >Kész >Küldés módja

3 Válassza ki az elküldeni kívánt fájltípust.

Megjegyzés: Ha a Secure PDF lehetőséget választotta, kétszer kell megadnia a jelszavát.

4 Érintse meg a ✓ >Küldés gombot.

# E-mail küldés megszakítása

- Az automatikus lapadagoló használatakor érintse meg a Feladat visszavonása gombot, amíg a kijelzőn a Beolvasás felirat látható.
- A lapolvasó üveglapjának használatakor érintse meg a Feladat visszavonása gombot, amíg a kijelzőn a Beolvasás felirat, vagy amíg a Következő oldal beolvasása/Feladat befejezése felirat látható.

# E-mail küldési beállítások ismertetése

## Címzettek

Ez a beállítás lehetővé teszi, hogy megadja az e-mailje célhelyét. Több e-mail címet is megadhat.

## Tárgy

Ez a beállítás lehetővé teszi, hogy megadja az e-mailje tárgysorát.

## Üzenet

Ez a beállítás lehetővé teszi üzenet küldését a beolvasott melléklettel együtt.

## Fájlnév

Ez a beállítás lehetővé teszi, hogy tetszés szerinti nevet adjon a mellékletként csatolt fájlnak.

## Eredeti méret

Ez a beállítás megnyit egy képernyőt, ahol kiválaszthatja az e-mailen küldeni kívánt dokumentumok méretét.

- Egy papírméretgomb megérintésével válassza ki az Eredeti méret beállításnak megfelelő méretet. Megjelenik az email képernyő, s kijelzi az új beállítást.
- Ha az "Eredeti méret" értékét Vegyes méretekre állítja, beolvashat vegyes papírméretű oldalakat tartalmazó eredeti dokumentumokat.

## Felbontás

Az e-mail kimeneti minőségét állítja be. A képfelbontás növelésével nő az e-mail fájlmérete és az eredeti dokumentum beolvasásához szükséges idő. Az e-mail fájlméretét csökkenteni lehet a képfelbontás kisebbre állításával.

#### Színes

Ez a funkció beállítja a beolvasott kép kimeneti színét. Érintse meg a színt engedélyező vagy letiltó elemet.

## Tartalom

Ez a beállítás lehetővé teszi, hogy megadja az eredeti dokumentum tartalmának típusát és forrását.

Válassza ki a dokumentum típusát a következő lehetőségek közül: Szöveg, Szöveg/fénykép, Fénykép vagy Grafikák.

- Szöveg—Akkor használja, ha az eredeti dokumentum többnyire szöveget vagy vonalas rajzot tartalmaz.
- **Grafikák**—Akkor használja, ha az eredeti dokumentum többnyire üzleti jellegű grafikákat tartalmaz, mint például kördiagramok, oszlopdiagramok és animációk.
- Szöveg/fénykép—Akkor használja, ha az eredeti dokumentum vegyesen tartalmaz szöveget, grafikákat és fényképeket.
- Fénykép—Akkor használja, ha az eredeti dokumentum többnyire egy fényképet vagy egy képet tartalmaz.

Válassza ki a tartalom forrását a következő beállítások közül: Színes lézer, Monokróm lézer, Tintasugaras, Fénykép/film, Magazin, Újság, Nyomda vagy Egyéb.

- Színes lézer—Akkor használja, ha az eredeti dokumentum színes lézernyomtatóval lett kinyomtatva.
- Monokróm lézer—Akkor használja, ha az eredeti dokumentum monokróm lézernyomtatóval lett kinyomtatva.
- Tintasugaras—Akkor használja, ha az eredeti dokumentum tintasugaras nyomtatóval lett kinyomtatva.
- Fénykép/film—Akkor használja, ha az eredeti dokumentum egy filmből készült fénykép.
- Magazin—Akkor használja, ha az eredeti dokumentum egy magazinból készült.
- Újság—Akkor használja, ha az eredeti dokumentum egy újságból készült.
- Nyomda—Akkor használja, ha az eredeti dokumentum nyomdagéppel készült.
- Egyéb—Akkor használja, ha az eredeti dokumentum egy alternatív vagy ismeretlen nyomtatóval készült.

#### Sötétség

A beállítás segítségével megadható, hogy az eredetihez képest mennyire legyenek sötétek a beolvasott dokumentumok.

#### Küldés módja

Ezzel a beállítással megadhatja a kimeneti képtípust.

Válasszon egyet az alábbiak közül:

- PDF: Egyetlen, többoldalas fájlt hoz létre. Védett vagy tömörített fájlként küldhető.
- TIFF: Egy vagy több fájl hozható létre. Ha a beágyazott webkiszolgáló beállítások menüjében a többoldalas TIFF ki van kapcsolva, akkor a TIFF formátum esetén minden oldal külön fájlba kerül. A fájlméret többnyire nagyobb a megfelelő JPEG formátumnál.
- JPEG: Az eredeti dokumentum minden egyes oldalához külön fájlt hoz létre.
- XPS: Egyetlen, többoldalas XPS-fájlt hoz létre.
- RTF: Szerkeszthető formátumú fájlt hoz létre.
- TXT: Formázás nélküli ASCII szövegfájlt hoz létre.

## Oldalbeállítás

Ez a beállítás lehetővé teszi az Oldalak (kétoldalas), Tájolás és Kötés értékek módosítását.

- Oldalak (kétoldalas) Megadja, hogy az eredeti dokumentum egyoldalas (csak az egyik oldalon nyomtatott) vagy kétoldalas (mindkét oldalon nyomtatott) legyen-e. Azt is meghatározza, hogy mit kell beolvasni az e-mail tartalmához.
- Tájolás— Megadja az eredeti dokumentum tájolását, majd a tájolásnak megfelelően módosítja az Oldalak és a Kötés beállításait.

• Kötés – Megadja, hogy az eredeti dokumentum a hosszú vagy a rövid oldalán legyen-e kötve.

### Szkennelés előképe

Ez a beállítás megjeleníti a kép első oldalát, mielőtt belevenné az e-mailbe. Az első oldal beolvasása után a rendszer felfüggeszti a beolvasást, és megjelenik egy előnézetkép.

## Speciális beállítások használata

Ezek az opciók többek között lehetővé teszik, hogy testre szabja a speciális képalkotás beállításait, összevonjon több munkát és megtisztítsa a dokumentum széleit.

# Faxolás

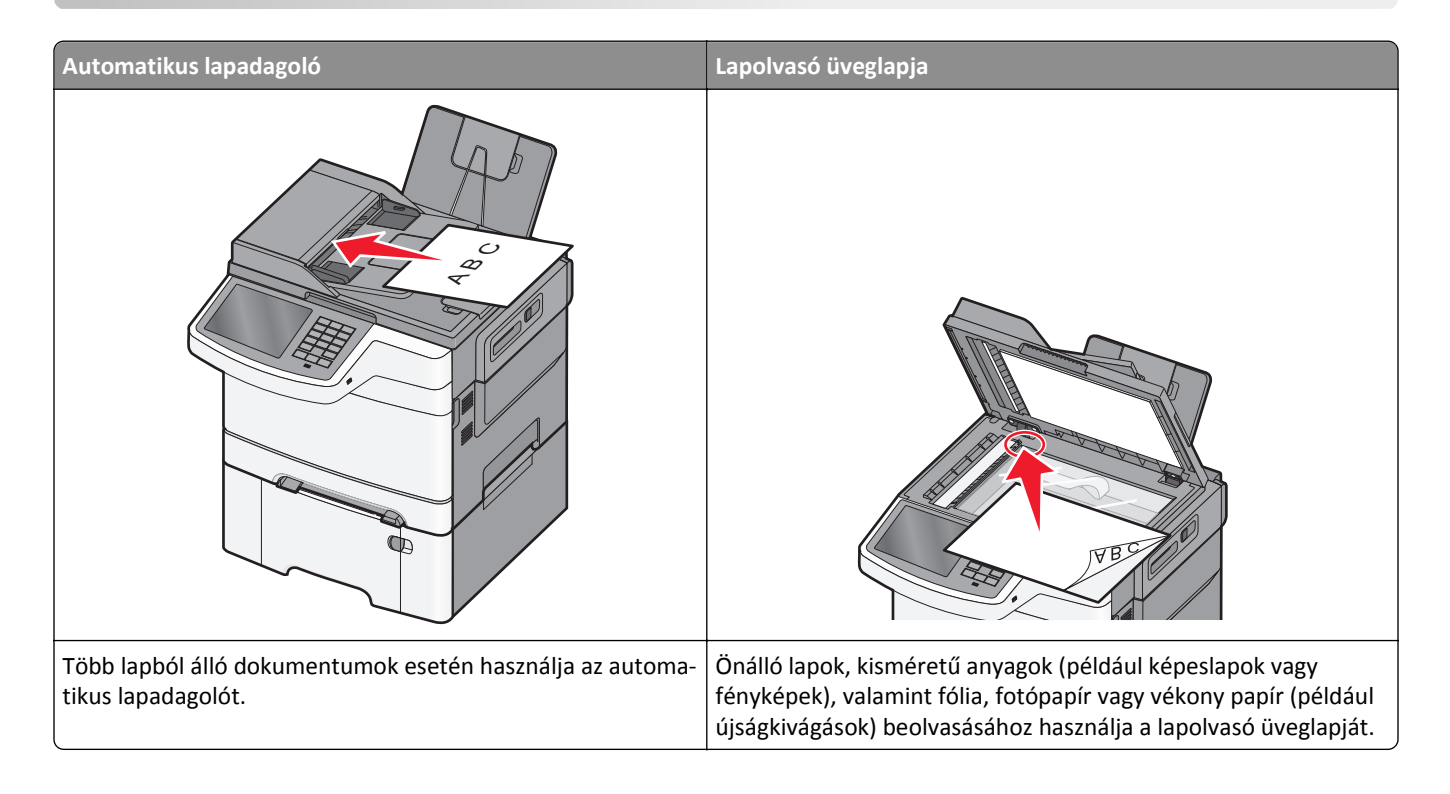

# A nyomtató előkészítése faxoláshoz

VIGYÁZAT! ÁRAMÜTÉS VESZÉLYE: Amikor villámlik, ne használja a faxot. Zivataros időben ne végezze a készülék üzembe helyezését, illetve elektromos vagy kábelezési csatlakozásokat, például a fax, a tápkábel vagy a telefon csatlakoztatását.

#### Megjegyzések:

- A következő csatlakozási módszerek csak bizonyos országokban vagy régiókban használhatók.
- A nyomtató első beállítása során törölje a fax és az egyéb olyan funkciók kijelölését, amelyeket később szeretne beállítani, majd érintse meg a **Folytatás** lehetőséget.
- A jelzőfény pirosan villoghat, ha a faxolási funkció engedélyezve van, de nincs teljesen beállítva.

Vigyázat - sérülésveszély: Fax küldése vagy fogadása közben ne érjen hozzá a kábelekhez vagy a nyomtató ábrán jelzett részéhez.

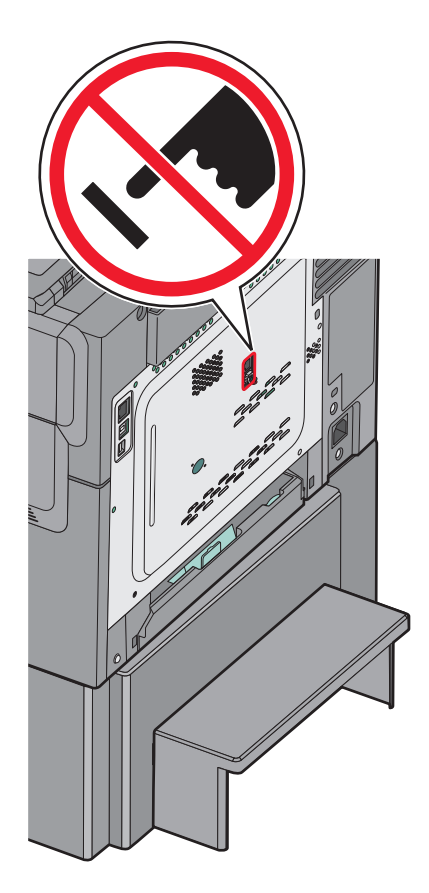

## A fax első beállítása

Sok országban és régióban megkövetelik, hogy a kimenő faxok minden továbbított oldal felső vagy alsó margóján, vagy a továbbított üzenet első oldalán a következő információkat tartalmazzák: állomásnév (az üzenetet küldő vállalat, személy vagy egyén azonosítója) és állomásszám (a küldő faxgép, vállalat, személy vagy egyén telefonszáma).

A fax beállítási adatait megadhatja a nyomtató vezérlőpanele, illetve a böngészőprogram segítségével. Ez utóbbi esetben a böngészőprogrammal nyissa meg az Embedded Web Server kiszolgálót, majd a kívánt adatokat adja meg a Settings (Beállítások) menüben.

**Megjegyzés:** Ha nem rendelkezik TCP/IP környezettel, a fax beállítási adatainak megadásához a nyomtató vezérlőpanelét kell használnia.

#### A fax beállítása a nyomtató vezérlőpanele segítségével

A nyomtató első bekapcsolásakor, illetve abban az esetben, ha a nyomtató hosszabb ideig ki volt kapcsolva, több indítóképernyő is megjelenik. Ha a nyomtató alkalmas faxküldésre, a következő képernyő jelenik meg:

Fax neve vagy Állomásnév

Faxszám vagy Állomásszám

- 1 Amikor megjelenik a Faxnév vagy Állomásnév képernyő, adja meg a minden kimenő faxon kinyomtatandó nevet.
- 2 A faxnév vagy állomásnév megadása után érintse meg a Küldés gombot.
- 3 Amikor megjelenik a Faxszám vagy Állomásszám képernyő, adja meg a nyomtató faxszámát.
- 4 A faxszám vagy állomásszám megadása után érintse meg a Küldés gombot.

#### A fax beállítása az Embedded Web Server kiszolgáló segítségével

1 Írja be a nyomtató IP-címét a webböngésző címsorába.

Ha nem ismeri a nyomtató IP címét, akkor a következőket teheti:

- Megtekintheti a nyomtató vezérlőpanelján az IP címet a Hálózatok/Portok menü TCP/IP opciója alatt.
- Kinyomtathatja a hálózati beállítást oldalt vagy a menübeállítás oldalakat, és megkeresheti az IP címet a TCP/IP rész alatt.
- 2 Kattintson a Beállítások > Faxbeállítások > Analóg fax beállítása lehetőségre.
- **3** A Faxnév vagy Állomásnév mezőben adja meg a minden kimenő faxon kinyomtatandó nevet.
- **4** A Faxszám vagy Állomásszám mezőben adja meg a nyomtató faxszámát.
- 5 Kattintson a Submit Küldés gombra.

#### Faxkapcsolat kiválasztása

A nyomtatót telefonhoz, üzenetrögzítőhöz vagy számítógépmodemhez csatlakoztathatja. A nyomtató lehető legjobb beállításának meghatározása céljából tanulmányozza át a következő táblázatot.

#### Megjegyzések:

- A nyomtató analóg eszköz, amely abban az esetben működik a leghatékonyabban, ha közvetlenül a fali aljzathoz csatlakozik. A kiegészítő eszközök - például a telefon vagy az üzenetrögzítő - az üzembe helyezési útmutató által bemutatott módon átvezethetők a nyomtatón.
- Ha digitális ISDN, DSL vagy ADSL kapcsolatot kíván használni, akkor harmadik fél által gyártott eszközre (DSL-szűrőre) lesz szüksége. A DSL-szűrőt a DSL vonal szolgáltatójától szerezheti be. A DSL-szűrő leválasztja a telefonvonalon továbbított digitális jelet, így az nem gátolhatja meg a nyomtatót a faxküldésben és -fogadásban.
- Fax küldéséhez vagy fogadásához a nyomtatót *nem* kell számítógéphez csatlakoztatnia, azonban a nyomtatóhoz *feltétlenül* csatlakoztasson telefonvonalat.

| Választható eszközök és szolgáltatások                                                                                                    | Faxkapcsolat beállítása                                                                                                    |
|----------------------------------------------------------------------------------------------------|----------------------------------------------------------------------------------------------------|
| Közvetlen csatlakoztatás telefonvonalhoz                                                                                                    | Tekintse át a következő részt: <u>"Csatlakoztatás analóg telefonvonalhoz"</u><br><u>a(z) 90. oldalon</u> .                           |
| Csatlakoztatás digitális előfizetői vonali (DSL vagy ADSL)<br>szolgáltatáshoz                                                                                              | Tekintse át a következő részt: <u>"Csatlakozás DSL-szolgáltatáshoz" a(z)</u><br><u>90. oldalon</u> .                                 |
| Csatlakoztatás alközponthoz (Private Branch eXchange,<br>PBX) vagy integrált szolgáltatású digitális hálózati (Integ-<br>rated Services Digital Network, ISDN) rendszerhez | Tekintse át a következő részt: <u>"Csatlakoztatás alközponthoz vagy ISDN-</u><br>rendszerhez" a(z) 90. oldalon.                      |
| Megkülönböztetett hívásjelzési szolgáltatás használata                                                                                                    | Tekintse át a következő részt: <u>"Előfizetés a megkülönböztető csengetési</u><br>szolgáltatásra" a(z) 91. oldalon.                  |
| Csatlakoztatás telefonvonalhoz, telefonhoz és üzenet-<br>rögzítőhöz                                                                                                    | Tekintse át a következő részt: "Nyomtató és telefon vagy üzenetrögzítő csatlakoztatása ugyanarra a telefonvonalra" a(z) 92. oldalon. |
| Csatlakoztatás a szolgáltatási területen alkalmazott csatolón keresztül                                                                                                    | Tekintse át a következő részt: <u>"Csatlakozás az országban/térségben</u><br>használható átalakítóhoz" a(z) 94. oldalon.             |
| Csatlakoztatás modemmel rendelkező számítógéphez                                                                                                    | Tekintse át a következő részt: <u>"Csatlakozás modemmel rendelkező számí-</u><br>tógéphez" a(z) 98. oldalon.                         |

#### Csatlakoztatás analóg telefonvonalhoz

Ha a távközlési berendezés amerikai típusú (RJ11-es) csatlakozót használ, a csatlakoztatását a következő lépéseket végrehajtva végezze:

- 1 A nyomtatóval kapott telefonkábel egyik végét csatlakoztassa a nyomtató LINE 🛓 bemenetére.
- 2 A telefonkábel másik végét csatlakoztassa egy működő, analóg fali telefonaljzathoz.

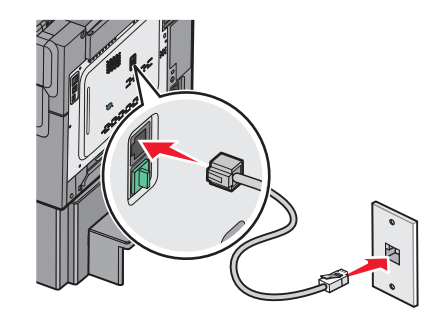

#### Csatlakozás DSL-szolgáltatáshoz

Amennyiben rendelkezik DSL-előfizetéssel, lépjen kapcsolatba a DSL-vonalat biztosító szolgáltatóval, igényeljen tőle DSL-szűrőt és telefonkábelt, majd a berendezés csatlakoztatásához kövesse az itt szereplő utasításokat:

- 1 A nyomtatóval kapott telefonkábel egyik végét csatlakoztassa a nyomtató LINE 🛓 bemenetére.
- 2 A telefonkábel másik végét csatlakoztassa a DSL-szűrőhöz.

Megjegyzés: Előfordulhat, hogy az Ön által kapott és az ábrán látható DSL-szűrő némileg különbözik egymástól.

**3** Csatlakoztassa a DSL-szűrő kábelét bekötött fali telefonaljzathoz.

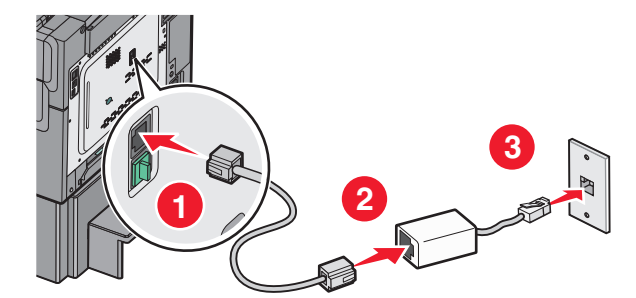

#### Csatlakoztatás alközponthoz vagy ISDN-rendszerhez

Ha alközponti vagy ISDN-átalakítót, illetve termináladaptert használ, a berendezést a következő lépéseket végrehajtva csatlakoztassa:

- 1 A nyomtatóval kapott telefonkábel egyik végét csatlakoztassa a nyomtató LINE 🛓 bemenetére.
- 2 Csatlakoztassa a kábel másik végét a fax vagy a telefon számára fenntartott porthoz.

#### Megjegyzések:

• Ügyeljen arra, hogy a termináladapter kapcsolójának típusa a tartózkodási helynek megfelelően legyen beállítva.

- Az ISDN-port kiosztásától függően előfordulhat, hogy a készüléket előre meghatározott porthoz kell csatlakoztatni.
- Amennyiben alközponton keresztül használja a rendszert, a hívásváró hangot ki kell kapcsolni.
- Amennyiben alközponton keresztül használja a rendszert, a faxszám előtt tárcsázza az előhívószámot.
- A fax és az alközpont együttes használatával kapcsolatban tekintse át az alközpont dokumentációját.

#### Előfizetés a megkülönböztető csengetési szolgáltatásra

A megkülönböztető csengési szolgáltatásra a telefonszolgáltatónál lehet előfizetni. A szolgáltatás segítségével egy telefonvonallal több telefonszámot használhat, ahol az egyes telefonszámokhoz eltérő csengetés tartozik. Ez a fax- és hanghívások megkülönböztetéséhez lehet hasznos. Ha előfizet a megkülönböztetési csengési szolgáltatásra, a berendezés csatlakoztatásához tegye a következőket:

- 1 Csatlakoztassa a nyomtatóhoz mellékelt telefonkábel egyik végét a nyomtató LINE csatlakozójához i.
- 2 A telefonkábel másik végét csatlakoztassa működőképes fali telefonaljzathoz.

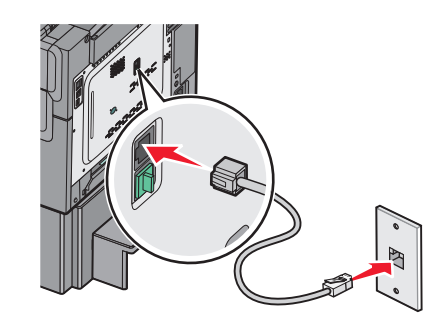

**3** Módosítsa a megkülönböztető csengés beállítását nyomtató kiválasztott válaszcsengésének megfelelően:

**Megjegyzés:** A megkülönböztető csengések gyári alapértelmezett beállítása a **Bekapcsolva**. Lehetővé teszi, hogy a nyomtató egy-, két-, illetve háromcsengéses mintával fogadja a hívásokat.

a Lépjen a főképernyőről a következő elemhez:

🔳 > Beállítások > Faxbeállítások > Analóg faxbeállítások > Megkülönböztető csengések

**b** Válassza ki a módosítani kívánt minta beállítását, majd érintse meg a **Küldés** elemet.

# Nyomtató és telefon vagy üzenetrögzítő csatlakoztatása ugyanarra a telefonvonalra

- 1 A nyomtatóval kapott telefonkábel egyik végét csatlakoztassa a nyomtató LINE 🛓 bemenetére.
- 2 A telefonkábel másik végét csatlakoztassa működő analóg fali telefonaljzatba.

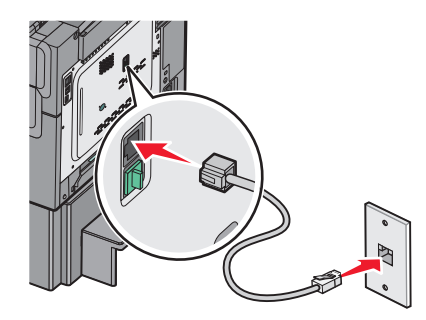

3 Húzza ki a dugót a nyomtató EXT portjából 🗐.

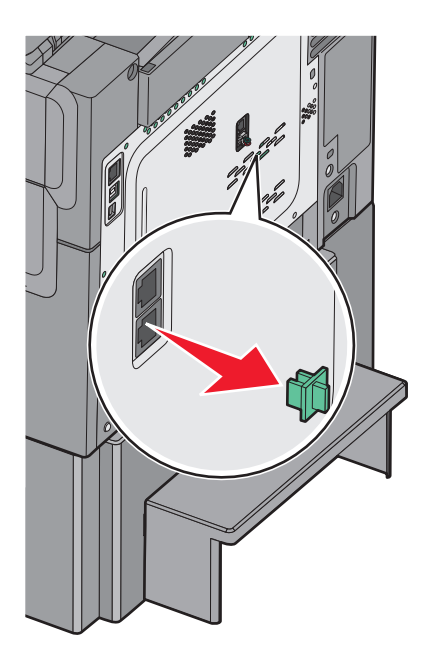

4 A telekommunikációs eszközt csatlakoztassa közvetlenül a nyomtató EXT portjára III.
 A következő módszerek egyikét használhatja:

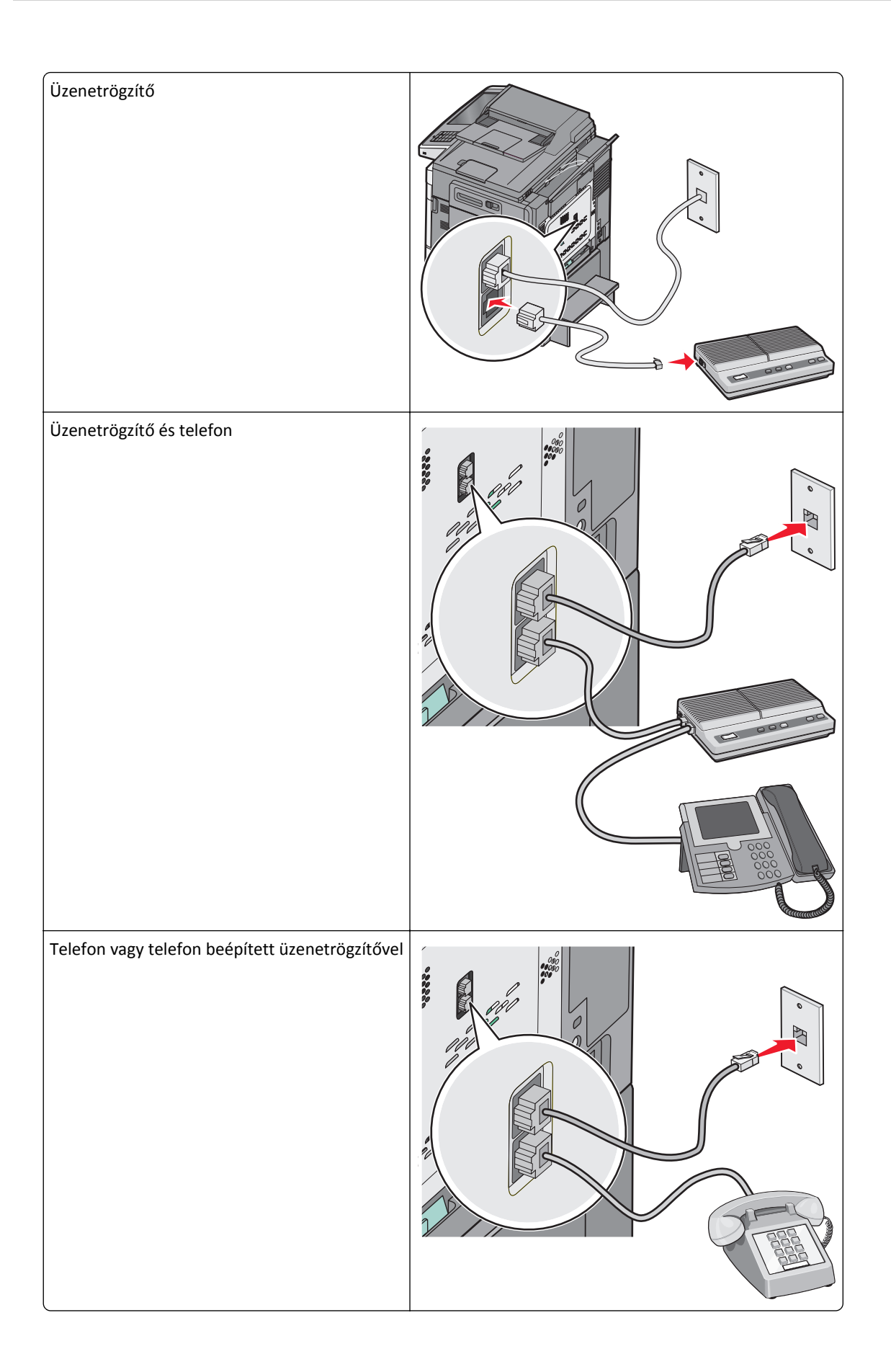

## Csatlakozás az országban/térségben használható átalakítóhoz

A következő országokban vagy térségekben a telefonkábelnek a működő fali telefonaljzathoz történő csatlakoztatáshoz speciális átalakítóra lehet szükség:

#### Ország/térség

- Ausztria
  - Hollandia

• Új-Zéland

- CiprusDánia
- Dánia
  Finnország
  Portugália
- Franciaország
   Svédország
- Németország
   Svájc
- Írország Egyesült Királyság
- Olaszország

#### Országok/térségek Ausztria, Németország, illetve Svájc kivételével

Néhány országban/térségben a telefonkábel-átalakítót a termékhez mellékelik. Az átalakítóval üzenetrögzítőt, telefonkészüléket vagy egyéb telekommunikációs berendezést csatlakoztathat a nyomtatóhoz.

1 A nyomtatóval kapott telefonkábel egyik végét csatlakoztassa a nyomtató LINE 🛓 bemenetére.

**Megjegyzés:** Egy speciális RJ-11 dugó van a nyomtató EXT portjában 🗐. Ne vegye ki ezt a dugót. Szükség van rá a faxfunkciók és a csatlakoztatott telefonok helyes működéséhez.

2 A telefonkábel másik végét először az átalakítóhoz, majd az átalakítót a működő analóg fali telefonaljzathoz csatlakoztassa.

**Megjegyzés:** Az Ön készülékéhez mellékelt átalakító eltérhet a képen láthatótól. Az adott helyen használt fali aljzatba illik.

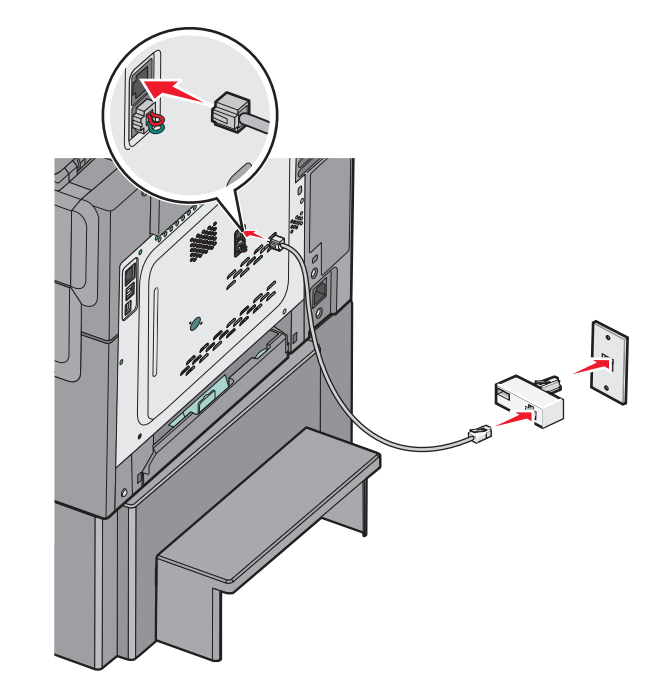

3 Csatlakoztassa az üzenetrögzítőt vagy telefont az átalakítóra.

Üzenetrögzítő Telefon m

A következő módszerek egyikét használhatja:

#### Ausztria, Németország és Svájc

Egy speciális RJ-11 dugó van a nyomtató EXT portjában 🗐. Ne vegye ki ezt a dugót. Szükség van rá a faxfunkciók és a csatlakoztatott telefonok helyes működéséhez.

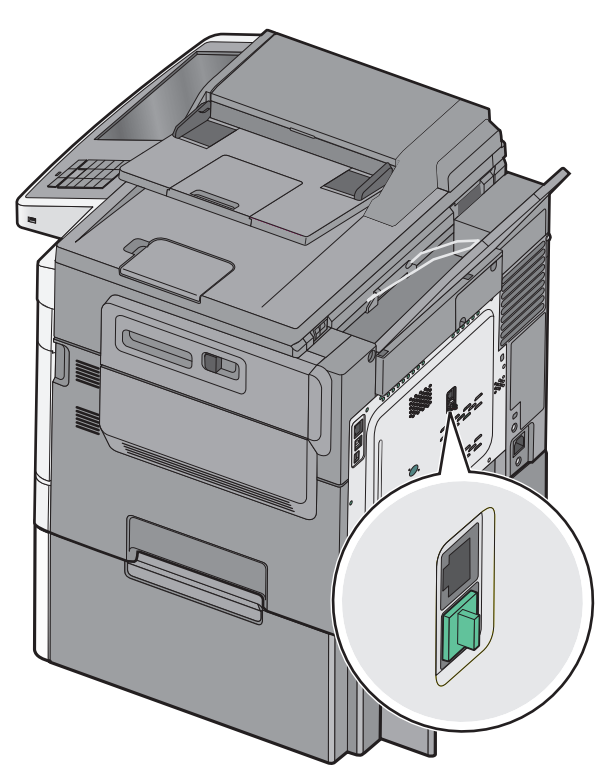

#### Csatlakozás fali telefonaljzathoz Németországban

**Megjegyzés:** Egy speciális RJ-11 dugó van a nyomtató EXT portjában 👚. Ne vegye ki ezt a dugót. Szükség van rá a faxfunkciók és a csatlakoztatott telefonok helyes működéséhez.

- **1** A nyomtatóval kapott telefonkábel egyik végét csatlakoztassa a nyomtató LINE i bemenetére.
- 2 A telefonkábel másik végét az átalakítóhoz csatlakoztassa.

**Megjegyzés:** Az Ön készülékéhez mellékelt átalakító eltérhet a képen láthatótól. Az adott helyen használt fali aljzatba illik.

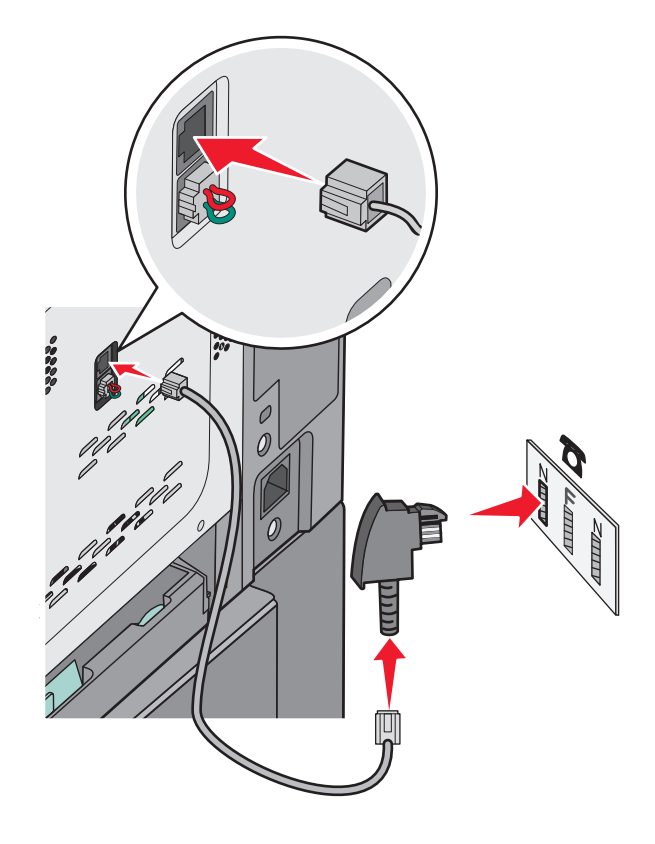

**3** Az átalakítót a működő fali telefonaljzat N nyílásához csatlakoztassa.

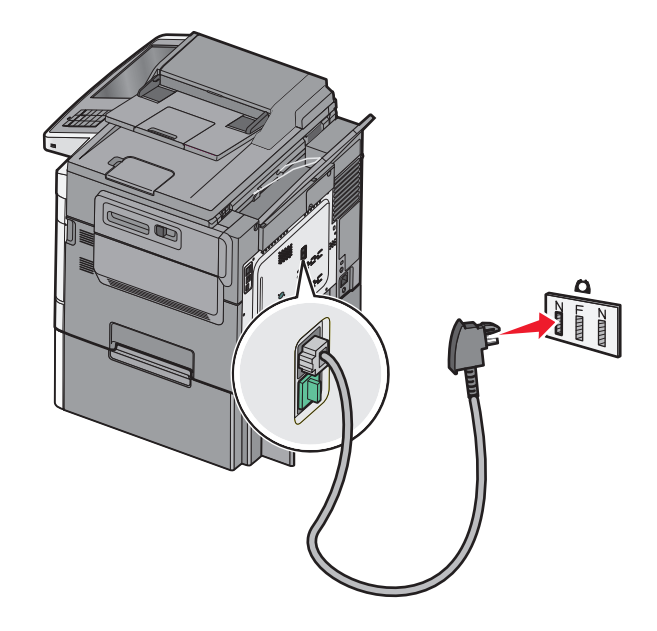

**4** Ha a faxoláshoz és a telefonáláshoz is ugyanazt a telefonvonalat kívánja használni, csatlakoztasson még egy telefonkábelt (nem tartozék!) a telefonkészülékhez, illetve egy működő, analóg fali telefonaljzat F jelű nyílásához.

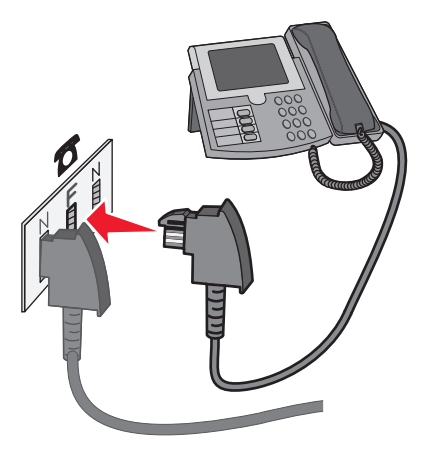

5 Ha ugyanezt a vonalat kívánja használni üzenetek rögzítéséhez az üzenetrögzítő számára, akkor kösse össze egy másik telefonkábellel (nem tartozék!) az üzenetrögzítőt az aktív analóg telefonvonal fali aljzatának másik N nyílásával.

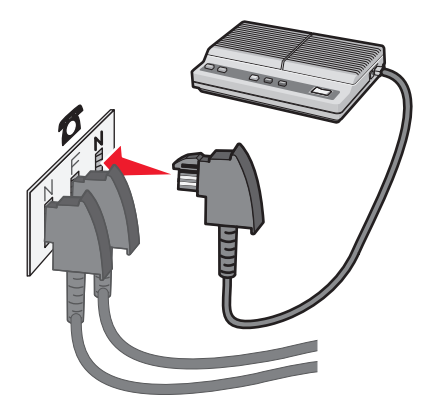

#### Csatlakozás modemmel rendelkező számítógéphez

Ha közvetlenül a szoftverből szeretne faxot küldeni, csatlakoztassa a nyomtatót modemmel rendelkező számítógéphez.

Megjegyzés: A telepítési lépések függnek az országtól vagy tartózkodási helytől.

- 1 A nyomtatóval kapott telefonkábel egyik végét csatlakoztassa a nyomtató LINE 🔅 bemenetére.
- 2 A telefonkábel másik végét csatlakoztassa egy működő, analóg fali telefonaljzathoz.

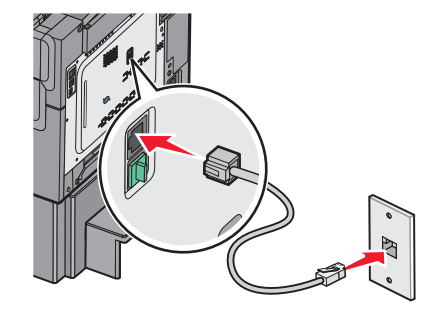

**3** Húzza ki a védődugót a nyomtató EXT portjából 🗐.

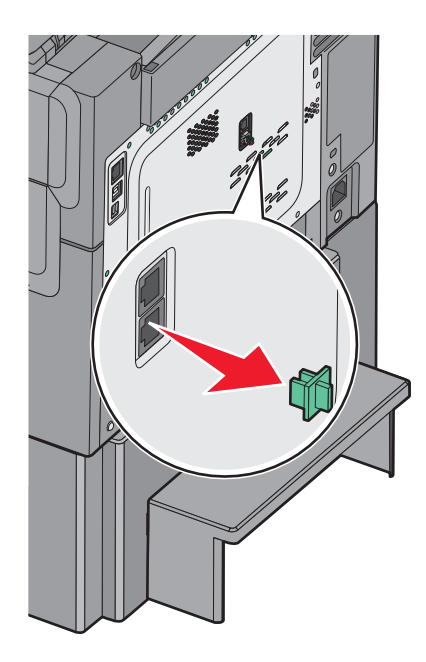

4 Csatlakoztassa a telefont a számítógépen a telefonaljzathoz.

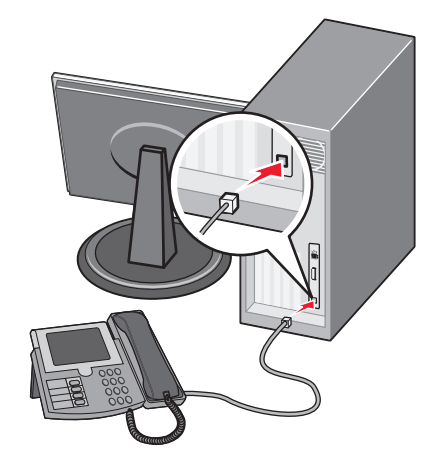

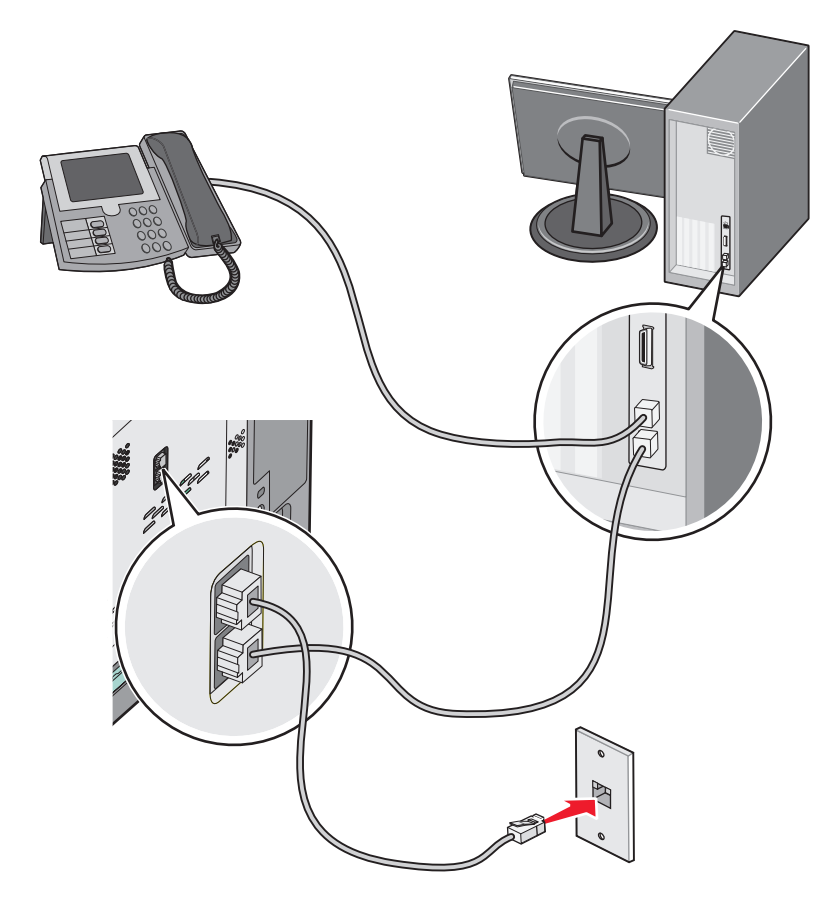

5 Kösse össze egy másik telefonkábellel (nem tartozék) a számítógép modemet a nyomtató EXT portjával 🗐.

#### Kimenő faxon szereplő fax-, illetve állomásnnév és -szám beállítása

1 Írja be a nyomtató IP-címét a webböngésző címsorába.

Ha nem ismeri a nyomtató IP címét, akkor a következőket teheti:

- Megtekintheti a nyomtató vezérlőpanelján az IP címet a Hálózatok/Portok menü TCP/IP opciója alatt.
- Kinyomtathatja a hálózati beállítást oldalt vagy a menübeállítás oldalakat, és megkeresheti az IP címet a TCP/IP rész alatt.
- 2 Kattintson a **Beállítások > Faxbeállítások > Analóg fax beállítása** elemre.
- **3** A Faxnév vagy Állomásnév mezőben adja meg a minden kimenő faxon kinyomtatandó nevet.
- 4 A Faxszám vagy Állomásszám mezőben adja meg a nyomtató faxszámát.
- 5 Kattintson a Submit (Küldés) gombra.

#### A dátum és az idő beállítása

Beállíthatja a dátumot és az időt, így az felkerül minden elküldött faxra. Előfordulhat, hogy áramkimaradás esetén újra be kell állítania a dátumot és az időt.

1 Írja be a nyomtató IP-címét a webböngésző címsorába.

Ha nem ismeri a nyomtató IP-címét, akkor a következőket teheti:

- Megtekintheti a nyomtató vezérlőpanelján az IP címet a Hálózatok/Portok menü TCP/IP opciója alatt.
- Kinyomtathatja a hálózati beállítást oldalt vagy a menübeállítás oldalakat, és megkeresheti az IP címet a TCP/IP rész alatt.
- 2 Kattintson a Biztonsági > Dátum és idő beállítása lehetőségre.
- 3 A Dátum és idő beállítása mezőben adja meg az aktuális dátumot és időt.
- 4 Kattintson a Submit (Küldés) gombra.

Megjegyzés: Ajánlott a hálózati idő használata.

#### A nyomtató konfigurálása a nyári időszámítás követésére

A nyomtató beállítható úgy, hogy automatikusan átálljon a nyári időszámításra. Ehhez tegye a következőket:

1 Írja be a nyomtató IP-címét a webböngésző címsorába.

Ha nem ismeri a nyomtató IP-címét, a következőket teheti:

- Megtekintheti a nyomtató vezérlőpanelján az IP címet a Hálózatok/Portok menü TCP/IP opciója alatt.
- Kinyomtathatja a hálózati beállítást oldalt vagy a menübeállítás oldalakat, és megkeresheti az IP címet a TCP/IP rész alatt.
- 2 Kattintson a Biztonság > Dátum és idő beállítása lehetőségre.
- **3** Jelölje be a **Nyári időszámítás automatikus követése** jelölőnégyzetet, majd az Egyéni időzóna-beállítás részben adja meg a nyári időszámítás (DST) kezdő és befejező dátumát.
- 4 Kattintson a Küldés gombra.

# Gyorstárcsázó elem létrehozása

#### Faxcél hivatkozás létrehozása a beágyazott webkiszolgáló használatával

Ahelyett, hogy minden faxküldés alkalmával beírja a faxfogadó teljes telefonszámát a nyomtató vezérlőpaneljén létrehozhat állandó faxcélt és hozzárendelhet hivatkozásszámot. Hivatkozást lehet készíteni egyetlen faxszámhoz vagy faxszámok egy csoportjához.

1 Írja be a nyomtató IP-címét a webböngésző címsorába.

Ha nem ismeri a nyomtató IP címét, akkor a következőket teheti:

- Megtekintheti a nyomtató vezérlőpanelján az IP címet a Hálózatok/Portok menü TCP/IP opciója alatt.
- Kinyomtathatja a hálózati beállítást oldalt vagy a menübeállítás oldalakat, és megkeresheti az IP címet a TCP/IP rész alatt.
- 2 Kattintson a Beállítások > Parancsikonok kezelése > Fax parancsikon beállítása lehetőségre.

Megjegyzés: Lehet, hogy jelszó szükséges. Ha nincs azonosítója és jelszava, szerezzen be egyet a rendszergazdától.

**3** Gépeljen be egy egyedi nevet a hivatkozásnak, majd írja be a faxszámot.

Többszámos hivatkozás létrehozásához írja be a csoport faxszámait.

Megjegyzés: A csoporton belül különítse el az egyes faxszámokat pontosvesszővel (;).

4 Rendeljen hozzá egy hivatkozásszámot.

Ha a megadott szám már foglalt, akkor másik szám választására fogja kérni a rendszer.

5 Kattintson az Add (Hozzáadás) elemre.

#### Fax címzettje parancsikon létrehozása az érintőképernyő segítségével

**1** Az eredeti dokumentumot a másolandó oldalával felfelé, a rövidebb élével előre töltse az automatikus lapadagolóba, vagy helyezze a másolandó oldalával lefelé a szkennerüvegre.

**Megjegyzés:** Az automatikus lapadagolóba ne tegyen képeslapot, fényképet, kisméretű képet, fóliát, fotópapírt vagy vékony papírt (pl. újságkivágást). Ezeket az elemeket helyezze a lapolvasó üvegére

- 2 Ha az automatikus lapadagolót használja, a papírvezetőket igazítsa a dokumentumhoz.
- 3 Lépjen a főképernyőről a következő elemhez:

Fax > adja meg a faxszámot

Faxszámcsoport létrehozásához érintse meg a Következő szám elemet, majd adja meg a következő faxszámot.

- 4 Lépjen a következő ponthoz:
  - > adjon nevet a parancsikonnak > Kész > OK > Elfaxolása

# Faxküldés

#### Fax küldése az érintőképernyő segítségével

1 Az eredeti dokumentumot a másolandó oldalával felfelé, a rövidebb élével előre töltse az automatikus lapadagolóba, vagy helyezze a másolandó oldalával lefelé a szkennerüvegre.

**Megjegyzés:** Az automatikus lapadagolóba ne tegyen képeslapot, fényképet, kisméretű képet, fóliát, fotópapírt vagy vékony papírt (pl. újságkivágást). Ezeket az elemeket helyezze a lapolvasó üvegére

- 2 Ha az automatikus lapadagolót használja, a papírvezetőket igazítsa a dokumentumhoz.
- 3 Érintse meg a kezdőképernyőn a Fax elemet.
- 4 Az érintőképernyő vagy a billentyűzet segítségével adja meg a faxszámot vagy egy parancsikont.

Címzettek hozzáadásához érintse meg a **Következő szám** elemet, majd adja meg a címzett telefonszámát, illetve parancsikon-számát, vagy keresse meg a címjegyzékben.

**Megjegyzés:** Tárcsázási szünet elhelyezéséhez egy faxszámban nyomja meg a(z) gombot. A tárcsázási szünet vesszőként jelenik meg a "Fax címzettje" sorban. Használja ezt a funkciót, ha először kell külső vonalat hívnia.

5 Érintse meg a Faxolása lehetőséget.

## Faxküldés a számítógéppel

A nyomtató-illesztőprogram faxbeállítása lehetővé teszi, hogy egy nyomtatóhoz küldött nyomtatási feladatot az eszköz faxként elküldjön. A faxolási beállítás úgy működik, mint egy hagyományos faxgép, de a nyomtató vezérlőpanelje helyett a nyomtató-illesztőprogram vezérli.

- 1 Nyisson meg egy dokumentumot, és kattintson a Fájl >Nyomtatás lehetőségre.
- 2 Válassza ki a nyomtatót, majd kattintson a Tulajdonságok, Jellemzők, Beállítások vagy Beállítás gombra.
- **3** Lépjen a következő ponthoz:

#### Fax fül >Fax engedélyezése

4 Adja meg a címzett vagy címzettek faxszámát a "Faxszám(ok)" mezőben.

Megjegyzés: A faxszámokat kézzel vagy a Telefonkönyv szolgáltatás segítségével lehet megadni.

- 5 Ha szükséges, adjon meg előtagot a "Tárcsázási előtag" mezőben.
- 6 Válassza ki a megfelelő papírméretet és -tájolást.
- 7 Ha a faxhoz fedőlapot is kíván csatolni, válassza ki a Fedőlap küldése a faxszal lehetőséget, majd adja meg a szükséges információkat.
- 8 Kattintson az OK gombra.

#### Megjegyzések:

- A Fax beállítást csak PostScript illesztőprogrammal vagy az Univerzális faxillesztőprogrammal együtt lehet használni. Ezen illesztőprogramok telepítésével kapcsolatos információkat a *Szoftver és dokumentáció* nevű CD tartalmaz.
- A Fax beállítást használata előtt a Konfiguráció lapon a PostScript illesztőprogram elemnél kell beállítani.
- Ha a **Beállítások kijelzése minden faxolás előtt** jelölőnégyzet be van jelölve, akkor a rendszer mindig felszólítja, hogy ellenőrizze a címzett adatait a fax elküldése előtt. Ha ez a jelölőnégyzet nincs bejelölve, a sorban várakozó dokumentumot a nyomtató automatikusan elküldi faxként, ha Fax lapon az **OK** gombra kattint.

#### Fax küldése parancsikonok használatával

A fax-hivatkozások a telefonon vagy faxkészüléken beállított gyorstárcsázási opciókhoz hasonlóan működnek. Egy hivatkozásszám (1–99999) tartalmazhat egy vagy több címzettet.

1 Az eredeti dokumentumot a másolandó oldalával felfelé, a rövidebb élével előre töltse az automatikus lapadagolóba, vagy helyezze a másolandó oldalával lefelé a szkennerüvegre.

**Megjegyzés:** Ne tegyen képeslapokat, fotókat, kis papírokat, diafilmcsíkokat, fotópapírt vagy vékony adathordozókat (pl. újságkivágásokat) az automatikus lapadagolóba. Ezeket az elemeket helyezze a lapolvasó üvegére

- **2** Ha az automatikus lapadagolót használja, a papírvezetőket igazítsa a dokumentumhoz.
- **3** Nyomja meg a(z) *#* gombot, majd a billentyűzeten adja meg a parancsikon-számot.
- 4 Érintse meg a Faxolás lehetőséget.

#### Fax küldése a címjegyzék használatával

A címjegyzék lehetővé teszi könyvjelzők és hálózati könyvtárkiszolgálók keresését.

Megjegyzés: Ha a címjegyzék szolgáltatás nem engedélyezett, lépjen kapcsolatba a rendszergazdával.

1 Az eredeti dokumentumot a másolandó oldalával felfelé, a rövidebb élével előre töltse az automatikus lapadagolóba, vagy helyezze a másolandó oldalával lefelé a szkennerüvegre.

**Megjegyzés:** Az automatikus lapadagolóba ne tegyen képeslapot, fényképet, kisméretű képet, fóliát, fotópapírt vagy vékony papírt (pl. újságkivágást). Ezeket az elemeket helyezze a lapolvasó üvegére

- 2 Ha az automatikus lapadagolót használja, a papírvezetőket igazítsa a dokumentumhoz.
- 3 Lépjen a főképernyőről a következő elemhez:

#### Fax > 🚨 > Parancsikonok keresése

4 A virtuális billentyűzet segítségével gépelje be annak a személynek a nevét, vagy a név egy részét, akinek a faxszámát szeretné megtalálni.

Megjegyzés: Ne próbáljon meg egyszerre több nevet is keresni.

5 Érintse meg a Kész > Faxolás elemet.

## A faxbeállítások testre szabása

#### A fax felbontásának módosítása

A beállítási lehetőségek a leggyorsabb Standard (Normál) értéktől a legjobb minőséget nyújtó, ám leglassabb Super Fine (Ultrafinom) értékig terjednek.

**1** Az eredeti dokumentumot a másolandó oldalával felfelé, a rövidebb élével előre töltse az automatikus lapadagolóba, vagy helyezze a másolandó oldalával lefelé a szkennerüvegre.

**Megjegyzés:** Az automatikus lapadagolóba ne tegyen képeslapot, fényképet, kisméretű képet, fóliát, fotópapírt vagy vékony papírt (pl. újságkivágást). Ezeket az elemeket helyezze a lapolvasó üvegére

- 2 Ha az automatikus lapadagolót használja, a papírvezetőket igazítsa a dokumentumhoz.
- 3 Lépjen a főképernyőről a következő elemhez:

Fax > adja meg a faxszámot > Options (Beállítások)

- 4 A Resolution (Felbontás) területen a nyilak segítségével módosítsa a felbontást a kívánt értékre.
- 5 Válassza a Fax It (Faxolás) lehetőséget.

#### Fax világosítása vagy sötétítése

**1** Az eredeti dokumentumot a másolandó oldalával felfelé, a rövidebb élével előre töltse az automatikus lapadagolóba, vagy helyezze a másolandó oldalával lefelé a szkennerüvegre.

**Megjegyzés:** Az automatikus lapadagolóba ne tegyen képeslapot, fényképet, kisméretű képet, fóliát, fotópapírt vagy vékony papírt (pl. újságkivágást). Ezeket az elemeket helyezze a lapolvasó üvegére

2 Ha az automatikus lapadagolót használja, a papírvezetőket igazítsa a dokumentumhoz.

3 Lépjen a főképernyőről a következő elemhez:

Fax > adja meg a faxszámot > Beállítások

- **4** A Sötétség területen érintse meg a nyilakat a fax sötétségének a beállításához.
- 5 Érintse meg a Faxolás elemet.

#### Fax küldése megadott időpontban

**1** Az eredeti dokumentumot a másolandó oldalával felfelé, a rövidebb élével előre töltse az automatikus lapadagolóba, vagy helyezze a másolandó oldalával lefelé a szkennerüvegre.

**Megjegyzés:** Az automatikus lapadagolóba ne tegyen képeslapot, fényképet, kisméretű képet, fóliát, fotópapírt vagy vékony papírt (pl. újságkivágást). Ezeket az elemeket helyezze a lapolvasó üvegére

- 2 Ha az automatikus lapadagolót használja, a papírvezetőket igazítsa a dokumentumhoz.
- 3 Lépjen a főképernyőről a következő elemhez:

Fax > adja meg a faxszámot > Beállítások > Speciális beállítások > Késleltetett küldés

**Megjegyzés:** Ha a Faxolási mód Faxkiszolgáló értékre van beállítva, a Késleltetett küldés gomb nem jelenik meg. A továbbításra váró faxok a Faxolási sor lehetőségben vannak felsorolva.

4 A fax továbbítási idejének a beállításához érintse meg a nyilakat.

Az időt 30 percenként lehet növelni vagy csökkenteni. Ha a kijelző az aktuális időt mutatja, a balra nyíl nem használható.

5 Érintse meg a Faxolás lehetőséget.

Megjegyzés: A rendszer beolvassa, majd az ütemezett időpontban elfaxolja a dokumentumot.

#### Faxnapló megtekintése

1 Írja be a nyomtató IP-címét a webböngésző címsorába.

Ha nem ismeri a nyomtató IP címét, akkor a következőket teheti:

- Megtekintheti a nyomtató vezérlőpanelján az IP címet a Hálózatok/Portok menü TCP/IP opciója alatt.
- Kinyomtathatja a hálózati beállítást oldalt vagy a menübeállítás oldalakat, és megkeresheti az IP címet a TCP/IP rész alatt.
- 2 Kattintson Beállítások > Jelentések > Faxfeladatok naplója vagy Faxhívások naplója elemre.

#### Kéretlen faxok blokkolása

1 Írja be a nyomtató IP-címét a webböngésző címsorába.

Ha nem ismeri a nyomtató IP címét, akkor a következőket teheti:

- Megtekintheti a nyomtató vezérlőpanelján az IP címet a Hálózatok/Portok menü TCP/IP opciója alatt.
- Kinyomtathatja a hálózati beállítást oldalt vagy a menübeállítás oldalakat, és megkeresheti az IP címet a TCP/IP rész alatt.
- 2 Kattintson a Settings (Beállítások) > Fax Settings (Faxbeállítások) > Analog Fax Setup (Analóg fax beállítása) > Block No Name Fax (Ismeretlen fax blokkolása) lehetőségre.

#### Megjegyzések:

- A beállítás segítségével letilthatja az összes olyan bejövő faxot, amely privát hívóazonosítóval rendelkezik, vagy amelyhez nem tartozik faxállomásnév.
- A Banned Fax List (Letiltott faxok listája) mezőben adja meg a letiltani kívánt faxállomások telefonszámát vagy állomásnevét.

# A faxküldés megszakítása

#### Fax törlése az eredeti dokumentumok beolvasása közben

- Automatikus lapadagoló használatakor érintse meg a Cancel Job (Feladat visszavonása) gombot, amíg a kijelzőn a Scanning... (Beolvasás) felirat látható.
- A lapolvasó üveglapjának használatakor érintse meg a Cancel Job (Feladat visszavonása) gombot, amíg a kijelzőn a Scanning... (Beolvasás) felirat, vagy amíg a Scan the Next Page (Következő oldal beolvasása)/Finish the Job (Feladat befejezése) felirat látható.

# Fax törlése, miután a készülék az eredeti dokumentumokat beolvasta a memóriába

1 A kezdőképernyőn érintse meg a Cancel Jobs (Feladatok visszavonása) gombot.

Megjelenik a Cancel Jobs (Feladatok visszavonása) képernyő.

2 Jelölje ki a törölni kívánt feladato(ka)t.

A képernyőn csak három feladat jelenik meg; a lefele mutató nyíl segítségével keresse ki a kívánt feladatot, majd érintse meg a törölni kívánt elemet.

3 Érintse meg a Delete Selected Jobs (Kijelölt feladatok törlése) gombot.

Megjelenik a Kijelölt feladatok törlése képernyő, törlődnek a kiválasztott feladatok, majd újra megjelenik a kezdőképernyő.

# A faxolási lehetőségek bemutatása

#### Tartalom

Ez a beállítás lehetővé teszi, hogy megadja az eredeti dokumentum tartalmának típusát és forrását.

Válassza ki a dokumentum típusát a következő lehetőségek közül: Szöveg, Szöveg/fénykép, Fénykép vagy Grafikák.

- Szöveg—Akkor használja, ha az eredeti dokumentum többnyire szöveget vagy vonalas rajzot tartalmaz.
- **Grafikák**—Akkor használja, ha az eredeti dokumentum többnyire üzleti jellegű grafikákat tartalmaz, mint például kördiagramok, oszlopdiagramok és animációk.
- Szöveg/fénykép—Akkor használja, ha az eredeti dokumentum vegyesen tartalmaz szöveget, grafikákat és fényképeket.
- Fénykép—Akkor használja, ha az eredeti dokumentum többnyire egy fényképet vagy egy képet tartalmaz.

Válassza ki a tartalom forrását a következő beállítások közül: Színes lézer, Monokróm lézer, Tintasugaras, Fénykép/film, Magazin, Újság, Nyomda vagy Egyéb.

- Színes lézer—Akkor használja, ha az eredeti dokumentum színes lézernyomtatóval lett kinyomtatva.
- Monokróm lézer—Akkor használja, ha az eredeti dokumentum monokróm lézernyomtatóval lett kinyomtatva.
- Tintasugaras—Akkor használja, ha az eredeti dokumentum tintasugaras nyomtatóval lett kinyomtatva.
- Fénykép/film—Akkor használja, ha az eredeti dokumentum egy filmből készült fénykép.
- Magazin—Akkor használja, ha az eredeti dokumentum egy magazinból készült.
- Újság—Akkor használja, ha az eredeti dokumentum egy újságból készült.
- Nyomda—Akkor használja, ha az eredeti dokumentum nyomdagéppel készült.
- Egyéb—Akkor használja, ha az eredeti dokumentum egy alternatív vagy ismeretlen nyomtatóval készült.

#### Felbontás

Ezzel a beállítással módosíthatja a fax kimeneti minőségét. A képfelbontás növelésével nő a fájl mérete és az eredeti dokumentum beszkenneléséhez szükséges idő. A képfelbontás csökkentésével csökken a fájlméret.

Válasszon az alábbi értékek közül:

- Normál: Legtöbb dokumentum faxolásakor használható.
- Finom 200 dpi: Kisméretű elemeket tartalmazó dokumentumok faxolásakor használható.
- Szuperfinom 300 dpi: Apró részleteket tartalmazó dokumentumok faxolásakor használható.

#### Sötétség

A beállítás segítségével megadható, hogy az eredetihez képest mennyire legyenek sötétek a faxok.

#### Színes

Ez a beállítás engedélyezi vagy letiltja a színes faxolást.

## Oldalbeállítás

Ez a beállítás lehetővé teszi az Oldalak (kétoldalas), Tájolás és Kötés értékek módosítását.

- Oldalak (kétoldalas) Megadja, hogy az eredeti dokumentum egyoldalas (csak az egyik oldalon nyomtatott) vagy kétoldalas (mindkét oldalon nyomtatott) legyen-e. Azt is meghatározza, hogy mit kell beolvasni a fax tartalmához.
- Tájolás— Megadja az eredeti dokumentum tájolását, majd a tájolásnak megfelelően módosítja az Oldalak és a Kötés beállításait.
- Kötés Megadja, hogy az eredeti dokumentum a hosszú vagy a rövid oldalán legyen-e kötve.

#### Szkennelés előképe

Ez a beállítás megjeleníti a kép első oldalát, mielőtt belevenné a faxba. Az első oldal beolvasása után a rendszer felfüggeszti a beolvasást, és megjelenik egy előnézetkép.

#### Későbbi küldés

Lehetővé teszi a fax elküldését egy későbbi időpontban vagy napon.

- 1 Állítsa be a faxgépet.
- 2 Lépjen a főképernyőről a következő elemhez:

Késleltetett küldés > adja meg küldés idejét és dátumát > Kész

**Megjegyzés:** Ha a nyomtató ki van kapcsolva a késleltetett fax ütemezett küldési időpontjában, akkor a fax a nyomtató következő bekapcsolásakor lesz elküldve.

Ez a beállítás akkor lehet különösen hasznos, ha az információkat olyan faxvonalakra kívánják küldeni, amelyek bizonyos napszakokban nem elérhetők, vagy olyan időszakban kívánják elküldeni, amikor a továbbítási díjak alacsonyabbak.

#### Speciális beállítások használata

Ezek az opciók többek között lehetővé teszik, hogy testreszabja a speciális képalkotás beállításait, összevonjon több munkát és megtisztítsa a dokumentum széleit.

# Faxok tartása és továbbítása

#### Faxok tartása

A beállítás segítségével a beérkezett faxok a tartás megszüntetéséig tarthatók. A tartás megszüntetése történhet kézzel vagy automatikusan egy előre meghatározott időpontban.

1 Írja be a nyomtató IP-címét a webböngésző címsorába.

Ha nem ismeri a nyomtató IP címét, akkor a következőket teheti:

- Megtekintheti a nyomtató vezérlőpanelján az IP címet a Hálózatok/Portok menü TCP/IP opciója alatt.
- Kinyomtathatja a hálózati beállítást oldalt vagy a menübeállítás oldalakat, és megkeresheti az IP címet a TCP/IP rész alatt.
- 2 Kattintson a Beállítások > Faxbeállítások > Analóg fax beállítása > Faxok tartása lehetőségre.
- **3** A Faxnyomtatási jelszó mezőben adjon meg egy jelszót.
- 4 A Várakozó fax mód menüben válasszon a következő lehetőségek közül:
  - Ki
  - Mindig bekapcsolva
  - Kézi
  - Ütemezett
- 5 Ha az Ütemezett lehetőséget választotta, folytassa a következő lépésekkel:
  - a Kattintson a Faxtartás ütemezése lehetőségre.
  - b A Művelet menüből válassza a Faxok tartása elemet.
  - c Az Idő menüben válassza ki azt az időpontot, amikor a faxok visszatartását fel kívánja oldani.
  - **d** A Nap(ok) menüben válassza ki azt a napot, amikor a faxok visszatartását fel kívánja oldani.
- 6 Kattintson a Hozzáadás lehetőségre.
### Fax továbbítása

Ezzel a funkcióval a beérkezett faxok kinyomtathatók és továbbíthatók egy faxszámra, e-mail címre, FTP-helyre vagy LDSS-kiszolgálóra.

1 Írja be a nyomtató IP-címét a webböngésző címsorába.

Ha nem ismeri a nyomtató IP címét, akkor a következőket teheti:

- Megtekintheti a nyomtató vezérlőpanelján az IP címet a Hálózatok/Portok menü TCP/IP opciója alatt.
- Kinyomtathatja a hálózati beállítást oldalt vagy a menübeállítás oldalakat, és megkeresheti az IP címet a TCP/IP rész alatt.
- 2 Kattintson a Beállítások > Faxbeállítások lehetőségre.
- **3** A Faxtovábbítás menüben válasszon a következő lehetőségek közül:
  - Nyomtatás
  - Nyomtatás és továbbítás
  - Továbbítás
- 4 A Továbbítás ide: menüben válasszon a következő lehetőségek közül:
  - Fax
  - E-mail
  - FTP
  - LDSS
  - eSF
- 5 A Továbbítás ide: parancsikon mezőben adja meg azt a számot, ahová a faxot továbbítani szeretné.

Megjegyzés: A számnak érvényesnek kell lennie a "Továbbítás ide:" menüben kiválasztott beállításhoz.

6 Kattintson a Küldés gombra.

# Beolvasás

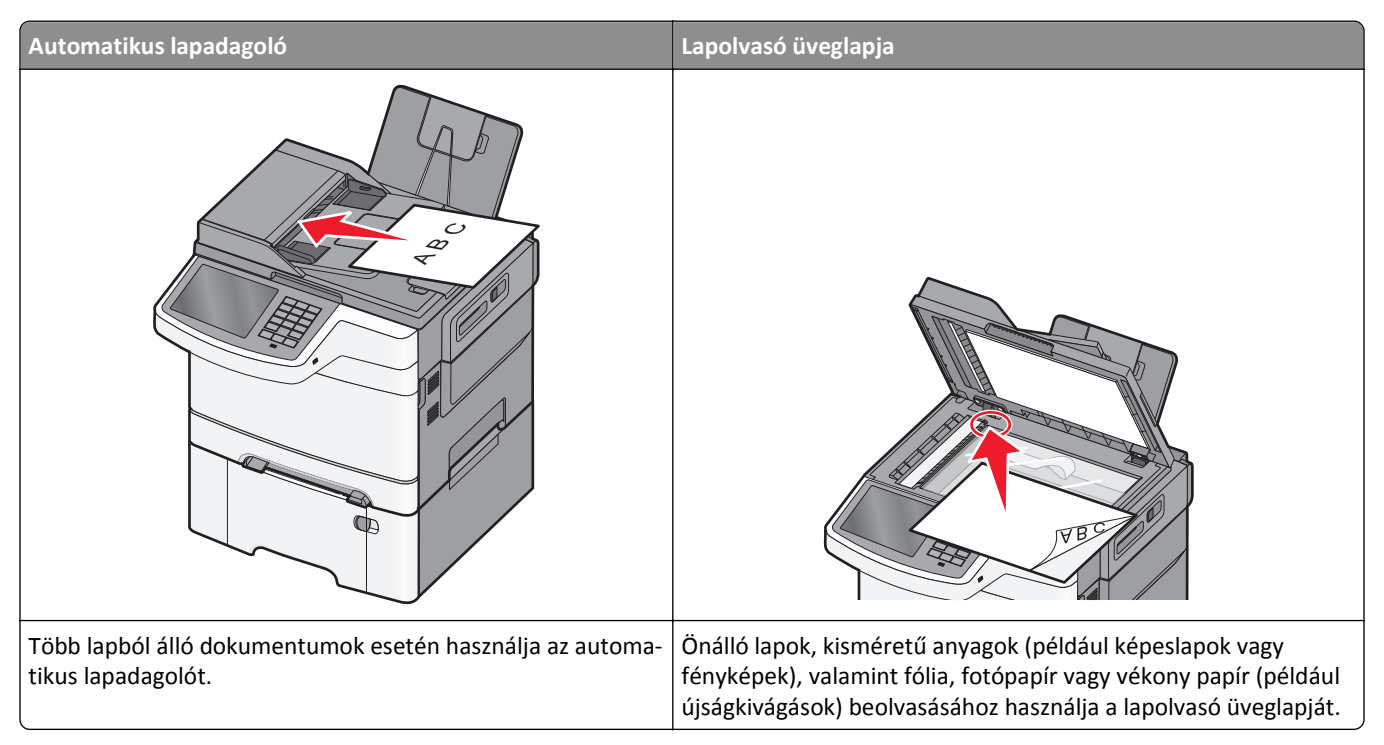

A szkenner segítségével közvetlenül az FTP (File Transfer Protocol) kiszolgálóra szkennelheti be a dokumentumokat. Egyszerre csak egy FTP címre lehet adatokat küldeni.

Ha a rendszertámogatást nyújtó szakemberek már beállították az FTP célt, akkor a cél neve elérhető lesz szám parancsikonként, ill. az megjelenik a fogadott munkák ikonhoz tartozó profil alatt. Az FTP cél lehet egy másik PostScript nyomtató is; pl. ha egy színes dokumentumot szkennelnek be és azt egy színes nyomtatóra küldik el. Egy dokumentum FTP-re küldése hasonló a faxküldéshez. A különbség csak annyi, hogy az információt a szkenner a hálózaton küldi el és nem a telefonvonalon.

# Gyorstárcsázó elem létrehozása

Ahelyett, hogy minden alkalommal be kelljen írnia a teljes FTP-címet a készülék kezelőpaneljén, amikor valamilyen dokumentumot szeretne küldeni egy FTP-szerverre, létrehozhat egy állandó FTP-célhelyet, amelyhez hozzárendelhet gyorstárcsázási számot. Kétféleképpen hozhat létre gyorstárcsázási számot: a beágyazott webkiszolgáló használatával, illetve a nyomtató érintőképernyőjének használatával.

### FTP parancsikon létrehozása a beépített web kiszolgálóval

1 Írja be a nyomtató IP-címét a webböngésző címsorába.

Ha nem ismeri a nyomtató IP címét, akkor a következőket teheti:

- Megtekintheti a nyomtató vezérlőpanelján az IP címet a Hálózatok/Portok menü TCP/IP opciója alatt.
- Kinyomtathatja a hálózati beállítást oldalt vagy a menübeállítás oldalakat, és megkeresheti az IP címet a TCP/IP rész alatt.
- 2 Kattintson a Beállítások lehetőségre.

3 Az Egyéb beállítások alatt kattintson a Hivatkozások kezelése lehetőségre.

Megjegyzés: Lehet, hogy jelszó szükséges. Ha nincs azonosítója és jelszava, szerezzen be egyet a rendszergazdától.

- 4 Kattintson az FTP Shortcut Setup (FTP parancsikon beállítása) elemre.
- 5 Adja meg a megfelelő adatokat.
- 6 Adjon meg egy parancsikon-számot.

Ha a megadott szám már foglalt, akkor másik szám választására fogja kérni a rendszer.

7 Kattintson az Add (Hozzáadás) elemre.

#### FTP-parancsikon létrehozása az érintőképernyő segítségével

1 Lépjen a főképernyőről a következő elemhez:

FTP > írja be az FTP-címet > 隆 > adjon nevet a parancsikonnak > Kész

2 Ellenőrizze, hogy a parancsikon neve és száma helyes-e, majd érintse meg az OK gombot. Ha a név vagy a szám hibás, érintse meg a Mégse gombot, majd írja be újra az adatokat.

Ha a megadott szám már foglalt, akkor másik szám választására fogja kérni a rendszer.

3 Érintse meg a Küldés gombot.

## Szkennelés FTP címre

#### Beolvasás FTP-címre az érintőképernyő segítségével

1 Az eredeti dokumentumot a másolandó oldalával felfelé, a rövidebb élével előre töltse az automatikus lapadagolóba, vagy helyezze a másolandó oldalával lefelé a szkennerüvegre.

**Megjegyzés:** Az automatikus lapadagolóba ne tegyen képeslapot, fényképet, kisméretű képet, fóliát, fotópapírt vagy vékony papírt (pl. újságkivágást). Ezeket az elemeket helyezze a lapolvasó üvegére

- 2 Ha az automatikus lapadagolót használja, a papírvezetőket igazítsa a dokumentumhoz.
- 3 Lépjen a főképernyőről a következő elemhez:

FTP > FTP > írja be az FTP-címet > Küldés

#### Szkennelés FTP címre hivatkozásszám segítségével

1 Az eredeti dokumentumot a másolandó oldalával felfelé, a rövidebb élével előre töltse az automatikus lapadagolóba, vagy helyezze a másolandó oldalával lefelé a szkennerüvegre.

**Megjegyzés:** Az automatikus lapadagolóba ne tegyen képeslapot, fényképet, kisméretű képet, fóliát, fotópapírt vagy vékony papírt (pl. újságkivágást). Ezeket az elemeket helyezze a lapolvasó üvegére

- **2** Ha az automatikus lapadagolót használja, a papírvezetőket igazítsa a dokumentumhoz.
- **3** Nyomja meg a(z) **#** gombot, majd írja be az FTP parancsikon-számát.
- 4 Érintse meg a Küldés gombot.

### Beolvasás FTP-címre a címjegyzék segítségével

1 Az eredeti dokumentumot a másolandó oldalával felfelé, a rövidebb élével előre töltse az automatikus lapadagolóba, vagy helyezze a másolandó oldalával lefelé a szkennerüvegre.

**Megjegyzés:** Az automatikus lapadagolóba ne tegyen képeslapot, fényképet, kisméretű képet, fóliát, fotópapírt vagy vékony papírt (pl. újságkivágást). Ezeket az elemeket helyezze a lapolvasó üvegére

- 2 Ha az automatikus lapadagolóba tölt dokumentumot, állítsa be a papírvezetőket.
- 3 Lépjen a főképernyőről a következő elemhez:

FTP > FTP > 🎽 > adja meg a címzett nevét > Parancsikonok keresése > a címzett neve > Keresés

# Beolvasás számítógépre vagy flash-meghajtóra

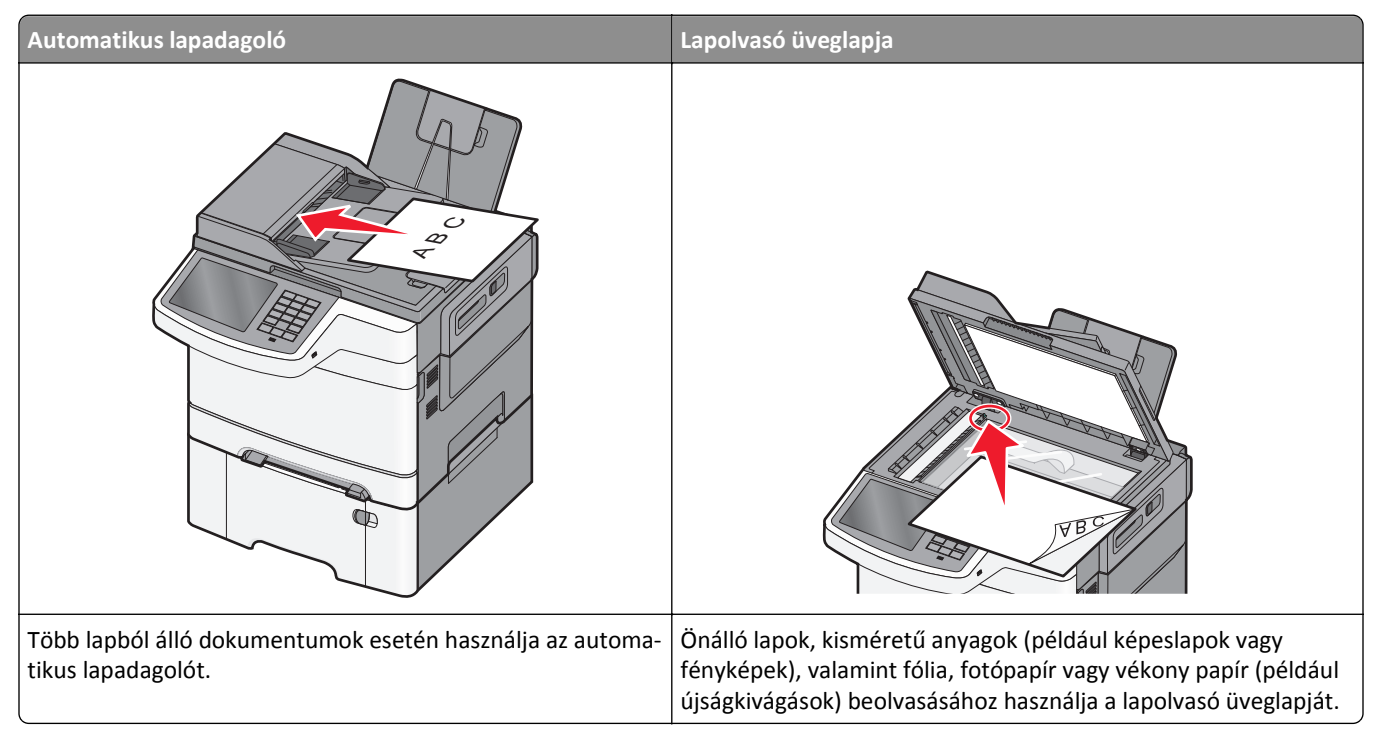

A lapolvasó lehetővé teszi a beolvasást közvetlenül számítógépre vagy flash-meghajtóra. Ahhoz, hogy a PC-re szkennelés lehetőség által beolvasott képeket fogadni tudja, a számítógépnek nem kell közvetlenül a nyomtatóhoz csatlakoztatnia. A beolvasott dokumentumot hálózaton keresztül is továbbíthatja a számítógépre. Ehhez nem kell mást tennie, mint beolvasási profilt létrehoznia a számítógépen, majd a profilt letöltenie a nyomtatóra.

### Beolvasás számítógépre

1 Írja be a nyomtató IP-címét a webböngésző címsorába.

Ha nem ismeri a nyomtató IP címét, akkor a következőket teheti:

- Megtekintheti a nyomtató vezérlőpanelján az IP címet a Hálózatok/Portok menü TCP/IP opciója alatt.
- Kinyomtathatja a hálózati beállítást oldalt vagy a menübeállítás oldalakat, és megkeresheti az IP címet a TCP/IP rész alatt.
- 2 Kattintson a Beolvasási profil > Létrehozás elemre.

- 3 Válassza a szkennelési beállításokat, majd kattintson a Next (Tovább) gombra.
- 4 Válasszon egy helyet a számítógépen, ahová a szkennelt kimeneti fájlt menteni kívánja.
- 5 Adjon meg egy beolvasásnevet.

A szkennelés neve az, ami a szkennelési profil listában a kijelzőn látható.

- 6 Kattintson a Submit (Küldés) gombra.
- 7 Tekintse át a Beolvasási profil képernyőn található utasításokat.

Egy parancsikon-számot a rendszer automatikusan hozzárendelt, amikor a Küldés gombra kattintott. Ezt a parancsikon-számot használhatja a dokumentumok beolvasásakor.

**a** Az eredeti dokumentumot a másolandó oldalával felfelé, a rövidebb élével előre töltse az automatikus lapadagolóba, vagy helyezze a másolandó oldalával lefelé a szkennerüvegre.

**Megjegyzés:** Az automatikus lapadagolóba ne tegyen képeslapot, fényképet, kisméretű képet, fóliát, fotópapírt vagy vékony papírt (pl. újságkivágást). Ezeket az elemeket helyezze a lapolvasó üvegére

- **b** Ha az automatikus lapadagolót használja, a papírvezetőket igazítsa a dokumentumhoz.
- c Nyomja meg a(z) # elemet, majd a billentyűzeten gépelje be a parancsikon-számot, vagy érintse meg a Függő feladatok elemet a kezdőképernyőn, majd érintse meg a Profilok elemet.
- **d** A parancsikon-szám megadása után a lapolvasó beolvassa és elküldi a dokumentumot a megadott könyvtárba vagy programba. Miután a kezdőképernyőn kiválasztotta a **Profilok** elemet, a listán keresse meg a parancsikon-számát.
- 8 Térjen vissza a számítógéphez, hogy megtekintse a fájlt.

A kimeneti fájlt a rendszer elmentette a megadott helyre, vagy elindította a megadott programban.

#### Beolvasás flash-meghajtóra

1 Az eredeti dokumentumot a másolandó oldalával felfelé, a rövidebb élével előre töltse az automatikus lapadagolóba, vagy helyezze a másolandó oldalával lefelé a szkennerüvegre.

**Megjegyzés:** Az automatikus lapadagolóba ne tegyen képeslapot, fényképet, kisméretű képet, fóliát, fotópapírt vagy vékony papírt (pl. újságkivágást). Ezeket az elemeket helyezze a lapolvasó üvegére

- 2 Ha az automatikus lapadagolót használja, a papírvezetőket igazítsa a dokumentumhoz.
- 3 Dugja be a flash-meghajtót a nyomtató előlapján lévő USB-portba.

Megjelenik az USB-meghajtó kezdőképernyője.

- 4 Válassza ki a célmappát, majd érintse meg a Beolvasás USB-meghajtóra elemet.
- 5 Módosítsa a beolvasási beállításokat.
- 6 Érintse meg a Beolvasás elemet.

### A ScanBack segédprogram használata

"Szennelés PC-re" profil készítésére a(z) Lexmark<sup>™</sup>ScanBack<sup>™</sup> segédprogram használható. A ScanBack segédprogram letölthető a Lexmark weblapjáról: <u>http://support.lexmark.com</u>

- 1 Állítsa be a "Szennelés PC-re" profilt az alábbiak szerint:
  - a Indítsa el a ScanBack segédprogramot.
  - **b** Válassza ki a nyomtatót.

Ha a listában egy nyomtató sem látható, forduljon a rendszergazdához, vagy kattintson a **Beállítás** gombra az IP-cím vagy állomásnév manuális megkeresése céljából.

- **c** Kövesse a képernyőn megjelenő utasításokat az éppen beolvasott dokumentum, illetve a létrehozni kívánt kimeneti dokumentum típusának meghatározásához.
- d Válasszon az alábbiak közül:
  - Az MFP-utasítások megjelenítése: az utasítások megjelenítése vagy kinyomtatása
  - Parancsikon létrehozása: a beállítások mentése későbbi használat céljából
- e Kattintson a Finish (Befejezés) gombra.
   Megjelenik egy párbeszédablak, amely a szkennelési profil adatait, illetve a kapott kép állapotát mutatja.
- 2 Olvassa be az eredeti dokumentumokat:
  - **a** Töltsön be minden oldalt az automatikus lapadagolóba, vagy helyezze a szkennerüvegre.
  - b Lépjen a következő elemhez a nyomtató kezelőpaneljén:
     Beolvasás/E-mail > Profilok > válassza ki a beolvasási profilt > Küldés

**Megjegyzés:** A kimeneti dokumentumot a rendszer egy könyvtárba menti, vagy az Ön által megadott alkalmazással megnyitja.

# Beolvasási profilok beállításainak ismertetése

#### FTP

Ez a beállítás lehetővé teszi az IP-cím megadását az FTP-célhoz.

Megjegyzés: A címeket ponttal tagolt formában kell megadni (például: yyy.yyy.yyy).

### Fájlnév

Ez a beállítás lehetővé teszi, hogy nevet adjon a beolvasott dokumentumnak.

### Eredeti méret

Ez a beállítás a beolvasandó dokumentumok méretét adja meg. Ha eredeti méretnek vegyes méretet állít be, akkor többféle papírméretből álló dokumentumot olvashat be (letter- és legal-méretű papírok).

### Küldés módja

Ezzel a beállítással megadhatja a kimeneti képtípust.

Válasszon egyet az alábbiak közül:

- PDF: Egyetlen, többoldalas fájlt hoz létre. A PDF védett vagy tömörített fájlként küldhető.
- **TIFF**: Egy vagy több fájlt hoz létre. Ha a többoldalas TIFF lehetőség ki van kapcsolva, akkor TIFF formátum esetén minden oldal külön fájlba kerül. A fájlméret többnyire nagyobb a megfelelő JPEG formátumnál.
- JPEG: Az eredeti dokumentum minden egyes oldalához külön fájlt hoz létre.
- XPS: Egyetlen, többoldalas XPS-fájlt hoz létre.
- RTF: Szerkeszthető formátumú fájlt hoz létre.
- TXT: Formázás nélküli ASCII szövegfájlt hoz létre.

#### Felbontás

Ez a beállítás a fájl kimeneti minőségét állítja be. A képfelbontás növelésével nő a fájl mérete és az eredeti dokumentum beszkenneléséhez szükséges idő. A fájlméretet csökkenteni lehet a képfelbontás kisebbre állításával.

#### Színes

Ez a beállítás engedélyezi vagy letiltja a képek színes beolvasását.

#### Tartalom

Ezzel az opcióval megadhatja az eredeti dokumentum típusát és forrását.

A tartalom típusát az alábbiak közül választhatja ki: Szöveg, Szöveg/Fotó, Fotó vagy Grafika

- Szöveg Akkor használja, ha az eredeti dokumentum többnyire szövegből vagy vonalas rajzból áll.
- Grafika Akkor használja, ha az eredeti dokumentum főleg üzleti típusú grafikákból (például kördiagramok, oszlopdiagramok és animációk) áll.
- Szöveg/Fotó Akkor használja, ha az eredeti dokumentum szöveg, grafika és fényképek keveréke.
- Fotó Akkor használja, ha az eredeti dokumentum főleg fényképekből vagy képekből áll.

A tartalomforrást az alábbiak közül választhatja ki: Színes lézer, Monokróm lézer, Tintasugaras, Fotó/Film, Magazin, Újság, Sajtó vagy Egyéb.

- Színes lézer Akkor használja, ha az eredeti dokumentumot színes lézernyomtatóval nyomtatták ki.
- Monokróm lézer Akkor használja, ha az eredeti dokumentumot monokróm lézernyomtatóval nyomtatták ki.
- Tintasugaras Akkor használja, ha az eredeti dokumentumot tintasugaras nyomtatóval nyomtatták ki.
- Fotó/Film Akkor használja, ha az eredeti dokumentum filmből származó fénykép.
- Magazin Akkor használja, ha az eredeti dokumentum egy magazinból származik.
- Újság Akkor használja, ha az eredeti dokumentum egy újságból származik.
- Sajtó Akkor használja, ha az eredeti dokumentumot nyomdai sajtóval nyomtatták.
- Egyéb Akkor használja, ha az eredeti dokumentumot alternatív vagy ismeretlen nyomtatóval nyomtatták ki.

### Sötétség

A beállítás segítségével megadható, hogy az eredetihez képest mennyire legyenek sötétek a beolvasott dokumentumok.

### Oldalbeállítás

Ez a beállítás lehetővé teszi az Oldalak (kétoldalas), Tájolás és Kötés értékek módosítását.

- Oldalak (kétoldalas) A segítségével megadhatja, hogy az eredeti dokumentum egyoldalas (csak az egyik oldalon nyomtatott) vagy kétoldalas (mindkét oldalon nyomtatott) legyen-e. Azt is meghatározza, hogy mit kell beolvasni az e-mail tartalmához.
- Tájolás— A segítségével megadhatja az eredeti dokumentum tájolását, majd a tájolásnak megfelelően módosítja az Oldalak és a Kötés beállításait.
- Kötés A segítségével megadhatja, hogy az eredeti dokumentum a hosszú vagy a rövid oldalán legyen-e kötve.

### Szkennelés előképe

Ez a beállítás megjeleníti a kép első oldalát, mielőtt belevenné az e-mailbe. Az első oldal beolvasása után a rendszer felfüggeszti a beolvasást, és megjelenik egy előnézetkép.

#### Speciális beállítások használata

Ezek az opciók többek között lehetővé teszik, hogy testre szabja a speciális képalkotás beállításait, összevonjon több munkát és megtisztítsa a dokumentum széleit.

# A nyomtató menüinek ismertetése

# Menülista

| Kellékek menü                                                                                                    | Papír menü                                                                                                    | Jelentések                                                                                                    | Networ<br>(Hálóza                                                                                | ·k/Ports<br>t/portok)                                    | Biztonság                                                                                                    |
|----------------------------------------------------------------------------------------------------|----------------------------------------------------------------------------------------------------|----------------------------------------------------------------------------------------------------|--------------------------------------------------------------------------------------------------|----------------------------------------------------------|----------------------------------------------------------------------------------------------------|
| Cián kazetta<br>Bíbor kazetta<br>Sárga kazetta<br>Fekete kazetta<br>Hulladékfesték-<br>tartály<br>Képalkotó készlet<br>Karbantartókész. | Alapértelmezett forrás<br>Papírméret/-típus<br>Csereméret<br>Papír textúra<br>Papírsúly<br>Papírbetöltés<br>Egyéni típusok<br>Egyéni nevek<br>Egyéni szken. méretek<br>Universal Setup (Univer-<br>zális beállítás) | Menübeállítások old<br>Készülékstatisztika<br>Hálóbeáll. oldal<br>[x] hálózatbeállítási<br>Parancsikon lista<br>Faxfeladatok naplój<br>Faxhívási napló<br>Másolási parancsiko<br>E-mail parancsikonok<br>FTP-parancsikonok<br>Profilok lista<br>Betűtípusok nyomta<br>Könyvtár nyomtatási | dal Aktív N<br>Szabvár<br>Szabvár<br>Szabvár<br>Szabvár<br>SMTP-b<br>a<br>a<br>onok<br>ok<br>nok | IC<br>nyos hálózat <sup>1</sup><br>nyos USB<br>veállítás | Biztonsági beállítások<br>szerkesztése<br>Egyéb biztonsági beállí-<br>tások<br>Bizalmas nyomtatás<br>Ideiglenes adatfájlok<br>törlése<br>Biztonsági ellenőrzési<br>napló<br>Dátum és idő beállítása |
| beállítások                                                                                                    | Súgó<br>Összas útmutató nyom                                                                                                    | statáca                                                                                                    | Parancsik. kezel.                                                                                | Opciós k                                                 | <b>ártya menü<sup>2</sup></b><br>s telepített DLE listáial                                                                                                    |

| Általános beállítások  | Összes útmutató nyomtatása               | Faxolási parancsikonok | [az összes telepített DLE listája] |
|------------------------|------------------------------------------|------------------------|------------------------------------|
| Másolási beállítások   | Másolási útmutató                        | E-mail parancsikonok   |                                    |
| Faxbeállítások         | E-mail küldési útmutató                  | FTP-parancsikonok      |                                    |
| E-mail beállítások     | Faxolási útmutató                        | Másolási parancsikonok |                                    |
| FTP-beállítások        | FTP-útmutató                             | Profil-parancsikonok   |                                    |
| Flash-meghajtó menü    | Nyomtatási hibákkal kapcsolatos útmutató |                        |                                    |
| OCR beáll.             | Információs útmutató                     |                        |                                    |
| Nyomtatási beállítások | Kellékútmutató                           |                        |                                    |

<sup>1</sup> A nyomtató beállításának függvényeként ez a menüelem Szabványos hálózat vagy [x] hálózat elemként jelenik meg.

<sup>2</sup> Ez a menü csak akkor jelenik meg, ha egy vagy több DLE telepítve van.

# Kellékek menü

| Elem                                     | Funkció                                                                        |
|------------------------------------------|--------------------------------------------------------------------------------|
| Cián kazetta                             | Megtekintheti a festékkazetták állapotát, amely a következők bármelyike lehet: |
| Bíbor kazetta                            | Korai figyelmeztetés                                                           |
| Sárga kazetta                            | Érvénytelen                                                                    |
| Fekete kazetta                           | Élettartam vége közelít                                                        |
|                                          | Csere                                                                          |
|                                          | Nincs                                                                          |
|                                          | Hibás                                                                          |
|                                          | OK                                                                             |
|                                          | Nem támogatott                                                                 |
| Hulladékfesték-tartály                   | A hulladékfesték-tartály állapotát jeleníti meg.                               |
| Majdnem tele                             |                                                                                |
| Csere                                    |                                                                                |
| Nincs                                    |                                                                                |
| ОК                                       |                                                                                |
| Képalkotó készlet                        | A képalkotó készlet állapotát jeleníti meg.                                    |
| ОК                                       |                                                                                |
| Cserélje ki a fekete képalkotó készletet |                                                                                |
| Cserélje ki a színes képalkotó készletet |                                                                                |
| Karbantartókész.                         | A karbantartó készlet állapotát jeleníti meg.                                  |
| ОК                                       |                                                                                |
| Csere                                    |                                                                                |

# Papír menü

## Alapértelmezett forrás menü

| Menüelem                        | Leírás                                                                                                    |
|---------------------------------|----------------------------------------------------------------------------------------------------|
| Alapértelmezett forrás          | Alapértelmezett papírforrás beállítása mindegyik nyomtatási feladathoz                                                                                                    |
| [x]. tálca<br>Kézi papíradagolé | Megjegyzések:                                                                                                    |
| Kézi papír                      | <ul> <li>A gyári alapértelmezett érték az 1. tálca (normál tálca).</li> </ul>                                                                                                    |
| Kézi b.adagoló                  | <ul> <li>Ahhoz, hogy a kézi papíradagoló megjelenjen menüpontként a Papír menüben, telepíteni kell a<br/>650 lapos dupla fiókot.</li> </ul>                                                                                                    |
|                                 | <ul> <li>Csak a telepített papírforrások jelennek meg menü-beállításként.</li> </ul>                                                                                                    |
|                                 | <ul> <li>Ha két tálcában ugyanolyan méretű és típusú papír van, és ezt a megfelelő beállítások is tükrözik, a<br/>két tálca automatikusan csatolásra kerül. Ha az egyik tálca kiürül, a nyomtató a csatolt tálcából<br/>vesz papírt.</li> </ul> |
|                                 | <ul> <li>Egy adott nyomtatási feladathoz kiválasztott papírforrás felülírja az Alapértelmezett forrás beállí-<br/>tásban megadott értéket a feladat idejére.</li> </ul>                                                                         |

# Papírméret/Papírtípus menü

| Elem                | Funkció                                                                                                    |
|---------------------|----------------------------------------------------------------------------------------------------|
| [x]. tálca mérete   | Megadhatja az egyes tálcákba töltött papír méretét.                                                                                                    |
| A4                  | Megiegvzések:                                                                                                    |
| A5                  |                                                                                                    |
| JIS-B5              | <ul> <li>A Letter az egyesült államokbeli gyári alapértelmezett érték. A gyári alapértelmezett érték világszerte<br/>27.44</li> </ul>                                                                                        |
| Letter              |                                                                                                    |
| Legal               | <ul> <li>Ha ket talcan is ugyanolyan meretu es tipusu papir talainato, es a talcaknoz ugyanaz a beallitas van<br/>megadya, a tálcák automatikusan össze lesznek kancsolya. Ha az egyik tálca kiürül, a nyomtató a</li> </ul> |
| Executive           | csatolt tálcából vesz papírt.                                                                                                    |
| Oficio (Mexico)     |                                                                                                    |
| Folio               |                                                                                                    |
| Universal           |                                                                                                    |
| [x]. tálca típusa   | Az egyes tálcákba töltött papír típusának megadása.                                                                                                    |
| Normál papír        | Megjegyzések:                                                                                                    |
| Kártyák             | <ul> <li>As 1. téles costés a méri elemértelmesée a since parér. Minden eméh téles costés es [u], eméni ténus</li> </ul>                                                                                                    |
| Fólia               | <ul> <li>Az 1. talca eseten a gyan alapertermezes a sina papir. Minden egyeb talca eseten az [x], egyeni tipus<br/>az alapértelmezés</li> </ul>                                                                              |
| Újrafelhasznált     | <ul> <li>Ha van ilven akkor a felhasználó által megadott név jelenik meg az [v] egyéni tínus helvett</li> </ul>                                                                                                    |
| Címkék              | Fazol a monövol lohat haállítani az automatikus táloakanosolást                                                                                                    |
| Fényes              |                                                                                                    |
| Finom irópapir      | • A folia csak a 250 lapos taicadan hasznalnató.                                                                                                    |
| Cegjelzeses         |                                                                                                    |
| Elonyomott          |                                                                                                    |
| Szines papir        |                                                                                                    |
| Nobéz papír         |                                                                                                    |
| Durva/karton        |                                                                                                    |
|                     |                                                                                                    |
|                     | Nagodhatia a tähhfunksiós adagaláha tältätt nanís másatát                                                                                                    |
|                     | Megadhalja a tobbrunkcios adagoloba toltott papir meretet.                                                                                                    |
| Δ5                  | Megjegyzések:                                                                                                    |
| A6                  | • A Letter az egyesült államokbeli gyári alapértelmezett érték. A gyári alapértelmezett érték világszerte                                                                                                    |
| JIS B5              | az A4.                                                                                                    |
| Letter              | <ul> <li>A menüelem csak akkor érvényes, ha a többcélú adagoló (MP adagoló) fel van szerelve.</li> </ul>                                                                                                    |
| Legal               | <ul> <li>A többfunkciós adagoló nem érzékeli automatikusan a papírméretet. A papírméretet meg kell adni.</li> </ul>                                                                                                    |
| Executive           |                                                                                                    |
| Oficio (Mexico)     |                                                                                                    |
| Folio               |                                                                                                    |
| Statement           |                                                                                                    |
| Universal           |                                                                                                    |
| 7 3/4 boríték       |                                                                                                    |
| 9 boríték           |                                                                                                    |
| 10 boríték          |                                                                                                    |
| DL boríték          |                                                                                                    |
| C5 boríték          |                                                                                                    |
| B5 boríték          |                                                                                                    |
| Egyéb boríték       |                                                                                                    |
| Megjegyzés: Ez a me | nü csak a beüzemelt tálcákat és adagolókat tartalmazza.                                                                                                    |

| Elem                | Funkció                                                                                                 |
|---------------------|----------------------------------------------------------------------------------------------------|
| MP-adagoló típus    | Megadhatja a többfunkciós adagolóba töltött papír típusát.                                              |
| Normál papír        | Megjegyzés: A gyári alapértelmezett érték az [x]. egyéni típus.                                         |
| Kártyák             |                                                                                                    |
| Fólia               |                                                                                                    |
| Újrafelhasznált     |                                                                                                    |
| Fényes              |                                                                                                    |
| Címkék              |                                                                                                    |
| Finom írópapír      |                                                                                                    |
| Boríték             |                                                                                                    |
| Cégjelzéses         |                                                                                                    |
| Előnyomott          |                                                                                                    |
| Színes papír        |                                                                                                    |
| Könnyű papír        |                                                                                                    |
| Nehéz papír         |                                                                                                    |
| Durva/karton        |                                                                                                    |
| [x]. egyéni típus   |                                                                                                    |
| Kézi papírméret     | Megadhatja a kézi papíradagolóba helyezett papír méretét.                                               |
| A4                  | Megjegyzés: A Letter az egyesült államokbeli gyári alapértelmezett érték. A gyári alapértelmezett érték |
| A5                  | világszerte az A4.                                                                                      |
| A6                  |                                                                                                    |
| JIS B5              |                                                                                                    |
| Letter              |                                                                                                    |
| Legal               |                                                                                                    |
| Executive           |                                                                                                    |
| Oficio (Mexico)     |                                                                                                    |
| Folio               |                                                                                                    |
| Statement           |                                                                                                    |
| Universal           |                                                                                                    |
| Kézi papírtípus     | Megadhatja a kézi papíradagolóba helyezett papír típusát.                                               |
| Normál papír        | Megiegyzés: A gyári alapértelmezés a sima papír.                                                        |
| Kártyák             |                                                                                                    |
| Fólia               |                                                                                                    |
| Újrafelhasznált     |                                                                                                    |
| Fényes              |                                                                                                    |
| Címkék              |                                                                                                    |
| Finom írópapír      |                                                                                                    |
| Cégjelzéses         |                                                                                                    |
| Előnyomott          |                                                                                                    |
| Színes papír        |                                                                                                    |
| Könnyű papír        |                                                                                                    |
| Nehéz papír         |                                                                                                    |
| Durva/karton        |                                                                                                    |
| [x]. egyéni típus   |                                                                                                    |
| Megjegyzés: Ez a me | nü csak a beüzemelt tálcákat és adagolókat tartalmazza.                                                 |

| Elem                                                                       | Funkció                                                                                        |  |
|----------------------------------------------------------------------------|------------------------------------------------------------------------------------------------|--|
| Kézi boríték mérete                                                        | Megadhatja a kézi papíradagolóba helyezett boríték méretét.                                    |  |
| 7 3/4 boríték                                                              | Megjegyzés: 10 Envelope az egyesült államokbeli gyári alapértelmezett érték. Más országokban a |  |
| 9 boríték                                                                  | DL boríték a gyári beállítás.                                                                  |  |
| 10 boríték                                                                 |                                                                                                |  |
| DL boríték                                                                 |                                                                                                |  |
| C5 boríték                                                                 |                                                                                                |  |
| B5 boríték                                                                 |                                                                                                |  |
| Egyéb boríték                                                              |                                                                                                |  |
| Kézi boríték típusa                                                        | Megadhatja a kézi papíradagolóba helyezett boríték típusát.                                    |  |
| Boríték                                                                    | Megjegyzés: A gyári alapbeállítás a boríték.                                                   |  |
| [x]. egyéni típus                                                          |                                                                                                |  |
| Megjegyzés: Ez a menü csak a beüzemelt tálcákat és adagolókat tartalmazza. |                                                                                                |  |

### Csereméret menü

| Menüelem                                                          | Leírás                                                                                                    |
|-------------------------------------------------------------------|----------------------------------------------------------------------------------------------------|
| <b>Csereméret</b><br>Mindegyik<br>Ki<br>Statement/A5<br>Letter/A4 | <ul> <li>Egy megadott papírméretet helyettesít, ha a kért papírméret nem áll rendelkezésre</li> <li>Megjegyzések: <ul> <li>A gyári alapértelmezett beállítás a Mindegyik. Minden rendelkezésre álló csereméret használata engedélyezett.</li> <li>A Kikapcsolva beállítás azt jelenti, hogy semmilyen mérethelyettesítés nincs engedélyezve.</li> <li>A mérethelyettesítés beállítása lehetővé teszi egy nyomtatási feladat folytatását anélkül, hogy a Papírcsere üzenet megjelenne.</li> </ul> </li> </ul> |

## Papírtextúra menü

| Használat                                                | Használata                                                                                                    |
|----------------------------------------------------------|----------------------------------------------------------------------------------------------------|
| <b>Sima textúra</b><br>Sima<br>Normál<br>Durva           | Megadhatja a betöltött sima papír relatív textúráját.<br><b>Megjegyzés:</b> A gyári alapértelmezett érték a Normál.                                                                           |
| <b>Kártyacsomag felülete</b><br>Finom<br>Normál<br>Durva | Megadhatja a betöltött kartonpapír relatív textúráját.<br><b>Megjegyzések:</b><br>• A gyári alapértelmezett érték a Normál.<br>• A beállítások csak a támogatott kártyák esetén jelennek meg. |
| <b>Fólia felülete</b><br>Finom<br>Normál<br>Durva        | Megadhatja a betöltött fólia relatív textúráját.<br><b>Megjegyzés:</b> A gyári alapértelmezett érték a Normál.                                                                                |

| Használat                                                      | Használata                                                                                                    |
|----------------------------------------------------------------|----------------------------------------------------------------------------------------------------|
| <b>Újrahasznosít. p. textúrája</b><br>Finom<br>Normál<br>Durva | Megadhatja a betöltött újrahasznosított papír relatív textúráját.<br><b>Megjegyzés:</b> A gyári alapértelmezett érték a Normál. |
| <b>Fényes felület</b><br>Finom<br>Normál<br>Durva              | Megadhatja a betöltött fényes papír relatív textúráját.<br><b>Megjegyzés:</b> A gyári alapértelmezett érték a Normál.           |
| <b>Címke felülete</b><br>Finom<br>Normál<br>Durva              | Megadhatja a betöltött címkék relatív textúráját.<br><b>Megjegyzés:</b> A gyári alapértelmezett érték a Normál.                 |
| <b>Másolópapír-textúra</b><br>Finom<br>Normál<br>Durva         | Megadhatja a betöltött írólap relatív textúráját.<br><b>Megjegyzés:</b> A gyári alapértelmezett érték a Durva.                  |
| <b>Boríték felülete</b><br>Finom<br>Normál<br>Durva            | Megadhatja a betöltött boríték relatív textúráját.<br><b>Megjegyzés:</b> A gyári alapértelmezett érték a Normál.                |
| <b>Fejléctextúra</b><br>Sima<br>Normál<br>Durva                | Megadhatja a betöltött fejléces papír relatív textúráját.<br><b>Megjegyzés:</b> A gyári alapértelmezett érték a Normál.         |
| <b>Előnyomott papír felülete</b><br>Finom<br>Normál<br>Durva   | Megadhatja a betöltött előnyomott papír relatív textúráját.<br><b>Megjegyzés:</b> A gyári alapértelmezett érték a Normál.       |
| <b>Színes papír felülete</b><br>Finom<br>Normál<br>Durva       | Megadhatja a betöltött színes papír relatív textúráját.<br><b>Megjegyzés:</b> A gyári alapértelmezett érték a Normál.           |
| <b>Könnyű papír felülete</b><br>Finom<br>Normál<br>Durva       | Megadhatja a betöltött könnyű papír relatív textúráját.<br><b>Megjegyzés:</b> A gyári alapértelmezett érték a Normál.           |
| <b>Nehéz papír felülete</b><br>Finom<br>Normál<br>Durva        | Megadhatja a betöltött nehéz papír relatív textúráját.<br><b>Megjegyzés:</b> A gyári alapértelmezett érték a Normál.            |
| Durva/pamut felülete<br>Durva                                  | Megadhatja a betöltött pamut papír relatív textúráját.                                                                          |

| Használat           | Használata                                                      |
|---------------------|-----------------------------------------------------------------|
| Egyéni [x] felülete | Megadhatja a betöltött egyéni papír relatív textúráját.         |
| Finom<br>Normál     | Megjegyzések:                                                   |
| Durva               | <ul> <li>A gyári alapértelmezett érték a Normál.</li> </ul>     |
|                     | A beállítások csak támogatott egyéni típus esetén jelennek meg. |

## Papírsúly menü

| Menüelemek                                                         | Definíció                                                                                                    |
|--------------------------------------------------------------------|----------------------------------------------------------------------------------------------------|
| <b>Sima súly</b><br>Normal (Normál)<br>Nehéz<br>Könnyű             | Megadja a betöltött papír relatív súlyát<br><b>Megjegyzés:</b> A gyári alapértelmezett érték a Normal (Normál).                                                                              |
| <b>Kártyasúly</b><br>Normal (Normál)<br>Nehéz<br>Könnyű            | Megadja a betöltött kártyapapír relatív súlyát<br><b>Megjegyzések:</b><br>• A gyári alapértelmezett érték a Normal (Normál).<br>• A beállítások csak támogatott kártyák esetén jelennek meg. |
| <b>Írásvetítősúly</b><br>Normal (Normál)<br>Nehéz<br>Könnyű        | Megadja a betöltött fólia relatív súlyát<br><b>Megjegyzés:</b> A gyári alapértelmezett érték a Normal (Normál).                                                                              |
| <b>Újrahasznosított súly</b><br>Normal (Normál)<br>Nehéz<br>Könnyű | Megadja a betöltött újrahasznosított papír relatív súlyát<br><b>Megjegyzés:</b> A gyári alapértelmezett érték a Normal (Normál).                                                             |
| <b>Fényes papírsúly</b><br>Normal (Normál)<br>Nehéz<br>Könnyű      | Megadja a betöltött fényes papír relatív súlyát<br><b>Megjegyzés:</b> A gyári alapértelmezett érték a Normal (Normál).                                                                       |
| <b>Címkesúly</b><br>Normal (Normál)<br>Nehéz<br>Könnyű             | Megadja a betöltött címkék relatív súlyát<br><b>Megjegyzés:</b> A gyári alapértelmezett érték a Normal (Normál).                                                                             |
| <b>Másolópapírsúly</b><br>Normal (Normál)<br>Nehéz<br>Könnyű       | Megadja a betöltött másolópapír relatív súlyát<br><b>Megjegyzés:</b> A gyári alapértelmezett érték a Normal (Normál).                                                                        |
| <b>Borítéksúly</b><br>Normal (Normál)<br>Nehéz<br>Könnyű           | Megadja a betöltött borítékok relatív súlyát<br><b>Megjegyzés:</b> A gyári alapértelmezett érték a Normal (Normál).                                                                          |

| Menüelemek                                                      | Definíció                                                                         |
|-----------------------------------------------------------------|-----------------------------------------------------------------------------------|
| <b>Durva boríték súly</b><br>Normal (Normál)<br>Nehéz<br>Könnyű | Megadja a betöltött borítékok relatív súlyát                                      |
|                                                                 | Megjegyzések:                                                                     |
|                                                                 | <ul> <li>A gyári alapértelmezett érték a Normál</li> </ul>                        |
|                                                                 | <ul> <li>A beállítások csak támogatott kártyák esetén jelennek meg.</li> </ul>    |
| Fejlécsúly                                                      | Megadja a betöltött fejléces papír relatív súlyát                                 |
| Normal (Normál)                                                 | Megjegyzések:                                                                     |
| Nehez<br>Könnyű                                                 | <ul> <li>A gyári alapértelmezett érték a Könnyű.</li> </ul>                       |
| Konnyu                                                          | <ul> <li>A beállítások csak támogatott papíroknál jelennek meg.</li> </ul>        |
| Előnyomott súly                                                 | Megadja a betöltött előnyomott papír relatív súlyát                               |
| Normal (Normál)                                                 | Megjegyzések:                                                                     |
| Nehéz<br>Könnyű                                                 | <ul> <li>A gyári alapértelmezett érték a Normal (Normál).</li> </ul>              |
| Konnyu                                                          | <ul> <li>A beállítások csak támogatott papíroknál jelennek meg.</li> </ul>        |
| Színes súly                                                     | Megadja a betöltött papír relatív súlyát                                          |
| Normal (Normál)                                                 | Megjegyzések:                                                                     |
| Nehez<br>Könnyű                                                 | <ul> <li>A gyári alapértelmezett érték a Normal (Normál).</li> </ul>              |
| Konnyu                                                          | <ul> <li>A beállítások csak támogatott papíroknál jelennek meg.</li> </ul>        |
| Könnyű súly                                                     | Megadja a betöltött papír relatív súlyát                                          |
| Könnyű                                                          | Megjegyzések:                                                                     |
|                                                                 | <ul> <li>A gyári alapértelmezett érték a Könnyű.</li> </ul>                       |
|                                                                 | <ul> <li>A beállítások csak támogatott könnyű papíroknál jelennek meg.</li> </ul> |
| Nehéz súly                                                      | Megadja a betöltött papír relatív súlyát                                          |
| Nehéz                                                           | Megjegyzések:                                                                     |
|                                                                 | <ul> <li>A gyári alapértelmezett érték a Nehéz.</li> </ul>                        |
|                                                                 | <ul> <li>A beállítások csak támogatott nehéz papíroknál jelennek meg.</li> </ul>  |
| Durva/gyapot súly                                               | Megadja a betöltött durva/karton papír relatív súlyát                             |
| Normal (Normál)                                                 | Megjegyzések:                                                                     |
| Nehez<br>Könnyű                                                 | <ul> <li>A gyári alapértelmezett érték a Normal (Normál).</li> </ul>              |
|                                                                 | A beállítások csak támogatott durva/gyapot papíroknál jelennek meg.               |
| [x] egyéni súlya                                                | Megadja a betöltött egyéni méretű papír relatív súlyát                            |
| Normal (Normál)                                                 | Megjegyzések:                                                                     |
| Könnyű                                                          | <ul> <li>A gyári alapértelmezett érték a Normal (Normál).</li> </ul>              |
|                                                                 | <ul> <li>A beállítások csak támogatott egyéni papíroknál jelennek meg.</li> </ul> |

### Papírbetöltés menü

| Elem                                                          | Funkció                                                                                                    |
|---------------------------------------------------------------|----------------------------------------------------------------------------------------------------|
| <b>Újrahasznosított hordozó betöltése</b><br>Kétoldalas<br>Ki | Megadhatja, hogy minden, az Újrahasznosított papírtípussal rendelkező nyomtatási<br>feladat kétoldalas legyen-e. |
| <b>FényeLyukasztóds betöltés</b><br>Kétoldalas<br>Ki          | Megadhatja, hogy minden, a Fényes papírtípussal rendelkező nyomtatási feladat<br>kétoldalas legyen-e.            |
| <b>Másolópapír betöltése</b><br>Kétoldalas<br>Ki              | Megadhatja, hogy minden, az Írólap papírtípussal rendelkező nyomtatási feladat<br>kétoldalas legyen-e.           |
| <b>Fejléces hordozó betöltése</b><br>Kétoldalas<br>Ki         | Megadhatja, hogy minden, a Fejléces papírtípussal rendelkező nyomtatási feladat<br>kétoldalas legyen-e.          |
| <b>Előnyomott hordozó betöltése</b><br>Kétoldalas<br>Ki       | Megadhatja, hogy minden, az Előnyomott papírtípussal rendelkező nyomtatási<br>feladat kétoldalas legyen-e.       |
| <b>Színes hordozó betöltése</b><br>Kétoldalas<br>Ki           | Megadhatja, hogy minden, a Színes papírtípussal rendelkező nyomtatási feladat<br>kétoldalas legyen-e.            |
| <b>Világos hordozó betöltése</b><br>Kétoldalas<br>Ki          | Megadhatja, hogy minden, a Könnyű papírtípussal rendelkező nyomtatási feladat<br>kétoldalas legyen-e.            |
| <b>Nehéz hordozó betöltése</b><br>Kétoldalas<br>Ki            | Megadhatja, hogy minden, a Nehéz papírtípussal rendelkező nyomtatási feladat<br>kétoldalas legyen-e.             |
| [x]. egyéni típus betöltése<br>Kétoldalas                     | Megadhatja, hogy minden, a(z) [x]. egyéni papírtípussal rendelkező nyomtatási<br>feladat kétoldalas legyen-e.    |
| Ki                                                            | <b>Megjegyzés:</b> [x]. egyéni hordozót csak akkor lehet betölteni, ha a rendszer támogatja az egyéni típust.    |

Megjegyzések:

• A duplex a 2 oldalas nyomtatást teszi alapértelmezetté a nyomtató számára minden nyomtatási feladathoz, kivéve, ha Ön az 1 oldalas nyomtatást választotta a Nyomtatási beállításoknál vagy a Nyomtatás párbeszédpanelen.

• Minden menü gyári alapértelmezett beállítása a Kikapcsolva.

## Egyéni típusok menü

| Menüelem                                                                                    | Leírás                                                                                                    |
|---------------------------------------------------------------------------------------------|----------------------------------------------------------------------------------------------------|
| [x] egyéni típus<br>Papír<br>Kártya<br>Fólia<br>Fényes<br>Durva/karton<br>Címkék<br>Boríték | <ul> <li>Hozzárendel egy papír- vagy speciális hordozótípust az alapértelmezett [x] egyéni típus nevéhez vagy egy, a beágyazott webkiszolgáló vagy a MarkVision<sup>™</sup> Professional alkalmazás segítségével generált, a felhasználó által meghatározott egyéni névhez.</li> <li>Megjegyzések: <ul> <li>A gyári alapértelmezett érték a Papír.</li> <li>Az egyéni hordozótípust a kiválasztott tálcának vagy a többfunkciós adagolónak is támogatnia kell, amennyiben abból a forrásból kíván nyomtatni.</li> </ul> </li> </ul> |
| Újrahasznosított<br>Papír<br>Kártya<br>Fólia<br>Fényes<br>Durva/karton<br>Címkék<br>Boríték | <ul> <li>Meghatároz egy papírtípust, amikor a többi menüben az Újrahasznosítás beállítás van kiválasztva</li> <li>Megjegyzések: <ul> <li>A gyári alapértelmezett érték a Papír.</li> <li>Az egyéni hordozótípust a kiválasztott tálcának vagy a többfunkciós adagolónak is támogatnia kell, amennyiben abból a forrásból kíván nyomtatni.</li> </ul> </li> </ul>                                                                                                    |

## Egyéni nevek menü

| Menüelem        | Definíció                                                                                                    |
|-----------------|----------------------------------------------------------------------------------------------------|
| [x] Egyéni név  | Adjon meg egy egyéni nevet a papírtípushoz. Ez a név helyettesíti a(z) <b>[x] Egyéni típus</b> nevét a nyomtatómenükben. |
| <nincs></nincs> |                                                                                                    |

# Egyéni szkennelési méretek menü

| Elem                                  | Funkció                                                                                                    |
|---------------------------------------|----------------------------------------------------------------------------------------------------|
| [x] egyéni beolvasási méret           | Egyéni szkennelési méretnév, méret és oldaltájolás megadása.                                                                                                    |
| A szkennelési méret neve<br>Szélesség | Megjegyzések:                                                                                                    |
| Magasság<br>Tájolás                   | <ul> <li>A 8,5 hüvelyk az egyesült államokbeli gyári alapértelmezett szélességérték. A nemzetközi<br/>gyári alapértelmezett szélességérték 216 milliméter.</li> </ul> |
| 2 szkennelés per oldal                | <ul> <li>A 14 hüvelyk az egyesült államokbeli gyári alapértelmezett magasságérték. A nemzetközi<br/>gyári alapértelmezett magasságérték 356 milliméter.</li> </ul>    |
| Be                                    | <ul> <li>A tájolás gyári alapértelmezett értéke az Álló.</li> </ul>                                                                                                   |
|                                       | <ul> <li>A 2 szkennelés per oldal gyári alapértelmezett értéke a Kikapcsolva.</li> </ul>                                                                              |

### Universal Setup (Univerzális beállítás) menü

| Menüelem                                                                 | Leírás                                                                                                    |
|--------------------------------------------------------------------------|----------------------------------------------------------------------------------------------------|
| Units of Measure (Mértékegy-<br>ségek)<br>Hüvelyk<br>Milliméter          | Azonosítja a mértékegységeket<br><b>Megjegyzés:</b> A gyári alapértelmezett érték az USA-ban a hüvelyk. A gyári alapértelmezett<br>érték világszerte a milliméter.                                                                                                    |
| Portrait Width (Álló szélessége)<br>3–14,17 hüvelyk<br>76–360mm          | <ul> <li>Beállítja az álló lapszélességet</li> <li>Megjegyzések: <ul> <li>A gyári alapértelmezett érték az USA-ban 8,5 hüvelyk. Az érték 0,1 hüvelykenként növelhető.</li> <li>A gyári alapértelmezett érték világszerte 216 milliméter. Az érték 0,1 mm-enként növelhető.</li> <li>Ha a szélesség meghaladja a lehetséges maximumot, a nyomtató a lehető legnagyobb czáloscác szorint momtat</li> </ul> </li> </ul> |
| Portrait Height (Álló<br>magassága)<br>3–14,17 hüvelyk<br>76–360 mm      | <ul> <li>Beállítja az álló lapmagasságot</li> <li>Megjegyzések: <ul> <li>A gyári alapértelmezett érték az USA-ban 14 hüvelyk. Az érték 0,1 hüvelykenként növelhető.</li> <li>A gyári alapértelmezett érték világszerte 356 milliméter. Az érték 0,1 mm-enként növelhető.</li> <li>Ha a magasság meghaladja a lehetséges maximumot, a nyomtató a lehető legnagyobb magasság szerint nyomtat.</li> </ul> </li> </ul>   |
| <b>Adagolási irány</b><br>Short Edge (Rövid él)<br>Long Edge (Hosszú él) | <ul> <li>Megadja az adagolási irányt</li> <li>Megjegyzések: <ul> <li>A gyári alapértelmezett érték a Short Edge (Rövid él).</li> <li>A Long Edge (Hosszú él) lehetőség csak akkor látható, ha a leghosszabb él rövidebb, mint a tálca által támogatott maximális lapszélesség.</li> </ul> </li> </ul>                                                                                                    |

# Jelentések menü

### Jelentések menü

| Menüelem              | Leírás                                                                                                    |
|-----------------------|----------------------------------------------------------------------------------------------------|
| Menübeállítások oldal | Kinyomtat egy jelentést, amely a következő információkat tartalmazza: a tálcákban található papírok, a<br>telepített memória, a teljes oldalszám, a riasztások, az időtúllépések, a nyomtató vezérlőpultjának nyelve,<br>a TCP/IP-cím, a kellékek állapota, a hálózati kapcsolat állapota és egyéb adatok |
| Készülékstatisztika   | Kinyomtat egy jelentést, mely a nyomtatással kapcsolatos statisztikai adatokat tartalmaz, így például a<br>kellékek adatait, valamint a nyomtatott oldalakkal kapcsolatos adatokat                                                                                                    |
| Hálóbeáll. oldal      | Kinyomtat egy jelentés, mely a hálózati nyomtatóbeállításokat tartalmazza, így például a TCP/IP-címet<br><b>Megjegyzés:</b> Ez a menüelem csak a hálózati nyomtatók, illetve a nyomtatókiszolgálókhoz csatlakoz-<br>tatott nyomtatók esetében jelenik meg.                                                |
| Parancsikon lista     | Kinyomtat egy, a konfigurált parancsikonokról adatokat tartalmazó jelentést                                                                                                    |

| Menüelem                            | Leírás                                                                                                    |
|-------------------------------------|----------------------------------------------------------------------------------------------------|
| Faxfaladatok naplója                | Kinyomtat egy, a legutóbbi 200 faxról adatokat tartalmazó jelentést                                                                                                    |
|                                     | <b>Megjegyzés:</b> Ez a menüelem csak akkor érhető el, ha a Faxolási beállítások menüben a Feladatnapló<br>engedélyezése lehetőség Bekapcsolva értékre van beállítva.                       |
| Faxhívási napló                     | Kinyomtat egy, a legutóbbi 100 megkísérelt, fogadott vagy letiltott hívásról adatokat tartalmazó jelentést                                                                                  |
|                                     | <b>Megjegyzés:</b> Ez a menüelem csak akkor érhető el, ha a Faxolási beállítások menüben a Feladatnapló<br>engedélyezése lehetőség Bekapcsolva értékre van beállítva.                       |
| Másolási hivatkozások               | Kinyomtat egy, a másolási parancsikonokról adatokat tartalmazó jelentést                                                                                                    |
| E-mailes parancsi-<br>konok         | Kinyomtat egy, az e-mailes parancsikonokról adatokat tartalmazó jelentést                                                                                                    |
| Faxhivatkozások                     | Kinyomtat egy, a faxolási parancsikonokról adatokat tartalmazó jelentést                                                                                                    |
| FTP-parancsikonok                   | Kinyomtat egy, az FTP-parancsikonok adatait tartalmazó jelentést                                                                                                    |
| Profilok lista                      | Kinyomtatja a nyomtatóban tárolt profilok listáját                                                                                                    |
| Betűtípusok<br>nyomtatása           | Kinyomtat egy jelentést a nyomtatón beállított aktuális nyelvhez elérhető összes betűtípusról                                                                                               |
| Könyvtár nyomtatása                 | Kinyomtatja az opcionális flash memóriakártyán vagy a nyomtató merevlemezén tárolt elemek listáját                                                                                          |
|                                     | Megjegyzések:                                                                                                    |
|                                     | A munkapuffer méretét 100%-ra kell állítani.                                                                                                    |
|                                     | <ul> <li>Ellenőrizze, hogy a kiegészítő flash-memória vagy a nyomtató-merevlemez telepítve van-e, illetve<br/>működik-e.</li> </ul>                                                         |
| Asset Report (Készlet-<br>jelentés) | Kinyomtat egy jelentést, mely többek között a nyomtató sorozatszámát és modellnevét tartalmazza. Ez<br>a jelentés készletadatbázisba beolvasható szöveget és UPC vonalkódokat is tartalmaz. |

# Network/Ports (Hálózat/portok)

# Active NIC (Aktív NIC) menü

| Menüelem    | Leírás                                                                                                    |
|-------------|----------------------------------------------------------------------------------------------------|
| Aktív NIC   | Megjegyzések:                                                                                                    |
| Automatikus | <ul> <li>A gyári alapértelmezett érték az Automatikus.</li> </ul>                                                            |
|             | <ul> <li>Ez a menüelem csak akkor jelenik meg, ha a gép rendelkezik telepített kiegészítő<br/>hálózati kártyával.</li> </ul> |

## Szabványos hálózat vagy [x] hálózat menü

**Megjegyzés:** Csak az aktív portok jelennek meg ebben a menüben; minden nem használt portot figyelmen kívül hagy.

| Menüelem                            | Leírás                                                                                                    |
|-------------------------------------|----------------------------------------------------------------------------------------------------|
| PCL SmartSwitch<br>On (Bekapcsolva) | Beállítja, hogy a nyomtató automatikusan átváltson-e PCL-emulációra, amikor egy nyomtatási<br>feladatnak arra van szüksége, az alapértelmezett nyomtatónyelvtől függetlenül                                                                                                    |
| Кі                                  | Megjegyzések:                                                                                                    |
|                                     | • A gyári alapbeállítás szerint a funkció bekapcsolt (On) állapotban van.                                                                                                    |
|                                     | <ul> <li>Ha a Kikapcsolva lehetőség van beállítva, a nyomtató nem ellenőrzi a beérkező adatokat. A<br/>nyomtató PostScript-emulációt használ, ha a PS SmartSwitch Bekapcsolva értékre van beállítva.<br/>A nyomtató a Beállítás menüben meghatározott alapértelmezett nyomtatónyelvet használja, ha<br/>a PS SmartSwitch ki van kapcsolva (Off).</li> </ul> |
| PS SmartSwitch<br>On (Bekapcsolva)  | Beállítja, hogy a nyomtató automatikusan átváltson-e PS-emulációra, amikor egy nyomtatási<br>feladatnak arra van szüksége, az alapértelmezett nyomtatónyelvtől függetlenül                                                                                                    |
| Кі                                  | Megjegyzések:                                                                                                    |
|                                     | A gyári alapbeállítás szerint a funkció bekapcsolt (On) állapotban van.                                                                                                    |
|                                     | <ul> <li>Ha a Kikapcsolva lehetőség van beállítva, a nyomtató nem ellenőrzi a beérkező adatokat. A<br/>nyomtató PCL-emulációt használ, ha a PCL SmartSwitch Bekapcsolva értékre van beállítva. A<br/>nyomtató a Beállítás menüben meghatározott alapértelmezett nyomtatónyelvet használja, ha a<br/>PCL SmartSwitch ki van kapcsolva (Off).</li> </ul>      |
| NPA Mode (NPA mód)<br>Automatikus   | Beállítja, hogy a nyomtató az NPA-protokoll által meghatározott elnevezések alapján történő kétirányú<br>kommunikációhoz szükséges speciális feldolgozást alkalmazza                                                                                                    |
| Кі                                  | Megjegyzések:                                                                                                    |
|                                     | <ul> <li>A gyári alapértelmezett érték az Automatikus.</li> </ul>                                                                                                    |
|                                     | <ul> <li>A jelen beállításnak a nyomtató vezérlőpaneljéről történő módosítása, majd a menükből való<br/>kilépés a nyomtató újraindulását eredményezi. Ezután megtörténik a menükiválasztás frissítése.</li> </ul>                                                                                                    |
| Hálózati puffer                     | Beállítja a hálózati bemeneti puffer méretét                                                                                                    |
| Automatikus                         | Megjegyzések:                                                                                                    |
| lisan megengedhető                  | <ul> <li>A gyári alapértelmezett érték az Automatikus.</li> </ul>                                                                                                    |
| érték]-ig                           | Az érték 1 kB-onként módosítható.                                                                                                    |
|                                     | <ul> <li>A maximálisan megengedett méret a nyomtató memóriájának és az egyéb csatolási pufferek<br/>méretétől, valamint attól függ, hogy és az Erőforrás mentése beállítás értéke Bekapcsolva vagy<br/>Kikapcsolva-e.</li> </ul>                                                                                                    |
|                                     | <ul> <li>A hálózati puffer maximális méretének megnöveléséhez tiltsa le vagy csökkentse a párhuzamos,<br/>soros és USB-pufferek méretét.</li> </ul>                                                                                                    |
|                                     | <ul> <li>A jelen beállításnak a nyomtató vezérlőpaneljéről történő módosítása, majd a menükből való<br/>kilépés a nyomtató újraindulását eredményezi. Ezután megtörténik a menükiválasztás frissítése.</li> </ul>                                                                                                    |
| Pufferhasználat<br>Ki               | A nyomtatás előtt ideiglenesen tárolja a nyomtatási feladatokat a nyomtató merevlemezén. Ez a menü<br>csak akkor jelenik meg, ha egy formázott nyomtató-merevlemez telepítve van.                                                                                                    |
| On (Bekapcsolva)                    | Megjegyzések:                                                                                                    |
| Automatikus                         | <ul> <li>A gyári alapértelmezett érték a Kikapcsolva.</li> </ul>                                                                                                    |
|                                     | <ul> <li>A Bekapcsolva beállítás puffereli a nyomtatási feladatokat a nyomtató merevlemezén.</li> </ul>                                                                                                    |
|                                     | <ul> <li>Az Automatikus beállítás csak akkor puffereli a nyomtatási feladatokat, ha a nyomtató egy<br/>másik bemeneti portról érkező adatok feldolgozásával van elfoglalva.</li> </ul>                                                                                                    |
|                                     | <ul> <li>A jelen beállításnak a nyomtató vezérlőpaneljéről történő módosítása, majd a menükből való<br/>kilépés a nyomtató újraindulását eredményezi. Ezután megtörténik a menükiválasztás frissítése.</li> </ul>                                                                                                    |

| Menüelem                                                                                                    | Leírás                                                                                                    |
|----------------------------------------------------------------------------------------------------|----------------------------------------------------------------------------------------------------|
| Mac Binary PS (Mac<br>bináris PS)<br>Automatikus<br>On (Bekapcsolva)<br>Ki                                                               | <ul> <li>Beállítja, hogy a nyomtató Macintoshos bináris PostScript nyomtatási feladatokat dolgozzon fel</li> <li>Megjegyzések: <ul> <li>A gyári alapértelmezett érték az Automatikus.</li> <li>A Bekapcsolva beállítással a nyomtató nyers bináris PostScript nyomtatási feladatokat dolgoz fel.</li> <li>A Kikapcsolva beállítás normál protokollt használva szűri a nyomtatási feladatokat.</li> </ul> </li> </ul> |
| Szabványos hálózat<br>beállítása<br>Jelentések<br>Hálózati kártya<br>TCP/IP<br>IPv6<br>AppleTalk                                         | Megjeleníti és beállítja a nyomtató hálózati beállításait                                                                                                    |
| <ul> <li>[x] hálózat beállítása</li> <li>Jelentések</li> <li>Hálózati kártya</li> <li>TCP/IP</li> <li>IPv6</li> <li>AppleTalk</li> </ul> |                                                                                                    |

### Jelentések menü

Ez a menü a Network/Ports (Hálózat/portok) menüből érhető el:

Hálózat/portok > Szabványos hálózat vagy [x] hálózat > Szabványos hálózat beállítása vagy Hálózatbeállítás > Jelentések vagy Hálózati jelentések

| Menüelem                | Leírás                                                                                                  |
|-------------------------|----------------------------------------------------------------------------------------------------|
| Nyomtatóbeállítás oldal | Kinyomtat egy jelentést, amely a hálózati nyomtatóbeállításokat tartalmazza, így például a TCP/IP-címet |

### Network Card (Hálózati kártya) menü

Ez a menü a Network/Ports (Hálózat/portok) menüből érhető el:

Hálózat/portok > Szabványos hálózat vagy [x] hálózat > Szabványos hálózat beállítása vagy [x] hálózat beállítása > Hálózati kártya

| Menüelem                                                                                                    | Leírás                                                    |
|----------------------------------------------------------------------------------------------------|-----------------------------------------------------------|
| View Card Status (A kártyaállapot megtekintése)<br>Connected (Csatlakoztatva)<br>Disconnected (Kapcsolat megszakítva) | A hálózati kártya kapcsolati állapotát lehet megtekinteni |
| View Card Speed (A kártyasebesség megtekintése)                                                                       | Egy éppen aktív hálózati kártya sebességét mutatja meg    |
| Network Address (Hálózati cím)<br>UAA<br>LAA                                                                          | A hálózati címek megtekintését teszi lehetővé             |

| Menüelem                          | Leírás                                                                     |
|-----------------------------------|----------------------------------------------------------------------------|
| Job Timeout (Feladat időtúllépés) | Beállítja a nyomtatási feladat törlése előtti időt másodpercben kifejezve. |
| 0                                 | Megjegyzés: A gyári alapértelmezett érték 90 másodperc.                    |
| 10–225                            |                                                                            |
| Banner Page (Szalagcím-lap)       | Szalagcím-lap nyomtatását engedélyezi a nyomtató számára                   |
| Кі                                | Megjegyzés: A gyári alapértelmezett érték a Kikapcsolva.                   |
| On (Bekapcsolva)                  |                                                                            |

### TCP/IP menü

A menü az alábbi pontokon keresztül érhető el:

- Hálózat/portok >Szabványos hálózat >Szabványos hálózat beállítása >TCP/IP
- Hálózat/portok > [x]hálózat > [x] hálózat beállítása > TCP/IP

**Megjegyzés:** Ez a menü kizárólag hálózati nyomtatókon, illetve nyomtatókiszolgálóra csatlakoztatott nyomtatókon érhető el.

| Elem                                                   | Funkció                                                                                                    |
|--------------------------------------------------------|----------------------------------------------------------------------------------------------------|
| Gazdanév beállítása                                    | Itt állíthatja be az aktuális TCP/IP-állomásnevet.                                                                                                    |
| IP Address (IP-cím)                                    | Itt az aktuális TCP/IP-címet lehet megtekinteni és módosítani.                                                                                                    |
|                                                        | <b>Megjegyzés:</b> Az IP-cím manuális állítása esetén az Enable DHCP (DHCP engedélyezése) és az<br>Enable Auto IP (AutoIP engedélyezése) lehetőség kikapcsolt (Off) állapotba kerül. A BOOTP<br>és RARP engedélyezése opciót szintén kikapcsolja az ezeket támogató rendszereken. |
| Netmask (Hálózati maszk)                               | Itt az aktuális TCP/IP hálózati maszkot lehet megtekinteni és módosítani.                                                                                                    |
| Gateway (Átjáró)                                       | Itt az aktuális TCP/IP-átjárót lehet megtekinteni és módosítani.                                                                                                    |
| DHCP engedélyezése                                     | Megadja a DHCP-cím és a paraméter-hozzárendelés beállításait.                                                                                                    |
| On (Bekapcsolva)<br>Ki                                 | Megjegyzés: A gyári alapbeállítás szerint a funkció bekapcsolt (On) állapotban van.                                                                                                    |
| RARP engedélyezése                                     | Megadja a RARP-cím hozzárendelés beállítását.                                                                                                    |
| On (Bekapcsolva)<br>Ki                                 | Megjegyzés: A gyári alapértelmezett érték a Kikapcsolva.                                                                                                    |
| BOOTP engedélyezése                                    | Megadja a BOOTP-cím hozzárendelés beállítását.                                                                                                    |
| On (Bekapcsolva)<br>Ki                                 | Megjegyzés: A gyári alapbeállítás szerint a funkció bekapcsolt (Be) állapotban van.                                                                                                    |
| AutoIP engedélyezése                                   | Megadja a konfigurálás nélküli hálózatműködés beállításait.                                                                                                    |
| lgen<br>Nem                                            | Megjegyzés: A gyári alapértelmezett érték az "Igen".                                                                                                    |
| Enable FTP/TFTP (FTP/TFTP be)                          | Fájlokat küld a nyomtatónak a beépített FTP-kiszolgáló használatával.                                                                                                    |
| lgen<br>Nem                                            | Megjegyzés: A gyári alapértelmezett érték az "Igen".                                                                                                    |
| Enable HTTP Server (HTTP-<br>kiszolgáló engedélyezése) | Engedélyezi a beépített webkiszolgálót (Embedded Web Server), melynek segítségével a webböngészőn keresztül távolról felügyelheti és kezelheti a nyomtatót.                                                                                                    |
| lgen<br>Nem                                            | Megjegyzés: A gyári alapértelmezett érték az Igen.                                                                                                    |
| WINS cím                                               | Itt az aktuális WINS-kiszolgálócímet lehet megtekinteni és módosítani.                                                                                                    |

| Elem                                  | Funkció                                                                     |
|---------------------------------------|-----------------------------------------------------------------------------|
| DDNS engedélyezése                    | Engedélyezi az aktuális DDNS-beállítás megtekintését, illetve módosítását.  |
| lgen                                  | Megjegyzés: A gyári alapértelmezett érték az "Igen".                        |
| Nem                                   |                                                                             |
| mDNS engedélyezése                    | Engedélyezi az aktuális mDNS-beállítás megtekintését, illetve módosítását.  |
| lgen                                  | Megjegyzés: A gyári alapértelmezett érték az Igen.                          |
| Nem                                   |                                                                             |
| DNS Server Address (DNS-cím)          | Itt az aktuális DNS-kiszolgálócímet lehet megtekinteni és módosítani.       |
| Másodlagos [x] DNS-kiszolgáló<br>címe | ltt az aktuális DNS-kiszolgálócímet lehet megtekinteni és módosítani.       |
| HTTPS engedélyezése                   | Engedélyezi az aktuális HTTPS-beállítás megtekintését, illetve módosítását. |
| lgen                                  | Megjegyzés: A gyári alapértelmezett érték az Igen.                          |
| Nem                                   |                                                                             |

### IPv6 menü

Ez a menü a Network/Ports (Hálózat/portok) menüből érhető el:

Hálózat/portok > Szabványos hálózat vagy [x] hálózat > Szabványos hálózat beállítása vagy [x] hálózat beállítása > IPv6

**Megjegyzés:** Ez a menü kizárólag hálózati modelleken, illetve nyomtatókiszolgálóra csatlakoztatott nyomtatókon érhető el.

| Menüelem                                                                   | Leírás                                                                                                    |
|----------------------------------------------------------------------------|----------------------------------------------------------------------------------------------------|
| Enable IPv6 (IPv6 engedélyezése)<br>On (Bekapcsolva)<br>Ki                 | Engedélyezi az IPv6-ot a nyomtatón<br><b>Megjegyzés:</b> A gyári alapbeállítás szerint a funkció bekapcsolt (On) állapotban van.                                                                                       |
| Auto Configuration (Automatikus<br>konfiguráció)<br>On (Bekapcsolva)<br>Ki | Megadja, hogy a hálózati kártya elfogadja-e az útvonalválasztó által adott automatikus IPv6<br>címkonfigurációs adatokat<br><b>Megjegyzés:</b> A gyári alapbeállítás szerint a funkció bekapcsolt (On) állapotban van. |
| Gazdanév beállítása                                                        | Lehetővé teszi az aktuális IPv6-gazdanév megtekintését vagy módosítását                                                                                                    |
| View Address (Cím megtekintése)                                            | A jelenlegi beállítást lehet megnézni                                                                                                    |
| View Router Address (Átjárócím<br>megtekintése)                            | Megjegyzés: Ezeket a beállításokat csak a beágyazott webkiszolgálóról lehet módosítani.                                                                                                    |
| Enable DHCPv6 (DHCPv6 engedé-<br>lyezése)<br>On (Bekapcsolva)<br>Ki        | Engedélyezi a DHCPv6-ot a nyomtatón<br><b>Megjegyzés:</b> A gyári alapbeállítás szerint a funkció bekapcsolt (On) állapotban van.                                                                                      |

### AppleTalk menü

A menü az alábbi pontok valamelyikén keresztül érhető el:

- Hálózat/portok >Szabványos hálózat >Szabványos hálózat beállítása >AppleTalk
- Hálózat/portok >Hálózat [x] >Hálózat [x] Beállítás >AppleTalk

| Elem                                 | Funkció                                                                         |
|--------------------------------------|---------------------------------------------------------------------------------|
| Activate (Bekapcsol)                 | Be- és kikapcsolja az AppleTalk-támogatást.                                     |
| lgen                                 | Megjegyzés: A gyári alapértelmezett érték a "Nem".                              |
| Nem                                  |                                                                                 |
| View Name (Név megtekintése)         | A hozzárendelt AppleTalk-név megjelenítése.                                     |
|                                      | Megjegyzés: Az AppleTalk címet csak az Embedded Web Serverről lehet módosítani. |
| View Address (Cím megtekintése)      | A hozzárendelt AppleTalk-cím megjelenítése.                                     |
|                                      | Megjegyzés: Az AppleTalk címet csak az Embedded Web Serverről lehet módosítani. |
| Set Zone (Zóna beállítása)           | Listázza a hálózaton elérhető AppleTalk-zónákat.                                |
| [a hálózaton elérhető zónák listája] | Megjegyzés: A hálózat alapértelmezett zónája a gyári alapértelmezett érték.     |

## Szabványos USB menü

| Menüelem                            | Leírás                                                                                                    |
|-------------------------------------|----------------------------------------------------------------------------------------------------|
| PCL SmartSwitch<br>On (Bekapcsolva) | Beállítja, hogy a nyomtató automatikusan átváltson-e PCL-emulációra, amikor egy USB-porton<br>érkező nyomtatási feladatnak arra van szüksége, az alapértelmezett nyomtatónyelvtől függetlenül.                                                                                                    |
| Кі                                  | Megjegyzések:                                                                                                    |
|                                     | <ul> <li>A gyári alapbeállítás szerint a funkció bekapcsolt (On) állapotban van.</li> </ul>                                                                                                    |
|                                     | <ul> <li>Ha a Kikapcsolva lehetőség van beállítva, a nyomtató nem ellenőrzi a beérkező adatokat. A<br/>nyomtató PostScript-emulációt használ, ha a PS SmartSwitch Bekapcsolva állapotban van. A<br/>nyomtató a Beállítás menüben meghatározott alapértelmezett nyomtatónyelvet használja,<br/>ha a PS SmartSwitch Kikapcsolva állapotban van.</li> </ul>  |
| PS SmartSwitch<br>On (Bekapcsolva)  | Beállítja, hogy a nyomtató automatikusan átváltson-e PS-emulációra, amikor egy USB-porton érkező<br>nyomtatási feladatnak arra van szüksége, az alapértelmezett nyomtatónyelvtől függetlenül.                                                                                                    |
| Кі                                  | Megjegyzések:                                                                                                    |
|                                     | <ul> <li>A gyári alapbeállítás szerint a funkció bekapcsolt (On) állapotban van.</li> </ul>                                                                                                    |
|                                     | <ul> <li>Ha a Kikapcsolva lehetőség van beállítva, a nyomtató nem ellenőrzi a beérkező adatokat. A<br/>nyomtató PCL-emulációt használ, ha a PCL SmartSwitch Bekapcsolva állapotban van. A<br/>nyomtató a Beállítás menüben meghatározott alapértelmezett nyomtatónyelvet használja,<br/>ha a PCL SmartSwitch Off (Kikapcsolva) állapotban van.</li> </ul> |
| NPA Mode (NPA mód)<br>Automatikus   | Beállítja, hogy a nyomtató az NPA-protokoll által meghatározott elnevezések alapján történő<br>kétirányú kommunikációhoz szükséges speciális feldolgozást alkalmazza                                                                                                    |
| On (Bekapcsolva)                    | Megjegyzések:                                                                                                    |
| KI                                  | <ul> <li>A gyári alapértelmezett érték az Automatikus. Automatikusan beállítja, hogy a nyomtató<br/>ellenőrizze az adatokat, határozza meg a formátumot, majd megfelelően végezze el a feldol-<br/>gozást.</li> </ul>                                                                                                    |
|                                     | <ul> <li>A jelen beállításnak a nyomtató vezérlőpaneljéről történő módosítása, majd a menükből való<br/>kilépés a nyomtató újraindulását eredményezi. Ezután megtörténik a menükiválasztás<br/>frissítése.</li> </ul>                                                                                                    |

| Menüelem                                                         | Leírás                                                                                                    |
|------------------------------------------------------------------|----------------------------------------------------------------------------------------------------|
| USB Buffer (USB-puffer)                                          | Beállítja az USB bemeneti puffer méretét                                                                                                    |
| Automatikus<br>3 kB-tól [a maximálisan<br>megengedhető érték]-ig | Megjegyzések:                                                                                                    |
|                                                                  | <ul> <li>A gyári alapértelmezett érték az Automatikus.</li> </ul>                                                                                                    |
| Disabled (Tiltva)                                                | <ul> <li>A Tiltva beállítás kikapcsolja a pufferhasználatot. Minden a nyomtató merevlemezén<br/>korábban pufferelt feladat kinyomtatásra kerül, mielőtt a normál feldolgozás folytatódna.</li> </ul>                             |
|                                                                  | <ul> <li>Az USB-puffer mérete 1 kB-os lépésekben növelhető.</li> </ul>                                                                                                    |
|                                                                  | <ul> <li>A maximálisan megengedett méret a nyomtató memóriájának és az egyéb csatolási pufferek<br/>méretétől, valamint attól függ, hogy és az Erőforrás mentése beállítás értéke Bekapcsolva<br/>vagy Kikapcsolva-e.</li> </ul> |
|                                                                  | <ul> <li>Az USB-puffer maximális méretének megnöveléséhez tiltsa le vagy csökkentse a párhuzamos,<br/>soros és hálózati pufferek méretét.</li> </ul>                                                                             |
|                                                                  | <ul> <li>A jelen beállításnak a nyomtató vezérlőpaneljéről történő módosítása, majd a menükből való<br/>kilépés a nyomtató újraindulását eredményezi. Ezután megtörténik a menükiválasztás<br/>frissítése.</li> </ul>            |
| Pufferhasználat                                                  | A nyomtatás előtt ideiglenesen tárolja a nyomtatási feladatokat a nyomtató merevlemezén                                                                                                    |
| Ki                                                               | Megjegyzések:                                                                                                    |
| Automatikus                                                      | <ul> <li>A gyári alapértelmezett érték a Kikapcsolva.</li> </ul>                                                                                                    |
| Automatikas                                                      | <ul> <li>A Bekapcsolva beállítás puffereli a feladatokat a nyomtató merevlemezén.</li> </ul>                                                                                                    |
|                                                                  | <ul> <li>Az Automatikus beállítás csak akkor puffereli a nyomtatási feladatokat, ha a nyomtató egy<br/>másik bemeneti portról érkező adatok feldolgozásával van elfoglalva.</li> </ul>                                           |
|                                                                  | <ul> <li>A jelen beállításnak a nyomtató vezérlőpaneljéről történő módosítása, majd a menükből való<br/>kilépés a nyomtató újraindulását eredményezi. Ezután megtörténik a menükiválasztás<br/>frissítése.</li> </ul>            |
| Mac Binary PS (Mac bináris                                       | Beállítja, hogy a nyomtató Macintoshos bináris PostScript nyomtatási feladatokat dolgozzon fel                                                                                                    |
| PS)                                                              | Megjegyzések:                                                                                                    |
| On (Bekapcsolva)                                                 | <ul> <li>A gyári alapértelmezett érték az Automatikus.</li> </ul>                                                                                                    |
| Ki                                                               | <ul> <li>A Bekapcsolva beállítással a nyomtató nyers bináris PostScript nyomtatási feladatokat dolgoz<br/>fel.</li> </ul>                                                                                                    |
|                                                                  | • A Kikapcsolva beállítás normál protokollt használva szűri a nyomtatási feladatokat.                                                                                                    |
| ENA-cím                                                          | A hálózati címadatokat külső nyomtatókiszolgálóhoz állítja be.                                                                                                    |
| ууу.ууу.ууу.ууу                                                  | <b>Megjegyzés:</b> A menü csak akkor érhető el, ha a nyomtató az USB-porton keresztül egy külső nyomtatókiszolgálóhoz csatlakozik.                                                                                               |
| ENA hálózati maszk                                               | A hálózati maszkadatokat külső nyomtatókiszolgálóhoz állítja be.                                                                                                    |
| ууу.ууу.ууу.ууу                                                  | Megjegyzés: A menü csak akkor érhető el, ha a nyomtató az USB-porton keresztül egy külső nyomtatókiszolgálóhoz csatlakozik.                                                                                                    |
| ENA-átjáró                                                       | A hálózati átjáróadatokat külső nyomtatókiszolgálóhoz állítja be.                                                                                                    |
| ууу.ууу.ууу.ууу                                                  | Megjegyzés: A menü csak akkor érhető el, ha a nyomtató az USB-porton keresztül egy külső nyomtatókiszolgálóhoz csatlakozik.                                                                                                    |

### SMTP-beállítási menü

| Menüelem                                                                                                    | Leírás                                                                                                    |
|----------------------------------------------------------------------------------------------------|----------------------------------------------------------------------------------------------------|
| Elsődleges SMTP-átjáró                                                                                                    | Megadja az SMTP-kiszolgáló átjárójára és portjára vonatkozó információkat                                                                                                    |
| Elsődleges SMTP-átjáró port                                                                                                    | Megjegyzés: Az alapértelmezett SMTP-átjáró portszáma 25.                                                                                                    |
| Másodlagos SMTP-átjáró                                                                                                    |                                                                                                    |
| Másodlagos SMTP-átjáró<br>port                                                                                                    |                                                                                                    |
| SMTP időtúllépés<br>5–30                                                                                                    | Azt az időtartamot adja meg másodpercben, amennyit a kiszolgáló várjon, mielőtt abbahagyja az<br>e-mail küldését                                                                 |
|                                                                                                    | Megjegyzés: A gyári alapértelmezett érték 30 másodperc.                                                                                                    |
| Válaszcím                                                                                                    | A nyomtató által küldött e-mailen megad egy maximum 128 karakterből álló válaszcímet                                                                                             |
| SSL használata<br>Disabled (Tiltva)                                                                                               | Beállítja a nyomtatót SSL használatára a biztonság fokozása érdekében, amikor az SMTP-kiszol-<br>gálóhoz csatlakozik                                                             |
| Egyeztetni kell                                                                                                    | Megjegyzések:                                                                                                    |
| Kötelező                                                                                                    | <ul> <li>A gyári alapértelmezett érték a Letiltva.</li> </ul>                                                                                                    |
|                                                                                                    | • Ha az Egyeztetni kell érték van beállítva, az SMTP-kiszolgáló dönt az SSL használatáról.                                                                                       |
| SMTP-kiszolgáló hitelesítése<br>Nincs szükség hitelesítésre<br>Bejelentkezés/sima<br>CRAM-MD5<br>Digest-MD5<br>NTLM<br>Kerberos 5 | Megadja az e-mail küldési jogosultságokhoz beolvasandó felhasználói hitelesítés típusát<br><b>Megjegyzés:</b> A gyári alapértelmezett beállítás a "Nincs szükség hitelesítésre". |

| Menüelem                                                                                                    | Leírás                                                                                                    |
|----------------------------------------------------------------------------------------------------|----------------------------------------------------------------------------------------------------|
| Eszköz által kezdeményezett<br>e-mail<br>Nincs<br>Az eszköz SMTP belépési<br>adatainak a használata<br>Felhasználó által kezdemé-<br>nyezett e-mail<br>Nincs<br>Az eszköz SMTP belépési<br>adatainak a használata<br>A munkamenet felhasz-<br>nálói azonosítójának és<br>jelszavának a használata<br>A munkamenet e-mail<br>címének és jelszavának a<br>használata<br>A felhasználó megkér-<br>dezése | <ul> <li>Meghatározza, hogy milyen belépési adatokat kell használni az SMTP-kiszolgálóval folytatott kommunikációhoz. Bizonyos SMTP-kiszolgálók igénylik a belépési adatokat e-mail küldéshez.</li> <li>Megjegyzések: <ul> <li>Az Eszköz, illetve a Felhasználó által kezdeményezett e-mailek gyári alapértelmezett beállítása a "Nincs".</li> <li>Az Eszköz felhasználói azonosítója és az Eszköz jelszava adatokra az SMTP-kiszolgálóra történő bejelentkezéshez van szükség, ha "Az eszköz SMTP belépési adatainak a használata" opció van kiválasztva.</li> </ul> </li> </ul> |
| Eszköz felhasználói azono-<br>sítója                                                                                                    |                                                                                                    |
| Eszköz jelszava                                                                                                    |                                                                                                    |
| Kerberos 5 tartomány                                                                                                    |                                                                                                    |
| NTLM-tartomány                                                                                                    |                                                                                                    |

# Biztonság menü

### Biztonsági beállítások szerkesztése menü

| Menüelem                              | Leírás                                                                                                    |
|---------------------------------------|----------------------------------------------------------------------------------------------------|
| Biztonsági mentési jelszó             | Biztonsági mentési jelszó létrehozására szolgál                                                                                              |
| szerkesztése                          | Megjegyzés: Ez a menüelem csak akkor jelenik meg, ha létezik biztonsági mentési jelszó.                                                      |
| Építőblokkok szerkesztése             | A belső fiókok, az NTLM, különböző beállítások, a Jelszó és a PIN-kód szerkesztésére szolgál                                                 |
| Biztonsági sablonok<br>szerkesztése   | Biztonsági sablon hozzáadására és szerkesztésére szolgál                                                                                     |
| Hozzáférés-vezérlések<br>szerkesztése | A nyomtató menükhöz, a firmware frissítésekhez, a függő feladatokhoz való hozzáférés, valamint<br>más hozzáférési pontok vezérlésére szolgál |

# Egyéb biztonsági beállítások menü

| Elem                                                                                                    | Funkció                                                                                                    |
|----------------------------------------------------------------------------------------------------|----------------------------------------------------------------------------------------------------|
| Bejelentkezési korlátozások<br>Sikertelen bejelentkezések<br>Sikertelenség időkerete<br>Felfüggesztés időtartama<br>Panel bejelentkezési időtúl-<br>lépés | Korlátozza a nyomtató kezelőpaneljéről történő sikertelen bejelentkezési kísérletek számát és időkereteit az <i>összes</i> felhasználó felfüggesztése előtt.                                                                                                    |
|                                                                                                    | Megjegyzések:                                                                                                    |
|                                                                                                    | <ul> <li>A "Sikertelen bejelentkezések" beállítás meghatározza a felhasználók felfüggesztése előtt<br/>tehető sikertelen bejelentkezési kísérletek számát. Beállítási tartomány: 1–10 kísérlet. A<br/>gyári alapértelmezett beállítás 3 kísérlet.</li> </ul>                                                                                                    |
| lépés                                                                                                    | <ul> <li>A "Sikertelenség időkerete" beállítás meghatározza a azt az időtartamot, amely alatt a<br/>sikertelen kísérletek tehetők a felhasználók felfüggesztése előtt. A beállított időtartam 1–<br/>60 perc. A gyári alapértelmezett beállítás 5 perc.</li> </ul>                                                                                                   |
|                                                                                                    | <ul> <li>A "Felfüggesztés időtartama" beállítás meghatározza, hogy mennyi ideig legyenek a<br/>felhasználók felfüggesztve a sikertelen bejelentkezések határértékének túllépését<br/>követően. A beállított időtartam 1–60 perc. A gyári alapértelmezett beállítás 5 perc. Az 1<br/>azt jelzi, hogy a nyomtatón felfüggesztési időtartam nincs beállítva.</li> </ul> |
|                                                                                                    | <ul> <li>A "Panel bejelentkezési időtúllépés" meghatározza, hogy a nyomtató mennyi ideig<br/>maradjon készenléti állapotban a kezdőképernyőn a felhasználó automatikus kijelentkez-<br/>tetése előtt. A beállítás értéke 1–900 másodperc. A gyári alapértelmezett érték "30<br/>másodperc".</li> </ul>                                                               |
|                                                                                                    | <ul> <li>A "Távoli bejelentkezési időtúllépés" meghatározza, hogy egy távoli kapcsolat mennyi<br/>ideig maradjon készenléti állapotban a kezdőképernyőn a felhasználó automatikus<br/>kijelentkeztetése előtt. A beállított időtartam 1–120 perc. A gyári alapértelmezett beállítás<br/>10 perc.</li> </ul>                                                          |
| Biztonsági visszaállító                                                                                                    | A biztonsági beállítások módosítása.                                                                                                    |
| összekötő                                                                                                    | Megjegyzések:                                                                                                    |
| Hozzáférés-vezérlés="Nincs<br>adatvédelem"                                                                                                    | <ul> <li>A "Nincs hatás" azt jelenti, hogy a visszaállításnak nincs hatása a nyomtató biztonsági<br/>beállítására.</li> </ul>                                                                                                    |
| A gyári alapértelmezett<br>biztonsági értékek visszaál-<br>lítása                                                                                         | <ul> <li>A "Hozzáférés-vezérlés" = "Nincs adatvédelem" beállítás megőrzi a felhasználó által<br/>megadott összes biztonsági információt. A gyári alapértelmezett érték a "Nincs adatvé-<br/>delem".</li> </ul>                                                                                                    |
|                                                                                                    | <ul> <li>"A gyári alapértelmezett biztonsági értékek visszaállítása" lehetőség töröl minden, a<br/>felhasználó által meghatározott biztonsági információt, és visszaállítja a gyári alapértel-<br/>mezett értéket az Egyéb biztonsági beállítások menüben.</li> </ul>                                                                                                |
| LDAP-tanúsítvány ellenőrzése                                                                                                    | Engedélyezi a felhasználó számára kiszolgáló-tanúsítvány kérését.                                                                                                    |
| lgény                                                                                                    | Megjegyzések:                                                                                                    |
| Próba<br>Engedélyezés<br>Soha                                                                                                    | <ul> <li>A gyári alapbeállítás az "Igény". Ez azt jelenti, hogy szükséges a kiszolgáló-tanúsítvány. Ha<br/>nem megfelelő tanúsítványt, vagy semmilyen tanúsítványt sem mutatnak be, akkor a<br/>tevékenység azonnal megszakad.</li> </ul>                                                                                                    |
|                                                                                                    | <ul> <li>A "Próba" azt jelenti, hogy szükséges a kiszolgáló-tanúsítvány. Ha semmilyen tanúsítványt<br/>sem mutatnak be, akkor a tevékenység rendesen tovább folytatódik. Ha nem megfelelő<br/>tanúsítványt mutatnak be, akkor a tevékenység azonnal megszakad.</li> </ul>                                                                                            |
|                                                                                                    | <ul> <li>Az "Engedélyezés" azt jelenti, hogy szükséges a kiszolgáló-tanúsítvány. Ha semmilyen<br/>tanúsítványt sem mutatnak be, akkor a tevékenység rendesen tovább folytatódik. Ha nem<br/>megfelelő tanúsítványt mutatnak be, akkor nem lesz figyelembe véve, és a tevékenység<br/>rendesen tovább folytatódik.</li> </ul>                                         |
|                                                                                                    | <ul> <li>A "Soha" azt jelenti, hogy nem szükséges a kiszolgáló-tanúsítvány.</li> </ul>                                                                                                    |

| Elem                | Funkció                                                             |
|---------------------|---------------------------------------------------------------------|
| Minimális PIN-hossz | A személyes azonosító szám (PIN-kód) számjegyhosszának korlátozása. |
| 1–16                | Megjegyzés: A gyári alapértelmezett érték a 4.                      |

## Bizalmas nyomtatás menü

| Menüelem                                                 | Leírás                                                                                                    |
|----------------------------------------------------------|----------------------------------------------------------------------------------------------------|
| Érvényt. PIN max.                                        | Korlátozza egy érvénytelen PIN-érték megadásának számát                                                                                                    |
| Кі<br>2—10                                               | Megjegyzések:                                                                                                    |
|                                                          | <ul> <li>Ez a menü csak akkor jelenik meg, ha egy formattált, hibátlan nyomtató-merevlemez van<br/>telepítve.</li> </ul>                                                                                                    |
|                                                          | <ul> <li>Ha túllépi a korlátot, az adott felhasználónévhez tartozó nyomtatási feladat és az adott PIN<br/>törlődik.</li> </ul>                                                                                                    |
| <b>Bizalmas feladat lejárata</b><br>Ki                   | Korlátozza azt az időt másodpercben, ameddig egy bizalmas nyomtatási feladat a nyomtatóban<br>maradhat, mielőtt törlődne                                                                                                    |
| 1 óra                                                    | Megjegyzések:                                                                                                    |
| 4 óra<br>24 óra<br>1 hét                                 | <ul> <li>Ha a "Feladat lejárata" beállítást módosítják, mialatt a bizalmas nyomtatási feladatok a<br/>nyomtató RAM-jában vagy merevlemezén vannak, akkor ezeknek a nyomtatási feladatoknak a<br/>lejárati ideje nem módosul az új alapértelmezett értékre.</li> </ul> |
|                                                          | <ul> <li>Ha a nyomtatót kikapcsolják, akkor a nyomtató RAM-jában lévő összes bizalmas feladat kitör-<br/>lődik.</li> </ul>                                                                                                    |
| Feladatismétlés lejárata                                 | Beállítja azt az időkorlátot, ameddig a nyomtató tárolhatja a nyomtatási feladatokat                                                                                                    |
| Кі                                                       |                                                                                                    |
| 1 óra                                                    |                                                                                                    |
| 4 óra                                                    |                                                                                                    |
| 24 óra                                                   |                                                                                                    |
| 1 hét                                                    |                                                                                                    |
| Feladatellenőrzés lejárata                               | Beállítja azt az időkorlátot, ameddig a nyomtató tárolhatja az ellenőrzést igénylő nyomtatási felada-                                                                                                    |
| Кі                                                       | tokat                                                                                                    |
| 1 óra                                                    |                                                                                                    |
| 4 óra                                                    |                                                                                                    |
| 24 óra                                                   |                                                                                                    |
| 1 hét                                                    |                                                                                                    |
| Feladatmegőrzés lejárata                                 | Beállítja azt az időkorlátot, ameddig a nyomtató tárolhatja a nyomtatási feladatokat egy későbbi                                                                                                    |
| Кі                                                       | nyomtatáshoz                                                                                                    |
| 1 óra                                                    |                                                                                                    |
| 4 óra                                                    |                                                                                                    |
| 24 óra                                                   |                                                                                                    |
| 1 hét                                                    |                                                                                                    |
| Megjegyzés: A gyári alapértelmezett érték a Kikapcsolva. |                                                                                                    |

### Ideiglenes adatfájlok törlése menü

Az Ideiglenes adatfájlok törlése *csak* azokat a nyomtatásifeladat-adatokat törli a nyomtató merevlemezéről, amelyeket a fájlrendszer az adott pillanatban *nem* használ. A merevlemezen található állandó adatok, mint például a letöltött betűtípusok, a makrók és a függő feladatok, nem kerülnek törlésre.

Megjegyzés: Ez a menü csak akkor jelenik meg, ha formázott, működő merevlemez van telepítve.

| Elem                      | Funkció                                                                                           |
|---------------------------|---------------------------------------------------------------------------------------------------|
| Törlés mód                | Megadja az ideiglenes adatfájlok törlésének módját.                                               |
| Ki                        | Megjegyzés: A gyári alapértelmezett érték az Automatikus.                                         |
| Automatikus               |                                                                                                   |
| Kezi                      |                                                                                                   |
| Automatikus módszer       | Meghatározza az automatikus lemeztörlés módját.                                                   |
| Egymenetes<br>Többmenetes | Megjegyzések:                                                                                     |
|                           | <ul> <li>A gyári alapértelmezett beállítás az "Egymenetes".</li> </ul>                            |
|                           | • A szigorúan bizalmas anyagokat <i>csak</i> a Többmenetes módszer alkalmazásával szabad törölni. |
| Kézi módszer              | Meghatározza a kézi lemeztörlés módját.                                                           |
| Egymenetes                | Megjegyzés: A gyári alapértelmezett beállítás az "Egymenetes".                                    |
| Többmenetes               |                                                                                                   |
| Ütemezett módszer         | Meghatározza az ütemezett lemeztörlés módját.                                                     |
| Egymenetes                | Megjegyzés: A gyári alapértelmezett beállítás az "Egymenetes".                                    |
| Többmenetes               |                                                                                                   |

### Biztonsági ellenőrzési napló menü

| Menüelem          | Leírás                                                                                                    |
|-------------------|----------------------------------------------------------------------------------------------------|
| Napló exportálása | Engedélyezi egy jogosult felhasználónak a biztonsági napló exportálását                                                                       |
|                   | Megjegyzések:                                                                                                    |
|                   | <ul> <li>A naplónak a nyomtató vezérlőpaneljéről történő exportálásához<br/>egy flash-meghajtót kell csatlakoztatni a nyomtatóhoz.</li> </ul> |
|                   | <ul> <li>A beágyazott webkiszolgálóról a napló letölthető a számítógépre.</li> </ul>                                                          |
| Napló törlése     | Megadja, hogy az ellenőrzési naplók törölhetők-e                                                                                              |
| lgen<br>Nem       | Megjegyzés: A gyári alapértelmezett érték az "Igen".                                                                                          |

| Menüelem                                           | Leírás                                                                  |
|----------------------------------------------------|-------------------------------------------------------------------------|
| Napló beállítása                                   | Megadja, hogy kell-e, és hogyan kell az ellenőrzési naplókat létrehozni |
| Ellenőrzés engedélyezése                           | Megjegyzés: A gyári alapértelmezett beállítások a biztonsági ellen-     |
| Távoli rendszernapló engedélyezése                 | őrzési naplót engedélyezik.                                             |
| Távoli rendszernapló-kiszolgáló                    |                                                                         |
| Távoli rendszernaplóport                           |                                                                         |
| Távoli rendszernaplózási módszer                   |                                                                         |
| Távoli rendszernaplózási szolgáltatás              |                                                                         |
| A napló megtelt viselkedés                         |                                                                         |
| Rendszergazda e-mail címe                          |                                                                         |
| Digitális aláírás exportálása                      |                                                                         |
| Naplózandó események súlyossága                    |                                                                         |
| Távoli rendszernapló által nem naplózott események |                                                                         |
| E-mail riasztás a napló törléséről                 |                                                                         |
| E-mail riasztás a napló tördeléséről               |                                                                         |
| E-mail riasztás a telítettség %-áról               |                                                                         |
| telítettségi % riasztási szintje                   |                                                                         |
| E-mail riasztás a napló exportálásáról             |                                                                         |
| E-mail riasztás a beállítások módosításáról        |                                                                         |
| Naplósorok lezárása                                |                                                                         |

### Dátum és idő beállítása menü

| Menüelem                               | Leírás                                                                                 |
|----------------------------------------|----------------------------------------------------------------------------------------|
| Aktuális dátum és idő                  | Engedélyezi az aktuális dátum és idő beállítását a nyomtatón                           |
| Dátum és idő kézi beállítása           | Megjegyzés: A dátum/idő beállítási formája: ÉÉÉÉ-HH-NN ÓÓ:PP:MP.                       |
| [adja meg a dátumot és az időt]        |                                                                                        |
| Időzóna                                | Megjegyzés: A gyári alapbeállítás a GMT.                                               |
| [időzónalista]                         |                                                                                        |
| Nyári időszámítás automatikus követése | Megjegyzés: A gyári alapértelmezett beállítás a Bekapcsolva, és az Időzóna-beállí-     |
| On (Bekapcsolva)                       | táshoz társított megfelelő Nyári időszámítást használja.                               |
| Кі                                     |                                                                                        |
| Egyéni időzóna beállítása              | Engedélyezi, hogy a felhasználó beállítsa az időzónát                                  |
| UTC-eltolódás                          |                                                                                        |
| Nyári időszámítás kezdő hete           |                                                                                        |
| Nyári időszámítás kezdő napja          |                                                                                        |
| Nyári időszámítás kezdő hónapja        |                                                                                        |
| Nyári időszámítás kezdő ideje          |                                                                                        |
| Nyári időszámítás befejező hete        |                                                                                        |
| Nyári időszámítás befejező napja       |                                                                                        |
| Nyári időszámítás befejező hónapja     |                                                                                        |
| Nyári időszámítás befejező ideje       |                                                                                        |
| Nyári időszámítás eltolódása           |                                                                                        |
| NTP bekapcsolása                       | Engedélyezi a Hálózati időprotokollt (NTP), amely a hálózat eszközein összehangolja az |
| On (Bekapcsolva)                       | órák beállítását                                                                       |
| Ki                                     | Megjegyzés: A gyári alapbeállítás szerint a funkció bekapcsolt (On) állapotban van.    |

| Menüelem                                | Leírás                                                                                               |
|-----------------------------------------|----------------------------------------------------------------------------------------------------|
| NTP-kiszolgáló<br>[NTP-kiszolgáló címe] | Lehetővé teszi az NTP-kiszolgáló címének a megtekintését                                             |
| Hitelesítés engedélyezése<br>Ki         | Lehetővé teszi a hitelesítési beállítás módosítását Bekapcsolva állapotról Kikapcsolva<br>állapotra. |
| On (Bekapcsolva)                        | Megjegyzés: A gyári alapértelmezett érték a Kikapcsolva.                                             |

# Beállítások menü

### Általános beállítások menü

| Elem                    | Funkció                                                                                                    |
|-------------------------|----------------------------------------------------------------------------------------------------|
| Kijelző nyelve          | Beállítja a kijelzőn megjelenő szöveg nyelvét.                                                                                                    |
| Angol                   | Megjegyzés: Nem minden nyelv érhető el minden típusú nyomtatón. Egyes nyelvek                                                                        |
| Francais                | esetében különleges hardver telepítésére lehet szükség.                                                                                              |
| Deutsch                 |                                                                                                    |
| Italiano                |                                                                                                    |
| Espanol                 |                                                                                                    |
| Dansk                   |                                                                                                    |
| Norsk                   |                                                                                                    |
| Nederlands              |                                                                                                    |
| Svenska                 |                                                                                                    |
| Portugues               |                                                                                                    |
| Suomi                   |                                                                                                    |
| Orosz                   |                                                                                                    |
| Polski                  |                                                                                                    |
| Görög                   |                                                                                                    |
| Magyar                  |                                                                                                    |
| Turkce                  |                                                                                                    |
| Cesky                   |                                                                                                    |
| Egyszerűsített kínai    |                                                                                                    |
| Hagyományos kínai       |                                                                                                    |
| Koreai                  |                                                                                                    |
| Japán                   |                                                                                                    |
| Gazdaságos mód          | Csökkenti az energia, a papír vagy a speciális nyomathordozó felhasználását.                                                                         |
| Ki                      | Megjegyzések:                                                                                                    |
| Energia                 | • A gyári alanártalmazatt baállítás a kikanssalt állanat. Visszaállítia a nyomtatát a                                                                |
| Energia/papír           | gyári alapértelmezett értékre.                                                                                                    |
| rapir                   | <ul> <li>Ha a Gazdaságos mód beállítása Energia vagy Papír, az hatással lehet a teljesít-<br/>ményre, a nyomtatási minőségre azonban nem.</li> </ul> |
| ADF betöltve hangjelzés | Meghatározza, hogy az ADF adjon-e hangjelzést a papír betöltésekor.                                                                                  |
| Bekapcsolva             | Megjegyzés: A gyári alapbeállítás szerint a funkció bekapcsolt állapotban van.                                                                       |
| Letiltva                |                                                                                                    |

| Elem                            | Funkció                                                                                                    |
|---------------------------------|----------------------------------------------------------------------------------------------------|
| Csendes üzemmód                 | A nyomtató okozta zaj minimálisra csökkentése.                                                                                       |
| Кі                              | Megjegyzés: A gyári alapértelmezett beállítás a kikapcsolt állapot.                                                                  |
| Ве                              |                                                                                                    |
| Kezdeti beállítás               | Futtassa a beállítási varázslót.                                                                                                    |
| lgen                            |                                                                                                    |
| Nem                             |                                                                                                    |
| Billentyűzet                    | Megad egy nyelvet és egyéni kulcsra vonatkozó információkat a kijelző billentyűzetének.                                              |
| Billentyűzettípus               |                                                                                                    |
| Angol                           |                                                                                                    |
| Francais                        |                                                                                                    |
| Kanadai francia                 |                                                                                                    |
| Deutsch                         |                                                                                                    |
| Italiano                        |                                                                                                    |
| Espanol                         |                                                                                                    |
| Görög                           |                                                                                                    |
| Dansk                           |                                                                                                    |
| Norsk                           |                                                                                                    |
| Nederlands                      |                                                                                                    |
| Svenska                         |                                                                                                    |
| Suomi                           |                                                                                                    |
| Portugues                       |                                                                                                    |
| Orosz                           |                                                                                                    |
| Polski                          |                                                                                                    |
| Svájci német                    |                                                                                                    |
| Svájci francia                  |                                                                                                    |
| Koreai                          |                                                                                                    |
| Magyar                          |                                                                                                    |
| Turkce                          |                                                                                                    |
| Cesky                           |                                                                                                    |
| Egyszerűsített kínai            |                                                                                                    |
| Hagyományos kínai               |                                                                                                    |
| Japán                           |                                                                                                    |
| [x] egyéni kulcs                |                                                                                                    |
| Papírméretek                    | A papírméretek mértékegységeinek meghatározása.                                                                                      |
| U.S.                            | Megiegyzések                                                                                                    |
| Metrikus                        | MCBCBYZCSCK.                                                                                                    |
|                                 | U.S. a gyári alapértelmezett érték.                                                                                                  |
|                                 | <ul> <li>A kezdeti beállítást a kezdeti beállítási varázslóban határozhatja meg az ország és a<br/>régió kiválasztásával.</li> </ul> |
| PC-re szkennelés porttartománya | Megadja a portokat letiltó tűzfal mögötti nyomtatók porttartományát.                                                                 |
| [porttartomány]                 | Megjegyzés: 9751: A gyári alapérték a 12000.                                                                                         |

| Elem                                                                                                    | Funkció                                                                                                    |
|----------------------------------------------------------------------------------------------------|----------------------------------------------------------------------------------------------------|
| Kijelzett információk<br>Bal oldalon<br>Jobb oldalon<br>[x] egyéni szöveg                                                                                    | Megadja a kezdőképernyő felső sarkaiban megjelenő szöveget.<br>A Bal oldal és Jobb oldal beállításához válasszon a következő lehetőségek közül:<br>Nincs<br>IP-cím<br>Gazdanév<br>Kapcsolattartó neve<br>Hely<br>Dátum/idő<br>mDNS/DDNS szolgáltatásnév<br>Zero Configuration-név<br>[x] egyéni szöveg<br>Típus neve                                                                                        |
|                                                                                                    | Megjegyzések:                                                                                                    |
|                                                                                                    | <ul> <li>A Bal oldal gyári alapértelmezett beállítása az IP-cím.</li> <li>A Jobb oldal alapértelmezett beállítása a Dátum/idő.</li> </ul>                                                                                                    |
| Kijelzett információk (folytatás)<br>Fekete festékkazetta<br>Cián festékkazetta<br>Bíbor festékkazetta<br>Sárga kazetta<br>Beégető egység<br>Továbbító modul | Testreszabja a kellékeknél megjelenített információkat.<br>Válasszon az alábbi beállítások közül:<br>Mikor jelenjen meg<br>Ne jelenjen meg<br>Megjelenítés<br>Megjelenítendő üzenet<br>Alapértelmezett<br>Alternatív<br>Alapértelmezett<br>[szöveges bejegyzés]<br>Alternatív<br>[szöveges bejegyzés]<br><b>Megjegyzés:</b> A "Mikor jelenjen meg" gyári alapértelmezett beállítása a "Ne jelenjen<br>meg". |
| Kijelzett információk (folytatás)<br>Hulladékfesték-tartály<br>Papírelakadás<br>Papír betöltése<br>Szolgáltatási hibák                                       | Testreszabja az egyes menükben kijelzett információkat.<br>Válasszon az alábbi beállítások közül:<br>Megjelenítés<br>Igen<br>Nem<br>Megjelenítendő üzenet<br>Alapértelmezett<br>Alternatív<br>Alapértelmezett<br>[szöveges bejegyzés]<br>Alternatív<br>[szöveges bejegyzés]<br><b>Megiegyzés:</b> A Kijelzés gyári alapértelmezett beállítása a Nem.                                                        |

| Elem                                                                                                    | Funkció                                                                                                    |
|----------------------------------------------------------------------------------------------------|----------------------------------------------------------------------------------------------------|
| A kezdőképernyő testre szabása<br>Nyelv módosítása<br>Másolás<br>Másolási parancsikonok<br>Fax<br>Faxolási parancsikonok<br>E-mail<br>E-mail parancsikonok<br>FTP<br>FTP-parancsikonok<br>Függő feladatok keresése<br>Függő feladatok<br>USB meghajtó<br>Profilok és megoldások<br>Könyvjelzők | Módosítja a kezdőképernyőn megjelenő ikonokat.<br>Minden ikon esetében az alábbi beállítások közül választhat:<br>Megjelenítés<br>Ne jelenjen meg                                                                                                    |
| Feladatok felhasználók szerint<br>Dátumformátum<br>HH-NN-ÉÉÉÉ<br>NN-HH-ÉÉÉÉ<br>ÉÉÉ-HH-NN                                                                                                    | Állítsa be a dátumformátumot.<br><b>Megjegyzés:</b> HH-NN-ÉÉÉÉ az egyesült államokbeli gyári alapértelmezett érték. A gyári<br>alapértelmezett érték világszerte az NN-HH-ÉÉÉÉ.                                                                                     |
| <b>ldőformátum</b><br>12 órás de./du.<br>24 órás                                                                                                    | Állítsa be az időformátumot.<br><b>Megjegyzés:</b> 12 órás de./du. a gyári alapértelmezett érték.                                                                                                    |
| Kijelző fényereje<br>20–100                                                                                                    | A kijelző fényerejének beállítása.<br><b>Megjegyzés:</b> A gyári alapértelmezett érték a 100.                                                                                                    |
| <b>Egy oldal másolása</b><br>Ki<br>Be                                                                                                    | Beállítja egyidejűleg csak egy oldal másolását a lapolvasó üveglapjáról.<br>Megjegyzés: A gyári alapértelmezett beállítás a kikapcsolt állapot.                                                                                                    |
| Hangos visszajelzés<br>Gombos visszajelzés<br>Be<br>Ki<br>Hangerősség<br>1–10                                                                                                    | <ul> <li>Beállítja a gombok hangjelzésének erősségét.</li> <li>Megjegyzések: <ul> <li>A gombos visszajelzés gyári alapértelmezett értéke a Bekapcsolva.</li> <li>A hangerősség gyári alapértelmezett értéke az 5.</li> </ul> </li> </ul>                            |
| <b>Könyvjelzők megjelenítése</b><br>Igen<br>Nem                                                                                                    | Meghatározza, hogy a Függő feladatok terület könyvjelzői megjelenjenek-e.<br>Megjegyzés: A gyári alapértelmezett érték az "Igen".                                                                                                    |
| Háttér eltávolításának engedé-<br>lyezése<br>Be<br>Ki                                                                                                    | Meghatározza, hogy engedélyezve van-e a kép hátterének eltávolítása.<br>Megjegyzés: A gyári alapértelmezett érték a "Bekapcsolva".                                                                                                    |
| <b>Egyéni feladatok beolvasásának<br/>engedélyezése</b><br>Be<br>Ki                                                                                                    | Több feladat beolvasása egyetlen fájlba.<br><b>Megjegyzés:</b> A gyári alapértelmezett érték a "Bekapcsolva". A bekapcsolt állapot<br>kiválasztásával az Egyéni feladatok beolvasásának engedélyezése beállítást fel lehet<br>használni meghatározott feladatokhoz. |
| Elem                                              | Funkció                                                                                                    |
|---------------------------------------------------|----------------------------------------------------------------------------------------------------|
| Lapolvasó elakadásának elhárítása<br>Feladatszint | Meghatározza, hogyan kell újra betölteni egy beolvasott feladatot, ha az automatikus<br>lapadagolóban elakad a papír.                                                        |
| Oldalszint                                        | Megjegyzések:                                                                                                    |
|                                                   | <ul> <li>A gyári alapértelmezett beállítás a Feladatszint. Ha a Feladatszint van kiválasztva,<br/>akkor újra be kell olvasni a teljes feladatot.</li> </ul>                  |
|                                                   | <ul> <li>Ha az Oldalszint van kiválasztva, akkor csak az elakadt oldaltól kezdve kell újra<br/>beolvasni a feladatot.</li> </ul>                                             |
| Weboldalfrissítési ráta                           | Meghatározza a beágyazott webkiszolgáló frissítései között eltelő másodpercek számát.                                                                                        |
| 30–300                                            | Megjegyzés: A gyári alapértelmezett érték a 120.                                                                                                    |
| Kapcsolattartó neve                               | Meghatározza a kapcsolattartó nevét.                                                                                                    |
|                                                   | Megjegyzés: A kapcsolat nevét a beágyazott webkiszolgáló tárolja.                                                                                                    |
| Hely                                              | Meghatározza a helyet.                                                                                                    |
|                                                   | Megjegyzés: A nyomtató helyét a beágyazott webkiszolgáló tárolja.                                                                                                    |
| Riasztások<br>Riasztás vezérlés                   | Riasztás beállítása a nyomtató felhasználói beavatkozást igénylő hibájakor.<br>Minden riasztástínusok esetében az alábbi beállítások közül választhat:                       |
| Kazetta riasztás                                  | Ki                                                                                                    |
|                                                   | Szimpla                                                                                                    |
|                                                   | Folyamatos                                                                                                    |
|                                                   | Megjegyzések:                                                                                                    |
|                                                   | <ul> <li>A Riasztásvezérlés és a Kazetta riasztás esetén a gyári alapbeállítás az Egyetlen.<br/>Több gyors sípolás hallható.</li> </ul>                                      |
|                                                   | Folyamatosan ismétlődő gyors sípolások hallhatók bizonyos időközönként.                                                                                                    |
| ldőtúllépések                                     | Beállítja azt az időt, mielőtt a nyomtató alacsony energiafelhasználású üzemmódba lép.                                                                                       |
| Készenléti mód                                    | Megjegyzés: A gyári alapértelmezett beállítás a 15 perc.                                                                                                    |
| Letiltva                                          |                                                                                                    |
| Időtúllépések<br>Alvó üzemmód                     | Meghatározza, hogy a nyomtató egy feladat kinyomtatása után mennyi idő múlva váltson<br>át energiatakarékos üzemmódra.                                                       |
| Letiltva                                          | Megjegyzések:                                                                                                    |
| 1-240                                             | <ul> <li>A gyári alapértelmezett beállítás a 20 perc.</li> </ul>                                                                                                    |
|                                                   | <ul> <li>Az alacsonyabb szintű beállítások több energiát takarítanak meg, viszont hosszabb<br/>bemelegedési időre van szükségük.</li> </ul>                                  |
|                                                   | <ul> <li>Ha a nyomtató a szobai világítással azonos áramkört használ, vagy ha a szobában<br/>fényvibrálást tapasztal, a legalacsonyabb szintet állítsa be.</li> </ul>        |
|                                                   | • Ha a nyomtató állandóan használatban van, magasabb szintet állítson be. A legtöbb esetben ilyenkor a nyomtatónak minimális bemelegedési időre van szüksége a nyomtatáshoz. |
|                                                   | <ul> <li>A Letiltva lehetőség csak akkor jelenik meg, ha az Energiatakarékosság funkció ki<br/>van kapcsolva.</li> </ul>                                                     |

| Elem                                                                                                    | Funkció                                                                                                    |
|----------------------------------------------------------------------------------------------------|----------------------------------------------------------------------------------------------------|
| Időtúllépések<br>Hibernálási idő<br>Letiltva<br>20 perc<br>1–3 óra<br>6 óra<br>1–3 nap<br>1–2 hét<br>1 hónap | Itt adhatja meg, hogy mennyi idő után lépjen a nyomtató hibernált állapotba.<br><b>Megjegyzés:</b> A gyári alapértelmezett beállítás 3 nap.                                                                                                    |
| <b>ldőtúllépések</b><br>Hibernálási idő kapcsolat esetén<br>Hibernált mód<br>Ne hibernálja                   | Hibernált üzemmódba állítja a nyomtatót, még aktív Ethernet-kapcsolat esetén is.<br><b>Megjegyzés:</b> A gyári alapértelmezett érték a Ne hibernálja.                                                                                                    |
| <b>ldőtúllépések</b><br>Kijelző időtúllépése<br>15–300                                                       | Beállítja azt az időt, ameddig a nyomtató vár, mielőtt a kijelző visszalépne Kész állapotba.<br><b>Megjegyzés:</b> A gyári alapértelmezett érték 30 másodperc.                                                                                                    |
| <b>Időtúllépések</b><br>Nyomtatási időtúllépés<br>Letiltva<br>1–255                                          | <ul> <li>Beállítja azt az időt, ameddig a nyomtató a nyomtatási feladat befejezését jelző üzenetre vár, mielőtt törölné a feladat hátralévő részét.</li> <li>Megjegyzések: <ul> <li>A gyári alapértelmezett érték 90 másodperc.</li> <li>A beállított időtartam lejártával a nyomtatóban lévő, részben kinyomtatott oldal nyomtatása befejeződik.</li> <li>A Nyomtatási időtúllépés funkció csak PCL-emuláció használata esetén érhető el.</li> </ul> </li> </ul> |
| <b>Időtúllépések</b><br>Várakozási időtúllépés<br>Letiltva<br>15–65535                                       | <ul> <li>Beállítja azt az időt, ameddig a nyomtató további adatokra vár, mielőtt törölné a nyomtatási feladatot.</li> <li>Megjegyzések: <ul> <li>A gyári alapértelmezett érték 40 másodperc.</li> <li>A Várakozási időtúllépés PostScript-emuláció használata esetén nem érvényes.</li> </ul> </li> </ul>                                                                                                    |
| <b>ldőtúllépések</b><br>Feladattartási időtúllépés<br>5–255                                                  | <ul> <li>Beállítja azt az időtartamot, amennyit a nyomtató várjon a felhasználó beavatkozására, mielőtt felfüggeszti a nem létező erőforrásokat igénylő feladatokat és folytatja a nyomtatási várakozási sorban lévő további feladatok kinyomtatását.</li> <li>Megjegyzések: <ul> <li>A gyári alapértelmezett érték a 30.</li> <li>Ez a menüelem csak akkor jelenik meg, ha merevlemez van telepítve.</li> </ul> </li> </ul>                                      |
| <b>Nyomtatás helyreállítása</b><br>Automatikus folytatás<br>Letiltva<br>5–255                                | Engedélyezi, hogy a nyomtató bizonyos offline helyzetekben automatikusan folytassa a<br>nyomtatást, amennyiben azok egy megadott időn belül nincsenek megoldva.<br><b>Megjegyzés:</b> A gyári alapértelmezett érték a Letiltva.                                                                                                    |

| Elem                                                                                    | Funkció                                                                                                    |
|-----------------------------------------------------------------------------------------|----------------------------------------------------------------------------------------------------|
| <b>Nyomtatás helyreállítása</b><br>Elakadás utáni helyreáll.<br>Be<br>Ki<br>Automatikus | <ul> <li>Megadja, hogy a nyomtató újranyomtassa-e az elakadt oldalakat.</li> <li>Megjegyzések: <ul> <li>A gyári alapértelmezett érték az Automatikus. A nyomtató újranyomtatja az elakadt oldalakat, amennyiben nincs szükség memóriára további feladatok kinyomtatásához.</li> <li>A Bekancsolva kiválasztásával a nyomtató mindig újranyomtatja az elakadt</li> </ul> </li> </ul>                                                                                     |
|                                                                                         | <ul> <li>A Kikapcsolva kiválasztásával a nyomtató sosem nyomtatja újra az elakadt oldalakat.</li> </ul>                                                                                                    |
| Nyomtatás helyreállítása<br>Oldalvédelem<br>Ki                                          | Sikeresen kinyomtat egy olyan oldalt, amelyet másképp nem lehetett volna kinyomtatni.<br>Megjegyzések:<br>• A gyári alapértelmezett beállítás a kikapcsolt állapot. A Kikapcsolva kiválasztásával a                                                                                                    |
| Be                                                                                      | <ul> <li>A gyan aupertermezett beamas a kikapcson anapot. A kikapcson a kikapcson a kikapcson a kikapcson a kikapcson a kikapcson a kikapcson a kikapcson a nyomtató részoldalt kinyomtatá-<br/>sához.</li> <li>A Be kiválasztásával a nyomtató az egész oldalt kinyomtatja.</li> </ul>                                                                                                    |
| <b>Alvó gomb megnyomása</b><br>Ne csináljon semmit<br>Alvó                              | Meghatározza, hogy válaszoljon a nyomtató tétlen állapotban az Alvás gomb rövid megnyo-<br>mására.<br><b>Megjegyzés:</b> A gyári alapbeállítás az Alvó üzemmód.                                                                                                    |
| Nyomja meg és tartsa lenyomva az<br>Alvó gombot<br>Ne csináljon semmit<br>Alvó          | Meghatározza, hogy válaszoljon a nyomtató tétlen állapotban az Alvó gomb hosszú<br>megnyomására.<br>Megjegyzés: A gyári alapértelmezett beállítás a Ne csináljon semmit.                                                                                                    |
| <b>Gyári alapbeállítások</b><br>Nincs visszaállítás<br>Visszaállítás most               | <ul> <li>A nyomtató gyári alapbeállításainak használata.</li> <li>Megjegyzések: <ul> <li>A gyári alapértelmezett érték a Ne állítsa vissza.</li> <li>A Visszaállítás most lehetőséggel visszaállítja a nyomtató összes gyári alapértelmezett beállítását, a Hálózat/portok menü beállításainak kivételével. A RAM-ban tárolt valamennyi letöltés törlésre kerül. Mindez nem érinti a flash memóriában, illetve a merevlemezen tárolt letöltéseket.</li> </ul></li></ul> |
| Tömör. naplók fájl export.<br>Exportálás                                                | Konfigurációs fájlok exportálása flash meghajtóra.                                                                                                    |

## Másolási beállítások menü

| Elem                      | Funkció                                                        |
|---------------------------|----------------------------------------------------------------|
| Tartalom típusa           | Az eredeti dokumentum tartalmának megadása.                    |
| Szöveg<br>Grafikák        | Megjegyzés: A gyári alapértelmezett beállítás a "Szöveg/fotó". |
| Szöveg/fénykép<br>Fénykép |                                                                |

| Elem                                                                                                    | Funkció                                                                                                    |
|----------------------------------------------------------------------------------------------------|----------------------------------------------------------------------------------------------------|
| Tartalom forrása<br>Monokróm lézer<br>Színes lézer<br>Tintasugaras<br>Fénykép/Film<br>Magazin<br>Újság<br>Ezt nyomja meg<br>Egyéb | Meghatározza, hogyan készült az eredeti dokumentum.<br><b>Megjegyzés:</b> A gyári alapértelmezett beállítás a Színes lézer.                                                                                                    |
| <b>Színes</b><br>Automatikus<br>Be<br>Ki                                                                                          | Meghatározza, hogy a másolatok színesként legyenek-e kinyomtatva<br>Megjegyzés: A gyári alapértelmezett érték a "Bekapcsolva".                                                                                                    |
| Au. színérzékelés<br>Színérzékenység<br>1–9<br>Ter. érzékenység<br>1–9                                                            | Megadja a nyomtató által az eredeti dokumentumból felismerhető színek mennyi-<br>ségét.<br><b>Megjegyzés:</b> Ez a menüelem csak akkor használható, amikor a Szín beállítás értéke<br>Automatikus.                                                                                                    |
| Színes másolatok engedélyezése<br>Be<br>Ki                                                                                        | <ul> <li>Engedélyezi a színes másolást.</li> <li>Megjegyzések: <ul> <li>A gyári alapértelmezett érték a "Bekapcsolva".</li> <li>A funkció kikapcsolt állapotában a rendszer elrejt minden színnel-kapcsolatos menüt.</li> <li>Ez a beállítás felülírja a Színes beállítást.</li> </ul> </li> </ul>                                                        |
| Oldalak (duplex)<br>Egyold. egyoldalassá<br>Egyold. kétoldalassá<br>Kétold. egyoldalassá<br>Kétold. kétoldalassá                  | Megadja, hogy az eredeti dokumentum kétoldalas vagy egyoldalas-e, illetve hogy az<br>arról készült másolat egyoldalas vagy kétoldalas legyen-e.<br><b>Megjegyzés:</b> Egyold. egyoldalassá a gyári alapértelmezett érték. Ezt a beállítást kell<br>használni akkor, amikor egyoldalas eredeti dokumentumot használ egy egyoldalas<br>másolási feladathoz. |
| Papírtakarékos nyomtatás<br>Ki<br>2-1 álló<br>2-1 fekvő<br>4-1 álló<br>4-1 fekvő                                                  | Egy dokumentum két vagy négy lapját egyetlen oldalra másolja.<br><b>Megjegyzés:</b> A gyári alapértelmezett beállítás a kikapcsolt állapot.                                                                                                    |
| Oldalkeretek nyomtatása<br>Be<br>Ki                                                                                               | Megadja, hogy szegély is lesz-e nyomtatva.<br><b>Megjegyzés:</b> A gyári alapértelmezett beállítás a kikapcsolt állapot.                                                                                                    |
| Leválogatás<br>Be [1, 2, 1, 2, 1, 2]<br>Ki [1, 1, 1, 2, 2, 2]                                                                     | Több példány nyomtatásakor egymásra helyezi a nyomtatási feladat oldalait.<br>Megjegyzés: A gyári alapértelmezett érték a "Bekapcsolva".                                                                                                    |

| Eredeti méret<br>Legal<br>Legal<br>Executive<br>FolioAz eredeti dokumentum méretének megadása.<br>Megjegyzés: A Letter az egyesült államokbeli gyári alapértelmezett érték. A gyári<br>alapértelmezett érték világszerte az A4.Folio<br>Statement<br>Oficio (Mexico)<br>Universal<br>Vegyes méretek<br>A4<br>A5<br>A6<br>JIS B5<br>[x] egyéni belvkasási méret<br>Eredeti kötése<br>Névjegykártya<br>3 x 5 húvelyk<br>A s húvelyk<br>NévjegykártyaMegjegyzés: A gyári alapértelmezett érték a s<br>besígyés a méretek<br>Megjegyzés: A gyári alapértelmezett érték a "Bekapcsolva".Másolás papírforrása<br>[x]. táta<br>Manuális adagoló<br>Többeélú adagolóMegadja a másolási munkához tartozó papírforrást.<br>(k]. táta<br>Megjegyzés: A gyári alapértelmezett beállítás az 1. tálca.Elválasztólapok<br>NévjegykártyaAz írásvetűtő fóliák közé papírt helyez.<br>Megjegyzés: A gyári alapértelmezett beállítás a kikapcsolt állapot.Elválasztólapok<br>NévjegykártyaPapírlapot helyez az oldalak, másolatok vagy feldatok közé.<br>Megjegyzés: A gyári alapértelmezett beállítás az 1. tálca.Elválasztólapok<br>NévjegykártyaMegadja az elválasztólapok papírforrását.<br>Megjegyzés: A gyári alapértelmezett beállítás az 1. tálca.Elválasztólapok<br>Névjegykás között<br>Példányk között<br>Teladatok között<br>Otlalak közöttMegjag az elválasztólapok papírforrását.<br>Megjegyzés: A gyári alapértelmezett beállítás az 1. tálca.Sötétség<br>1-99Megadja a másolatok példányszámát.<br>Megjegyzés: A gyári alapértelmezett érték a 5.Példányszám<br>1-999Megadja a másolatok példányszámát.<br>Megjegyzés: A gyári alapértelmezett érték a 1. | Elem                        | Funkció                                                                           |
|----------------------------------------------------------------------------------------------------|-----------------------------|-----------------------------------------------------------------------------------|
| Letter<br>Legal<br>Legal<br>Legal<br>Executive<br>Folio<br>Statement<br>Oficio (Mexico)<br>Universal<br>Vegyes méretek<br>A4<br>A5<br>A6<br>JIS B5<br>IX egyéni beolvasási méret<br>Eredeti kötése<br>Névjegykártya<br>3 x 5 hűvelyk<br>A x 6 hűvelyk<br>NévjegykártyaMegadja a másolási munkához tartozó papírforrást.<br>Megiegyzés: A gyári alapértelmezett érték aBekapcsolva".Másolás papírforrása<br>(Manuális adagoló<br>Többeclú adagolóMegadja a másolási munkához tartozó papírforrást.<br>Megiegyzés: A gyári alapértelmezett érték aBekapcsolva".Elválasztólapok<br>között<br>Oldalak között<br>Oldalak közöttNegadja a zelválasztólapok papírforrást.<br>Megiegyzés: A gyári alapértelmezett beállítás a z 1. tálca.Ki<br>Elválasztólapok<br>Ki<br>Példányok között<br>Feladatok között<br>Oldalak közöttMegadja a zelválasztólapok papírforrást.<br>Megiegyzés: A gyári alapértelmezett beállítás a z 1. tálca.Sötétség<br>1-9Megadja a zelválasztólapok papírforrást.<br>Megiegyzés: A gyári alapértelmezett beállítás a z 1. tálca.Ki<br>Refelányok között<br>Feladatok között<br>Oldalak közöttMegadja a zelválasztólapok papírforrást.<br>Megiegyzés: A gyári alapértelmezett beállítás a z 1. tálca.Sötétség<br>1-9Megadja a zelválasztólapok papírforrást.<br>Megiegyzés: A gyári alapértelmezett beállítás a z 1. tálca.Sötétség<br>1-99Ar nyomatvány világosabb vagy sötéteb lesz a beállítástól függően.<br>Megiegyzés: A gyári alapértelmezett térék a 1.                                                                                                    | Eredeti méret               | Az eredeti dokumentum méretének megadása.                                         |
| Legal<br>Executive<br>Folioalapértelmezett érték világszerte az A4.Facio<br>StatementAs<br>StatementOficio (Mexico)<br>Universal<br>Vegyes méretek<br>A4<br>A5<br>A6<br>JIS B5<br>JK geyéni beolvasási méret<br>Eredeti kötése<br>Névjegykártya<br>3 x 5 hűvelyk<br>A x 6 hűvelyk<br>NevjegykártyaMásolás papírforrása<br>(Majegyrés: A gyári alapértelmezett beállítás az 1. tálca.Másolás papírforrása<br>Manuális adagoló<br>Többcélú adagolóMegadja a másolási munkához tartozó papírforrást.<br>Megjegyrés: A gyári alapértelmezett beállítás az 1. tálca.Ki<br>tétszosági elválasztók<br>Be<br>KiAz írásvetító fóliák közé papírt helyez.<br>Megjegyrés: A gyári alapértelmezett érték a "Bekapcsolva".Elválasztólapok<br>Nélatak között<br>Oldalak között<br>Oldalak közöttPapírlapot helyez az oldalak, másolatok vagy feladatok közé.<br>Megjegyrés: A gyári alapértelmezett beállítás az 1. tálca.Elválasztólapok<br>Ri<br>Oldalak között<br>Oldalak közöttMegadja az elválasztólapok papírforrását.<br>Megjegyrés: A gyári alapértelmezett beállítás az 1. tálca.Sötétség<br>1-9Aryomtztvany világosabb vagy sötétebb lesz a beállítástól függően.<br>Megjegyrés: A gyári alapértelmezett érték a 5.Példányzám<br>1-999Megadja at másolatok példányszámát.<br>Megjegyrés: A gyári alapértelmezett érték a 1.                                                                                                    | Letter                      | Megjegyzés: A Letter az egyesült államokbeli gyári alapértelmezett érték. A gyári |
| Evecutive<br>FolioFolioStatement<br>Oficio (Mexico)<br>Universal<br>Vegyes méretek<br>A4A5A6<br>JIS B5JIS B5[x] egyéni beolvasási méret<br>Eredeti kötése<br>Névjegykártya<br>3 x 5 hüvelyk<br>4 x 6 hüvelyk<br>A 6 hövelykMásolás pajrforrása<br>[x]. tálca<br>Maudilis adagoló<br>Többcélű adagolóÁtlászcósági elválasztók<br>Be<br>kíElválasztólapok<br>Feladatok között<br>Feládátyck között<br>Feládatok között<br>Feládatok között<br>Feládak között<br>Oldalak között<br>Feládak között<br>Feládak közöttElválasztólapok<br>Stötése<br>Névjegykés: A gyári alapértelmezett beállítás a z 1. tálca.KiElválasztólapok<br>Feládak között<br>Feládak között<br>Feládak között<br>Feládak között<br>Feládak között<br>Feládak között<br>Feládak között<br>Feládak között<br>Feládak között<br>Feládak közöttElválasztólapok<br>Megiegyzés: A gyári alapértelmezett beállítás a z 1. tálca.Sötteség<br>1-99Ar uyomatziny világosab vagy sötétebb lesz a beállitástól függóen.<br>Megiegyzés: A gyári alapértelmezett beállítás a z 1. tálca.Sötteség<br>1-99Megaja a másolatok páládnyzámát.<br>Megaja a másolatok pajári nezett beállítás a z 1. tálca.                                                                                                    | Legal                       | alapértelmezett érték világszerte az A4.                                          |
| Folio<br>Statement<br>Oficio (Mexico)<br>Universal<br>Vegyes méretek<br>A4Hermite<br>A5A5<br>A6<br>JIS B5<br>[X] egyéni beolvasási méret<br>Eredeti kötése<br>Névjegykártya<br>3 x 5 hüvelyk<br>A x 6 hüvelyk<br>NévjegykártyaMegadja a másolási munkához tartozó papírforrást.<br>Megjegyzés: A gyári alapértelmezett beállítás az 1. tálca.Másolás papírforrása<br>[X]. tálca<br>Példányok között<br>Feladatok közöttMegadja a másolási munkához tartozó papírforrást.<br>Megjegyzés: A gyári alapértelmezett beállítás az 1. tálca.Ki<br>Példányok között<br>Feladatok között<br>Oldalak közöttPapírlapot helyez az oldalak, másolatok vagy feladatok közé.<br>Megjegyzés: A gyári alapértelmezett beállítás a kikapcsolt állapot.Elválasztólap forrása<br>[X]. tálca<br>Többcélű adagolóMegadja a zelválasztólapok papírforrást.<br>Megjegyzés: A gyári alapértelmezett beállítás a kikapcsolt állapot.Elválasztólapok<br>[X]. tálca<br>Többcélű adagolóMegadja az elválasztólapok papírforrását.<br>Megjegyzés: A gyári alapértelmezett beállítás a z 1. tálca.Söttség<br>1-9Anyomtatvány világosabb vagy sötétebb lesz a beállítástól függően.<br>Megjegyzés: A gyári alapértelmezett érték a 5.Példányszám<br>1-999Megadja a másolatok példányszámát.<br>Megjegyzés: A gyári alapértelmezett érték a 1.                                                                                                    | Executive                   |                                                                                   |
| StatementOficio (Mexico)UniversalVegyes méretekA4A5A6JIS B5[x] geyéni beolvasási méretEredeti kötéseNévjegykártya3 x 5 hüvelyk4 x 6 hűvelykNévjegykártyaX 5 hüvelykA x 6 hűvelykNévjegykártyaA x 6 hűvelykNévjegykártyaA s 6 hűvelykNévjegykártyaA s 6 hűvelykNévjegykártyaA s 6 hűvelykNévjegykártyaA s 6 hűvelykNévjegykártyaA s 6 hűvelykNévjegykártyaA s 6 hűvelykNévjegykártyaA s faktorKiBeKiPéldányok közöttPéldányok közöttPéldányok közöttI-Bobcélű adagolóSötetségAnyomtatvány világosabb vagy sötétebb lesz a beállítástól függően.1-99Megjegyzés: A gyári alapértelmezett érték a 5.                                                                                                    | Folio                       |                                                                                   |
| Oficio (Mexico)<br>Universal<br>Vegyes méretek<br>A4A4A5A6JIS B5<br>[x] egyéni beolvasási méret<br>Eredeti kötése<br>Névjegykártya<br>3 x 5 hűvelyk<br>4 x 6 hűvelyk<br>NévjegykártyaMegadja a másolási munkához tartozó papírforrást.<br>Megjegyzés: A gyári alapértelmezett beállítás az 1. tálca.Másolás papírforrása<br>[x]. tálca<br>Manuális adagoló<br>Többcélú adagolóMegadja a másolási munkához tartozó papírforrást.<br>Megjegyzés: A gyári alapértelmezett beállítás az 1. tálca.KiLétidasztók<br>Be<br>KiAz írásvetítő fóliák közé papírt helyez.<br>Megjegyzés: A gyári alapértelmezett beállítás a kikapcsolva".Elválasztólapok<br>Ki<br>Példányok között<br>Feladatok között<br>Oldalak közöttMegadja az elválasztólapok papírforrását.<br>Megjegyzés: A gyári alapértelmezett beállítás a tikapcsol állapot.Elválasztólap forrása<br>(x]. tálca<br>Többcélú adagolóMegadja az elválasztólapok papírforrását.<br>Megjegyzés: A gyári alapértelmezett beállítás a likapcsol állapot.Elválasztólap forrása<br>Többcélú adagolóMegadja az elválasztólapok papírforrását.<br>Megjegyzés: A gyári alapértelmezett beállítás a likapcsol állapot.Elválasztólap forrása<br>Többcélú adagolóMegadja az elválasztólapok papírforrását.<br>Megjegyzés: A gyári alapértelmezett beállítás a 1. tálca.Sötétség<br>TelpA nyomtatvány világosabb vagy sötéteb lesz a beállítástól függően.<br>Megjegyzés: A gyári alapértelmezett érték a 5.Példányszám<br>Telp9Megadja a másolatok példányszámát.<br>Megjegyzés: A gyári alapértelmezett érték a 1.                                                                                                 | Statement                   |                                                                                   |
| UniversalVegyes méretekA4A5A5A5JIS B5[x] egyéni beolvasási méretEredeti kötéseNévjegykártya3 x 5 hüvelyk4 x 6 hüvelykKévjegykártyaMásolás papírforrása[x]. tálcaManuális adagolóTöbbcélú adagolóÁtlátszósági elválasztókBeKiElválasztólapokKiPéldányck közöttPéldányck közöttIcital KözöttOldalak közöttElválasztólap forrása[x]. tálcaMegadja az elválasztólapok papírforrásaKiSötéségA nyomtatvány világosabb vagy sötétebb lesz a beállítástól függően.1-9Megjegyzés: A gyári alapértelmezett érték a J.Példányszám1-999Megjagyzés: A gyári alapértelmezett érték a 1.                                                                                                    | Oficio (Mexico)             |                                                                                   |
| Vegyes méretek<br>A4A4A5A5A6JIS B5[x] egyéni beolvasási méret<br>Eredeti kötése<br>Névjegykártya<br>3 x 5 hűvelyk<br>A 4 n 6 hűvelyk<br>NévjegykártyaMásolás papírforrása<br>[x]. tálca<br>Manuális adagoló<br>Többcélú adagolóMegadja a másolási munkához tartozó papírforrást.<br>Megjegyzés: A gyári alapértelmezett beállitás az 1. tálca.Másolás papírforrása<br>[x]. tálca<br>Manuális adagolóAz írásvetítő fóliák közé papírt helyez.<br>Megjegyzés: A gyári alapértelmezett érték a "Bekapcsolva".Élválasztólapok<br>Ki<br>Példányok között<br>Feladatok között<br>Oldalak közöttPapírlapot helyez az oldalak, másolatok vagy feladatok közé.<br>Megjegyzés: A gyári alapértelmezett beállítás a tikapcsolt állapot.Élválasztólapok<br>(k]. tálca<br>Többcélú adagolóMegadja az elválasztólapok papírforrását.<br>Megjegyzés: A gyári alapértelmezett beállítás a tikapcsolt állapot.Élválasztólap forrása<br>(x]. tálca<br>Többcélú adagolóAnyomtatvány világosabb vagy sötétebb lesz a beállítástól függően.<br>Anyomtatvány világosabb vagy sötéteb lesz a beállítástól függően.<br>Megjegyzés: A gyári alapértelmezett érték a 5.Példányszám<br>1-999Megadja az másolatok példányszámát.<br>Megjegyzés: A gyári alapértelmezett érték a 1.                                                                                                    | Universal                   |                                                                                   |
| A4<br>A5<br>A6<br>JIS B5<br>[x] egyéni beolvasási méret<br>Eredeti kötése<br>Névjegykártya<br>3 x 5 hűvelyk<br>4 x 6 hűvelyk<br>NévjegykártyaMegadja a másolási munkához tartozó papírforrást.<br>Megjegyzés: A gyári alapértelmezett beállítás az 1. tálca.Másolás papírforrása<br>[x]. tálca<br>manuális adagoló<br>Többcélú adagolóMegadja a másolási munkához tartozó papírforrást.<br>Megjegyzés: A gyári alapértelmezett beállítás az 1. tálca.Élválasztólapok<br>Né<br>Ki<br>Elválasztólapok<br>Néziet között<br>Feladatok között<br>Feladatok között<br>Feladatok között<br>Feladatok között<br>Feladatok között<br>Feladatok közöttPapírlapot helyez az oldalak, másolatok vagy feladatok közé.<br>Megjegyzés: A gyári alapértelmezett beállítás a kikapcsolt állapot.Elválasztólapok<br>Né<br>Vi tálca<br>Többcélú adagolóMegadja az elválasztólapok papírforrását.<br>Megjegyzés: A gyári alapértelmezett beállítás a z 1. tálca.Sötetség<br>1-9A nyomtatvány világosabb vagy sötétebb lesz a beállítástól függően.<br>Megjegyzés: A gyári alapértelmezett érték a 5.Példányszám<br>1-999Megadja a másolatok példányszámát.<br>Megjegyzés: A gyári alapértelmezett érték a 1.                                                                                                    | Vegyes méretek              |                                                                                   |
| A5<br>A6<br>JIS B5A6<br>IS[x] egyéni beolvasási méret<br>Eredeti kötése<br>Névjegykártya<br>3 x 5 hüvelyk<br>4 x 6 hüvelyk<br>NévjegykártyaMásolás papírforrása<br>[x]. tálca<br>Manuális adagoló<br>Többcélú adagolóMegaja a másolási munkához tartozó papírforrást.<br>Megjegyzés: A gyári alapértelmezett beállítás az 1. tálca.Másolás papírforrása<br>[x]. tálca<br>Manuális adagolóMegaja a másolási munkához tartozó papírforrást.<br>Megjegyzés: A gyári alapértelmezett beállítás az 1. tálca.Élválasztólapok<br>Né között<br>Példányok között<br>Feladatok között<br>Oldalak közöttPapírlapot helyez az oldalak, másolatok vagy feladatok közé.<br>Megjegyzés: A gyári alapértelmezett beállítás a kikapcsolt állapot.Elválasztólapok<br>Né között<br>Példányok között<br>Feladatok között<br>Oldalak közöttMegadja az elválasztólapok papírforrását.<br>Megjegyzés: A gyári alapértelmezett beállítás a kikapcsolt állapot.Sötétség<br>1-9A nyomtatvány világosabb vagy sötétebb lesz a beállítástól függően.<br>Megjegyzés: A gyári alapértelmezett érték a 1.Példányszám<br>1-999Megadja a másolatok példányszámát.<br>Megjegyzés: A gyári alapértelmezett érték a 1.                                                                                                    | A4                          |                                                                                   |
| A6<br>JS B5<br>[x] egyéni beolvasási méret<br>Eredeti kötése<br>Névjegykártya<br>3 x 5 hüvelyk<br>4 x 6 hüvelyk<br>NévjegykártyaA<br>kol egyéni beolvasási méret<br>Eredeti kötése<br>NévjegykártyaMásolás papírforrása<br>[x]. tálca<br>Manuális adagoló<br>Többcélú adagolóMegadja a másolási munkához tartozó papírforrást.<br>Megjegyzés: A gyári alapértelmezett beállítás az 1. tálca.Másolás papírforrása<br>[x]. tálca<br>Manuális adagoló<br>Többcélú adagolóMegadja a másolási munkához tartozó papírforrást.<br>Megjegyzés: A gyári alapértelmezett beállítás az 1. tálca.KiMegjegyzés: A gyári alapértelmezett beállítás az 1. tálca.Be<br>Ki<br>Példányok között<br>Feladatok között<br>Oldalak közöttPapírlapot helyez az oldalak, másolatok vagy feladatok közé.Ki<br>[x]. tálca<br>Többcélú adagolóMegjegyzés: A gyári alapértelmezett beállítás a kikapcsolva".Elválasztólapok<br>[x]. tálca<br>Többcélú adagolóMegadja az elválasztólapok papírforrását.<br>Megjegyzés: A gyári alapértelmezett beállítás a z 1. tálca.Sötétség<br>1-9Anyomtatvány világosabb vagy sötétebb lesz a beállítástól függően.<br>Megjegyzés: A gyári alapértelmezett érték a 5.Példányszám<br>1-999Megadja a másolatok példányszámát.<br>Megjegyzés: A gyári alapértelmezett érték a 1.                                                                                                    | A5                          |                                                                                   |
| JS B5IS geyéni beolvasási méret<br>Eredeti kötése<br>Névjegykártya<br>3 x 5 hüvelyk<br>4 x 6 hüvelyk<br>NévjegykártyaMegadja a másolási munkához tartozó papírforrást.Másolás papírforrása<br>[x]. tálca<br>Manuális adagolóMegadja a másolási munkához tartozó papírforrást.Másolás gadjóMegadja a másolási munkához tartozó papírforrást.Masolás papírforrása<br>[x]. tálca<br>Manuális adagolóMegadja a másolási munkához tartozó papírforrást.Megjegyzés: A gyári alapértelmezett beállítás az 1. tálca.Megjegyzés: A gyári alapértelmezett beállítás az 1. tálca.Be<br>KiAz írásvetítő fóliák közé papírt helyez.<br>Megjegyzés: A gyári alapértelmezett érték a "Bekapcsolva".Elválasztólapok<br>Feldányok között<br>Feldányok között<br>Feldányok között<br>(Idala között)Megjegyzés: A gyári alapértelmezett beállítás a kikapcsolt állapot.Elválasztólap forrása<br>[x]. tálca<br>Többcélú adagolóMegadja az elválasztólapok papírforrását.<br>Megjegyzés: A gyári alapértelmezett beállítás a z 1. tálca.Sötétség<br>1-9Anyomtatvány világosabb vagy sötétebb lesz a beállítástól függően.<br>Megjegyzés: A gyári alapértelmezett érték a 5.Példányszám<br>1-999Megadja a másolatok példányszámát.                                                                                                    | A6                          |                                                                                   |
| [x] egyéni beolvasási méret<br>Eredeti kötése<br>Névjegykártya<br>3 x 5 hüvelyk<br>4 x 6 hüvelyk<br>NévjegykártyaMásolás papírforrása<br>[x]. tálca<br>Manuális adagoló<br>Többcélú adagolóMegadja a másolási munkához tartozó papírforrást.<br>Megjegyzés: A gyári alapértelmezett beállítás az 1. tálca.<br>Megjegyzés: A gyári alapértelmezett érték a "Bekapcsolva".Élválasztólapok<br>[ki<br>Példányok között<br>Feladatok között<br>Oldalak közöttAz írásvetítő fóliák közé papírt helyez.<br>Megjegyzés: A gyári alapértelmezett érték a "Bekapcsolva".Elválasztólapok<br>[ki]<br>Példányok között<br>Feladatok között<br>Oldalak közöttPapírlapot helyez az oldalak, másolatok vagy feladatok közé.<br>Megjegyzés: A gyári alapértelmezett beállítás a tikapcsolt állapot.Elválasztólapok<br>[ki]<br>Példányok között<br>Feladatok között<br>Oldalak közöttMegadja az elválasztólapok papírforrását.<br>Megjegyzés: A gyári alapértelmezett beállítás az 1. tálca.Sötétség<br>1-9A nyomtatvány világosabb vagy sötétebb lesz a beállítástól függően.<br>Megjegyzés: A gyári alapértelmezett érték a 5.Példányszám<br>1-999Megadja a másolatok példányszámát.<br>Megjegyzés: A gyári alapértelmezett érték a 1.                                                                                                    | JIS B5                      |                                                                                   |
| Eredeti kötése<br>NévjegykártyaHeredeti kötése<br>Névjegykártya3 x 5 hüvelyk<br>4 x 6 hüvelyk<br>NévjegykártyaMegadja a másoláši munkához tartozó papírforrást.<br>Megjegyzés: A gyári alapértelmezett beállítás az 1. tálca.Másolás papírforrása<br>[x]. tálca<br>Manuális adagoló<br>Többcélú adagolóMegadja a másoláši munkához tartozó papírforrást.<br>Megjegyzés: A gyári alapértelmezett beállítás az 1. tálca.Átlátszósági elválasztók<br>Be<br>KiAz írásvetítő fóliák közé papírt helyez.<br>Megjegyzés: A gyári alapértelmezett érték a "Bekapcsolva".Elválasztólapok<br>Példányok között<br>Feladatok között<br>Oldalak közöttPapírlapot helyez az oldalak, másolatok vagy feladatok közé.<br>Megjegyzés: A gyári alapértelmezett beállítás a kikapcsolt állapot.Elválasztólap forrása<br>[x]. tálca<br>Többcélú adagolóMegadja az elválasztólapok papírforrását.<br>Megjegyzés: A gyári alapértelmezett beállítás az 1. tálca.Sötétség<br>1-9Anyomatvány világosabb vagy sötétebb lesz a beállítástól függően.<br>Megjegyzés: A gyári alapértelmezett érték a 5.Példányszám<br>1-999Megadja a másolatok példányszámát.<br>Megjegyzés: A gyári alapértelmezett érték a 1.                                                                                                    | [x] egyéni beolvasási méret |                                                                                   |
| Névjegykártya3 x 5 hövelyk4 x 6 hövelykNévjegykártyaMásolás papírforrása[x]. tálcaManuális adagolóTöbbcélú adagolóÁtlátszósági elválasztókBeKiElválasztólapokKiPajírlapot helyez az oldalak, másolatok vagy feladatok közé.Megjegyzés: A gyári alapértelmezett beállítás a 1. tálca.Megjegyzés: A gyári alapértelmezett érték a "Bekapcsolva".ElválasztólapokKiPeldányok közöttFeladatok közöttOldalak közöttOldalak közöttJobcélú adagolóSötétség1-9Példányszámhegaja az elválasztólapok közöttMegjegyzés: A gyári alapértelmezett beállítás a kikapcsolt állapot.Példányok közöttPeldányok közöttMegjegyzés: A gyári alapértelmezett beállítás a tikapcsolt állapot.Példányszám1-9Megja az elválasztólapok papírforrását.Megjegyzés: A gyári alapértelmezett beállítás az 1. tálca.Többcélú adagolóSötétség1-9Példányszám1-999Megaja a másolatok példányszámát.1-999                                                                                                    | Eredeti kötése              |                                                                                   |
| 3 x 5 hüvelyk<br>4 x 6 hüvelyk<br>NévjegykártyaMegadja a másolási munkához tartozó papírforrást.Másolás papírforrása<br>[x]. tálca<br>Manuális adagoló<br>Többcélú adagolóMegadja a másolási munkához tartozó papírforrást.KiMegjegyzés: A gyári alapértelmezett beállítás az 1. tálca.Be<br>KiMegjegyzés: A gyári alapértelmezett érték a "Bekapcsolva".Elválasztólapok<br>Ki<br>Példányok között<br>Feladatok között<br>Oldalak közöttPapírlapot helyez az oldalak, másolatok vagy feladatok közé.Ki<br>Példányok között<br>Feladatok között<br>Oldalak közöttMegadja az elválasztólapok papírforrását.[x]. tálca<br>Többcélú adagolóMegadja az elválasztólapok papírforrását.Sötétség<br>1-9A nyomtatvány világosabb vagy sötétebb lesz a beállítástól függően.<br>Megjegyzés: A gyári alapértelmezett érték a 5.Példányszám<br>1-999Megadja a másolatok példányszámát.                                                                                                    | Névjegykártya               |                                                                                   |
| 4 x 6 hüvelyk<br>NévjegykártyaMegadja a másolási munkához tartozó papírforrást.<br>Megjegyzés: A gyári alapértelmezett beállítás az 1. tálca.Másolás papírforrása<br>Manuális adagoló<br>Többcélú adagolóMegadja a másolási munkához tartozó papírforrást.<br>Megjegyzés: A gyári alapértelmezett beállítás az 1. tálca.Átlátszósági elválasztók<br>Be<br>KiAz írásvetítő fóliák közé papírt helyez.<br>Megjegyzés: A gyári alapértelmezett érték a "Bekapcsolva".Elválasztólapok<br>Ki<br>Példányok között<br>Feladatok között<br>Oldalak között<br>Oldalak közöttPapírlapot helyez az oldalak, másolatok vagy feladatok közé.<br>Megjegyzés: A gyári alapértelmezett beállítás a kikapcsolt állapot.Elválasztólap forrása<br>(X). tálca<br>Többcélú adagolóMegadja az elválasztólapok papírforrását.<br>Megjegyzés: A gyári alapértelmezett beállítás az 1. tálca.Sötétség<br>1-9A nyomtatvány világosabb vagy sötétebb lesz a beállítástól függően.<br>Megjegyzés: A gyári alapértelmezett érték a 5.Példányszám<br>1-999Megadja a másolatok példányszámát.<br>Megjegyzés: A gyári alapértelmezett érték a 1.                                                                                                    | 3 x 5 hüvelyk               |                                                                                   |
| NévjegykártyaMásolás papírforrása<br>[x]. tálca<br>Manuális adagoló<br>Többcélú adagolóMegadja a másolási munkához tartozó papírforrást.<br>Megjegyzés: A gyári alapértelmezett beállítás az 1. tálca.Átlátszósági elválasztók<br>Be<br>KiAz írásvetítő fóliák közé papírt helyez.<br>Megjegyzés: A gyári alapértelmezett érték a "Bekapcsolva".Elválasztólapok<br>Ki<br>Példányok között<br>Feladatok között<br>Oldalak között<br>Többcélú adagolóPapírlapot helyez az oldalak, másolatok vagy feladatok közé.<br>Megjegyzés: A gyári alapértelmezett beállítás a kikapcsolt állapot.Elválasztólap forrása<br>[x]. tálca<br>Többcélú adagolóMegadja az elválasztólapok papírforrását.<br>Megjegyzés: A gyári alapértelmezett beállítás az 1. tálca.Sötétség<br>1-9A nyomtatvány világosabb vagy sötétebb lesz a beállítástól függően.<br>Megadja a másolatok példányszámát.<br>Megadja a másolatok példányszámát.<br>Megadja a másolatok példányszámát.Példányszán<br>1-999Megadja a másolatok példányszámát.<br>Megjegyzés: A gyári alapértelmezett érték a 1.                                                                                                    | 4 x 6 hüvelyk               |                                                                                   |
| Másolás papírforrása<br>[x]. tálca<br>Manuális adagoló<br>Többcélú adagolóMegadja a másolási munkához tartozó papírforrást.<br>Megjegyzés: A gyári alapértelmezett beállítás az 1. tálca.Átlátszósági elválasztók<br>Be<br>KiAz írásvetítő fóliák közé papírt helyez.<br>Megjegyzés: A gyári alapértelmezett érték a "Bekapcsolva".Elválasztólapok<br>KiPapírlapot helyez az oldalak, másolatok vagy feladatok közé.<br>Megjegyzés: A gyári alapértelmezett beállítás a kikapcsolt állapot.Elválasztólapok<br>Ki<br>Példányok között<br>Feladatok között<br>Oldalak közöttMegadja az elválasztólapok papírforrását.<br>Megjegyzés: A gyári alapértelmezett beállítás a z 1. tálca.[x]. tálca<br>Többcélú adagolóMegadja az elválasztólapok papírforrását.<br>Megjegyzés: A gyári alapértelmezett beállítás az 1. tálca.[x]. tálca<br>Többcélú adagolóMegadja az elválasztólapok papírforrását.<br>Megjegyzés: A gyári alapértelmezett beállítás az 1. tálca.[x]. tálca<br>Többcélú adagolóA nyomtatvány világosabb vagy sötétebb lesz a beállítástól függően.<br>Megjegyzés: A gyári alapértelmezett érték a 5.Példányszám<br>1–999Megadja a másolatok példányszámát.<br>Megjegyzés: A gyári alapértelmezett érték a 1.                                                                                                    | Névjegykártya               |                                                                                   |
| [x]. tálca<br>Manuális adagoló<br>Többcélú adagolóMegjegyzés: A gyári alapértelmezett beállítás az 1. tálca.Átlátszósági elválasztók<br>Be<br>KiAz írásvetítő fóliák közé papírt helyez.<br>Megjegyzés: A gyári alapértelmezett érték a "Bekapcsolva".Elválasztólapok<br>Ki<br>Példányok között<br>Feladatok között<br>Oldalak közöttPapírlapot helyez az oldalak, másolatok vagy feladatok közé.<br>Megjegyzés: A gyári alapértelmezett beállítás a kikapcsolt állapot.Elválasztólapok<br>Ki<br>Példányok között<br>Feladatok között<br>Oldalak közöttMegadja az elválasztólapok papírforrását.<br>Megjegyzés: A gyári alapértelmezett beállítás az 1. tálca.Sötétség<br>1-9Anyomtatvány világosabb vagy sötétebb lesz a beállítástól függően.<br>Megjegyzés: A gyári alapértelmezett érték a 5.Példányszám<br>1-999Megadja a másolatok példányszámát.<br>Megjegyzés: A gyári alapértelmezett érték a 1.                                                                                                    | Másolás papírforrása        | Megadja a másolási munkához tartozó papírforrást.                                 |
| Manuális adagolóTöbbcélú adagolóÁtlátszósági elválasztók<br>Be<br>KiAz írásvetítő fóliák közé papírt helyez.<br>Megjegyzés: A gyári alapértelmezett érték a "Bekapcsolva".Elválasztólapok<br>Ki<br>Példányok között<br>Feladatok között<br>Oldalak közöttPapírlapot helyez az oldalak, másolatok vagy feladatok közé.<br>Megjegyzés: A gyári alapértelmezett beállítás a kikapcsolt állapot.Elválasztólap forrása<br>[x]. tálca<br>Többcélú adagolóMegadja az elválasztólapok papírforrását.<br>Megjegyzés: A gyári alapértelmezett beállítás az 1. tálca.Sötétség<br>1-9An yomtatvány világosabb vagy sötétebb lesz a beállítástól függően.<br>Megjegyzés: A gyári alapértelmezett érték a 5.Példányszám<br>1-999Megadja a másolatok példányszámát.<br>Megjegyzés: A gyári alapértelmezett érték a 1.                                                                                                    | [x]. tálca                  | Megjegyzés: A gyári alapértelmezett beállítás az 1. tálca.                        |
| Többcélú adagolóÁtlátszósági elválasztók<br>Be<br>KiAz írásvetítő fóliák közé papírt helyez.<br>Megjegyzés: A gyári alapértelmezett érték a "Bekapcsolva".Elválasztólapok<br>Ki<br>Példányok között<br>Feladatok között<br>Oldalak közöttPapírlapot helyez az oldalak, másolatok vagy feladatok közé.<br>Megjegyzés: A gyári alapértelmezett beállítás a kikapcsolt állapot.Elválasztólap forrása<br>[x]. tálca<br>Többcélú adagolóMegadja az elválasztólapok papírforrását.<br>Megjegyzés: A gyári alapértelmezett beállítás az 1. tálca.Sötétség<br>1-9A nyomtatvány világosabb vagy sötétebb lesz a beállítástól függően.<br>Megjegyzés: A gyári alapértelmezett érték a 5.Példányszám<br>1-999Megadja a másolatok példányszámát.<br>Megjegyzés: A gyári alapértelmezett érték a 1.                                                                                                    | Manuális adagoló            |                                                                                   |
| Átlátszósági elválasztók<br>Be<br>KiAz írásvetítő fóliák közé papírt helyez.<br>Megjegyzés: A gyári alapértelmezett érték a "Bekapcsolva".Elválasztólapok<br>Ki<br>Példányok között<br>Feladatok között<br>Oldalak közöttPapírlapot helyez az oldalak, másolatok vagy feladatok közé.<br>Megjegyzés: A gyári alapértelmezett beállítás a kikapcsolt állapot.Elválasztólap forrása<br>[x]. tálca<br>Többcélú adagolóMegadja az elválasztólapok papírforrását.<br>Megjegyzés: A gyári alapértelmezett beállítás az 1. tálca.Sötétség<br>1-9An yomtatvány világosabb vagy sötétebb lesz a beállítástól függően.<br>Megjegyzés: A gyári alapértelmezett érték a 5.Példányszám<br>1-999Megadja a másolatok példányszámát.<br>Megjegyzés: A gyári alapértelmezett érték a 1.                                                                                                    | Többcélú adagoló            |                                                                                   |
| Be<br>KiMegjegyzés: A gyári alapértelmezett érték a "Bekapcsolva".Elválasztólapok<br>Ki<br>Példányok között<br>Feladatok között<br>Oldalak közöttPapírlapot helyez az oldalak, másolatok vagy feladatok közé.<br>Megjegyzés: A gyári alapértelmezett beállítás a kikapcsolt állapot.Elválasztólap forrása<br>[x]. tálca<br>Többcélú adagolóMegadja az elválasztólapok papírforrását.<br>Megjegyzés: A gyári alapértelmezett beállítás az 1. tálca.Sötétség<br>1-9A nyomtatvány világosabb vagy sötétebb lesz a beállítástól függően.<br>Megjegyzés: A gyári alapértelmezett érték a 5.Példányszám<br>1-999Megadja a másolatok példányszámát.<br>Megjegyzés: A gyári alapértelmezett érték a 1.                                                                                                    | Átlátszósági elválasztók    | Az írásvetítő fóliák közé papírt helyez.                                          |
| KiPapírlapot helyez az oldalak, másolatok vagy feladatok közé.Ki<br>Példányok között<br>Feladatok között<br>Oldalak közöttPapírlapot helyez az oldalak, másolatok vagy feladatok közé.Ki<br>Példányok között<br>Feladatok között<br>Oldalak közöttMegjegyzés: A gyári alapértelmezett beállítás a kikapcsolt állapot.Elválasztólap forrása<br>[x]. tálca<br>Többcélú adagolóMegadja az elválasztólapok papírforrását.<br>Megjegyzés: A gyári alapértelmezett beállítás az 1. tálca.Sötétség<br>1-9A nyomtatvány világosabb vagy sötétebb lesz a beállítástól függően.<br>Megjegyzés: A gyári alapértelmezett érték a 5.Példányszám<br>1-999Megadja a másolatok példányszámát.<br>Megjegyzés: A gyári alapértelmezett érték a 1.                                                                                                    | Ве                          | Megjegyzés: A gyári alapértelmezett érték a "Bekapcsolva".                        |
| Elválasztólapok<br>Ki<br>Példányok között<br>Feladatok között<br>Oldalak között<br>Oldalak közöttPapírlapot helyez az oldalak, másolatok vagy feladatok közé.<br>Megjegyzés: A gyári alapértelmezett beállítás a kikapcsolt állapot.Elválasztólap forrása<br>[x]. tálca<br>Többcélú adagolóMegadja az elválasztólapok papírforrását.<br>Megjegyzés: A gyári alapértelmezett beállítás az 1. tálca.Sötétség<br>1-9A nyomtatvány világosabb vagy sötétebb lesz a beállítástól függően.<br>Megjegyzés: A gyári alapértelmezett érték a 5.Példányszám<br>1-999Megadja a másolatok példányszámát.<br>Megjegyzés: A gyári alapértelmezett érték a 1.                                                                                                    | Кі                          |                                                                                   |
| Ki<br>Példányok között<br>Feladatok között<br>Oldalak közöttMegjegyzés: A gyári alapértelmezett beállítás a kikapcsolt állapot.Elválasztólap forrása<br>[x]. tálca<br>Többcélú adagolóMegadja az elválasztólapok papírforrását.<br>Megjegyzés: A gyári alapértelmezett beállítás az 1. tálca.Sötétség<br>1-9A nyomtatvány világosabb vagy sötétebb lesz a beállítástól függően.<br>Megjegyzés: A gyári alapértelmezett érték a 5.Példányszám<br>1-999Megadja a másolatok példányszámát.<br>Megjegyzés: A gyári alapértelmezett érték a 1.                                                                                                    | Elválasztólapok             | Papírlapot helyez az oldalak, másolatok vagy feladatok közé.                      |
| Példányok között<br>Feladatok között<br>Oldalak közöttMegadja az elválasztólapok papírforrását.<br>Megjegyzés: A gyári alapértelmezett beállítás az 1. tálca.Elválasztólap forrása<br>[x]. tálca<br>Többcélú adagolóMegadja az elválasztólapok papírforrását.<br>Megjegyzés: A gyári alapértelmezett beállítás az 1. tálca.Sötétség<br>1-9A nyomtatvány világosabb vagy sötétebb lesz a beállítástól függően.<br>Megjegyzés: A gyári alapértelmezett érték a 5.Példányszám<br>1-999Megadja a másolatok példányszámát.<br>Megjegyzés: A gyári alapértelmezett érték a 1.                                                                                                    | Кі                          | Megjegyzés: A gyári alapértelmezett beállítás a kikapcsolt állapot.               |
| Feladatok közöttMegadja az elválasztólapok papírforrását.Elválasztólap forrása<br>[x]. tálca<br>Többcélú adagolóMegadja az elválasztólapok papírforrását.<br>Megjegyzés: A gyári alapértelmezett beállítás az 1. tálca.Sötétség<br>1-9A nyomtatvány világosabb vagy sötétebb lesz a beállítástól függően.<br>Megjegyzés: A gyári alapértelmezett érték a 5.Példányszám<br>1-999Megadja a másolatok példányszámát.<br>Megjegyzés: A gyári alapértelmezett érték a 1.                                                                                                    | Példányok között            |                                                                                   |
| Oldalak közöttMegadja az elválasztólapok papírforrását.Elválasztólap forrása<br>[x]. tálca<br>Többcélú adagolóMegadja az elválasztólapok papírforrását.<br>Megjegyzés: A gyári alapértelmezett beállítás az 1. tálca.Sötétség<br>1-9A nyomtatvány világosabb vagy sötétebb lesz a beállítástól függően.<br>Megjegyzés: A gyári alapértelmezett érték a 5.Példányszám<br>1-999Megadja a másolatok példányszámát.<br>Megjegyzés: A gyári alapértelmezett érték a 1.                                                                                                    | Feladatok között            |                                                                                   |
| Elválasztólap forrása<br>[x]. tálca<br>Többcélú adagolóMegadja az elválasztólapok papírforrását.<br>Megjegyzés: A gyári alapértelmezett beállítás az 1. tálca.Sötétség<br>1-9A nyomtatvány világosabb vagy sötétebb lesz a beállítástól függően.<br>Megjegyzés: A gyári alapértelmezett érték a 5.Példányszám<br>1-999Megadja a másolatok példányszámát.<br>Megjegyzés: A gyári alapértelmezett érték a 1.                                                                                                    | Oldalak között              |                                                                                   |
| [x]. tálca<br>Többcélú adagolóMegjegyzés: A gyári alapértelmezett beállítás az 1. tálca.Sötétség<br>1-9A nyomtatvány világosabb vagy sötétebb lesz a beállítástól függően.<br>Megjegyzés: A gyári alapértelmezett érték a 5.Példányszám<br>1-999Megadja a másolatok példányszámát.<br>Megjegyzés: A gyári alapértelmezett érték a 1.                                                                                                    | Elválasztólap forrása       | Megadja az elválasztólapok papírforrását.                                         |
| Többcélú adagoló       A nyomtatvány világosabb vagy sötétebb lesz a beállítástól függően.         Sötétség       A nyomtatvány világosabb vagy sötétebb lesz a beállítástól függően.         1–9       Megjegyzés: A gyári alapértelmezett érték a 5.         Példányszám       Megadja a másolatok példányszámát.         1–999       Megjegyzés: A gyári alapértelmezett érték a 1.                                                                                                    | [x]. tálca                  | Megjegyzés: A gyári alapértelmezett beállítás az 1. tálca.                        |
| Sötétség       A nyomtatvány világosabb vagy sötétebb lesz a beállítástól függően.         1-9       Megjegyzés: A gyári alapértelmezett érték a 5.         Példányszám       Megadja a másolatok példányszámát.         1-999       Megjegyzés: A gyári alapértelmezett érték a 1.                                                                                                    | Többcélú adagoló            |                                                                                   |
| 1-9     Megjegyzés: A gyári alapértelmezett érték a 5.       Példányszám     Megadja a másolatok példányszámát.       1-999     Megjegyzés: A gyári alapértelmezett érték a 1.                                                                                                    | Sötétség                    | A nyomtatvány világosabb vagy sötétebb lesz a beállítástól függően.               |
| PéldányszámMegadja a másolatok példányszámát.1–999Megjegyzés: A gyári alapértelmezett érték a 1.                                                                                                    | 1–9                         | Megjegyzés: A gyári alapértelmezett érték a 5.                                    |
| 1–999 <b>Megjegyzés:</b> A gyári alapértelmezett érték a 1.                                                                                                    | Példányszám                 | Megadja a másolatok példányszámát.                                                |
|                                                                                                    | 1–999                       | Megjegyzés: A gyári alapértelmezett érték a 1.                                    |

| Elem                                                                                                    | Funkció                                                                                                    |
|----------------------------------------------------------------------------------------------------|----------------------------------------------------------------------------------------------------|
| Fejléc/Lábléc<br>[Hely]<br>Ki<br>Dátum/idő<br>Oldalszám<br>Egyéni szöveg<br>Nyomtatás<br>Minden oldalra<br>Csak az első oldalra<br>Az első kivételével minden oldalra<br>Egyéni szöveg | <ul> <li>Meghatározza a fejlécre/láblécre vonatkozó információkat, valamint annak elhelyezését az oldalon.</li> <li>Válasszon az alábbi helyszínbeállítások közül: <ul> <li>Bal felső sarokban</li> <li>Felül középen</li> <li>Jobb felső sarokban</li> <li>Bal alsó sarokban</li> <li>Alul középen</li> <li>Jobb alsó sarokban</li> </ul> </li> <li>Megjegyzések: <ul> <li>A hely gyári alapértelmezett beállítása a Kikapcsolva.</li> <li>A Nyomtatás lehetőség gyári alapértelmezett beállítása a Minden oldalra.</li> </ul> </li> </ul> |
| <b>Átfedés</b><br>Bizalmas<br>Másolás<br>Vázlat<br>Sürgős<br>Egyéni<br>Ki                                                                                                    | Megadja a másolási feladat egyes oldalaira nyomtatandó átfedés szövegét.<br><b>Megjegyzés:</b> A gyári alapértelmezett beállítás a kikapcsolt állapot.                                                                                                    |
| Egyéni átfedés                                                                                                    | Megadja az egyéni matrica szövegét.                                                                                                    |
| Fontos másolatok engedélyezése<br>Be<br>Ki                                                                                                    | Lehetővé teszi a nyomtatási feladatok megszakítását, és a nyomtatás közben<br>dokumentumok vagy oldalak másolását.<br>Megiegyzés: A gyári alapértelmezett érték a Bekapcsolva"                                                                                                    |
| Egyéni feladat beolvasása<br>Be<br>Ki                                                                                                    | <ul> <li>Vegyes papírméreteket tartalmazó dokumentum beolvasása egyetlen másolási feladatba.</li> <li>Megjegyzések: <ul> <li>A gyári alapértelmezett beállítás a kikapcsolt állapot.</li> <li>Ez a menüpont csak akkor látható, ha formázott, működő merevlemez van telepítuo.</li> </ul> </li> </ul>                                                                                                    |
| Mentés engedélyezése parancsikonként<br>Be<br>Ki                                                                                                    | Egyéni másolási beállítások mentése parancsikonként.<br><b>Megjegyzés:</b> A gyári alapértelmezett érték a "Bekapcsolva".                                                                                                    |
| Háttéreltávolítás<br>-4 és +4 között                                                                                                    | Megadja, hogy a háttér mennyire látszódjék a másolaton.<br><b>Megjegyzés:</b> A gyári alapértelmezett érték a 0.                                                                                                    |
| <b>Automatikus középre igazítás</b><br>Ki<br>Be                                                                                                    | A tartalom automatikus középre igazítása az oldalon.<br><b>Megjegyzés:</b> A gyári alapértelmezett beállítás a kikapcsolt állapot.                                                                                                    |
| <b>Színegyensúly</b><br>Cián - Piros<br>Magenta - Zöld<br>Sárga - Kék                                                                                                    | Engedélyezi a színek kiegyensúlyozott eloszlását a kimenő példányokon.                                                                                                    |

| Elem                                                                                                    | Funkció                                                                                                    |
|----------------------------------------------------------------------------------------------------|----------------------------------------------------------------------------------------------------|
| Színkihagyás<br>Színkihagyás<br>Nincs<br>Vörös<br>Zöld<br>Kék<br>Alapértelmezett vörös szín küszöbérték<br>O–255<br>Alapértelmezett zöld szín küszöbérték<br>O–255<br>Alapértelmezett kék szín küszöbérték<br>O–255 | Meghatározza, hogy melyik színt kell elhagyni, vagy hogy az egyes színek küszöbér-<br>tékénél hogyan kell módosítani a színkihagyást.<br><b>Megjegyzések:</b><br>• A "Színkihagyás" gyári alapértelmezett beállítása a "Nincs".<br>• Az egyes színek gyári alapértelmezett küszöbértéke 128. |
| Kontraszt                                                                                                    | A kimenet kontrasztjának megadása.                                                                                                    |
| 0–5<br>A legiobh a tartalomhoz                                                                                                    | Megjegyzés: A gyári alapértelmezett beállítás "A tartalomhoz legjobb".                                                                                                    |
| Kén tükrözése                                                                                                    | Tükörkénet készít az eredeti dokumentumról                                                                                                    |
| Ki                                                                                                    | Megiegyzés: A gyári alapértelmezett beállítás a kikapcsolt állapot.                                                                                                    |
| Ве                                                                                                    |                                                                                                    |
| Inverz kép                                                                                                    | Negatív képet készít az eredeti dokumentumról.                                                                                                    |
| Кі                                                                                                    | Megjegyzés: A gyári alapértelmezett beállítás a kikapcsolt állapot.                                                                                                    |
| Ве                                                                                                    |                                                                                                    |
| Árnyék részletei                                                                                                    | Megadja, hogy az árnyékok mennyire részletesen jelenjenek meg a másolaton.                                                                                                    |
| -4 és +4 között                                                                                                    | Megjegyzés: A gyári alapértelmezett érték a 0.                                                                                                    |
| Szkennelés széltől szélig                                                                                                    | Megadja, hogy az eredeti dokumentum beolvasása éltől élig tartson-e.                                                                                                    |
| Кі                                                                                                    | Megjegyzés: A gyári alapértelmezett beállítás a kikapcsolt állapot.                                                                                                    |
| Ве                                                                                                    |                                                                                                    |
| Élesség                                                                                                    | Beállítja a másolat élességét.                                                                                                    |
| 1-5                                                                                                    | Megjegyzés: A gyári alapértelmezett érték a 3.                                                                                                    |
| Hőmérséklet<br>-4 és +4 között                                                                                                    | "Meleg" vagy "hideg" kimenet megadása. A "hideg" értékek kékebb, míg a "meleg"<br>értékek vörösebb kimenetet eredményeznek, mint az alapértelmezett.                                                                                                    |
|                                                                                                    | Megjegyzés: A gyári alapértelmezett érték a 0.                                                                                                    |
| Próbamásolat                                                                                                    | Próbamásolatot készít az eredeti dokumentumról.                                                                                                    |
| Ki<br>Be                                                                                                    | Megjegyzés: A gyári alapértelmezett beállítás a kikapcsolt állapot.                                                                                                    |

## Faxbeállítások menü

### Faxolás üzemmód (Analóg fax beállítása) menü

Az Analóg fax beállítása menü a faxolási feladatot telefonvonalon keresztül küldi.

#### Általános faxbeállítások

| Elem                                                     | Funkció                                                                                                    |
|----------------------------------------------------------|----------------------------------------------------------------------------------------------------|
| Gyári alapértelmezett értékek visszaállítása             | Minden faxbeállítás gyári alapértelmezett értékének visszaállítása.                                                                 |
| Faxkompatibilitás optimalizálása                         | Más faxkészülékekkel való faxkompatibilitás optimalizálása.                                                                         |
| Állomás neve                                             | Megadja a nyomtatóba épített faxkészülék nevét.                                                                                     |
| Állomás száma                                            | Megadja a faxkészülékhez rendelt telefonszámot.                                                                                     |
| <b>Állomásazonosító</b><br>Állomás neve<br>Állomás száma | Megadja a fax azonosításának módját.<br><b>Megjegyzés:</b> A gyári alapértelmezett beállítás az Állomás száma.                      |
| <b>Kézi faxolás engedélyezve</b><br>Be                   | Beállítja, hogy a nyomtatóval kézi üzemmódban lehessen faxot küldeni. A kézi<br>faxküldéshez vonali osztó és kézibeszélő szükséges. |
| Ki                                                       | Megjegyzések:                                                                                                    |
|                                                          | <ul> <li>A gyári alapértelmezett beállítás a kikapcsolt állapot.</li> </ul>                                                         |
|                                                          | <ul> <li>A beérkező faxok fogadásához és a faxszámok tárcsázásához használjon<br/>hagyományos telefont.</li> </ul>                  |
|                                                          | <ul> <li>A "Kézi faxolás" menü közvetlen eléréséhez nyomja meg a numerikus billen-<br/>tyűzet # 0 elemét.</li> </ul>                |
| Memóriahasználat<br>Összes fogadott                      | Meghatározza a nem felejtő memória megosztását a küldendő és fogadandó faxolási<br>feladatok között.                                |
| Legtöbbet fogadott                                       | Megjegyzés: Az alapértelmezett érték az "Egyenlő".                                                                                  |
| Egyenlő                                                  |                                                                                                    |
| Összes elküldött                                         |                                                                                                    |
| Faxok törlése                                            | Meghatározza, hogy engedélyezett-e a faxfeladatok törlése.                                                                          |
| Engedélyezés                                             | Megjegyzés: A gyári alapbeállítás az engedélyezés.                                                                                  |
| Nem engedélyezett                                        |                                                                                                    |
| Faxszámmaszkolás                                         | Megadja egy kimenő faxszám számjegyei maszkolásának az irányát.                                                                     |
| Ki Dolrál                                                | Megjegyzések:                                                                                                    |
| Jobbról                                                  | <ul> <li>A gyári alapértelmezett beállítás a kikapcsolt állapot.</li> </ul>                                                         |
|                                                          | <ul> <li>A maszkolni kívánt karakterek számát a "Maszkolandó számjegyek" beállí-<br/>tásban lehet megadni.</li> </ul>               |
| Maszkolandó számjegyek                                   | Megadja egy kimenő faxszám maszkolandó számjegyeinek a darabszámát.                                                                 |
| 0–58                                                     | Megjegyzés: A gyári alapértelmezett érték a 0.                                                                                      |

| Elem                                                                                                    | Funkció                                                                                                    |
|----------------------------------------------------------------------------------------------------|----------------------------------------------------------------------------------------------------|
| Fax fedőlap                                                                                                    | Beállítja a fax fedőlapját.                                                                                                    |
| Fax fedőlap<br>Alapértelmezés szerint kikapcsolva<br>Alapértelmezés szerint bekapcsolva<br>Soha ne használja<br>Mindig használja<br>Beillesztés ebbe a mezőbe<br>Be<br>Ki<br>Beillesztés ebből a mezőből<br>Be<br>Ki<br>Feladó<br>Befoglalás üzenetmezőbe<br>Be<br>Ki<br>Üzenet<br>Logó beillesztése<br>Be<br>Ki<br>[x] lábléc beillesztése<br>Be<br>Ki | <ul> <li>Megjegyzések:</li> <li>A Fax fedőlap beállításának gyári alapértelmezett értéke "Alapértelmezés szerint kikapcsolva".</li> <li>Az összes többi menüpont gyári alapértelmezett beállítása a kikapcsolt állapot.</li> </ul> |

#### Faxküldési beállítások

| Elem                | Funkció                                                                         |
|---------------------|---------------------------------------------------------------------------------|
| Felbontás           | A minőséget adja meg a hüvelykenkénti pontok számában kifejezve (dots per inch, |
| Normál              | dpi). A nagyobb felbontás jobb nyomtatási minőséget jelent, ám megnöveli a fa   |
| Finom 200 dpi       | továbbításához szükséges időt.                                                  |
| Szuperfinom 300 dpi | Megjegyzés: A gyári alapértelmezett érték a "Normál".                           |

| Elem                                                                                                    | Funkció                                                                                                    |
|----------------------------------------------------------------------------------------------------|----------------------------------------------------------------------------------------------------|
| Eredeti méret                                                                                                    | Az eredeti dokumentum méretének megadása.                                                                                                    |
| Elem<br>Eredeti méret<br>Letter<br>Legal<br>Executive<br>Folio<br>Statement<br>Oficio (Mexico)<br>Universal<br>Vegyes méretek<br>A4<br>A5<br>A6<br>JIS B5<br>[x] egyéni beolvasási méret<br>Eredeti kötése<br>Névjegykártya<br>3 x 5 hüv. | Funkció         Az eredeti dokumentum méretének megadása.         Megjegyzés: A Vegyes méretek az egyesült államokbeli gyári alapértelmezett érték. A gyári alapértelmezett érték világszerte az A4. |
| 4 x 6 hüvelyk                                                                                                    |                                                                                                    |
| Oldalak (duplex)<br>Ki<br>Hosszú oldal<br>Rövid oldal                                                                                                    | Meghatározza az automatikus lapadagolóba kétoldalas beolvasásra behelyezett<br>eredeti dokumentumok tájolását.<br><b>Megjegyzés:</b> A gyári alapértelmezett beállítás a kikapcsolt állapot.         |
| Tartalom típusa<br>Szöveg<br>Grafikák<br>Szöveg/fénykép<br>Fénykép                                                                                                    | Az eredeti dokumentum tartalmának megadása.<br><b>Megjegyzés:</b> A gyári alapbeállítás a szöveg.                                                                                                    |
| Tartalom forrása<br>Monokróm lézer<br>Színes lézer<br>Tintasugaras<br>Fénykép/Film<br>Magazin<br>Újság<br>Ezt nyomja meg<br>Egyéb                                                                                                    | Meghatározza, hogyan készült az eredeti dokumentum.<br>Megjegyzés: A gyári alapértelmezett beállítás a Színes lézer.                                                                                 |
| Sötétség<br>1–9                                                                                                    | A nyomtatvány világosabb vagy sötétebb lesz a beállítástól függően.<br><b>Megjegyzés:</b> A gyári alapértelmezett érték a 5.                                                                         |
| Tárcsázási előtag                                                                                                    | Előhívó számot (például: 99) adhat meg. Numerikus beviteli mező áll rendelkezésre.                                                                                                    |
| Előtagtárcsázási szabályok<br>[x] előtagra vonatkozó szabály                                                                                                    | Létrehoz egy előtagtárcsázási szabályt.                                                                                                    |
| Automatikus újrahívás<br>0–9                                                                                                    | Megadja, hogy a nyomtató hányszor kísérelje meg elküldeni a faxot.<br><b>Megjegyzés:</b> A gyári alapértelmezett érték a 5.                                                                          |

| Elem                                                                  | Funkció                                                                                                  |
|-----------------------------------------------------------------------|----------------------------------------------------------------------------------------------------|
| Újrahívás gyakorisága                                                 | Megadja az újrahívások közti időt.                                                                       |
| 1–200                                                                 | Megjegyzés: A gyári alapértelmezett érték a 3.                                                           |
| PABX mögött<br>Igen                                                   | Bekapcsolja vagy kikapcsolja a tárcsahang nélküli, kapcsolótábla segítségével<br>történő tárcsázást.     |
| Nem                                                                   | Megjegyzés: A gyári alapértelmezett érték a "Nem".                                                       |
| ECM bekapcsolása                                                      | Bekapcsolja vagy kikapcsolja a hibajavító módot faxműveletek esetén.                                     |
| lgen<br>Nem                                                           | Megjegyzés: A gyári alapértelmezett érték az "Igen".                                                     |
| Faxszkennelés engedélyezése                                           | A nyomtatón beolvasott fájlok faxolása.                                                                  |
| Be<br>Ki                                                              | Megjegyzés: A gyári alapértelmezett érték a "Bekapcsolva".                                               |
| Faxoláshoz használt illesztőprogram                                   | Engedélyezi, hogy a nyomtató illesztőprogramja faxolási feladatokat küldjön.                             |
| lgen<br>Nem                                                           | Megjegyzés: A gyári alapértelmezett érték az "Igen".                                                     |
| Mentés engedélyezése parancsikonként                                  | Faxszámok mentése gyorstárcsázó számokként a nyomtatóban.                                                |
| Be<br>Ki                                                              | Megjegyzés: A gyári alapértelmezett érték a "Bekapcsolva".                                               |
| Hívás módja                                                           | Meghatározza a tárcsahang típusát.                                                                       |
| Hang<br>Impulzus                                                      | Megjegyzés: A gyári alapértelmezett érték a "Hang".                                                      |
| Max. sebesség                                                         | Megadja a faxküldés maximális sebességét baudban kifejezve.                                              |
| 2400                                                                  | Megjegyzés: A gyári alapértelmezett érték a 33600.                                                       |
| 4800                                                                  |                                                                                                    |
| 14400                                                                 |                                                                                                    |
| 33600                                                                 |                                                                                                    |
| Egyéni feladat beolvasása                                             | Vegyes papírméreteket tartalmazó dokumentum beolvasása egyetlen fájlba.                                  |
| Ве                                                                    | Megjegyzések:                                                                                            |
| Ki                                                                    | <ul> <li>A gyári alapértelmezett beállítás a kikapcsolt állapot.</li> </ul>                              |
|                                                                       | <ul> <li>Ez a menüpont csak akkor látható, ha formázott, működő merevlemez van<br/>telepítve.</li> </ul> |
| Előkép beolvasása                                                     | Jelzi, hogy a beolvasási feladatokhoz megjelenik-e az előkép a kijelzőn.                                 |
| Ве                                                                    | Megjegyzések:                                                                                            |
| Ki                                                                    | <ul> <li>A gyári alapértelmezett beállítás a kikapcsolt állapot.</li> </ul>                              |
|                                                                       | <ul> <li>Ez a menüpont csak akkor látható, ha formázott, működő merevlemez van<br/>telepítve.</li> </ul> |
| Háttéreltávolítás                                                     | Megadja, hogy a háttér mennyire látszódjék a beolvasott képen.                                           |
| -4 és +4 között                                                       | Megjegyzés: A gyári alapértelmezett érték a 0.                                                           |
| <b>Színegyensúly</b><br>Cián - Piros<br>Magenta - Zöld<br>Sárga - Kék | Engedélyezi a színek kiegyensúlyozott eloszlását a beolvasott képen.                                     |

| Elem                                                                                                    | Funkció                                                                                                    |
|----------------------------------------------------------------------------------------------------|----------------------------------------------------------------------------------------------------|
| Színkihagyás<br>Színkihagyás<br>Nincs<br>Vörös<br>Zöld<br>Kék<br>Alapértelmezett vörös szín küszöbérték<br>0–255<br>Alapértelmezett zöld szín küszöbérték<br>0–255<br>Alapértelmezett kék szín küszöbérték<br>0–255 | <ul> <li>Meghatározza, hogy melyik színt kell elhagyni, vagy hogy az egyes színek küszöbértékénél hogyan kell módosítani a színkihagyást.</li> <li>Megjegyzések: <ul> <li>A "Színkihagyás" gyári alapértelmezett beállítása a "Nincs".</li> <li>Az egyes színek gyári alapértelmezett küszöbértéke 128.</li> </ul> </li> </ul> |
| Kontraszt<br>0–5<br>A legjobb a tartalomhoz                                                                                                    | A beolvasott kép kontrasztját adja meg.<br>Megjegyzés: A gyári alapértelmezett beállítás "A tartalomhoz legjobb".                                                                                                    |
| <b>Kép tükrözése</b><br>Ki<br>Be                                                                                                    | Tükörképet készít az eredeti dokumentumról.<br><b>Megjegyzés:</b> A gyári alapértelmezett beállítás a kikapcsolt állapot.                                                                                                    |
| <b>Inverz kép</b><br>Ki<br>Be                                                                                                    | Negatív képet készít az eredeti dokumentumról.<br><b>Megjegyzés:</b> A gyári alapértelmezett beállítás a kikapcsolt állapot.                                                                                                    |
| Árnyék részletei<br>-4 és +4 között                                                                                                    | Megadja, hogy az árnyékok mennyire részletesen jelenjenek meg.<br>Megjegyzés: A gyári alapértelmezett érték a 0.                                                                                                    |
| <b>Szkennelés széltől szélig</b><br>Ki<br>Be                                                                                                    | Megadja, hogy az eredeti dokumentum beolvasása éltől élig tartson-e.<br><b>Megjegyzés:</b> A gyári alapértelmezett beállítás a kikapcsolt állapot.                                                                                                    |
| Élesség<br>1–5                                                                                                    | A fax élességét állítja.<br><b>Megjegyzés:</b> A gyári alapértelmezett érték a 3.                                                                                                    |
| Hőmérséklet<br>-4 és +4 között                                                                                                    | "Meleg" vagy "hideg" kimenet megadása. A "hideg" értékek kékebb, míg a "meleg"<br>értékek vörösebb kimenetet eredményeznek, mint az alapértelmezett.<br><b>Megjegyzés:</b> A gyári alapértelmezett érték a 0.                                                                                                    |
| Színes faxszkennelés engedélyezése<br>Alapértelmezés szerint kikapcsolva<br>Alapértelmezés szerint bekapcsolva<br>Soha ne használja<br>Mindig használja                                                             | Lehetővé teszi a színes faxküldést.<br><b>Megjegyzés:</b> A gyári alapértelmezett érték az Alapértelmezés szerint kikapcsolva.                                                                                                    |
| Színes faxok auto. átalakítása fekete-fehérré<br>Be<br>Ki                                                                                                    | A kimenő faxokat fekete-fehérré alakítja.<br><b>Megjegyzés:</b> A gyári alapértelmezett érték a "Bekapcsolva".                                                                                                    |

### Faxfogadási beállítások

| Elem                                                                                    | Funkció                                                                                                    |
|-----------------------------------------------------------------------------------------|----------------------------------------------------------------------------------------------------|
| <b>Faxfogadás engedélyezése</b><br>Be<br>Ki                                             | Engedélyezi, hogy a nyomtató illesztőprogramja faxolási feladatokat fogadjon.<br>Megjegyzés: A gyári alapértelmezett érték a "Bekapcsolva".                                                      |
| Hívófél-azonosító engedélyezése<br>Be<br>Ki                                             | Bejövő fax hívófél-azonosító információinak megjelenítése.<br>Megjegyzés: A gyári alapértelmezett érték a "Bekapcsolva".                                                                         |
| <b>Várakozó faxfeladat</b><br>Nincs<br>Festékkazetta<br>Festékkazetta és kellékek       | Távolítsa el a faxolási feladatokat a nyomtatási sorból, ha a feladat külön, rendelke-<br>zésre nem álló erőforrásokat igényel.<br><b>Megjegyzés:</b> A gyári alapértelmezett beállítás a Nincs. |
| Csengések a válaszig<br>1–25                                                            | Megadja, hogy a faxhívás fogadása hány csengetés után történjen.<br>Megjegyzés: A gyári alapértelmezett érték a 3.                                                                               |
| Aut. kicsinyítés<br>Be<br>Ki                                                            | A bejövő faxot átméretezi úgy, hogy az ráférjen a fax számára kijelölt tálcába helyezett<br>papírra.<br><b>Megjegyzés:</b> A gyári alapértelmezett érték a "Bekapcsolva".                        |
| <b>Papírforrás</b><br>Automatikus<br>[x]. tálca<br>Többcélú adagoló<br>Manuális adagoló | Megadja a beérkező faxolási feladatok nyomtatásához használt papír forrását.<br><b>Megjegyzés:</b> A gyári alapértelmezett érték az Automatikus.                                                 |
| <b>Elválasztólapok</b><br>Ki<br>Feladat előtt<br>Feladat után                           | Engedélyezi, hogy a nyomtató elválasztólapokat illesszen be a bejövő faxfeladatok<br>közé.<br>Megjegyzés: A gyári alapértelmezett beállítás a kikapcsolt állapot.                                |
| <b>Elválasztólap forrása</b><br>[x]. tálca<br>Manuális adagoló                          | Megadja az elválasztólapok papírforrását.<br><b>Megjegyzés:</b> A gyári alapértelmezett beállítás az 1. tálca.                                                                                   |
| <b>Oldalak (duplex)</b><br>Ki<br>Be                                                     | Lehetővé teszi a beérkező faxok kétoldalas nyomtatását.<br><b>Megjegyzés:</b> A gyári alapértelmezett beállítás a kikapcsolt állapot.                                                            |
| <b>Fax lábléce</b><br>Be<br>Ki                                                          | Az átviteli adatokat a beérkező fax oldalainak aljára nyomtatja.<br><b>Megjegyzés:</b> A gyári alapértelmezett beállítás a kikapcsolt állapot.                                                   |
| <b>Faxlábléc időbélyegző</b><br>Nyomtatási idő<br>Fogadási idő                          | Rányomtatja a lapra a fax fogadásának időpontját<br><b>Megjegyzés:</b> A gyári alapbeállítás a "Fogadási idő".                                                                                   |
| Max. sebesség<br>2400<br>4800<br>9600<br>14400<br>33600                                 | Megadja a faxfogadás maximális sebességét baudban kifejezve.<br><b>Megjegyzés:</b> A gyári alapértelmezett érték a 33600.                                                                        |

| Elem                                   | Funkció                                                                                                    |
|----------------------------------------|----------------------------------------------------------------------------------------------------|
| Fax továbbítása                        | Engedélyezi a fogadott faxok továbbítását egy másik címzett részére.                                        |
| Nyomtatás                              | Megjegyzés: A gyári alapértelmezett beállítás a Nyomtatás.                                                  |
| Print and Forward (Nyomtatás és továb- |                                                                                                    |
| bítás)                                 |                                                                                                    |
| Tovább                                 |                                                                                                    |
| Továbbítás ide:                        | Megadja a továbbítandó faxok címzettjének típusát.                                                          |
| Fax                                    | Megjegyzések:                                                                                               |
| E-mail                                 | <ul> <li>A guári alanártalmazatt haállítás a fay</li> </ul>                                                 |
| FTP                                    | • A gyan alaperterinezett bealitas a tax.                                                                   |
| LDSS                                   | • Ezt a menuelemet csak a hyomtato beagyazott webkiszolgalojabol lenet elerni.                              |
| eSF                                    |                                                                                                    |
| Továbbítás ide: parancsikon            | Annak a parancsikonszámnak a megadása, amely megfelel a címzett típusának (Fax, E-mail, FTP, LDSS vagy eSF) |
| Névtelen fax tiltása                   | Lehetővé teszi azon beérkező faxok letiltását, amelyek állomásazonosítóval vagy                             |
| Кі                                     | faxazonosítóval nem rendelkező eszközökről érkeznek.                                                        |
| Ве                                     | Megjegyzés: A gyári alapértelmezett beállítás a kikapcsolt állapot.                                         |
| Tiltott faxszámok listája              | Engedélyezi a nyomtatóban tárolt blokkolt faxszámok listájának használatát.                                 |
| Faxok tartása                          | Lehetővé teszi a nyomtató számára, hogy visszatartsa a beérkezett faxok nyomta-                             |
| Függő faxok üzemmód                    | tását, amíg azok tartása megszűnik. A tartás megszüntetése történhet kézzel vagy                            |
| Кі                                     | automatikusan egy előre meghatározott időpontban.                                                           |
| Mindig bekapcsolva                     | Megjegyzés: A gyári alapértelmezett beállítás a kikapcsolt állapot.                                         |
| Kézi                                   |                                                                                                    |
| Scheduled (Ütemezett)                  |                                                                                                    |
| Faxvárakoztatási ütemezés              |                                                                                                    |
| Színes faxok fogadásának engedélyezése | Engedélyezi, hogy a nyomtató a fogadott színes faxokat szürkeárnyalatosan                                   |
| Ве                                     | nyomtassa.                                                                                                  |
| Кі                                     | Megjegyzés: A gyári alapértelmezett érték a "Bekapcsolva".                                                  |

### Faxnaplózási beállítások

| Elem                                                                                         | Funkció                                                                                                    |
|----------------------------------------------------------------------------------------------|----------------------------------------------------------------------------------------------------|
| <b>Átviteli napló</b><br>Napló nyomtatása<br>Nincs naplónyomtatás<br>Csak a hibák nyomtatása | Lehetővé teszi az átviteli napló nyomtatását a faxok fogadása után.<br><b>Megjegyzés:</b> A gyári alapértelmezett érték a "Napló nyomtatása".                                                          |
| <b>Fogadási hiba naplója</b><br>Soha nincs nyomtatás<br>Nyomtatás hiba esetén                | Fogadási hibanapló nyomtatásának engedélyezése.<br><b>Megjegyzés:</b> A gyári alapértelmezett beállítás a "Soha nincs nyomtatás".                                                                      |
| Naplók automatikus nyomtatása<br>Be<br>Ki                                                    | Engedélyezi a faxolási naplók automatikus kinyomtatását.<br><b>Megjegyzések:</b><br>• A gyári alapértelmezett érték a "Bekapcsolva".<br>• A nyomtató minden 200. faxfeladat után kinyomtat egy naplót. |

| Elem                                                           | Funkció                                                                                                    |
|----------------------------------------------------------------|----------------------------------------------------------------------------------------------------|
| <b>Naplópapír forrása</b><br>[x]. tálca<br>Manuális adagoló    | Megadja a naplók nyomtatásához használt papír forrását.<br><b>Megjegyzés:</b> A gyári alapértelmezett beállítás az 1. tálca.                                                     |
| Naplók megjelenítése<br>Távoli állomás neve<br>Tárcsázott szám | Megadja, hogy a nyomtatott naplókon a tárcsázott szám, az állomás neve vagy a fax neve<br>szerepeljen-e.<br>Megjegyzés: A gyári alapértelmezett beállítás a Távoli állomás neve. |
| <b>Feladatnapló engedélyezése</b><br>Be<br>Ki                  | Lehetővé teszi a faxolási feladatok naplójának megnyitását.<br>Megjegyzés: A gyári alapértelmezett érték a "Bekapcsolva".                                                        |
| <b>Hívásnapló engedélyezése</b><br>Be<br>Ki                    | Lehetővé teszi a faxhívások naplójának megnyitását.<br>Megjegyzés: A gyári alapértelmezett érték a "Bekapcsolva".                                                                |

#### Hangszóró-beállítások

| Elem                                             | Funkció                                                                                                    |
|--------------------------------------------------|----------------------------------------------------------------------------------------------------|
| Hangszórómód                                     | Megadja a hangszóró módját.                                                                                                    |
| Mindig ki<br>Kapcsolódásig<br>Mindig bekapcsolva | <b>Megjegyzés:</b> A gyári alapértelmezett beállítás a "Kapcsolódásig". A hangszóró mindaddig hangjelzést<br>ad, amíg a faxkapcsolat létre nem jön. |
| Kihangosító hangereje                            | A kihangosító hangerejének beállítása magas vagy alacsony értékre.                                                                                  |
| Magas<br>Alacsony                                | Megjegyzés: A gyári alapértelmezett érték a "Magas".                                                                                                |
| Csengetési hangerő                               | A csengetési hangerő engedélyezése vagy letiltása.                                                                                                  |
| Кі                                               | Megjegyzés: A gyári alapértelmezett érték a "Bekapcsolva".                                                                                          |
| Ве                                               |                                                                                                    |

#### Válasz bekapcsolva

| Elem                                                                                                    | Funkció                                                                                                    |
|----------------------------------------------------------------------------------------------------|----------------------------------------------------------------------------------------------------|
| Minden csengés<br>Csak az egycsengéses<br>Csak a kétcsengéses<br>Csak a háromcsengéses<br>Csak az egy- vagy kétcsengéses<br>Csak az egy- vagy háromcsengéses<br>Csak a két- vagy háromcsengéses | Megadja, hogy a nyomtató milyen csengési mintával válaszoljon a hívásokra.<br>Megjegyzés: A gyári alapértelmezett beállítás a "Minden csengés". |

### Faxolás üzemmód (Faxkiszolgáló beállítása) menü

A Faxolás üzemmód elküldi a faxolási feladatot egy faxkiszolgálónak továbbítás céljából.

| Menüelem                                                                                                    | Leírás                                                                                                    |
|----------------------------------------------------------------------------------------------------|----------------------------------------------------------------------------------------------------|
| Címjegyzék formátuma                                                                                                    | Lehetővé teszi meghatározott faxolási adatok bevitelét a nyomtató vezérlőpaneljének                                                                   |
| Válaszcím                                                                                                    | virtuális billentyűzetéről                                                                                                    |
| Tárgy                                                                                                    |                                                                                                    |
| Üzenet                                                                                                    |                                                                                                    |
| SMTP-beállítás                                                                                                    | Megadja az SMTP-beállítás adatait                                                                                                    |
| Elsődleges SMTP-átjáró                                                                                                    | Megadja az SMTP-kiszolgáló portjának adatait                                                                                                    |
| Másodlagos SMTP-átjáró                                                                                                    |                                                                                                    |
| Képformátum<br>PDF (.pdf)<br>XPS (.xps)<br>TIFF (.tif)                                                                            | Megadja a faxoláshoz beolvasandó kép típusát                                                                                                    |
| Tartalom típusa<br>Szöveg/fénykép<br>Fénykép<br>Szöveg<br>Grafikák                                                                | Ezzel a lehetőséggel meghatározható az eredeti dokumentum típusa és forrása.<br><b>Megjegyzés:</b> A gyári alapértelmezett beállítás a "Szöveg/fotó". |
| Tartalom forrása<br>Színes lézer<br>Tintasugaras<br>Fénykép/Film<br>Magazin<br>Újság<br>Ezt nyomja meg<br>Monokróm lézer<br>Egyéb | Megadja, hogyan készült eredetileg a tartalom<br><b>Megjegyzés:</b> A gyári alapértelmezett beállítás a Színes lézer.                                 |
| <b>Faxfelbontás</b><br>Normál<br>Finom: 200 dpi<br>Szuperfinom: 300 dpi                                                           | Megadja a faxoláshoz beolvasandó kép felbontási szintjét                                                                                              |
| Sötétség<br>1–9                                                                                                    | Világosítja vagy sötétíti a kimenetet.<br><b>Megjegyzés:</b> A gyári alapértelmezett érték 5.                                                         |
| <b>Orientation (Tájolás)</b><br>Álló<br>Fekvő                                                                                     | A beolvasott kép tájolását adja meg.                                                                                                    |

| Menüelem                               | Leírás                                                                                      |
|----------------------------------------|---------------------------------------------------------------------------------------------|
| Eredeti méret                          | Az éppen beolvasott dokumentum papírméretét adja meg                                        |
| Vegyes méretek                         | Megjegyzés: Egyesült Államok esetén a gyári alapbeállítás a vegyes méret. Más               |
| Letter                                 | országokban az A4-es papírméret a gyári beállítás.                                          |
| Legal                                  |                                                                                             |
| Executive                              |                                                                                             |
| Folio                                  |                                                                                             |
| Statement                              |                                                                                             |
| Univerzális                            |                                                                                             |
| 4 xn 6 hüv.                            |                                                                                             |
| 3 x 5 hüv.                             |                                                                                             |
| Névjegykártya                          |                                                                                             |
| [x] egyéni beolvasási méret            |                                                                                             |
| A4                                     |                                                                                             |
| A5                                     |                                                                                             |
| A6                                     |                                                                                             |
| Oficio (Mexikó)                        |                                                                                             |
| JIS B5                                 |                                                                                             |
| Eredeti kötése                         |                                                                                             |
| Vegyes méretek                         |                                                                                             |
| Többoldalas TIFF használata            | Lehetővé teszi a dokumentumok beolvasását többoldalas vagy egyoldalas TIFF-                 |
| On (Bekapcsolva)                       | fájlokba. Többoldalas dokumentumok faxoláshoz történő beolvasása esetén vagy az             |
| Кі                                     | összes oldalt tartalmazó egyetlen TIFF-fájl jön létre, vagy pedig minden egyes              |
|                                        | beolvasott oldalhoz kulon TIFF-faji keszül.                                                 |
|                                        | Megjegyzések:                                                                               |
|                                        | <ul> <li>A gyári alapbeállítás szerint a funkció bekapcsolt (On) állapotban van.</li> </ul> |
|                                        | <ul> <li>A menüelem az összes beolvasási lehetőségre hatással van.</li> </ul>               |
| Analóg faxok fogadásának engedélyezése | Engedélyezi analóg faxok fogadását                                                          |
| Ki                                     | Megjegyzés: A gyári alapértelmezett érték a Kikapcsolva.                                    |
| On (Bekapcsolva)                       |                                                                                             |

## E-mail beállítások menü

| Elem                               | Funkció                                                               |
|------------------------------------|-----------------------------------------------------------------------|
| E-mail kiszolgáló beállítása       | Az e-mail kiszolgáló adatainak megadása.                              |
| Tárgy                              |                                                                       |
| Üzenet                             |                                                                       |
| Fájlnév                            |                                                                       |
| E-mail kiszolgáló beállítása       | Elküldi az e-mail másolatát a feladónak.                              |
| Kérek egy másolatot                | Megjegyzés: A gyári alapértelmezett beállítás a Soha ne jelenjen meg. |
| Soha ne jelenjen meg               |                                                                       |
| Alapértelmezés szerint bekapcsolva |                                                                       |
| Alapértelmezés szerint kikapcsolva |                                                                       |
| Mindig bekapcsolva                 |                                                                       |

| Elem                                                         | Funkció                                                                                                    |
|--------------------------------------------------------------|----------------------------------------------------------------------------------------------------|
| E-mail kiszolgáló beállítása                                 | Meghatározza az e-mail maximális méretét.                                                                                         |
| E-mail maximális mérete<br>0–65535 KB                        | Megjegyzés: A megadott méretet meghaladó e-maileket a rendszer nem küldi el.                                                      |
| E-mail kiszolgáló beállítása<br>Méret-hibaüzenet             | Üzenetet küld, ha az e-mail mérete meghaladja a beállított méretkorlátot.                                                         |
| <b>E-mail kiszolgáló beállítása</b><br>Célhelyek korlátozása | Megad egy tartománynevet, például egy vállalat tartománynevét, aztán az e-mail célhelyeket arra az egy tartománynévre korlátozza. |
|                                                              | Megjegyzések:                                                                                                    |
|                                                              | <ul> <li>Csak a megadott tartomány részére lehet e-mailt küldeni.</li> <li>A korlát egy tartományra vonatkozik.</li> </ul>        |
| E-mail kiszolgáló beállítása                                 | Meghatározza az e-mail kiszolgáló Webhivatkozás beállításait.                                                                     |
| Webes kapcsolat beállítása                                   | Megjegyzés: A * : ? < >   karakterek érvénytelenek az útvonalnévben.                                                              |
| Kiszolgáló                                                   |                                                                                                    |
| Bejelentkezés                                                |                                                                                                    |
| Jelszo<br>Lítvopol                                           |                                                                                                    |
| Eáilnév                                                      |                                                                                                    |
| Webhivatkozásként                                            |                                                                                                    |
| Formátum                                                     | Határozza mog a fáilformátumot                                                                                                    |
| PDF ( ndf)                                                   | Magiaguzán A gyázi alanártalmazatt árták a DDE ( ndf)                                                                             |
| TIFF (.tif)                                                  | <b>Wegjegyzes.</b> A gyart alapertermezett ertek a PDF (.pur).                                                                    |
| JPEG (.jpg)                                                  |                                                                                                    |
| XPS (.xps)                                                   |                                                                                                    |
| RTF (.rtf)                                                   |                                                                                                    |
| TXT (.txt)                                                   |                                                                                                    |
| PDF beállítások                                              | Konfigurálja a PDF-beállításokat.                                                                                                 |
| PDF-verzió                                                   | Megjegyzések:                                                                                                    |
| 1.2–1.7                                                      | <ul> <li>Az 1 5 a PDE-verzió gyári alanértelmezett heállítása</li> </ul>                                                          |
|                                                              | <ul> <li>A PDE tömörítéshez a gyári alapértelmezett érték a Normál. Ez a</li> </ul>                                               |
|                                                              | menüpont csak akkor látható, ha formázott, működő merevlemez van                                                                  |
| Normál                                                       | telepítve.                                                                                                    |
| Magas                                                        | • A Biztonságos PDF és a Kereshető PDF gyári alapértelmezett beállítása a Ki.                                                     |
| Biztonságos PDF                                              | A Biztonságos PDF funkcióhoz kétszer kell megadnia a jelszavát.                                                                   |
| Кі                                                           |                                                                                                    |
| Ве                                                           |                                                                                                    |
| Kereshető PDF                                                |                                                                                                    |
| Ki                                                           |                                                                                                    |
| Ве                                                           |                                                                                                    |
| Tartalom típusa                                              | Az eredeti dokumentum tartalmának megadása.                                                                                       |
| Szoveg                                                       | Megjegyzés: A gyári alapértelmezett beállítás a "Szöveg/fotó".                                                                    |
|                                                              |                                                                                                    |
| Fénykép                                                      |                                                                                                    |

| Elem                        | Funkció                                                                     |
|-----------------------------|-----------------------------------------------------------------------------|
| Tartalom forrása            | Meghatározza, hogyan készült az eredeti dokumentum.                         |
| Monokróm lézer              | Megjegyzés: A gyári alapértelmezett beállítás a Színes lézer.               |
| Színes lézer                |                                                                             |
| Tintasugaras                |                                                                             |
| Fénykép/Film                |                                                                             |
| Magazin                     |                                                                             |
| Ujság                       |                                                                             |
| Ezt nyomja meg              |                                                                             |
| Egyéb                       |                                                                             |
| Színes                      | Meghatározza, hogy a nyomtató rögzítsen és továbbítson-e színes tartalmat.  |
| Ki                          | Megjegyzés: A gyári alapértelmezett érték a "Bekapcsolva".                  |
| Ве                          |                                                                             |
| Felbontás                   | A beolvasási felbontás dpi értékének megadása.                              |
| 75 dpi                      | Megjegyzés: A gyári alapértelmezett beállítás a 150 dpi.                    |
| 150 dpi                     |                                                                             |
| 200 dpi                     |                                                                             |
| 300 dpi                     |                                                                             |
| 400 dpi                     |                                                                             |
| 600 dpi                     |                                                                             |
| Sötétség                    | A nyomtatvány világosabb vagy sötétebb lesz a beállítástól függően.         |
| 1-9                         | Megjegyzés: A gyári alapértelmezett érték a 5.                              |
| Tájolás                     | A beolvasott kép tájolásának megadása.                                      |
| Álló                        | Megjegyzés: A gyári alapértelmezett érték az Álló.                          |
| Fekvő                       |                                                                             |
| Eredeti méret               | Az eredeti dokumentum méretének megadása.                                   |
| Letter                      | Megjegyzés: A Letter az egyesült államokbeli gyári alapértelmezett érték. A |
| Legal                       | gyári alapértelmezett érték világszerte az A4.                              |
| Executive                   |                                                                             |
| Folio                       |                                                                             |
| Statement                   |                                                                             |
| Oficio (Mexico)             |                                                                             |
| Universal                   |                                                                             |
| Vegyes méretek              |                                                                             |
| A4                          |                                                                             |
| A5                          |                                                                             |
| A6                          |                                                                             |
| JIS B5                      |                                                                             |
| [x] egyéni beolvasási méret |                                                                             |
| Eredeti kotése              |                                                                             |
| Névjegykartya               |                                                                             |
| 3 x 5 huv.                  |                                                                             |
| 4 x 6 huvelyk               |                                                                             |

| Elem                                              | Funkció                                                                                                    |
|---------------------------------------------------|----------------------------------------------------------------------------------------------------|
| <b>Oldalak (duplex)</b><br>Ki                     | Meghatározza az automatikus lapadagolóba kétoldalas beolvasásra behelyezett eredeti dokumentumok tájolását.                      |
| Hosszú oldal<br>Rövid oldal                       | Megjegyzés: A gyári alapértelmezett beállítás a kikapcsolt állapot.                                                              |
| JPEG minőség<br>A legjobb a tartalomhoz           | A JPEG-képek képminőségre vagy fájlméretre vonatkozó minőségi értékének beállítása.                                              |
| 5–90                                              | Megjegyzés: A gyári alapértelmezett beállítás "A tartalomhoz legjobb".                                                           |
| Szöveg mód alapértelmezett értéke<br>5–90         | A szöveg képminőségre vagy fájlméretre vonatkozó minőségi értékének beállítása.                                                  |
|                                                   | Megjegyzés: A gyári alapértelmezett érték a 75.                                                                                  |
| Szöveg/fénykép mód alapértelmezett értéke<br>5–90 | A szöveg vagy fénykép képminőségre vagy fájlméretre vonatkozó minőségi<br>értékének beállítása.                                  |
|                                                   | Megjegyzés: A gyári alapértelmezett érték a 75.                                                                                  |
| Fénykép mód alapértelmezett értéke                | A fotó képminőségre vagy fájlméretre vonatkozó minőségi értékének beállítása.                                                    |
| 5–90                                              | Megjegyzés: A gyári alapértelmezett érték a 50.                                                                                  |
| A következő formában küldött e-mail képek:        | Megadja, hogyan legyenek elküldve a képek.                                                                                       |
| Mellékletként                                     | Megjegyzés: A gyári alapértelmezett beállítás a Melléklet.                                                                       |
| Webhivatkozásként                                 |                                                                                                    |
| Többoldalas TIFF használata                       | Lehetővé teszi a választást az egyoldalas és a többoldalas TIFF-fájlok között.                                                   |
| Be<br>Ki                                          | az összes oldalt tartalmazó egyetlen TIFF-fájl jön létre, vagy pedig minden egyes<br>beolvasott oldalhoz külön TIFF-fájl készül. |
|                                                   | Megjegyzés: A gyári alapértelmezett érték a "Bekapcsolva".                                                                       |
| TIFF tömörítés                                    | Meghatározza a TIFF-fájlok tömörítéséhez használandó formátumot.                                                                 |
| LZW                                               | Megjegyzés: A gyári alapértelmezett beállítás az LZW.                                                                            |
| JPEG                                              |                                                                                                    |
| Átviteli napló                                    | Annak megadása, hogy az átviteli napló ki legyen-e nyomtatva.                                                                    |
| Napló nyomtatása                                  | Megjegyzés: A gyári alapértelmezett érték a "Napló nyomtatása".                                                                  |
| Csak a hibák nyomtatása                           |                                                                                                    |
| Naplópapír forrása                                | Az e-mail naplók nyomtatásához használt papír forrásának megadása.                                                               |
| [x]. tálca                                        | Megiegyzés: A gyári alapértelmezett beállítás az 1. tálca.                                                                       |
| Manuális adagoló                                  |                                                                                                    |
| E-mail bitmélysége                                | Szöveg/fénykép módban kisebb méretű fájlok készítésének lehetővé tétele, 1                                                       |
| 1 bit                                             | bites képek használatával, kikapcsolt Szín esetén.                                                                               |
| 8 bit                                             | Megjegyzés: A gyári alapértelmezett érték a 8 bit.                                                                               |
| Egyéni feladat beolvasása                         | Vegyes papírméreteket tartalmazó dokumentumot másol.                                                                             |
| Be<br>Ki                                          | Megjegyzések:                                                                                                    |
|                                                   | <ul> <li>A gyári alapértelmezett beállítás a kikapcsolt állapot.</li> </ul>                                                      |
|                                                   | • Ez a menüpont csak akkor látható, ha formázott, működő merevlemez van telepítve.                                               |

| Elem                                                   | Funkció                                                                                                    |
|--------------------------------------------------------|----------------------------------------------------------------------------------------------------|
| Előkép beolvasása                                      | Meghatározza, hogy a beolvasási feladatokhoz megjelenjen-e az előkép a                                                                       |
| Be                                                     | kijelzon.                                                                                                    |
| Ki                                                     | Megjegyzések:                                                                                                    |
|                                                        | <ul> <li>A gyári alapértelmezett beállítás a kikapcsolt állapot.</li> </ul>                                                                  |
|                                                        | <ul> <li>Ez a menüpont csak akkor látható, ha formázott, működő merevlemez van<br/>telepítve.</li> </ul>                                     |
| Mentés engedélyezése parancsikonként                   | E-mail címek parancsikonként történő mentése.                                                                                                |
| Be                                                     | Megjegyzések:                                                                                                    |
| KI                                                     | A gyári alapértelmezett érték a "Bekapcsolva".                                                                                               |
|                                                        | <ul> <li>Ha a "Kikapcsolva" érték van beállítva, a Mentés parancsikonként gomb<br/>nem jelenik meg az e-mail címhely képernyőjén.</li> </ul> |
| Háttéreltávolítás                                      | Megadja, hogy a háttér mennyire látszódjék a beolvasott képen.                                                                               |
| -4 és +4 között                                        | Megjegyzés: A gyári alapértelmezett érték a 0.                                                                                               |
| <b>Színegyensúly</b><br>Cián - Piros<br>Magenta - Zöld | Engedélyezi a színek kiegyensúlyozott eloszlását a kimenő példányokon.                                                                       |
| Sárga - Kék                                            |                                                                                                    |
| Színkihagyás                                           | Meghatározza, hogy melyik színt kell elhagyni, vagy hogy az egyes színek küszö-                                                              |
| Színkihagyás                                           | bertekenel hogyah keli modositani a szinkinagyast.                                                                                           |
| Nincs                                                  | Megjegyzések:                                                                                                    |
|                                                        | <ul> <li>A "Színkihagyás" gyári alapértelmezett beállítása a "Nincs".</li> </ul>                                                             |
|                                                        | <ul> <li>Az egyes színek gyári alapértelmezett küszöbértéke 128.</li> </ul>                                                                  |
| Alanértelmezett vörös szín küszöhérték                 |                                                                                                    |
| 0–255                                                  |                                                                                                    |
| Alapértelmezett zöld szín küszöbérték                  |                                                                                                    |
| 0–255                                                  |                                                                                                    |
| Alapértelmezett kék szín küszöbérték                   |                                                                                                    |
| 0–255                                                  |                                                                                                    |
| Kontraszt                                              | A kimenet kontrasztjának megadása.                                                                                                    |
| 0–5                                                    | Megjegyzés: A gyári alapértelmezett beállítás "A tartalomhoz legjobb".                                                                       |
| A legjobb a tartalomhoz                                |                                                                                                    |
| Kép tükrözése                                          | Tükörképet készít az eredeti dokumentumról.                                                                                                  |
| Кі                                                     | Megjegyzés: A gyári alapértelmezett beállítás a kikapcsolt állapot.                                                                          |
| Ве                                                     |                                                                                                    |
| Inverz kép                                             | Negatív képet készít az eredeti dokumentumról.                                                                                               |
| Кі                                                     | Megjegyzés: A gyári alapértelmezett beállítás a kikapcsolt állapot.                                                                          |
| Ве                                                     |                                                                                                    |
| Árnyék részletei<br>-4 és +4 között                    | Megadja, hogy az árnyékok mennyire részletesen jelenjenek meg a beolvasott képen.                                                            |
|                                                        | Megjegyzés: A gyári alapértelmezett érték a 0.                                                                                               |

| hogy az eredeti dokumentum beolvasása éltől élig tartson-e.                                                                         |
|----------------------------------------------------------------------------------------------------|
| és: A gyári alapértelmezett beállítás a kikapcsolt állapot.                                                                         |
| ott kép élességének beállítása.                                                                                                    |
| és: A gyári alapértelmezett érték a 3.                                                                                              |
| ragy "hideg" kimenet megadása. A "hideg" értékek kékebb, míg a<br>rtékek vörösebb kimenetet eredményeznek, mint az alapértelmezett. |
| <b>és:</b> A gyári alapértelmezett érték a 0.                                                                                       |
| ezi a Másolatot kap: (cc:) és a Titkos másolat: (bcc:) használatát .                                                                |
| és: A gyári alapértelmezett beállítás a kikapcsolt állapot.                                                                         |
|                                                                                                    |
|                                                                                                    |

## FTP-beállítások menü

| Elem                                                                                                    | Funkció                                                                                                    |
|----------------------------------------------------------------------------------------------------|----------------------------------------------------------------------------------------------------|
| Formátum<br>PDF (.pdf)<br>TIFF (.tif)<br>JPEG (.jpg)<br>XPS (.xps)<br>RTF (.rtf)<br>TXT (.txt)<br>PDF beállítások<br>PDF-verzió<br>1.2–1.7<br>A–1a<br>A–1b<br>PDF-tömörítés<br>Normál<br>Magas<br>Biztonságos PDF<br>Ki<br>Be<br>Kereshető PDF | <ul> <li>Határozza meg a fájlformátumot.</li> <li>Megjegyzés: A gyári alapértelmezett érték a PDF (.pdf).</li> <li>Konfigurálja a PDF-beállításokat.</li> <li>Megjegyzések: <ul> <li>Az 1.5 a PDF-verzió gyári alapértelmezett beállítása.</li> <li>A PDF tömörítéshez a gyári alapértelmezett érték a Normál. Ez a menüpont csak akkor látható, ha formázott, működő merevlemez van telepítve.</li> <li>A Biztonságos PDF és a Kereshető PDF gyári alapértelmezett beállítása a Ki. A Biztonságos PDF funkcióhoz kétszer kell megadnia a jelszavát.</li> </ul> </li> </ul> |
| Ве                                                                                                    |                                                                                                    |
| Tartalom típusa<br>Szöveg<br>Grafikák<br>Szöveg/fénykép<br>Fénykép                                                                                                    | Az eredeti dokumentum tartalmának megadása.<br><b>Megjegyzés:</b> A gyári alapértelmezett beállítás a "Szöveg/fotó".                                                                                                    |

| Elem                        | Funkció                                                                           |
|-----------------------------|-----------------------------------------------------------------------------------|
| Tartalom forrása            | Meghatározza, hogyan készült az eredeti dokumentum.                               |
| Monokróm lézer              | Megjegyzés: A gyári alapértelmezett beállítás a Színes lézer.                     |
| Színes lézer                |                                                                                   |
| Tintasugaras                |                                                                                   |
| Fénykép/Film                |                                                                                   |
| Magazin                     |                                                                                   |
| Ujsāg                       |                                                                                   |
| Ezt nyomja meg              |                                                                                   |
| Egyeb                       |                                                                                   |
| Színes                      | Meghatározza, hogy a nyomtató rögzítsen és továbbítson-e színes tartalmat.        |
| Ki                          | Megjegyzés: A gyári alapértelmezett érték a "Bekapcsolva".                        |
| Ве                          |                                                                                   |
| Felbontás                   | Megadja a beolvasás minőségének dpi értékét.                                      |
| 75 dpi                      | Megjegyzés: 150 dpi a gyári alapértelmezett érték.                                |
| 150 dpi                     |                                                                                   |
| 200 dpi                     |                                                                                   |
| 300 dpi                     |                                                                                   |
| 400 dpi                     |                                                                                   |
| 600 dpi                     |                                                                                   |
| Sötétség                    | A nyomtatvány világosabb vagy sötétebb lesz a beállítástól függően.               |
| 1-9                         | Megjegyzés: A gyári alapértelmezett érték a 5.                                    |
| Tájolás                     | A beolvasott kép tájolásának megadása.                                            |
| Álló                        | Megjegyzés: A gyári alapértelmezett érték az Álló.                                |
| Fekvő                       |                                                                                   |
| Eredeti méret               | Az eredeti dokumentum méretének megadása.                                         |
| Letter                      | Megjegyzés: A Letter az egyesült államokbeli gyári alapértelmezett érték. A gyári |
| Legal                       | alapértelmezett érték világszerte az A4.                                          |
| Executive                   |                                                                                   |
| Folio                       |                                                                                   |
| Statement                   |                                                                                   |
| Oficio (Mexico)             |                                                                                   |
| Universal                   |                                                                                   |
| vegyes meretek              |                                                                                   |
| A4                          |                                                                                   |
| A5                          |                                                                                   |
|                             |                                                                                   |
| [x] egyéni heolyasási méret |                                                                                   |
| Fredeti kötése              |                                                                                   |
| Néviegykártva               |                                                                                   |
| 3 x 5 hüv.                  |                                                                                   |
| 4 x 6 hüvelvk               |                                                                                   |
|                             |                                                                                   |

| eolvasásra behelyezett<br>t állapot.                                              |
|-----------------------------------------------------------------------------------|
| minőségét állítja be.<br>obb".                                                    |
| ; romlik.<br>egnagyobb fájlméretet                                                |
| íségét állítja be.                                                                |
| ozó minőségét állítja be.                                                         |
| ıőségét állítja be.                                                               |
| TIFF-fájlok között. Többol-<br>a esetén vagy az összes<br>minden egyes beolvasott |
| a".                                                                               |
| ormátumot.                                                                        |
| tatva.<br>ntatása".                                                               |
|                                                                                   |
| tet eredményező, 1 bites                                                          |
|                                                                                   |
| sa egyetlen beolvasási                                                            |
|                                                                                   |

| Elem                                                                                                    | Funkció                                                                                                    |
|----------------------------------------------------------------------------------------------------|----------------------------------------------------------------------------------------------------|
| Előkép beolvasása                                                                                                    | Meghatározza, hogy a beolvasási feladatokhoz megjelenjen-e az előkép a kijelzőn.                                                      |
| Ве                                                                                                    | Megjegyzések:                                                                                                    |
| Ki                                                                                                    | <ul> <li>A gyári alanértelmezett beállítás a kikancsolt állanot</li> </ul>                                                            |
|                                                                                                    | <ul> <li>Ez a menüpont csak akkor látható, ha formázott, működő nyomtató-merev-<br/>lemez van telepítve.</li> </ul>                   |
| Mentés engedélyezése parancsikonként                                                                                                    | Engedélyezi parancsikon létrehozását az FTP-címekhez.                                                                                 |
| Be<br>Ki                                                                                                    | Megjegyzés: A gyári alapértelmezett érték a "Bekapcsolva".                                                                            |
| Háttéreltávolítás                                                                                                    | Megadja, hogy a háttér mennyire látszódjék a másolaton.                                                                               |
| -4 és +4 között                                                                                                    | Megjegyzés: A gyári alapértelmezett érték a 0.                                                                                        |
| <b>Színegyensúly</b><br>Cián – vörös<br>Bíbor – zöld<br>Sárga – kék                                                                                | Engedélyezi a színek kiegyensúlyozott eloszlását a kimenő példányokon.                                                                |
| <b>Színkihagyás</b><br>Színkihagyás                                                                                                    | Meghatározza, hogy melyik színt kell elhagyni, vagy hogy az egyes színek küszöbér-<br>tékénél hogyan kell módosítani a színkihagyást. |
| Nincs                                                                                                    | Megjegyzések:                                                                                                    |
| Vörös                                                                                                    | • A "Színkihagyás" gyári alapértelmezett beállítása a "Nincs".                                                                        |
|                                                                                                    | <ul> <li>Az egyes színek gyári alapértelmezett küszöbértéke 128.</li> </ul>                                                           |
| Alapértelmezett vörös szín küszöbérték<br>0–255<br>Alapértelmezett zöld szín küszöbérték<br>0–255<br>Alapértelmezett kék szín küszöbérték<br>0–255 |                                                                                                    |
| Kontraszt                                                                                                    | A kimenet kontrasztjának megadása.                                                                                                    |
| 0–5<br>A legjobb a tartalomhoz                                                                                                    | Megjegyzés: A gyári alapértelmezett beállítás "A tartalomhoz legjobb".                                                                |
| Kép tükrözése                                                                                                    | Tükörképet készít az eredeti dokumentumról.                                                                                           |
| Ki<br>Be                                                                                                    | Megjegyzés: A gyári alapértelmezett beállítás a kikapcsolt állapot.                                                                   |
| Inverz kép                                                                                                    | Negatív képet készít az eredeti dokumentumról.                                                                                        |
| Ki<br>Be                                                                                                    | Megjegyzés: A gyári alapértelmezett beállítás a kikapcsolt állapot.                                                                   |
| Árnyék részletei<br>-4 és +4 között                                                                                                    | Megadja, hogy az árnyékok mennyire részletesen jelenjenek meg a beolvasott képen.                                                     |
|                                                                                                    | Megjegyzés: A gyári alapértelmezett érték a 0.                                                                                        |
| Szkennelés széltől szélig                                                                                                    | Megadja, hogy az eredeti dokumentum beolvasása éltől élig tartson-e.                                                                  |
| Ki<br>Be                                                                                                    | Megjegyzés: A gyári alapértelmezett beállítás a kikapcsolt állapot.                                                                   |
| Élesség                                                                                                    | A beolvasott kép élességének beállítása.                                                                                              |
| 1-5                                                                                                    | Megjegyzés: A gyári alapértelmezett érték a 3.                                                                                        |

| Elem                           | Funkció                                                                                                    |
|--------------------------------|----------------------------------------------------------------------------------------------------|
| Hőmérséklet<br>-4 és +4 között | Engedélyezi, hogy a felhasználó megadja a kimenetek "meleg" vagy "hideg" árnya-<br>latát. A "hideg" értékek kékebb, míg a "meleg" értékek vörösebb kimenetet eredmé-<br>nyeznek, mint az alapértelmezett. |
|                                | Megjegyzés: A gyári alapértelmezett érték a 0.                                                                                                    |

# Flash-meghajtó menü

#### Beolvasási beállítások

| Elem             | Funkció                                                                         |
|------------------|---------------------------------------------------------------------------------|
| Formátum         | Határozza meg a fájlformátumot.                                                 |
| PDF (.pdf)       | Megjegyzés: A gyári alapértelmezett érték a PDF (.pdf).                         |
| TIFF (.tif)      |                                                                                 |
| JPEG (.jpg)      |                                                                                 |
| XPS (.xps)       |                                                                                 |
| RTF (.rtf)       |                                                                                 |
| TXT (.txt)       |                                                                                 |
| PDF beállítások  | Konfigurálja a PDF-beállításokat.                                               |
| PDF-verzió       | Megjegyzések:                                                                   |
| 1.2–1.7          |                                                                                 |
| A–1a             | • Az 1.5 a PDF-verzio gyari alapertelmezett beallitasa.                         |
| A-1b             | <ul> <li>A PDF tömörítéshez a gyári alapértelmezett érték a Normál.</li> </ul>  |
| PDF-tömörítés    | • A Biztonságos PDF és a Kereshető PDF gyári alapértelmezett beállítása a Ki. A |
| Normál           | Biztonságos PDF funkcióhoz kétszer kell megadnia a jelszavát.                   |
| Magas            |                                                                                 |
| Biztonságos PDF  |                                                                                 |
| Кі               |                                                                                 |
| Ве               |                                                                                 |
| Kereshető PDF    |                                                                                 |
| Кі               |                                                                                 |
| Ве               |                                                                                 |
| Tartalom típusa  | Az eredeti dokumentum tartalmának megadása.                                     |
| Szöveg           | Megjegyzés: A gyári alapértelmezett beállítás a "Szöveg/fotó".                  |
| Grafikák         |                                                                                 |
| Szöveg/fénykép   |                                                                                 |
| Fénykép          |                                                                                 |
| Tartalom forrása | Meghatározza, hogyan készült az eredeti dokumentum.                             |
| Monokróm lézer   | Megjegyzés: A gyári alapértelmezett beállítás a Színes lézer.                   |
| Színes lézer     |                                                                                 |
| Tintasugaras     |                                                                                 |
| Fénykép/Film     |                                                                                 |
| Magazin          |                                                                                 |
| Újság            |                                                                                 |
| Ezt nyomja meg   |                                                                                 |
| Egyéb            |                                                                                 |

| Elem                        | Funkció                                                                                                    |
|-----------------------------|----------------------------------------------------------------------------------------------------|
| Színes                      | Meghatározza, hogy a nyomtató rögzítsen és továbbítson-e színes tartalmat.                                    |
| Ве                          | Megjegyzés: A gyári alapértelmezett érték a "Bekapcsolva".                                                    |
| Ki                          |                                                                                                    |
| Felbontás                   | Megadja a beolvasás felbontásának dpi értékét.                                                                |
| 75 dpi                      | Megiegyzés: 150 dpi a gyári alapértelmezett érték.                                                            |
| 150 dpi                     | -0,-0,                                                                                                    |
| 200 dpi                     |                                                                                                    |
| 300 dpi                     |                                                                                                    |
| 400 dpi                     |                                                                                                    |
| 600 dpi                     |                                                                                                    |
| Sötétség                    | A nyomtatvány világosabb vagy sötétebb lesz a beállítástól függően.                                           |
| 1–9                         | Megjegyzés: A gyári alapértelmezett érték a 5.                                                                |
| Táiolás                     | A beolvasott kép tájolásának megadása.                                                                        |
| Álló                        | Megiegyzés: A gyári alanértelmezett érték az Álló                                                             |
| Fekvő                       | <b>Megjegyzes.</b> A gyan diaperteintezett ertek az Ano.                                                      |
| Eredeti méret               | Az eredeti dokumentum méretének megadása.                                                                     |
| Letter                      | Megiegyzés: A Letter az egyesült államokbeli gyári alapértelmezett érték. A gyári                             |
| Legal                       | alapértelmezett érték világszerte az A4.                                                                      |
| Executive                   |                                                                                                    |
| Folio                       |                                                                                                    |
| Statement                   |                                                                                                    |
| Oficio (Mexico)             |                                                                                                    |
| Universal                   |                                                                                                    |
| Vegyes méretek              |                                                                                                    |
| A4                          |                                                                                                    |
| A5                          |                                                                                                    |
| A6                          |                                                                                                    |
| JIS B5                      |                                                                                                    |
| [x] egyéni beolvasási méret |                                                                                                    |
| Eredeti kötése              |                                                                                                    |
| Névjegykártya               |                                                                                                    |
| 3 x 5 hüv.                  |                                                                                                    |
| 4 x 6 hüvelyk               |                                                                                                    |
| Oldalak (duplex)            | Meghatározza az automatikus lapadagolóba kétoldalas beolvasásra behelyezett                                   |
| Кі                          | eredeti dokumentumok tájolását.                                                                               |
| Hosszú oldal                | Megjegyzés: A gyári alapértelmezett beállítás a kikapcsolt állapot.                                           |
| Rövid oldal                 |                                                                                                    |
| JPEG minőség                | A JPEG-képek képminőségre vagy fájlméretre vonatkozó minőségi értékét állítja be.                             |
| A legjobb a tartalomhoz     | Megjegyzések:                                                                                                 |
| 5–90                        | • A guári alanártalmazatt haállítés. A tartalamha- h-i-bh"                                                    |
|                             | A gyari arapertermezett beallitas "A tartaiomnoz legjobb".                                                    |
|                             | Az 5-os erték telé a tajlméret csokken, a képminőség romlik.                                                  |
|                             | <ul> <li>A 90-es érték a legjobb minőséget, egyszersmind a legnagyobb fájlméretet<br/>eredményezi.</li> </ul> |

| Elem                               | Funkció                                                                                                    |
|------------------------------------|----------------------------------------------------------------------------------------------------|
| Szöveg mód alapértelmezett értéke  | A szöveg képminőségre vagy fájlméretre vonatkozó minőségi értékét állítja be.                                                                                          |
| 5–90                               | Megjegyzés: A gyári alapértelmezett érték a 75.                                                                                                    |
| Szöveg/fénykép mód alapértelmezett | A szöveg/fénykép fájlméretre és minőségre vonatkozó minőségét állítja be.                                                                                              |
| értéke                             | Megjegyzés: A gyári alapértelmezett érték a 75.                                                                                                    |
| 5-90                               |                                                                                                    |
| Fénykép mód alapértelmezett értéke | A fénykép fajlmérétre és minőségre vonatkozó minőséget allítja be.                                                                                                    |
|                                    | Megjegyzes: A gyari alapertelmezett ertek a 50.                                                                                                    |
| Többoldalas TIFF használata        | Lehetővé teszi a választást az egyoldalas és a többoldalas TIFF-fájlok között. Többol-<br>dalas dokumentumok ETP-kiszolgálóra történő beolyasása esetén vagy az összes |
| Ki                                 | oldalt tartalmazó egyetlen TIFF-fájl jön létre, vagy pedig minden egyes beolvasott                                                                                     |
|                                    | Megjegyzés: A gyári alapértelmezett érték a "Bekapcsolva".                                                                                                    |
| TIFF tömörítés                     | Meghatározza a TIFF-fáilok tömörítéséhez használandó formátumot.                                                                                                    |
| LZW                                | Megjegyzés: A gyári alapértelmezett beállítás az LZW.                                                                                                    |
| JPEG                               |                                                                                                    |
| A beolvasás bitmélysége            | Lehetővé teszi, hogy a Szöveg/fotó módban kisebb méretet eredményező, 1 bites                                                                                          |
| 1 bit                              | fájlok készüljenek.                                                                                                    |
|                                    | Megjegyzes: A gyari alapertelmezett ertek a 8 bit.                                                                                                    |
| Fájlnév                            | Adja meg az alap fájlnevet.                                                                                                    |
| Egyéni feladat beolvasása          | Vegyes papírméreteket tartalmazó dokumentumot másol.                                                                                                    |
| Be                                 | Megjegyzés: A gyári alapértelmezett beállítás a kikapcsolt állapot.                                                                                                    |
| Előkén heolyasása                  | Maghatározza, hogy a heolyasási feladatokhoz megjelenjen-e az előkén a kijelzőn                                                                                        |
| Be                                 |                                                                                                    |
| Кі                                 | wegjegyzesek.                                                                                                    |
|                                    | <ul> <li>A gyári alapértelmezett beállítás a kikapcsolt állapot.</li> <li>E se se se se se se se se se se se se se</li></ul>                                           |
|                                    | • Ez a menupont csak akkor latnato, na formazott, mukodo mereviemez van telepítve.                                                                                     |
| Háttéreltávolítás                  | Megadja, hogy a háttér mennyire látszódjék a másolaton.                                                                                                    |
| -4 és +4 között                    | Megjegyzés: A gyári alapértelmezett érték a 0.                                                                                                    |
| Színegyensúly                      | Engedélyezi a színek kiegyensúlyozott eloszlását a kimenő példányokon.                                                                                                 |
| Cián - Piros                       |                                                                                                    |
| Magenta - Zöld                     |                                                                                                    |
| Jaiga - Nek                        |                                                                                                    |

| Elem                                                                                                    | Funkció                                                                                                    |
|----------------------------------------------------------------------------------------------------|----------------------------------------------------------------------------------------------------|
| Elem<br>Színkihagyás<br>Színkihagyás<br>Nincs<br>Vörös<br>Zöld<br>Kék<br>Alapértelmezett vörös szín küszöbérték<br>0–255<br>Alapértelmezett zöld szín küszöbérték<br>0–255<br>Alapértelmezett kék szín küszöbérték | <ul> <li>Funkció</li> <li>Meghatározza, hogy melyik színt kell elhagyni, vagy hogy az egyes színek küszöbértékénél hogyan kell módosítani a színkihagyást.</li> <li>Megjegyzések: <ul> <li>A "Színkihagyás" gyári alapértelmezett beállítása a "Nincs".</li> <li>Az egyes színek gyári alapértelmezett küszöbértéke 128.</li> </ul> </li> </ul> |
| Kontraszt<br>0–5<br>A legjobb a tartalomhoz                                                                                                    | A beolvasott kép kontrasztját adja meg.<br>Megjegyzés: A gyári alapértelmezett beállítás "A tartalomhoz legjobb".                                                                                                    |
| <b>Kép tükrözése</b><br>Ki<br>Be                                                                                                    | Tükörképet készít az eredeti dokumentumról.<br>Megjegyzés: A gyári alapértelmezett beállítás a kikapcsolt állapot.                                                                                                    |
| <b>Inverz kép</b><br>Ki<br>Be                                                                                                    | Negatív képet készít az eredeti dokumentumról.<br>Megjegyzés: A gyári alapértelmezett beállítás a kikapcsolt állapot.                                                                                                    |
| Árnyék részletei<br>-4 és +4 között                                                                                                    | Megadja, hogy az árnyékok mennyire részletesen jelenjenek meg a beolvasott<br>képen.<br><b>Megjegyzés:</b> A gyári alapértelmezett érték a 0.                                                                                                    |
| Szkennelés széltől szélig<br>Ki<br>Be                                                                                                    | Megadja, hogy az eredeti dokumentum beolvasása éltől élig tartson-e.<br>Megjegyzés: A gyári alapértelmezett beállítás a kikapcsolt állapot.                                                                                                    |
| Élesség<br>1–5                                                                                                    | A beolvasott kép élességének beállítása.<br><b>Megjegyzés:</b> A gyári alapértelmezett érték a 3.                                                                                                    |
| Hőmérséklet<br>-4 és +4 között                                                                                                    | "Meleg" vagy "hideg" kimenet megadása. A "hideg" értékek kékebb, míg a "meleg"<br>értékek vörösebb kimenetet eredményeznek, mint az alapértelmezett.<br><b>Megjegyzés:</b> A gyári alapértelmezett érték a 0.                                                                                                    |

### Nyomtatási beállítások

| Példányok                | Megadja az egyes nyomtatási feladatok alapértelmezett példányszámát.    |
|--------------------------|-------------------------------------------------------------------------|
| 1–999                    | Megjegyzés: A gyári alapértelmezett érték a 1.                          |
| Papírforrás              | Alapértelmezett papírforrás beállítása mindegyik nyomtatási feladathoz. |
| [x]. tálca               | Megjegyzés: A gyári alapértelmezett beállítás az 1. tálca.              |
| Többlapos adag.          |                                                                         |
| Kézi papír               |                                                                         |
| Manuális borítékadagolás |                                                                         |
| Színes                   | Megadja, hogy a dokumentum színesen legyen-e nyomtatva.                 |
| Színes                   | Megjegyzés: A gyári alapértelmezett beállítás a Színes.                 |
| Csak fekete              |                                                                         |

| Leválogatás<br>Be [1, 2, 1, 2, 1, 2]                                                                                                    | Több példány nyomtatásakor egymásra helyezi a nyomtatási feladat oldalait.<br><b>Megjegyzés:</b> A gyári alapértelmezett érték a "Bekapcsolva".                                                                                                    |
|----------------------------------------------------------------------------------------------------|----------------------------------------------------------------------------------------------------|
| Oldalak (duplex)<br>Egyoldalas<br>Kétoldalas                                                                                                    | Lehetővé teszi a beérkező nyomtatási feladatok kétoldalas nyomtatását.<br><b>Megjegyzés:</b> A gyári alapértelmezett érték az Egyoldalas.                                                                                                    |
| Kétoldalas kötés<br>Hosszú oldal<br>Rövid oldal<br>Papírtakarékos mód tájolása<br>Automatikus<br>Fekvő                                             | <ul> <li>Kötés meghatározása a kétoldalas oldalaknál a tájolás viszonylatában.</li> <li>Megjegyzések: <ul> <li>A gyári alapértelmezett érték a Long Edge (Hosszú oldal). E beállítás esetén a kötés az oldal hosszabb éle mentén (azaz álló tájolás esetén a bal oldalon, fekvő tájolás esetén a felső oldalon) van.</li> <li>A "Rövid oldal" beállítás esetén a kötés az oldal rövidebb éle mentén (azaz álló tájolás esetén felül, fekvő tájolás esetén bal oldalon) van.</li> </ul> </li> <li>Megadja a többoldalas dokumentum tájolását.</li> <li>Megjegyzés: A gyári alapértelmezett érték az Automatikus.</li> </ul> |
| Álló<br>Papírtakarékos nyomtatás<br>Ki<br>2 oldal<br>3 oldal<br>4 oldal<br>6 oldal<br>9 oldal<br>12 oldal<br>16 oldal                              | Többoldalas képek nyomtatása a papír egyik oldalára.<br><b>Megjegyzés:</b> A gyári alapértelmezett beállítás a kikapcsolt állapot.                                                                                                    |
| Papírtakarékos mód kerete<br>Nincs<br>Folytonos                                                                                                    | Keretet nyomtat minden oldalkép köré.<br><b>Megjegyzés:</b> A gyári alapértelmezett beállítás a Nincs.                                                                                                    |
| Papírtakarékos mód elrendezése<br>Vízszintes<br>Reverse Horizontal (Fordított vízszintes)<br>Reverse Vertical (Fordított függőleges)<br>Függőleges | <ul> <li>Megadja a többoldalas képek elrendezését.</li> <li>Megjegyzések: <ul> <li>A gyári alapértelmezett érték a Horizontal (Vízszintes).</li> <li>Az elhelyezés függ az oldalképek számától, és hogy a képek álló vagy fekvő tájolásúak-e.</li> </ul> </li> </ul>                                                                                                    |
| <b>Elválasztólapok</b><br>Ki<br>Példányok között<br>Feladatok között<br>Oldalak között                                                             | Megadja, hogy legyenek-e beszúrva üres elválasztólapok.<br><b>Megjegyzés:</b> A gyári alapértelmezett beállítás a kikapcsolt állapot.                                                                                                    |
| <b>Elválasztólap forrása</b><br>[x]. tálca<br>Kézi                                                                                                 | Megadja az elválasztólapok papírforrását.<br><b>Megjegyzés:</b> A gyári alapértelmezett beállítás az 1. tálca.                                                                                                    |
| <b>Blank Pages (Üres oldalak)</b><br>Nincs nyomtatás<br>Nyomtatás                                                                                  | Megadja, hogy az üres oldalak is szerepeljenek-e a nyomtatási feladatban.<br>Megjegyzés: A gyári alapértelmezett érték a Ne nyomtasson.                                                                                                    |

## OCR beáll. menü

| Elem               | Funkció                                                                                                |
|--------------------|----------------------------------------------------------------------------------------------------|
| Auto. elforg.      | Automatikusan elforgatja a beolvasott dokumentumokat a megfelelő tájolás érdekében.                    |
| Be<br>Ki           | Megjegyzés: A gyári alapértelmezett érték a "Bekapcsolva".                                             |
| Fek. pontok eltáv. | Eltávolítja a fekete pontokat a beolvasott képről.                                                     |
| Ki<br>Be           | Megjegyzés: A gyári alapértelmezett beállítás a kikapcsolt állapot.                                    |
| Inverz felismerés  | Felismeri a fehér szöveget fekete háttéren, és szerkeszthetővé teszi azt.                              |
| Be<br>Ki           | Megjegyzés: A gyári alapértelmezett érték a "Bekapcsolva".                                             |
| Autom. kontr. jav. | Automatikusan beállítja a kontrasztot az OCR-minőség javítása érdekében.                               |
| Ki<br>Be           | Megjegyzés: A gyári alapértelmezett beállítás a kikapcsolt állapot.                                    |
| Felismert nyelvek  | Az OCR által felismert nyelv vagy nyelvek beállítása.                                                  |
| Angol              | Minden egyes nyelv esetében az alábbi beállítások közül választhat:                                    |
| Francia            | Ki                                                                                                    |
| Német              | Ве                                                                                                    |
| Spanyol            | Megjegyzés: A nyelv alapértelmezés szerint engedélyezve van. Ha olyan értékre van beállítva, amely nem |
| Olasz              | szerepel a felismert nyelvek listáján, akkor az Angol nyelv van alapértelmezés szerint bekapcsolva.    |
| Portugues          |                                                                                                    |
| Dán                |                                                                                                    |
| Holland            |                                                                                                    |
| Norvég             |                                                                                                    |
| Svéd               |                                                                                                    |
| Finn               |                                                                                                    |
| Magyar             |                                                                                                    |
| Lengyel            |                                                                                                    |

# Nyomtatási beállítások

### Setup (Beállítás) menü

| Menüelem                                                       | Leírás                                                                                                    |
|----------------------------------------------------------------|----------------------------------------------------------------------------------------------------|
| Printer Language (Nyomtató<br>nyelve)                          | Beállítja az alapértelmezett nyomtatónyelvet                                                                                                    |
| PCL Emulation (PCL-<br>emuláció)<br>PS Emulation (PS-emuláció) | <ul> <li>Megjegyzesek:</li> <li>A PCL-emuláció a nyomtató gyári alapértelmezett nyelve.</li> <li>A nyomtatónyelv alapértelmezettként való beállítása nem akadályozza meg a szoftvert<br/>abban, hogy más nyomtatónyelvet használó nyomtatási feladatokat küldjön.</li> </ul> |

| Menüelem                                             | Leírás                                                                                                    |
|------------------------------------------------------|----------------------------------------------------------------------------------------------------|
| <b>Feladatvárakoztatás</b><br>Ki<br>On (Bekapcsolva) | Megadja, hogy a nyomtatási feladatok törlődjenek a nyomtatási sorból, ha nem elérhető nyomta-<br>tókiegészítőket vagy egyéni beállításokat igényelnek. Ezeket a rendszer egy külön nyomtatási<br>sorban tárolja, így a többi feladatot rendesen ki lehet nyomtatni. Ha a hiányzó adatok és/vagy<br>kiegészítők elérhetővé válnak, a rendszer kinyomtatja a tárolt feladatokat.                                                      |
|                                                      | Megjegyzések:                                                                                                    |
|                                                      | <ul> <li>A gyári alapértelmezett érték a Kikapcsolva.</li> </ul>                                                                                                    |
|                                                      | <ul> <li>Ez a menü akkor jelenik meg, ha egy nem-csak-olvasható nyomtató-merevlemez van<br/>telepítve. Ez a követelmény biztosítja, hogy a tárolt feladatok ne törlődjenek, ha a<br/>nyomtató nem kap áramot.</li> </ul>                                                                                                    |
| Print Area (Nyomtatási                               | Beállítja a logikai és fizikai nyomtatási területet.                                                                                                    |
| terület)<br>Normal (Normál)                          | Megjegyzések:                                                                                                    |
| lgazítás oldalhoz<br>Whole Page (Teljes oldal)       | <ul> <li>A gyári alapértelmezett érték a Normal (Normál). Amikor a Normál beállítás által megadott<br/>területen kívüli területre próbál nyomtatni, a nyomtató levágja a képet a nyomtatási<br/>terület szélénél.</li> </ul>                                                                                                    |
|                                                      | <ul> <li>A Teljes oldal beállítás lehetővé teszi, hogy a kép a Normál beállítás által megadott<br/>nyomtatási területen kívülre kerüljön, de a nyomtató levágja a képet a Normál beállítás<br/>nyomtatási területének szélénél. A Teljes oldal beállítás csak a PCL 5e értelmezővel<br/>nyomtatott oldalakra van hatással. Ez a beállítás nincs hatással a PCL XL vagy PostScript<br/>értelmezővel nyomtatott oldalakra.</li> </ul> |
| Nyomtatóhasználat                                    | Beállítja a színes festékkazetta használatát a nyomtatáshoz                                                                                                    |
| Max. hozam                                           | Megjegyzések:                                                                                                    |
| Max. sebesseg                                        | <ul> <li>Az alapértelmezett nyomtatóbeállítás a Max. hozam.</li> </ul>                                                                                                    |
|                                                      | <ul> <li>A nyomtató-illesztőprogram képes felülírni ezt a beállítást</li> </ul>                                                                                                    |
| Download Target (Letöltés                            | Beállítja a letöltések tárolási helyét.                                                                                                    |
| célpontja)                                           | Megjegyzések:                                                                                                    |
| Flash                                                | • A gyári alapértelmezett érték a RAM. A letöltések RAM-ban való tárolása csak ideiglenes.                                                                                                    |
| Lemez                                                | <ul> <li>A letöltések flash-memóriában vagy nyomtató-merevlemezen való tárolása a végleges<br/>tárolóba helyezi azokat. A letöltések a flash-memóriában vagy nyomtató-merevlemezen<br/>maradnak akkor is, ha kikapcsolja a nyomtatót.</li> </ul>                                                                                                    |
|                                                      | • Ez a menü csak akkor jelenik meg, ha egy flash- és/vagy lemezkiegészítő telepítve van.                                                                                                    |
| Resource Save (Erőforrás-<br>kímélő mód)             | Megadja, hogyan kezelje a nyomtató az ideiglenes letöltéseket, például a RAM-ban tárolt betűtí-<br>pusokat és makrókat, amikor a nyomtató az elérhetőnél több memóriát igénylő feladatot kap.                                                                                                    |
| Ki                                                   | Megjegyzések:                                                                                                    |
|                                                      | <ul> <li>A gyári alapértelmezett érték a Kikapcsolva. Az Off (Kikapcsolva) beállításnál a nyomtató<br/>megtartja a letöltéseket, amíg nincs memóriára szükség. A letöltések ki lesznek törölve a<br/>nyomtatási feladatok feldolgozása érdekében.</li> </ul>                                                                                                    |
|                                                      | <ul> <li>A Bekapcsolva beállítás megtartja a letöltéseket nyelvmódosításoknál és a nyomtató<br/>alaphelyzetbe állításakor is. Ha elfogy a nyomtató memóriája, megjelenik a 38 Nincs elég<br/>memória üzenet, és a letöltések nem lesznek kitörölve.</li> </ul>                                                                                                    |

| Menüelem                                    | Leírás                                                                                                    |
|---------------------------------------------|----------------------------------------------------------------------------------------------------|
| Print All Order (Az összes<br>kinyomtatása) | Megadja a bizalmas és függő feladatok nyomtatásának sorrendjét Az összes kinyomtatása<br>beállítás esetén                                                              |
| Alphabetical<br>(Betűrendben)               | <b>Megjegyzés:</b> A gyári alapértelmezett beállítás az Alphabetical (Betűrendben). A nyomtatási feladatok mindig betűrendben jelennek meg a nyomtató vezérlőpaneljén. |
| Oldest First (A legrégebbit<br>előre)       |                                                                                                    |
| Newest First (A legújabbat<br>előre)        |                                                                                                    |

| Menüelem                                                          | Leírás                                                                                                    |
|-------------------------------------------------------------------|----------------------------------------------------------------------------------------------------|
| <b>Oldalak (kétoldalas)</b><br>Egyoldalas                         | Megadja, hogy a duplex (kétoldalas) nyomtatás be van-e állítva alapértelmezésként minden nyomtatási feladathoz.                                                                                                    |
| Kétoldalas                                                        | Megjegyzések:                                                                                                    |
|                                                                   | <ul> <li>A gyári alapértelmezett érték az "Egyoldalas".</li> </ul>                                                                                                    |
|                                                                   | <ul> <li>A kétoldalas nyomtatást beállíthatja a szoftverből. Windows esetén kattintson a<br/>Fájl Nyomtatás, majd a Tulajdonságok, Beállítások, Lehetőségek vagy a Beállítás<br/>lehetőségre. Ha Macintosh-felhasználó, válassza a File (Fájl) &gt; Print (Nyomtatás)<br/>lehetőséget, majd adja meg a beállításokat a nyomtatási párbeszédpanelen és a felugró<br/>menükben.</li> </ul> |
| Duplex Binding (Kétoldalas<br>kötés)                              | Megadja a kétoldalas oldalak kötésének módját, illetve a hátsó oldal nyomtatásának módját<br>az első oldal nyomtatási módjához viszonyítva.                                                                                                    |
| Long Edge (Hosszú él)                                             | Megjegyzések:                                                                                                    |
| Short Edge (Rövid él)                                             | <ul> <li>A gyári alapértelmezett érték a Long Edge (Hosszú él).</li> </ul>                                                                                                    |
|                                                                   | <ul> <li>A "Hosszú él" beállítás esetén a kötés az oldal hosszabb éle mentén (azaz álló tájolás<br/>esetén a bal oldalon, fekvő tájolás esetén a felső oldalon) van.</li> </ul>                                                                                                    |
|                                                                   | <ul> <li>A "Rövid él" beállítás esetén a kötés az oldal rövidebb éle mentén (azaz álló tájolás<br/>esetén felül, fekvő tájolás esetén bal oldalon) van.</li> </ul>                                                                                                    |
| Másolatok                                                         | Megadja az egyes nyomtatási feladatok alapértelmezett példányszámát.                                                                                                    |
| 1–999                                                             | Megjegyzés: A gyári alapértelmezett érték az 1.                                                                                                    |
| Blank Pages (Üres oldalak)                                        | Megadja, hogy üres oldalak legyenek beszúrva a nyomtatási feladatba.                                                                                                    |
| Nincs nyomtatás<br>Print (Nyomtatás)                              | Megjegyzés: A gyári alapértelmezett érték a Ne nyomtasson.                                                                                                    |
| Collate (Szétválogatás)                                           | Több példány nyomtatásakor egymásra helyezi a nyomtatási feladat oldalait.                                                                                                    |
| On (Bekapcsolva) (1,2,1,2,1,2)<br>Off (Kikapcsolva) (1,1,1,2,2,2) | Megjegyzések:                                                                                                    |
|                                                                   | <ul> <li>A gyári alapbeállítás szerint a funkció bekapcsolt (On) állapotban van. Az oldalak nem<br/>lesznek szétválogatva.</li> </ul>                                                                                                    |
|                                                                   | <ul> <li>Az On (Bekapcsolva) beállítás sorba rendezi a nyomtatási feladatot.</li> </ul>                                                                                                    |
|                                                                   | <ul> <li>Mindkét beállítás a Copies (Példányszám) menüpontban megadott példányban<br/>nyomtatja ki a teljes feladatot.</li> </ul>                                                                                                    |

### Befejezés menü

| Menüelem                                                                  | Leírás                                                                                                    |  |
|---------------------------------------------------------------------------|----------------------------------------------------------------------------------------------------|--|
| Separator Sheets (Elválasztólap)                                          | Megadja, hogy legyenek-e beszúrva üres elválasztóoldalak.                                                                                                    |  |
| Ki<br>Between Copies (Példányok<br>közé)<br>Between Jobs (Feladatok közé) | <ul> <li>Megjegyzések:</li> <li>A gyári alapértelmezett érték a Kikapcsolva.</li> <li>A Between Copies (Példányok közé) üres oldalakat szúr be az egyes példányok közé, ha</li> </ul>                                                                                |  |
| Between Pages (Oldalak közé)                                              | a Collate (Leválogatás) beállitása On (Bekapcsolva). Ha a Collate (Leválogatás) beállitása<br>Off (Kikapcsolva), akkor egy üres oldal lesz beszúrva a kinyomtatott oldalak csoportjai<br>után, például az összes első oldal után, majd az összes második oldal után. |  |
|                                                                           | <ul> <li>A Between Jobs (Feladatok közé) parancs a nyomtatási feladatok közé szúrja be az üres<br/>oldalt.</li> </ul>                                                                                                    |  |
|                                                                           | <ul> <li>A Between Pages (Oldalak közé) parancs a nyomtatási feladat egyes oldalai közé szúrja<br/>be az üres oldalt. Ez a beállítás írásvetítő-fóliák nyomtatásakor lehet hasznos, vagy ha<br/>üres oldalakat akar beszúrni jegyzetek számára.</li> </ul>           |  |
| Separator Source (Elválasztólap                                           | Megadja az elválasztólapok papírforrását.                                                                                                    |  |
| forrása)                                                                  | Megjegyzés: A gyári alapértelmezett érték az 1. tálca (normál tálca).                                                                                                    |  |
| [X]. taica<br>Kézi adagoló                                                |                                                                                                    |  |
| Panírtakarékos mód                                                        | Ennél a beállításnál több oldal kerül kinyomtatásra a napír egyetlen oldalán                                                                                                    |  |
| Ki<br>2 oldal                                                             | Megjegyzések:                                                                                                    |  |
| 3 oldal                                                                   | <ul> <li>A gyári alapértelmezett érték a Kikapcsolva.</li> </ul>                                                                                                    |  |
| 4 oldal                                                                   | <ul> <li>A kiválasztott szám az egyes oldalakra kinyomtatandó oldalképek számát jelenti.</li> </ul>                                                                                                    |  |
| 6 oldal                                                                   |                                                                                                    |  |
| 9 oldal                                                                   |                                                                                                    |  |
| 12 oldal                                                                  |                                                                                                    |  |
| Papírtakarékos mód elrendezése                                            | Megadja a többoldalas képek elrendezését                                                                                                    |  |
| Horizontal (Vízszintes)<br>Reverse Horizontal (Fordított                  | Megjegyzések:                                                                                                    |  |
|                                                                           | A gyári alapártalmazatt árták a Harizontal (Vízszintes)                                                                                                    |  |
| VIZSZINTES)<br>Poverse Vertical (Fordított                                | <ul> <li>A gyan alaperteintezett ertek a nonzontal (vizszintes).</li> <li>Az elhelvezés függ a kének számától, és hogy a kének álló vagy fekvő tájolásúak</li> </ul>                                                                                                 |  |
| függőleges)                                                               |                                                                                                    |  |
| Vertical (Függőleges)                                                     |                                                                                                    |  |
| Papírtakarékos mód tájolása                                               | Megadja a több oldalas lap tájolását.                                                                                                    |  |
| Automatikus                                                               | Megjegyzés: A gyári alapértelmezett érték az Automatikus. A nyomtató az álló és a fekvő                                                                                                    |  |
| Fekvő                                                                     | közt választ.                                                                                                    |  |
| Allo                                                                      |                                                                                                    |  |
| Papírtakarékos mód kerete                                                 | Keretet nyomtat minden oldalkép köré                                                                                                    |  |
| Nincs<br>Solid (Sima)                                                     | Megjegyzés: A gyári alapértelmezett beállítás a None (Nincs).                                                                                                    |  |
|                                                                           |                                                                                                    |  |

### Quality (Minőség) menü

| Elem                                 | Funkció                                                                                                    |  |
|--------------------------------------|----------------------------------------------------------------------------------------------------|--|
| Nyomtatási mód                       | Megadja, hogy a képek nyomtatása színesben történjen-e.                                                              |  |
| Színes<br>Csak fekete                | Megjegyzés: A gyári alapértelmezett beállítás a Színes.                                                              |  |
| Színkorrekció                        | Beállítja a színkimenetet a nyomtatott oldalon.                                                                      |  |
| Automatikus<br>Ki<br>Kézi            | Megjegyzés: A gyári alapértelmezett érték az Automatikus.                                                            |  |
| Nyomtatási felbontás                 | Megadja a kimenetre vonatkozó felbontás dpi vagy színminőség (CQ) értékét.                                           |  |
| 1200 dpi<br>4800 CQ                  | Megjegyzés: A gyári alapértelmezett érték a "4800 CQ".                                                               |  |
| Festék sötétsége                     | A nyomtatvány világosabb vagy sötétebb lesz a beállítástól függően.                                                  |  |
| 1–5                                  | Megjegyzés: A gyári alapértelmezett érték a 4.                                                                       |  |
| <b>Vékony vonalak javítása</b><br>Be | Engedélyezi az építészeti rajzok, térképek, elektronikai áramkörök és folyamatábrákhoz javasolt<br>nyomtatási módot. |  |
| Кі                                   | Megjegyzés: A gyári alapértelmezett beállítás a kikapcsolt állapot.                                                  |  |
| Színmegtakarító                      | Csökkenti az ábrák és képek nyomtatásához felhasznált festék mennyiségét.                                            |  |
| Ве                                   | Megjegyzések:                                                                                                    |  |
| Ki                                   | <ul> <li>A gyári alapértelmezett beállítás a kikapcsolt állapot.</li> </ul>                                          |  |
|                                      | <ul> <li>A Be beállítás felülbírálja a Festék sötétsége beállítást.</li> </ul>                                       |  |
| RGB fényerő                          | A kimenet fényerejének beállítása.                                                                                   |  |
| -6 és +6 között                      | Megjegyzés: A gyári alapértelmezett érték a 0.                                                                       |  |
| RGB kontraszt                        | A kimenet kontrasztjának megadása.                                                                                   |  |
| 0–5                                  | Megjegyzés: A gyári alapértelmezett érték a 0.                                                                       |  |
| RGB telítettség                      | Beállítja a színes kimenetek telítettségét.                                                                          |  |
| 0–5                                  | Megjegyzés: A gyári alapértelmezett érték a 0.                                                                       |  |
| Színegyensúly                        | Engedélyezi a színek kiegyensúlyozott eloszlását a kimenő példányokon.                                               |  |
| Cián                                 | Megjegyzés: A gyári alapértelmezett érték a 0.                                                                       |  |
| -5 – +5                              |                                                                                                    |  |
| Bíbor                                |                                                                                                    |  |
| -5 - +5                              |                                                                                                    |  |
| Sarga                                |                                                                                                    |  |
| -5 - +5<br>Eakata                    |                                                                                                    |  |
| -5 - +5                              |                                                                                                    |  |
| Alapért. visszaáll.                  |                                                                                                    |  |

| Elem                                                                                                    | Funkció                                                                                                    |
|----------------------------------------------------------------------------------------------------|----------------------------------------------------------------------------------------------------|
| Színminták<br>sRGB Kijelző<br>sRGB Élénk<br>Kijelző – valódi fekete<br>Élénk<br>Kikapcsolva – RGB<br>US CMYK<br>Euro CMYK<br>Élénk CMYK<br>Kikapcsolva – CMYK | Mintaoldalakat nyomtat a nyomtató által használt RGB- és CMYK-színátalakítási táblázatokból.                                                                                                    |
| <b>Kézi szín</b><br>RGB kép<br>RGB szöveg<br>RGB grafika                                                                                                    | Testreszabja az RGB-színátalakításokat.<br>Válasszon az alábbi beállítások közül:<br>Élénk<br>sRGB Kijelző<br>Kijelző – valódi fekete<br>sRGB Élénk<br>Ki<br><b>Megiegyzések:</b>                                                                                |
|                                                                                                    | <ul> <li>Az RGB-kép gyári alapértelmezett értéke a sRGB kijelző.</li> <li>Az sRGB élénk az RGB szöveg és RGB ábrák gyári alapértelmezett beállítása.</li> </ul>                                                                                                  |
| <b>Kézi szín (folytatás)</b><br>CMYK kép<br>CMYK szöveg<br>CMYK grafika                                                                                       | Testreszabja a CMYK-színátalakításokat.<br>Válasszon az alábbi beállítások közül:<br>US CMYK<br>Euro CMYK<br>Élénk CMYK<br>Ki<br><b>Megjegyzés:</b> Az US CMYK az U.S. gyári alapértelmezett érték. A gyári alapértelmezett érték világ-<br>szerte az Euro CMYK. |
| Színbeállítás                                                                                                    | Kezdeményezi a színátalakítási táblázatok újrakalibrálását és lehetővé teszi a nyomtató számára, hogy<br>beállításokat tegyen a kimenet színeltéréseinek megfelelően.                                                                                            |
| Direkt színek cseréje                                                                                                    | Lehetőséget biztosít adott CMYK értékek névvel ellátott direkt színekhez történő rendelésére.<br>Megjegyzés: Ezt a menüt csak a beágyazott webkiszolgáló használatával lehet elérni.                                                                             |
| RGB csere                                                                                                    | Lehetővé teszi a kimenet színeinek megfeleltetését az eredeti dokumentuméval.<br>Megjegyzés: Ezt a menüt csak a beágyazott webkiszolgáló használatával lehet elérni.                                                                                             |

### Feladatnyilvántartás menü

**Megjegyzés:** Ez a menüelem csak akkor jelenik meg, ha egy formattált, hibátlan nyomtató-merevlemez van telepítve. A nyomtató merevlemeze nem lehet olvasás-/írás- vagy írásvédett.

| Menüelem                          | Leírás                                                                               |
|-----------------------------------|--------------------------------------------------------------------------------------|
| Feladatnyilvántartási napló<br>Ki | Meghatározza, hogy a nyomtató készítsen-e naplót a kapott nyomtatási<br>feladatokról |
| On (Bekapcsolva)                  | Megjegyzés: A gyári alapértelmezett érték a Kikapcsolva.                             |
| Menüelem                                                                                                    | Leírás                                                                                                    |  |
|----------------------------------------------------------------------------------------------------|----------------------------------------------------------------------------------------------------|--|
| Feladatnyilvántartási segédprogramok                                                                                                    | Lehetővé teszi a naplófájlok nyomtatását és törlését, vagy az exportálásukat<br>egy flash-meghajtóra                                                                                                    |  |
| Nyilvántartási napló készítésének gyakorisága                                                                                                    | Meghatározza, hogy milyen időközönként készüljön naplófájl                                                                                                    |  |
| Havonta<br>Hetente                                                                                                    | Megjegyzés: A gyári alapbeállítás a Havonta.                                                                                                    |  |
| Naplózási művelet az időköz végén<br>Nincs<br>Aktuális napló küldése e-mailben<br>Aktuális napló küldése e-mailben és törlése<br>Aktuális napló küldése postán<br>Aktuális napló küldése postán és törlése                                                                                                    | Meghatározza, hogyan válaszoljon a nyomtató, amikor a gyakorisági küszöb-<br>érték lejár<br><b>Megjegyzés:</b> A gyári alapértelmezett beállítás a Nincs.<br>Meghatározza a naplófáil maximális méretét, mielőtt a nyomtató végre-                                                                           |  |
| 1–99                                                                                                    | hajtaná A lemez majdnem megtelt műveletet                                                                                                    |  |
| Кі                                                                                                    | Megjegyzés: A gyári alapbeállítás az 5 MB.                                                                                                    |  |
| A lemez majdnem megtelt művelet<br>Nincs<br>Aktuális napló küldése e-mailben<br>Aktuális napló küldése e-mailben és törlése<br>Legrégebbi napló küldése e-mailben és törlése<br>Aktuális napló küldése postán<br>Aktuális napló küldése postán és törlése<br>Legrégebbi napló küldése postán és törlése<br>Aktuális napló törlése<br>A legrégebbi napló törlése<br>Minden napló törlése<br>Minden napló törlése, az aktuális kivételével | <ul> <li>Meghatározza, hogyan válaszoljon a nyomtató, amikor a merevlemez<br/>majdnem megtelt</li> <li>Megjegyzések: <ul> <li>A gyári alapértelmezett beállítás a Nincs.</li> <li>A lemez majdnem megtelt szintnél megadott érték meghatározza, hogy<br/>a művelet mikor induljon el.</li> </ul> </li> </ul> |  |
| A lemez megtelt művelet         Nincs         Aktuális napló küldése e-mailben és törlése         Legrégebbi napló küldése e-mailben és törlése         Aktuális napló küldése postán és törlése         Legrégebbi napló küldése postán és törlése         Aktuális napló törlése         Aktuális napló törlése         Alegrégebbi napló törlése         Minden napló törlése         Minden napló törlése, az aktuális kivételével   | Meghatározza, hogyan válaszoljon a nyomtató, amikor a lemez foglaltsága<br>eléri a maximális határértéket (100 MB)<br><b>Megjegyzés:</b> A gyári alapértelmezett beállítás a Nincs.                                                                                                    |  |
| URL-cím a naplók küldéséhez                                                                                                    | Meghatározza, hogy a nyomtató hová küldje a feladatnyilvántartási naplókat                                                                                                    |  |
| E-cím a naplók küldéséhez                                                                                                    | Meghatározza azt az e-mail címet, amelyre az eszköz a feladatnyilvántartási<br>naplókat küldi                                                                                                    |  |
| Naplófájl-előtag                                                                                                    | Megjegyzés: A TCP/IP menüben meghatározott gazdagépnév használható alapértelmezett naplófájl-előtagként.                                                                                                    |  |

#### Utilities (Segédprogramok) menü

| Menüelem                                                                    | Leírás                                                                                                    |
|-----------------------------------------------------------------------------|----------------------------------------------------------------------------------------------------|
| Függő feladatok eltávo-                                                     | Eltávolítja a bizalmas és függő feladatokat a nyomtató merevlemezéről                                                                                                    |
| lítása<br>Bizalmas<br>Felfüggesztett<br>Nincs visszaállítás<br>All (Összes) | Megjegyzések:                                                                                                    |
|                                                                             | <ul> <li>Egy beállítás kiválasztása csak a nyomtatóban tárolt rezidens nyomtatási feladatokra van hatással.<br/>A könyvjelzőket, a flash-meghajtókon lévő nyomtatási feladatokat, valamint a függő feladatokat<br/>nem érinti.</li> </ul> |
| , <i>,</i>                                                                  | <ul> <li>A "Nincs visszaállítás" beállítás eltávolít minden olyan nyomtatási és tartási feladatot, amely nem<br/>lett visszaállítva a nyomtató merevlemezéről vagy memóriájából.</li> </ul>                                               |
| Format Flash (Flash                                                         | Formázza a flash-memóriát                                                                                                    |
| formázása)                                                                  | Vigyázat - sérülésveszély: Ne kapcsolja ki a nyomtatót, miközben a flash-memóriát formázza.                                                                                                    |
| Nem                                                                         | Megjegyzések:                                                                                                    |
|                                                                             | <ul> <li>A Yes (Igen) törli a flash memórián tárolt összes adatot.</li> </ul>                                                                                                    |
|                                                                             | <ul> <li>A No (Nem) megszakítja a formázási kérelmet.</li> </ul>                                                                                                    |
|                                                                             | <ul> <li>A flash-memória a nyomtatóba helyezett kiegészítő flash-memóriakártyával hozzáadott memóriát<br/>jelöli.</li> </ul>                                                                                                    |
|                                                                             | <ul> <li>A jelen menüelem eléréséhez megfelelően működő kiegészítő flash-memóriakártyát kell a<br/>nyomtatóba helyezni.</li> </ul>                                                                                                    |
|                                                                             | <ul> <li>A kiegészítő flash-memóriakártya nem lehet olvasás-/írás- vagy írásvédett.</li> </ul>                                                                                                    |
| Letöltések törlése a<br>lemezről                                            | Eltávolítja a nyomtató merevlemezéről a letöltéseket, beleértve minden függő, pufferelt és leállított feladatot                                                                                                    |
| Törlés most                                                                 | Megjegyzések:                                                                                                    |
| Ne toroije                                                                  | <ul> <li>A Törlés most opció úgy állítja be a nyomtató vezérlőpaneljét, hogy a törlési folyamat befejezése<br/>után visszatérjen a kiindulási képernyőre.</li> </ul>                                                                      |
|                                                                             | <ul> <li>A Ne törölje opció úgy állítja be a nyomtató vezérlőpaneljét, hogy a Segédprogramok főmenübe<br/>térjen vissza.</li> </ul>                                                                                                    |
| Hexadecimális                                                               | Segít megtalálni egy nyomtatási probléma forrását.                                                                                                    |
| nyomkövetés<br>aktiválása                                                   | Megjegyzések:                                                                                                    |
|                                                                             | <ul> <li>Az aktiválás bekapcsolásakor a nyomtatóra küldött minden adat hexadecimális és karakteres<br/>megjelenítéssel is ki lesz nyomtava, valamint a vezérlőkódok nem lesznek végrehajtva.</li> </ul>                                   |
|                                                                             | <ul> <li>A Hexadecimális nyomkövetés bezárásához vagy deaktiválásához kapcsolja ki vagy állítsa<br/>alaphelyzetbe a nyomtatót.</li> </ul>                                                                                                 |
| Coverage Estimator<br>(Lefedés-becslő)                                      | Megbecsüli egy oldal festékkel való lefedettségét (%-ban kifejezve). A becsült értékek egy külön lapra<br>lesznek kinyomtatva minden egyes nyomtatási feladat végén.                                                                      |
| Ki<br>On (Bekapcsolva)                                                      | Megjegyzés: A gyári alapértelmezett érték a Kikapcsolva.                                                                                                    |

### XPS-menü

| Menüelem               | Leírás                                                                                              |
|------------------------|----------------------------------------------------------------------------------------------------|
| Hibaoldalak nyomtatása | Kinyomtatja a hibákra vonatkozó információkat tartalmazó oldalt, beleértve az XML-címkézési hibákat |
| Ki                     | is.                                                                                                 |
| On (Bekapcsolva)       | Megjegyzés: A gyári alapértelmezett érték a Kikapcsolva.                                            |

#### PDF menü

| Menüelem                  | Leírás                                                                               |
|---------------------------|--------------------------------------------------------------------------------------|
| Méretezés eredeti méretre | Átméretezi az oldalt, hogy az elférjen a kiválasztott méretű papíron.                |
| Nem                       | Megjegyzés: A gyári alapértelmezett érték a Nem.                                     |
| lgen                      |                                                                                      |
| Megjegyzések              | Meghatározza, hogy a nyomtató kinyomtassa-e a PDF-dokumentumban lévő megjegyzéseket. |
| Nincs nyomtatás           | Megjegyzés: A gyári alapértelmezett érték a Nincs nyomtatás.                         |
| Nyomtatás                 |                                                                                      |

#### PostScript menü

| Menüelem                            | Leírás                                                                                                    |
|-------------------------------------|----------------------------------------------------------------------------------------------------|
| PS-hiba nyomtatása                  | Kinyomtat egy PostScript-hibát tartalmazó oldalt                                                                                                    |
| Ki<br>On (Bekapcsolva)              | Megjegyzés: A gyári alapértelmezett érték a Kikapcsolva.                                                                                                    |
| PS-indítási mód zárolása            | Engedélyezi a felhasználóknak a SysStart fájl letiltását                                                                                                    |
| Ki<br>On (Bekapcsolva)              | Megjegyzés: A gyári alapértelmezett érték a Kikapcsolva.                                                                                                    |
| A betűtípusok prioritása            | Megadja a betűtípusok keresési sorrendjét                                                                                                    |
| Resident (Beépített)<br>Flash/lemez | Megjegyzések:                                                                                                    |
|                                     | <ul> <li>A gyári alapértelmezett érték a Resident (Beépített).</li> </ul>                                                                                           |
|                                     | <ul> <li>Ez a menüelem csak akkor érhető el, ha formázott flash-memória bővítőkártya vagy nyomtató-<br/>merevlemez van telepítve és megfelelően működik.</li> </ul> |
|                                     | <ul> <li>Győződjön meg róla, hogy a kiegészítő flash-memória vagy a nyomtató-merevlemez nem<br/>olvasás-/írás-, írás- vagy jelszóval védett.</li> </ul>             |
|                                     | <ul> <li>A feladat pufferméretét nem szabad 100%-ra állítani.</li> </ul>                                                                                            |
| Képsimítás                          | Javítja az alacsony felbontású képek kontrasztját és élességét, valamint finomítja a színátmeneteket.                                                               |
| Ki<br>On (Bekancsolva)              | Megjegyzések:                                                                                                    |
| On (Bekapesolva)                    | <ul> <li>A gyári alapértelmezett érték a Kikapcsolva.</li> </ul>                                                                                                    |
|                                     | <ul> <li>A Képfinomítás nincs hatással a 300 dpi vagy magasabb felbontású képekre.</li> </ul>                                                                       |

#### PCL Emul (PCL-emuláció) menü

| Menüelem                               | Leírás                                                                                                    |
|----------------------------------------|----------------------------------------------------------------------------------------------------|
| Font Source (Betűtípus forrása)        | Megadja a Betűtípusnév menüben használt betűtípusokat                                                                                                    |
| Resident (Beépített)                   | Megjegyzések:                                                                                                    |
| Lemez<br>Download (Letöltött)          | <ul> <li>A gyári alapértelmezett érték a Resident (Beépített). A Beépített megjeleníti a gyári<br/>alapértelmezett, RAM-ba letöltött betűtípusokat.</li> </ul>                                                                                                    |
| All (Összes)                           | <ul> <li>A Flash- és lemezbeállítások megjelenítik az összes beépített betűtípust.</li> </ul>                                                                                                    |
|                                        | <ul> <li>A kiegészítő flash-memória megfelelően formázott legyen, és nem lehet<br/>olvasás-/írás-, írás- vagy jelszóval védett.</li> </ul>                                                                                                    |
|                                        | <ul> <li>A Letöltés megjeleníti a RAM-ba letöltött összes betűtípust.</li> </ul>                                                                                                    |
|                                        | Az All (Összes) megjeleníti az összes betűtípust.                                                                                                    |
| Font Name (Betűtípus)                  | Azonosítja a betűtípust és a memóriát, amely tárolja                                                                                                    |
| Courier 10                             | <b>Megjegyzés:</b> A gyári alapértelmezett érték a Courier 10. A Courier 10 megjeleníti a betűtípust, a betűtípus-azonosítót, illetve a tárolás helyét a nyomtatón. A betűtípusok forrására az alábbi rövidítések használatosak: R (beépített), F (flash), K (lemez), illetve D (letöltés).                               |
| Symbol Set (Szimbólumtábla)            | Megadja az egyes betűtípusnevekhez tartozó jelkészletet                                                                                                    |
| 10U PC-8                               | Megjegyzések:                                                                                                    |
| 120 PC-850                             | <ul> <li>A gyári alapértelmezett érték az USA-ban a 10U PC-8. A gyári alapértelmezett érték<br/>világszerte a 12U PC-850.</li> </ul>                                                                                                    |
|                                        | <ul> <li>A jelkészlet egy betűkből és számokból, írásjelekből és különleges szimbólumokból<br/>álló készlet. A jelkészletek támogatják az egyes nyelveket, illetve a különleges alkal-<br/>mazásokat, pl. a matematikai szimbólumokat tudományos szövegekben. Csak a<br/>támogatott jelkészletek jelennek meg.</li> </ul> |
| PCL Emulation Settings (PCL-           | Módosítja a méretezhető tipografikus betűtípusok portméretét.                                                                                                    |
| emuláció beállításai)                  | Megjegyzések:                                                                                                    |
| Point Size (Pontmeret)                 | <ul> <li>A gvári alapértelmezett érték a 12.</li> </ul>                                                                                                    |
| 1,00 1000,00                           | <ul> <li>A Point Size (Pontméret) a betűtípus karaktereinek magasságát jelöli. Egy pont<br/>körülbelül 2,54 cm.</li> </ul>                                                                                                    |
|                                        | <ul> <li>A pontméret 0,25 pontonként növelhető vagy csökkenthető.</li> </ul>                                                                                                    |
| PCL Emulation Settings (PCL-           | Módosítja a méretezhető rögzített szélességű betűtípusok betűtávolságát.                                                                                                    |
| emuláció beállításai)                  | Megjegyzések:                                                                                                    |
| 0,08–100                               | <ul> <li>A gyári alapértelmezett érték a 10.</li> </ul>                                                                                                    |
|                                        | <ul> <li>A betűtávolság a rögzített szélességű betűtípusok számát jelöli hüvelykenként (cpi).</li> </ul>                                                                                                    |
|                                        | <ul> <li>A betűtávolság 0,01 cpi-nként növelhető vagy csökkenthető.</li> </ul>                                                                                                    |
|                                        | <ul> <li>A nem méretezhető rögzített szélességű betűtípusoknál a betűtávolság megjelenik<br/>a kijelzőn, de nem módosítható.</li> </ul>                                                                                                    |
| PCL Emulation Settings (PCL-           | Megadja a szöveg és grafika tájolását az oldalon.                                                                                                    |
| emuláció beállításai)                  | Megjegyzések:                                                                                                    |
| Orientation (Tajolas)<br>Álló<br>Eekvő | <ul> <li>A gyári alapértelmezett érték a Portrait (Álló). A Portrait (Álló) beállítás a szöveget<br/>és a grafikát az oldal rövid élével párhuzamosan nyomtatja.</li> </ul>                                                                                                    |
| FERVU                                  | <ul> <li>A Landscape (Fekvő) beállítás a szöveget és a grafikát az oldal hosszú élével párhu-<br/>zamosan nyomtatja.</li> </ul>                                                                                                    |

| Menüelem                                                                              | Leírás                                                                                                    |
|---------------------------------------------------------------------------------------|----------------------------------------------------------------------------------------------------|
| PCL Emulation Settings (PCL-                                                          | Megadja az egy oldalon megjelenő sorok számát.                                                                                                    |
| emuláció beállításai)                                                                 | Megjegyzések:                                                                                                    |
| Lines per Page (Sorok/lap)                                                            | <ul> <li>A gyári alapértelmezett érték az USA-ban 60. A nemzetközi alapértelmezett érték a</li> </ul>                                                                                                    |
| 60                                                                                    | 64.                                                                                                    |
| 64                                                                                    | • A nyomtató a sorok közti távolságot a Lines per Page (Sorok/lap), a Paper Size                                                                                                    |
|                                                                                       | (Papírméret) és az Orientation (Tájolás) beállítás alapján állítja be. Válassza ki a<br>kívánt Paper Size (Papírméret) és Orientation (Tájolás) beállítást a Lines per Page<br>(Sorok/lap) beállítás megadása előtt. |
| PCL Emulation Settings (PCL-                                                          | Beállítja a nyomatatót az A4-es méretű papíron való nyomtatáshoz.                                                                                                    |
| emuláció beállításai)                                                                 | Megjegyzések:                                                                                                    |
| A4 Width (A4-es szélesség)                                                            | <ul> <li>A gyári alanártalmazott árták a 109 mm</li> </ul>                                                                                                    |
| 198 mm                                                                                | <ul> <li>A gyan alaperteimezett ertek a 198 mm.</li> <li>A 202 mm boállítás úgy adia mag az oldal szálosságát, bogy alfárian raita nyalgyan</li> </ul>                                                               |
| 203 mm                                                                                | <ul> <li>A 203 mm bealitas ugy adja meg az oldal szelesseget, nogy ellerjen rajta hyoicvan<br/>10-es szélességű karakter.</li> </ul>                                                                                 |
| PCL Emulation Settings (PCL-<br>emuláció beállításai)                                 | Megadja, hogy a nyomtató automatikusan végrehajtson egy kocsivissza-műveletet (CR) a soremelés (LF) vezérlőparancs után.                                                                                             |
| Auto CR after LF (CR mindig LF után)                                                  | Megjegyzés: A gyári alapértelmezett érték a Kikapcsolva.                                                                                                    |
| Ki                                                                                    |                                                                                                    |
| On (Bekapcsolva)                                                                      |                                                                                                    |
| PCL Emulation Settings (PCL-<br>emuláció beállításai)                                 | Megadja, hogy a nyomtató automatikusan végrehajtson egy soremelést (LF) a kocsivissza (CR) vezérlőparancs után.                                                                                                    |
| Auto LF after CR (LF mindig CR után)                                                  | Megjegyzés: A gyári alapértelmezett érték a Kikapcsolva.                                                                                                    |
| Ki                                                                                    |                                                                                                    |
| On (Bekapcsolva)                                                                      |                                                                                                    |
| Tray Renumber (Tálcák átszámozása)<br>Assign MP Feeder (MP-adagoló<br>hozzárendelése) | Beállítja, hogy a nyomtató olyan nyomtatószoftverrel vagy programokkal működjön,<br>amelyek különböző forrás-hozzárendeléseket használnak tálcákhoz, fiókokhoz és adago-<br>lókhoz.                                  |
| Ki                                                                                    | Megiegyzések:                                                                                                    |
| Nincs                                                                                 | <ul> <li>A gyári alanártalmazatt árták a Kikanssalya</li> </ul>                                                                                                    |
| 0–199                                                                                 | <ul> <li>A gyan alaperteimezett ertek a kikaptsolva.</li> <li>A None (Nincs) nom váloczthotá. Csak akker jelenik meg, ba a DLC E ártelmező.</li> </ul>                                                               |
| [x]. tálca hozzárendelése                                                             | választja ki. Továbbá figyelmen kívül hagyja a Papíradagolás választása parancsot.                                                                                                    |
| Nincs                                                                                 | <ul> <li>A 0–199 érték egyéni hozzárendelést tesz lehetővé.</li> </ul>                                                                                                    |
| 0–199                                                                                 |                                                                                                    |
| Assign Manual Paper (Kézi adagoló<br>száma)                                           |                                                                                                    |
| Ki                                                                                    |                                                                                                    |
| Nincs                                                                                 |                                                                                                    |
| 0–199                                                                                 |                                                                                                    |
| Kézi boríték hozzárendelése                                                           |                                                                                                    |
| Ki                                                                                    |                                                                                                    |
| Nincs                                                                                 |                                                                                                    |
| 0-199                                                                                 |                                                                                                    |
| Tray Renumber (Tálcák átszámozása)<br>Gyári beállítások megtekintése<br>Nincs         | Megjeleníti az egyes tálcákhoz, fiókokhoz vagy adagolókhoz rendelt gyári alapértelmezett<br>értéket.                                                                                                    |

| Menüelem                                                                              | Leírás                                                                                                  |
|---------------------------------------------------------------------------------------|----------------------------------------------------------------------------------------------------|
| Tray Renumber (Tálcák átszámozása)<br>Restore Defaults (Alapért. visszaál-<br>lítása) | Visszaállítja az egyes tálcák, fiókok vagy adagolók hozzárendelését a gyári alapértelmezett<br>értékre. |
| lgen<br>Nem                                                                           |                                                                                                    |

#### HTML-menü

| Menüelem       |                 | Leírás                                                                |
|----------------|-----------------|-----------------------------------------------------------------------|
| Betűtípus      | Joanna MT       | Beállítja az alapértelmezett betűtípust a HTML-dokumentumokhoz        |
| Albertus MT    | Letter Gothic   | Megjegyzés: A Times betűtípust olyan HTML-dokumentumokban használják, |
| Antique Olive  | Lubalin Graph   | amelyekhez nincs megadva betűtípus.                                   |
| Apple Chancery | Marigold        |                                                                       |
| Arial MT       | MonaLisa Recut  |                                                                       |
| Avant Garde    | Monaco          |                                                                       |
| Bodoni         | New CenturySbk  |                                                                       |
| Bookman        | New York        |                                                                       |
| Chicago        | Optima          |                                                                       |
| Clarendon      | Oxford          |                                                                       |
| Cooper Black   | Palatino        |                                                                       |
| Copperplate    | StempelGaramond |                                                                       |
| Coronet        | Taffy           |                                                                       |
| Courier        | Times           |                                                                       |
| Eurostile      | TimesNewRoman   |                                                                       |
| Garamond       | Univers         |                                                                       |
| Geneva         | Zapf Chancery   |                                                                       |
| Gill Sans      | NewSansMTCS     |                                                                       |
| Goudy          | NewSansMTCT     |                                                                       |
| Helvetica      | New SansMTJA    |                                                                       |
| Hoefler Text   | NewSansMTKO     |                                                                       |
| Intl CG Times  |                 |                                                                       |
| Intl Courier   |                 |                                                                       |
| Intl Univers   |                 |                                                                       |

| Menüelem  | Leírás                                                          |  |
|-----------|-----------------------------------------------------------------|--|
| Betűméret | Beállítja az alapértelmezett betűméretet a HTML-dokumentumokhoz |  |
| 1–255 pt  | Megjegyzések:                                                   |  |
|           | <ul> <li>A gyári alapértelmezett érték a 12 pt.</li> </ul>      |  |
|           | <ul> <li>A betűméret 1 betűpontonként növelhető.</li> </ul>     |  |
| Arány     | Átméretezi az alapértelmezett betűtípust a HTML-dokumentumokhoz |  |
| 1–400%    | Megjegyzések:                                                   |  |
|           | <ul> <li>A gyári alapbeállítás a 100%.</li> </ul>               |  |
|           | Az átméretezés 1%-onként növelhető.                             |  |

| Menüelem                               | Leírás                                                                                                    |
|----------------------------------------|----------------------------------------------------------------------------------------------------|
| <b>Tájolás</b><br>Álló<br>Fekvő        | Beállítja az oldal tájolását a HTML-dokumentumokhoz<br><b>Megjegyzés:</b> A gyári alapértelmezett érték az Álló.                                                                                   |
| Margóméret<br>8–255 mm                 | <ul> <li>Beállítja az oldal margóméretét a HTML-dokumentumokhoz</li> <li>Megjegyzések: <ul> <li>A gyári alapbeállítás a 19 mm.</li> <li>A margóméret 1 mm-enként növelhető.</li> </ul> </li> </ul> |
| Háttér<br>Nyomtatás<br>Nincs nyomtatás | Meghatározza, hogy legyen-e a háttér kinyomtatva a HTML-dokumentumoknál<br>Megjegyzés: A gyári alapértelmezett beállítás a Nyomtatás.                                                              |

#### Kép menü

| Menüelem                                                                                                    | Leírás                                                                                                    |
|----------------------------------------------------------------------------------------------------|----------------------------------------------------------------------------------------------------|
| <b>Auto. igazítás</b><br>On (Bekapcsolva)<br>Ki                                                                                       | Kiválasztja az optimális papírméretet, nagyítást és tájolást.<br><b>Megjegyzés:</b> A gyári alapbeállítás szerint a funkció bekapcsolt (On) állapotban van. Bizonyos képek<br>esetében felülírja a méretezés és tájolás beállítását.                                            |
| <b>Megfordítás</b><br>Ki<br>On (Bekapcsolva)                                                                                          | <ul> <li>Felcseréli a feketét és a fehéret a fekete-fehér képeken.</li> <li>Megjegyzések: <ul> <li>A gyári alapértelmezett érték a Kikapcsolva.</li> <li>Ez a beállítás GIF és JPEG formátumú képeken nem alkalmazható.</li> </ul> </li> </ul>                                  |
| Nagyítás<br>Legjobb illesztés<br>Középpont rögz.<br>Mag./szél. ig.<br>Magasság igazítása<br>Szélesség igazítása<br>Bal f. sarok rögz. | Úgy méretezi a képet, hogy elférjen a kiválasztott méretű papíron<br><b>Megjegyzések:</b> <ul> <li>A gyári alapértelmezett érték a Legjobb kitöltés.</li> <li>Ha az Automatikus kitöltés be van kapcsolva, a Méretezés értéke automatikusan Legjobb kitöltésre vált.</li> </ul> |
| <b>Orientation (Tájolás)</b><br>Álló<br>Fekvő<br>Álló<br>Fekvő                                                                        | Beállítja a kép tájolását<br><b>Megjegyzés:</b> A gyári alapértelmezett érték a Portrait (Álló).                                                                                                    |

#### PictBridge menü

| Menüelem                                                                                          | Leírás                                                                                                    |  |
|---------------------------------------------------------------------------------------------------|----------------------------------------------------------------------------------------------------|--|
| Fényképméret                                                                                      | Lehetővé teszi a PictBridge-kompatibilis eszközökről nyomtatott fényképek méretének beállítását.                                                                                                |  |
| Automatikus<br>I                                                                                  | Megjegyzések:                                                                                                    |  |
| 2L                                                                                                | <ul> <li>A gyári alapértelmezett érték az Automatikus.</li> </ul>                                                                                                    |  |
| Hagaki képeslap<br>Kártyaméret<br>100 x 150 mm<br>4 x 6 hüvelyk<br>8 x 10 hüvelyk<br>Letter<br>A4 | <ul> <li>Ha mind a nyomtató, mind a PictBridge-kompatibilis eszköz rendelkezik az ehhez a beállításhoz<br/>szükséges értékkel, akkor mindig a fényképezőgép beállítása jut érvényre.</li> </ul> |  |
| A5                                                                                                |                                                                                                    |  |
| JIS B5                                                                                            |                                                                                                    |  |
| Elrendezés                                                                                        | Meghatározza a papír egyik oldalára nyomtatható képek maximális számát.                                                                                                    |  |
| Automatikus                                                                                       | Megjegyzések:                                                                                                    |  |
| Ki                                                                                                | • A gyári alanértelmezett érték az Automatikus                                                                                                    |  |
| 2 oldal                                                                                           | Ha mind a nyomtató, mind a PictBridge-kompatibilis eszköz rendelkezik az ebbez a beállításboz                                                                                                   |  |
| 3 oldal                                                                                           | szükséges értékkel, akkor mindig a fényképezőgép beállítása jut érvényre.                                                                                                    |  |
|                                                                                                   |                                                                                                    |  |
|                                                                                                   |                                                                                                    |  |
| 12/oldal                                                                                          |                                                                                                    |  |
| 16/oldal                                                                                          |                                                                                                    |  |
| Kartotéknyomtatás                                                                                 |                                                                                                    |  |
| Minőség<br>Normal (Normál)                                                                        | Meghatározza, hogy az eszköz milyen felbontással, festékmennyiséggel, illetve színtakarékossággal<br>dolgozzon a fényképek PictBridge-kompatibilis eszközről történő kinyomtatása során.        |  |
| Vázlat                                                                                            | Megjegyzések:                                                                                                    |  |
| Finomítás                                                                                         | <ul> <li>A gyári alapértelmezett érték a Normal (Normál).</li> </ul>                                                                                                    |  |
|                                                                                                   | <ul> <li>Ha mind a nyomtató, mind a PictBridge-kompatibilis eszköz rendelkezik az ehhez a beállításhoz<br/>szükséges értékkel, akkor mindig a fényképezőgép beállítása jut érvényre.</li> </ul> |  |
| Papírforrás<br>Többlapos adag.                                                                    | Azonosítja az alapértelmezett beviteli forrást, miközben a nyomtató a PictBridge-kompatibilis eszközről<br>nyomtat                                                                              |  |
| [x]. tálca                                                                                        | Megjegyzések:                                                                                                    |  |
| Kézi papír                                                                                        | <ul> <li>A gyári alapértelmezett beállítás a "Többlapos adag.".</li> </ul>                                                                                                    |  |
|                                                                                                   | <ul> <li>Nem lehet a nyomtató bemeneti papírtálcájába helyezett nyomathordozó méreténél nagyobb<br/>méretet beállítani.</li> </ul>                                                              |  |

# Súgó menü

A Súgó menü Súgó oldalak sorozatából áll, melyeket a többfunkciós nyomtató (MFP) tárol PDF-fájlokként. A nyomtató használatával és a különböző feladatok, mint például másolás, beolvasás és faxolás, végrehajtásával kapcsolatos információkat tartalmaznak.

A nyomtatón a Súgó angol, francia, német és spanyol nyelvű fordításai is megtalálhatók.

| Menüelem                                    | Leírás                                                                                                    |
|---------------------------------------------|----------------------------------------------------------------------------------------------------|
| Összes útmutató<br>nyomtatása               | Kinyomtatja az összes útmutatót                                                                                                    |
| Másolási útmutató                           | A másolások készítésével és a beállítások módosításával kapcsolatban nyújt információkat                                                                                                    |
| Faxolási útmutató                           | A faxszámok, gyorstárcsázó számok, vagy a címjegyzék segítségével történő faxküldésekkel és a beállí-<br>tások módosításával kapcsolatban nyújt információkat                                           |
| E-mail küldési útmutató                     | Az e-mail címek, gyorstárcsázó számok, vagy a címjegyzék segítségével történő e-mail küldésekkel és<br>a beállítások módosításával kapcsolatban nyújt információkat                                     |
| FTP-útmutató                                | Az FTP-címek, gyorstárcsázó számok, vagy a címjegyzék segítségével közvetlenül egy FTP-kiszolgálóra<br>történő dokumentumbeolvasásokkal és a beállítások módosításával kapcsolatban nyújt információkat |
| Nyomtatási hibákkal<br>kapcsolatos útmutató | A másoláskor és nyomtatáskor ismételten fellépő hibák elhárításához nyújt segítséget                                                                                                    |
| Információs útmutató                        | További információk kereséséhez nyújt segítséget                                                                                                    |
| Kellékútmutató                              | Megadja a megfelelő cikkszámokat a kellékek rendeléséhez                                                                                                    |

A többi nyelvre lefordított anyagok a Lexmark weboldalán találhatók: www.lexmark.com.

# A nyomtató merevlemezén és más telepített memóriaeszközön tárolt adatok biztonsága

# Törölhetőségi nyilatkozat

A nyomtató többféle memóriát tartalmaz, melyek képesek eszköz- és hálózatbeállításoknak, beépített megoldások adatainak, valamint felhasználói adatoknak a tárolására. A memóriatípusokat, valamint az általuk tárolt adattípusokat az alábbiak ismertetik.

- Felejtő memória Az eszköz szabványos közvetlen elérésű memóriát (RAM) használ az adatok puffereléséhez egyszerű nyomtatási és másolási feladatok végrehajtása során.
- Nem felejtő memória Az eszköz a következő kétféle nem felejtő memóriát használhatja: EEPROM és NAND (flash memória). Mindkét típus használható az operációs rendszerek, eszközbeállítások, hálózati információk, lapolvasóés címjegyzék-beállítások, valamint beépített megoldások tárolására.
- Merevlemez-memória Néhány eszközbe merevlemez-meghajtót telepítettek. A nyomtató-merevlemezt az eszközre jellemző működésre tervezték, és nem lehet a nyomtatáshoz nem kapcsolódó adatok hosszú távú tárolására használni. A merevlemez nem teszi lehetővé a felhasználók számára adatok kinyerését, mappák létrehozását, lemez- vagy hálózati fájlmegosztást, illetve FTP-adatok közvetlen lekérését egy ügyfél eszközről. A merevlemezen komplex beolvasási, nyomtatási, másolási, valamint faxolási feladatok pufferelt felhasználói adatai, űrlapadatok és betűtípusadatok tárolhatók.

Számos helyzet előfordulhat, amikor törölni szeretné a nyomtatóba telepített memóriaeszközök tartalmát. Ilyen helyzetek például a következők:

- A nyomtató szétszerelés alatt áll.
- A nyomtató-merevlemezt cserélik.
- Átszállítják a nyomtatót egy másik részlegbe vagy helyre.
- A nyomtatót egy külső szolgáltató javítja.
- Elszállítják a nyomtatót a helyszínről javítás céljából.
- Értékesítik a nyomtatót egy másik szervezet számára.

#### A merevlemez kidobása

Megjegyzés: Nem minden nyomtatóban található merevlemez.

A fokozott biztonságú környezetekben szükség lehet további lépések megtételére annak biztosítása érdekében, hogy a nyomtató merevlemezén tárolt bizalmas adatokhoz ne lehessen hozzáférni, ha a nyomtatót vagy a merevlemezét eltávolították a helyszínről. Bár a legtöbb adat elektronikus úton törölhető, előfordulhat, hogy a nyomtató vagy a merevlemez eltávolítása előtt az alábbi intézkedések valamelyikét meg kell fontolni:

- Lemágnesezés Mágneses mezővel töltik fel a nyomtatót, ami törli a tárolt adatokat.
- Összetörés Fizikailag összenyomják a merevlemezt, ezáltal összetörik és olvashatatlanná teszik az összetevő részeket.
- Őrlés Fizikailag apró fémdarabokra vágják a merevlemezt.

**Megjegyzés:** Bár a legtöbb adat elektronikus úton törölhető, az egyetlen garancia arra, hogy az összes adat teljes mértékben törlődött, az, hogy fizikailag megsemmisítenek minden olyan memóriaeszközt, amelyen adatok lehettek tárolva.

## Felejtő memória törlése

A nyomtatóra telepített felejtő memóriának (RAM) áramforrásra van szüksége az adatok megőrzéséhez. A pufferelt adatok törléséhez egyszerűen kapcsolja ki az eszköz tápellátását.

# Nem felejtő memória törlése

- Egyéni beállítások, eszköz- és hálózatbeállítások, biztonsági beállítások és beágyazott megoldások Az adatok és beállítások törléséhez válassza a Konfiguráció menü Összes beállítás törlése elemét.
- Faxadatok A faxbeállítások törléséhez válassza a Konfiguráció menü Összes beállítás törlése elemét.
- 1 Kapcsolja ki a nyomtatót.
- 2 Tartsa lenyomva a zee és a gombot a nyomtató bekapcsolása közben. Csak akkor engedje fel a gombokat, amikor a folyamatjelző sávot tartalmazó képernyő megjelenik.

A nyomtatón a bekapcsolási műveletsor végrehajtását követően megjelenik a Konfiguráció menü. A nyomtató teljes bekapcsolódásakor egy funkciós lista jelenik meg az érintőképernyőn a normál kezdőlap ikonjai helyett.

3 Érintse meg az Összes beállítás törlése elemet.

A művelet folyamán a nyomtató többször újraindul.

**Megjegyzés:** Az "Összes beállítás törlése" biztonságosan eltávolítja az eszközbeállításokat, megoldásokat, feladatokat, faxokat és jelszókat a nyomtatóból.

4 Érintse meg a Vissza > Kilépés konf. menüből elemet.

A nyomtató bekapcsolási visszaállítást követően normál üzemmódra áll vissza.

### A nyomtató merevlemezes memóriájának törlése

#### Megjegyzések:

- Egyes nyomtatótípusokban nincs merevlemez.
- Ha az Ideiglenes adatfájlok törlése funkció konfigurálva van a nyomtató menüiben, akkor lehetőség van a nyomtatási feladatok után megmaradt bizalmas anyagok eltávolítására, a törlésre kijelölt fájlok biztonságos felülírásával.

#### A nyomtató kezelőpaneljének használata

- **1** Kapcsolja ki a nyomtatót.
- 2 Tartsa lenyomva a 2 és a 6 gombot a nyomtató bekapcsolása közben. Csak akkor engedje fel a gombokat, amikor a folyamatjelző sávot tartalmazó képernyő megjelenik.

A nyomtatón a bekapcsolási műveletsor végrehajtását követően megjelenik a Konfiguráció menü. A nyomtató bekapcsolása után az érintőképernyő megjeleníti a funkciók listáját.

- 3 Érintse meg a Lemez törlése elemet, majd érintse meg az egyiket a következők közül:
  - Lemez törlése (gyors) Ezzel egyetlen lépésben felülírható nullákkal a teljes tartalom.
  - Lemez törlése (biztonságos) A nyomtató merevlemezének felülírása véletlenszerű bitmintázatokkal történik több alkalommal, majd ezt egy ellenőrző menet követi. A biztonságos felülírás kompatibilis a merevlemez adatainak biztonságos törléséről szóló DoD 5220.22-M szabvány előírásaival. A magas bizalmassági szintű anyagokat ezzel a módszerrel kell törölni.

4 Érintse meg az Igen elemet, ha folytatni kívántja a lemeztörlést.

#### Megjegyzések:

- A lemeztörlés előrehaladását állapotsáv jelzi.
- A lemez törlése néhány perctől akár több mint egy óráig is eltarthat, és ezalatt a nyomtató nem vehető igénybe egyéb felhasználói feladatokra.
- 5 Érintse meg a Vissza >Kilépés a konfigurációs menüből elemet.

A nyomtató visszaállítással történő bekapcsolást hajt végre, majd normál üzemmódra áll vissza.

# Nyomtató merevlemez-titkosításának konfigurálása

Megjegyzés: Az adott nyomtató nem feltétlenül rendelkezik telepített merevlemezzel.

A merevlemez titkosításának bekapcsolásával megakadályozható a bizalmas adatok elvesztése, ha a nyomtatót vagy annak merevlemezét esetleg ellopnák.

#### A beágyazott webkiszolgáló használata

1 A beágyazott webkiszolgálón belül kattintson a Beállítások > Biztonság > Lemeztitkosítás elemre.

**Megjegyzés:** A Lemeztitkosítás csak akkor jelenik meg a Biztonság menüben, ha a nyomtató formázott és hibátlan merevlemezt tartalmaz.

2 A Lemeztitkosítás menüben válassza a Bekapcsolás elemet.

#### Megjegyzések:

- A lemeztitkosítás bekapcsolásakor a rendszer törli a nyomtató merevlemezének tartalmát.
- A lemez titkosítása néhány perctől akár több mint egy óráig is eltarthat, és ezalatt a nyomtató nem vehető igénybe más feladatokra.
- 3 Kattintson a Küldés gombra.

#### A nyomtató kezelőpaneljének használata

- 1 Kapcsolja ki a nyomtatót.
- 2 Tartsa lenyomva a 2000 és a 6000 gombot a nyomtató bekapcsolása közben. Csak akkor engedje fel a gombokat, amikor a folyamatjelző sávot tartalmazó képernyő megjelenik.

A nyomtatón a bekapcsolási műveletsor végrehajtását követően megjelenik a Konfiguráció menü. A nyomtató teljes bekapcsolódásakor egy funkciós lista jelenik meg az érintőképernyőn a normál kezdőlap, például Másolás vagy Faxolás helyett.

3 Érintse meg a Lemeztitkosítás > Bekapcsolás.

Megjegyzés: A lemez titkosításának bekapcsolásával törlődik a nyomtató merevlemezének tartalma.

4 Érintse meg az Igen elemet, ha a lemeztörléssel folytatni kívánja a műveletsort.

A lemeztörlés folyamatának állapotát ekkor egy jelzősáv kezdi mutatni. A lemeztitkosítás végeztével a nyomtató visszatér a Bekapcsolás/Kikapcsolás képernyőhöz.

#### Megjegyzések:

• A titkosítási folyamat közben ne kapcsolja ki a nyomtatót. Ez adatok elvesztését eredményezheti.

- A lemez titkosítása néhány perctől akár több mint egy óráig is eltarthat, és ezalatt a nyomtató nem vehető igénybe más feladatokra.
- 5 Érintse meg a Vissza, majd a Kilépés konf. menüből elemet.

A nyomtató bekapcsolási visszaállítást követően normál üzemmódra áll vissza.

# A nyomtató karbantartása

Az optimális nyomtatási minőség fenntartása érdekében adott feladatokat rendszeresen el kell végezni.

### A nyomtató külsejének megtisztítása

1 Győződjön meg róla, hogy a kikapcsolta a nyomtatót és kihúzta a tápkábelt a fali konnektorból.

VIGYÁZAT! ÁRAMÜTÉS VESZÉLYE: Mielőtt továbblép a nyomtató külsejének tisztításakor, az áramütés veszélyének elkerülése érdekében húzza ki a tápkábelt a fali konnektorból, és húzzon ki minden kábelt a nyomtatóból.

- 2 Vegye ki a papírt a normál kimeneti tárolóból.
- 3 Nedvesítsen meg egy szöszmentes, tiszta törlőruhát.

Vigyázat - sérülésveszély: Ne használjon háztartási tisztítószereket vagy mosószereket, mert azok kárt tehetnek a nyomtató külsejében.

4 Csak a nyomtató külső részét tisztítsa meg, és győződjön meg róla, hogy nem hagyta ki a normál kimeneti tárolót.

Vigyázat - sérülésveszély: Ha nedves ruhát használ a belső részek tisztításához, kárt tehet nyomtatóban.

**5** A nyomtatás újbóli megkezdése előtt ellenőrizze, hogy megszáradt-e a papírtálca és a normál kimeneti tároló.

# A lapolvasó üvegének tisztítása

Ha problémákat tapasztal a nyomtatás minőségével kapcsolatban, például a kinyomtatott vagy beolvasott képek csíkosak, tisztítsa meg a lapolvasó üvegét.

Megjegyzés: Tisztítsa meg mindkét üvegterületet és a két fehér alátétlapot.

- 1 Enyhén nedvesítsen be tiszta vízzel egy puha, szálmentes rongyot vagy papírkendőt.
- 2 Nyissa fel a lapolvasó fedőlapját.

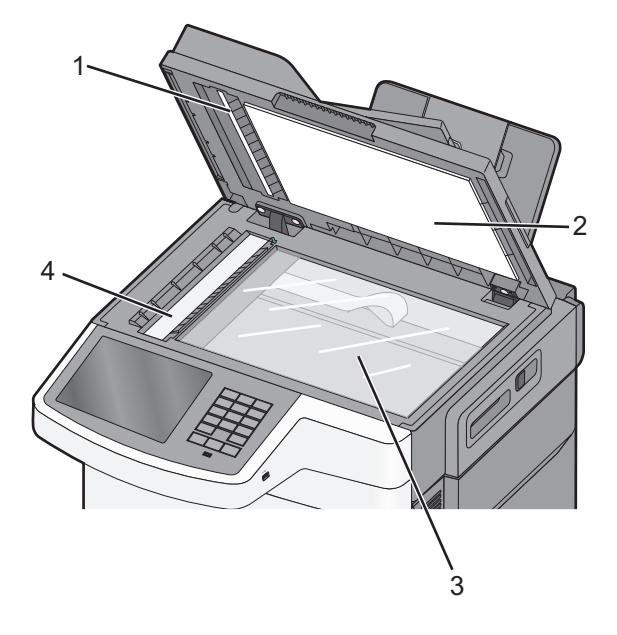

| 1 | Automatikus lapadagoló fehér alátétlapja |  |
|---|------------------------------------------|--|
| 2 | A lapolvasó üvegének fehér alátétlapja   |  |
| 3 | Szkennerüveg                             |  |
| 4 | Az automatikus lapadagoló üvege          |  |

- 3 Törölje át a lapolvasó üvegét, amíg tiszta és száraz nem lesz.
- 4 Törölje át a lapolvasó borításának fehér alátétlapját, amíg tisztává és szárazzá nem válik.
- 5 Helyezze vissza a lapolvasó fedőlapját.

# A kellékanyagok tárolása

A nyomtató kellékanyagait hűvös, tiszta helyen tárolja. A kellékanyagokat a felhasználásukig állítva, az eredeti csomagolásukban tárolja.

A kellékanyagokat óvja az alábbiaktól:

- Közvetlen napsugárzás
- 35 °C (95 °F) feletti hőmérséklet
- 95% feletti páratartalom
- Sós levegő
- Korrozív hatású gázok
- Nagy por

### Kellékanyagok állapotának ellenőrzése

Ha valamelyik kellékanyagot ki kell cserélni, illetve a kellékanyag karbantartásra szorul, a kijelzőn üzenet jelenik meg.

### A kellékanyagok állapotának ellenőrzése a nyomtató vezérlőpaneljén

A kezdőképernyőn válassza a Status/Supplies (Állapot/Kellékek) > View Supplies (Kellékek megtekintése) lehetőséget.

### A kellékek állapotának ellenőrzése hálózati nyomtatónál

Megjegyzés: A számítógépnek ugyanahhoz a hálózathoz kell kapcsolódnia, mint a nyomtatónak.

1 Írja be a nyomtató IP-címét a webböngésző címsorába.

Ha nem ismeri a nyomtató IP címét, akkor a következőket teheti:

- Megtekintheti a nyomtató vezérlőpanelján az IP címet a Hálózatok/Portok menü TCP/IP opciója alatt.
- Kinyomtathatja a hálózati beállítást oldalt vagy a menübeállítás oldalakat, és megkeresheti az IP címet a TCP/IP rész alatt.
- 2 Kattintson a Device Status (Készülék állapota) lapra.

Megjelenik a Device Status (Készülék állapota) oldal, és megjeleníti a kellékek szintjével kapcsolatos információkat.

# Kellékanyagok rendelése

Kellékanyagok rendeléséhez az Egyesült Államokban lépjen kapcsolatba a Lexmarkkal a 1-800-539-6275 számon, ahol információkat kaphat az Önhöz közeli hivatalos Lexmark-viszonteladókról. Más országokban/térségekben keresse fel a Lexmark webhelyét a <u>www.lexmark.com</u> címen, vagy lépjen kapcsolatba a nyomtatót értékesítő kereskedővel.

Megjegyzés: A nyomtató kellékanyagainak élettartambecslése A4-es, sima papírra való nyomtatást tételez fel.

### Festékkazetták rendelése

Ha megjelenik a(z) 88.xx [színű] festékkazetta tartalma alacsony üzenet, rendeljen egy új festékkazettát.

Ha megjelenik a(z) 88.xx [színű] festékkazetta tartalma kritikusan alacsony üzenet, ki kell cserélnie a megadott festékkazettát.

| Az alkatrész neve                         | Lexmark Return Program (Visszavételi program) | Normál           |
|-------------------------------------------|-----------------------------------------------|------------------|
| Fekete festékkazetta                      | C540A1KG                                      | Nem alkalmazható |
| Cián festékkazetta                        | C540A1CG                                      | Nem alkalmazható |
| Bíbor festékkazetta                       | C540A1MG                                      | Nem alkalmazható |
| Sárga festékkazetta                       | C540A1YG                                      | Nem alkalmazható |
| Fekete nagykapacitású festékkazetta       | C540H1KG                                      | C540H2KG         |
| Cián nagykapacitású festékkazetta         | C540H1CG                                      | C540H2CG         |
| Bíbor nagykapacitású festékkazetta        | C540H1MG                                      | C540H2MG         |
| Sárga nagykapacitású festékkazetta        | C540H1YG                                      | C540H2YG         |
| Fekete extra nagykapacitású festékkazetta | C544X1KG                                      | C544X2KG         |
|                                           | C546U1KG                                      |                  |
|                                           | C546U2KG                                      |                  |
| Cián extra nagykapacitású festékkazetta   | C544X1CG                                      | C544X2CG         |
| Bíbor extra nagykapacitású festékkazetta  | C544X1MG                                      | C544X2MG         |
| Sárga extra nagykapacitású festékkazetta  | C544X1YG                                      | C544X2YG         |

### Képkezelő készlet megrendelése

| Az alkatrész neve                  | Cikkszám |
|------------------------------------|----------|
| Fekete és színes képalkotó készlet | C540X74G |
| Fekete képalkotó készlet           | C540X71G |

### Hulladékfesték-tartály megrendelése

Ha megjelenik a **82 Cserélje ki a hulladékfestéket** üzenet, rendeljen új hulladékfesték-tartályt. A hulladékfesték-tartályt ki *kell* cserélni, ha megjelenik a **82 Cserélje ki a hulladékfestéket** üzenet.

| Az alkatrész neve      | Alkatrészszám |
|------------------------|---------------|
| Hulladékfesték-tartály | C540X75G      |

# Kellékanyagok cseréje

### A hulladéktartály cseréje

Cserélje ki a hulladékfesték-tartályt, ha megjelenik a **82 Cserélje ki a hulladékfestéket** üzenet. A nyomtató nem folytatja a nyomtatást, amíg a hulladékfesték-tartály nincs kicserélve.

- 1 Csomagolja ki az új hulladékfesték-tartályt.
- 2 Fogja meg az elülső ajtót az oldalán lévő a fogantyúknál, majd húzza maga felé.

VIGYÁZAT! FORRÓ FELÜLET: A nyomtató belseje forró lehet. Az égési sérülések elkerülése érdekében várja meg, amíg lehűlnek a felületek.

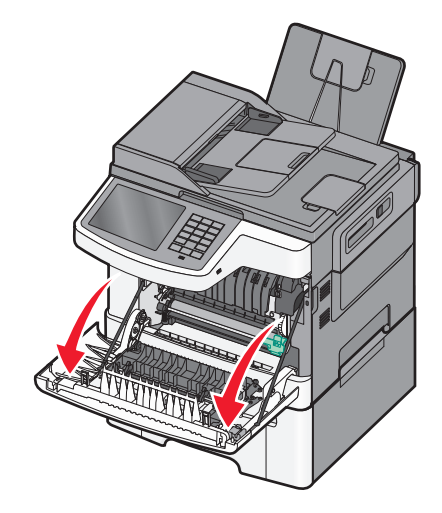

3 Nyissa ki a felső ajtót.

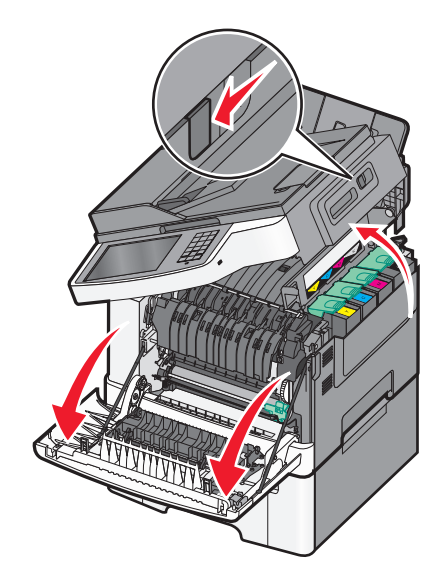

**4** Távolítsa el a jobb oldali fedelet.

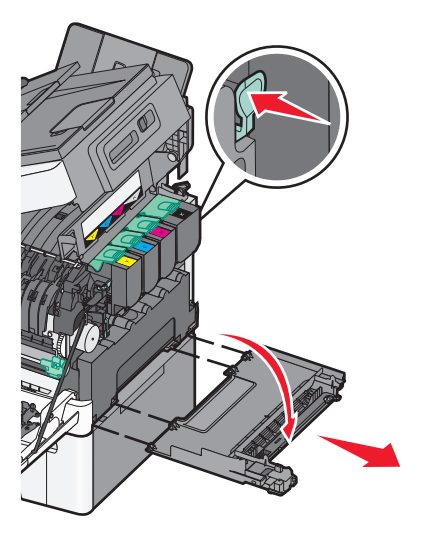

5 Nyomja meg a zöld karokat a hulladékfesték-tartály két oldalán, majd távolítsa el.

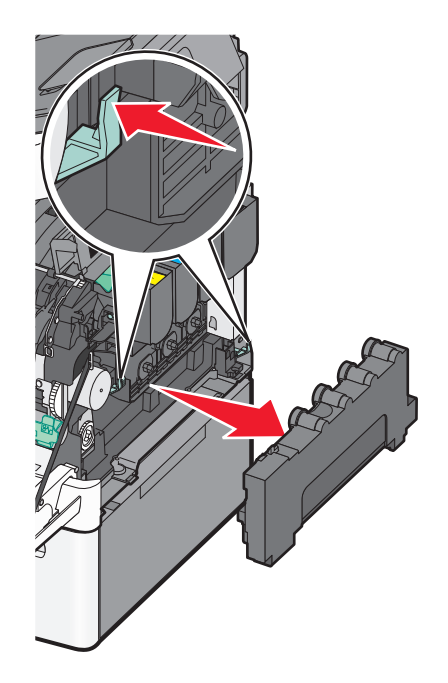

6 Helyezze be a hulladékfesték-tartályt a kapott csomagolásba.

7 Helyezze be a hulladékfesték-tartályt.

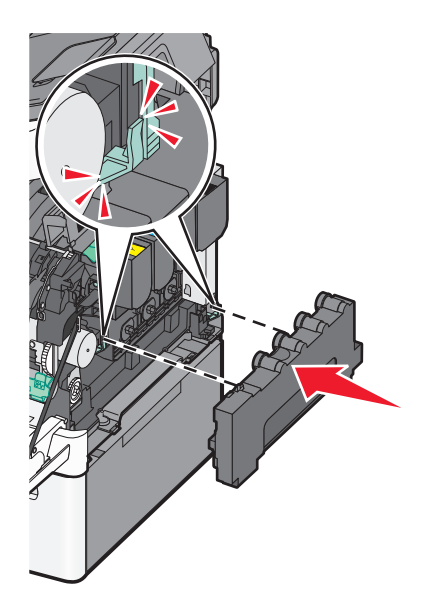

8 Helyezze vissza a jobb oldali fedelet.

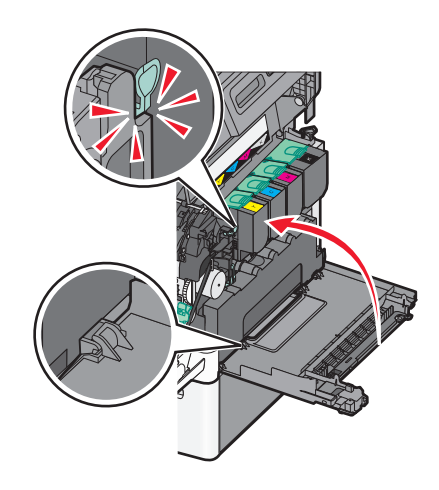

9 Csukja be a felső ajtót.

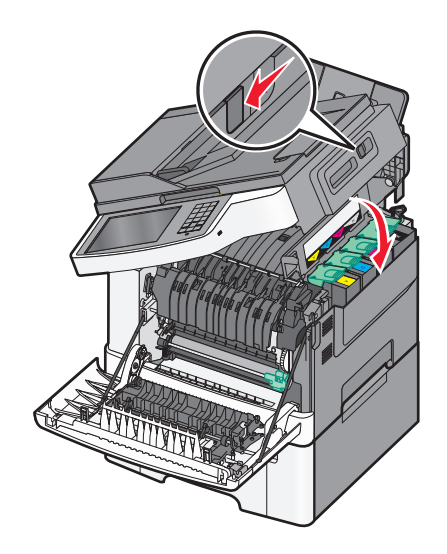

#### **10** Csukja be az elülső ajtót.

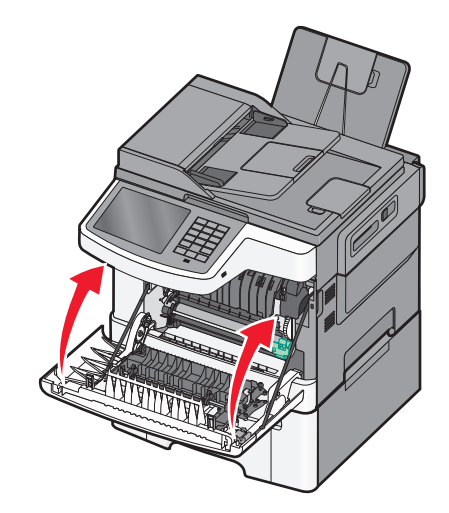

### A fekete és a színes képalkotó készlet cseréje

Cserélje ki a fekete és a színes képalkotó készletet, amikor a **Replace Color Imaging Kit (Cserélje ki a színes képalkotó készletet)** üzenet megjelenik.

**1** Fogja meg az elülső ajtót az oldalán lévő a fogantyúknál, majd húzza maga felé a kinyitáshoz.

VIGYÁZAT! FORRÓ FELÜLET: Előfordulhat, hogy a nyomtató belseje forró. Az égési sérülések elkerülése érdekében várja meg, amíg a felületek lehűlnek.

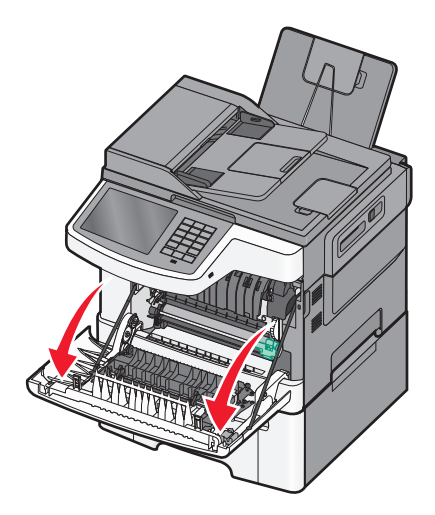

2 Nyissa ki a felső ajtót.

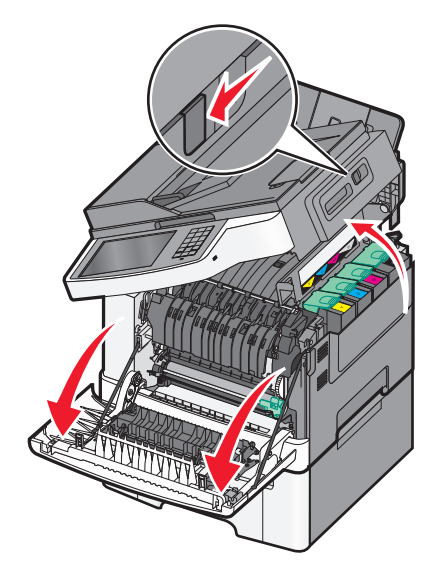

**3** Távolítsa el a festékkazettákat úgy, hogy felemeli a fogantyúkat, majd óvatosan kihúzza őket a képalkotó készletből.

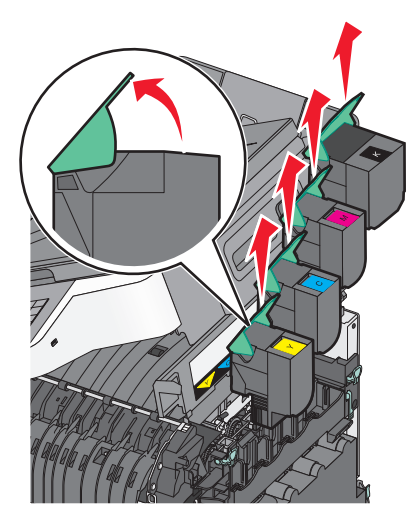

4 Távolítsa el a jobb oldali fedelet.

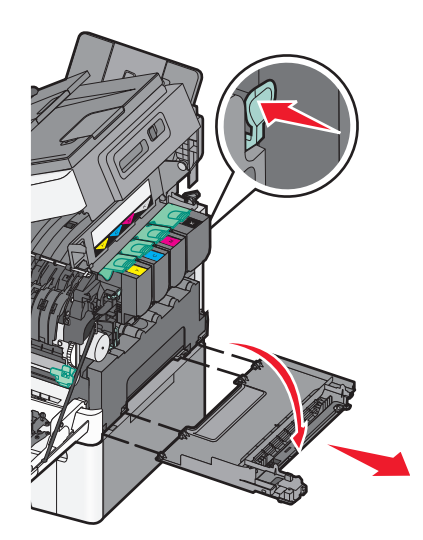

5 Nyomja meg a zöld karokat a hulladékfesték-tartály két oldalán, majd távolítsa el.

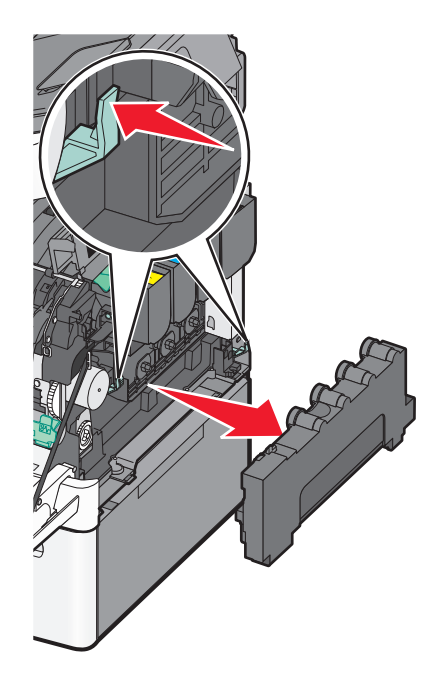

6 Emelje fel a kék karokat a képalkotó készleten, majd húzza maga felé.

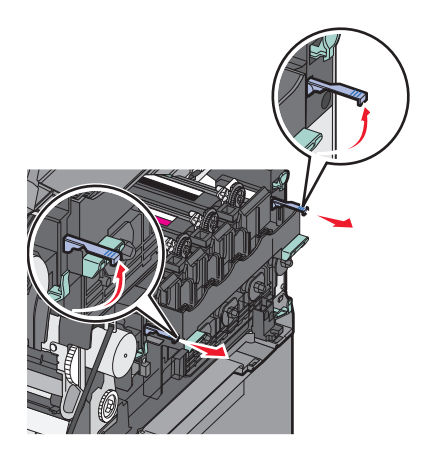

7 Nyomja meg a kék karokat, fogja meg a zöld fogantyúkat az oldalán, és húzza ki a képalkotó készletet.
 Vigyázat - sérülésveszély: Ne érjen a képalkotó készlet alsó részéhez. Ez tönkreteheti a képalkotó készletet.

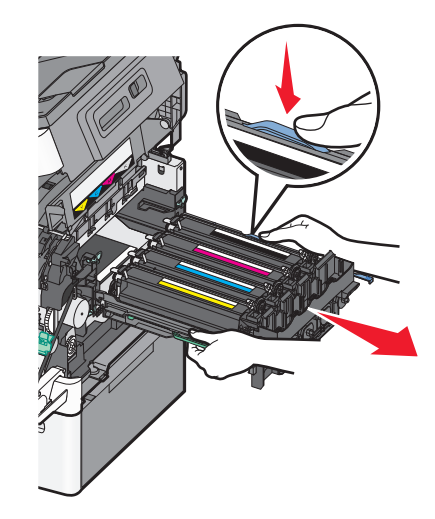

- 8 Csomagolja ki az új fekete és színes képalkotó készletet.
   Hagyja a csomagolást a fekete előhívó egységeken.
- 9 Óvatosan rázza meg vízszintesen a sárga, cián, bíbor és fekete előhívó egységet.
- 10 Távolítsa el a csomagoláshoz használt piros fedelet a sárga, a cián, a bíbor és a fekete előhívó egységről.

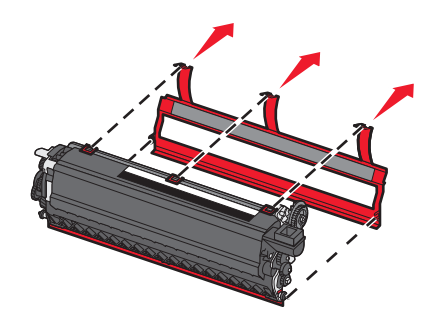

11 Helyezze be a sárga, cián és bíbor és fekete előhívó egységet.

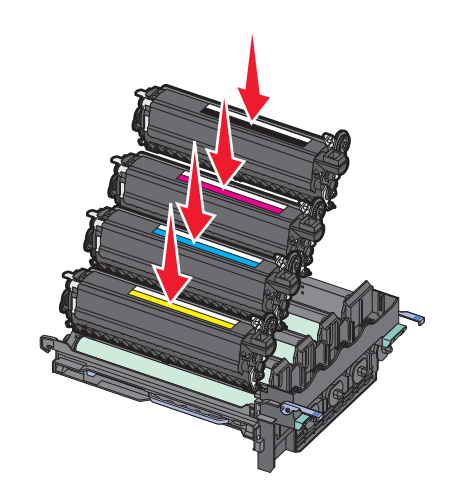

12 Tegye be a kapott csomagolásba a használt fekete és színes képalkotó készletet.

**13** Igazítsa be és helyezze be a képalkotó készletet.

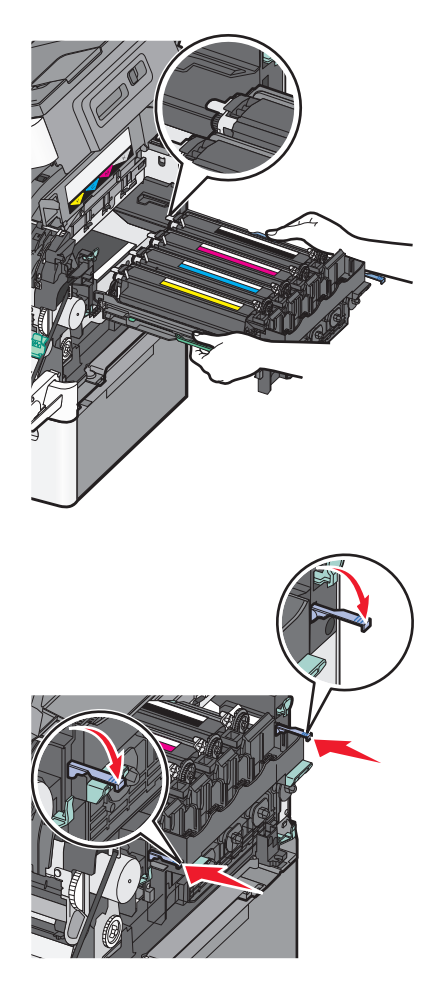

**14** Helyezze vissza a festékhulladék-tartályt.

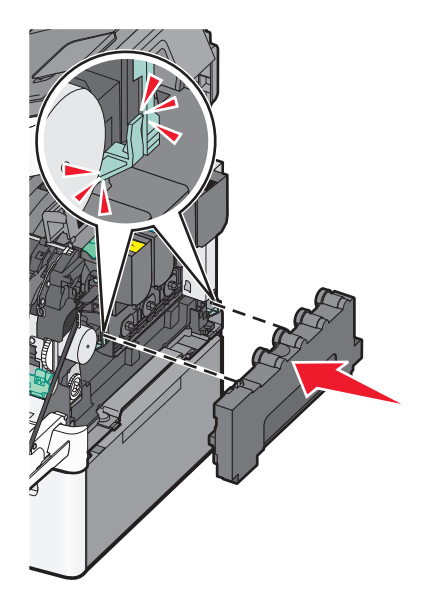

**15** Helyezze vissza a jobb oldali fedelet.

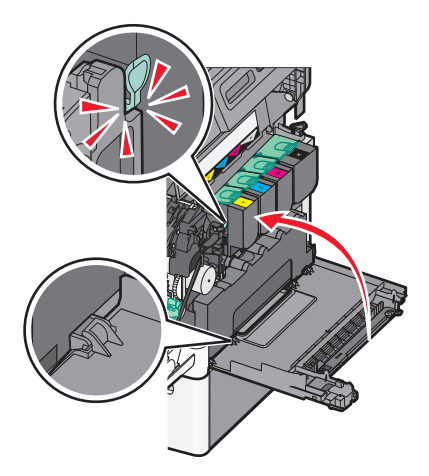

**16** Helyezze vissza a festékkazettát.

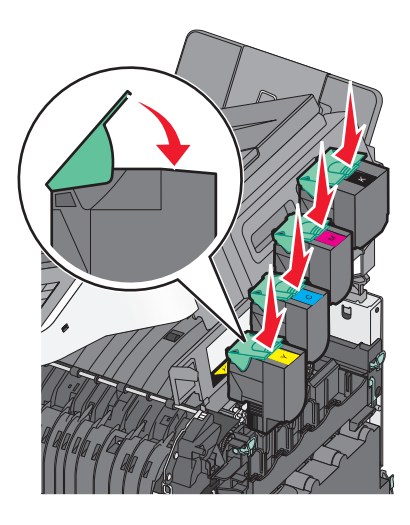

17 Csukja be a felső ajtót.

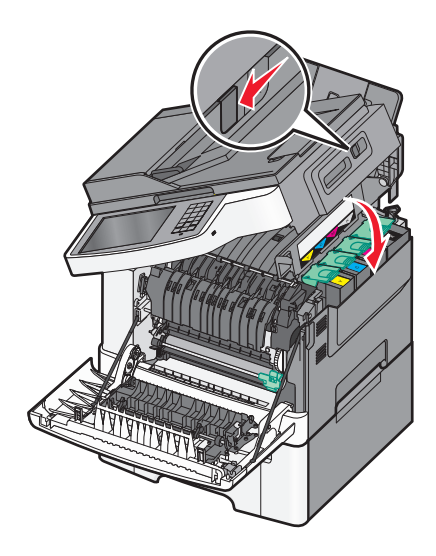

#### 18 Csukja be az elülső ajtót.

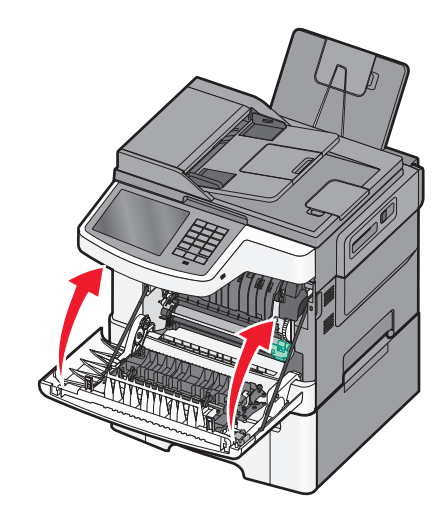

### Festékkazetta kicserélése

Cserélje ki az adott színű (sárga, cián, bíbor vagy fekete) kazettát, ha a **88.xx A [szín] kazetta kritikusan alacsony** üzenet megjelenik. A nyomtató nem folytatja a nyomtatást, amíg a festékkazetta nincs kicserélve.

Vigyázat - sérülésveszély: A nem Lexmark által gyártott festékkazetták használatából eredő károkra nem vonatkozik a jótállás.

Megjegyzés: A nem Lexmark által gyártott kazetták okozhatnak csökkent nyomtatási minőséget.

- 1 Ellenőrizze, hogy a nyomtató be van-e kapcsolva, és a kijelzőn megjelent-e a Kész vagy 88.xx A [szín] kazetta kritikusan alacsony üzenet.
- 2 Csomagolja ki az új festékkazettát, majd helyezze a nyomtató mellé.
- 3 Nyissa ki a felső ajtót.

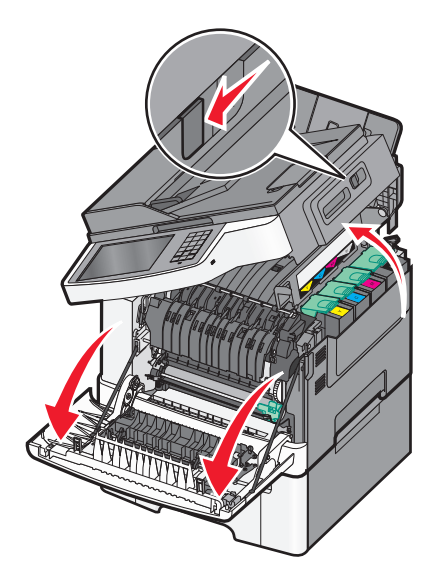

4 Távolítsa el a festékkazettát úgy, hogy felemeli a fogantyút, majd óvatosan kihúzza a képalkotó készletből.

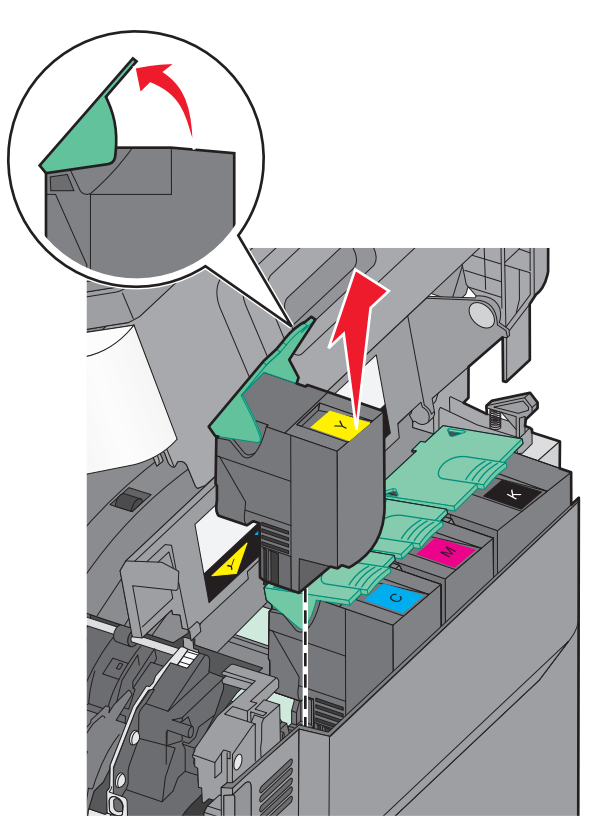

**5** Igazítsa hozzá az új festékkazettát, majd nyomja le teljesen a nyílásba.

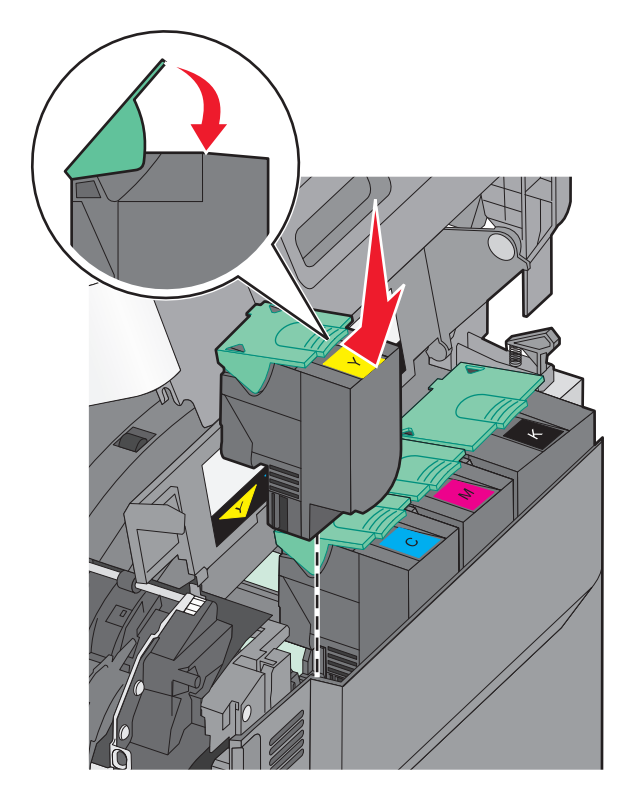

6 Csukja be a felső ajtót.

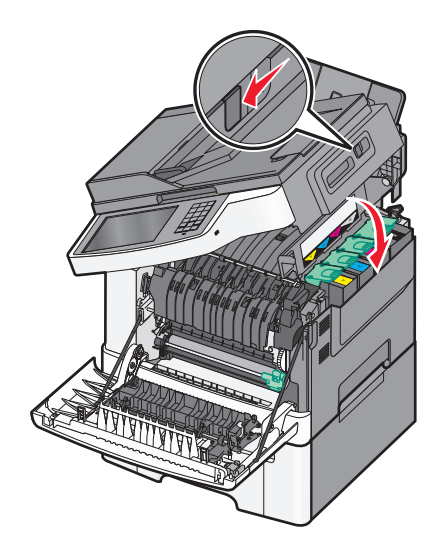

### Az előhívó egység cseréje

Cserélje le az előhívó egységet, ha gondok vannak a nyomtatás minőségével, vagy a nyomtató megsérül.

**1** Fogja meg az elülső ajtót az oldalán lévő a fogantyúknál, majd húzza maga felé a kinyitáshoz.

VIGYÁZAT! FORRÓ FELÜLET: A nyomtató belseje forró lehet. Az égési sérülések elkerülése érdekében várja meg, amíg lehűlnek a felületek.

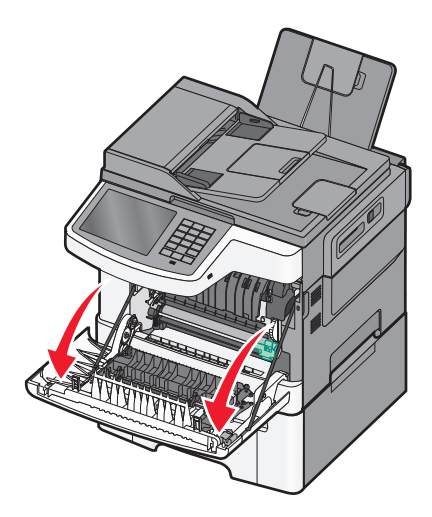

2 Nyissa ki a felső ajtót.

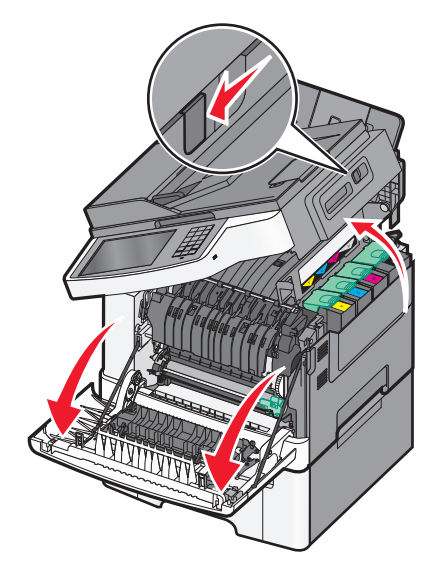

**3** Távolítsa el a festékkazettákat úgy, hogy felemeli a fogantyúkat, majd óvatosan kihúzza őket a képalkotó készletből.

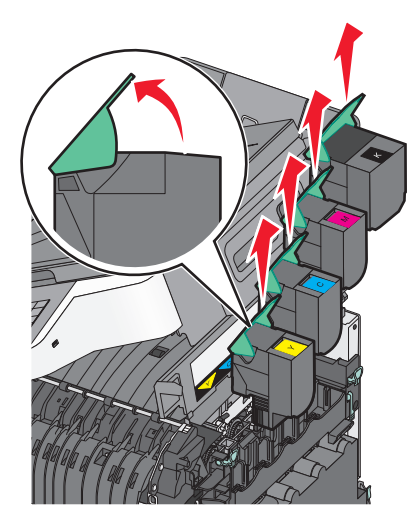

4 Távolítsa el a jobb oldali fedelet.

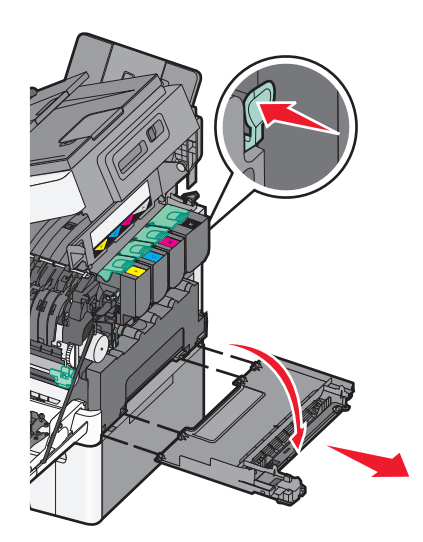

5 Nyomja meg a zöld karokat a hulladékfesték-tartály két oldalán, majd távolítsa el.

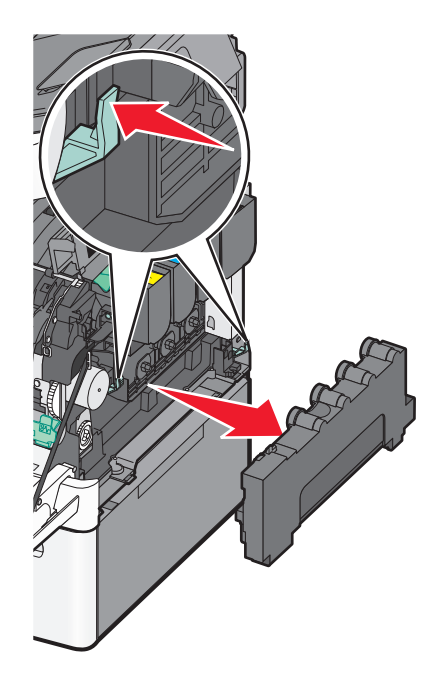

6 Emelje fel a kék karokat a képalkotó készleten, majd húzza maga felé.

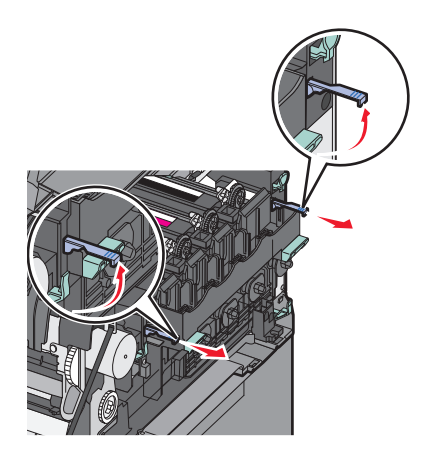

7 Nyomja meg a kék karokat, fogja meg a fogantyúkat az oldalán, és húzza ki a képalkotó készletet.
 Vigyázat - sérülésveszély: Ne érjen a képalkotó készlet alsó részéhez. Ez tönkreteheti a képalkotó készletet.

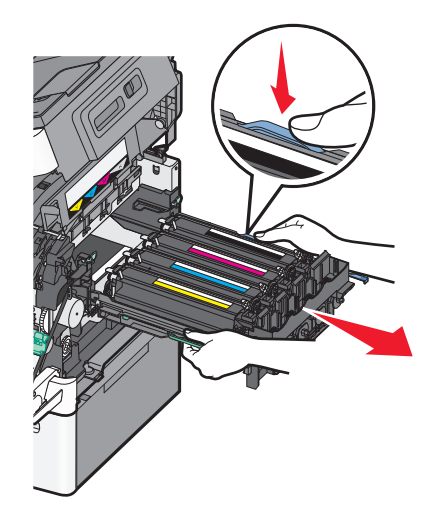

8 Távolítsa el a használt előhívó egységet.

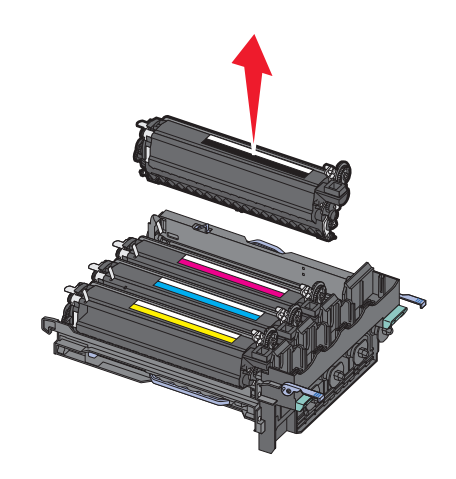

- 9 Tegye be a kapott csomagolásba a használt előhívót.
- 10 Csomagolja ki az új előhívó egységet.Hagyja a csomagolást a fekete előhívó egységen.
- **11** Óvatosan rázza meg vízszintesen az előhívó egységet.
- 12 Távolítsa el a piros fedelet az előhívó egységről.

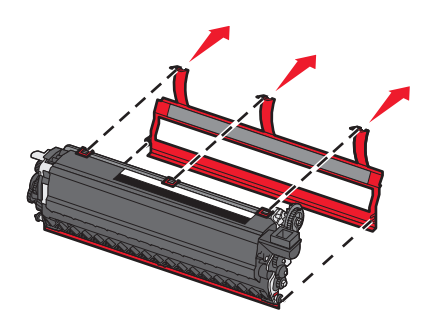

**13** Helyezze be az előhívó egységet.

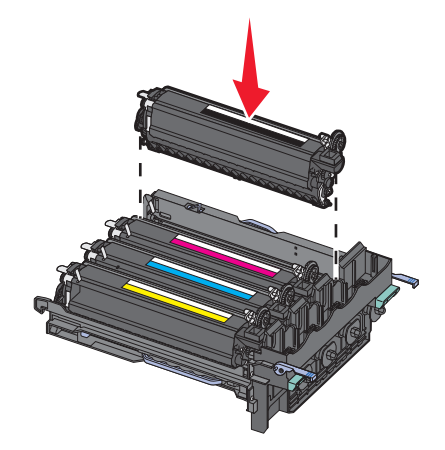

**14** Igazítsa be és helyezze be a képalkotó készletet.

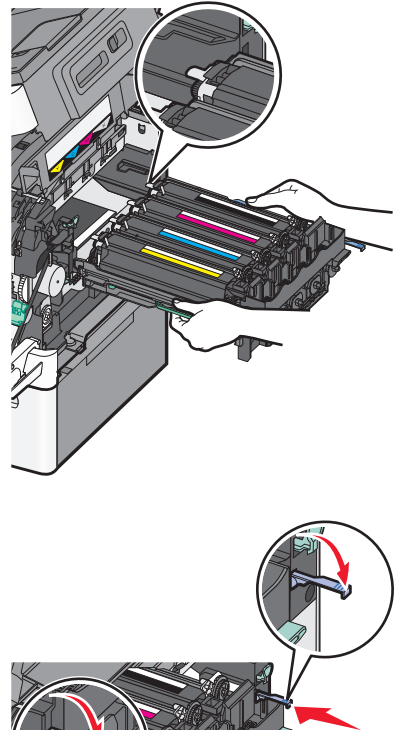

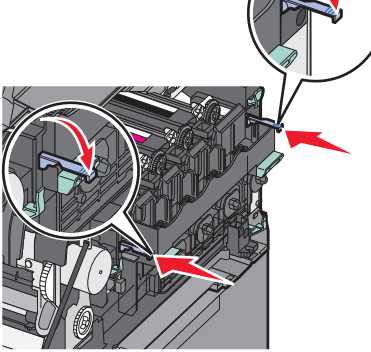

**15** Helyezze vissza a festékhulladék-tartályt.

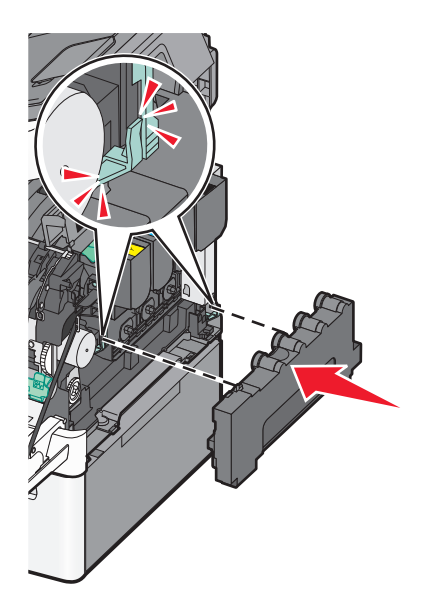

**16** Helyezze vissza a jobb oldali fedelet.

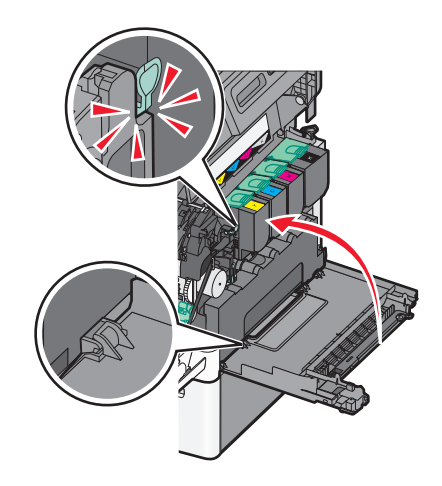

**17** Helyezze vissza a festékkazettát.

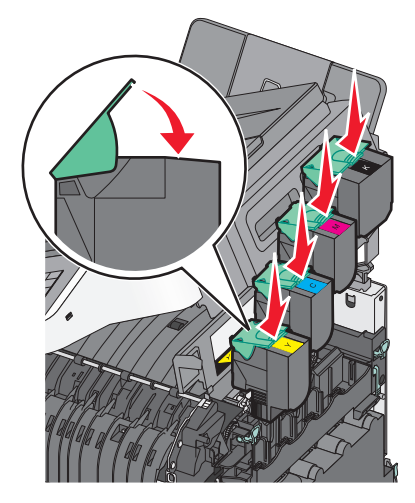

**18** Csukja be a felső ajtót.

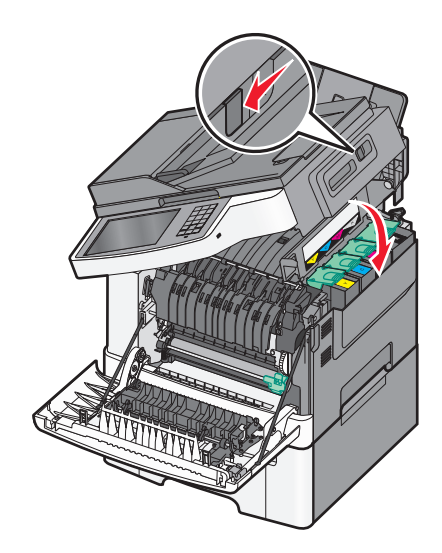

**19** Csukja be az elülső ajtót.

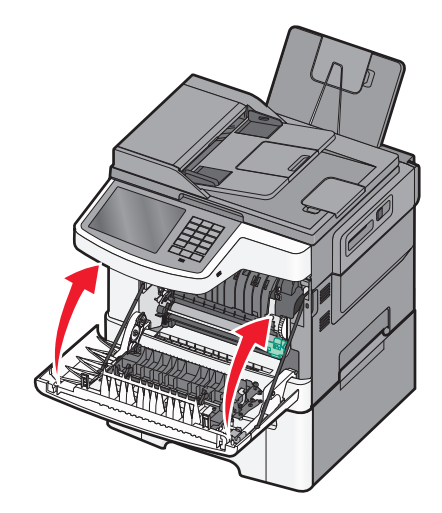

### A nyomtató áthelyezése

### A nyomtató áthelyezése előtt

**VIGYÁZAT! SÉRÜLÉSVESZÉLY:** A nyomtató tömege több mint 18 kg, ezért biztonságos megemeléséhez legalább két ember szükséges.

VIGYÁZAT! SÉRÜLÉSVESZÉLY: A nyomtató mozgatásakor tartsa be az alábbi útmutatásokat a személyi sérülések és a nyomtató károsodásának elkerülése érdekében:

- Kapcsolja ki a nyomtatót a tápkapcsolóval, majd húzza ki a tápkábelt a fali aljzatból.
- A nyomtató áthelyezése előtt húzzon ki a nyomtatóból minden zsinórt és kábelt.
- Emelje le a nyomtatót az opcionális fiókról és tegye félre. Ne próbálja meg egyszerre felemelni a fiókot és a nyomtatót.

Megjegyzés: A nyomtatót a két oldalán található fogantyúk segítségével emelheti le az opcionális fiókról.

Vigyázat - sérülésveszély: A helytelen áthelyezésből adódó károkra a nyomtató jótállása nem terjed ki.

### A nyomtató áthelyezése más helyre

A nyomtató és a kiegészítők a következő óvintézkedések betartásával helyezhetők át más helyre biztonságosan:

- A nyomtató mozgatására használt kocsinak elegendő rakfelülettel kell rendelkeznie a nyomtató teljes alapterületéhez. A kiegészítők mozgatására használt kocsinak elegendő rakfelülettel kell rendelkeznie a kiegészítők teljes méretéhez.
- Tartsa a nyomtatót függőlegesen.
- Óvakodjon az rázkódással járó mozgástól.

### A nyomtató szállítása

A nyomtató szállításakor használja az eredeti csomagolást, vagy szerezzen be egy áthelyezési készletet a beszerzés helyéről.

# Adminisztratív támogatás

# Tájékozódás speciális hálózati és rendszergazdai feladatokkal kapcsolatban

Ez a fejezet az Embedded Web Server segítségével elvégzendő alapvető rendszergazdai támogatási feladatokat ismerteti. A speciális terméktámogatási feladatokkal kapcsolatban tekintse át a *Szoftver és dokumentáció* CD-lemezen található *Hálózati útmutató* című dokumentumot, vagy látogasson el a weboldalra, és olvassa el az *Embedded Web Server – Security: Administrator's Guide (Beágyazott webkiszolgáló – Biztonság: Rendszergazdai kézikönyv)* című kiadványt a Lexmark támogatási webhelyén a http://support.lexmark.com címen.

# A beágyazott webkiszolgáló használata

Ha a nyomtató hálózatra van telepítve, a beágyazott webkiszolgálóval egy sor funkció elvégezhető, többek között:

- Megtekinthető a nyomtató vezérlőpaneljének virtuális kijelzője
- Kellékanyagok állapotának ellenőrzése
- Nyomtatóbeállítások konfigurálása
- Hálózatbeállítások konfigurálása
- Jelentések megtekintése

Ha azt akarja, hogy a nyomtató elérje a beágyazott webkiszolgálót:

1 Írja be a nyomtató IP-címét a webböngésző címsorába.

#### Megjegyzések:

- Ha nem tudja a nyomtató IP-címét, nyomtasson ki egy hálózatbeállítási oldalt, és keresse meg az IP-címet a TCP/IP részben.
- Ha használ proxykiszolgálót, átmenetileg tiltsa le a beágyazott webkiszolgáló megfelelő betöltése érdekében.
- 2 Nyomja le az Enter billentyűt.

# A nyomtató állapotának ellenőrzése

A beágyazott webkiszolgáló Készülékállapot oldalán megtekintheti a papírtálca beállításait, a festék mennyiségét a festékkazettákban, a karbantartási készlet fennmaradó élettartamát százalékban, illetve egyes nyomtatóalkatrészek kapacitását.

1 Írja be a nyomtató IP-címét a webböngésző címsorába.

Megjegyzés: Ha nem ismeri a nyomtató IP-címét, akkor a következőket teheti:

- Megtekintheti a nyomtató vezérlőpanelján az IP címet a Hálózatok/Portok menü TCP/IP opciója alatt.
- Kinyomtathatja a hálózati beállítást oldalt vagy a menübeállítás oldalakat, és megkeresheti az IP címet a TCP/IP rész alatt.
- 2 Kattintson a Device Status (Készülék állapota) lapra.
# A virtuális kijelző használata

**1** Nyissa meg a nyomtatóhoz társított beágyazott webkiszolgálót.

Írja be a nyomtató IP-címét a webböngésző címsorába.

Ha nem ismeri a nyomtató IP-címét, a következőket teheti:

- Megtekintheti a nyomtató vezérlőpanelján az IP címet a Hálózatok/Portok menü TCP/IP opciója alatt.
- Kinyomtathatja a hálózati beállítást oldalt vagy a menübeállítás oldalakat, és megkeresheti az IP címet a TCP/IP rész alatt.
- 2 Ellenőrizze a képernyő bal felső sarkában látható virtuális kijelzőt.

A virtuális kijelző úgy működik, mint egy nyomtató vezérlőpaneljén található kijelző működne, és a nyomtató üzeneteit jeleníti meg.

# E-mail riasztások beállítása

Beállíthatja a nyomtatót úgy, hogy az e-mailt küldjön Önnek, amikor a kellékek kifogyóban vannak, amikor papírt kell cserélni, behelyezni, illetve amikor elakadt a papír.

1 Írja be a nyomtató IP-címét a webböngésző címsorába.

Ha nem ismeri a nyomtató IP címét, akkor a következőket teheti:

- Megtekintheti a nyomtató vezérlőpanelján az IP címet a Hálózatok/Portok menü TCP/IP opciója alatt.
- Kinyomtathatja a hálózati beállítást oldalt vagy a menübeállítás oldalakat, és megkeresheti az IP címet a TCP/IP rész alatt.
- 2 Kattintson a Beállítások lehetőségre.
- 3 Az Egyéb beállítások alatt kattintson az E-mail riasztás beállítása lehetőségre.
- 4 Jelölje ki az értesítési elemeket, majd gépelje be a riasztásokat fogadó e-mail címet.
- 5 Kattintson a Submit (Küldés) gombra.

Megjegyzés: Az e-mail kiszolgáló beállításával kapcsolatban forduljon a rendszergazdához.

# Jelentések megtekintése

Bizonyos jelentéseket az Embedded Web Server segítségével lehet megtekinteni. Ezekből a jelentésekből képet alkothat a nyomtató, a hálózat és a kellékek állapotáról.

Jelentések megtekintése hálózati nyomtató esetén:

1 Írja be a nyomtató IP-címét a böngészőprogram címsorába.

Ha nem ismeri a nyomtató IP címét, akkor a következőket teheti:

- Megtekintheti a nyomtató vezérlőpanelján az IP címet a Hálózatok/Portok menü TCP/IP opciója alatt.
- Kinyomtathatja a hálózati beállítást oldalt vagy a menübeállítás oldalakat, és megkeresheti az IP címet a TCP/IP rész alatt.
- 2 Kattintson a Reports (Jelentések) gombra, majd kattintson a megtekinteni kívánt jelentéstípusra.

# Gyári alapértelmezett értékek visszaállítása

Ha szeretné megőrizni a jelenlegi menübeállítások listáját, a gyári alapbeállítások visszaállítása előtt nyomtassa ki a menübeállítások oldalt.

Vigyázat - sérülésveszély: A gyári alapértékek visszaállítása a nyomtató legtöbb beállítását visszaállítja az eredeti gyári alapértékekre. Kivételt jelent a megjelenítés nyelve, az egyedi méretek és üzenetek, valamint a hálózat/port menübeállítások. A RAM-ban tárolt valamennyi letöltés törlésre kerül. Mindez nem érinti a flash-memóriában, illetve a nyomtató merevlemezén tárolt letöltéseket.

Lépjen a főképernyőről a következő elemhez:

> Beállítások > Általános beállítások > Gyári alapértelmezett beállítások > Visszaállítás most > Küldés

# Elakadások megszüntetése

A papír gondos kiválasztásával és helyes betöltésével a legtöbb papírelakadás megelőzhető. Ha mégis papírelakadás történik, kövesse az ebben a fejezetben leírt lépéseket.

**Megjegyzés:** Ha az Elakadáselhárítás funkció be van kapcsolva, a nyomtató az elakadt lapot újranyomtatja. Ha az Elakadáselhárítás funkció beállítása Automatikus, a nyomtató az elakadt lapot akkor nyomtatja újra, ha elegendő memória áll rendelkezésre.

# Papírelakadások elkerülése

### Papírtálcára vonatkozó előírások

- Győződjön meg róla, hogy a papír egyenletesen fekszik a tálcában.
- Ne távolítsa el a tálcákat nyomtatás közben.
- Ne töltse fel a tálcákat nyomtatás közben. A feltöltést végezze a nyomtatás megkezdése előtt, vagy várja meg, amíg a nyomtató azt kéri.
- Ne töltsön be túl sok papírt. Figyeljen arra, hogy a betöltött papírköteg vastagsága ne haladja meg a jelzett maximumot.
- Ügyeljen rá, hogy a tálcában és a többcélú adagolóban a vezetők megfelelő helyzetben legyenek és ne nyomódjanak túl erősen a papírhoz és borítékokhoz.
- A papír behelyezése után határozott mozdulattal helyezze vissza a tálcát a helyére.

#### Papírra vonatkozó előírások

- Csak ajánlott papírtípusokat és nyomathordozókat használjon.
- Ne töltsön be gyűrött, szamárfüles, nedves, behajtott vagy hullámos papírt.
- A betöltés előtt hajlítsa meg, majd igazítsa össze a papírköteget.

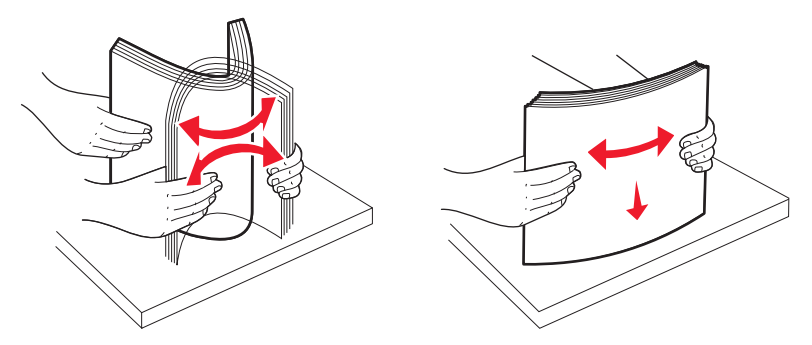

- Ne használjon vágott vagy kézzel tépett papírt.
- Ne tegyen különböző papírméreteket, -súlyokat és -típusokat egy kötegbe.
- Győződjön meg róla, hogy minden méret és típus megfelelően van-e beállítva a nyomtató vezérlőpaneljének menüiben.
- A papírt tárolja a gyártó előírásai szerint.

# Értesítés az elakadások számáról és helyéről

Ha elakadás lép fel, megjelenik egy, az elakadás helyét jelölő üzenet. Az alábbi ábra és táblázat felsorolja a lehetséges papírelakadásokat és azok helyét. Nyissa ki az ajtókat, nyissa fel a fedeleket és vegye ki a tálcákat, hogy hozzáférjen az elakadás helyéhez.

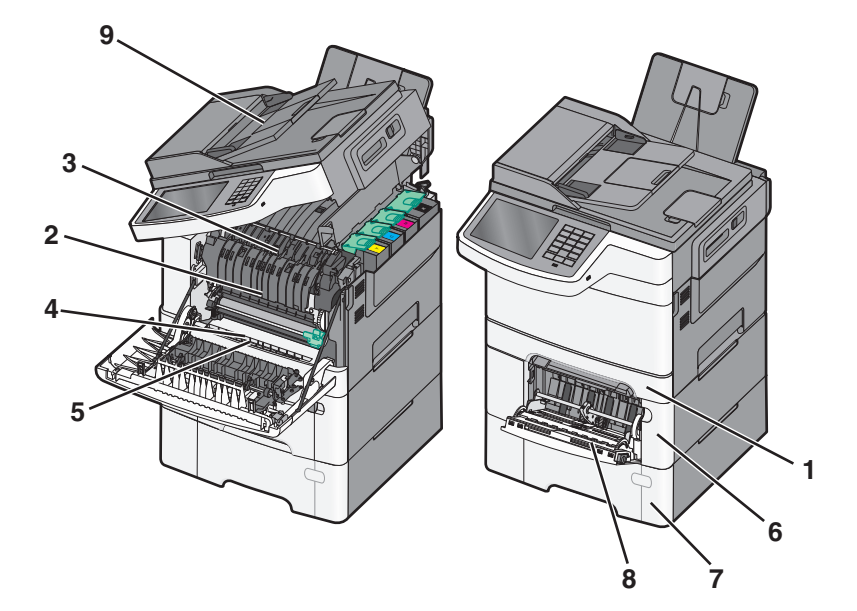

|   | Az<br>elaka-<br>dások<br>száma | Az elakadás helye                                                                                                    | Útmutatás                                                                                                    |
|---|--------------------------------|----------------------------------------------------------------------------------------------------|----------------------------------------------------------------------------------------------------|
| 1 | 200, 241                       | A 250 lapos normál<br>tálcában és kézi adago-<br>lóban (1. tálca)                                                                                               | <ol> <li>Nyissa ki az elülső ajtót. Vizsgálja meg az elülső ajtó mögötti területet, majd<br/>hárítsa el az elakadást.</li> <li>Nyissa fel az égetőhenger fedelét. Vizsgálja meg a fedő alatti területet, majd<br/>hárítsa el az elakadást.</li> <li>Csukja be az elülső ajtót.</li> <li>Húzza ki az 1-es tálcát. Vizsgálja meg a tálca környékét, majd hárítsa el az<br/>elakadást.</li> <li>Ellenőrizze, hogy a papír helyesen van-e betöltve.</li> <li>Helyezze vissza az 1. tálcát.</li> </ol> |
| 2 | 201                            | Az égetőhenger alatt                                                                                                    |                                                                                                    |
| 3 | 202                            | Az égetőhengerben                                                                                                    |                                                                                                    |
| 4 | 230                            | A kétoldalas egységben                                                                                                    |                                                                                                    |
| 5 | 235                            | A kétoldalas egységben<br><b>Megjegyzés:</b> Ez a szám<br>azt jelzi, hogy a nyomtató<br>nem támogatja a kétol-<br>dalas nyomtatáshoz<br>használt papír típusát. |                                                                                                    |
| 6 | 242                            | Az 650 lapos tálcában                                                                                                    | <ol> <li>Húzza ki az 650 lapos tálcát és távolítsa el az összes elakadt papírt.</li> <li>Helyezze vissza a tálcát.</li> </ol>                                                                                                    |
| 7 | 243                            | Az 550 lapos dupla<br>tálcában<br><b>Megjegyzés:</b> Ez az<br>elakadási szám csak a<br>C546dtn nyomtatótí-<br>puson jelenik meg.                                | <ol> <li>Húzza ki az 550 lapos tálcát és távolítsa el az összes elakadt papírt.</li> <li>Helyezze vissza a tálcát.</li> </ol>                                                                                                    |

|      | Az<br>elaka-<br>dások<br>száma | Az elakadás helye                 | Útmutatás                                                                                                    |
|------|--------------------------------|-----------------------------------|----------------------------------------------------------------------------------------------------|
| 8    | 250                            | A többfunkciós adago-<br>lóban    | <ol> <li>Nyomja a reteszt balra, hogy kioldja a többfunkciós adagolót.</li> <li>Vizsgálja meg a többfunkciós adagolót, és hárítsa el az elakadást.</li> <li>Zárja vissza a többfunkciós adagolót.</li> <li>Megjegyzés: Valószínűleg ki kell nyitni a 650 lapos dupla tálcát is, hogy hozzáférjen a többfunkciós adagoló mögé szorult papírhoz.</li> </ol> |
| 000e | 290–<br>294                    | Az automatikus lapadago-<br>lóban | Nyissa ki az automatikus lapadagoló fedelét, majd vegye ki az elakadt papírt.                                                                                                    |

# 200 papírelakadás

**1** Fogja meg a fogantyút, húzza ki a szabványos 250 lapos tálcát (1-es tálca) és a kézi adagolót.

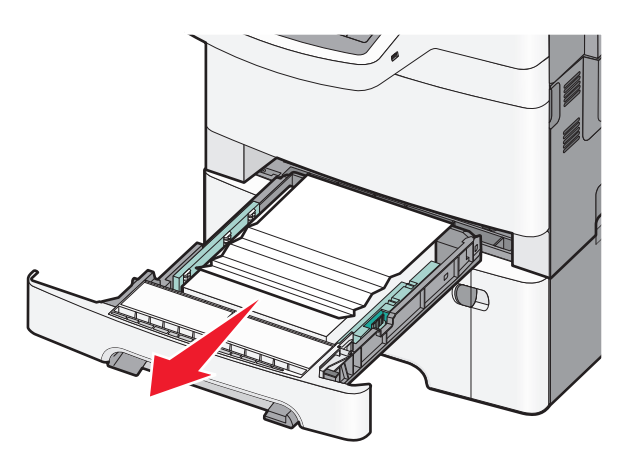

2 Fogja meg az elakadt papírt mindkét oldalán, és óvatosan húzza ki.

Megjegyzés: Ügyeljen arra, hogy minden papírdarabot eltávolítson.

- **3** Helyezze be a tálcát.
- 4 A nyomtató kezelőpaneljén érintse meg a Folytatás, elakadás elhárítva gombot.

# 201 papírelakadás

**1** Fogja meg az elülső ajtót az oldalán lévő a fogantyúknál, majd húzza maga felé a kinyitáshoz.

VIGYÁZAT! FORRÓ FELÜLET: Előfordulhat, hogy a nyomtató belseje forró. Az égési sérülések elkerülése érdekében várja meg, amíg lehűlnek a felületek.

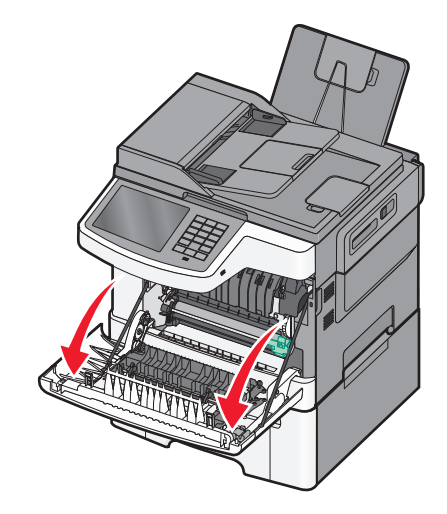

2 Fogja meg az elakadt papírt mindkét oldalán, és óvatosan húzza ki.

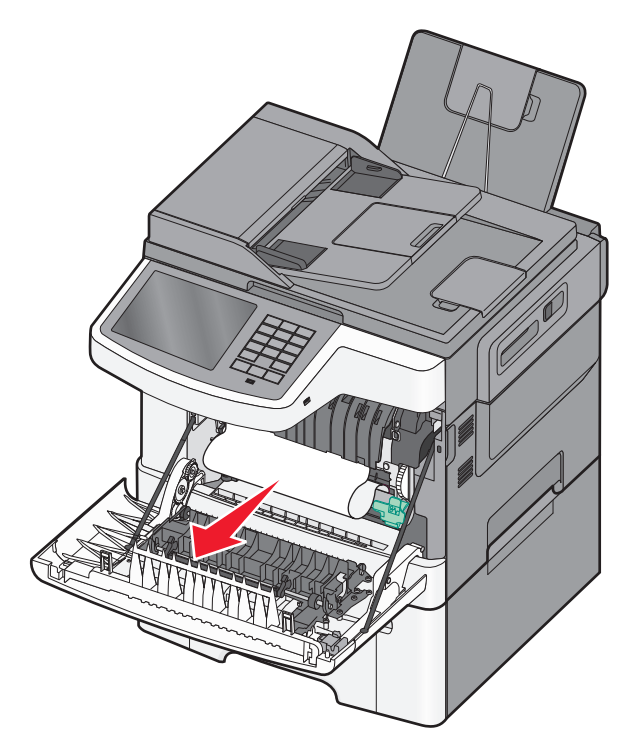

#### Megjegyzések:

- Ügyeljen arra, hogy minden papírdarabot eltávolítson.
- Ha a kijelzőn a **200.xx Papírelakadás** vagy a **202.xx Papírelakadás** üzenet jelenik meg, akkor előfordulhat, hogy egy második lap is elakadt.
- **3** Csukja be az elülső ajtót.
- 4 A nyomtató kezelőpaneljén érintse meg a Folytatás, elakadás elhárítva gombot.

# 202 papírelakadás

**1** Fogja meg az elülső ajtót az oldalán lévő a fogantyúknál, majd húzza maga felé a kinyitáshoz.

VIGYÁZAT! FORRÓ FELÜLET: Előfordulhat, hogy a nyomtató belseje forró. Az égési sérülések elkerülése érdekében várja meg, amíg lehűlnek a felületek.

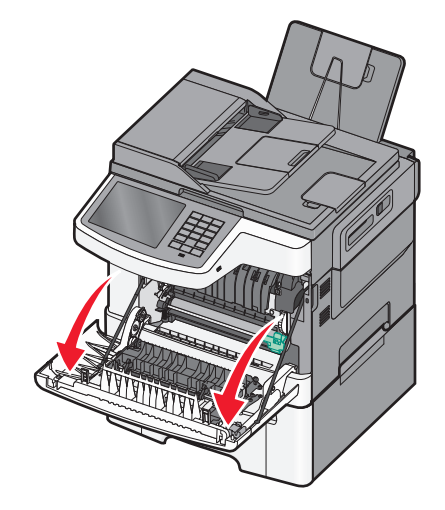

**2** Fogja meg a zöld emelőkart, majd húzza maga felé az égetőhenger fedelét.

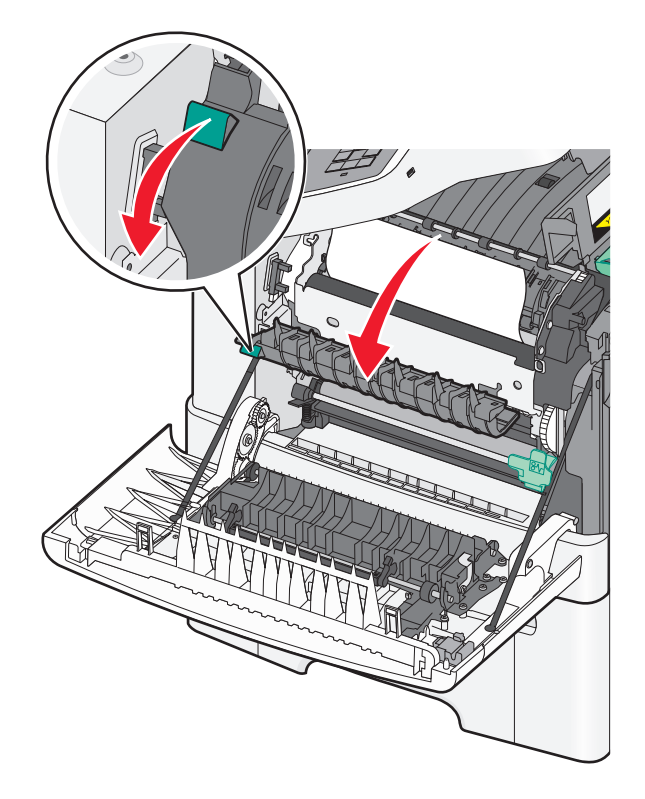

3 Nyomja le az égetőhenger fedelét, majd távolítsa el az elakadt papírlapot.Megjegyzés: Ügyeljen arra, hogy minden papírdarabot eltávolítson.

Ha elengedi, az égetőhenger fedele lezáródik.

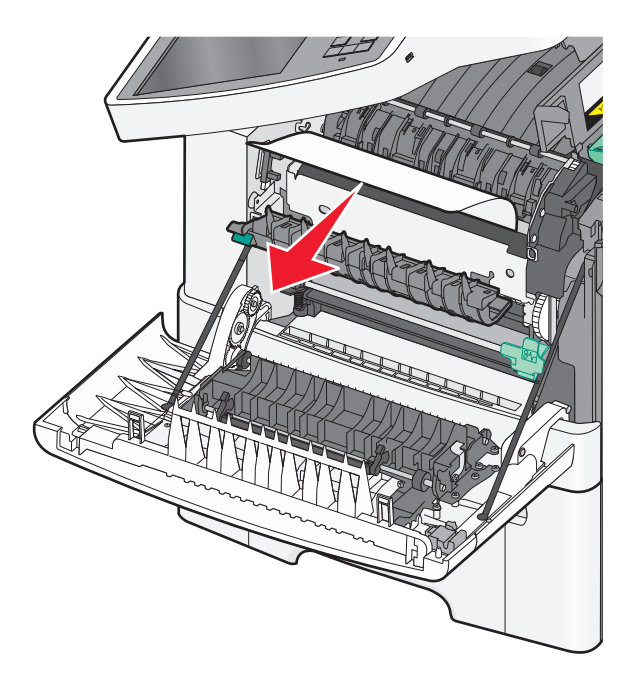

- 4 Csukja be az elülső ajtót.
- 5 A nyomtató kezelőpaneljén érintse meg a Folytatás, elakadás elhárítva gombot.

## 230 papírelakadás

- **1** Fogja meg az elülső ajtót az oldalán lévő a fogantyúknál, majd húzza maga felé a kinyitáshoz.
- 2 Fogja meg az elakadt papírt, és óvatosan húzza ki.

Megjegyzés: Ügyeljen arra, hogy minden papírdarabot eltávolítson.

3 A nyomtató kezelőpaneljén érintse meg a Folytatás, elakadás elhárítva gombot.

# 235 papírelakadás

Ilyen típusú papírelakadás akkor következik be, ha a papír nem elég hosszú a kétoldalas egységhez.

- 1 Fogja meg az elülső ajtót az oldalán lévő a fogantyúknál, majd húzza maga felé a kinyitáshoz.
- 2 Fogja meg az elakadt papírt mindkét oldalán, és óvatosan húzza ki.

Megjegyzés: Ügyeljen arra, hogy minden papírdarabot eltávolítson.

3 Helyezzen a tálcába megfelelő (A4-es, letter, legal vagy folio) méretű papírt.

**Megjegyzés:** Behelyezéskor hajlítsa meg párszor a papírköteget, hogy a papírlapok ne tapadjanak össze. Ne hajtsa meg, és ne gyűrje össze a papírt. Egyenesítse ki a köteg szélét egy egyenes felületen.

- 4 Helyezze be a tálcát.
- 5 Csukja be az elülső ajtót.
- 6 A nyomtató kezelőpaneljén érintse meg a Folytatás, elakadás elhárítva gombot.

# 24x papírelakadás

### 241 papírelakadás

1 Fogja meg a fogantyút, húzza ki a szabványos 250 lapos tálcát (1-es tálca).

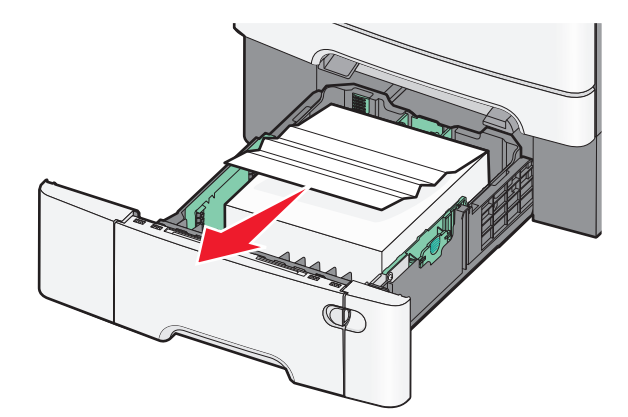

2 Fogja meg az elakadt papírt mindkét oldalán, és óvatosan húzza ki.

Megjegyzés: Ügyeljen arra, hogy minden papírdarabot eltávolítson.

- 3 Helyezze vissza a tálcát.
- 4 A nyomtató kezelőpaneljén érintse meg a Folytatás, elakadás elhárítva gombot.

### 242 papírelakadás

1 Fogja meg az opcionális 650 lapos papírtálca fogantyúját, majd húzza ki a tálcát.

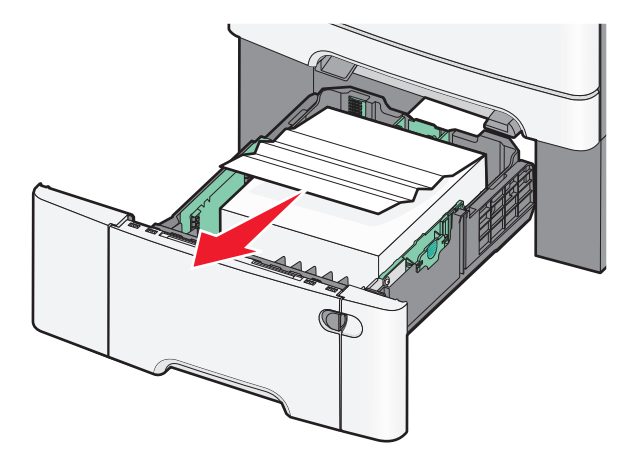

Megjegyzés: Opcionális 650 lapos kiegészítőtálca nem tartozik mindegyik nyomtatótípushoz.

2 Óvatosan fogja meg az elakadt papírt, és finoman húzza ki.

Megjegyzés: Ügyeljen arra, hogy minden papírdarabot eltávolítson.

- **3** Helyezze vissza a tálcát.
- 4 A nyomtató kezelőpaneljén érintse meg a Folytatás, elakadás elhárítva gombot.

### 243 papírelakadás

1 Fogja meg az 550 lapos papírtálca fogantyúját, majd húzza ki a tálcát.

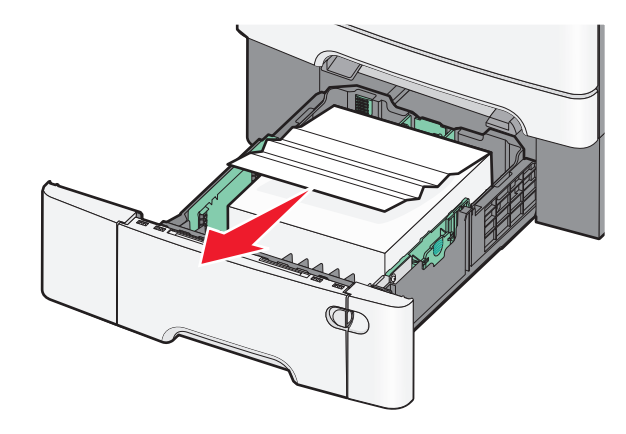

Megjegyzés: Opcionális 550 lapos kiegészítőtálca nem tartozik mindegyik nyomtatótípushoz.

2 Óvatosan fogja meg az elakadt papírt, és finoman húzza ki.

Megjegyzés: Ügyeljen arra, hogy minden papírdarabot eltávolítson.

- 3 Helyezze vissza a tálcát.
- 4 A nyomtató kezelőpaneljén érintse meg a Folytatás, elakadás elhárítva gombot.

# 250 papírelakadás

- 1 Vegyen ki az összes papírt a többfunkciós adagolóból.
- 2 Nyomja le a kart a többfunkciós adagolóban, hogy hozzáférjen az elakadt papírhoz.

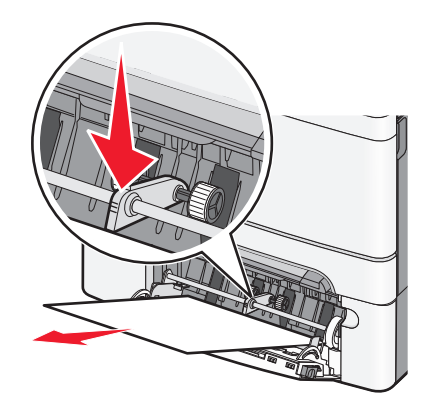

**3** Fogja meg az elakadt papírt mindkét oldalán, és óvatosan húzza ki.

Megjegyzés: Ügyeljen arra, hogy minden papírdarabot eltávolítson.

**4** A nyomtató kezelőpaneljén érintse meg a **Folytatás, elakadás elhárítva** gombot.

# 290–294 papírelakadások

- 1 Vegye ki az eredeti dokumentumokat az automatikus lapadagolóból.
- 2 Nyissa fel az automatikus lapadagoló fedelét, majd fogja meg az elakadt papírt, és finoman húzza ki a nyomtatóból. Távolítsa el a kiemelőkar-egységet a nehezen hozzáférhető elakadt papír kivételéhez.

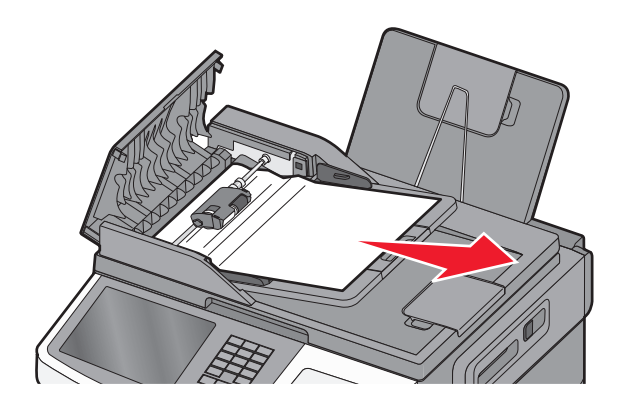

- 3 Zárja le az automatikus lapadagoló borítását.
- 4 Nyissa fel a lapolvasó fedelét, majd fogja meg az elakadt papírt, és finoman húzza ki a nyomtatóból.
   Megjegyzés: Ügyeljen arra, hogy minden papírdarabot eltávolítson.

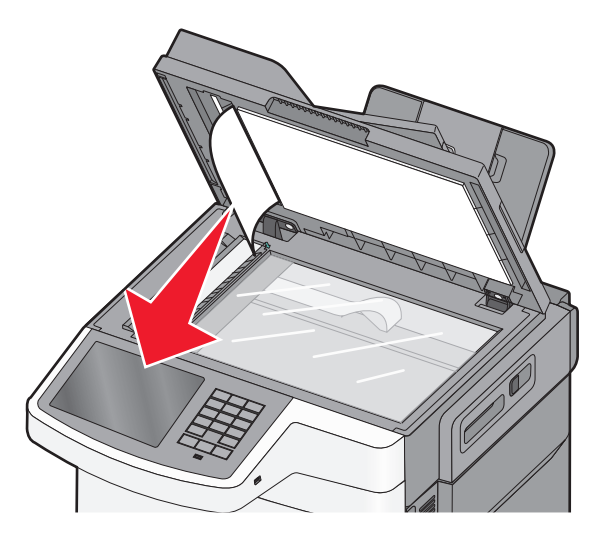

- 5 Tegye vissza a lapolvasó fedőlapját.
- 6 A nyomtató kezelőpaneljén érintse meg a Folytatás, elakadás elhárítva gombot.

# Hibaelhárítás

# Alapvető nyomtatóproblémák megoldása

Ha alapvető nyomtatási problémákat tapasztal, vagy a nyomtató nem válaszol, győződjön meg róla, hogy:

- A tápkábel csatlakozik-e a nyomtatóhoz, illetve egy megfelelően földelt konnektorhoz.
- A konnektort sem gombbal, sem megszakítóval nem kapcsolták-e ki.
- A nyomtató nem csatlakozik-e túlfeszültségvédőhöz, szünetmentes tápegységhez vagy hosszabbító zsinórhoz.
- Más, a konnektorba dugott elektronikus eszköz működik-e.
- A nyomtató be van-e kapcsolva. Ellenőrizze a nyomtató bekapcsoló gombját.
- A nyomtatókábel biztonságosan csatlakozik-e a nyomtatóhoz, illetve a gazdagéphez, a nyomtatókiszolgálóhoz, kiegészítőhöz vagy egyéb hálózati eszközhöz.
- Valamennyi kiegészítő megfelelően van-e telepítve.
- A nyomtató illesztőprogramjának beállításai megfelelőek-e.

Miután ellenőrizte a felsorolt lehetőségeket, kapcsolja ki a nyomtatót, várjon kb. 10 másodpercet, majd kapcsolja be újra. Ez gyakran megoldja a problémát.

# A nyomtató üzeneteinek megértése

### Színkorrekció

Várja meg a művelet végét.

### Módosítsa ezt: [papírforrás], erre: [egyedileg beírt név]

Próbálja meg a következők valamelyikét:

- Az üzenet figyelmen kívül hagyásához és a kiválasztott tálcából történő nyomtatáshoz érintse meg az **Ebből a** forrásból: [papírforrás] elemet.
- Töltse be a megfelelő méretű és típusú papírt a tálcába, ellenőrizze, hogy a papírméret és -típus beállítások meg vannak-e adva a nyomtató vezérlőpultjának Papír menüjében, majd érintse meg A papír megváltozott, folytatás elemet.
- Nyomja le a Cancel job (Feladat törlése) gombot a nyomtatási feladat törléséhez.

### Módosítsa ezt: [papírforrás], erre: [egyedileg beírt név] betöltés: [tájolás]

Próbálja meg a következők valamelyikét

- Az üzenet figyelmen kívül hagyásához és a kiválasztott tálcából történő nyomtatáshoz érintse meg az **Ebből a** forrásból: [papírforrás] elemet.
- Töltse be a megfelelő méretű és típusú papírt a tálcába, ellenőrizze, hogy a papírméret és -típus beállítások meg vannak-e adva a nyomtató vezérlőpultjának Papír menüjében, majd érintse meg A papír megváltozott, folytatás elemet.

• Nyomja le a Cancel job (Feladat törlése) gombot a nyomtatási feladat törléséhez.

### Módosítsa ezt: [papírforrás], erre: [egyedi karaktersor]

Próbálja meg a következők valamelyikét:

- Az üzenet figyelmen kívül hagyásához és a kiválasztott tálcából történő nyomtatáshoz érintse meg az **Ebből a** forrásból: [papírforrás] elemet.
- Töltse be a megfelelő méretű és típusú papírt a tálcába, ellenőrizze, hogy a papírméret és -típus beállítások meg vannak-e adva a nyomtató vezérlőpultjának Papír menüjében, majd érintse meg A papír megváltozott, folytatás elemet.
- Nyomja le a Cancel job (Feladat törlése) gombot a nyomtatási feladat törléséhez.

### Módosítsa ezt: [papírforrás], erre: [egyedi karaktersor] betöltés: [tájolás]

Próbálja meg a következők valamelyikét:

- Az üzenet figyelmen kívül hagyásához és a kiválasztott tálcából történő nyomtatáshoz érintse meg az **Ebből a** forrásból: [papírforrás] elemet.
- Töltse be a megfelelő méretű és típusú papírt a tálcába, ellenőrizze, hogy a papírméret és -típus beállítások meg vannak-e adva a nyomtató vezérlőpultjának Papír menüjében, majd érintse meg A papír megváltozott, folytatás elemet.
- Nyomja le a Cancel job (Feladat törlése) gombot a nyomtatási feladat törléséhez.

### Módosítsa ezt: [papírforrás], erre: [papírméret]

Próbálja meg a következők valamelyikét:

- Az üzenet figyelmen kívül hagyásához és a kiválasztott tálcából történő nyomtatáshoz érintse meg az **Ebből a** forrásból: [papírforrás] elemet.
- Töltse be a megfelelő méretű és típusú papírt a tálcába, ellenőrizze, hogy a papírméret és -típus beállítások meg vannak-e adva a nyomtató vezérlőpultjának Papír menüjében, majd érintse meg A papír megváltozott, folytatás elemet.
- Nyomja le a Cancel job (Feladat törlése) gombot a nyomtatási feladat törléséhez.

### Módosítsa ezt: [papírforrás], erre: [papírméret] betöltés: [tájolás]

Próbálja meg a következők valamelyikét:

- Az üzenet figyelmen kívül hagyásához és a kiválasztott tálcából történő nyomtatáshoz érintse meg az **Ebből a** forrásból: [papírforrás] elemet.
- Töltse be a megfelelő méretű és típusú papírt a tálcába, ellenőrizze, hogy a papírméret és -típus beállítások meg vannak-e adva a nyomtató vezérlőpultjának Papír menüjében, majd érintse meg A papír megváltozott, folytatás elemet.
- Nyomja le a Cancel job (Feladat törlése) gombot a nyomtatási feladat törléséhez.

### Módosítsa ezt: [papírforrás], erre: [papírméret] [papírtípus]

Próbálja meg a következők valamelyikét:

- Az üzenet figyelmen kívül hagyásához és a kiválasztott tálcából történő nyomtatáshoz érintse meg az **Ebből a** forrásból: [papírforrás] elemet.
- Töltse be a megfelelő méretű és típusú papírt a tálcába, ellenőrizze, hogy a papírméret és -típus beállítások meg vannak-e adva a nyomtató vezérlőpultjának Papír menüjében, majd érintse meg A papír megváltozott, folytatás elemet.
- Nyomja le a Cancel job (Feladat törlése) gombot a nyomtatási feladat törléséhez.

### Módosítsa ezt: [papírforrás], erre: [papírméret] [papírtípus] betöltés [tájolás]

Próbálja meg a következők valamelyikét:

- Az üzenet figyelmen kívül hagyásához és a kiválasztott tálcából történő nyomtatáshoz érintse meg az **Ebből a** forrásból: [papírforrás] elemet.
- Töltse be a megfelelő méretű és típusú papírt a tálcába, ellenőrizze, hogy a papírméret és -típus beállítások meg vannak-e adva a nyomtató vezérlőpultjának Papír menüjében, majd érintse meg A papír megváltozott, folytatás elemet.
- Nyomja le a Cancel job (Feladat törlése) gombot a nyomtatási feladat törléséhez.

### Cs. be az elülső aj.

- **1** Kapcsolja ki, majd újra be a nyomtatót.
- 2 Nyissa ki, majd teljesen zárja be a nyomtató elülső ajtaját.

Megjegyzés: Ellenőrizze, hogy az elülső ajtó érzékelőjén nincsen semmiféle akadály.

### Hiba az USB-meghajtó olvasása közben Távolítsa el a meghajtót.

Nem támogatott USB-eszköz van behelyezve. Távolítsa el az USB-eszközt, majd telepítsen egy támogatottat.

### Hiba az USB-elosztó olvasása közben. Távolítsa el az elosztót.

Nem támogatott USB-elosztó van behelyezve. Távolítsa el az USB-elosztót, majd telepítsen egy támogatottat.

### A Faxállomásnév nincs beállítva. Lépjen kapcsolatba a rendszergazdával.

A Faxállomásnév nem lett megadva. A faxok küldése és fogadása mindaddig le van tiltva, amíg nem konfigurálja megfelelően a faxgépet.

Próbálja meg a következők valamelyikét:

- Nyomja meg a Continue (Folytatás) gombot az üzenet törléséhez.
- Végezze el az Analóg faxbeállítás műveletet. Ha az üzenet újra megjelenik, forduljon a rendszergazdához.

### A Faxállomásszám nincs beállítva. Lépjen kapcsolatba a rendszergazdával.

A Faxállomásszám nem lett megadva. A faxok küldése és fogadása mindaddig le van tiltva, amíg nem konfigurálja megfelelően a faxgépet.

Próbálja meg a következők valamelyikét:

- Nyomja meg a **Continue (Folytatás)** gombot az üzenet törléséhez.
- Végezze el az Analóg faxbeállítás műveletet. Ha az üzenet újra megjelenik, forduljon a rendszergazdához.

### Ha újraindítja a feladatot, cserélje ki azokat az eredeti lapokat, amelyek nem jöttek ki a lapolvasóból.

Próbálja meg a következők valamelyikét:

- Az üzenet törléséhez és a beolvasási feladat visszavonásához érintse meg a Feladat törlése elemet.
- Érintse meg a **Beolvasás az automatikus adagolóból** elemet, hogy az utolsó sikeres beolvasás után azonnal folytathassa a beolvasást az automatikus adagolóból.
- Érintse meg a **Beolvasás a síkágyas beolvasóból** elemet, hogy az utolsó sikeres beolvasás után azonnal folytathassa a beolvasást a beolvasóból.
- Az utolsó sikeres beolvasás befejezéséhez érintse meg a Feladat befejezése további beolvasás nélkül elemet.
- Érintse meg a **Feladat újraindítása** elemet, hogy újraindíthassa a beolvasási feladatot az előző beolvasás beállításaival.

### A(z) [x]. tálca beillesztése

Illessze be teljesen a megadott tálcát a nyomtatóba.

### Töltse fel ezt: [src], ezzel: [egyéni típusnév]

Próbálja meg a következők valamelyikét:

- Töltse a megadott papírt a tálcába vagy az adagolóba.
- Érintse meg a Papír betöltve, folytatás gombot az üzenet törléséhez és a nyomtatás folytatásához.

Ha a nyomtató talál egy megfelelő papírtípusú és -méretű tálcát, akkor betölti a papírt onnan. Ha a nyomtató nem talál egy megfelelő papírtípusú és -méretű tálcát, akkor az alapértelmezett forrásból nyomtat.

• Szakítsa meg a nyomtatási munkát.

### Töltse fel ezt: [src], ezzel: [egyéni karakterlánc]

Próbálja meg a következők valamelyikét:

- Töltse a megadott papírt a tálcába vagy az adagolóba.
- Érintse meg a Papír betöltve, folytatás gombot az üzenet törléséhez és a nyomtatás folytatásához.

Ha a nyomtató talál egy megfelelő papírtípusú és -méretű tálcát, akkor betölti a papírt onnan. Ha a nyomtató nem talál egy megfelelő papírtípusú és -méretű tálcát, akkor az alapértelmezett forrásból nyomtat.

• Szakítsa meg a nyomtatási munkát.

### Töltse fel ezt: [src], ezzel: [méret]

Próbálja meg a következők valamelyikét:

- Töltse a megadott papírt a tálcába vagy az adagolóba.
- Érintse meg a Papír betöltve, folytatás gombot az üzenet törléséhez és a nyomtatás folytatásához.

Ha a nyomtató talál egy megfelelő papírtípusú és -méretű tálcát, akkor betölti a papírt onnan. Ha a nyomtató nem talál egy megfelelő papírtípusú és -méretű tálcát, akkor az alapértelmezett forrásból tölti be a papírt.

• Szakítsa meg a nyomtatási munkát.

### Töltse fel ezt: [src], ezzel: [típus] [méret]

Próbálja meg a következők valamelyikét:

- Töltse a megadott papírt a tálcába vagy az adagolóba.
- Érintse meg a **Papír betöltve, folytatás** gombot az üzenet törléséhez és a nyomtatás folytatásához.

Ha a nyomtató talál egy megfelelő papírtípusú és -méretű tálcát, akkor betölti a papírt onnan. Ha a nyomtató nem talál egy megfelelő papírtípusú és -méretű tálcát, akkor az alapértelmezett forrásból tölti be a papírt.

• Szakítsa meg a nyomtatási munkát.

### Töltse fel a kézi adagolót ezzel: [egyedi típus neve]

Próbálja meg a következők valamelyikét:

- Töltse a megadott papírt a kézi adagolóba.
- Az üzenet törléséhez és a nyomtatás folytatásához érintse meg a Figyelmeztetés minden oldalnál, papír betöltve vagy Nincs figyelmeztetés, papír betöltve elemet.
- A tálcába betöltött papír használatához érintse meg a Papír automatikus kiválasztása elemet.
- Szakítsa meg a nyomtatási munkát.

### Töltse fel a kézi adagolót ezzel: [egyedi karaktersor]

Próbálja meg a következők valamelyikét:

- Töltse a megadott papírt a kézi adagolóba.
- Az üzenet törléséhez és a nyomtatás folytatásához érintse meg a Figyelmeztetés minden oldalnál, papír betöltve vagy Nincs figyelmeztetés, papír betöltve elemet.
- A tálcába betöltött papír használatához érintse meg a Papír automatikus kiválasztása elemet.
- Szakítsa meg a nyomtatási munkát.

### Töltse fel a kézi adagolót ezzel: [papírméret]

Próbálja meg a következők valamelyikét:

- Töltse a megadott papírt a kézi adagolóba.
- Az üzenet törléséhez és a nyomtatás folytatásához érintse meg a Figyelmeztetés minden oldalnál, papír betöltve vagy Nincs figyelmeztetés, papír betöltve elemet.
- A tálcába betöltött papír használatához érintse meg a Papír automatikus kiválasztása elemet.
- Szakítsa meg a nyomtatási munkát.

### Töltse fel a kézi adagolót ezzel: [papírtípus] [papírméret]

Próbálja meg a következők valamelyikét:

- Töltse a megadott papírt a kézi adagolóba.
- Az üzenet törléséhez és a nyomtatás folytatásához érintse meg a Figyelmeztetés minden oldalnál, papír betöltve vagy Nincs figyelmeztetés, papír betöltve elemet.
- A tálcába betöltött papír használatához érintse meg a Papír automatikus kiválasztása elemet.
- Szakítsa meg a nyomtatási munkát.

### A memória megtelt, nem nyomtathatók faxok

Nincs elég memória a faxfeladat kinyomtatásához.

Érintse meg a **Folytatás** gombot az üzenet törléséhez nyomtatás nélkül. A nyomtató újraindítása után elkezdődik a felfüggesztett faxok nyomtatása.

### Nem csatlakozik analóg telefonvonal a modemhez, a faxolás le van tiltva

A rendszer nem talált analóg telefonvonalat; a faxolási funkció kikapcsolt. Csatlakoztassa a nyomtatót analóg telefonvonalhoz, majd érintse meg a **Folytatás** elemet.

### Csomagolóanyag eltávolítása, [területnév]

Minden fennmaradó csomagolóanyagot távolítson el a megadott helyről.

### Távolítsa el a papírt a normál kimeneti tárolóból

Vegye ki a papírköteget a kimeneti tárolóból.

### Az összes eredeti dokumentum kicserélése a feladat újraindításakor.

Próbálja meg a következők valamelyikét:

- Az üzenet törléséhez és a beolvasási feladat visszavonásához érintse meg a Feladat törlése elemet.
- Érintse meg a **Beolvasás az automatikus adagolóból** elemet, hogy az utolsó sikeres beolvasás után azonnal folytathassa a beolvasást az automatikus adagolóból.
- Érintse meg a **Beolvasás a síkágyas beolvasóból** elemet, hogy az utolsó sikeres beolvasás után azonnal folytathassa a beolvasást a beolvasóból.
- Az utolsó sikeres beolvasás befejezéséhez érintse meg a Feladat befejezése további beolvasás nélkül elemet.
- Érintse meg a **Feladat újraindítása** elemet, hogy újraindíthassa a beolvasási feladatot az előző beolvasás beállításaival.

### Az eredeti dokumentumok eltávolítása a lapolvasó automatikus lapadagolójából

A lapolvasó nem tudott egy vagy több lapot behúzni az automatikus lapadagolóból (ADF).

1 Távolítson el minden dokumentumot az automatikus lapadagolóból.

Megjegyzés: Az üzenet addig nem tűnik el, amíg az összes lapot el nem távolítja az automatikus lapadagolóból.

- 2 Hajlítgassa a lapokat.
- 3 Helyezze vissza a lapokat az automatikus lapadagolóba.
- 4 Igazítsa a papírvezetőket a lapokhoz.

### Visszaállítja a függő feladatokat?

Próbálja meg a következők valamelyikét:

- Érintse meg a Visszaállítás elemet, ha a nyomtató merevlemezén tárolt összes nyomtatási feladatot vissza kívánja állítani.
- Érintse meg a Nincs visszaállítás elemet, ha egyetlen nyomtatási feladatot sem kíván visszaállítani.

### A lapolvasó automatikus lapadagolójának a fedele nyitva van

Az üzenet törléséhez zárja le az automatikus lapadagoló fedelét.

### A beolvasott dokumentum túl hosszú

A szkennelési feladat oldalszáma meghaladja a lehetséges oldalszámot. Az üzenet törléséhez és a beolvasási feladat visszavonásához érintse meg a **Feladat törlése** elemet.

### Néhány függő feladat nem lett visszaállítva

Érintse meg a Folytatás elemet a megadott feladat törléséhez.

**Megjegyzés:** Azok a függő feladatok, amelyek nem lettek visszaállítva, a merevlemezen maradnak és nem hozzáférhetők.

### Nem támogatott fényképezőgép üzemmód, kamera kihúzása és üzemmódváltás

A fényképezőgép üzemmód nem támogatja a PictBridge használatát.

Húzza ki a fényképezőgépet, váltson üzemmódot, majd dugja vissza a fényképezőgép csatlakozóját a nyomtatóba.

### Nem támogatott lemez

Nem támogatott lemezt helyezett be. Vegye ki a nem támogatott lemezt, majd helyezzen be egy újat, melyet az eszköz támogat.

### 30.xx Hiányzik a [szín] festékkazetta

Próbálja meg a következők valamelyikét:

- Vegye ki, majd helyezze vissza az érintett festékkazettát vagy festékpatront. A festékkazetta vagy a festékpatron eltávolításával kapcsolatos tájékoztatásért nyomja meg a **More information (További információ)** gombot.
- Helyezzen be új festékkazettát vagy festékpatront a cserealkatrészhez kapott útmutatónak megfelelően.

### 30.xx Hiányzó [szín] festékkazetta és/vagy [szín] képalkotó készlet

Próbálja meg a következők valamelyikét:

- Vegye ki, majd helyezze be újra a festékkazettát vagy festékpatront, illetve a képalkotó készletet. A festékkazetta vagy a képalkotó készlet eltávolításával kapcsolatos tájékoztatásért nyomja meg a (További információ) More information (További információ) gombot.
- Helyezzen be új festékkazettát vagy képalkotó készletet a cserealkatrészhez kapott útmutatónak megfelelően.

### 31.xx Hibás [színes] festékkazetta

A festékkazetta hiányzik vagy nem működik megfelelően. Próbálja meg a következők valamelyikét:

- Vegye ki a festékkazettát, majd helyezze be újra.
- Vegye ki a festékkazettát, majd helyezzen be egy újat.

### 31.yy Hibás képalkotó készlet

A képalkotó készlet hiányzik vagy nem működik megfelelően. Próbálja meg a következők valamelyikét:

- Vegye ki a képalkotó készletet, majd helyezze be újra.
- Vegye ki a képalkotó készletet, majd helyezzen be egy újat.

### 32.xx Cserélje ki a nem támogatott [szín] festékkazettát

Vegye ki a nem támogatott festékkazettát vagy festékpatront, majd helyezzen be egy támogatottat.

### 34 Helytelen papírméret, nyissa meg a [src] képernyőt

Próbálja meg a következők valamelyikét:

- A megfelelő papírt vagy speciális hordozót a megfelelő tálcába töltse be.
- Ellenőrizze, hogy az 1. tálcán a kerék a tálcába helyezett papír méretének megfelelően lett-e beállítva. Ellenőrizze, hogy a méret a nyomtatni kívánt méret-e.
- Nyomja meg a **Continue (Folytatás)** gombot az üzenet törléséhez és a nyomtatás másik tálcából történő folytatásához.
- Ellenőrizze a tálcában a hosszúságot és a szélességet szabályozó vezetőket, valamint azt, hogy a papír megfelelően van-e betöltve a tálcába.
- Ellenőrizze, hogy a Print Properties (Nyomtatási tulajdonságok) vagy a Print (Nyomtatás) párbeszédablak beállításaiban a helyes papírméret és -típus lett-e megadva.

- Ellenőrizze a papírméret beállítását. Ha például az MP-adagoló méret esetében a Universal (Univerzális) beállítás van megadva, akkor győződjön meg arról, hogy a papír elég nagy legyen az adatok nyomtatásához.
- Szakítsa meg a nyomtatási munkát.

### 35 Nincs elég memória az erőforrás-kímélő mód támogatásához

Próbálja meg a következők valamelyikét:

- A **Continue (Folytatás)** gomb megérintésével kapcsolja ki az erőforrás-kímélő módot és folytassa a nyomtatást.
- Ha az üzenet beérkezése után be kívánja kapcsolni az Erőforrás-kímélő módot, ellenőrizze, hogy a hivatkozási pufferek Auto értékre vannak-e állítva, majd lépjen ki a menükből a hivatkozási pufferek módosításának aktiválásához. Ha megjelenik a Ready (Kész) felirat, kapcsolja be az erőforrás-kímélő módot.
- Telepítsen további memóriát.

### 37 Kevés a memória, néhány függő feladat nem lesz visszaállítva

A nyomtató törölt néhány függő feladatot az aktuális feladatok feldolgozása érdekében.

Nyomja meg a Continue (Folytatás) gombot az üzenet törléséhez.

### 37 Kevés a memória a feladat szétválogatásához

Próbálja meg a következők valamelyikét:

- Ha szeretné kinyomtatni a munka már tárolt részét és elkezdeni a munka fennmaradó részének szétválogatását, akkor nyomja meg a **Continue (Folytatás)** gombot.
- Szakítsa meg az aktuális nyomtatási feladatot.

### 38 Memória tele

Próbálja meg a következők valamelyikét:

- Nyomja meg a Feladat törlése gombot az üzenet törléséhez.
- Telepítsen további nyomtatómemóriát.

### 39 Összetett oldal, előfordulhat, hogy néhány adat nincs kinyomtatva

Próbálja meg a következők valamelyikét:

- Nyomja meg a **Continue (Folytatás)** gombot az üzenet törléséhez és a nyomtatás folytatásához.
- Szakítsa meg az aktuális nyomtatási feladatot.
- Telepítsen további nyomtatómemóriát.

### 51 Hibás flash

Próbálja meg a következők valamelyikét:

- Nyomja meg a Continue (Folytatás) gombot az üzenet törléséhez és a nyomtatás folytatásához.
- Szakítsa meg az aktuális nyomtatási feladatot.

### 52 Nincs elég szabad hely a flash-memóriában az erőforrások számára.

Próbálja meg a következők valamelyikét:

- Nyomja meg a **Continue (Folytatás)** gombot az üzenet törléséhez és a nyomtatás folytatásához. A flash-memórián nem tárolt, letöltött betűtípusok és makrók törölve lesznek.
- Törölje a flash-memórián tárolt betűtípusokat, makrókat és egyéb adatokat.
- Bővítsen egy nagyobb kapacitású flash-memóriakártyára.

### 53 Nem formázott flash észlelhető

Próbálja meg a következők valamelyikét:

- A Continue (Folytatás) gomb segítségével leállíthatja a töredezettségmentesítést és folytathatja a nyomtatást.
- Formázza a flash-memóriát. Ha a hibaüzenet megmarad, lehet, hogy a flash-memória hibás és ki kell cserélni.

### 54 Normál hálózatiszoftver-hiba

Próbálja meg a következők valamelyikét:

- A nyomtatás folytatásához érintse meg a Continue (Folytatás) gombot.
- Kapcsolja ki a nyomtatót, majd vissza, és ezzel állítsa alaphelyzetbe.
- Frissítse a hálózati firmware-t a nyomtatón vagy a nyomtatókiszolgálón.

### 54 [x] hálózat szoftverhiba

Próbálja meg a következők valamelyikét:

- A nyomtatás folytatásához érintse meg a Continue (Folytatás) gombot.
- Kapcsolja ki a nyomtatót, várjon körülbelül 10 másodpercet, majd kapcsolja be ismét a nyomtatót.
- Frissítse a hálózati készülékszoftvert a nyomtatón (flash).

### 56 A normál USB-port le van tiltva

Próbálja meg a következők valamelyikét:

- Nyomja meg a Continue (Folytatás) gombot az üzenet törléséhez.
   A nyomtató figyelmen kívül hagyja az USB-porton keresztül fogadott adatokat.
- Ellenőrizze, hogy az USB-puffer menüpont beállítása nem Letiltva értékű-e.

### 57 Konfiguráció módosult, néhány függő feladat nem lett visszaállítva

Valami módosult a nyomtatóban a függő feladatok érvénytelenítése érdekében. Lehetséges változások:

- A nyomtató készülékszoftvere frissítve lett.
- A nyomtatási feladathoz szükséges papírbemeneti opciók el lettek távolítva.

- A nyomtatási feladatot az USB-porton levő eszköz adatainak segítségével hozták létre, és az eszköz már nincs az USB-porton.
- A nyomtató-merevlemezen olyan nyomtatási feladatok vannak, amelyeket a rendszer másik nyomtatótípusra való telepítéskor elmentett.

Nyomja meg a Continue (Folytatás) gombot az üzenet törléséhez.

### 58 Túl sok Flash-tartozék van telepítve.

- **1** Kapcsolja ki a nyomtatót.
- 2 Húzza ki a tápkábelt a fali aljzatból.
- 3 Távolítsa el a felesleges Flash-memóriát.
- 4 Csatlakoztassa a tápkábelt egy megfelelően földelt aljzathoz.
- 5 Kapcsolja be ismét a nyomtatót.

### 58 Túl sok tálca van felszerelve

- **1** Kapcsolja ki a nyomtatót.
- 2 Húzza ki a tápkábelt a fali aljzatból.
- 3 Távolítsa el a felesleges tálcákat.
- 4 Csatlakoztassa a tápkábelt egy megfelelően földelt aljzathoz.
- 5 Kapcsolja be ismét a nyomtatót.

### 59 Nem kompatibilis [x] tálca

Próbálja meg a következők valamelyikét:

- Vegye ki a megadott tálcát.
- Nyomja meg a Continue (Folytatás) gombot az üzenet törléséhez és a nyomtatás megadott tálca nélkül történő folytatásához.

### 61 Távolítsa el a hibás lemezt

Próbálja meg a következők valamelyikét:

- Vegye ki a hibás merevlemezt.
- Helyezzen be egy másik nyomtató-merevlemezt, mielőtt bármely nyomtató-merevlemezt igénylő feladatot hajtana végre.

### 62 A lemez megtelt

Próbálja meg a következők valamelyikét:

- Nyomja meg a Continue (Folytatás) gombot az üzenet törléséhez és a feldolgozás folytatásához.
- Törölje a betűtípusokat, makrókat és a nyomtató merevlemezén tárolt egyéb adatokat.

• Szereljen be nagyobb kapacitású nyomtató-merevlemezt.

### 63 Nem formázott lemez

Próbálja meg a következők valamelyikét:

- Nyomja meg a Continue (Folytatás) gombot az üzenet törléséhez és a nyomtatás folytatásához.
- Formázza meg a nyomtató-merevlemezt.

Ha a hibaüzenet továbbra is látható marad, a merevlemez sérült lehet, ezért azt ki kell cserélni.

### 80 Szokásos karbantartás

A nyomtatót szervizelni kell. További információért forduljon az ügyfélszolgálathoz.

### 82.xx Cserélje ki a hulladékfesték-tartályt

1 Cserélje ki a hulladékfesték-tartályt.

A hulladékfesték-tartály cseréjére vonatkozó utasítások megtekintéséhez nyomja meg a nyomtató vezérlőpanelén a More Information (További információ) gombot.

2 Nyomja meg a Continue (Folytatás) gombot az üzenet törléséhez és a nyomtatás folytatásához.

### 82.xx A hulladékfesték-tartály hiányzik

Helyezze vissza a festékhulladék-tartályt a nyomtatóba.

### 82.xx A hulladékfesték-tartály majdnem megtelt

Azonnal rendeljen új hulladékfesték-tartályt.

1 Cserélje ki a festékhulladék-tartályt.

A hulladékfesték-tartály behelyezésére vonatkozó utasítások megtekintéséhez nyomja meg a nyomtató vezérlőpanelén a **More Information (További információ)** gombot.

2 Nyomja meg a Continue (Folytatás) gombot az üzenet törléséhez és a nyomtatás folytatásához.

### 88.xx A [szín] kazetta kritikusan alacsony

Cserélje ki a megadott festékkazettát.

- 1 A nyomtató kezelőpaneljén érintse meg a **More Information (További információ)** gombot a festékkazetta cseréjére vonatkozó utasítások megjelenítéséhez.
- 2 Nyomja meg a Continue (Folytatás) gombot az üzenet törléséhez és a nyomtatás folytatásához.

### 88.xx Kevés a [szín] festék

- 1 Azonnal rendeljen új festékkazettát.
- 2 Vegye ki a festékkazettát.

- 3 Határozottan rázza meg többször a kazettát oldalra, illetve előre-hátra a festék egyenletes eloszlatásához.
- 4 Helyezze be a festékkazettát, majd nyomja meg a **Continue (Folytatás)** gombot az üzenet törléséhez és a nyomtatás folytatásához.

**Megjegyzés:** Ezt a műveletet többször is megismételheti, ha azonban a nyomat minősége már nem javul tőle, cserélje ki a kazettát.

### 88.xx Majdnem kifogyott a [színes] festék

- 1 Rendeljen új festékkazettát.
- 2 Vegye ki a festékkazettát.
- 3 Határozottan rázza meg többször a kazettát oldalra, illetve előre-hátra a festék egyenletes eloszlatásához.
- 4 Helyezze be a festékkazettát, majd nyomja meg a **Continue (Folytatás)** gombot az üzenet törléséhez és a nyomtatás folytatásához.

**Megjegyzés:** Ezt a műveletet többször is megismételheti, ha azonban a nyomat minősége már nem javul tőle, cserélje ki a kazettát.

### 840.01 A lapolvasót a rendszergazda letiltotta

Nyomtasson a lapolvasó nélkül vagy forduljon a rendszergazdához.

# 840.02 Lapolvasó letiltva. Ha a probléma továbbra is fennáll, forduljon a rendszergazdához.

A nyomtató a lapolvasó meghibásodását észlelte és automatikusan letiltotta azt. Próbálja meg a következők valamelyikét:

- 1 Távolítson el minden dokumentumot az automatikus lapadagolóból.
- 2 Kapcsolja ki a nyomtatót.
- **3** Várjon 15 másodpercet, majd kapcsolja be a nyomtatót.

**Megjegyzés:** Ha a nyomtató ki- majd bekapcsolása után az üzenet továbbra is látható, érintse meg a **Continue with scanner disabled (Folytatás letiltott lapolvasóval)** lehetőséget a kezdőképernyőre való visszatéréshez, majd vegye fel a kapcsolatot a rendszergazdával.

- 4 Helyezze a dokumentumot az automatikus lapadagolóra, majd igazítsa el a papírvezetőket.
- **5** A kezdőképernyőn érintse meg a **Copy (Másolás)** gombot vagy a billentyűzet segítségével adja meg a példányszámot.
- 6 Igény szerint módosítsa a másolási beállításokat.
- 7 Érintse meg a Copy It (Másolás) lehetőséget.

### 290–294 Papírelakadás az automatikus lapadagolóból történő lapolvasáskor

A lapolvasó nem tudott lapot behúzni az automatikus lapadagolóból.

1 Vegye ki az eredeti dokumentumokat az automatikus lapadagolóból.

Megjegyzés: Az üzenet addig nem tűnik el, amíg az összes lapot el nem távolítja az automatikus lapadagolóból.

- **2** Ne hajtsa be és ne gyűrje meg az eredeti dokumentumot. Egyenesítse ki a köteg szélét egy egyenes felületen.
- 3 Töltse be az eredeti dokumentumokat az automatikus lapadagolóba.
- 4 Igazítsa a papírvezetőket a lapokhoz.
- 5 Érintse meg a Continue, jam cleared (Folytatás, elakadás elhárítva) gombot.

# Nyomtatási problémák megoldása

### A többnyelvű PDF-fájlokat nem lehet kinyomtatni

A PDF-fájlok olyan betűtípusokat tartalmazhatnak, melyek nem állnak rendelkezésre.

- 1 Nyissa meg a nyomtatni kívánt dokumentumot az Adobe Acrobatban.
- 2 Kattintson a nyomtató ikon > Speciális > Nyomtatás képként > OK > OK elemre.

### A nyomtató vezérlőpanelének kijelzője üres, vagy csak gyémántokat jelenít meg.

A nyomtató öntesztje sikeretlen. Kapcsolja ki a nyomtatót, várjon körülbelül tíz másodpercet, majd kapcsolja vissza.

Ha nem jelenik meg a **Önteszt végrehajtása** és a **Kész** üzenet, kapcsolja ki a nyomtatót, és forduljon az ügyfélszolgálathoz.

### Hibaüzenet jelenik meg az USB-meghajtó olvasásakor

Ellenőrizze, hogy a nyomtató támogatja-e a flash-meghajtót.

### A nyomtatási feladatok nem nyomtatódnak ki

Próbálja meg a következők valamelyikét:

#### Ellenőrizze, hogy nincs-e probléma a nyomtatóval

A nyomtató vezérlőpaneljén ellenőrizze az állapotot. Szükség esetén kövesse a helyreállítási utasításokat.

#### Ellenőrizze, hogy a nyomtató készen áll-e a nyomtatásra

A nyomtatási feladat küldése előtt ellenőrizze, hogy a kijelzőn megjelenik-e a Kész üzenet.

#### ELLENŐRIZZE, HOGY NEM HIÁNYZIK-E VAGY NEM SZORUL-E CSERÉRE VALAMELY KELLÉK.

Vegye ki, majd helyezze vissza, vagy cserélje a kelléket.

#### Ellenőrizze, hogy a normál kimeneti tároló nem telt-e meg.

Vegye ki a papírköteget a normál kimeneti tárolóból.

#### Ellenőrizze, hogy üres-e a papírtálca.

Helyezzen papírt a tálcába.

#### Ellenőrizze, hogy a megfelelő nyomtatószoftver van-e telepítve

- Győződjön meg róla, hogy megfelelő nyomtatószoftvert használ-e.
- Ha a nyomtató USB-porton keresztül csatlakozik a számítógéphez, győződjön meg róla, hogy támogatott operációs rendszert futtat, illetve kompatibilis nyomtatószoftver használ.

#### ELLENŐRIZZE, HOGY A BELSŐ NYOMTATÓKISZOLGÁLÓ MEGFELELŐEN MŰKÖDIK-E

- Győződjön meg róla, hogy a belső nyomtatókiszolgáló megfelelően lett-e telepítve és hogy a nyomtató csatlakoztatva legyen a hálózathoz.
- Nyomtasson ki egy hálózatbeállítási oldalt, és ellenőrizze, hogy azon a Csatlakoztatva állapotjelzés látható-e. Ha a Nincs csatlakoztatva állapotjelzés látható, akkor ellenőrizze a hálózati kábeleket, majd nyomtasson ki egy újabb hálózatbeállítási oldalt. Forduljon egy rendszergazdához, és tudja meg, hogy megfelelően működik-e a hálózat.

A nyomtatószoftver a Lexmark webhelyén található meg a következő címen: http://support.lexmark.com.

#### Győződjön meg róla, hogy az ajánlott USB-, soros vagy Ethernet-kábelt használja-e

További információért látogasson el a Lexmark weboldalára a következő címen: http://support.lexmark.com.

#### Ellenőrizze a nyomtatókábelek csatlakoztatását

Ellenőrizze a nyomtató és a nyomtatókiszolgáló kábelcsatlakozásait.

További információ a nyomtatóhoz mellékelt telepítési útmutatóban található.

### Bizalmas és felfüggesztett feladatok nem nyomtatódnak ki

Több megoldás is létezik. Próbálja meg a következők valamelyikét:

#### Részfeladat, NINCS FELADAT VAGY ÜRES OLDAL NYOMTATÁSA

A nyomtatási feladat formázási hibát vagy érvénytelen adatot tartalmaz.

- Törölje a nyomtatási feladatot, majd nyomtassa ki újra.
- PDF dokumentum esetén frissítse a PDF-et, és nyomtassa ki újra.

Internetről történő nyomtatás során a nyomtató több feladatcímet is beolvashat, mint másolatot, és az első kivételével törölheti az összes többi feladatot.

- Ha Windows-felhasználó, nyissa meg a Nyomtatás tulajdonságai párbeszédpanelt. A PIN-kód megadása előtt a Nyomtatás és Tartás párbeszédpaneleken jelölje be a Felhasználónév szövegdoboz alatt lévő "Dokumentummásolatok megtartása" jelölőnégyzetet.
- Ha Macintosh-felhasználó, mentsen el minden nyomtatási feladatot, mindegyiknek más-más nevet adva, majd küldje el az egyes feladatokat a nyomtatóra.

#### Ellenőrizze, hogy van-e elegendő nyomtatómemória

Szabadítson fel további nyomtatómemóriát: görgessen végig a felfüggesztett feladatok listáján, és töröljön néhányat.

### A nyomtatási feladat a vártnál tovább tart

Próbálja meg a következők valamelyikét:

#### Egyszerűsítse a nyomtatási feladatot

Törölje a használt betűtípusok számát és méretét, a képek számát és összetettségét, illetve a nyomtatási feladatok lapszámát.

#### Kapcsolja ki az Oldalvédelem beállítást

Lépjen a főképernyőről a következő elemhez:

🔳 > Beállítások > Általános beállítások > Nyomtatás helyreállítása > Oldalvédelem > Kikapcsolás > 🛩

#### Környezetvédelmi beállítások módosítása

Gazdaságos vagy Csendes üzemmód használatakor megfigyelhető a teljesítmény csökkenése.

### A feladat nyomtatása rossz tálcából vagy rossz papírra történik

#### Ellenőrizze a papírtípus és papírméret beállításokat

Ellenőrizze, hogy a papírtípus-beállítások megfelelnek-e a tálcákba töltött papírok méretének és típusának.

- 1 Ellenőrizze a nyomtató vezérlőpaneljének Papír menüjében megadott papírtípus és papírméret beállítást.
- 2 A feladat nyomtatásra való elküldése előtt adja meg a helyes típusbeállítást:
  - Windows-felhasználók esetén adja meg a papírtípust a Nyomtatási tulajdonságokban.
  - Macintosh-felhasználók esetén adja meg a papírtípust a Nyomtatás párbeszédpanelen.

### Hibás vagy furcsa karakterek a nyomtatott munkában

- Lehet, hogy a nyomtatási munkát nem megfelelően állították le. Kapcsolja ki, majd be a nyomtatót.
- Ellenőrizze, hogy a nyomtató ne legyen Hexadecimális nyomkövetési módban. Ha a kijelzőn megjelenik a Hexadecimális kész felirat, a feladat kinyomtatása előtt ki kell lépnie a Hexadecimális nyomkövetés üzemmódból. A Hexadecimális üzemmódból való kilépéshez kapcsolja ki a nyomtatót, majd kapcsolja vissza.

### A tálca-összekapcsolás nem működik

Ezek a lehetséges megoldások. Próbálja meg a következők valamelyikét:

**Megjegyzés:** A papírtálcák, a kézi adagoló és a többfunkciós adagoló nem érzékelik automatikusan a papírméretet. Be kell állítania a méretet a Méret/típus menüben.

#### TÖLTSÖN BE AZONOS MÉRETŰ ÉS TÍPUSÚ PAPÍRT

- Töltsön be azonos méretű és típusú papírt minden tálcába, hogy összekapcsolódjanak.
- Állítsa a papírvezetőket a megfelelő pozícióba az egyes tálcákba betöltött papír méretéhez.

#### HASZNÁLJON AZONOS PAPÍRMÉRET- ÉS PAPÍRTÍPUS-BEÁLLÍTÁSOKAT

- Nyomtasson menübeállítási oldalt, és hasonlítsa össze az egyes tálcák beállításait.
- Ha szükséges, állítsa be a Papírméret/papírtípus menüt.

### A nagy nyomtatási feladatoknál nem működik a szétválogatás

Ezek a lehetséges megoldások. Próbálja meg a következők valamelyikét:

#### Ellenőrizze, hogy a Szétválogatás funkció be van-e kapcsolva

Kapcsolja be a Szétválogatás funkciót a nyomtató vezérlőpaneljének Befejezés menüjében, a Nyomtatás tulajdonságai vagy a Nyomtatás párbeszédpanel lehetőség kiválasztásával.

Megjegyzés: A Szétválogatás funkció kikapcsolása a szoftverben felülírja a Befejezés menüben megadott beállítást.

#### Egyszerűsítse a nyomtatási feladatot

A nyomtatási feladatot a betűtípusok számának és méretének, illetve a képek számának és összetettségének, valamint az oldalszám csökkentésével egyszerűsítse.

#### Ellenőrizze, hogy van-e elegendő nyomtatómemória

Adjon hozzá nyomtatómemóriát.

### Nem várt oldaltörések láthatók

#### Növelje meg a Nyomtatási időtúllépés értékét

1 Lépjen a főképernyőről a következő elemhez:

### > Beállítások > Általános beállítások > Időtúllépések

- 2 Érintse meg a balra vagy jobbra nyílt a Nyomtatási időtúllépés mellett, amíg meg nem jelenik a kívánt érték.
- 3 Érintse meg a Küldés lehetőséget.

# Másolással kapcsolatos problémák megoldása

### A másológép nem válaszol

Ezek a lehetséges megoldások. Próbálja meg a következők valamelyikét:

#### Ellenőrizze a kijelzőn a hibaüzeneteket

Töröljön minden hibaüzenetet.

#### **E**LLENŐRIZZE A TÁPELLÁTÁST

Ellenőrizze, hogy a nyomtató be van-e dugva, a tápellátás rendben van-e, és megjelenik-e a Kész felirat.

### A lapolvasó egységet nem lehet lecsukni

Ellenőrizze, hogy a műveletet nem akadályozza-e valami:

- 1 Emelje fel a lapolvasó egységet.
- 2 Távolítsa el a tárgyat, amely megakadályozza a lapolvasó lezárását.
- 3 Süllyessze vissza a lapolvasó egységet.

### Gyenge másolási minőség

Néhány példa a gyenge másolási minőségre:

- Üres oldalak
- Pepita minta
- Torz grafikák és képek
- Hiányzó karakterek
- Fakó nyomtatás
- Sötét nyomtatás
- Ferde sorok
- Elmosódott szöveg
- Csíkok
- Furcsa karakterek
- Fehér vonalak

Próbálja meg a következők valamelyikét:

#### **T**ÖRÖLJE AZ ESETLEGES HIBAÜZENETEKET

Ellenőrizze a kijelzőt, és töröljön minden hibaüzenetet.

#### CSERÉLIE KI A FESTÉKKAZETTÁT VAGY A FESTÉKPATRONT

Ha a nyomtatvány továbbra is halvány, festékkazettát vagy a festékpatront.

#### A LAPOLVASÓ ÜVEGLAPJÁNAK MEGTISZTÍTÁSA

Lehet, hogy a lapolvasó üveglapja piszkos. Tisztítsa meg a szkennerüveget egy nedves, tiszta, szálmentes kendővel. További információkért, lásd: <u>"A lapolvasó üvegének tisztítása" a(z) 194. oldalon</u>.

#### Módosítsa a festék sötétségét a másolási feladathoz

A Másolás menüben állítsa be a festék sötétségét.

#### ELLENŐRIZZE, HOGY AZ EREDETI DOKUMENTUM MINŐSÉGE MEGFELELŐ-E

Ellenőrizze az eredeti dokumentum minőségét.

#### Helyezze be megfelelően az eredeti dokumentumot.

Helyezze a dokumentumot vagy fényképet az üveglapra színével lefelé, és igazítsa a bal felső sarokhoz.

#### HASZNÁLJA A MEGFELELŐ MÁSOLÁSI BEÁLLÍTÁSOKAT.

Ha a készterméken minták (moiré) jelennek meg:

- A Másolás képernyőn ellenőrizze, hogy a Tartalomtípus és a Forrás beállítások megfelelőek-e a beolvasás alatt lévő dokumentumhoz.
- A Másolás képernyőn lépjen a következő elemekhez:

Speciális beállítások > Speciális képalkotás > Élesség > csökkentse az Élesség beállítás értékét.

• A Másolás képernyőn ellenőrizze, hogy nincs-e beállítva nagyítás.

Ha a szöveg világos vagy nem látszik:

• A Másolás képernyőn lépjen a következő elemekhez:

Tartalom > Szöveg > 🗹 > válassza a megfelelő forrást a beolvasás alatt lévő dokumentumhoz > 🗸

- A Másolás képernyőn lépjen a következő elemekhez:
- Speciális beállítások > Speciális képalkotás > Élesség > növelje az aktuális beállítás értékét.
- A Másolás képernyőn lépjen a következő elemekhez:

Speciális beállítások > Speciális képalkotás > Háttér eltávolítása, majd csökkentse az aktuális beállítás értékét.

• A Másolás képernyőn lépjen a következő elemekhez:

Speciális beállítások > Speciális képalkotás > Kontraszt > növelje az aktuális beállítás értékét.

• A Másolás képernyőn lépjen a következő elemekhez:

Speciális beállítások > Speciális képalkotás > Árnyék részletei > csökkentse az aktuális beállítás értékét.

Ha a késztermék elmosódott vagy túlexponált:

- A Másolás képernyőn ellenőrizze, hogy a Tartalomtípus és a Forrás beállítások megfelelőek-e a beolvasás alatt lévő dokumentumhoz.
- A Másolás képernyőn állítsa be a Sötétség értékét.

- A Másolás képernyőn lépjen a következő elemekhez:
   Speciális beállítások > Speciális képalkotás > Árnyék részletei > csökkentse az aktuális beállítás értékét.
- A Másolás képernyőn lépjen a következő elemekhez:
   Speciális beállítások > Speciális képalkotás > Háttér eltávolítása > csökkentse az aktuális beállítás értékét.

### A nyomtató a dokumentumnak vagy fényképnek csak egy részét másolja

Több megoldás is létezik. Próbálja meg a következők valamelyikét:

#### Ellenőrizze a dokumentum elhelyezését.

Helyezze a dokumentumot vagy fényképet az üveglapra színével lefelé, és igazítsa a bal felső sarokhoz.

#### Ellenőrizze a megadott papírméretet.

Ellenőrizze, hogy a papírméret beállításai megfelelnek-e a tálcába helyezett papír méretének és típusának:

- **1** A nyomtató vezérlőpanelén ellenőrizze a Papír menü Papírméret elemének beállítását.
- 2 A nyomtatási feladat elküldése előtt adja meg a méret helyes beállítását:
  - Windows-felhasználók a Nyomtatás tulajdonságai lehetőség kiválasztásával adhatják meg a méretet.
  - A Macintosh-felhasználók a méretet az Oldalbeállítás párbeszédpanelen adhatják meg.

# Beolvasással kapcsolatos problémák megoldása

### Nem válaszoló szkenner ellenőrzése

Ha a szkenner nem válaszol, akkor győződjön meg:

- A nyomtató be van-e kapcsolva.
- A nyomtatókábel biztonságosan csatlakozik-e a nyomtatóhoz, illetve a gazdagéphez, a nyomtatókiszolgálóhoz, kiegészítőhöz vagy egyéb hálózati eszközhöz.
- A tápkábel csatlakozik-e a nyomtatóhoz, illetve egy megfelelően földelt konnektorhoz.
- A konnektort sem gombbal, sem megszakítóval nem kapcsolták-e ki.
- A nyomtató nem csatlakozik-e túlfeszültségvédőhöz, szünetmentes tápegységhez vagy hosszabbító zsinórhoz.
- Más, a konnektorba dugott elektronikus eszköz működik-e.

Amint ellenőrizte ezeket a lehetőségeket, kapcsolja ki, majd be a nyomtatót. Ez gyakran megoldja a szkennerrel kapcsolatos problémát.

### A beolvasás sikertelen volt

Ezek a lehetséges megoldások. Próbálkozzon a következők valamelyikével:

#### ELLENŐRIZZE A KÁBELKAPCSOLATOT.

Ellenőrizze, hogy a hálózati kábel, illetve az USB-kábel biztonságosan csatlakozik-e a számítógéphez és a nyomtatóhoz.

#### ELŐFORDULHAT, HOGY A PROGRAMBAN HIBA TÖRTÉNT.

Kapcsolja ki, majd be a számítógépet.

### A szkennelés túl lassú, vagy a számítógép lefagy.

Ezek a lehetséges megoldások. Próbálja meg a következők valamelyikét:

#### Egyéb szoftverek ütközhetnek a szkenneléssel.

Zárjon be minden nem használt programot.

#### ELŐFORDULHAT, HOGY A SZKENNELÉS FELBONTÁSA TÚL NAGYRA ÁLLÍTVA.

Válasszon kisebb szkennelési felbontást.

### Gyenge a szkennelt kép minősége

Ezek a lehetséges megoldások. Próbálja meg a következők valamelyikét:

#### Ellenőrizze a kijelzőn a hibaüzeneteket.

Törölje az esetleges hibaüzeneteket.

#### LEHET, HOGY A SZKENNERÜVEG PISZKOS.

Tisztítsa meg a szkennerüveget egy nedves, tiszta, szálmentes kendővel. További információkért lásd: <u>"A lapolvasó</u> <u>üvegének tisztítása" a(z) 194. oldalon</u>.

#### ÁLLÍTSA BE A SZKENNELÉSI FELBONTÁST

Növelje a szkennelés felbontását a jobb minőségű kimenet érdekében.

#### Ellenőrizze az eredeti dokumentum minőségét.

Győződjön meg róla, hogy az eredeti dokumentum minősége kielégítő.

#### Ellenőrizze a dokumentum elhelyezését

Győződjön meg róla, hogy a dokumentum vagy fotóképpel lefelé van a szkennerüvegre helyezve, a bal felső sarokba.

### Részdokumentum vagy fotó szkennelése

Ezek a lehetséges megoldások. Próbálja meg a következők valamelyikét:

#### Ellenőrizze a dokumentum elhelyezését

Győződjön meg róla, hogy a dokumentum vagy fotó lefelé van-e betöltve lapolvasó üvegén a bal felső sarokban.

#### Ellenőrizze a megadott papírméretet.

Ellenőrizze, hogy a papírméret-beállítások megfelelnek-e a tálcákba töltött papírok méretének és típusának:

- **1** A nyomtató vezérlőpaneljéről ellenőrizze a Papírméret beállítást a Papír menüben.
- 2 A feladat nyomtatásra való elküldése előtt adja meg a helyes méretbeállítást:
  - Windows-felhasználók esetén adja meg a méretet a Nyomtatási tulajdonságokban.
  - Macintosh-felhasználók esetén adja meg a méretet az Oldalbeállítás párbeszédpanelen.

### Nem lehet szkennelni a számítógépen

Ezek a lehetséges megoldások. Próbálja meg a következők valamelyikét:

#### Ellenőrizze a kijelzőn a hibaüzeneteket

Töröljön minden hibaüzenetet.

#### **E**LLENŐRIZZE A TÁPELLÁTÁST

Ellenőrizze, hogy a nyomtató be van-e dugva, a tápellátás rendben van-e, és megjelenik-e a Kész felirat.

#### Ellenőrizze a kábelkapcsolatot

Győződjön meg róla, hogy a hálózat vagy az USB-kábel biztonságosan csatlakozik-e a számítógéphez és a nyomtatóhoz.

## Faxolással kapcsolatos problémák megoldása

### A fax- és e-mail funkció nincs beállítva

A jelzőfény pirosan villog, amíg nem állítja be a fax- és e-mail funkciót. A fax- és e-mail funkció beállításához kövesse az alábbi lépéseket:

**Megjegyzés:** Mielőtt hálózatra csatlakoztatott nyomtató esetében végrehajtaná ezeket az utasításokat, győződjön meg róla, hogy csatlakoztatva vannak-e a faxkábelek.

1 Lépjen a kezdőképernyőről a következő elemhez:

#### > Általános beállítások > Előzetes telepítés futtatása > Igen > Küldés

- **2** Kapcsolja ki a nyomtatót, majd ismét kapcsolja be.
- 3 A nyomtató kezelőpaneljén érintse meg a kívánt nyelvet.
- 4 Érintse meg az országot vagy térséget, majd érintse meg a Folytatás elemet.
- 5 Válassza ki az időzónát, majd érintse meg a Continue gombot.
- 6 Az ikonok törléséhez érintse meg a Fax és E-mail elemet, majd érintse meg a Folytatás gombot.

Megjegyzés: Ugyanezekkel a lépéseket használhatja a fax és e-mail funkció kikapcsolásához is.

### A hívó fél azonosítója nem jelenik meg

Forduljon a távközlési szolgáltatóhoz, és ellenőrizze, hogy az adott telefonvonalhoz tartozik-e hívóazonosító szolgáltatás.

Ha az Ön tartózkodási helyén több hívóazonosító minta is használható, előfordulhat, hogy módosítania kell az alapértelmezett beállításokat. Kétféle beállítás lehetséges: az FSK (1-es minta) és a DTMF (2-es minta). Az, hogy a Fax menü tartalmazza-e ezen beállítási lehetőségeket, attól függ, hogy az Ön tartózkodási helyén használható-e többféle hívóazonosító minta. A minta vagy kapcsoló helyes beállításaival kapcsolatban forduljon távközlési szolgáltatójához.

### Nem lehet faxot küldeni vagy fogadni

Ezek a lehetséges megoldások. Próbálja meg a következők valamelyikét:

#### Ellenőrizze a kijelzőn a hibaüzeneteket

Töröljön minden hibaüzenetet.

#### **E**LLENŐRIZZE A TÁPELLÁTÁST

Ellenőrizze, hogy a nyomtató be van-e dugva, a tápellátás rendben van-e, és megjelenik-e a Kész felirat.

#### Ellenőrizze a nyomtató kapcsolatait

Győződjön meg róla, hogy a kábelkapcsolatok biztonságosak-e a következő hardverrel, amennyiben csatlakoztatható:

- Telefon
- Mobil
- Üzenetrögzítő

#### Ellenőrizze a telefon fali aljzatát

- **1** Dugja be a telefont a fali aljzatba.
- 2 Hallgassa meg a tárcsahangot.
- **3** Ha nem hall tárcsahangot, akkor dugjon egy másik telefont a fali aljzatba.
- 4 Ha még mindig nem hall tárcsahangot, akkor dugjon egy telefont egy másik fali aljzatba.
- 5 Ha hall tárcsahangot, akkor csatlakoztassa a nyomtatót abba a fali aljzatba.

#### Tekintse át a digitális telefonszolgáltatás ellenőrzőlistáját

A faxmodem egy analóg eszköz. Bizonyos eszközök csatlakoztathatóak a nyomtatóhoz, így használhatóak digitális telefonszolgáltatások.

- Ha ISDN telefonszolgáltatást használ, akkor csatlakoztassa a nyomtatót egy ISDN-termináladapteren lévő analóg telefonporthoz (R-interface port). További információkért és R-interface port igényléséhez lépjen kapcsolatba ISDN szolgáltatójával.
- Ha DSL-t használ, akkor csatlakozzon egy DSL szűrőhöz vagy routerhez, ami támogatni fogja az analóg használatot. További információkért lépjen kapcsolatba DSL szolgáltatójával.

• Ha PBX telefonszolgáltatást használ, akkor győződjön meg róla, hogy analóg kapcsolat van-e a PBX-en. Ha semmi nincs, fontolja meg analóg telefonvonal telepítését a faxgép számára.

#### **E**LLENŐRIZZE A TÁRCSAHANGOT

- Végezzen próbahívást azzal a telefonszámmal, amelyre faxot kíván küldeni azért, hogy meggyőződjön a megfelelő működésről.
- Ha a telefonvonalat egy másik eszköz használja, akkor faxküldés előtt várja meg, amíg a másik eszköz befejezi a műveletet.
- Ha az On Hook Dial alkalmazást használja, akkor csavarja fel a hangerőt a tárcsahang ellenőrzéséhez.

#### ÅTMENETILEG KAPCSOLJA KI A TÖBBI BERENDEZÉST

A nyomtató megfelelő működésének biztosítása érdekében, csatlakoztassa közvetlenül a telefonvonalhoz. Kacsoljon ki minden üzenetrögzítőt és modemmel vagy telefonvonal-elosztóval rendelkező számítógépet.

#### Ellenőrizze, NINCS-E PAPÍRELAKADÁS

Hárítsa el az elakadást, majd győződjön meg róla, hogy a **Ready (Kész)** felirat megjelenik-e.

#### **Á**TMENETILEG TILTSA LE A **H**ÍVÁSVÁRAKOZTATÁST

A Hívásvárakoztatás megszakíthatja a faxátvitelt. Tiltsa le ezt az alkalmazást mielőtt faxot küld vagy fogad. Hívja a telefontársaságot, hogy megkapja a Hívásvárakoztatás ideiglenes letiltásához szükséges számsort.

#### A HANGPOSTA SZOLGÁLTATÁS MEGZAVARHATJA A FAXÁTVITELT

A helyi telefontársaság által nyújtott Hangposta szolgáltatás megszakíthatja a faxátvitelt. Ahhoz, hogy a Hangposta és a nyomtató is fogadjon hívásokat, meg kellene fontolnia egy második telefonvonal hozzáadását a nyomtató részére.

#### LEHET, HOGY A NYOMTATÓ MEMÓRIÁJA MEGTELT

- 1 Tárcsázza a faxszámot.
- 2 Az eredeti dokumentumnak egyszerre csak egy oldalát olvassa be.

### A készülékkel lehet faxot küldeni, de fogadni nem

Próbálja meg a következők valamelyikét:

#### **TÖLTSÖN BE PAPÍRT**

Ha üres a tálca, helyezzen papírt a tálcába vagy az adagolóba.

#### Ellenőrizze a kicsengések számához tartozó beállítást.

A kicsengések száma határozza meg, hogy a készülék hányszor cseng ki, mielőtt a nyomtató fogadná a hívást. Ha ahhoz a vonalhoz, amelyhez a nyomtató csatlakozik, további mellékállomások is kapcsolódnak, illetve ha előfizetett a megkülönböztetett hívásjelzés szolgáltatásra, a Ring Delay (Kicsengések száma) beállításnál ne módosítsa az alapértelmezett 4-es értéket.

1 Írja be a nyomtató IP-címét a webböngésző címsorába.

Ha nem ismeri a nyomtató IP-címét, akkor a következőket teheti:

- Megtekintheti a nyomtató vezérlőpanelján az IP címet a Hálózatok/Portok menü TCP/IP opciója alatt.
- Kinyomtathatja a hálózati beállítást oldalt vagy a menübeállítás oldalakat, és megkeresheti az IP címet a TCP/IP rész alatt.
- 2 Kattintson a Settings (Beállítások) > Fax Settings (Faxbeállítások) > Analog Fax Setup (Analóg fax beállítása) lehetőségre.
- 3 A Rings to Answer (Csengések a válaszig) mezőben adja meg, hogy a nyomtató hány csöngés után fogadja a hívást.
- 4 Kattintson a Submit (Küldés) gombra.

#### CSERÉLIE KI A FESTÉKKAZETTÁT VAGY A FESTÉKPATRONT

Cserélje ki a festékkazettát vagy a festékpatront

### Faxot lehet fogadni, de küldeni nem.

Ezek a lehetséges megoldások. Próbálja meg a következők valamelyikét:

#### ELLENŐRIZZE, HOGY A NYOMTATÓ FAX ÜZEMMÓDBAN VAN-E.

A nyomtató Fax üzemmódba állításához nyomja meg a vezérlőpanel Fax gombját.

#### ELLENŐRIZZE, HOGY MEGFELELŐEN HELYEZTE-E BE A DOKUMENTUMOT.

Az eredeti dokumentumot az automatikus lapadagolóba nyomtatott oldalával felfelé, rövidebb oldalával befelé kell betölteni, a lapolvasóba pedig nyomtatott oldalával lefelé kell behelyezni.

**Megjegyzés:** Az automatikus lapadagolóba ne tegyen képeslapot, fényképet, apró tárgyat, írásvetítő fóliát, fotópapírt vagy vékony nyomathordozót (újságkivágást). Ezeket az elemeket helyezze inkább a lapolvasó üvegére.

#### Ügyeljen rá, hogy a gyorstárcsázó szám be legyen állítva.

- Ellenőrizze, hogy korábban beállított-e gyorstárcsázó számot a tárcsázni kívánt számhoz.
- Ehelyett természetesen a telefonszámot kézzel is tárcsázhatja.
### A fogadott fax rossz minőségű

Próbálja meg a következők valamelyikét:

#### Küldje el újra a dokumentumot

Kérje meg a faxot küldő személyt a következőkre:

- Ellenőrizze, hogy az eredeti dokumentum minősége megfelelő-e.
- Küldje el újra a faxot. Előfordulhat, hogy a telefonvonal minőségével van a gond.
- Növelje a fax beolvasási felbontását.

#### CSERÉLJE KI A KAZETTÁT.

Ha a kijelzőn a **88 A kazettában kevés a festék** üzenet jelenik meg, illetve ha a nyomtatvány halvány, cserélje ki a kazettát.

#### ELLENŐRIZZE, HOGY A FAX ÁTVITELI SEBESSÉGE NINCS-E TÚLSÁGOSAN MAGASRA ÁLLÍTVA.

Csökkentse a beérkező fax átviteli sebességét:

1 Írja be a nyomtató IP-címét a webböngésző címsorába.

**Megjegyzés:** Ha nem tudja a nyomtató IP-címét, akkor nyomtasson hálózatbeállítási oldalt, és keresse meg az IP-címet a TCP/IP részben.

- 2 Kattintson a Beállítások > Faxbeállítások > Analóg fax beállítása lehetőségre.
- 3 A Maximális sebesség mezőben kattintson a következők egyikére:
  - 2400 4800 9600 14400
  - 33600
- 4 Kattintson a Submit (Küldés) gombra.

# A kezdőképernyő-alkalmazásokkal kapcsolatos problémák elhárítása

### Alkalmazáshiba történt

A SZÜKSÉGES ADATOKAT A RENDSZERNAPLÓBAN TALÁLHATJA MEG.

1 Írja be a nyomtató IP-címét vagy gazdanevét a webböngésző címmezőjébe.

Ha nem ismeri a nyomtató IP-címét vagy gazdanevét, az alábbiak közül választhat:

- Tekintse meg a keresett információt a nyomtató kezelőpaneljének kezdőképernyőjén, vagy a Hálózatok/Portok menü TCP/IP eleme alatt.
- Nyomtasson ki egy hálózatibeállítás-oldalt vagy menübeállítás-oldalt és keresse ki az adatokat a TCP/IP részből.
- 2 Kattintson a Beállítások vagy Konfiguráció elemre.
- 3 Kattintson az Eszközmegoldások > Megoldások (eSF) > Rendszer lap > Napló elemre.
- **4** A Szűrő menüben válasszon ki egy alkalmazásállapotot.
- 5 Az Alkalmazás menüben válasszon ki egy alkalmazást, majd kattintson az Elküldés elemre.

#### ELLENŐRIZZE, HOGY A HASZNÁLNI KÍVÁNT FÁJLNÉV MÉG NINCS-E HASZNÁLATBAN.

Ellenőrizze, hogy a fájlt, amelybe beolvasni kíván nem nyitotta-e meg egy másik alkalmazás vagy felhasználó.

A hibák megelőzése érdekében az "Időbélyeg hozzáfűzése" vagy a "Meglévő fájl felülírása" lehetőség feltétlenül legyen bejelölve a célhely konfigurációs beállításai között.

#### A BEOLVASÁSI BEÁLLÍTÁSOK MÓDOSÍTÁSA

A célhely konfigurációs beállításaiban csökkentse a beolvasási beállításokat. Például csökkentse a beolvasás felbontását, kapcsolja ki a Színes funkciót, vagy módosítsa a "Tartalom típusa" beállítást Szöveg értékre.

#### Forduljon az ügyfélszolgálathoz

Ha továbbra sem tudja azonosítani a hibát, forduljon az ügyfélszolgálathoz.

### Kiegészítőkkel kapcsolatos problémák megoldása

### A kiegészítő nem működik megfelelően, vagy kilép a telepítés után

Próbálja meg a következők valamelyikét:

#### HOZZA ALAPHELYZETBE A NYOMTATÓT.

Kapcsolja ki a nyomtatót, várjon körülbelül tíz másodpercet, majd kapcsolja be a nyomtatót.

#### Ellenőrizze, hogy a kiegészítő csatlakoztatva van-e a nyomtatóhoz.

- 1 Kapcsolja ki a nyomtatót a tápkapcsoló segítésével.
- 2 Húzza ki a tápkábelt a fali aljzatból, majd a nyomtatóból.
- 3 Ellenőrizze a kiegészítő és a nyomtató közti kapcsolatot.

#### ${f G}$ YŐZŐDJÖN MEG RÓLA, HOGY A KIEGÉSZÍTŐ MEGFELELŐEN TELEPÍTVE VAN.

Nyomtasson menübeállítási oldalt, és ellenőrizze, hogy a kiegészítő megjelenik-e a Telepített kiegészítők listában. Ha a kiegészítő nem jelenik meg, telepítse újra. További információkért lásd a kiegészítőhöz kapott hardverbeállítási dokumentációt, vagy keresse fel a <u>www.lexmark.com</u> weboldalt a kiegészítő útmutatójának megtekintéséhez.

#### GYŐZŐDJÖN MEG RÓLA, HOGY A KIEGÉSZÍTŐ KI VAN VÁLASZTVA.

Azon a számítógépen, amelyen nyomtat, válassza ki a kiegészítőt.

További információkért, lásd: "Választható lehetőségek hozzáadása a nyomtató-illesztőprogramban" a(z) 35. oldalon.

### Fiókok

#### ELLENŐRIZZE, HOGY A PAPÍR HELYESEN VAN-E BETÖLTVE

- 1 Nyissa ki a papírtálcát.
- 2 Ellenőrizze, nincs-e a nyomtatóban papírelakadás vagy rosszul betöltött papír.
- **3** Ellenőrizze, hogy a papírvezetők a papír széleihez simulnak-e.
- 4 Ellenőrizze, hogy a papírtálca megfelelően zár-e.
- 5 Csukja be az ajtót.

#### Ногга аларнелугетве а пуомтатот.

Kapcsolja ki a nyomtatót. Várjon 10 másodpercet. Kapcsolja be ismét a nyomtatót.

### Többfunkciós adagoló

#### **E**LLENŐRIZZE A TÖBBFUNKCIÓS ADAGOLÓT

Ellenőrizze, hogy a 650 lapos dupla fiók (többfunkciós adagoló) telepítése megfelelő-e.

#### SZÜNTESSEN MEG MINDEN ELAKADÁST

Szüntessen meg minden elakadást a többfunkciós adagolóban.

#### Ellenőrizze a tápkábel-csatlakozást

Ellenőrizze, hogy:

- A tápkábel csatlakozik-e a nyomtatóhoz, illetve egy megfelelően földelt konnektorhoz.
- Az aljzatban van-e áram.

#### **E**LLENŐRIZZE A PAPÍRT

Csak ajánlott papírtípusokat és speciális nyomathordozókat használjon. További információkat a papír és speciális média használatával kapcsolatos fejezetben talál.

#### **E**LLENŐRIZZE A PAPÍRVEZETŐKET

Állítsa a tálcában lévő papírvezetőket a megfelelő pozícióba a betöltött hordozó méretéhez.

#### **E**LLENŐRIZZE A SZERVIZÜZENETEKET

Ha megjelenik egy szervizüzenet, kapcsolja ki a nyomtatót, várjon mintegy 10 másodpercet, majd kapcsolja vissza. Ha a hiba ismét fellép, hívja fel a márkaszervizt.

### Memóriakártya

Győződjön meg róla, hogy a memóriakártya biztosan csatlakozik a nyomtató alaplapjához.

### Papíradagolási problémák megoldása

### Gyakran elakad a papír

Ezek a lehetséges megoldások. Próbálja meg a következők valamelyikét:

#### **E**LLENŐRIZZE A PAPÍRT

Ajánlott papírtípusokat és nyomathordozókat használjon. További információért, tekintse meg a papírról és a speciális adathordozóról szóló fejezet útmutatásait.

#### GYŐZŐDJÖN MEG RÓLA, HOGY NINCS-E TÚL SOK PAPÍR A PAPÍRTÁLCÁBAN

Győződjön meg róla, hogy a betöltött papírköteg magassága nem haladja meg a tálcán vagy a többcélú adagolón feltűntetett maximális kötegmagasságot.

#### **E**LLENŐRIZZE A PAPÍRVEZETŐKET

Állítsa a tálcában lévő papírvezetőket a megfelelő pozícióba a betöltött papír méretéhez.

#### ELKÉPZELHETŐ, HOGY A NAGY PÁRATARTALOM MIATT A PAPÍR ÁTNEDVESEDETT

- Töltsön be papírt egy bontatlan csomagból.
- Tárolja a papírt az eredeti csomagolásban, amíg nem használja fel.

### A papírelakadást jelző üzenet az elakadás elhárítása után is a kijelzőn marad

#### **E**LLENŐRIZZE A PAPÍRÚTVONALAT

A papír útja nem lett megtisztítva. Vegyen ki minden, a papír útvonalán elakadt papírt, majd érintse meg a **Folytatás** gombot.

### Az elakadt lapokat a nyomtató nem nyomtatja ki újra

KAPCSOLJA BE AZ ELAKADÁS ELHÁRÍTÁSA FUNKCIÓT

1 Lépjen a főképernyőről a következő elemhez:

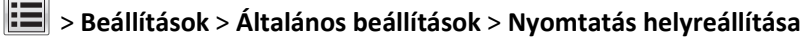

- 2 Érintse meg az Elakadás elhárítása mező melletti nyilakat mindaddig, amíg a Bekapcsolva vagy az Automatikus üzenet meg nem jelenik.
- 3 Érintse meg a Küldés gombot.

### Nyomtatási minőséggel kapcsolatos problémák megoldása

A következő szakaszokban található információk segíthetnek megoldani a nyomtatási minőséggel kapcsolatos problémákat. Ha a leírt javaslatok nem oldják meg a problémát, lépjen kapcsolatba az ügyfélszolgálattal. Előfordulhat, hogy a nyomtatójának egy alkatrészét be kell állítani vagy cserélni kell.

### A nyomtató üres lapokat ad ki a nyomtatásnál

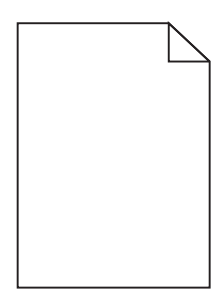

Próbálja meg a következők valamelyikét:

## ÜGYELJEN ARRA, HOGY NE MARADJON CSOMAGOLÓANYAG A FESTÉKKAZETTÁN VAGY A NYOMTATÓPATRONON.

Vegye ki a kazettát, majd ellenőrizze, hogy minden csomagolóanyagot eltávolított-e. Helyezze be ismét a kazettát.

#### Ellenőrizze, hogy elegendő festék van-e a festékkazettában vagy a nyomtatópatronban

Ha megjelenik a **88.xx A [színű] festékkazetta tartalma alacsony** üzenet, ellenőrizze, hogy a festékanyag egyenletesen oszlik-e el a négy kazetta között:

- 1 Vegye ki a kazettát.
- Vigyázat sérülésveszély: Ügyeljen rá, hogy ne érjen a fényvezetődobhoz. Ha hozzáér, azzal romolhat a nyomtatás minősége.
- 2 Határozottan rázza meg többször a kazettát oldalra, illetve előre-hátra a festék egyenletes eloszlatásához.
- **3** Tegye vissza a patront.

Megjegyzés: Ha a nyomtatás minősége nem javul, cserélje ki azt a színű festékkazettát, amelyik nem nyomtat.

Ha a probléma nem szűnik meg, előfordulhat, hogy a nyomtató javításra szorul. További információért forduljon az ügyfélszolgálathoz.

### A karakterek széle recés vagy egyenetlen

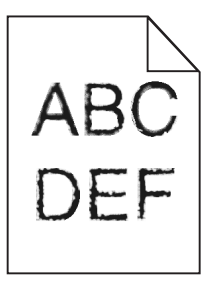

Ha letöltött betűtípusokat használ, akkor ellenőrizze, hogy a betűtípusokat támogatja-e a nyomtató, a számítógép és a program.

### Levágott képek

Próbálja meg a következők valamelyikét:

#### **E**LLENŐRIZZE A VEZETŐKET

Állítsa a tálcában lévő hossz- és szélvezetőket a megfelelő pozícióba a betöltött papír méretéhez.

#### Ellenőrizze a megadott papírméretet.

Ellenőrizze, hogy a papírméret beállításai megfelelnek-e a tálcába helyezett papír méretének és típusának:

- 1 Ellenőrizze a nyomtató vezérlőpaneljének Paper (Papír) menüjében megadott Paper Size (Papírméret) beállítást.
- 2 A nyomtatási feladat elküldése előtt adja meg a méret helyes beállítását:
  - Windows-felhasználók a Nyomtatás tulajdonságai lehetőség kiválasztásával adhatják meg a méretet.
  - A Macintosh-felhasználók a méretet az Oldalbeállítás párbeszédpanelen adhatják meg.

### A nyomatokon sötét vonalak jelennek meg

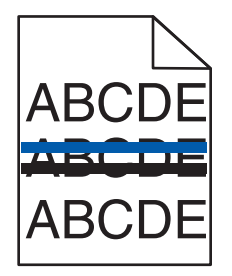

Ellenőrizze, hogy a képalkotó készlet nem kopott vagy hibás-e.

Ha megjelenik a 31.xx Hibás képalkotó készlet üzenet, cserélje ki a képalkotó készletet.

### Szürke háttér

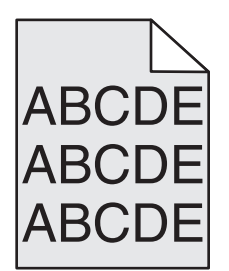

Ellenőrizze a beállított festékmennyiséget

Válasszon alacsonyabb festékmennyiséget:

- Módosítsa a beállítást a nyomtató vezérlőpaneljén, a Minőség menüben.
- Windows-felhasználók a beállítást a Nyomtatási tulajdonságokban módosítsa.
- Macintosh-felhasználók esetén a beállítást a Nyomtatás párbeszédpanelen módosítsa.

### Helytelen margók

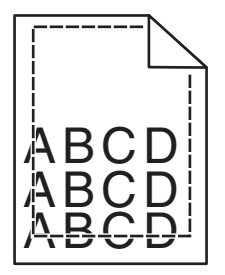

Több megoldás is létezik. Próbálja meg a következők valamelyikét:

#### **E**LLENŐRIZZE A PAPÍRVEZETŐKET

Állítsa a tálcában lévő papírvezetőket a megfelelő pozícióba a betöltött papír méretéhez.

#### Ellenőrizze a megadott papírméretet.

Ellenőrizze, hogy a papírméret beállításai megfelelnek-e a tálcába helyezett papír méretének és típusának:

- 1 Ellenőrizze a nyomtató vezérlőpaneljének Papír menüjében megadott Papírméret beállítást.
- 2 A nyomtatási feladat elküldése előtt adja meg a méret helyes beállítását:
  - Windows-felhasználók a Nyomtatás tulajdonságai lehetőség kiválasztásával adhatják meg a méretet.
  - A Macintosh-felhasználók a méretet az Oldalbeállítás párbeszédpanelen adhatják meg.

### Világos, fehér vagy nem megfelelő színű sorok

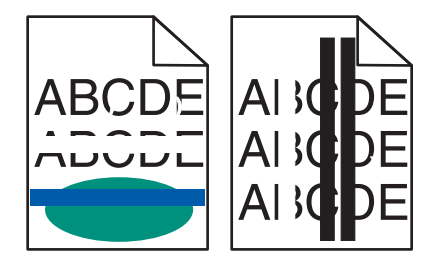

LEHET, HOGY MEGSÉRÜLT A KÉPALKOTÓ KÉSZLET

Cserélje ki a képalkotó készletet.

**Megjegyzés:** A nyomtató kétféle képalkotó készlettel rendelkezik: a fekete és színes képalkotó készlet, valamint a fekete képalkotó készlet. A fekete és színes képalkotó készlet színei a következők: ciánkék, bíborszín, sárga, illetve fekete. A fekete képalkotó készlet csak fekete színű.

Ha a probléma nem szűnik meg, előfordulhat, hogy a nyomtató javításra szorul. További információért forduljon az ügyfélszolgálathoz.

### Gyűrött papír

Próbálja meg a következők valamelyikét:

#### Ellenőrizze a papírtípus és -súly beállításokat

Ellenőrizze, hogy a papírtípus és -súly beállítások megfelelnek-e a tálcába vagy adagolóba betöltött papírnak:

- 1 Ellenőrizze a nyomtató vezérlőpaneljének Papír menüjében megadott Papírtípus és Papírsúly beállítást.
- 2 A nyomtatási feladat elküldése előtt adja meg a helyes papírtípus-beállítást:
  - Windows-felhasználók esetén adja meg a papírtípust a Nyomtatási tulajdonságokban.
  - Macintosh-felhasználók esetén adja meg a papírtípust a Nyomtatás párbeszédpanelen.

#### TÖLTSÖN BE PAPÍRT EGY BONTATLAN CSOMAGBÓL

A papír magas páratartalom esetén megszívja magát nedvességgel. Tárolja a papírt az eredeti csomagolásban, amíg nem használja fel.

### Nyomtatási hibák

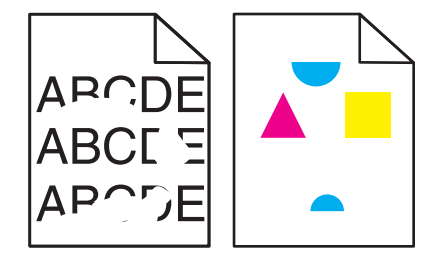

Több megoldás is létezik. Próbálja meg a következők valamelyikét:

#### ELKÉPZELHETŐ, HOGY A NAGY PÁRATARTALOM MIATT A PAPÍR ÁTNEDVESEDETT

- Töltsön be papírt egy bontatlan csomagból.
- Tárolja a papírt az eredeti csomagolásban, amíg nem használja fel.

#### **E**LLENŐRIZZE A MEGADOTT PAPÍRTÍPUST

Ellenőrizze, hogy a papírtípus-beállítások megfelelnek-e a tálcákba töltött papírok méretének és típusának.

- 1 Ellenőrizze a nyomtató vezérlőpaneljének Papír menüjében megadott Papírtípus beállítást.
- 2 A feladat nyomtatásra való elküldése előtt adja meg a helyes típusbeállítást:
  - Windows-felhasználók esetén adja meg a típust a Nyomtatási tulajdonságokban.
  - Macintosh-felhasználók esetén adja meg a típust a Nyomtatás párbeszédpanelen.

#### **E**LLENŐRIZZE A PAPÍRT

Ne használjon túlságosan durva felületű papírt.

#### Az égető kopott vagy hibás lehet

Cserélje le az égetőhengert.

### Ismétlődő hibák

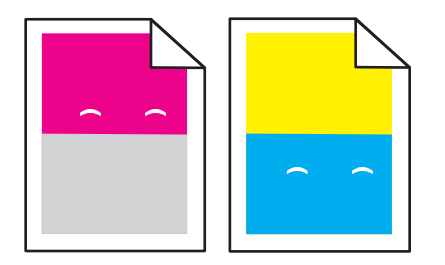

#### Az előhívó egység cseréje

Cserélje ki az előhívó egységet, ha a hibák 43,9 mm-enként (1,7 hüv.) megjelennek az oldalon.

#### A KÉPALKOTÓ KÉSZLET CSERÉJE

Cserélje ki a képalkotó készletet, ha a nyomtatási hibák az alábbi módokon jelennek meg:

- 34,6 mm-enként (1,4 hüv.) az oldalon
- 94,2 mm-enként (3,71 hüv.) az oldalon

**Megjegyzés:** A nyomtató kétféle képalkotó készlettel rendelkezik: a fekete és színes képalkotó készlet, valamint a fekete képalkotó készlet. A fekete és színes képalkotó készlet színei a következők: ciánkék, bíborszín, sárga, illetve fekete. A fekete képalkotó készlet csak fekete színű.

### Ferde nyomtatás

#### **E**LLENŐRIZZE A PAPÍRVEZETŐKET

Tolja a papírvezetőket a papírméretnek megfelelő helyzetbe.

#### **E**LLENŐRIZZE A PAPÍRT

Győződjön meg róla, hogy a nyomtató specifikációjának megfelelő papírt használ.

### A nyomtatás túl világos

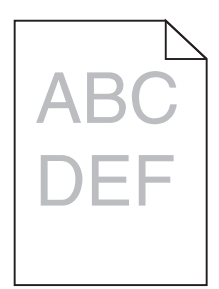

Próbálja meg a következők valamelyikét:

#### ELLENŐRIZZE A FESTÉKMENNYISÉG, A FÉNYERŐ ÉS A KONTRASZT BEÁLLÍTÁSÁT

Előfordulhat, hogy a Festék mennyisége, a Fényerő vagy a Kontraszt esetében túl világos beállítás van megadva.

- A nyomtató vezérlőpaneljének Quality (Minőség) menüjében módosítsa ezeket a beállításokat.
- Windows-felhasználók a beállításokat a Nyomtatási tulajdonságokban módosíthatják.
- Macintosh-felhasználók számára:
  - 1 Teendő Fájl > Nyomtatás, Támogatott papírméretek, -típusok és -súlyok" c. részét.
  - 2 A Képek tájolása legördülő menüből válassza a Nyomtató tulajdonságailehetőséget.
  - **3** Válasszon magasabb értéket a Toner Darkness (Festék sötétsége), Brightness (Fényerő) és Contrast (Kontraszt) beállításokra.

#### TÖLTSÖN BE PAPÍRT EGY BONTATLAN CSOMAGBÓL.

Elképzelhető, hogy a nagy páratartalom miatt a papír átnedvesedett Tárolja a papírt az eredeti csomagolásban, amíg nem használja fel.

NE HASZNÁLJON TÚLSÁGOSAN DURVA FELÜLETŰ PAPÍRT

#### Ellenőrizze a Papírtípus beállítását

Ellenőrizze, hogy a papírtípus-beállítások megfelelnek-e a tálcába vagy adagolóba töltött papírok méretének és típusának.

- Ellenőrizze a nyomtató vezérlőpaneljének Paper (Papír) menüjében megadott Paper Type (Papírtípus) beállítást.
- Windows-felhasználók a beállítást a Nyomtatási tulajdonságok alatt ellenőrizhetik.

• Macintosh-felhasználók a beállítást a Print (Nyomtatás) párbeszédpanelen ellenőrizetik.

ELLENŐRIZZE, HOGY A FESTÉKKAZETTÁBAN NEM KEVÉS-E A FESTÉK

Ha megjelenik a **88.xx Kevés a [szín] festék** üzenet, ellenőrizze, hogy a festék egyenletesen oszlik-e el a festékkazettában.

- **1** Vegye ki a festékkazettát.
- 2 Határozottan rázza meg többször a kazettát oldalra, illetve előre-hátra a festék egyenletes eloszlatásához.
- **3** Helyezze vissza a festékkazettát.

Megjegyzés: Ha a nyomtatás minősége nem javult, cserélje ki a festékkazettát.

Ha a probléma nem szűnik meg, előfordulhat, hogy a nyomtató javításra szorul. További információért forduljon az ügyfélszolgálathoz.

#### ELLENŐRIZZE, HOGY NEM HIBÁS-E VALAMELYIK FESTÉKKAZETTA

Cserélje ki a hibás festékkazettát.

### A nyomtatás túl sötét

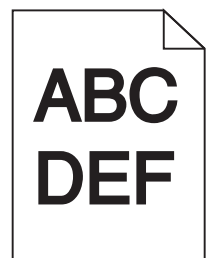

Próbálja meg a következők valamelyikét:

#### ELLENŐRIZZE A FESTÉKMENNYISÉG, A FÉNYERŐ ÉS A KONTRASZT BEÁLLÍTÁSÁT

Lehet, hogy a Festék sötétsége beállítás túl sötét, a Fényerő beállítás túl sötét, vagy a Kontraszt beállítás túl magas.

- Módosítsa a fenti beállításokat a nyomtató vezérlőpaneljének a Minőség menüjében.
- Windows-felhasználók a beállításokat a Nyomtatási tulajdonságokban módosíthatják.
- Macintosh-felhasználók számára:
  - 1 Válassza a File (Fájl) > Print (Nyomtatás) lehetőséget.
  - 2 A Képek tájolása legördülő menüből válassza a Nyomtató tulajdonságai menüpontot.
  - 3 Válasszon alacsonyabb értékeket a Festék sötétsége, a Fényerő és a Kontraszt beállításoknál.

#### TÖLTSÖN BE PAPÍRT EGY BONTATLAN CSOMAGBÓL.

Elképzelhető, hogy a nagy páratartalom miatt a papír átnedvesedett. Tárolja a papírt az eredeti csomagolásban, amíg nem használja fel.

#### NE HASZNÁLJON TÚLSÁGOSAN DURVA FELÜLETŰ PAPÍRT.

#### Ellenőrizze a Papírtípus beállítását

Ellenőrizze, hogy a Papírtípus beállítás megfelel-e a tálcába vagy az adagolóba töltött papír típusának:

- Ellenőrizze a nyomtató vezérlőpaneljének Papír menüjében megadott Papírtípus beállítást.
- Windows-felhasználók a beállítást a Nyomtatási tulajdonságokban ellenőrizhetik.
- Macintosh-felhasználók a beállítást a Nyomtatás párbeszédpanelen ellenőrizhetik.

#### ELLENŐRIZZE, HOGY NINCS-E HIBÁS FESTÉKKAZETTA.

Cserélje ki a hibás festékkazettát.

### Egyszínű vagy fekete oldalak jelennek meg a nyomatokon

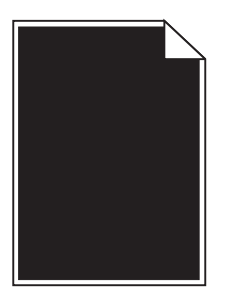

Ellenőrizze, hogy a festékkazettát és a nyomtatópatronokat jól helyezte-e be, nem sérültek-e, és elegendő festék van-e bennük

- Vegye ki, majd helyezze vissza a festékkazettát vagy a nyomtatópatronokat.
- Ellenőrizze, hogy a festék egyenletesen oszlik-e el a festékkazettában vagy a nyomtatópatronban:
  - 1 Vegye ki a festékkazettát vagy a nyomtatópatront.
  - 2 Határozottan rázza meg többször a kazettát oldalra, illetve előre-hátra a festék egyenletes eloszlatásához.
  - 3 Helyezze vissza a festékkazettát vagy a nyomtatópatront.

**Megjegyzés:** Ha a nyomtatás minősége nem javul, cserélje ki a festékkazettát vagy a nyomtatópatront. További információkért, lásd: <u>"Festékkazetta kicserélése" a(z) 206. oldalon</u>.

• Ha a probléma nem szűnik meg, előfordulhat, hogy a nyomtató javításra szorul. További információért forduljon az ügyfélszolgálathoz.

### Az oldalon festékfoltok vagy háttérárnyalatok láthatók

Próbálja meg a következők valamelyikét:

#### ELLENŐRIZZE, HOGY A KÉPALKOTÓ KÉSZLETEK NEM KOPOTTAK VAGY HIBÁSAK-E

Cserélje ki a képalkotó készleteket.

**Megjegyzés:** A nyomtató kétféle képalkotó készlettel rendelkezik: egy fekete-és-színes, valamint egy fekete képalkotó készlettel A fekete-és-színes képalkotó készlet a következő előhívó egységeket tartalmazza: ciánkék, bíborszín, sárga, illetve fekete. A fekete képalkotó készlet csak fekete előhívó egységet tartalmaz.

#### Ellenőrizze, hogy nincs-e festék a papír útvonalán

Távolítson el minden látható festéket a papír útvonaláról. Ha a probléma nem szűnne meg, lépjen kapcsolatba a vevőszolgálattal.

### A festék lepereg

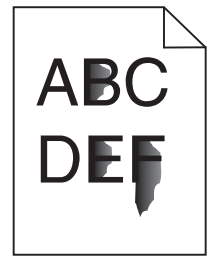

Ezek a lehetséges megoldások. Próbálja meg a következők valamelyikét:

#### **E**LLENŐRIZZE A MEGADOTT PAPÍRTÍPUST

Ellenőrizze, hogy a papírtípus-beállítások megfelelnek-e a tálcákba töltött papírok méretének és típusának:

- 1 A nyomtató vezérlőpaneljéről ellenőrizze a Papírtípus beállítást a Papír menüben.
- 2 A feladat nyomtatásra való elküldése előtt adja meg a helyes típusbeállítást:
  - Windows-felhasználók esetén adja meg a típust a Nyomtatási tulajdonságokban.
  - Macintosh-felhasználók esetén adja meg a típust a Nyomtatás párbeszédpanelen.

#### Ellenőrizze a megadott papírfelületet.

Ellenőrizze, hogy a nyomtató vezérlőpaneljének Papír menüjében megadott Papírtextúra beállítás megegyezik-e a tálcába töltött papír típusával.

### Festékpöttyök

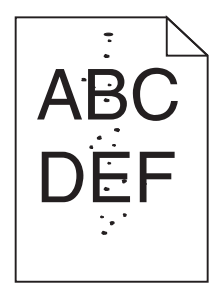

Több megoldás is létezik. Próbálja meg a következők valamelyikét:

#### LEHET, HOGY ELHASZNÁLÓDOTT VAGY MEGSÉRÜLT A KÉPALKOTÓ KÉSZLET

Cserélje ki a képalkotó készletet.

**Megjegyzés:** A nyomtató kétféle képalkotó készlettel rendelkezik: a fekete és színes képalkotó készlet, valamint a fekete képalkotó készlet. A fekete és színes képalkotó készlet színei a következők: ciánkék, bíborszín, sárga, illetve fekete. A fekete képalkotó készlet csak fekete színű.

Ha a probléma nem szűnik meg, előfordulhat, hogy a nyomtató javításra szorul. További információért forduljon az ügyfélszolgálathoz.

#### Festék került a papírútvonalra.

Lépjen kapcsolatba az ügyfélszolgálattal.

### Gyenge az írásvetítő-fóliákra történő nyomtatás minősége

Próbálja meg a következők valamelyikét:

#### ELLENŐRIZZE AZ ÍRÁSVETÍTŐ-FÓLIÁKAT

Csak olyan írásvetítő-fóliákat használjon, amelyek megfelelnek a nyomtató specifikációinak.

#### **E**LLENŐRIZZE A MEGADOTT PAPÍRTÍPUST

Ügyeljen rá, hogy a megadott papírtípus az "Írásvetítő-fólia" legyen:

- 1 Ellenőrizze a nyomtató vezérlőpaneljének Papír menüjében megadott Papírtípus beállítást.
- 2 A feladat nyomtatásra való elküldése előtt adja meg a helyes típusbeállítást:
  - Windows-felhasználók esetén adja meg a típust a Nyomtatási tulajdonságokban.
  - Macintosh-felhasználók esetén adja meg a típust a Nyomtatás párbeszédpanelen.

### Egyenetlen nyomtatási eloszlás

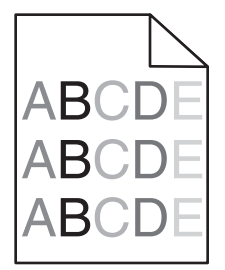

Cserélje ki a fekete és a színes képalkotó készletet.

### A színminőséggel kapcsolatos problémák megoldása

A szakasz segít megválaszolni a színkezeléssel kapcsolatos egyszerű kérdéseket, illetve bemutatja, hogy a Minőség menü által kínált lehetőségek milyen módon segíthetnek megoldani a legjellemzőbb színkezelési problémákat.

### GYIK a színes nyomtatásról

#### Mit jelent az "alapszín" (RGB)?

A piros (red), a zöld (green) és a kék (blue) színt együtt, többféle mennyiségben lehet adagolni, ami így széles, a természetben megfigyelhető színekből álló színskálát eredményez. A piros és a zöld kombinációjából pl. létrejön a sárga szín. A televízió-képernyők és számítógép-monitorok így keverik ki a színeket. Az alapszín a kívánt színhez szükséges piros-, zöld- és kékszín-mennyiség jelölésével alkalmas a színmeghatározásra is.

#### Mit jelent a "kevert szín" (CMYK)?

A ciánkék (cyan), a bíbor (magenta), a sárga (yellow) és a fekete (black) tintát vagy festéket többféle mennyiségben lehet kinyomtatni, ami így széles, a természetben megfigyelhető színekből álló színskálát eredményez. A ciánkék és a sárga kombinációjából pl. létrejön a zöld szín. A nyomdagépek, tintasugaras és színes lézernyomtatók így keverik ki a színeket. A kevert szín a kívánt színhez szükséges ciánkék-, bíbor-, sárga- és feketeszín-mennyiség jelölésével alkalmas a színmeghatározásra is.

#### Hogyan adja meg a rendszer a nyomtatni kívánt dokumentum színeit?

A szoftverek a dokumentumszíneket jellemzően az RGB- és CMYK-színek kombinációjának használatával adják meg. Ezenfelül lehetővé teszik, hogy a felhasználó minden egyes objektum színét módosítani tudja a dokumentumban. További információt a szoftverhez tartozó súgótémaköröken olvashat.

#### Honnan ismeri fel a nyomtató, hogy milyen színt kell kinyomtatnia?

Amikor egy felhasználó kinyomtat egy dokumentumot, a nyomtató megkapja az egyes objektumok típus- és színadatainak leírását. A színadatok a színátalakító táblázatokba kerülnek, amelyek a színeket a megfelelő, a kívánt szín létrehozásához szükséges mennyiségű ciánkék, bíbor, sárga és fekete festékre "váltják át". Az objektumadatok a színátalakító táblázatok alkalmazásának módját határozzák meg. Például lehetséges, hogy a szövegekhez egyféle színátalakító táblázatot használjon, a fényképek nyomtatásához pedig egy másikat.

#### Miért nem egyezik a kinyomtatott és a számítógép-képernyőn látható szín?

Az Automatikus színjavítás üzemmódban használt színátalakító táblázatok általában megközelítik a normál számítógép-képernyők színeit. A nyomtatók és monitorok közötti műszaki eltérések miatt azonban sok olyan szín van, amelyek az egyes monitorokon és fényviszonyok között eltérnek. Azzal kapcsolatban, hogy a nyomtató színmintaoldalainak segítségével hogyan oldhat meg egyes színeltéréssel kapcsolatos problémákat, a "Hogyan lehet egy adott színt (pl. egy vállalati emblémát) harmonizálni?" kérdésnél olvashat javaslatokat.

#### A kinyomtatott oldal színesnek látszik. Módosítani kell-e a színeket?

Néha előfordul, hogy a kinyomtatott oldal színesnek látszik (pl. minden kinyomtatott tartalom túl pirosnak tűnik). Ezt a környezeti feltételek, a papírtípus, a fényviszonyok vagy a felhasználói beállítások eredményezhetik. Ebben az esetben módosítsa a Színegyensúly beállítást, hogy kedvezőbb színt kapjon. A Színegyensúly segítségével a felhasználó finom módosításokat hajthat végre, amelyek segítségével megadhatja, hogy az egyes színsíkokban a nyomtató mennyi festéket használjon. A ciánkék, a bíbor, a sárga és a fekete szín pozitív/negatív értékeinek (a Színegyensúly menüben történő) megadásával kismértékben növelhető/csökkenthető a választott színhez használt festék mennyisége. Ha például egy kinyomtatott oldal pirosas színűnek tűnik, a bíbor és sárga szín mennyiségének egyidejű csökkentésével valószínűleg javul a színminőség.

#### A színes írásvetítő-fóliák vetítés közben sötétnek látszanak. Hogyan javítható a színminőség?

Ez a probléma olyankor lép fel a leggyakrabban, amikor az írásvetítő fóliákat fényvisszaverő írásvetítőn jelenítik meg. A legjobb színminőség elérése érdekében fényáteresztő írásvetítő használata ajánlott. Ha csak fényvisszaverő írásvetítő használata lehetséges, a Festékmennyiség beállítás 1-es, 2-es vagy 3-as értékre állítása világosabb írásvetítő-fóliákat eredményez. Győződjön meg róla, hogy a megfelelő típusú írásvetítő-fóliákra nyomtat-e.

#### Mit jelent a kézi színjavítás?

Ha a kézi színjavítás funkció be van kapcsolva, a nyomtató a felhasználó által kiválasztott színátalakító táblázatokat használja az objektumok feldolgozása során. Ha a Színjavítás beállítása nem Kézi, a nyomtató egyetlen felhasználó által megadott színalakítási értéket sem alkalmaz. A Kézi színjavítás beállításainak értéke a nyomtatandó objektum típusától (szöveg, grafika, kép), illetve attól függ, hogy az objektum színei hogyan vannak megadva a szoftverben (RGB-, illetve CMYK-színekként-e).

#### Megjegyzések:

- A kézi színjavításnak nincs értelme, ha a szoftver a színeket nem RGB- vagy CMYK-színekként határozza meg. Olyankor sem hatékony megoldás, ha a színbeállítást a szoftver vagy a számítógép operációs rendszere vezérli.
- A színátalakító táblázatok amelyek Automatikus színjavítás esetén minden objektumra érvényesek a dokumentumok többségénél a kívánt színt hozzák létre.

Más színátalakító táblázat kézi alkalmazásához tegye a következőket:

- 1 Válassza a Color Correction (Színjavítás), majd a Manual (Kézi) lehetőséget a Minőség menüben.
- 2 Válassza a Manual Color (Kézi szín) lehetőséget a Minőség menüben, majd válassza ki az adott objektumtípusnak megfelelő színátalakító táblázatot.

| Objektumtípus                                                                                                    | Színátalakító táblázatok                                                                                                    |  |  |  |  |
|----------------------------------------------------------------------------------------------------|----------------------------------------------------------------------------------------------------|--|--|--|--|
| RGB kép                                                                                                    | • Élénk: világosabb, telítettebb színeket eredményez. Minden beérkező színformátumhoz használható                                                                                            |  |  |  |  |
| RGB szöveg• sRGB-kijelző: a számítógép-monitoron megjelenített színekhez hasonló kimenetet eredmRGB grafikafesték használata fényképek nyomtatására van optimalizálva. |                                                                                                    |  |  |  |  |
|                                                                                                    | • Kijelző – valódi fekete: a számítógép-monitoron megjelenített színekhez hasonló kimenetet eredményez. Csak fekete festéket használ a semleges szürke minden árnyalatának megjelenítéséhez. |  |  |  |  |
|                                                                                                    | <ul> <li>Élénk sRGB: megnövelt színtelítettséget eredményez az SRGB-kijelző színjavításához. A fekete szín<br/>használata reklámgrafikák nyomtatására van optimalizálva.</li> </ul>          |  |  |  |  |
|                                                                                                    | Kikapcsolva: semmilyen színjavítást nem alkalmaz.                                                                                                    |  |  |  |  |
| CMYK kép                                                                                                    | USA CMYK: a SWOP-színskála megközelítésére alkalmaz színjavítást.                                                                                                    |  |  |  |  |
| CMYK szöveg                                                                                                    | Európai CMYK: az EuroScale-színskála megközelítésére alkalmaz színjavítást.                                                                                                    |  |  |  |  |
| CMYK grafika                                                                                                    | Élénk CMYK: megnöveli az USA CMYK színjavító beállítás színtelítettségét.                                                                                                    |  |  |  |  |
| l                                                                                                    | Kikapcsolva: semmilyen színjavítást nem alkalmaz.                                                                                                    |  |  |  |  |

#### Hogyan lehet egy adott színt (pl. egy vállalati emblémát) harmonizálni?

A nyomtató Minőség menüjében kilenc színmintakészlet található. Ezeket a beágyazott webkiszolgáló Színminták oldaláról is el lehet érni. Bármelyik színmintakészletet választja is ki, a nyomtató színes mezők százait tartalmazó oldalak nyomtatásába kezd. A kiválasztott színtáblázattól függően az egyes mezőkben a CMYK- vagy RGB-színek kombinációja található. Az egyes mezőkben látható szín a mezőn feltüntetett CMYK- vagy RGB-színek kombinációjának a kiválasztott színátalakító táblázaton áthaladásával jön létre.

A színmintakészletek megvizsgálásával a felhasználó meghatározhatja, hogy melyik mező színe hasonlít leginkább a kívánt színre. A mezőn feltüntetett színkombináció az objektum színének módosítására használható a szoftverben. További információt a szoftverhez tartozó súgótémaköröken olvashat. Az adott objektum kiválasztott színátalakító táblázatának alkalmazásához kézi színjavításra lehet szükség.

Egy adott színeltéréssel kapcsolatos probléma megoldásához szükséges színmintakészlet kiválasztása a Színjavítás aktuális beállításától (Automatikus, Kikapcsolva, Kézi), a nyomtatandó objektum típusától (szöveg, grafika, kép), illetve attól függ, hogy az objektum színei hogyan vannak megadva a szoftverben (RGB-, illetve CMYK-színekként-e). Ha a nyomtató színjavítása ki van kapcsolva, a szín a nyomtatási feladat adatai alapján kerül kinyomtatásra, a nyomtató pedig semmilyen színátalakítást nem alkalmaz.

**Megjegyzés:** A Színminták oldalak felhasználásának nincs értelme, ha a szoftver a színeket nem RGB- vagy CMYKszínekként határozza meg. Ezenfelül adódnak olyan helyzetek is, amikor az GRB- vagy CMYK-színeknek a szoftverben megadott kombinációját a szoftver vagy a számítógép operációs rendszere állítja be a színkezelőn keresztül. Az így kinyomtatott szín nem feltétlenül egyezik meg tökéletesen a Színminták oldalakon láthatóval.

#### Mik a részletes színminták, és hol találhatók?

Részletes színmintakészletek csak hálózati nyomtatón, a beágyazott webkiszolgálón keresztül érhetők el. A részletes színmintakészlet nagy (színes mezőkként megjelenített), a felhasználó által meghatározott RGB- vagy CMYKértékekhez hasonló árnyalatskálát tartalmaz. A készlet színeinek hasonlósága attól függ, hogy milyen értéket adott meg az RGB- vagy CMYK-színnövelő mezőben.

Részletes színmintakészlet elérése a beágyazott webkiszolgálóról:

1 Írja be a nyomtató IP-címét vagy gazdanevét a webböngésző címmezőjébe.

Megjegyzés: Ha nem ismeri a nyomtató IP-címét vagy gazdanevét, az alábbiak közül választhat:

- Tekintse meg a keresett információt a nyomtató kezelőpaneljének kezdőképernyőjén, vagy a Hálózatok/Portok menü TCP/IP eleme alatt.
- Nyomtasson ki egy hálózatibeállítás-oldalt vagy menübeállítás-oldalt és keresse ki az adatokat a TCP/IP részből.
- 2 Kattintson a Konfiguráció > Színminták > Részletes beállítások elemre.
- 3 Válasszon ki egy színátalakítási táblázatot.
- 4 Adja meg az RGB- vagy CMYK-szín számát.
- 5 Adjon meg egy 1–255 közötti színnövelő értéket.

**Megjegyzés:** Minél közelebb van az érték az 1-hez, annál kisebbnek fog tűnni a színminták közötti árnyalatkülönbség.

6 Kattintson a Print (Nyomtatás) lehetőségre.

### Az Embedded Web Server nem nyílik meg

Próbálja meg a következők valamelyikét:

### Ellenőrizze a hálózati kapcsolatot

Ellenőrizze, hogy a nyomtató és a számítógép be van-e kapcsolva, és hogy ugyanahhoz a hálózathoz csatlakozik-e.

### Ellenőrizze a webböngészőben megadott címet

- A hálózati beállításoktól függően a nyomtató IP-címe elé a következőt kell begépelnie: https:// ehelyett: http://, a beágyazott webkiszolgáló eléréséhez. További információért forduljon a rendszergazdához.
- Győződjön meg a nyomtató IP-címének helyességéről.

#### A webes proxy kiszolgálók ideiglenes letiltása

A proxy kiszolgálók blokkolhatják vagy korlátozhatják a hozzáférést bizonyos webhelyekhez, beleértve a beágyazott webkiszolgálót is. További információért forduljon a rendszergazdához.

### Kapcsolatba lépés az ügyfélszolgálattal

Amikor felhívja az ügyfélszolgálatot, írja le a tapasztalt problémát, a kijelzőn lévő üzenetet és a megoldás érdekében tett hibaelhárítási lépéseket.

Tudnia kell a nyomtató modelljét és sorozatszámát. További információkért lásd a felső fedél belső felén lévő címkét. A sorozatszám szintén megtalálható a menübeállítási oldalon.

Az Egyesült Államokban vagy Kanadában hívja a 1-800-539-6275 számot. Más országokban/régiókban keresse fel a Lexmark webhelyét a következő címen: <u>http://support.lexmark.com</u>.

## Megjegyzések

### Termékinformációk

A termék neve: Lexmark X548de és X548dte Gép típusa: 7525 Modell(ek): 630, 636

### Megjegyzés a kiadáshoz

#### 2014. október

A következő bekezdés nem vonatkozik azokra az országokra, ahol ütközne a helyi törvényekkel: A LEXMARK INTERNATIONAL, INC. ERRE A DOKUMENTUMRA NEM VÁLLAL SEMMILYEN – SEM KIFEJEZETT, SEM JÁRULÉKOS – GARANCIÁT, BELEÉRTVE TÖBBEK KÖZÖTT AZ ÉRTÉKESÍTHETŐSÉGRE VAGY EGY ADOTT CÉLRA VALÓ FELHASZNÁLÁSRA VONATKOZÓ JÁRULÉKOS GARANCIÁKAT IS. Egyes államok bizonyos tranzakciók esetén nem teszik lehetővé a kifejezett vagy a járulékos garanciákról való lemondást, így lehet, hogy önre ez a bekezdés nem vonatkozik.

Előfordulhat, hogy a dokumentum technikai pontatlanságokat és gépelési hibákat tartalmaz. A dokumentum tartalmát folyamatosan módosítjuk; ezek a változtatások a későbbi kiadásokban fognak megjelenni. A leírt termékek vagy programok bármikor megváltozhatnak vagy továbbfejlesztett verziójuk jelenhet meg.

A kiadványban a termékekre, programokra vagy szolgáltatásokra való hivatkozások nem jelentik azt, hogy a gyártó azokat minden olyan országban elérhetővé kívánja tenni, ahol üzleti tevékenységet folytat. A termékekre, programokra vagy szolgáltatásokra való hivatkozás nem jelenti azt, hogy csak az a termék, program vagy szolgáltatás használható. Használható helyettük bármilyen, működésében egyenértékű termék, program vagy szolgáltatás, amely nem sért létező szellemi tulajdonjogot. Azon termékek, programok vagy szolgáltatások működésének kiértékelése és ellenőrzése, amelyeket nem a gyártó ajánlott, a felhasználó feladata.

Műszaki támogatás a következő címen érhető el: http://support.lexmark.com.

Információ a kellékekkel és a letöltésekkel kapcsolatban: www.lexmark.com.

#### © 2014 Lexmark International, Inc.

Minden jog fenntartva.

### Védjegyek

A Lexmark, a Lexmark a gyémánt jellel és a MarkVision a Lexmark International Inc. Amerikai Egyesült Állomakban és más országokban bejegyzett védjegye.

A ScanBack a Lexmark International Inc. védjegye.

A Mac és a Mac logó az Apple Inc. védjegye az Egyesült Államokban és más országokban.

A PCL<sup>®</sup> a Hewlett-Packard Company bejegyzett védjegye. A PCL jelölést a Hewlett-Packard Company a nyomtatóiban használt nyomtatóparancsok (nyelv) és funkciók megjelölésére használja. A tervek szerint ez a nyomtató kompatibilis a PCL nyelvvel. Ez azt jelenti, hogy a nyomtató felismeri a különböző alkalmazásokban használt PCL parancsokat, és a nyomtató képes emulálni a parancsoknak megfelelő funkciókat.

| Albertus               | A Monotype Corporation plc                                                                                 |
|------------------------|----------------------------------------------------------------------------------------------------|
| Antique Olive          | Monsieur Marcel OLIVE                                                                                      |
| Apple-Chancery         | Apple Computer, Inc.                                                                                       |
| Arial                  | A Monotype Corporation plc                                                                                 |
| CG Times               | Az Agfa Corporation terméke, a The Monotype Corporation plc licencével használható Times New Roman alapján |
| Chicago                | Apple Computer, Inc.                                                                                       |
| Clarendon              | Linotype-Hell AG és/vagy leányvállalatai                                                                   |
| Eurostile              | Nebiolo                                                                                                    |
| Geneva                 | Apple Computer, Inc.                                                                                       |
| GillSans               | A Monotype Corporation plc                                                                                 |
| Helvetica              | Linotype-Hell AG és/vagy leányvállalatai                                                                   |
| Hoefler                | Jonathan Hoefler Type Foundry                                                                              |
| ITC Avant Garde Gothic | International Typeface Corporation                                                                         |
| ITC Bookman            | International Typeface Corporation                                                                         |
| ITC Mona Lisa          | International Typeface Corporation                                                                         |
| ITC Zapf Chancery      | International Typeface Corporation                                                                         |
| Joanna                 | A Monotype Corporation plc                                                                                 |
| Marigold               | Arthur Baker                                                                                               |
| Monaco                 | Apple Computer, Inc.                                                                                       |
| New York               | Apple Computer, Inc.                                                                                       |
| Oxford                 | Arthur Baker                                                                                               |
| Palatino               | Linotype-Hell AG és/vagy leányvállalatai                                                                   |
| Stempel Garamond       | Linotype-Hell AG és/vagy leányvállalatai                                                                   |
| Taffy                  | Agfa Corporation                                                                                           |
| Times New Roman        | A Monotype Corporation plc                                                                                 |
| Univers                | Linotype-Hell AG és/vagy leányvállalatai                                                                   |

Az alábbi kifejezések az alábbi vállalatok védjegyei vagy bejegyzett védjegyei:

Minden egyéb védjegy a megfelelő tulajdonosok tulajdonát képezi.

Az AirPrint és az AirPrint logó az Apple, Inc. védjegye.

### Megjegyzés a moduláris összetevőkről

Ez a termék a következő moduláris összetevő(ke)t tartalmazhatja:

Lexmark hatósági típus-/modellmegjelölés LEX-M04-001; FCC ID: IYLLEXM04001; IC:2376A-M04001

### Licencnyilatkozat

A termékhez kapcsolódó összes licencnyilatkozat megtekinthető a telepítő CD gyökérkönyvtárában.

### Zajkibocsátási szintek

A következő méréseket végeztük el az ISO 7779 előírással kapcsolatban, és azokat az ISO 9296 szerint tettük közzé. Megjegyzés: Egyes üzemmódok nem vonatkoznak az Ön által vásárolt termékre.

| Átlagos hangnyomás 1 m távolságban (dBA) |    |  |  |
|------------------------------------------|----|--|--|
| Nyomtatás                                | 48 |  |  |
| Beolvasás                                | 45 |  |  |
| Másolás                                  | 51 |  |  |
| Kész                                     | 23 |  |  |

Az értékek megváltozhatnak. Az aktuális értékeket lásd a www.lexmark.com webhelyen.

### A Waste from Electrical and Electronic Equipment (WEEE) direktíva

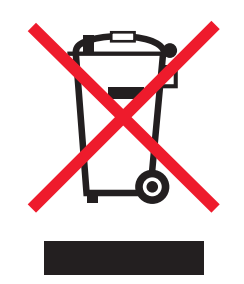

A WEEE logó az Európai Unió országaiban az elektronikai készülékek újrafelhasználására bevezetett programokat és eljárásokat jelöl. Vásárlóinkat bátorítjuk készülékeink újrafelhasználására.

Ha az újrahasznosítási opciókkal kapcsolatban további kérdései lennének, keresse fel a Lexmark webhelyét a <u>www.lexmark.com</u> címen, ahol megtalálható a helyi képviseletek telefonszáma.

### India E-Waste notice

This product complies with the India E-Waste (Management and Handling) Rules, 2011, which prohibit use of lead, mercury, hexavalent chromium, polybrominated biphenyls, or polybrominated diphenyl ethers in concentrations exceeding 0.1% by weight and 0.01% by weight for cadmium, except for the exemption set in Schedule II of the Rules.

### A termék kidobása

A nyomtatót és kellékanyagokat ne dobja a háztartási hulladékba. Az elhelyezéssel és újrahasznosítással kapcsolatban forduljon a helyi hatóságokhoz.

### Az akkumulátorral kapcsolatos tudnivaló

A termék perklorátot tartalmaz. Ez speciális kezelést tehet szükségessé. További tájékoztatásért látogasson el a következő weboldalra: <u>http://www.dtsc.ca.gov/hazardouswaste/perchlorate/</u>.

### Figyelmeztetés a sztatikus elektromosságra való érzékenységre

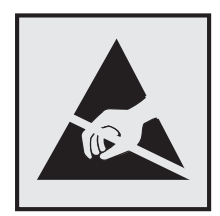

Ez a jel arra figyelmeztet, hogy az eszköz egyes alkatrészei érzékenyek a sztatikus elektromosságra. Ne érintse meg a jel mellett található részeket a nyomtató fémkeretének megérintése nélkül.

### **ENERGY STAR**

Azok a Lexmark termékek, amelyeken vagy amelyek kezdőképernyőjén szerepel az ENERGY STAR embléma, igazoltan megfelelnek az Amerikai Környezetvédelmi Hivatal (Environmental Protection Agency, EPA) ENERGY STAR követelményeinek a Lexmark által történő szállítás időpontjában.

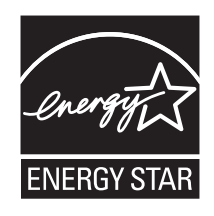

### Hőmérsékletadatok

| Környezeti hőmérséklet             | 15,6 – 32,2 °C (60 – 90 °F) és 8-80% relatív páratartalom |
|------------------------------------|-----------------------------------------------------------|
| Szállítási és tárolási hőmérséklet | -40 ° - 43,3 °C (110 °F)                                  |

### Megjegyzés a lézerrel kapcsolatban

A készülék az Egyesült Államokban megfelel a Class I (1) besorolású lézertermékekre vonatkozó DHHS 21 CFR előírás I fejezetének, J alfejezetének, máshol az IEC 60825-1 előírás követelményeinek megfelelő Class I besorolású lézertermékeknek.

Megállapítást nyert, hogy a Class I lézerek veszélytelenek. A nyomtató belsejében található egy 7 mW névleges teljesítményű gallium-arzén, Class IIIb (3b) lézer is, amely a 655-675 nanométeres tartományban működik. A lézerrendszer és a nyomtató úgy lett megtervezve, hogy senki nem kerül kapcsolatba Class I feletti lézersugárzással a normál működés, felhasználói karbantartás vagy előírt javítások során.

### A lézerrel kapcsolatos tanácsadó címke

Lehetséges, hogy a nyomtatón egy lézerrel kapcsolatos figyelmeztető címke is található, az ábrán látható módon:

DANGER - Invisible laser radiation when cartridges are removed and interlock defeated. Avoid exposure to laser beam. PERIGO - Radiação a laser invisível será liberada se os cartuchos forem removidos e o lacre rompido. Evite a exposição aos feixes de laser. Opasnost - Nevidljivo lasersko zračenje kada su kasete uklonjene i poništena sigurnosna veza. Izbjegavati izlaganje zracima. NEBEZPEČÍ - Když jsou vyjmuty kazety a je odblokována pojistka, ze zařízení je vysíláno neviditelné laserové záření. Nevystavujte se působení laserového paprsku. FARE - Usynlig laserstråling, når patroner fjernes, og spærreanordningen er slået fra. Undgå at blive udsat for laserstrålen. GEVAAR - Onzichtbare laserstraling wanneer cartridges worden verwijderd en een vergrendeling wordt genegeerd. Voorkom blootstelling aan de laser. DANGER - Rayonnements laser invisibles lors du retrait des cartouches et du déverrouillage des loquets. Eviter toute exposition au rayon laser. VAARA - Näkymätöntä lasersäteilyä on varottava, kun värikasetit on poistettu ja lukitus on auki. Vältä lasersäteelle altistumista. GEFAHR - Unsichtbare Laserstrahlung beim Herausnehmen von Druckkassetten und offener Sicherheitssperre. Laserstrahl meiden. ΚΙΝΔΥΝΟΣ - Έκλυση αόρατης ακτινοβολίας laser κατά την αφαίρεση των κασετών και την απασφάλιση της μανδάλωσης. Αποφεύγετε την έκθεση στην ακτινοβολία laser. VESZÉLY – Nem látható lézersugárzás fordulhat elő a patronok eltávolításakor és a zárószerkezet felbontásakor. Kerülje a lézersugárnak való kitettséget. PERICOLO - Emissione di radiazioni laser invisibili durante la rimozione delle cartucce e del blocco. Evitare l'esposizione al raggio laser. FARE – Usynlig laserstråling når kassettene tas ut og sperren er satt ut av spill. Unngå eksponering for laserstrålen. NIEBEZPIECZEŃSTWO - niewidzialne promieniowanie laserowe podczas usuwania kaset i blokady. Należy unikać naświetlenia promieniem lasera. ОПАСНО! Невидимое лазерное излучение при извлеченных картриджах и снятии блокировки. Избегайте воздействия лазерных лучей. Pozor – Nebezpečenstvo neviditeľného laserového žiarenia pri odobratých kazetách a odblokovanej poistke. Nevystavujte sa lúčom. PELIGRO: Se producen radiaciones láser invisibles al extraer los cartuchos con el interbloqueo desactivado. Evite la exposición al haz de láser. FARA – Osynlig laserstrålning när patroner tas ur och spärrmekanismen är upphävd. Undvik exponering för laserstrålen. 危险 - 当移除碳粉盒及互锁失效时会产生看不见的激光辐射,请避免暴露在激光光束下。 危險 - 移除碳粉匣與安全連續開關失效時會產生看不見的雷射輻射。請避免曝露在雷射光束下。 危険 - カートリッジが取り外され、内部ロックが無効になると、見えないレーザー光が放射されます。 このレーザー光に当たらないようにしてください

### Tápfelvétel

#### A termék áramfogyasztása

A következő táblázat a készülék áramfogyasztási adatait tartalmazza.

Megjegyzés: Egyes üzemmódok nem vonatkoznak az Ön által vásárolt termékre.

| Mód          | Leírás                                                           | Teljesítményfelvétel (W) |
|--------------|------------------------------------------------------------------|--------------------------|
| Nyomtatás    | A készülék elektronikus formátumú eredetiről nyomtat.            | 540                      |
| Másolás      | A készülék papíron lévő eredetiről nyomtat.                      | 530                      |
| Beolvasás    | A készülék papírról olvas be.                                    | 60                       |
| Kész         | A készülék nyomtatásra vár.                                      | 50                       |
| Alvó üzemmód | A készülék magas szintű energiatakarékos módban van.             | 23                       |
| Кі           | A készülék be van dugva a fali konnektorba, de ki van kapcsolva. | 0,2                      |

A táblázatban szereplő energiafelhasználási szintek átlagértékek. A pillanatnyi teljesítményfelvétel lényegesen meghaladhatja az átlagot.

Az értékek megváltozhatnak. Az aktuális értékeket lásd a <u>www.lexmark.com</u> webhelyen.

#### Alvó üzemmód

A termék energiatakarékos módban is tud működni, amelynek neve *alvó üzemmód*. Az alvó üzemmódban a készülék csökkenti a teljesítményfelvételt a hosszabb inaktív időszakokban. Ha a készüléket az *alvó üzemmód időhatárát* meghaladó ideig nem használják, a készülék automatikusan alvó üzemmódba vált.

```
Az alvó üzemmód alapértelmezett gyári időhatára (perc): 20 perc
```

Az alvó üzemmód időhatára 1 és 240 perc között módosítható a beállítási menük használatával. Ha alacsony értékre állítja az alvó üzemmód időhatárát, kisebb lesz az energiafelhasználás, nagyobb lehet viszont a termék válaszideje. Ha magas értékre állítja az alvó üzemmód időhatárát, megmarad a rövid reakcióidő, viszont a készülék több energiát fog felhasználni.

#### Kikapcsolva

Ha a készülék rendelkezik olyan kikapcsolt üzemmóddal, amelyben vesz fel némi áramot, akkor ha teljesen meg szeretné akadályozni az áramfelvételt, húzza ki a készüléket a konnektorból.

#### Teljes energiafelhasználás

Esetenként hasznos lehet kiszámítani a készülék energiafelhasználását. Mivel az energiafelhasználást wattban adják meg, a teljes energiafelhasználás kiszámításához a fogyasztást meg kell szorozni azzal az idővel, amit a készülék az egyes üzemmódokban eltölt. A készülék teljes energiafelhasználását az egyes üzemmódokban számított energiafelhasználás összege adja meg.

### Az Európai Közösség (EC) előírásainak való megfelelés

Ez a termék megfelel az Európai Közösség Tanácsa által a biztonsággal kapcsolatban kiadott 2004/108/EK, 2006/95/EK és 2011/65/EU számú irányelvei követelményeinek, melyek az egyes tagállamoknak az elektromágneses kompatibilitásra, a bizonyos feszültséghatárokon belül használt elektromos berendezések, az energiát felhasználó termékek ökologikus tervezésére, valamint egyes veszélyes anyagok elektromos és elektronikus berendezésekben való alkalmazásának korlátozására vonatkozó törvényeinek közelítését és harmonizálását célozzák.

E termék gyártója: Lexmark International, Inc., 740 West New Circle Road, Lexington, KY, 40550 USA. A gyártó hivatalos képviselője: Lexmark International Technology Hungária Kft., Budapest 1095, Lechner Ödön fasor 8., Millennium Tower III. Az előírásoknak való megfelelést igazoló tanúsítvány a hivatalos képviselőtől szerezhető be.

Ez a termék megfelel az EN 55022 Class B előírásoknak és az EN 60950-1 biztonsági követelményeknek.

### Rádióinterferenciával kapcsolatos nyilatkozat

#### Figyelem!

Ez a termék megfelel az EN55022-es számú szabvány kibocsátási követelményeinek, valamint az EN55024-es számú szabvány "A" osztályú termékekre vonatkozó zavartűrési jellemzőinek és határértékeinek. Ez a termék nem lakóhelyi környezetben történő felhasználásra készült.

Ez egy "A" osztályú termék. Ez a termék lakóhelyi környezetben rádióinterferenciát okozhat. Ebben az esetben a felhasználó kötelezhető a szükséges intézkedések megtételére.

### A telekommunikációs végberendezésekre vonatkozó szabályok

Ez a szakasz tájékoztatást tartalmaz azokról a szabályokról, amelyek a telekommunikációs végberendezéseket (például faxkészülék) tartalmazó termékekre vonatkoznak.

### A vezeték nélküli termékekre vonatkozó szabályok

Ez a szakasz tájékoztatást tartalmaz azokra a vezeték nélküli termékekre – például vezeték nélküli hálózati kártyákra vagy közelítő kártyaolvasókra – vonatkozó szabályokról, amelyek tartalmaznak adóegységet.

### A rádiófrekvenciás sugárzás hatása

A készülék kisugárzott teljesítménye lényegesen alatta van az FCC és más szabályozó hatóságok által meghatározott rádiófrekvenciás sugárzási határértékeknek. Az FCC és más hatóságok rádiófrekvenciás sugárzási előírásainak betartásához a készülék antennája és a személyek között legalább 20 cm-t kell biztosítani.

### Nyilatkozat az Európai Unió országaiban élő felhasználók számára

A CE jellel ellátott termékek megfelelnek az Európai Közösség Tanácsa által a biztonsággal kapcsolatban kiadott 2004/108/EC, 2006/95/EC és 1999/5/EC, és a 2011/65/EU számú határozat követelményeinek, melyek az egyes tagállamoknak az elektromágneses kompatibilitásra, a bizonyos feszültséghatárokon belül használt elektromos berendezések, rádióberendezések és távközlési végberendezések biztonságosságára, valamint egyes veszélyes anyagok elektromos és elektronikus berendezésekben való alkalmazásának korlátozására vonatkozó törvényeinek közelítését és harmonizálását célozzák.

A megfelelőséget a CE felirat jelzi.

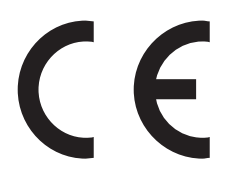

E termék gyártója: Lexmark International, Inc., 740 West New Circle Road, Lexington, KY, 40550 USA. A gyártó hivatalos képviselője: Lexmark International Technology Hungária Kft., Budapest 1095, Lechner Ödön fasor 8., Millennium Tower III. Az előírásoknak való megfelelést igazoló tanúsítvány a hivatalos képviselőtől szerezhető be.

Ez a termék megfelel az EN 55022 Class B előírásoknak és az EN 60950-1 biztonsági követelményeknek.

A 2,4 GHz-es vezeték nélküli LAN funkcióval bíró termékek megfelelnek az Európa Tanács 2004/108/EK, 2006/95/EK és 1999/5/EK irányelvek védelmi előírásainak. Ezek az irányelvek az elektromágneses összeférhetőségre vonatkozó tagállami jogszabályok közelítésére, a meghatározott feszültséghatáron belüli használatra tervezett elektromos berendezésekre vonatkozó tagállami jogszabályok összehangolására, illetve a rádióberendezésekre és a távközlő végberendezésekre, valamint a megfelelőségük kölcsönös elismerésére vonatkoznak.

A megfelelőséget a CE felirat jelzi.

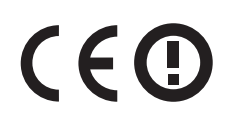

A készülék üzemeltetése minden EU- és EFTA-tagországban engedélyezett, de beltéri használatra korlátozott.

E termék gyártója: Lexmark International, Inc., 740 West New Circle Road, Lexington, KY, 40550 USA. A gyártó hivatalos képviselője: Lexmark International Technology Hungária Kft., Budapest 1095, Lechner Ödön fasor 8., Millennium Tower III. Az előírásoknak való megfelelést igazoló tanúsítvány a hivatalos képviselőtől szerezhető be.

Ez a termék az alábbi táblázatban jelzett országokban használható.

| AT | BE | BG | СН | CY | CZ | DE | DK | EE |
|----|----|----|----|----|----|----|----|----|
| EL | ES | FI | FR | HR | ΗU | IE | IS | IT |
| LI | LT | LU | LV | ΜТ | NL | NO | PL | РТ |
| RO | SE | SI | SK | TR | UK |    |    |    |

| Česky      | Společnost Lexmark International, Inc. tímto prohlašuje, že výrobek tento výrobek je ve shodě se základními<br>požadavky a dalšími příslušnými ustanoveními směrnice 1999/5/ES.                                         |
|------------|----------------------------------------------------------------------------------------------------|
| Dansk      | Lexmark International, Inc. erklærer herved, at dette produkt overholder de væsentlige krav og øvrige relevante krav<br>i direktiv 1999/5/EF.                                                                           |
| Deutsch    | Hiermit erklärt Lexmark International, Inc., dass sich das Gerät dieses Gerät in Übereinstimmung mit den grundle-<br>genden Anforderungen und den übrigen einschlägigen Bestimmungen der Richtlinie 1999/5/EG befindet. |
| Ελληνική   | ΜΕ ΤΗΝ ΠΑΡΟΥΣΑ Η LEXMARK INTERNATIONAL, INC. ΔΗΛΩΝΕΙ ΟΤΙ ΑΥΤΟ ΤΟ ΠΡΟΪΟΝ ΣΥΜΜΟΡ-<br>ΦΩΝΕΤΑΙ ΠΡΟΣ ΤΙΣ ΟΥΣΙΩΔΕΙΣ ΑΠΑΙΤΗΣΕΙΣ ΚΑΙ ΤΙΣ ΛΟΙΠΕΣ ΣΧΕΤΙΚΕΣ ΔΙΑΤΑΞΕΙΣ ΤΗΣ ΟΔΗΓΙΑΣ<br>1999/5/ΕΚ.                                    |
| English    | Hereby, Lexmark International, Inc., declares that this type of equipment is in compliance with the essential require-<br>ments and other relevant provisions of Directive 1999/5/EC.                                   |
| Español    | Por medio de la presente, Lexmark International, Inc. declara que este producto cumple con los requisitos esenciales<br>γ cualesquiera otras disposiciones aplicables o exigibles de la Directiva 1999/5/CE.            |
| Eesti      | Käesolevaga kinnitab Lexmark International, Inc., et seade see toode vastab direktiivi 1999/5/EÜ põhinõuetele ja nimetatud direktiivist tulenevatele muudele asjakohastele sätetele.                                    |
| Suomi      | Lexmark International, Inc. vakuuttaa täten, että tämä tuote on direktiivin 1999/5/EY oleellisten vaatimusten ja<br>muiden sitä koskevien direktiivin ehtojen mukainen.                                                 |
| Français   | Par la présente, Lexmark International, Inc. déclare que l'appareil ce produit est conforme aux exigences fondamen-<br>tales et autres dispositions pertinentes de la directive 1999/5/CE.                              |
| Magyar     | Alulírott, Lexmark International, Inc. nyilatkozom, hogy a termék megfelel a vonatkozó alapvető követelményeknek<br>és az 1999/5/EC irányelv egyéb előírásainak.                                                        |
| Íslenska   | Hér með lýsir Lexmark International, Inc. yfir því að þessi vara er í samræmi við grunnkröfur og aðrar kröfur,<br>sem gerðar eru í tilskipun 1999/5/EC.                                                                 |
| Italiano   | Con la presente Lexmark International, Inc. dichiara che questo questo prodotto è conforme ai requisiti essenziali ed alle altre disposizioni pertinenti stabilite dalla direttiva 1999/5/CE.                           |
| Latviski   | Ar šo Lexmark International, Inc. deklarē, ka šis izstrādājums atbilst Direktīvas 1999/5/EK būtiskajām<br>prasībām un citiem ar to saistītajiem noteikumiem.                                                            |
| Lietuvių   | Šiuo Lexmark International, Inc. deklaruoja, kad šis produktas atitinka esminius reikalavimus ir kitas 1999/5/EB direktyvos nuostatas.                                                                                  |
| Malti      | Bil-preżenti, Lexmark International, Inc., jiddikjara li dan il-prodott huwa konformi mal-ħtiġijiet essenzjali u<br>ma dispożizzjonijiet oħrajn relevanti li jinsabu fid-Direttiva 1999/5/KE.                           |
| Nederlands | Hierbij verklaart Lexmark International, Inc. dat het toestel dit product in overeenstemming is met de essentiële eisen<br>en de andere relevante bepalingen van richtlijn 1999/5/EG.                                   |

| Norsk     | Lexmark International, Inc. erklærer herved at dette produktet er i samsvar med de grunnleggende krav og øvrige<br>relevante krav i direktiv 1999/5/EF.                                      |
|-----------|----------------------------------------------------------------------------------------------------|
| Polski    | Niniejszym Lexmark International, Inc. oświadcza, że niniejszy produkt jest zgodny z zasadniczymi wymogami oraz pozostałymi stosownymi postanowieniami Dyrektywy 1999/5/EC.                  |
| Português | A Lexmark International Inc. declara que este este produto está conforme com os requisitos essenciais e outras<br>disposições da Diretiva 1999/5/CE.                                         |
| Slovensky | Lexmark International, Inc. týmto vyhlasuje, že tento produkt spĺňa základné požiadavky a všetky príslušné ustanovenia smernice 1999/5/ES.                                                   |
| Slovensko | Lexmark International, Inc. izjavlja, da je ta izdelek v skladu z bistvenimi zahtevami in ostalimi relevantnimi<br>določili direktive 1999/5/ES.                                             |
| Svenska   | Härmed intygar Lexmark International, Inc. att denna produkt står i överensstämmelse med de väsentliga<br>egenskapskrav och övriga relevanta bestämmelser som framgår av direktiv 1999/5/EG. |

### Patent acknowledgment

The use of this product or service is subject to the reasonable, non-discriminatory terms in the Intellectual Property Rights (IPR) Disclosure of Certicom Corp. at the IETF for Elliptic Curve Cryptography (ECC) Cipher Suites for Transport Layer Security (TLS) implemented in the product or service.

The use of this product or service is subject to the reasonable, non-discriminatory terms in the Intellectual Property Rights (IPR) Disclosure of Certicom Corp. at the IETF for TLS Elliptic Curve Cipher Suites with SHA-256/382 and AES Galois Counter Mode (GCM) implemented in the product or service.

The use of this product or service is subject to the reasonable, non-discriminatory terms in the Intellectual Property Rights (IPR) Disclosure of Certicom Corp. at the IETF for TLS Suite B Profile for Transport Layer Security (TLS) implemented in the product or service.

The use of this product or service is subject to the reasonable, non-discriminatory terms in the Intellectual Property Rights (IPR) Disclosure of Certicom Corp. at the IETF for Addition of the Camellia Cipher Suites to Transport Layer Security (TLS) implemented in the product or service.

The use of certain patents in this product or service is subject to the reasonable, non-discriminatory terms in the Intellectual Property Rights (IPR) Disclosure of Certicom Corp. at the IETF for AES-CCM ECC Cipher Suites for TLS implemented in the product or service.

The use of this product or service is subject to the reasonable, non-discriminatory terms in the Intellectual Property Rights (IPR) Disclosure of Certicom Corp. at the IETF for IKE and IKEv2 Authentication Using the Eliptic Curve Digital Signature Algorithm (ECDSA) implemented in the product or service.

The use of this product or service is subject to the reasonable, non-discriminatory terms in the Intellectual Property Rights (IPR) Disclosure of Certicom Corp. at the IETF for Suite B Cryptographic Suites for IPSec implemented in the product or service.

The use of this product or service is subject to the reasonable, non-discriminatory terms in the Intellectual Property Rights (IPR) Disclosure of Certicom Corp. at the IETF for Algorithms for Internet Key Exchange version 1 (IKEv1) implemented in the product or service.

### Tárgymutató

#### Számok

200 papírelakadás 221 201 papírelakadás 221 202 papírelakadás 222 230 papírelakadás 224 235 papírelakadás 224 241 papírelakadás 225 242 papírelakadás 225 243 papírelakadás 225 250 lapos normál tálca betöltés 42 250 papírelakadás 226 290.30 Lapolvasó statikus elakadása - Papírmegállás 234 290–294 Papírelakadás az automatikus lapadagolóból történő lapolvasáskor 241 290–294 papírelakadások 227 30.xx Hiányzik a [szín] festékkazetta 235 30.xx Hiányzó [szín] festékkazetta és/vagy [szín] képalkotó készlet 235 31.xx Hibás [színes] festékkazetta 235 31.yy Hibás képalkotó készlet 235 32.xx Cserélje ki a nem támogatott [szín] festékkazettát 235 34 Helytelen papírméret, nyissa meg a [src] képernyőt 235 35 Nincs elég memória a szkennertartozék támogatásához 236 37 Kevés a memória a feladat szétválogatásához 236 37 Kevés a memória, néhány függő feladat nem lesz visszaállítva 236 38 Memória tele 236 39 Összetett oldal, előfordulhat, hogy néhány adat nincs kinyomtatva 236 51 Hibás flash 236 52 Nincs elég szabad hely a flashmemóriában az erőforrások számára. 237 53 Nem formázott flash észlelhető 237 54 [x] hálózat szoftverhiba 237

54 Normál hálózatiszoftverhiba 237 550 lapos tálca beszerelés 31 550 lapos tálca (kiegészítő) betöltés 42 56 A normál USB-port le van tiltva 237 57 Konfiguráció módosult, néhány függő feladat nem lett visszaállítva 237 58 Túl sok flash eszköz van telepítve 238 58 Túl sok tálca van csatalkoztatva 238 59 Nem kompatibilis [x] tálca 238 61 Távolítsa el a hibás lemezt 238 62 Lemez megtelt 238 63 Nem formázott lemez 239 650 lapos (kiegészítő) dupla fiók betöltés 42 650 lapos kettős fiók beszerelés 31 betöltés 45 80 Szokásos karbantartás 239 82.xx A hulladékfesték-tartály hiányzik 239 82.xx A hulladékfesték-tartály majdnem megtelt 239 82.xx Cserélje ki a hulladékfestéktartályt 239 840.01 A lapolvasót a rendszergazda letiltotta 240 840.02 Lapolvasó letiltva. Ha a probléma továbbra is fennáll, forduljon a rendszergazdához. 240 88.xx A [szín] kazetta kritikusan alacsony 239 88.xx Kevés a [szín] festék 239 88.xx Majdnem kifogyott a [színes] festék 240

### [

[paper source] módosítása erre: [custom string] 229 [paper source] módosítása erre: [custom string] betöltési mód: [orientation] 229 [paper source] módosítása erre: [custom type name] 228 [paper source] módosítása erre: [custom type name] betöltési mód: [orientation] 228 [paper source] módosítása erre: [paper size] [paper type] 230 [paper source] módosítása erre: [paper size] [paper type] betöltési mód: [orientation] 230 [paper source] módosítása erre: [paper size] betöltési mód: [orientation] 229 [x] egyéni típus módosítás, papírtípus 51 név módosítása 50 [x] hálózat menü 128

### Α

a beágyazott webkiszolgálót nem lehet megnyitni 269 a beépített webkiszolgáló megnyitása 19 A beolvasott dokumentum túl hosszú 234 a fax első beállítása 88 beépített webkiszolgáló használata 88 a fax- és e-mail funkció nincs beállítva 249 A Faxállomásnév nincs beállítva. Lépjen kapcsolatba a rendszergazdával. 230 A Faxállomásszám nincs beállítva. Lépjen kapcsolatba a rendszergazdával. 231 a festék sötétségének beállítása 58 a kezdőképernyő gombjai és ikonjai leírás 15 a kezdőképernyő gombjainak és ikonjainak bemutatása 15 a kimeneti fájl típusának módosítása e-mail küldés 83 A lapolvasó automatikus lapadagolójának a fedele nyitva van 234

a másolat minőségének beállítása 73 A memória megtelt, nem nyomtathatók faxok 233 a merevlemez-memória törlése 191 a nyomtató állapotának ellenőrzése beépített webkiszolgáló használata 216 a nyomtató áthelyezése 214, 215 a nyomtató csatlakoztatása megkülönböztető csengési szolgáltatáshoz 91 a nyomtató IP-címe keresés 19 a nyomtató merevlemezének titkosítása 192 a nyomtató merevlemezének törlése 191 a nyomtató üzembe helyezésének előkészítése Ethernet hálózaton 36 a nyomtató vezérlőpanelje 13 fényerő módosítása 39 gyári alapértékek, visszaállítás 218 a nyomtató-merevlemez leselejtezése 190 a papír kiválasztása 53 a papírméret beállítása 42 a papírtípus beállítása 42 a virtuális kijelző ellenőrzése beépített webkiszolgáló használata 217 A(z) [x]. tálca beillesztése 231 Active NIC (Aktív NIC) menü 128 Alapértelmezett forrás menü 118 Alvó üzemmód beállítás 39 alvó üzemmód beállítása 39 AppleTalk menü 132 automatikus lapadagoló másolás 68 Az eredeti dokumentumok eltávolítása a lapolvasó automatikus lapadagolójából 234 az érintőképernyő gombjainak használata 16 Az összes eredeti dokumentum kicserélése a feladat újraindításakor. 233 az ügyfélszolgálat hívása 270

az Univerzális papírméret beállítása 42

### Á

Általános beállítások menü 141

### B

beállítás TCP/IP-cím 131 Beállítások menü 175 beépített webkiszolgáló használata 216 beolvasás flash meghajtóról 113 FTP-címre 111 FTP-címre, címjegyzék segítségével 112 számítógépre 112 beolvasás flash-meghajtóra 113 Beolvasás hálózatra beállítás 20 beolvasás képernyő kiegészítők 115 beolvasás számítógépre 112 eredeti méret 114 kiegészítők 115, 116 papírtájolás, beállítás 116 beolvasási beállítások Küldés módja 114 beolvasással kapcsolatos hibaelhárítás a beolvasás sokáig tart, vagy lefagy tőle a számítógép 248 a nyomtató a dokumentumnak vagy fényképnek csak egy részét olvassa be 248 beolvasás, nem sikerült 247 lapolvasó egységet nem lehet lecsukni 245 nem lehet beolvasni a számítógépről 249 betöltés 250 lapos normál tálca 42 550 lapos tálca (kiegészítő) 42 650 lapos (kiegészítő) dupla fiók 42 650 lapos kettős fiók 45 borítékok 46, 48 fejléc a tálcákban 62 fejléc, a kézi adagolóban 62 fóliák 46

kártya 46 kézi adagoló 48 többfunkciós adagoló 46 betűtípuskártya beszerelés 27 betűtípusminták listája nyomtatás 67 betűtípusminták listájának nyomtatása 67 bizalmas és más típusú függő feladatok nyomtatása Macintosh számítógépről 65 Windows rendszeren 65 Bizalmas nyomtatás menü 138 bizalmas nyomtatási feladatok 64 nyomtatás Macintosh számítógépről 65 nyomtatás Windows rendszerből 65 Biztonsági beállítások szerkesztése menü 136 Biztonsági ellenőrzési napló menü 139 biztonsági információk 7,8 biztonsági zár 23 biztonsági zár csatlakozója 33 borítékok betöltés 46, 48 tippek 61

### С

címjegyzék segítségével 82 faxküldés 104 címke, papír tippek 63

### Cs

Cs. be az elülső aj. 230 Csendes üzemmód használata 38 Csereméret menü 121 Csomagolóanyag eltávolítása, [területnév] 233

### D

dátum és idő, fax beállítás 100 dátum- és időbélyeg hozzáadása 75 Dátum/idő beállítása menü 140 dokumentum nyomtatása 58 dokumentumok, nyomtatás Macintosh-ról 58 Windows rendszeren 58

#### Ε

e-mail leállítás 84 e-mail beállítások Küldés módja 85 e-mail beállítások konfigurálása 81 E-mail beállítások menü 161 e-mail képernyő kiegészítők 84, 85, 86 további beállítások 85 e-mail küldés az érintőképernyő használata 82 címjegyzék segítségével 82 e-mail beállítások konfigurálása 81 e-mail funkció beállítása 80 gyorstárcsázó elem létrehozása Embedded Web Server segítségével 81 parancsikon-szám használatával 82 parancsikonok létrehozása az érintőképernyő segítségével 81 tárgysor hozzáadása 83 további beállítások 86 üzenetsor hozzáadása 83 e-mail küldés megszakítása 84 e-mail küldési lehetőség beállítás 80 e-mail parancsikonok, létrehozás beépített webkiszolgáló használata 81 e-mail riasztás értesítés alacsonv kellékszintről 217 értesítés papírelakadásról 217 más típusú papír szükséges 217 e-mail, küldés az érintőképernyő használata 82 címjegyzék segítségével 82 parancsikon-szám használatával 82 Egyéb biztonsági beállítások menü 137 egyéni név konfigurálás 51 Egyéni nevek menü 126 egyéni papírtípusnév készítés 50

egyéni papírtípusnév hozzárendelése 50 Egyéni szkennelési méretek menü 126 Egyéni típusok menü 126 elakadások ajtók és tálcák megkeresése 220 elhelyezkedés 220 elkerülés 219 számok 220 elválasztólapok másolatok közé helyezése 74 Embedded Web Server a fax első beállítása 88 e-mail parancsikonok létrehozása 81 e-mail riasztások beállítása 217 faxcél parancsikon létrehozása 101 FTP-parancsikon létrehozása 110 funkciók 216 hálózati beállítások 216 használata 216 hozzáférés 19, 216 hozzáférési probléma 269 kellékek ellenőrzése 195 nyomtató állapotának ellenőrzése 216 rendszergazdai beállítások 216 Embedded Web Server - Security (Beágyazott webkiszolgáló – Biztonság): Rendszergazdai útmutató hol található 216 Ethernet beállítás előkészítés 36 Ethernet hálózat Ethernet-nyomtatás beállításának előkészítése 36 Ethernet-port 33 EXT-port fax 33 e-mail riasztások beállítása beépített webkiszolgáló használata 217

### É

érintőképernyő gombok 16

#### F

fax küldés 103 fax küldése 103 fax küldése az érintőképernyő segítségével 102 fax- és e-mail funkció beállítás 249 fax- és e-mail funkció beállítása 249 faxbeállítások felbontás 107 faxcél parancsikon létrehozása beépített webkiszolgáló használata 101 faxcsatlakoztatás csatlakozás egy DSL-vonalhoz 90 csatlakoztatás alközponthoz vagy ISDN-rendszerhez 90 nyomtató csatlakoztatása a fali aljzathoz 90 faxkapcsolatok helyi adapterek 94 számítógépmodem 98 telefon 92 üzenetrögzítő 92 faxküldés címjegyzék segítségével 104 gyorstárcsázó elemek segítségével 103 faxküldés a címjegyzék használatával 104 faxküldés parancsikonok használatával 103 faxküldés ütemezett időben 105 faxnapló megtekintés 105 faxnapló megjelenítése 105 faxok tartása 108 faxok továbbítása 109 faxolás a nyomtató konfigurálása a nyári időszámítás követésére 101 dátum és idő beállítása 100 fax beállítása 88 fax világosítása vagy sötétítése 104 faxfeladat törlése 106 faxküldés ütemezett időben 105 faxnapló megjelenítése 105 faxok tartása 108 faxok továbbítása 109

faxszám vagy állomásszám beállítása 100 gyorstárcsázó elem létrehozása Embedded Web Server segítségével 101 kéretlen faxok blokkolása 105 kimenő faxon szereplő fax- illetve állomásnév beállítása 100 kiválasztás, faxkapcsolat 89 küldés az érintőképernyő segítségével 102 megkülönböztető csengési szolgáltatás 91 módosítás, felbontás 104 parancsikonok létrehozása az érintőképernyő segítségével 102 további beállítások 108 faxolás képernyője kiegészítők 106, 107, 108 további beállítások 107 Faxolás üzemmód (Analóg fax beállítása) menü 151 Faxolás üzemmód (Faxkiszolgáló beállítása) menü 159 faxolással kapcsolatos hibaelhárítás faxok fogadhatók, de nem küldhetők 252 faxot küldeni lehet, de fogadni nem 251 fogadott fax rossz minőségű 253 hívó azonosítója nem jelenik meg 250 nem lehet faxot küldeni vagy fogadni 250 faxportok 33 faxszám vagy állomásszám beállítása 100 FCC-nvilatkozat 277 feiléc betöltés, kézi adagoló 62 betöltés, tálcák 62 másolás 70 ötletek a használathoz 62 fekete-fehér másolás 70 Feladat-nyilvántartás menü 180 felbontás, fax módosítás 104 feleitő memória 190 törlés 191 felejtő memória törlése 191 fény, jelző 13

fénykép másolás 69 fényképmásolás 69 festék sötétsége beállítás 58 festékkazetták csere 206 rendelés 196 újrahasznosítás 41 Finishing (Utófeldolgozás) menü 177 flash meghajtó nyomtatás róla 59 flash meghajtók támogatott fájltípusok 60 Flash-meghajtó menü 170 flash-memóriakártya beszerelés 27 fóliák betöltés 46 másolás 69 ötletek a használathoz 64 FTP beolvasás címjegyzék segítségével 112 további beállítások 116 FTP-beállítások menü 166 FTP-cím parancsikonok létrehozása az érintőképernyő segítségével 111 FTP-képernyő kiegészítők 114 FTP-parancsikon létrehozása beépített webkiszolgáló használata 110 függő feladatok 64 nyomtatás Macintosh számítógépről 65 nyomtatás Windows rendszerből 65

### G

Gazdaságos mód beállítás 38 gazdaságos mód használata 38 gombok, a nyomtató kezelőpanelje 13 gombok, érintőképernyő használata 16

### GY

GYIK a színes nyomtatásról 267

### Gy

gyári alapértelmezett beállítások visszaállítás 218 gyári alapértelmezett értékek visszaállítása 218 gyorstárcsázó elemek segítségével faxküldés 103 Gyorstárcsázó elemek, létrehozás e-mail 81 fax címzettje 101, 102 FTP célállomás 110 FTP-cím 111

### Η

Ha újraindítja a feladatot, cserélje ki azokat az eredeti lapokat, amelyek nem jöttek ki a lapolvasóból. 231 hálózatbeállítási oldal nvomtatása 35 hálózati beállítások Embedded Web Server 216 Hálózati útmutató hol található 216 hálózatibeállítás-oldal nyomtatás 35 hardverkiegészítők hozááadása nyomtatóillesztő 35 hardverkiegészítők, hozzáadás nyomtatóillesztő 35 Hiba az USB-hub olvasásakor. Távolítsa el a hubot. 230 hibaelhárítás a beágyazott webkiszolgálót nem lehet megnyitni 269 a fax- és e-mail funkció nincs beállítva 249 alapvető nyomtatóproblémák megoldása 228 alkalmazáshiba történt 253 Beolvasás hálózatra 253 GYIK a színes nyomtatásról 267 kapcsolatba lépés az ügyfélszolgálattal 270 nem válaszoló nyomtató ellenőrzése 228 nem válaszoló szkenner ellenőrzése 247 hibaelhárítás, beolvasás a beolvasás sokáig tart, vagy lefagy tőle a számítógép 248

a nyomtató a dokumentumnak vagy fényképnek csak egy részét olvassa be 248 beolvasás, nem sikerült 247 lapolvasó egységet nem lehet lecsukni 245 nem lehet beolvasni a számítógépről 249 hibaelhárítás, faxolással kapcsolatos faxok fogadhatók, de nem küldhetők 252 faxot küldeni lehet, de fogadni nem 251 fogadott fax rossz minőségű 253 hívó azonosítója nem jelenik meg 250 nem lehet faxot küldeni vagy fogadni 250 hibaelhárítás, kijelző a kijelző üres 241 a kijelzőn csak gyémántok láthatók 241 hibaelhárítás, másolással kapcsolatos a másoló nem válaszol 245 a nyomtató a dokumentumnak vagy fényképnek csak egy részét másolja 247 gyenge másolási minőség 245 lapolvasó egységet nem lehet lecsukni 245 rossz minőségű a beolvasott kép 248 hibaelhárítás, nyomtatás a feladat nem megfelelő papírra nyomtatódik ki 243 a nyomtatás rossz tálcából történik 243 a nyomtatási feladat a vártnál tovább tart 243 a tálca-összekapcsolás nem működik 244 a többnyelvű PDF-fájlokat nem lehet kinyomtatni 241 az elakadt lapokat a nyomtató nem nyomtatja ki újra 257 feladatok nem nyomtatódnak ki 241 felfüggesztett feladatok nem nyomtatódnak ki 242 helytelen margók 259

hiba a flash-meghajtó olvasása közben 241 hibás vagy furcsa karakterek a nyomtatott munkában 243 nem várt oldaltörések láthatók 244 Nincs elég memória a feladat szétválogatásához 244 papír gyakran elakad 256 papírmeghajlás 260 hibaelhárítás, nyomtatási minőség a festék ledörzsölődik 265 a karakterek széle recés 258 a nyomtatás túl sötét 263 egyenetlen nyomtatási eloszlás 266 egyszínű vagy fekete oldalak jelennek meg a nyomatokon 264 eltorzult nyomtatás 262 festékfoltok vagy háttérárnyalatok 264 festékpöttyök 265 gyenge az írásvetítő-fóliákra történő nyomtatás minősége 266 ismétlődő hibák 261 levágott képek 258 nyomtatás túl világos 262 nyomtatási hibák 260 sötét vonalak 258 szürke háttér 259 üres oldalak 257 világos, fehér vagy nem megfelelő színű sorok 260 hibaelhárítás, nyomtatókiegészítők a kiegészítő nem működik 254 fiókok 255 memóriakártya 256 többfunkciós adagoló 255 hibaelhárítás, papíradagolás az üzenet az elakadás elhárítása után is a kijelzőn marad 256 HTML-menü 186 hulladékfesték-tartály csere 197 rendelés 196

Ideiglenes adatfájlok törlése menü 139 ikonok elrejtése a kezdőképernyőn 19 ikonok megjelenítése a kezdőképernyőn 19 információk a nyomtatóról hol található 9 IP-cím, nyomtató keresés 19 IPv6 menü 132

#### J

jelentések megtekintés 217 Jelentések menü 127, 130

#### К

kábelek Ethernet 33 **USB 33** kábelek csatlakoztatása 33 kapcsolatba lépés az ügyfélszolgálattal 270 kártya betöltés 46 ötletek a használathoz 61 kellékanyagok megőrzése 37 kellékanyagok, rendelés festékkazetták 196 hulladékfesték-tartály 196 képkezelő készletek 196 kellékek állapot ellenőrzése 195 ellenőrzés a beágyazott webkiszolgáló használatával 195, 216 ellenőrzés a nyomtató vezérlőpaneljéről 195 takarékoskodás 37 tárolás 195 újrahasznosított papír használata 37 kellékek állapota ellenőrzés 195 kellékek állapotának ellenőrzése 195 Kellékek menü 118 kép beolvasása kimeneti fájl típusa 114 Kép menü 187 képernyő másolása kiegészítők 77, 78 képkezelő készletek csere 200

rendelés 196 kéretlen faxok blokkolása 105 kétoldalas nyomtatás 72 kezdőképernyő ikonok elrejtése 19 ikonok megjelenítése 19 kezelőpanel, nyomtató 13 kézi adagoló betöltés 48 kibocsátással kapcsolatos nyilatkozatok 273, 276, 277 kiegészítők 550 lapos tálca 31 650 lapos kettős fiók 31 betűtípuskártya 27 flash-memóriakártya 27 memóriakártya 24 kiegészítők beszerelése beszerelési sorrend 31 kijelző hibaelhárítása a kijelző üres 241 a kijelzőn csak gyémántok láthatók 241 kijelző, a nyomtató vezérlőpanelje 13 fényerő módosítása 39 kimeneti fájl típusa kép beolvasása 114 módosítás 83 kimenő faxon szereplő fax- illetve állomásnév beállítása 100 konfiguráció exportálása beépített webkiszolgáló használata 22 konfiguráció exportálása a beágyazott webkiszolgáló segítségével 22 konfiguráció importálása beépített webkiszolgáló használata 22 konfiguráció importálása a beágyazott webkiszolgáló segítségével 22 konfigurációk nyomtató 11 könyvtárlista nyomtatás 67 könyvtárlista nyomtatása 67 környezeti beállítások Alvó üzemmód 39 Csendes üzemmód 38 fényerő, módosítás 39

Gazdaságos mód 38 kellékanyagok megőrzése 37 környezetkímélő beállítások Alvó üzemmód 39 Csendes üzemmód 38 fényerő, módosítás 39 Gazdaságos mód 38 kellékanyagok megőrzése 37 Küldés módja beolvasási beállítások 114 e-mail beállítások 85 különböző papírméretek, másolás 71 különböző papírméretű oldalak másolása 71

### L

lapolvasó automatikus lapadagoló 12 funkciók 11 lapolvasó üveglapja 12 lapolvasó üveglapja tisztítás 194 lapolvasó üveglapja (síkágyas) másolás 69 lemeztörlés 191 LINE-port fax 33

#### Μ

másolás a lapolvasó üveglapja (síkágyas) segítségével 69 automatikus lapadagoló segítségével 68 beállítás, minőség 73 csökkentése 72 dátum- és időbélyeg hozzáadása 75 egyéni feladat (feladatkészítés) 75 elválasztólapok másolatok közé helyezése 74 fedvényüzenet elhelyezése 76 fejléces papírra 70 fekete-fehérben 70 fénykép 69 gyorsmásolás 68 írásvetítő fóliára 69 különböző méretűre 70 különböző papírméretek 71 másolás megszakítása 76

nagyítás 72 papír mindkét oldalára 72 példányok leválogatása 73 tálca választása 71 több oldal egy lapra 74 további beállítások 79 másolás a papír mindkét oldalára (kétoldalas másolás) 72 másolás fejléces papírra 70 másolás írásvetítő fóliára 69 Másolási beállítások menü 147 másolási minőség beállítás 73 másolással kapcsolatos hibaelhárítás a másoló nem válaszol 245 a nyomtató a dokumentumnak vagy fényképnek csak egy részét másolja 247 gyenge másolási minőség 245 lapolvasó egységet nem lehet lecsukni 245 rossz minőségű a beolvasott kép 248 másolat kicsinyítése 72 másolat nagyítása 72 másolatok készítése a kiválasztott tálcában lévő papírokra 71 megkülönböztető csengési szolgáltatás, fax csatlakozás 91 megtekintés jelentések 217 memória a nyomtatóra telepített típusok 190 memóriakártya beszerelés 24 hibaelhárítás 256 menübeállítások oldal nyomtatása 35 menübeállítások oldala nyomtatás 35 menük [x] hálózat 128 Aktív NIC 128 Alapértelmezett forrás 118 Általános beállítások 141 AppleTalk 132 beállítások 175 Bizalmas nyomtatás 138

Biztonsági beállítások szerkesztése 136 Biztonsági ellenőrzési napló 139 Csereméret 121 Dátum és idő beállítása 140 E-mail beállítások 161 Egyéb biztonsági beállítások 137 Egyéni nevek 126 Egyéni szken. méretek 126 Egyéni típusok 126 Faxolás üzemmód (Analóg fax beállítása) 151 Faxolás üzemmód (Faxkiszolgáló beállítása) 159 Feladat-nyilvánt. 180 Flash meghajtó 170 FTP-beállítások 166 Hálózati kártya 130 **HTML 186** Ideiglenes adatfájlok törlése 139 IPv6 132 Jelentések 127, 130 Kellékanyagok 118 Kép 187 Kiadási műveletek 177 listái 117 Másolási beállítások 147 Minőség 179 OCR beáll. 175 Papír textúra 121 Papírbetöltés 125 Papírméret/-típus 119 Papírsúly 123 PCL-emuláció 184 PDF 183 PictBridge 188 PostScript 183 Segédprogramok 182 SMTP-beállítási menü 135 Súgó 188 Szabványos hál. 128 Szabványos USB 133 **TCP/IP** 131 Universal Setup (Univerzális beállítás) 127 XPS 182 mobileszköz nyomtatás róla 59 Módosítsa ezt: [papírforrás], erre: [papírméret] 229 My MFP beállítás 21

#### Ν

Néhány függő feladat nem lett visszaállítva 234 Nem csatlakozik analóg telefonvonal a modemhez, a faxolás le van tiltva 233 nem felejtő memória 190 törlés 191 nem felejtő memória törlése 191 Nem támogatott fényképezőgép üzemmód, kamera kihúzása és üzemmódváltás 234 Nem támogatott USB-eszköz, távolítsa el 230 Nem támogatott USB-hub, távolítsa el 230 nem válaszoló nyomtató ellenőrzése 228 nem válaszoló szkenner ellenőrzése 247 Network Card (Hálózati kártya) menü 130 normál tálca betöltés 42

### Ny

nyári időszámítás, faxolás 101 nyilatkozatok 271, 273, 274, 275, 276, 277, 278 nvomtatás betűtípusminták listája 67 fénykép 66 flash-meghajtóról 59 hálózatibeállítás-oldal 35 könyvtárlista 67 Macintosh-ról 58 megszakítás a nyomtató kezelőpaneljéről 67 menübeállítások oldala 35 nyomtatás mobileszközről 59 Windows rendszeren 58 nyomtatás flash-meghajtóról 59 nyomtatás minősége, hibaelhárítás a festék ledörzsölődik 265 a karakterek széle recés 258 a nyomtatás túl sötét 263 egyenetlen nyomtatási eloszlás 266 egyszínű vagy fekete oldalak jelennek meg a nyomatokon 264 eltorzult nyomtatás 262

festékfoltok vagy háttérárnyalatok 264 festékpöttyök 265 gyenge az írásvetítő-fóliákra történő nyomtatás minősége 266 ismétlődő hibák 261 levágott képek 258 nyomtatás túl világos 262 nyomtatási hibák 260 sötét vonalak 258 szürke háttér 259 üres oldalak 257 világos, fehér vagy nem megfelelő színű sorok 260 nyomtatás mobileszközről 59 nyomtatás, hibaelhárítás a feladat nem megfelelő papírra nyomtatódik ki 243 a nyomtatás rossz tálcából történik 243 a nvomtatási feladat a vártnál tovább tart 243 a tálca-összekapcsolás nem működik 244 a többnyelvű PDF-fájlokat nem lehet kinyomtatni 241 az elakadt lapokat a nyomtató nem nyomtatja ki újra 257 feladatok nem nyomtatódnak ki 241 felfüggesztett feladatok nem nyomtatódnak ki 242 helytelen margók 259 hiba a flash-meghajtó olvasása közben 241 hibás vagy furcsa karakterek a nyomtatott munkában 243 nem várt oldaltörések láthatók 244 Nincs elég memória a feladat szétválogatásához 244 papír gyakran elakad 256 papírmeghajlás 260 nyomtatási feladat megszakítás, számítógépről 67 nyomtatási feladat megszakítása a nyomtató kezelőpaneljén 67 számítógépről 67

nyomtatási feladatok ellenőrzése 64 nyomtatás Macintosh számítógépről 65 nyomtatás Windows rendszerből 65 nyomtatási feladatok eltárolása 64 nyomtatási feladatok ismétlése 64 nyomtatás Macintosh számítógépről 65 nyomtatás Windows rendszerből 65 nyomtatási feladatok megőrzése 64 nyomtatás Macintosh számítógépről 65 nyomtatás Windows rendszerből 65 nyomtatási minőség előhívó egység cseréje 208 hulladékfesték-tartály cseréje 197 képalkotó készletek cseréje 200 lapolvasó üveglapjának tisztítása 194 nyomtató 35 hely kiválasztása 10 konfigurációk 11 minimális elakadások 10 mozgatás 214, 215 szállítás 215 típusok 11 nyomtató állapota ellenőrzés a beágyazott webkiszolgáló használatával 216 nyomtató csatlakoztatása helyi adapterek 94 számítógépmodem 98 telefon 92 üzenetrögzítő 92 nyomtató fax EXT-portja 33 nyomtató fax LINE-portja 33 nyomtató IP-címének megkeresése 19 nyomtató külseje tisztítás 194 nyomtató merevlemeze leselejtezés 190 titkosítás 192 törlés 191 nyomtató merevlemezének memóriája törlés 191

nyomtató merevlemezének titkosítása 192 nvomtató szállítása 215 nyomtatóillesztő hardverkiegészítők, hozzáadás 35 nyomtatókiegészítők hibaelhárítása a kiegészítő nem működik 254 fiókok 255 memóriakártya 256 többfunkciós adagoló 255 nyomtatóproblémák, alapvetők megoldása 228 nyomtatóüzenetek 290.30 Lapolvasó statikus elakadása - Papírmegállás 234 290–294 Papírelakadás az automatikus lapadagolóból történő lapolvasáskor 241 30.xx Hiányzik a [szín] festékkazetta 235 30.xx Hiányzó [szín] festékkazetta és/vagy [szín] képalkotó készlet 235 31.xx Hibás [színes] festékkazetta 235 31.yy Hibás képalkotó készlet 235 32.xx Cserélje ki a nem támogatott [szín] festékkazettát 235 34 Helytelen papírméret, nyissa meg a [src] képernyőt 235 35 Nincs elég memória a szkennertartozék támogatásához 236 37 Kevés a memória a feladat szétválogatásához 236 37 Kevés a memória, néhány függő feladat nem lesz visszaállítva 236 38 Memória tele 236 39 Összetett oldal, előfordulhat, hogy néhány adat nincs kinyomtatva 236 51 Hibás flash 236 52 Nincs elég szabad hely a flashmemóriában az erőforrások számára. 237 53 Nem formázott flash észlelhető 237 54 [x] hálózat szoftverhiba 237 54 Normál hálózatiszoftverhiba 237

56 A normál USB-port le van tiltva 237 57 Konfiguráció módosult, néhány függő feladat nem lett visszaállítva 237 58 Túl sok flash eszköz van telepítve 238 58 Túl sok tálca van csatalkoztatva 238 59 Nem kompatibilis [x] tálca 238 61 Távolítsa el a hibás lemezt 238 62 Lemez megtelt 238 63 Nem formázott lemez 239 80 Szokásos karbantartás 239 82 Cserélje ki a hulladékfestéket 197 82.xx A hulladékfesték-tartály hiányzik 239 82.xx A hulladékfesték-tartály majdnem megtelt 239 82.xx Cserélje ki a hulladékfestéktartálvt 239 840.01 A lapolvasót a rendszergazda letiltotta 240 840.02 Lapolvasó letiltva. Ha a probléma továbbra is fennáll, forduljon a rendszergazdához. 240 88.xx A [szín] kazetta kritikusan alacsony 206, 239 88.xx Kevés a [szín] festék 239 88.xx Majdnem kifogyott a [színes] festék 240 [paper source] módosítása erre: [custom string] 229 [paper source] módosítása erre: [custom string] betöltési mód: [orientation] 229 [paper source] módosítása erre: [custom type name] 228 [paper source] módosítása erre: [custom type name] betöltési mód: [orientation] 228 [paper source] módosítása erre: [paper size] [paper type] 230 [paper source] módosítása erre: [paper size] [paper type] betöltési mód: [orientation] 230 [paper source] módosítása erre: [paper size] betöltési mód: [orientation] 229

A beolvasott dokumentum túl hosszú 234 A Faxállomásnév nincs beállítva. Lépjen kapcsolatba a rendszergazdával. 230 A Faxállomásszám nincs beállítva. Lépjen kapcsolatba a rendszergazdával. 231 A lapolvasó automatikus lapadagolójának a fedele nyitva van 234 A memória megtelt, nem nyomtathatók faxok 233 A(z) [x]. tálca beillesztése 231 Az összes eredeti dokumentum kicserélése a feladat újraindításakor. 233 Cs. be az elülső aj. 230 Cserélje ki a színes képalkotó készletet 200 Csomagolóanyag eltávolítása, [területnév] 233 Ha újraindítja a feladatot, cserélje ki azokat az eredeti lapokat, amelyek nem jöttek ki a lapolvasóból. 231 Hiba az USB-hub olvasásakor. Távolítsa el a hubot. 230 Módosítsa ezt: [papírforrás], erre: [papírméret] 229 Néhány függő feladat nem lett visszaállítva 234 Nem csatlakozik analóg telefonvonal a modemhez, a faxolás le van tiltva 233 Nem támogatott fényképezőgép üzemmód, kamera kihúzása és üzemmódváltás 234 Nem támogatott lemez 234 Nem támogatott USB-eszköz, távolítsa el 230 Nem támogatott USB-hub, távolítsa el 230 Papír eltávolítása a normál kimeneti tárolóból 233 Színkorrekció 228 Töltse fel a kézi adagolót ezzel: [custom string] 232 Töltse fel a kézi adagolót ezzel: [custom type name] 232 Töltse fel a kézi adagolót ezzel: [paper size] 232

Töltse fel a kézi adagolót ezzel: [paper type] [paper size] 233 Töltse fel ezt: [src], ezzel: [egyéni karakterlánc] 231 Töltse fel ezt: [src], ezzel: [egyéni típusnév] 231 Töltse fel ezt: [src], ezzel: [méret] 232 Töltse fel ezt: [src], ezzel: [típus] [méret] 232 Visszaállítja a függő feladatokat? 234 nyomtatózaj csökkentése 38

#### 0

OCR beállítások menü 175 opciók, érintőképernyő beolvasás 115 beolvasás számítógépre 114, 115, 116 e-mail 84, 85, 86 fax 106, 107, 108 FTP 114 másolás 77, 78

### Ρ

papír előnyomott űrlapok 55 fejléc 55 iellemzők 52 kiválasztás 53 különböző méretek, másolás 71 nem elfogadható 53 takarékosság 74 tárolás 55 újrafelhasznált 53 újrahasznosított kellékek használata 37 Univerzális méret beállítása 42 Papír eltávolítása a normál kimeneti tárolóból 233 papíradagolás, hibaelhárítás az üzenet az elakadás elhárítása után is a kijelzőn marad 256 Papírbetöltés menü 125 papírelakadás elkerülés 219 papírelakadás, elhárítás 200 papírelakadás 221 201 papírelakadás 221 202 papírelakadás 222

230 papírelakadás 224 235 papírelakadás 224 241 papírelakadás 225 242 papírelakadás 225 243 papírelakadás 225 250 papírelakadás 226 290–294 papírelakadások 227 papírelakadások elkerülése 55, 219 papírméret beállítás 42 Papírméret/Papírtípus menü 119 papírméretek nyomtató által támogatott 55 Papírsúly menü 123 papírsúlyok nyomtató által támogatott 57 papírtakarékosság 74 Papírtextúra menü 121 papírtípus beállítás 42 papírtípusok hol tölthető be 57 nyomtató által támogatott 57 PCL Emul (PCL-emuláció) menü 184 PDF menü 183 példányok leválogatása 73 PictBridge menü 188 PictBridge-kompatibilis nyomtatás fénykép 66 PostScript menü 183 profilok létrehozása ScanBack segédprogram használata 114 publikációk hol található 9

### Q

Quality (Minőség) menü 179

### R

rendelés festékkazetták 196 hulladékfesték-tartály 196 képkezelő készletek 196 rendszergazdai beállítások Embedded Web Server 216

#### S

ScanBack segédprogram használata 114
ScanBack segédprogram használata 114 SMTP-beállítási menü 135 Súgó menü 188

#### Sz

Szabványos hál. menü 128 Szabványos USB menü 133 Színkorrekció 228 szkennelés FTP címre az érintőképernyő használata 111 címjegyzék segítségével 112 gyorstárcsázó számok segítségével 111 parancsikonok létrehozása a számítógép segítségével 110

# Т

tálca-összekapcsolás bontása 50 egyéni papírtípusnév hozzárendelése 50 tálcák összekapcsolás 50 összekapcsolás bontása 50 tálcák csatolása 50 tálcák összekapcsolása egyéni papírtípusnév hozzárendelése 50 támogatott flash-meghajtók 60 tápcsatlakozó 33 tárgy és üzenetinformációk hozzáadás e-mailhez 83 tárolás kellékek 195 papír 55 Távoli kezelőpanel beállítás 21 TCP/IP menü 131 telepítés, nyomtató 35 tippek címke, papír 63 tisztítás lapolvasó üveglapja 194 nyomtató külseje 194 több oldal másolása egy lapra 74 többfunkciós adagoló betöltés 46 Töltse fel a kézi adagolót ezzel: [custom string] 232 Töltse fel a kézi adagolót ezzel: [custom type name] 232

Töltse fel a kézi adagolót ezzel: [paper size] 232 Töltse fel a kézi adagolót ezzel: [paper type] [paper size] 233 törölhetőség nyilatkozat - 190 törölhetőségi nyilatkozat 190 tövábbi beállítások e-mail küldés 86 faxolás 108 FTP 116 másolás 79 további információk a nyomtatóról 9

### U

Universal Setup (Univerzális beállítás) menü 127 Univerzális papírméret beállítás 42 USB-port 33 Utilities (Segédprogramok) menü 182

## Ú

újrahasznosítás festékkazetták 41 Lexmark csomagolás 40 Lexmark termékek 40 újrahasznosított papír használata 37, 53 újrahasznosított papír használata 37 útmutatók borítékok 61 fejléc 62 fóliák 64 kártya 61

# Ü

üres oldalak 257

## V

virtuális kijelző ellenőrzés a beágyazott webkiszolgáló használatával 217 Visszaállítja a függő feladatokat? 234

#### W

WS Scan áttekintés 21

#### Х

XPS menü 182

## Ζ

zajkibocsátási szintek 273 zár, biztonsági 23 Zöld beállítások Csendes üzemmód 38 Gazdaságos mód 38

# Ű

Űrlapok és kedvencek beállítás 20